|   | _ |   | _ |
|---|---|---|---|
| - |   |   |   |
|   |   |   |   |
|   |   |   |   |
|   |   |   |   |
|   |   | _ |   |
|   |   | - |   |
|   |   | ۲ |   |

# **IBM Host Access Transformation Services**

ユーザーと管理者のガイド

バージョン 9.6

|   | _ |   | _ |
|---|---|---|---|
| - |   |   |   |
|   |   |   |   |
|   |   |   |   |
|   |   |   |   |
|   |   | _ |   |
|   |   | - |   |
|   |   | ۲ |   |

# **IBM Host Access Transformation Services**

ユーザーと管理者のガイド

バージョン 9.6

お客様の環境によっては、資料中の円記号がバックスラッシュと表示されたり、バックスラッシュが円記号と表示さ れたりする場合があります。

原典: SC27-5904-02 IBM Host Access Transformation Services User's and Administrator's Guide Version 9.6 Tenth Edition (November 2017)

- 発行: 日本アイ・ビー・エム株式会社
- 担当: トランスレーション・サービス・センター
- © Copyright IBM Corporation 2003, 2017.

# 目次

|   | 第 1 章 Host Access Transformation            |      |
|---|---------------------------------------------|------|
|   | Services (HATS) の使用......                   | . 1  |
|   | HATS の主要概念とオブジェクト                           | . 2  |
|   | HATS アプリケーション処理の概要                          | . 9  |
|   | HATS アプリケーション開発の理解                          | . 11 |
|   | 使用している HATS のバージョンを調べる方法 .                  | . 13 |
|   | 問題判別情報の収集                                   | . 14 |
|   | HATS に関する情報の検索場所                            | . 14 |
| I | 第 2 章 HATS V9.6 へのマイグレーショ                   |      |
| I | ン                                           | 17   |
| - | HATS のマイグレーション                              | . 17 |
|   | HATS プロジェクトのインポート                           | . 17 |
|   | HATS マイグレーション・ウィザードの使用 .                    | . 18 |
|   | HATS 変換のマイグレーション                            | . 19 |
|   | 特別なマイグレーションの考慮事項                            | . 19 |
|   | Host Publisher ユーザーのための HATS                | . 26 |
|   | Host Publisher バージョン 4 からのマイグレー             |      |
|   | ション.............                            | . 28 |
|   | J2EE マイグレーション                               | . 30 |
|   |                                             |      |
|   | 用 3 草 HAIS Web アノリケーションの                    |      |
|   | 開発および展開                                     | 33   |
|   | HATS Web アプリケーションの編成                        | . 35 |
|   | HATS Web プロジェクトを別の .ear ファイルに               |      |
|   | 移動させる・・・・・・・・・・・・・・・・・・・・・・・・・・・・・・・・・・・・   | . 36 |
|   | HATS プロジェクトのバックアップ                          | . 37 |
|   | HATS Web フロジェクトのエクスボートとインボー                 |      |
|   |                                             | . 37 |
|   | Web フロジェクトのエクスホート                           | . 37 |
|   |                                             | . 38 |
|   | HAIS Web ノノリケーションの展開                        | . 38 |
|   | HAIS フノタイムの使用可能化                            | . 39 |
|   | フロシェクトを Java EE フラリケーションとし<br>アエクスポート       | 20   |
|   | マエンハホート・・・・・・・・・・・・・・・・・・・・・・・・・・・・・・・・・・・・ | . 39 |
|   |                                             | 40   |
|   | ランタイム環境で必要な変更                               | 42   |
|   | Apache Geronimo Server 田の HATS アプリケー        |      |
|   | ションの開発                                      | . 45 |
|   | Geronimo サーバー用のインストールおよび構成                  | 45   |
|   | Geronimo サーバーに関する考慮事項および制約                  |      |
|   | 事項...............                           | . 46 |
|   | Oracle WebLogic Server 用 HATS アプリケーショ       |      |
|   |                                             | . 46 |
|   | WebLogic サーバーのインストールおよび構成                   | . 47 |
|   | WebLogic サーバーに関する考慮事項および制約                  |      |
|   | 事項                                          | . 49 |
| I | IBM Bluemix Server 用の HATS アプリケーション         |      |
| I | の開発                                         | . 50 |
|   |                                             |      |

L

L I

| L | 約事項                                                                                                    |
|---|----------------------------------------------------------------------------------------------------|
| L | WebSphere Application Server Liberty Profile 用の                                                                                           |
| L | HATS アプリケーションの開発                                                                                                    |
| I | WebSphere Application Server Liberty Profile                                                                                              |
| L | に関する考慮事項および制約事項                                                                                                    |
| · | モバイル装置用の HATS アプリケーションの作成 54                                                                                                    |
|   | モバイル装置に関する考慮事項および制約事項 55                                                                                                    |
|   | iPad デバイスに関する老歯車佰お上び制約車佰 63                                                                                                    |
|   | Android デバイスに関する老膚車頂お上が制約車                                                                                                    |
|   | Titurolu リバーバに因りる考慮事項のより前約事                                                                                                    |
|   | 項                                                                                                    |
|   | 筆 4 音 HATS リッチ・クライアント・                                                                                                    |
|   | x = 1 + 1 + 1 + 1 + 1 + 1 + 1 + 1 + 1 + 1                                                                                                 |
|   |                                                                                                    |
|   | HATS リッナ・クライアント・アフリケーションの                                                                                                    |
|   | 開発                                                                                                    |
|   | ターゲット・ブラットフォームの特性 67                                                                                                    |
|   | プロジェクト・コンテンツ 67                                                                                                    |
|   | コンパイラー準拠レベルの設定 68                                                                                                    |
|   | HATS RCP ランタイム拡張プロジェクト 69                                                                                                    |
|   | HATS リッチ・クライアント・プロジェクトの処理 70                                                                                                    |
|   | Web プロジェクトとリッチ・クライアント・プ                                                                                                    |
|   | ロジェクトの間でのリソースのコピー72                                                                                                    |
|   | HATS リッチ・クライアント・プロジェクトのエ                                                                                                    |
|   | クスポートとインポート . . . . . . . 73                                                                                                    |
|   | HATS リッチ・クライアント・アプリケーションの                                                                                                    |
|   | テスト                                                                                                    |
|   | ターゲット・プラットフォームの構成75                                                                                                    |
|   | ランタイム・プラグインのインストール....76                                                                                                    |
|   | デフォルト JRE の設定                                                                                                    |
|   | プロジェクトの起動                                                                                                    |
|   | HATS リッチ・クライアント・アプリケーションの                                                                                                    |
|   | デプロイ                                                                                                    |
|   | 配布用の Eclipse クライアント環境のパッケージ                                                                                                    |
|   | 化                                                                                                    |
|   | 既存の Eclipse クライアントのパッケージ化                                                                                                    |
|   | (Eclipse RCP, Lotus Notes, $\sharp t Lotus$                                                                                               |
|   | Expeditor Client) 82                                                                                                    |
|   | プラグインお上びフィーチャーのバージョン番号                                                                                                    |
|   | の 再新 93                                                                                                    |
|   | $H\Delta TS \parallel u \neq \cdot \cdot \cdot \cdot \cdot \cdot \cdot \cdot \cdot \cdot \cdot \cdot \cdot \cdot \cdot \cdot \cdot \cdot$ |
|   | HAIS / / / / / / / / / / / / / / / / / / /                                                                                                |
|   | 目生                                                                                                    |
|   | ノンクロム環境                                                                                                    |
|   | 「ノフワワーンヨン」にユー                                                                                                    |
|   | 「変換」 ビュー                                                                                                    |
|   | ワークステーンヨン ID のノロンノト衣示 100                                                                                                    |
|   | LU 名のノロンノト衣示 100                                                                                                    |
|   | ノリノアレンス                                                                                                    |

HATS リッチ・クライアントの考慮事項と制限 . . 104

IBM Bluemix サーバー用の Rational SDP の構 

IBM Bluemix Server に関する考慮事項および制

© Copyright IBM Corp. 2003, 2017

| 第5章 HATS プロジ:                                                                                                    | ェクトの変更 <b>10</b>                                                                                                    |
|----------------------------------------------------------------------------------------------------|----------------------------------------------------------------------------------------------------|
| 概要                                                                                                    | 10                                                                                                    |
| 接続                                                                                                    | 10                                                                                                    |
| テンプレート                                                                                                    |                                                                                                    |
| レンダリング                                                                                                    |                                                                                                    |
| デフォルト・レンダリング                                                                                                    | ž 11                                                                                                    |
| グローバル規則                                                                                                    | 11                                                                                                    |
| テキスト置換                                                                                                    |                                                                                                    |
| フンポーネントお上がウィ                                                                                                    | ・・・・・・・・・・・・・・・・・・・・・・・・・・・・・・・・・・・・・・                                                                                                    |
|                                                                                                    | 12                                                                                                    |
| $z^{2} + z^{2} + z^{2$ | ・・・・・・・・12<br>ペッド 10                                                                                                    |
| ナフト・ナーパッド                                                                                                    | 12<br>12                                                                                                    |
| ホスト・イーバット                                                                                                    |                                                                                                    |
| オペレーター 情報域                                                                                                    |                                                                                                    |
|                                                                                                    |                                                                                                    |
|                                                                                                    |                                                                                                    |
| 画面イベントの優先順位.                                                                                                    |                                                                                                    |
| アフリケーション・イベン                                                                                                    | イト・・・・・・・・12                                                                                                    |
| その他                                                                                                    | 12                                                                                                    |
| キーボード・サポート .                                                                                                    | 12                                                                                                    |
| クライアント・ロケール.                                                                                                    | 13                                                                                                    |
| 接続パラメーターのオーバ                                                                                                    | バーライド.....13                                                                                                    |
| 非同期更新 RCP のみ .                                                                                                    | 13                                                                                                    |
| 自動切断および最新表示                                                                                                    | Web のみ 13                                                                                                    |
| グローバル変数のオーバー                                                                                                    | -ライド 14                                                                                                    |
| クライアント設定                                                                                                    | 14                                                                                                    |
| マクロ・コンテンツ・アシ                                                                                                    | /スタンス.....14                                                                                                    |
| ポートレットの設定                                                                                                    | 14                                                                                                    |
| ソース                                                                                                    | 14                                                                                                    |
|                                                                                                    |                                                                                                    |
| HATS プリファレンスの使用                                                                                                    | 1 15                                                                                                    |
| HATS プリファレンスの使用<br>その他の Rational SDP プリ                                                                                                    | ]..........15<br>ファレンスの使用 . .15                                                                                                    |
| HATS プリファレンスの使用<br>その他の Rational SDP プリ                                                                                                    | 日                                                                                                    |
| HATS プリファレンスの使用<br>その他の Rational SDP プリ<br>第6章接続の管理.                                                                                                    | 月                                                                                                    |
| HATS プリファレンスの使用<br>その他の Rational SDP プリ<br><b>第6章接続の管理</b> .<br>接続の作成                                                                                                    | i 15<br>ファレンスの使用 15<br>                                                                                                    |
| HATS プリファレンスの使用<br>その他の Rational SDP プリ<br><b>第6章接続の管理</b><br>接続の作成<br>接続エディター                                                                                                    | <ul> <li></li></ul>                                                                                                    |
| HATS プリファレンスの使用<br>その他の Rational SDP プリ<br><b>第6章接続の管理</b> .<br>接続の作成<br>概要                                                                                                    | <ul> <li></li></ul>                                                                                                    |
| HATS プリファレンスの使用<br>その他の Rational SDP プリ<br><b>第6章接続の管理</b> .<br>接続の作成<br>概要<br>基本                                                                                                    | J                                                                                                    |
| HATS プリファレンスの使用<br>その他の Rational SDP プリ<br>第6章接続の管理。<br>接続の作成                                                                                                    | <ul> <li></li></ul>                                                                                                    |
| HATS プリファレンスの使用<br>その他の Rational SDP プリ<br><b>第6章接続の管理</b><br>接続の作成<br>接続エディター<br>概要<br>基本<br>近張                                                                                                    | <ul> <li></li></ul>                                                                                                    |
| HATS プリファレンスの使用<br>その他の Rational SDP プリ<br><b>第6章接続の管理</b> .<br>接続の作成<br>接続エディター<br>概要<br>基本<br>印刷<br>面面処理                                                                                                    | <ul> <li></li></ul>                                                                                                    |
| HATS プリファレンスの使用<br>その他の Rational SDP プリ<br><b>第6章接続の管理</b> .<br>接続の作成<br>接続エディター<br>概要<br>載本<br>印刷<br>セキュリティー                                                                                                    | <ul> <li></li></ul>                                                                                                    |
| HATS プリファレンスの使用<br>その他の Rational SDP プリ<br><b>第6章接続の管理</b> .<br>接続の作成<br>接続エディター<br>概要<br>載本<br>印刷<br>セキュリティー<br>プール                                                                                                    | <ul> <li></li></ul>                                                                                                    |
| HATS プリファレンスの使用<br>その他の Rational SDP プリ<br><b>第6章接続の管理</b> .<br>接続の作成<br>接続エディター<br>概要<br>基本<br>印刷<br>也有処理<br>プール                                                                                                    | <ul> <li>J</li></ul>                                                                                                    |
| HATS プリファレンスの使用<br>その他の Rational SDP プリ<br><b>第6章接続の管理</b> .<br>接続の作成<br>接続エディター<br>概要<br>載本<br>印刷<br>也可知理<br>でクロ<br>コーザー・リスト                                                                                                    | 1                                                                                                    |
| HATS プリファレンスの使用<br>その他の Rational SDP プリ<br>第6章接続の管理。<br>接続の作成<br>接続エディター<br>概要<br>基本<br>印刷<br>可刷<br>可刷<br>可刷<br>                                                                                                    | 1                                                                                                    |
| HATS プリファレンスの使用<br>その他の Rational SDP プリ<br><b>第6章接続の管理</b> .<br>接続の作成<br>接続エディター<br>概要<br>載本<br>印刷<br>可刷<br>可刷<br>可利                                                                                                    | I                                                                                                    |
| HATS プリファレンスの使用<br>その他の Rational SDP プリ<br>第6章接続の管理。<br>接続の作成<br>接続エディター<br>概要<br>載本<br>即刷<br>む我<br>可刷<br>可印刷<br>可印刷<br>可印刷<br>可可见理<br>可可见理                                                                                                    |                                                                                                    |
| HATS プリファレンスの使用<br>その他の Rational SDP プリ<br>第6章接続の管理。<br>接続の作成<br>接続エディター<br>概要<br>載本<br>印刷<br>む現明<br>ですっい<br>マクロ<br>フーガー・リスト<br>ソース                                                                                                    | 1       1       15         ファレンスの使用       15         .       .       15         .       .       .       15         .       .       .       .       15         .       .       .       .       15         .       .       .       .       .       15         .       .       .       .       .       .       15         .       .       .       .       .       .       .       .         .       .       .       .       .       .       .       .       .       .       .       .       .       .       .       .       .       .       .       .       .       .       .       .       .       .       .       .       .       .       .       .       .       .       .       .       .       .       .       .       .       .       .       .       .       .       .       .       .       .       .       .       .       .       .       .       .       .       .       .       .       .       .       .       . |
| HATS プリファレンスの使用<br>その他の Rational SDP プリ<br>第6章接続の管理.<br>接続の作成<br>接続エディター<br>概要<br>基本<br>車面処理<br>でクロ<br>マクロ<br>マクロ<br>マクロ<br>マクロ<br>第7章画面イベントの<br>「画面カスタマイズの作成」                                                                                                    | <ul> <li></li></ul>                                                                                                    |
| HATS プリファレンスの使用<br>その他の Rational SDP プリ<br>第6章接続の管理.<br>接続の作成<br>接続エディター<br>概要<br>基本<br>印刷<br>印刷<br>でクロ<br>マクロ<br>マクロ<br>マクロ<br>マクロ<br>マクロ<br>マクロ<br>マクロ<br>マクロ<br>マクロ<br>マクロ<br>マクロ<br>マクロ<br>マクロ<br>マクロ                                                                                                    | 1                                                                                                    |
| HATS プリファレンスの使用<br>その他の Rational SDP プリ<br>第6章接続の管理。<br>接続の作成<br>接続エディター<br>概要<br>基本<br>印刷<br>可刷<br>可刷<br>可刷<br>可刷<br>可刷<br>可刷<br>可和<br>可和<br>可和                                                                                                    | 1                                                                                                    |
| HATS プリファレンスの使用<br>その他の Rational SDP プリ<br>第6章接続の管理。<br>接続の作成<br>接続エディター<br>握本<br>取刷<br>可刷<br>可刷<br>可刷<br>可刷<br>可刷<br>可刷<br>可和<br>可可加理<br>可可加理<br>可可加理                                                                                                    | 1                                                                                                    |
| HATS プリファレンスの使用<br>その他の Rational SDP プリ<br>第6章接続の管理.<br>接続の作成<br>接続エディター<br>概要<br>基本<br>車工<br>加服<br>印刷<br>中刷<br>で<br>中刷<br>で<br>中刷<br>で<br>中刷<br>で<br>た<br>キュリティー<br>マ<br>クロ<br>マ<br>クロ<br>マ<br>クロ<br>マ<br>クロ<br>で<br>で<br>フール<br>で<br>で<br>の<br>た<br>キュリティー<br>で<br>で<br>の<br>た<br>キュリティー<br>で<br>で<br>の<br>た<br>キュリティー<br>で<br>で<br>の<br>た<br>キュリティー<br>で<br>で<br>の<br>た<br>キュリティー<br>で<br>で<br>の<br>で<br>の<br>で<br>の<br>で<br>の<br>の<br>の<br>環<br>の<br>の<br>の<br>の<br>の<br>男<br>の<br>の<br>の<br>の<br>の<br>男<br>の<br>の<br>の<br>の                                                                                                    | 1                                                                                                    |
| HATS プリファレンスの使用<br>その他の Rational SDP プリ<br>第6章接続の管理.<br>接続の作成<br>接続エディター<br>概要<br>基本<br>車工<br>加刷<br>市刷<br>や用<br><br>や<br>中刷<br>や<br>市面処理<br>や<br>で<br>クロ<br>マクロ<br>や<br>、<br>、<br>、<br>、<br>、<br>、<br>、<br>、<br>、<br>、<br>、<br>、<br>、<br>、<br>、<br>、<br>、                                                                                                    | 1                                                                                                    |
| HATS プリファレンスの使用<br>その他の Rational SDP プリ<br>第6章接続の管理.<br>接続の作成<br>接続エディター<br>概要<br>基本<br>車面処理<br>印刷<br>ロ刷<br>セキュリティー<br>マクロ<br>マクロ<br>マ                                                                                                    | <ol> <li></li></ol>                                                                                                    |
| HATS プリファレンスの使用<br>その他の Rational SDP プリ<br>第6章接続の管理.<br>接続の作成<br>接続エディター<br>概要<br>基本<br>印刷<br>印刷<br>印刷<br>中利<br>で<br>中利<br>で<br>っ<br>レングリティー<br>第7章面面イベントの<br>編集<br>両面認識基準または開始<br>レンダリング (画面組み合わせ<br>を<br>行一ション (画面組み合わせ<br>を<br>行一ション (画面組み合わせ<br>を<br>行一ション (画面組み合わせ                                                                                                    | <ol> <li></li></ol>                                                                                                    |
| HATS プリファレンスの使用<br>その他の Rational SDP プリ<br>第6章接続の管理.<br>接続の作成<br>接続エディター<br>概要<br>基本<br>印刷<br>印刷<br>市面処理<br>で<br>つル<br>マクロ<br>マクロ<br>マ<br>マ<br>マ<br>マ<br>マ<br>マ<br>マ<br>マ<br>マ<br>マ<br>マ<br>マ<br>マ<br>マ<br>マ<br>マ<br>マ<br>マ                                                                                                    | 1                                                                                                    |

| テキスト置物                                                                                                    | 107 |
|----------------------------------------------------------------------------------------------------|-----|
|                                                                                                    | 100 |
|                                                                                                    | 199 |
|                                                                                                    | 199 |
| 使用禁止画面                                                                                                    | 200 |
| 認識基準                                                                                                    | 200 |
| 使用禁止画面の自動処理...........                                                                                                    | 200 |
| 複数の使用禁止画面の処理..........                                                                                                    | 201 |
| BMS マップ・セットのインポート                                                                                                    | 202 |
|                                                                                                    | 005 |
|                                                                                                    | 105 |
| 「変換の作成」ワイサート                                                                                                    | 205 |
| 変換の編集                                                                                                    | 207 |
| Web プロジェクトの変換の編集                                                                                                    | 207 |
| リッチ・クライアント・プロジェクトの変換の編                                                                                                    |     |
| 集                                                                                                    | 211 |
| 「変換」ウィザード                                                                                                    | 211 |
| ホスト・コンポーネントを挿入                                                                                                    | 211 |
| ホスト・コンポーネントを編集Web のみ                                                                                                    | 213 |
| Doio 編集用に変換 Web のみ                                                                                                    | 213 |
| デフォルト・レンダリングを挿入                                                                                                    | 213 |
| デフォルト・レンダリングを編集Web のみ                                                                                                    | 214 |
| タブ付きフォルダーを挿入Webのみ                                                                                                    | 214 |
| マクロ・キーを挿入                                                                                                    | 216 |
| グローバル変数を挿入                                                                                                    | 210 |
|                                                                                                    | 210 |
| オスレースで同報域を挿入webのの                                                                                                    | 217 |
| ホスト・イーハットを挿入                                                                                                    | 217 |
| アノリクーション・キーハットの挿入                                                                                                    | 217 |
| すべてのホスト・コンホーネントを挿                                                                                                    |     |
| $A Web \mathcal{O} \mathcal{A} \dots \dots \dots \dots \dots \dots \dots \dots \dots \dots \dots \dots \dots \dots \dots \dots \dots \dots \dots$ | 218 |
| 格納済み画面を挿入Web のみ                                                                                                    | 219 |
| 変換のブレビュー..............                                                                                                    | 219 |
| ホスト・キーパッド                                                                                                    | 219 |
| 第9章 コンポーネントおよびウィジェ                                                                                                    |     |
|                                                                                                    | 101 |
|                                                                                                    |     |
| コンホーネントおよひワイシェットの設定                                                                                                    | 221 |
| ホスト・コンボーネントの設定                                                                                                    | 221 |
| コマンド行                                                                                                    | 222 |

| コンポーネン | /トお  | よび  | びウ | 1   | ジュ  | ニツ  | 1  | の記 | 设定 |  |  | 221 |
|--------|------|-----|----|-----|-----|-----|----|----|----|--|--|-----|
| ホスト・コン | /ポー  | ネこ  | ント | の   | 設分  | Ē   |    |    |    |  |  | 221 |
| コマンド征  | 亍.   |     |    |     |     |     |    |    |    |  |  | 222 |
| ダイアロ   | グ.   |     |    |     |     |     |    |    |    |  |  | 222 |
| ENPTUI |      |     |    |     |     |     |    |    |    |  |  | 226 |
| フィール   | ド.   |     |    |     |     |     |    |    |    |  |  | 228 |
| ファンク:  | ション  | / • | キー | -   |     |     |    |    |    |  |  | 229 |
| HTML D | DS 🕈 | F—  | ワ- | ード  | i V | √eb | 0) | み  |    |  |  | 231 |
| 入力フィ・  | ールト  | ÷.  |    |     |     |     |    |    |    |  |  | 232 |
| ヒント付け  | き入力  | コフ  | イー | ール  | ド   |     |    |    |    |  |  | 234 |
| 項目の選   | 沢.   |     |    |     |     |     |    |    |    |  |  | 236 |
| ライト・   | ペン・  | (ア  | テン | シ   | Э.  | ン)  |    |    |    |  |  | 238 |
| ライト・   | ペン・  | (選  | 択) |     |     |     |    |    |    |  |  | 239 |
| 選択リス   | ト.   |     |    |     |     |     |    |    |    |  |  | 240 |
| サブファー  | イル   |     |    |     |     |     |    |    |    |  |  | 242 |
| テーブル   |      |     |    |     |     |     |    |    |    |  |  | 250 |
| テーブル   | (フィ  | —   | ルト | : ) |     |     |    |    |    |  |  | 252 |
| テーブル   | (可視  | !)  |    |     |     |     |    |    |    |  |  | 254 |
| テキスト   |      |     |    |     |     |     |    |    |    |  |  | 255 |
| URL .  |      |     |    | •   |     |     |    |    |    |  |  | 256 |
| ウィジェット | 、設定  |     |    |     |     |     |    |    |    |  |  | 256 |

| ボタン.............                                                                                                    |       | . 257 |
|----------------------------------------------------------------------------------------------------|-------|-------|
| ボタン・テーブル . . . . . . . .                                                                                                    |       | . 259 |
| カレンダー Web のみ                                                                                                    |       | . 260 |
| チェック・ボックス                                                                                                    |       | . 267 |
| コンボ RCP のみ                                                                                                    |       | 269   |
| ダイアログ                                                                                                    | •     | 272   |
|                                                                                                    | •     | . 272 |
| ドロクノスクン $() = スパル$ · · · · · ·                                                                                                    | •     | . 274 |
| トロッフタワン (迭状)                                                                                                    | •     | . 2// |
|                                                                                                    | ·     | . 279 |
| グラフ (水平棒、折れ線、垂直棒)                                                                                                    | ·     | . 286 |
| ラベル............                                                                                                    |       | . 290 |
| リンク                                                                                                    |       | . 291 |
| リンク (項目選択)                                                                                                    |       | . 293 |
| リスト                                                                                                    |       | . 295 |
| ポップアップ・・・・・・・・・・                                                                                                    |       | . 298 |
| ラジオ・ボタン (データ入力)                                                                                                    |       | 303   |
| ラジオ・ボタン (百日選択)                                                                                                    | ·     | 306   |
| ノンス ホスン (項口送水)                                                                                                    | •     | . 500 |
|                                                                                                    | ·     | . 309 |
| $\chi / U = h \cdot h = (\text{ENPIUI}) \cdot \cdot \cdot \cdot \cdot$                                                                                            | ·     | . 311 |
| サブファイル (ナエック・ホックス)                                                                                                    | •     | . 312 |
| サブファイル (ドロッブダウン)                                                                                                    | •     | . 320 |
| サブファイル (ポップアップ)                                                                                                    |       | . 327 |
| テーブル                                                                                                    |       | . 335 |
| テキスト入力                                                                                                    |       | . 342 |
| ツールバー RCP のみ $\ldots$ $\ldots$                                                                                                    |       | . 346 |
| ウィジェット設定 (Doio)                                                                                                    |       | 350   |
| HATS Doio ウィジェットの老盧裏頂と制限                                                                                                    | •     | 350   |
| TIATO DOJO ノイシェノーの内感事項と時限                                                                                                    | ·     | . 550 |
| $\Box \downarrow \Box \downarrow \Box \downarrow \Box \downarrow \Box \downarrow \Box \downarrow \Box \downarrow \Box \downarrow \Box \downarrow \Box \downarrow$ | ·     | . 551 |
| 日付ナキスト・ホックス (Dojo) Web のみ                                                                                                    | ·     | . 353 |
| 払張クリッド (Dojo) Web のみ                                                                                                    | •     | . 356 |
| フィルター操作選択 (Dojo) Web のみ                                                                                                    | •     | . 358 |
| テキスト・ボックス (Dojo) Web のみ..                                                                                                    |       | . 360 |
| 検証テキスト・ボックス (Dojo) Web のみ                                                                                                    |       | . 361 |
| コンポーネントおよびウィジェットのマッピンク                                                                                                    | グ     | 363   |
|                                                                                                    |       |       |
| 第10章 テンプレートの使用                                                                                                    |       | 367   |
| テンプレートの例                                                                                                    |       | . 368 |
| 「テンプレートの作成」ウィザード                                                                                                    |       | 371   |
| テンプレートの編集                                                                                                    | •     | . 371 |
| y = y = y = y = y = y = y = y = y = y =                                                                                                    | •     | . 372 |
| Web ノロシェクトのノンノレートの柵乗 .                                                                                                    | •<br> | . 372 |
| リッナ・クライナント・ノロシェクトのテン                                                                                                    |       | V     |
|                                                                                                    | •     | . 377 |
| アプリケーション・キーパッド                                                                                                    | •     | . 378 |
|                                                                                                    |       |       |
| 第 11 章 マクロとホスト端末                                                                                                    |       | 381   |
| マクロ・エディター                                                                                                    |       | . 382 |
| 概要                                                                                                    |       | . 382 |
| プロンプトおよび抽出                                                                                                    |       | . 394 |
| ソース                                                                                                    |       | 395   |
| マクロ・エラーの処理                                                                                                    | •     | . 395 |
| マクロのインポート                                                                                                    | ·     | 205   |
| マクロのエクフポート                                                                                                    | ·     | . 570 |
|                                                                                                    | •     | . 396 |
|                                                                                                    | ·     | . 396 |
| 無限ルーフの回避                                                                                                    | •     | . 396 |
| 一時両面の加理                                                                                                    |       | 306   |

| 第12章   | グロー  | -バ    | ル変       | 数  | <u>ь</u> О. | )穴              | 話 | i. |  | 399   |
|--------|------|-------|----------|----|-------------|-----------------|---|----|--|-------|
| グローバル  | 変数の名 | 前変    | 逐更.      |    |             |                 |   |    |  | . 401 |
| グローバル  | 変数とマ | ・クロ   | 1変数      | の遺 | 違い          |                 |   |    |  | . 401 |
| グローバ   | ル変数. |       |          |    |             |                 |   |    |  | . 401 |
| マクロ変   | 数    |       |          |    |             |                 |   |    |  | . 402 |
| 竺 40 호 | (ホヘー | ∟ —°. | <u>.</u> | Б  | ισ          | \/ <del>+</del> |   | 1  |  | 400   |

| The four and the second second s |    |
|----------------------------------------------------------------------------------------------------|----|
| 統合オブジェクトの作成                                                                                                    | 14 |
| 統合オブジェクトのチェーニング.......40                                                                                                    | 15 |
| どのようなときに統合オブジェクト・チェーニン                                                                                                    |    |
| グを使用するかの判断 40                                                                                                    | 15 |
| 統合オブジェクト・チェーニングの使用 40                                                                                                    | 16 |
| 統合オブジェクト・チェーニングを使用するアプ                                                                                                    |    |
| リケーションのデバッグ.........40                                                                                                    | 18 |
| 統合オブジェクトからの Web ページの構築 40                                                                                                    | 19 |
| モデル 1 Web ページの作成 40                                                                                                    | 19 |
| Struts Web ページの作成                                                                                                    | 0  |
| JSF Web ページの作成                                                                                                    | 1  |
| BasicIOErrorPage.jsp および                                                                                                    |    |
| AdvancedIOErrorPage.jsp 41                                                                                                    | 2  |
| JSP での統合オブジェクトの使用. . . . . 41                                                                                                    | 3  |
| 統合オブジェクト・プロパティーの挿入41                                                                                                    | 3  |
| HATS アプリケーションへの転送の挿入 41                                                                                                    | 4  |
|                                                                                                    | _  |

| 第 14 章 画面の結合 | · . |    | - | -  |   |  | 415   |
|--------------|-----|----|---|----|---|--|-------|
| 連続出力データの結合 . |     |    |   |    |   |  | . 415 |
| 不連続出力データの結合. |     |    |   |    |   |  | . 415 |
| 複数アプリケーションから | の   | 出力 | の | 結合 | 4 |  | . 416 |
| 複数画面の入力の結合 . |     |    |   |    |   |  | . 416 |

| 第   | 15   | 章   | 印刷  | サ  | ポ            | _        | 4         | の  | 吏月 | 用⋷ | 可肯 | 钐化 | Ĺ. | 4 | 17  |
|-----|------|-----|-----|----|--------------|----------|-----------|----|----|----|----|----|----|---|-----|
| 327 | 70 ホ | スト  | でのフ | ホス | $\mathbb{P}$ | 印刷       | 削も        | ニツ | シ  | ョン | の  | 構局 | 戉  |   | 417 |
| プ   | ロジュ  | c ク | ト用印 | 刷  | ナオ           | <u> </u> | <u></u> ۲ | の気 | と義 |    |    |    |    |   | 417 |
|     | 3270 | E 接 | 続の均 | 易合 |              |          |           |    |    |    |    |    |    |   | 417 |
|     | 5250 | 接線  | 売の場 | 合  |              |          |           |    |    |    |    |    |    |   | 420 |
| ユ・  | ーザー  | -~( | の資料 | の打 | 是伊           | ŧ.       |           |    |    |    |    |    |    |   | 421 |

| 第 <b>16</b> 章 キーボード・サポートの使用 |    |
|-----------------------------|----|
| 可能化                         | 23 |
| キーボード・サポートの定義 4             | 23 |
| キーパッドの外観の変更 4               | 23 |
| ユーザーへの資料の提供 4               | 25 |
| 特殊な 5250 フィールド・キー・サポート 4    | 26 |
| HATS アプリケーションでのキーボードの再マップ 4 | 28 |
| HATS キーを再マップする前に理解しておくべ     |    |
| き概念 4                       | 28 |
| HATS Web アプリケーションのキーの再マップ 4 | 31 |
| HATS リッチ・クライアント・アプリケーショ     |    |
| ンのキーの再マップ 4                 | 34 |
| 変換への追加のキーパッド・ボタンの追加...4     | 36 |
|                             |    |

第17章 ホスト・シミュレーションの

| 使用  |    |     |   |    |    |   |    |    |   |    |     |   |  |  | 4 | 437 |
|-----|----|-----|---|----|----|---|----|----|---|----|-----|---|--|--|---|-----|
| 「ホス | ト・ | シ   | Ξ | ュレ |    | シ | зΣ | /] | ウ | ィサ | ř   | ド |  |  |   | 437 |
| ホスト | ・シ | / ミ | ユ | レー | ・シ | Э | ン・ | I  | デ | ィタ | ! — |   |  |  |   | 438 |

| 「概要」     | タブ   |    |    |   |    | •   |   |    |    |   |    |    | . 438 |
|----------|------|----|----|---|----|-----|---|----|----|---|----|----|-------|
| 「ソーフ     | く」タン | ブ. |    |   |    |     |   |    |    |   |    |    | . 439 |
| 実行時環境    | での証  | ]録 |    |   |    |     |   |    |    |   |    |    | . 439 |
| 再生オプシ    | ョン.  |    |    |   |    |     |   |    |    |   |    |    | . 439 |
| トレース・    | ファイ  | ル  | のイ | ン | ポー | - ト | お | よて | ブエ | ク | スプ | ポー | -     |
| <b>ト</b> |      |    |    |   |    |     |   |    |    |   |    |    | . 440 |

| 第 18 章 HATS 管理コンソールの使用        | 443   |
|-------------------------------|-------|
| HATS 管理コンソールおよび WebSphere セキュ |       |
| リティー                          | . 444 |
| HATS 管理コンソールの役割               | . 446 |
| HATS 管理コンソールの開始               | . 447 |
| HATS Toolkit での管理コンソールの開始     | . 447 |
| HATS 管理コンソールの機能の使用            | . 448 |
| 管理の有効範囲の選択                    | . 448 |
| ライセンスの管理............          | . 449 |
| 接続のモニター.............          | . 449 |
| 接続プールのモニター                    | . 449 |
| プール定義のモニター                    | 450   |
| ユーザー・リストとユーザー・リスト・メンバー        |       |
| のモニター                         | 450   |
| 問題判別コンポーネントの管理                | 450   |
| 端末の表示機能                       | . 454 |
| テストとデバッグでの端末の表示の使用            | . 454 |

## 第 19 章 WebSphere Portal と HATS 457

| HATS ポートレットの作成                   | 457 |
|----------------------------------|-----|
| 新規 HATS ポートレット・プロジェクトの作成         | 458 |
| HATS Web プロジェクトからのポートレットの        |     |
| 生成                               | 459 |
| HATS ポートレットの処理                   | 460 |
| 接続パラメーターおよびグローバル変数のオーバ           |     |
| ーライド                             | 460 |
| ポートレット通信                         | 462 |
| カスタム PDT およびカスタム・テーブル            | 465 |
| Web Services for Remote Portlets | 466 |
| HATS ポートレットのテスト                  | 466 |
| HATS ポートレットのエクスポート               | 466 |
| HATS ポートレットの管理                   | 467 |
| 独立型の HATS 管理アプリケーションの使用          | 467 |
| HATS ポートレットの考慮事項と制限              | 469 |
| 一般的な考慮事項と制限                      | 469 |

| 第 20 章 WebFacing と HATS  | 473 |
|--------------------------|-----|
| WebFacing との HATS 対話     | 473 |
| WebFacing サーバーへの HATS 接続 | 473 |

| WebFacing | アプ | リケ | ーシ | эン | との | HAT | 5 札 | 互 |       |
|-----------|----|----|----|----|----|-----|-----|---|-------|
| 運用性       |    |    |    |    |    |     | •   | • | . 474 |

# 第 **21** 章 セキュリティーおよび Web

| 高速ログオン・・・・・          | • | • | • | • | • | • | 477   |
|----------------------|---|---|---|---|---|---|-------|
| SSL セキュリティーの使用可能化    |   |   |   |   |   |   | . 477 |
| SSH セキュリティーの使用可能化    |   |   |   |   |   |   | . 480 |
| Web 高速ログオン (WEL) の使用 |   | • |   |   |   |   | . 481 |
| 概要                   |   | • |   |   |   |   | . 481 |
| アーキテクチャー・・・・・        |   | • |   |   |   |   | . 481 |

| インプリメンテーションの計画 .....                       | . 483 |
|--------------------------------------------|-------|
| インプリメンテーション........                        | . 483 |
| WEL ログオン・マクロの作成方法                          | . 484 |
| ネットワーク・セキュリティー・プラグイン .                     | . 485 |
| Credential Mapper プラグイン                    | . 485 |
| 初期化パラメーター                                  | . 487 |
| SSL 鍵ストア・ファイルの作成 (DCAS のみ)                 | 494   |
| Kerberos サービス・チケットの使用                      | . 496 |
| Java 2 セキュリティー                             | . 497 |
| ポリシー・ファイル                                  | . 497 |
| HATS アプリケーションに対する IBM Certificate          |       |
| Management の使用                             | . 498 |
| 鍵データベース・ファイルの作成                            | . 498 |
| 認証局からの証明書の要求および保管                          | . 499 |
| 自己署名証明書の使用                                 | . 502 |
| 証明書の交換・・・・・・・・・・・・・・・・・・・・・・・・・・・・・・・・・・・・ | . 502 |
| 証明書管理ツールの考慮事項                              | . 503 |
|                                            |       |
| 第22章 言語サポート                                | 505   |
| 言語コード                                      | . 506 |
| コード・ページ                                    | . 506 |
| エンコードの設定.............                      | . 509 |
| 5250 Unicode サポート                          | . 509 |
| コード・ページ 937 用のアクセント付き文字の使                  |       |
| 用                                          | . 509 |
| コード・ページ 1388 (GB18030) の使用                 | . 510 |
| コード・ページ 1390 および 1399 用のホスト・コ              |       |
| ード・マッピング                                   | . 510 |
| JIS2004 サポート                               | . 511 |
| キーボードおよびディスプレイの文字の再マップ                     | 514   |
| 文字置換の優先順位                                  | . 515 |
|                                            |       |

## 第23章 双方向アプリケーション・サ

| ポート                     | 517 |
|-------------------------|-----|
| ソフトウェア環境............... | 518 |
| ホスト端末の操作                | 518 |
| ホスト端末に関する制限             | 520 |
| 画面の取り込み                 | 520 |
| 双方向ホスト・コンポーネントの認識       | 520 |
| ウィジェット方向の制御...........  | 521 |
| ウィジェットの位置合わせの制御.......  | 522 |
| カスタマイズされたコンポーネントとウィジェット |     |
| の双方向サポート.............   | 523 |
| グローバル変数                 | 523 |
| テキスト置換                  | 523 |
| グローバル規則................ | 524 |
| ユーザーによる画面方向反転の可能化       | 525 |
| VT 双方向表示オプション           | 526 |
| マクロのプロンプトおよび抽出の双方向オプション | 526 |
| マクロ SQL 照会の双方向オプション     | 527 |
| 右から左の印刷サポート...........  | 528 |
| BMS マップのサポート            | 528 |
| 統合オブジェクトのサポート           | 529 |
| ボトムアップ Web サービスのサポート    | 530 |
| RESTful Web サービスのサポート   | 531 |
| ポートレット・サポート             | 531 |

| ユー  | ・ザー向け                  | けの情報    | 艮.    |              | •          | •  |    |    |    |    |    |   | 531 |
|-----|------------------------|---------|-------|--------------|------------|----|----|----|----|----|----|---|-----|
| -   | フィール                   | ド自動     | 反転    |              |            |    |    |    |    |    |    |   | 532 |
| -   | フィール                   | ド反転     |       |              |            |    |    |    |    |    |    |   | 533 |
| 2   | <b>クリップ</b> フ          | ボード     | の機    | 能            |            |    |    |    |    |    |    |   | 533 |
| 7   | オペレー                   | ター情報    | 報域    | (O           | IA)        |    |    |    |    |    |    |   | 533 |
| 3   | キーボー                   | ド・レ     | イヤ    | $-\sigma$    | 自          | 動t | 刃り | 替  | え  |    |    |   | 534 |
| IBM | i 5250                 | Unicod  | de 👎  | ナポ           | - 1        | ŀ  |    |    |    |    |    |   | 534 |
| アラ  | ビア語コ                   | コード・    | ~-    | ージ           | の権         | 幾能 |    |    |    |    |    |   | 534 |
| ŀ   | HATS To                | olkit ( | の画    | 面方           | 向          |    |    |    |    |    |    |   | 534 |
| J   | $SP \sim -\frac{1}{2}$ | ジの方     | 句を    | カス           | 、タ         | 7- | イズ |    |    |    |    |   | 535 |
| 万   | 成形の方[                  | 句       |       |              |            |    |    |    |    |    |    |   | 535 |
| 7   | アラビア詞                  | 語の選     | 択的    | 形状           | <b>č</b> . |    |    |    |    |    |    |   | 535 |
| 文   | す称スワ                   | ッピン     | グお    | よひ           | 数          | 字ン | スワ | ッ  | ピン | ング | ×. |   | 536 |
| 7   | アラビア                   | (西洋)    | 数     | 孝の           | 入フ         | 力を | :無 | 劾に | こす | る  |    |   | 536 |
| 5   | キーボー                   | ド・レ     | イヤ    | - <i>0</i> , | 自          | 動  | 刃り | 替  | え  |    |    |   | 536 |
| 7   | トスト端                   | 末に関     | する    | 制限           | Į.         |    |    |    |    |    |    |   | 537 |
| E   | 町面キャ                   | プチャ・    |       |              |            |    |    |    |    |    |    |   | 537 |
| S   | ystem i                | Access  | s foi | W            | eb         | で  | のフ | フラ | ビ  | ア言 | 吾印 | 刷 |     |
| 4   | ェ<br>マッション             | ンを設定    | 定.    |              |            |    |    |    |    |    |    |   | 537 |
| 4   | その他の                   | 考慮事     | 項.    |              |            |    |    |    |    |    |    |   | 538 |
| HA  | IS ファイ                 | イルへの    | の追    | 加            |            |    |    |    |    |    |    |   | 538 |
|     |                        |         |       |              |            |    |    |    |    |    |    |   |     |

## 第24章2バイト文字セットのサポー

| • • • • • • • • • • • • • • • • • • • • |   | <br>541 |
|-----------------------------------------|---|---------|
| DBCS および SBCS フィールドのサポート                |   | . 541   |
| データ・タイプの検査                              |   | . 542   |
| フィールド長の検査 . . . . . . .                 |   | . 542   |
| コピー/貼り付け操作の防止                           |   | . 542   |
| Input Method Editor (IME)               | • | . 543   |
| AutoIME 切り替え                            |   | . 543   |
| シフトアウト/シフトインに関する考慮事項                    |   | . 544   |
| その他の考慮事項..........                      |   | . 544   |
| プロジェクト・テーマ設定.....                       |   | . 544   |
| プロジェクト設定エディター                           |   | . 544   |
| 画面イベント・エディター                            |   | . 547   |
| ホスト・コンポーネント. . . . .                    |   | . 547   |
| ウィジェット                                  |   | . 548   |
| マクロ・サポート.........                       |   | . 549   |
| 統合オブジェクトの作成......                       |   | . 549   |
| モバイル装置アプリケーションの操作 .                     |   | . 549   |

| キーボードおよびディスプレイの文字の再マップ 5<br>ユーザー定義文字の処理       | 550<br>550             |
|-----------------------------------------------|------------------------|
| 付録 А. ランタイム・プロパティー・フ                          |                        |
| アイル5                                          | 57                     |
| トレース・オプション                                    | 561                    |
| Host On-Demand トレース                           | 563                    |
| ホスト・シミュレーション・トレース                             | 565                    |
| 付録 <b>B. HATS</b> 画面確定のリファレンス 5               | 67                     |
| 画面確定の概要                                       | 567                    |
| 画面確定手順                                        | 567                    |
| アウトバウンド・データの分析                                | 568                    |
| OIA フラグの取得待ち                                  | 571                    |
| カスタマイズ設定の変更                                   | 572                    |
| HATS で使用されている計画の判断                            | 573                    |
| コンテンション解消 (TN3270E のみ)                        | 573                    |
| z/OS Communications Server を使用する場合            |                        |
| のコンテンション解消                                    | 574                    |
| 他の Communications Server を使用する場合の             | 77 1                   |
| コンテンション解消                                     | 574                    |
| コンテンション解消・・・・・・・・・・・・・・・・・・・・・・・・・・・・・・・・・・・・ | <i>77</i> <del>1</del> |
|                                               | 575                    |
|                                               | 575                    |
| コン)シンヨン脾病状況の判例                                | 575                    |
|                                               | -70                    |
|                                               | 576                    |
| 初期ノフンク画面処理設定                                  | 578                    |
| 関連する HAIS 設定                                  | 579                    |
| HAIS 画面確定の調整                                  | <b>&gt;</b> 81         |
|                                               | 583                    |
| コンテンション解消の情報                                  | 583                    |
| 拡張マクロ・ガイド                                     | 583                    |
|                                               | ~-                     |
| 1) 球 し. 行記争頃 5                                | 92                     |
| フログラミング・インターフェース情報                            | 586                    |
| 商標                                            | 587                    |
| 用語集5                                          | 89                     |
| 索引 5                                          | 99                     |

# 第1章 Host Access Transformation Services (HATS)の使用

IBM<sup>®</sup> Host Access Transformation Services (HATS) では、IBM z Systems プラ ットフォームで実行される 3270 アプリケーション用、および IBM i オペレーティ ング・システム・プラットフォームで実行される 5250 アプリケーション用の使い やすいグラフィカル・ユーザー・インターフェース (GUI) を提供する Web アプリ ケーションやリッチ・クライアント・アプリケーションを作成することができま す。HATS アプリケーションでは、オンライン・トランザクション処理 (OLTP) 能 力を必要とすることなく 5250 アプリケーションにアクセスできます。本書では、 これらの文字ベースの 3270 および 5250 アプリケーションをホスト・アプリケー ションと呼びます。また、ホスト・アプリケーション内のビジネス・ロジックとト ランザクションへの標準プログラミング・インターフェースを提供する Web サー ビスを使用して、サービス指向アーキテクチャー (SOA) 資産も作成できます。ビデ オ端末 (VT) エミュレーション画面のデータにもアクセスできます。

HATS アプリケーションの外観を最新のものにすることができます。HATS Web アプリケーションは、御社の Web ページまたはポータル・ページに対応したイン ターフェースを使用して開発でき、ユーザーは各自の Web ブラウザーからこれら のアプリケーションにアクセスできます。また、携帯電話、データ収集端末、およ び携帯情報端末 (PDA) などのモバイル装置からご使用のホスト・アプリケーショ ンへのアクセスを提供する HATS Web アプリケーションを開発することもできま す。

ユーザーのデスクトップをターゲットとしたネイティブ・クライアント・アプリケ ーションを実現するため、Eclipse リッチ・クライアント・プラットフォーム (RCP) インプリメンテーション、Lotus Notes<sup>®</sup>、または Lotus<sup>®</sup> Expeditor Client で実行 する HATS リッチ・クライアント・アプリケーションを開発できます。Eclipse RCP 環境の詳細については、http://www.eclipse.org/home/categories/rcp.php を参照してください。 Lotus Notes の詳細については、Lotus Notes Knowledge Center (http://www-01.ibm.com/support/knowledgecenter/SSKTMJ\_8.5.3/ welcome\_Domino\_8\_5\_3.html) を参照してください。 Lotus Expeditor Client の 詳細については、Lotus Expeditor Knowledge Center (http://www-01.ibm.com/ support/knowledgecenter/SSVHEW\_6.2.0/welcome.html) を参照してください。

HATS V9.6 の新機能については、「HATS スタートアップ・ガイド」を参照して ください。

注:本書では、特に明記されていない限り、HATS Web アプリケーションおよび EJB アプリケーションにのみ適用される構成設定に Web のみ というマークが 付いています。HATS リッチ・クライアント・プラットフォーム・アプリケー ションにのみ適用される構成設定には、KCP のみ というマークが付いていま す。

HATS には次の 2 つのコンポーネントがあります。

L

L

I

L

I

L

Т

I

L

L

L

I

Т

T

1

I

L

I

L

L

 HATS Toolkit は、Eclipse ベースの IBM Rational<sup>®</sup> Software Delivery Platform (Rational SDP) 向けに作られたプラグインのセットです。サポートさ れている Rational SDP のバージョンの詳細については、「HATS スタートアッ プ・ガイド」のセクション『前提条件』を参照してください。

HATS Toolkit を使用すると、変更内容をその都度プレビューし、保存しなが ら、新規アプリケーションを一度に 1 ステップずつ作成できます。作成した HATS アプリケーションは必要に応じて簡素化し、データの表示をホスト・アプ リケーションよりも使いやすくしたり、ホスト・アプリケーションから HATS アプリケーションへ機能を移動したりできます。HATS Web アプリケーション およびリッチ・クライアント・アプリケーションの構築開発過程は類似していま す。詳しくは、 11 ページの『HATS アプリケーション開発の理解』を参照して ください。

HATS アプリケーションの開発後に、このアプリケーションを実動ランタイム環境に展開します。

 HATS ランタイム・コードは、実動ランタイム環境、WebSphere<sup>®</sup> Application Server、WebSphere Portal、Apache Geronimo Web アプリケーション・サー バー (Tomcat Web コンテナー付属)、Oracle WebLogic Server、またはリッ チ・クライアント・プラットフォームにデプロイされた HATS アプリケーショ ンの一部として実行されます。ユーザーは HATS GUI を介して HATS アプリ ケーションを対話型で操作し、ユーザーとホスト・アプリケーションの間でデー タが送受信されます。

詳しくは、 33 ページの『第 3 章 HATS Web アプリケーションの開発および展 開』および 65 ページの『第 4 章 HATS リッチ・クライアント・アプリケーショ ンの開発とデプロイ』を参照してください。

## HATS の主要概念とオブジェクト

L

Т

Т

Т

T

このセクションでは、HATS の主要な概念とオブジェクトについて説明します。一 部の概念については、 9 ページの『HATS アプリケーション処理の概要』で説明し ます。HATS の主要オブジェクトの多くはウィザードを使用して作成されますが、 作成後に表示または修正する場合はエディターを使用します。

#### プロジェクト

HATS リソース (成果物とも呼ばれる) の集合。これは HATS Toolkit のウ ィザードを使用して作成され、HATS Toolkit エディターを使用してカスタマ イズされます。これらのリソースは、HATS アプリケーションとしてエクス ポートされます。HATS プロジェクトのタイプには、Web、EJB、リッチ・ク ライアントの各プロジェクトと、HATS Web (EJB を含む) アプリケーション の管理を目的とする HATS 管理コンソール・プロジェクトがあります。 詳 しくは、 33 ページの『第 3 章 HATS Web アプリケーションの開発および 展開』を参照してください。

#### イベント

到達した特定の状態に基づいて一連のアクションを実行する HATS リソース。HATS イベントには、アプリケーション・イベントと画面イベントの 2 種類があります。

#### アプリケーション・イベント

HAT イベントは、アプリケーションのライフ・サイクル内の状態変更によっ て起動されます。アプリケーション・イベントとは、例えば、ユーザーが初め て HATS アプリケーションにアクセスする (「開始」イベント)、アプリケー ションが認識しない画面を検出する (「一致しない画面」イベント)、などで す。詳しくは、 125 ページの『アプリケーション・イベント』を参照してく ださい。

画面イベント

特定の画面認識基準に一致することでホスト画面が認識された時点で起動される HATS イベントです。画面イベントには、画面カスタマイズと画面組み合わせの 2 種類があります。

画面カスタマイズ

ホスト画面が認識された時点で一連のアクションを実行するように設計された HATS 画面イベントです。画面カスタマイズの例としては、画面の認識、ユ ーザーの GUI への画面の変換、マクロの再生による画面のスキップなどがあ ります。画面カスタマイズ定義には、画面認識基準のセットと、ホスト画面が 画面認識基準に一致した場合に実行するアクションのリストが含まれていま す。画面レベルのグローバル規則とテキスト置換設定も含まれます。詳しく は、175 ページの『第7章 画面イベントの処理』を参照してください。

画面組み合わせ

連続する類似ホスト画面から出力データを収集して組み合わせ、1 つの出力ペ ージに表示するように設計された HATS 画面イベントです。画面組み合わせ の例としては、部分データのみが含まれている画面を認識し、すべての後続画 面をナビゲートして、ユーザーに対して表示するために残りのデータをすべて 収集することがあります。画面組み合わせ定義には、組み合わせる開始画面と 終了画面の画面認識基準のセット、画面間のナビゲート方法、および各画面か ら収集したデータを認識してレンダリングするために使用するコンポーネント とウィジェットが含まれています。また、1 回以上実行されるアクションのリ スト、画面レベルのグローバル規則とテキスト置換設定も含まれています。 詳しくは、 175 ページの『第 7 章 画面イベントの処理』を参照してくださ い。

画面認識基準

画面イベントの作成時に、HATS が 1 つ以上の画面の突き合わせに使用する 画面認識基準を設定します。画面上のフィールド数または入力フィールド数、 カーソル位置の座標、および、画面上に定義された長方形枠内または画面の任 意の場所にあるテキスト・ストリングなどの基準を任意に組み合わせて、ホス ト画面を認識させることができます。グローバル変数、色、値と比較する領 域、画面認識基準の領域基準と比較する領域を使用することもできます。

ホストがなんらかの画面を表示すると、HATS は、そのホスト画面が、プロ ジェクト内の画面イベントで設定されている画面認識基準のいずれかに一致す るかどうかを調べます。HATS が一致を検出すると、画面イベントで定義さ れているアクションが実行されます。

画面認識基準の設定方法の詳細については、 177 ページの『画面認識基準または開始画面』を参照してください。

アクション

イベントが発生した場合 (画面イベント用に指定された画面認識基準にホスト

画面が一致した場合など) に実行されるステップ。アクションのリストは、各 アプリケーション・イベントおよび画面イベントの定義の一部です。

変換 ホスト・コンポーネントの抽出方法と GUI でのウィジェットを使用した表示 方法を定義する JavaServer Pages (JSP) ファイル (Web プロジェクト) また は Standard Widgets Toolkit (SWT) コンポジット (リッチ・クライアン ト・プロジェクト)。変換の適用は、画面イベントの考えられるアクションの 1 つです。パレットから HATS コンポーネントをドラッグし、HATS「プロ パティー」ビューから設定を変更して、変換を WYSIWYG 方式で編集するこ とができます。 Java Visual Editor は Rational SDP V9.6 で使用できなく なったため、リッチ・クライアント変換を WYSIWYG 方式で編集することは できません。 Rational Application Developer で削除された機能や非推奨に なった機能の詳細については、http://www.ibm.com/support/ docview.wss?uid=swg27038549 を参照してください。

変換の作成方法の詳細については、 205 ページの『第 8 章 変換の操作』を 参照してください。

ホスト・コンポーネント

Ш

Ш

|| ||

> ホスト・コンポーネントは、HATS アプリケーションのユーザーに対 して表示するホスト画面のエレメント (コマンド行、ファンクショ ン・キーなど) を認識する HATS オブジェクトです。HATS が提供 するホスト・コンポーネント・セットを使用することも、ユーザー独 自のホスト・コンポーネントを作成することもできます。

> HATS プロジェクトで使用するホスト・コンポーネントを選択する方 法の詳細については、 211 ページの『ホスト・コンポーネントを挿 入』を参照してください。

> ウィザードを使用してカスタム・コンポーネントおよびウィジェット を作成する方法の詳細については、ご使用のアプリケーション環境に 応じて、「HATS Web アプリケーション・プログラマーズ・ガイ ド」または「HATS リッチ・クライアント・プラットフォーム・プロ グラマーズ・ガイド」を参照してください。

ウィジェット

ウィジェットは、HATS プレゼンテーションにホスト・コンポーネン トの GUI 出力を作成する HATS オブジェクトです。例えば、ファ ンクション・キー・ホスト・コンポーネントをボタン・ウィジェット に変換することで、ファンクション・キーを HATS アプリケーショ ンのプッシュボタンとしてユーザーに対して表示できます。HATS が 提供するウィジェットを使用することも、ユーザー独自のウィジェッ トを作成することもできます。

HATS プロジェクトで使用するウィジェットを選択する方法の詳細に ついては、 211 ページの『ホスト・コンポーネントを挿入』を参照 してください。

ウィザードを使用してカスタム・コンポーネントおよびウィジェット を作成する方法の詳細については、ご使用のアプリケーション環境に 応じて、「HATS Web アプリケーション・プログラマーズ・ガイ ド」または「HATS リッチ・クライアント・プラットフォーム・プロ グラマーズ・ガイド」を参照してください。

- 接続 ホスト・アプリケーションへ接続するために HATS が使用するパラメーター のセット。HATS には、デフォルト接続 (変換接続とも呼ばれる) とバックグ ラウンド接続の 2 つの接続のタイプがあります。各 HATS アプリケーショ ンでは、HATS によって変換される画面を持つホスト・アプリケーション用 のデフォルト接続を 1 つ保持しています。バックグラウンド接続は、HATS アプリケーションにおけるデフォルト接続以外のすべての接続です。HATS では、バックグラウンド接続からの画面の変換は実行されません。ただし、デ フォルト接続として使用する接続を動的に選択できます。詳しくは、 157 ペ ージの『第 6 章 接続の管理』を参照してください。
- グローバル規則

変換フラグメントを使用して、画面レベルまたはプロジェクト・レベルにおけ る特定タイプのホスト入力フィールドから特定のウィジェットへの置換を指定 する規則。変換フラグメントには、特定の変換においてあるパターンの全オカ レンスを置換する際に使用する内容が含まれています。

注: 画面イベントの変換アクションを編集することによって、変換の特定の使 用法に対してグローバル規則をオフにすることができます。

詳しくは、111 ページの『レンダリング』を参照してください。

デフォルト・レンダリング

特定の画面イベントが指定されていないホスト画面をレンダリングするときに HATS が使用するレンダリング方法。ホスト画面の定義領域に適用される特 定の変換において、デフォルト・レンダリングを使用できます。 詳しくは、 111 ページの『レンダリング』を参照してください。

テキスト置換

テキスト置換は、GUI 変換において、プロジェクト・レベルまたは画面レベ ルでホスト画面のテキストをイメージ、HTML (Web のみ)、またはその他の テキストに変換するために使用されます。詳しくは、 120 ページの『テキス ト置換』を参照してください。

テンプレート

プロジェクトの外観を拡張可能にする JSP ファイル (Web プロジェクト) ま たは Java<sup>™</sup> SWT コンポジット・クラス (リッチ・クライアント・プロジェ クト)。HATS プロジェクトを作成するときに、プロジェクトのデフォルト・ テンプレートとして使用するテンプレートを選択します。テンプレートには、 会社のロゴや情報、およびほかのページへのリンクを含めることができます。 HATS が提供するサンプル・テンプレートから選択してデフォルトとするこ とも、 HATS Toolkit でテンプレート・ウィザードとエディターを使用して プロジェクト用のカスタム・テンプレートを設計することもできます。既存フ ァイルから事前設定されたテンプレート、または Web プロジェクトの場合 は URL から事前設定されたテンプレートも作成できます。

GUI では、変換が適用されたエリアをテンプレートが囲みます。画面イベン トの結果として、デフォルト・テンプレート以外のテンプレートを適用するこ ともできます。テンプレートと変換を関連付ける方法の詳細については、 367 ページの『第 10 章 テンプレートの使用』を参照してください。

ビジネス・ロジック

イベント (画面カスタマイズなど) 内でアクションとして起動される Java コ ード。ビジネス・ロジックは、アプリケーションに固有です。 ビジネス・ロジックの詳細については、ご使用のアプリケーション環境に応じ て、「HATS Web アプリケーション・プログラマーズ・ガイド」または 「HATS リッチ・クライアント・プラットフォーム・プログラマーズ・ガイ ド」を参照してください。

グローバル変数

HATS アプリケーション・インスタンスの存続期間中を通して使用できる値 を格納するために使用する変数。グローバル変数の値は、ホスト画面から抽出 することも、開発者が定義することもできます。グローバル変数は、テンプレ ート、変換、画面イベント・アクション、または認識基準で使用できます。こ れらの変数は、エンタープライズ・アーカイブ (.ear) ファイルにおける Web アプリケーション間、または同じリッチ・クライアント環境内で稼働するリッ チ・クライアント・アプリケーション間で共用できます。グローバル変数は、 索引を付けたり、マクロ、ビジネス・ロジック、統合オブジェクト内で使用し たりできます。

グローバル変数の詳細については、 399 ページの『第 12 章 グローバル変数 との対話』を参照してください。

マクロ

ー組の画面と、それらの画面上で実行するアクションを定義する XML スク リプト。マクロは、ユーザーとホストとの対話を自動化するために使用しま す。画面をスキップし、ループし、ユーザーにデータ入力を求める (または、 自動的にデータを挿入したり、グローバル変数を指定したりする) プロンプト を表示し、ホスト画面情報を抽出する、という動作をマクロに記録して実行で きます。

HATS アプリケーションでは、さまざまな方法でマクロを使用できます。

- マクロは、HATS イベントの「マクロを実行」アクションの一部としてデフォルト接続で実行できます。マクロは、画面イベントで定義する最後のアクションにする必要があります。
- マクロは、HATS イベントの「マクロ・トランザクションを実行」アクションの一部としてバックグラウンド接続で実行できます。
- 変換に「マクロ」ボタンを追加すると、マクロが実行できます。これにより、ユーザーがマクロを実行するかどうかを制御できるようになります。
- 統合オブジェクトによってマクロを実行できます。
- 接続マクロを使用して、接続の事前準備ができます。
- 切断マクロを使用して、接続をクリーンアップできます。

HATS 環境にマクロを取り込む方法の詳細については、 381 ページの『第 11 章 マクロとホスト端末』を参照してください。

#### 統合オブジェクト

マクロから作成される Java オブジェクト。このオブジェクトは、WebSphere アプリケーションのビルディング・ブロックとして使用できます。統合オブジ ェクトは、ホスト・データ・ソースとの対話をカプセル化する Java Bean で す。これらのデータ・ソースには、3270、5250、およびビデオ端末 (VT) デ ータを使用する端末向けアプリケーションが含まれています。

同じ接続を共用する統合オブジェクトをグループ化し、HATS アプリケーション内で単一のメジャー・タスクを実行することができます。これは、統合オ

ブジェクト・チェーニングといいます。詳しくは、 403 ページの『第 13 章 統合オブジェクトの使用』を参照してください。

ホスト端末

HATS Toolkit でのライブ・ホストへの接続の 1 つ。ホスト端末を使用し て、画面の取り込み、画面イベントおよび画面変換の作成、そしてマクロの記 録および編集を行うことができます。すでに記録またはインポートしてあるマ クロを実行することもできます。ホスト端末では、画面を GUI としてプレビ ューすることもできます。

端末の表示

テストおよびデバッグ時に、実行時の HATS アプリケーションとホスト・ア プリケーションとの対話を監視する目的で使用できるホスト画面を表示する端 末ウィンドウ。端末ウィンドウのホスト画面を使用してホスト・アプリケーシ ョンと対話することもできます。端末の表示の詳細については、 454 ページ の『テストとデバッグでの端末の表示の使用』を参照してください。

画面キャプチャー

ホスト画面の XML 表現。.hsc ファイルに保管され、画面カスタマイズ、画 面組み合わせ、変換、グローバル規則、またはマクロの作成またはカスタマイ ズに使用される。画面キャプチャーは、ホストに接続していない場合でも HATS プロジェクトの開発に使用できるため、有用である。 HATS 統合オブ ジェクトと Web サービス・サポートのコアであるマクロの作成にも有用で ある。

ビデオ端末 (VT) ホスト画面の画面キャプチャーは、Visual Macro Editor を 使用して、およびプール構成時のチェックイン画面として、マクロを作成また はカスタマイズするために使用できる。これらの画面キャプチャーは、画面カ スタマイズ、画面組み合わせ、変換、デフォルト・レンダリング、またはグロ ーバル規則の作成には使用できない。

#### サーバーで実行 Web のみ

L

Т

L

L

L

L

L

Rational SDP の機能の 1 つ。これを使用すると、HATS Web プロジェクト を、WebSphere Application Server インスタンスまたは WebSphere Portal インスタンスのいずれか適切なインスタンスでテストできます。このモードで は、ランタイム環境に展開されたランタイム設定 (runtime.properties ファイ ルにおいて定義)を変更およびテストできます。このモードでテスト中に変更 したランタイム設定は保持されます。この設定は、HATS アプリケーション をランタイム環境に展開するときに有効になります。ランタイム設定の変更の 詳細については、 450 ページの『問題判別コンポーネントの管理』を参照し てください。

サーバーでデバッグ Web のみ

「サーバーで実行」と同じですが、さらに以下の操作が可能です。

- プロジェクトのテスト中に、ディスプレイ端末を使用して、ホスト画面を ナビゲートしながら表示する。
- Rational SDP コンソールにデバッグ・メッセージを表示する。
- テスト・サーバー上でアプリケーションを再始動せずに、プロジェクトの 変更 (テンプレートや変換の変更など)を表示する。

- runtime.properties ファイルに定義された設定を変更せずに、
   runtime-debug.properties ファイルに定義されたランタイム設定を変更およびテストし、それをランタイム環境に展開する。
- HATS ビジネス・ロジックなどの Java コードをステップスルーする。
- サーバーでプロファイル作成 Web のみ

「サーバーで実行」と同じですが、さらに冗長性を排除するため、ほとんどの 場合に必要とされる操作を洗い出し、繰り返し実行されるアクションを特定す ることができます。パフォーマンス分析の目的でこの機能を使用すると、アプ リケーションをより適切に理解できます。

実行 RCP のみ

Rational SDP の機能の 1 つ。これを使用すると、Eclipse、Lotus Notes、ま たは Lotus Expeditor Client の各インスタンスで HATS リッチ・クライア ント・プロジェクトをテストできます。このモードでは、ランタイム環境に展 開されたランタイム設定 (runtime.properties ファイルにおいて定義) を変更 およびテストできます。このモードでテスト中に変更したランタイム設定は保 持されます。この設定は、HATS アプリケーションをランタイム環境に展開 するときに有効になります。ランタイム設定の変更の詳細については、 94 ペ ージの『HATS リッチ・クライアント・アプリケーションの管理』を参照し てください。

デバッグ RCP のみ

「実行」と同じですが、さらに以下の操作が可能です。

- プロジェクトのテスト中に、ディスプレイ端末を使用して、ホスト画面を ナビゲートしながら表示する。
- Rational SDP コンソールにデバッグ・メッセージを表示する。
- アプリケーションを再始動せずに、プロジェクトの変更 (テンプレートや 変換の変更など) を表示する。
- runtime.properties ファイルに定義されたランタイム設定を変更せずに、 runtime-debug.properties ファイルに定義されたランタイム設定を変更お よびテストし、それをランタイム環境に展開する。
- HATS ビジネス・ロジックなどの Java コードをステップスルーする。
- プロファイル RCP のみ

「実行」と同じですが、さらに冗長性を排除するため、ほとんどの場合に必要 とされる操作を洗い出し、繰り返し実行されるアクションを特定することがで きます。この機能をパフォーマンス分析に使用して、アプリケーションの理解 を向上させるために役立てることができる。

#### 印刷サポート

開発者がホスト・セッションに関連付けるプリンター・セッションを指定した り、ユーザーがホスト・アプリケーション印刷ジョブを表示したり、ジョブの プリンターへの送信またはディスクへの保存を行う機能。印刷サポートは、デ フォルト接続でのみ使用できます。

印刷サポートの詳細については、 417 ページの『第 15 章 印刷サポートの使 用可能化』を参照してください。

#### キーボード・サポート

GUI でアプリケーションが稼働しているときに、ユーザーが物理的なキーボ

ードを使用してホストと対話できるようにするための開発者の機能。開発者 は、ホスト・キーパッドまたはアプリケーション・キーパッド、またはその両 方をプロジェクトに組み込むかどうかも決定します。キーパッドを組み込む場 合、開発者は、組み込むキーとそのキーおよびキーパッドを GUI で表示する 方法を決定します。

キーボード・サポートの詳細については、 423 ページの『第 16 章 キーボー ド・サポートの使用可能化』を参照してください。

#### キーパッド・サポート

ホスト・キーパッドとは、ユーザーがキーボード上の物理的なキーを押すのと 同じようにホストと対話できるようにするボタンまたはリンクのテーブルで す。ただし、ホスト・キーパッドのボタンやリンクを使用せずに、キーボード 上の物理的なキーを使用することもできます。ホスト・キーパッドの詳細につ いては、219 ページの『ホスト・キーパッド』を参照してください。

アプリケーション・キーパッドとは、ユーザーが HATS アプリケーションに 関連するタスク (印刷ジョブの表示や画面の最新表示など) を実行できるよう にするボタンまたはリンクのテーブルです。アプリケーション・キーパッドの 詳細については、 378 ページの『アプリケーション・キーパッド』を参照し てください。

## HATS アプリケーション処理の概要

HATS プロジェクトを作成する前に、HATS がホスト・アプリケーションをどのように処理するかを理解しておく必要があります。ユーザーがアプリケーションの各 画面にアクセスするとき、HATS は以下に示す手順に従ってアプリケーションを処 理します。 11 ページの図 1 はこの手順の流れを示しています。これらの主要概念 については、 2 ページの『HATS の主要概念とオブジェクト』で説明します。

- ホストが画面を表示すると、HATS は、そのホスト画面を、このプロジェクト の使用可能な画面イベントに定義されている画面認識基準と比較します。この比 較は、イベント優先順位で定義されている順序に従って、一致が検出されるまで 続けられます。
- 一致が検出されると、HATS はその画面イベントで定義されているアクション を実行します。画面カスタマイズ・イベントと画面組み合わせイベントの両方 に、以下のアクションを組み込むことができます。画面組み合わせイベントの場 合は、さらに、HATS が複数画面をナビゲートし、各画面からユーザーに対し て表示するデータを収集します。
  - 関連するテンプレートを使用して変換を適用。HATS は、ホスト・コンポーネント (変換で定義されているもの)を GUI ウィジェットとして表示します。
  - ビジネス・ロジックを実行
  - グローバル変数を抽出
  - データを挿入
  - グローバル変数を設定
  - グローバル変数を除去
  - グローバル変数を送信 (HATS 標準ポートレット・プロジェクトのみ)
  - URL または SWT コンポジットを表示 RCP のみ

- URL を表示 Web のみ
- URL に転送 Web のみ
- マクロを実行
- マクロ・トランザクションを実行
- キーを送信
- 切断
- 一時停止

詳しくは、 183 ページの『アクション』を参照してください。

## 注:

- 一致画面が検出されると、1つ以上のアクションが実行される必要がありますが、ユー ザーに対して表示するための画面変換は必須ではありません。つまり、「変換を適用」 アクションは必須ではありません。
- ユーザーがホスト画面データを操作する前と操作した後で、ホスト画面データに対して アクションを実行できます。例えば、グローバル変数としていくらかのデータを抽出 し、一部の情報を新しいデータで置き換えてから、ユーザーに対して変換を表示する前 に変換を適用することができます。画面データを戻すアクションをユーザーが実行した 後、データが最終的にホストに戻される前に、追加の抽出と挿入を実行できます。
- 画面認識基準がホスト画面に一致しない場合、HATS は不一致画面アプリケー ション ・イベントを処理します。このイベントに対するデフォルトのアクショ ンでは、デフォルトの変換を使用し、デフォルト・テンプレートを使用して、ホ スト画面が表示されます。デフォルトの変換では、プロジェクト設定で定義され たレンダリング設定が使用されます。
- ホストがアプリケーションの新たな画面を表示するたびに、HATS は、再びス テップ 1 からすべての手順を繰り返します。 11 ページの図 1 に、HATS が 画面を処理する仕組みを示します。
  - 注: 画面スキップ処理のためにマクロを使用している場合、スキップされる画面 にはこのプロセスは適用されません。

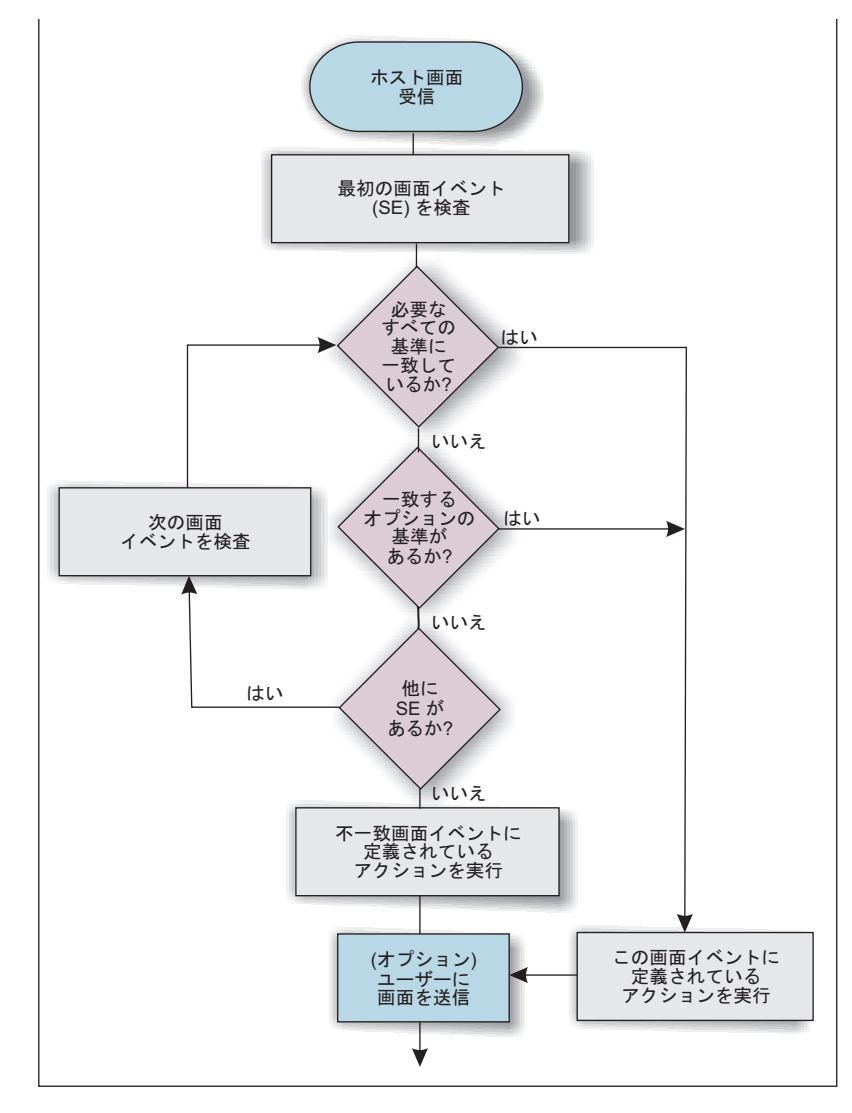

図 1. HATS の画面処理

画面イベントは、HATS プロジェクトの開発における重要な概念です。画面イベントで画面認識基準を定義しておかないと、HATS はホスト画面の受信時に実行する アクションがわかりません。

開発プロセスに着手する前に、画面イベントの基本原則をよく理解しておいてくだ さい。画面認識基準のコア・エレメントについては、 175 ページの『第 7 章 画面 イベントの処理』 で説明します。

## HATS アプリケーション開発の理解

HATS を使用すると、アプリケーション開発で反復のアプローチをとることができ ます。簡単な構成から始め、準備ができたら改良を加えます。Rational SDP のテス ト環境では、変更を加えるたびにその変更をテストできます。ほとんどの変更点 は、HATS 変換を最新表示するだけで表示できます。必要に応じて修正を行い、作 業内容を保存してから次の変更に進むことができます。このセクションでは、HATS アプリケーションを設計および開発する際に使用できる手順の1 つを説明します。 これらの作業は必要な分だけ実行し、いつでもやめることができます。

- まず、すべてのデフォルトを使用する HATS アプリケーションを作成します。 GUI ですべてのホスト画面が即時にレンダリングされます。デフォルト・レン ダリングでは、画面の元のレイアウトを保持し、かつユーザーの生産性を向上す る GUI コントロール (リンク、ボタン、テーブルなど) が自動的に追加される 形でホスト画面がレンダリングされます。
- 企業の Web ページに対応するテンプレート、またはその他の社内アプリケーションを作成し、企業の外観でレンダリングされるすべてのホスト画面を確認します。HATS に組み込まれているテンプレートの1 つを使用してこのテンプレートを変更できます。また HATS Web アプリケーションの場合は、企業の Web サイトをテンプレートとしてインポートできます。詳細については、 367 ページの『第 10 章 テンプレートの使用』を参照してください。 これで、HATS アプリケーションが企業の Web ページまたはその他の社内アプリケーションのスタイルと色に対応します。
- プロジェクト・レベル (アプリケーション全体) 設定を構成し、特定の画面を構成せずにホスト・アプリケーションをどのくらい処理できるかを確認します。プロジェクト・レベルの特性は、プロジェクト設定エディターの各種タブで変更できます。詳細については、107ページの『第5章 HATS プロジェクトの変更』を参照してください。例えば、次に示す変更を行います。
  - 選択リストをドロップダウン・リストとしてレンダリングするようにデフォ ルト・レンダリングを変更します。これにより、すべての選択リストがドロ ップダウン・リストに変更されます。
  - 1 つ以上のグローバル規則を作成して、HATS でホスト画面上の入力フィー ルドを変換する方法を設定します。例えば、日付フィールドをカレンダー・ ウィジェットに、ロケーション・フィールドをドロップダウン・リストに変 更します。
  - テキスト置換を使用して、ホスト画面に表示される1つ以上のストリングを 変更します。例えば、「サインオン」という語を「ログオン」に変更できま す。
  - ホスト画面の変換方法を確認します。多くの画面に表示される要素で、変換 方法を変えたいものがあるかどうかを調べます。それらの要素は、コンポー ネント (ホスト・コンポーネントの認識方法を変更する場合)やウィジェット (変換での GUI コントロールのレンダリング方法を変更する場合)の設定変 更の候補になります。これらの設定をプロジェクト・レベルで変更して、ホ スト画面で使用するデフォルトを設定します。また、コンポーネントやウィ ジェットを変換に追加するときに、コンポーネントやウィジェットの各イン スタンスの設定を変更することもできます。詳しくは、111ページの『レン ダリング』を参照してください。
- 特定のホスト画面を認識し、実行対象の一連のアクションを起動する画面レベル・イベントを作成します。
  - BMS マップを使用している場合は、最初に BMS マップ・セットをインポートしてホスト画面の画面キャプチャーを作成できます。それ以外の場合は、HATS ホスト端末機能を使用してホスト・アプリケーションに接続し、認識してアクションを実行する特定の画面の画面キャプチャーを作成します。次に各画面キャプチャーから、画面イベントを作成します。
  - いくつかのホスト画面を簡素化し、使用していない項目を除去し、ユーザー 入力を簡単にするためにデータを自動的に抽出して取り込むため、「画面カ

スタマイズの作成」ウィザードを使用してこれらの画面をカスタマイズしま す。ユーザーの生産性を向上させるために、画面固有の GUI コントロール を提供します。詳しくは、 175 ページの『第 7 章 画面イベントの処理』を 参照してください。

- 一般的な要件は、複数のホスト画面からデータを収集して1つの出力ページ に表示できること、複数のホスト画面にデータを供給する1つの入力ページ を提供できることです。HATSでは、このような操作を実行するための手法 がいくつかあります。このような手法には、画面組み合わせ、画面カスタマ イズ、変換、マクロ、グローバル変数、および統合オブジェクトなどの使用 があります。使用する手法は、実行する操作とデータの場所によって異なり ます。最初に「画面組み合わせを作成」ウィザードを使用して、1つのホス ト画面に収まらないデータを組み合わせ、これを1つの出力ページに表示し ます。詳しくは、415ページの『第14章 画面の結合』および175ページ の『第7章 画面イベントの処理』を参照してください。
- 5. ホスト・アプリケーションでのユーザーのナビゲートを支援する単純なマクロを 作成します。マクロを使用して、画面スキップ機能の実行、ユーザーに対して入 カデータを求めるプロンプトの表示、または 1 つ以上のホスト画面からのデー タの抽出を実行できます。詳しくは、 381 ページの『第 11 章 マクロとホスト 端末』を参照してください。
- Web アプリケーションの場合は統合オブジェクトを作成します。統合オブジェ クトはホスト・アプリケーションとの対話をカプセル化する Java Bean であ り、マクロから作成されます。次に、統合オブジェクトを使用して、ホスト・ア プリケーションとの対話を実行するためのモデル 1、Struts、または JavaServer Faces (JSF) Web ページを作成します。各自の Java ビジネス・ロジックから統 合オブジェクトを実行するか、または統合オブジェクトを拡張してホスト・アプ リケーションへの Enterprise JavaBeans (EJB) または Web サービス・インタ ーフェースを提供できます。詳しくは、 403 ページの『第 13 章 統合オブジェ クトの使用』を参照してください。

## 使用している HATS のバージョンを調べる方法

I

HATS Toolkit と各 HATS プロジェクトのバージョンを確認できます。

使用している HATS Toolkit のバージョンを判別するには、IBM Installation Manager のインストール済みパッケージを確認します。

- 「スタート」メニューから「すべてのプログラム」>「IBM Installation Manager」>「インストールされているパッケージの表示 (View Installed Packages)」を選択します。
- 「IBM Installation Manager インストールされているオファリング (IBM Installation Manager - Installed Offerings)」ページに、インストールされてい るすべてのパッケージ (バージョンおよびビルド・レベルを含む) と機能がリス トされます。

各 HATS プロジェクトのバージョン (保守レベルを含む) を確認できます。このバ ージョン情報は、プロジェクトごとに .serviceHistory.xml というファイルで保守さ れます。このファイルは、Web Content¥WEB-INF¥profiles フォルダー (Web プロ ジェクト)、profiles フォルダー (リッチ・クライアント・プロジェクト)、および ejbModule フォルダー (EJB プロジェクト) の HATS パースペクティブの「ナビゲ ーター」ビューで表示できます。

HATS .ear プロジェクトと HATS RCP ランタイム拡張プロジェクトのバージョン 情報は、product.xml ファイルに維持されます。このファイルは、プロジェクトの ルート・フォルダーの「ナビゲーター」ビューで表示できます。

## 問題判別情報の収集

HATS 関連の問題を判別するときにサポートが必要となる場合があります。 HATS サポート担当員用の問題判別情報を収集する方法については、「*HATS* トラブルシューティング」にある『問題判別情報の収集』を参照してください。

## HATS に関する情報の検索場所

HATS をインストールする前に使用可能な HATS 情報を以下に示します。

- HATS インストール CD に HATS 資料が収録されています。インストール・ ランチパッドから、以下の資料へのリンクを選択します。
  - リリース情報
  - スタートアップ・ガイド (pdf)
- HATS Knowledge Center (http://www.ibm.com/support/knowledgecenter/ SSXKAY\_9.6.0) には、リリース情報、よくある質問 (FAQ)、API 参照情報、チ ュートリアル、WebFacing 情報があるほか、以下にリストされている資料の HTML 版と PDF 版も用意されています。翻訳済みの PDF 版も入手可能です。
  - HATS スタートアップ・ガイド
  - HATS ユーザーと管理者のガイド
  - HATS Web アプリケーション・プログラマーズ・ガイド
  - HATS リッチ・クライアント・プラットフォーム・プログラマーズ・ガイド
  - HATS 拡張マクロ・ガイド
  - HATS メッセージ
  - HATS トラブルシューティング
  - WebFacing アプリケーションの開発
- HATS 製品の Web サイト (http://www.ibm.com/software/products/us/en/ rhats) には、フィーチャーの概要、試用版のダウンロード、システム要件など、 その他の製品情報があります。
- HATS HotSpot (https://www.ibm.com/developerworks/mydeveloperworks/ groups/service/html/communityview?communityUuid=2ce1fd8d-d706-4afdb9ef-9000ad21218d) には、リソース・ライブラリー、ディスカッション・フォー ラム、ブログなどがあります。
- IBM Education Assistant Web サイト (http://publib.boulder.ibm.com/ infocenter/ieduasst/rtnv1r0/index.jsp) では、ナレーション入りのプレゼンテー ション、デモンストレーション、チュートリアル、リソース・リンクを統合し て、 IBM 製品を正常に使用できるように支援しています。目次の Host Access Transformation Services を検索してください。

HATS インストール後には、HATS インストール前に利用できる情報に加え、システムで以下の情報を利用できます。

• HATS の Web サイト、Knowledge Center、およびリリース情報へのリンクは Windows の「スタート」メニューにあります。

1

- Rational SDP メニュー・バーの「ヘルプ」メニューから、WebFacing を含む HATS 資料を利用できます。「ヘルプ」>「ヘルプ目次」を選択し、「目次」パ ネルで「HATS アプリケーションの開発 (Developing HATS Applications)」 を選択します。
- HATS の開始ページのチュートリアルでは、HATS アプリケーションの開発過程について解説し、IBM Rational Developer for Power Systems Software<sup>™</sup> 製品にインストールした場合の HATS Toolkit の IBM i フィーチャー用 IBM WebFacing Tool について説明しています。
- WebFacing Tool がインストールされている場合は、HATS の開始ページのチュ ートリアルと同様の情報が WebFacing の開始ページのチュートリアルで提供されます。
- コンテキストに依存したヘルプは、HATS ウィザードおよびエディター内のすべてのフィールドで使用できます。HATS Toolkit のヘルプを表示するには、F1キーを押します。
- HATS プロジェクトの開発プロセスでは、キーポイントでヒントが表示されます。ヒントの表示と非表示を制御するには、HATS のプリファレンスを変更します。

## 第 2 章 HATS V9.6 へのマイグレーション

Host Publisher V4、HATS V5、V6、V7.0、V7.1、V7.5、V8.0、V8.5、V9.0 のいず れかのユーザーは、プロジェクトを HATS V9.6 にマイグレーションできます。

HATS V4 LE、HATS V5 LE、HATS V4 のプロジェクトを HATS V8.0、V8.5、V9.0、または V9.6 に直接マイグレーションすることはできません。 それらのプロジェクトをマイグレーションするには、まず HATS の暫定リリース (V5、V6、V7、V7.1、V7.5 など) にマイグレーションし、その暫定リリースから HATS V8.0、V8.5、V9.0、または V9.6 にマイグレーションする必要があります。 HATS プロジェクトのマイグレーションについて詳しくは、前のリリースの HATS の資料を参照してください。

V4.0 より前のバージョンの Host Publisher を使用している場合は、まず Host Publisher アプリケーションを Host Publisher V4.0 にマイグレーションする手順 を実行する必要があります。http://www.ibm.com/support/entry/portal/ overview/software/rational/rational\_host\_access\_transformation\_services にアク セスし、検索ストリングとして「How to migrate Host Publisher」を入力してく ださい。詳しくは、 26 ページの『Host Publisher ユーザーのための HATS』を参 照してください。

## HATS のマイグレーション

Τ

L

Т

Т

L

Т

L

L

Τ

1

Т

L

L

前のリリースの HATS から HATS プロジェクトをマイグレーションするには、次の 2 つのステップのプロセスを実行します。

- 1. 以下のいずれかの方法で、プロジェクトをHATS V9.6 ワークスペースにインポ ートします。
  - 既存プロジェクトのルート・ディレクトリー、またはアーカイブ・ファイル を選択して、既存プロジェクトをインポートします。
  - コード・リポジトリー (CVS や IBM Rational ClearCase<sup>®</sup> など) からプロジェクトをチェックアウトします。
  - プロジェクトを含む Rational SDP V7.0 以降のワークスペースを Rational SDP V9.6 で開きます。
- 2. HATS マイグレーション・ウィザードを使用して、プロジェクトをマイグレー ションします。

## HATS プロジェクトのインポート

HATS V5 以降のリリースの HATS をインストールした場合は、プロジェクトを zip ファイルまたはプロジェクト交換ファイルにエクスポートし、続いて HATS V9.6 にインポートおよびマイグレーションすることができます。 HATS プロジェ クトのエクスポートについて詳しくは、前のリリースの HATS の資料を参照してく ださい。 HATS Web プロジェクトおよびリッチ・クライアント・プロジェクトの HATS V9.6 へのインポートについて詳しくは、 37 ページの『HATS Web プロジ ェクトのエクスポートとインポート』および 73 ページの『HATS リッチ・クライ アント・プロジェクトのエクスポートとインポート』を参照してください。

ご使用の HATS プロジェクトを Rational ClearCase に保存した場合は、これらの プロジェクトを含むスナップショット・ビューを作成後、「ファイル」>「インポー ト」>「一般」>「既存プロジェクトをワークスペースへ」を使用してこれらのプロ ジェクトを HATS V9.6 ワークスペースにインポートする必要があります。このイ ンポート中には、「プロジェクトをワークスペースにコピーする (Copy projects into workspace)」オプションを選択しないでください。ご使用の HATS V9.6 ワー クスペースに各プロジェクトをインポート後、オプションで HATS V9.6 にそれら をマイグレーションすることができます。マイグレーション中に、更新の必要があ るファイルは Rational ClearCase から自動的にチェックアウトされます。

## Rational SDP ワークスペースのマイグレーション

L

|

L

L

L

Rational SDP ワークスペース・マイグレーション・ウィザードは、プロジェクトを ワークスペースにインポートしたとき、いくつかのレベルの Rational SDP マイグ レーションを実行する必要がある場合に表示されます。このウィザードによって、 基本の Rational SDP プロジェクトのマイグレーションがいくつか実行され、プロ ジェクトのターゲットがサポートされないランタイムである場合は、サポートされ るターゲット・ランタイムを選択するよう強制されます。HATS マイグレーショ ン・ウィザードを実行する準備として、まず Rational SDP ワークスペース・マイ グレーション・ウィザードを実行する必要があります。

注: Rational SDP V9.6 ワークスペースのマイグレーションでは、Rational SDP V7.0 以降で作成されたプロジェクトのみがサポートされます。 HATS V7.0 より前のプロジェクトをインポートすると、Rational SDP ワークステーションのマイグレーションは失敗し、エラー・メッセージが表示されます。ただし、HATS マイグレーションにより、プロジェクトを HATS V9.6 にマイグレーションすることは可能です。

## HATS マイグレーション・ウィザードの使用

HATS パースペクティブに切り替える際に、前の HATS リリースから作成された プロジェクトが HATS V9.6 ワークスペースにある場合は、マイグレーションする 必要のある HATS プロジェクトがワークスペースに含まれていることを示すメッセ ージが表示されます。

「問題」ビューに表示されるエラーを調べる前に、HATS マイグレーション・ウィ ザードを使用してこのプロジェクトを HATS V9.6 にマイグレーションする必要が あります。これは、マイグレーションを行うことにより、これらのエラーの一部ま たはすべてが除去される可能性があるためです。

HATS マイグレーション・ウィザードを使用するには、次の手順を実行します。

- 1. 「HATS Projects」 ビューで、プロジェクトを右クリックし、「プロジェクト のマイグレーション」を選択します。
- 2. マイグレーション対象として選択した HATS プロジェクトに関連付けられてい る前の HATS リリースのプロジェクトが他にもある場合、それらのプロジェク トも関連するすべての HATS .ear プロジェクトとともにマイグレーションされ ます。

- 3. 「**OK**」をクリックすると、マイグレーションが開始されます。
- プロジェクトに関連する .ear プロジェクトがない場合は、マイグレーション後に .war プロジェクトを関連付ける必要があります。.war プロジェクトを .ear プロジェクトと関連付ける方法は、 36 ページの『HATS Web プロジェクトを別の .ear ファイルに移動させる』を参照してください。
- 注:

Т

Т

T

L

Т

I

T

T

Ι

Τ

- マイグレーション後に、マイグレーション・レポートの詳細を確認してください。
- マイグレーション中の HATS Web プロジェクトに、サポートされないターゲット・ランタイム (Rational SDP ワークスペース・マイグレーション・ウィザードを未実行の場合) またはサポートされない WebSphere ファセットが含まれている場合、HATS マイグレーション・ウィザードはターゲット・ランタイムおよびファセットを、Web プロジェクトに対してサポートされる最低のWebSphere Application Sever レベルに設定します。この変更を実行したことを示すメッセージが表示および記録されます。
  - マイグレーション後に、ターゲット・ランタイムが定義されていないことを示す エラーが表示される場合、プロジェクトのプロパティーを編集し、該当するター ゲット・ランタイムを選択します。これを行うには、プロジェクトを右クリック し、「プロパティー」を選択します。「プロパティー」ウィンドウから、「ター ゲット・ランタイム」を選択します。「ランタイム」リストから、該当するラン タイムを選択します。
  - 4. 前のリリースの HATS から HATS V9.6 にマイグレーションしたプロジェクト は、元に戻すことができません。

## HATS 変換のマイグレーション

HATS プロジェクトを前のリリースの HATS から HATS V9.6 にマイグレーショ ンする際には、プロジェクト内の変換もマイグレーションされます。変換に対して 行われる変更は、マイグレーション元の HAT のリリースによって異なります。す べての変換は、マイグレーションする前に MigrationBackup フォルダーに保存され ます。

## 特別なマイグレーションの考慮事項

## 自動拡張

前のバージョンの HATS で lxgwfunctions.js ファイルに行 turnAutoTab0n(); を 追加することによって自動拡張機能を使用可能にした場合は、プロジェクト設定エ ディターの「その他」タブの「クライアント設定」セクションで「自動フィールド 進行を使用可能にする」設定を使用する必要があります。詳しくは、 142 ページの 『クライアント設定』を参照してください。

#### バックアップ・ファイル

HATS マイグレーションでは、プロジェクト・ディレクトリー内に **MigrationBackup** というバックアップ・フォルダーが作成されます。このフォルダ ーには、マイグレーション・プロセスによって上書きされる前の、古いプロジェク トのファイルのコピーが格納されています。これらのファイルは保存されるため、 新規 HATS V9.6 ファイルと比較およびマージすることができます。問題が発生し てもあまり支障はありません。これらのファイルはアプリケーションではもう使用 されません。保存されたすべてのファイルの比較とマージが済んだら、 MigrationBackup フォルダーを削除して構いません。

注: MigrationBackup フォルダーを削除する前に、マイグレーション済みのプロジ ェクトを WebSphere Application Server に公開して、動作をテストできま す。ただし、タスク・リストに示されている MigrationBackup フォルダーが原 因のエラーによって、 WebSphere Application Server への公開の際に問題が 発生することがあります。この問題は、プロジェクトから MigrationBackup フ ォルダーを除去するか、エラーを含んだアプリケーションをサーバーに公開する ことを許可することによって回避できます。エラーを含んだアプリケーションの サーバーへの公開を許可するには、 Rational SDP メニュー・バーから「ウィ ンドウ」>「設定」>「サーバー」>「WebSphere Application Server」を選択 し、「エラーを含むアプリケーションのサーバーへの公開を許可する (Allow applications containing errors to be published on a server)」を選択しま す。

#### ボタン・ウィジェット

HATS V7.0.0.2 より前のバージョンで作成されたプロジェクトをマイグレーション する場合に、「前景色を使用可能にする」オプションをインプリメントすることを 選択し、blacktheme.css スタイル・シートを使用するテンプレートを使用する場 合、以下のいずれかの方法で blacktheme.css スタイル・シートを手動で更新する必 要があります。

- 1. 次の行を input.HATSBUTTON 宣言から除去します。
  - color: lime;

これにより、前景色をファンクション・キーでレンダリングできるようになりま す。ただし、HATS ウィジェットで生成された他のボタンはデフォルトの色で レンダリングされるようになります。

2. 各色ごとに色に関連する CSS 宣言を結合します。例えば、以下のように変更します。

```
.HBLUE {
    color: #3c9dff;
}
input.HBLUE {
    white-space: normal;
    letter-spacing: normal;
}
to
.HBLUE, input.HBLUE {
    color: #3c9dff;
    white-space: normal;
    letter-spacing: normal;
}
A色ごとにこの変更を繰り返します。
```

blacktheme.css スタイル・シートを手動で編集する以外に、新規のダミー・プロジェクトを作成し、そのプロジェクトからご使用のプロジェクトにテーマ CSS ファイ

ルをコピーする方法もあります。この場合、CSS ファイルに加えられていた変更は すべて上書きされることに注意してください。

## **EJB Access Bean**

T

Ι

Τ

EJB Access Bean を持つ既存の HATS V5 プロジェクトがある場合、 「HPubReqCompleteEvent を解決できません。」で始まるコンパイルまたはランタ イム・エラーが発生する可能性があります。このエラーを訂正するには、EJB Access Bean を再生成します。

- 注: HATS EJB アプリケーション・サポートは、HATS V9.6 では推奨されません。 HATS EJB アプリケーションのサポートは現在は継続されていますが、IBM は 製品の後続リリースでこの機能を除去する権利を持っています。以下の代替方法 があります。
  - Web サービスを使用して統合オブジェクトにアクセスする。詳しくは、 「HATS Web アプリケーション・プログラマーズ・ガイド」の『Web サー ビスの開発』を参照してください。
  - カスタム EJB Bean を作成して統合オブジェクトにアクセスする。詳しくは、「HATS Web アプリケーション・プログラマーズ・ガイド」の『EJB コンテナーでの統合オブジェクトの使用 (独自の EJB から)』を参照してください。

## フィールド・ウィジェット

フィールド・ウィジェットに「モノスペース・フォントを使用してレンダリング」 設定を使用し、かつプロジェクトが HATS V7.0 以前のリリースで作成されている 場合、CSS ファイルを以下のように更新する必要があります。

- 次のクラスを whitetheme.css、graytheme.css、monochrometheme.css、tantheme.css、および blacktheme.css ファイルに追加します。
   .HF {
   font-family: courier new, monospace;
   }
- すべての CSS ファイルのすべての H-color (HATS カラー) クラスから、 font-family: monospace を除去します。

## グローバル規則

新しい設定 enforceImmediacy は、HATS V5 から HATS V9.6 にインポートされ たすべてのグローバル規則に追加されます。この設定が true の場合、「周囲のテ キストによって入力フィールドを検出」パターンの「変換」オプションで「最も近 い入力フィールドのみ」が選択されていると、グローバル規則は HATS V5 の場合 と同様の振る舞いをします。この設定が false (デフォルト)の場合、グローバル規 則は HATS V9.6 の場合と同様の振る舞いをします。

新しく定義したグローバル規則の振る舞いを HATS V5 のグローバル規則と同様に するには、enforceImmediacy 設定を追加して、これを true に設定する必要があ ります。これを行うには、「プロジェクト設定」エディターの「ソース」 タブで、 以下の設定を globalRules componentSettings タグに追加します。 <setting name="enforceImmediacy" value="true"/>

第2章 HATS V9.6 へのマイグレーション 21

## グローバル変数

HATS V7 よりも前は、「グローバル変数を入力ボックスで要求する」オプション を使用して変換へ挿入されたプロンプトに入力されたグローバル変数の値は、一部 の文字が適切にエスケープされなかったために切り捨てられる場合がありました。

この HATS バージョンでは、変換によってプロンプトが出されるグローバル変数の 値は、切り捨てを防ぐために適切にエスケープされます。「グローバル変数値を静 的なテキストとして表示」オプションを使用して変換に挿入されるグローバル変数 は、この変更による影響を受けません。HATS V7 より前の HATS のバージョンで 変換に挿入されたグローバル変数のプロンプトは、マイグレーション中に自動的に は更新されないため、この変更による影響を受けません。

#### HTTP 圧縮

HATS V5.0.x、V6.0、および V6.0.1 からマイグレーションしたプロジェクトで HTTP 圧縮に HATS サポートを使用する場合は、圧縮フィルターを Web デプロ イメント記述子ファイル (web.xml) に手動で追加する必要があります。圧縮フィル ターを web.xml ファイルに追加するには、以下の手順を実行します。

- 1. HATS Toolkit から、HATS パースペクティブの「ナビゲーター」ビューに切り替えます。
- プロジェクトの Web Content¥WEB-INF フォルダーにある web.xml ファイル を開きます。
- 3. 「ソース」タブをクリックして、このファイルのソースを表示します。
- 4. 最後に定義されたサーブレット・マッピング (最後の </servlet-mapping> を検索します)の後ろに、以下のステートメントをコピーします。

```
<filter>
    <description>Provides compression for output from HATS entry
        servlet</description>
    <display-name>CompressionFilter</display-name>
    <filter-name>CompressionFilter</filter-name>
    <filter-class>com.ibm.hats.runtime.filters.CompressionFilter</filter-class>
    </filter>
5. 最後に定義されたフィルター・マッピング(最後の </filter-mapping> を検索
```

- 5. 最後に定義されたフィルター・マッピンク (最後の </filter-mapping> を検索 します) の後ろに、以下のステートメントをコピーします。
  - <filter-mapping>

```
<filter-name>CompressionFilter</filter-name>
<servlet-name>EntryServlet</servlet-name>
<dispatcher>ERROR</dispatcher>
```

- <dispatcher>FORWARD</dispatcher>
- <dispatcher>INCLUDE</dispatcher>
- </filter-mapping></filter-mapping>
  - <filter-name>CompressionFilter</filter-name>
- <url-pattern>/</url-pattern>
- </filter-mapping>
- <filter-mapping>
  - <filter-name>CompressionFilter</filter-name>
  - <url-pattern>/index.jsp</url-pattern>
- </filter-mapping>
- 6. ファイルを保存します。

注: サーバー上でこのプロジェクトを既に実行している場合は、WebSphere Application Server が web.xml ファイルへの変更を取得できるようにアプリケ ーションを再公開する必要があります。

## IBM ライセンス管理ツール

Ι

Ι

L

1

T

L

1

Τ

L

HATS V9.6 にマイグレーションされた HATS アプリケーション、WebFacing ア プリケーション、および HATS/WebFacing 接続アプリケーションを実稼働環境に 再デプロイして、IBM ライセンス管理ツール (IBM License Metric Tool や IBM Tivoli<sup>®</sup> Asset Discovery for Distributed など) による新規 HATS V9.6 シグニチ ャー・ファイルに対するサポートを取得する必要があります。

WebFacing Web アプリケーション: IBM ライセンス管理ツールは、サポート対象の WebSphere Application Server に Enterprise Archive (EAR) としてデプロ イされている Web アプリケーションを検出します。 WebFacing Web プロジェク トは、関連する EAR から独立して作成されるため、HATS V9.6 シグニチャー・フ ァイルを手動で組み込む必要があります。以下の手順を実行して、WebFacing Web アプリケーションが適切に検出されるようにします。

- 1. WebFacing プロジェクトの関連 EAR の直下に itlm という名前のフォルダー を作成します。
- HATS プラグイン・ディレクトリーで Host\_Access\_Transformation\_Services-9.0.0.swidtag という名前のシグニチャー・ファイルを見つけます。
   <shared install directory>¥plugins¥com.ibm.hats nnn¥

ここで、*shared\_install\_directory* は IBM Installation Manager を使用して HATS オファリングをインストールした共用リソース・ディレクトリー、*nnn* は HATS のバージョンおよびビルド・レベルです。

- 3. プラグインのシグニチャー・ファイルを上記で作成した itlm フォルダーにコピ ーします。
- 4. プロジェクトを EAR としてエクスポートし、再デプロイします。
- 5. これで、IBM ライセンス管理ツールは、ご使用のアプリケーションを検出でき るようになります。

旧 WebFacing プロジェクトで検出を有効にし、そのプロジェクトを V9.6 にマイ グレーションする場合は、再デプロイを行う前に、既存のシグニチャー・ファイル (例えば、前の WebFacing プロジェクトが V7.0 であれば WDHT0700.sys2) をプロ ジェクトの関連 EAR から除去し、V9.6 のシグニチャー・ファイル (Host\_Access\_Transformation\_Services-9.0.0.swidtag) を追加する必要がありま す。

#### Java 2 セキュリティー

HATS V9.6 へのマイグレーション中に、WebSphere Application Server Java 2 セ キュリティー was.policy ファイルが上書きされます。 HATS V9.6 より前のプロ ジェクトで was.policy ファイルをカスタマイズした場合は、マイグレーション後に そのファイルを再度カスタマイズする必要があります。

#### キーボード・マッピング

以前のバージョンの HATS ホスト端末では、Pause キーはホストの [clear] アクシ ョンにマップされていました。 HATS V7 以降のホスト端末では、Esc キーがホス トの [clear] アクションにマップされます。

HATS V6 より前のバージョンの HATS では、双方向セッションで画面を反転させ るために Ctrl+R が使用されていました。HATS V6 以降では、Ctrl+R は双方向セ ッションと非双方向セッションの両方のホストの RESET にマップされ、Alt+Enter は双方向セッションの反転にマップされています。

## リッチ・クライアント・アプリケーション

Lotus Notes キーボード・バインディング:

Lotus Expeditor をターゲットとする HATS V7.5.1 より前のリッチ・クライアン ト・プロジェクトを HATS V9.6 にマイグレーションする場合は、Lotus Notes 用 のキーボード・マッピングがプロジェクトに追加されます。

#### 起動構成:

Т

リッチ・クライアント・プロジェクトのマイグレーション後、それをテスト環境で 起動できない場合は、テスト環境で使用する新規起動構成を作成します。これを行 うには、「HATS プロジェクト」ビューで、プロジェクトを右クリックし、「実 行」または「デバッグ」のいずれかを選択します。「実行」(または「デバッグ」) 構成ウィンドウが表示されます。プロジェクトが Eclipse RCP をターゲットとする 場合は、「Eclipse アプリケーション」を右クリックし、「新規」を選択します。プ ロジェクトが Lotus Notes または Lotus Expeditor をターゲットとする場合は、 「クライアント・サービス」を右クリックし、「新規」を選択します。必要な場合 は、起動構成の名前と場所を変更します。このウィンドウから古い起動構成を削除 することもできます。「実行」(または 「デバッグ」)をクリックして、テスト環 境のプロジェクトを起動します。

テーマ:

「従来型端末エミュレーター」テーマを使用する HATS V7.0 リッチ・クライアン ト・アプリケーションでは、マイグレーション後に「矢印キー・ナビゲーション」 設定が使用可能になります。

テンプレートおよび変換での米国英語以外のストリング:

HATS V7.0 または V7.0.0.1 を使用して作成された HATS リッチ・クライアン ト・プロジェクトのテンプレートおよび変換に含まれている米国英語以外のストリ ングは、プロジェクトがフィーチャーとしてエクスポートされた場合に、正しくコ ンパイルされません。この問題に対処するには、プロジェクトを HATS V9.6 にマ イグレーションした後で、プロジェクトのルート・フォルダーにある build.properties ファイルを編集します。build.properties ファイルの一番下に、次 の行を追加します。

ここで、rcpproject は リッチ・クライアント・プロジェクトの名前です。

## ランタイムの使用可能化

HATS V9.6 ランタイムを実稼働環境用に完全に使用可能にするには、「ライセンス 設定」ウィザードを使用してライセンス設定を指定してください。この作業は、ラ ンタイムが前のバージョンの HATS で完全に有効であったプロジェクトでも、行う 必要があります。ライセンス設定の指定については、「HATS スタートアップ・ガ イド」の『HATS ランタイムおよびライセンス設定を有効にする』を参照してくだ さい。

注: ランタイムが完全に使用可能ではない HATS Web アプリケーションは、2 つ のランタイム・ホスト接続のみに制限されます。ランタイムが完全に使用可能で はない HATS リッチ・クライアント・アプリケーションは、ローカル・テスト 環境ではホスト接続が無制限に許可されますが、デプロイされた実稼働環境では ホスト接続は許可されません。

#### Secure Sockets Layer (SSL)

マイグレーション中に、HATS V9.6 は SSL 証明書クラス・ファイル CustomizedCAs.class を、名前が appname-CustomizedCAs.pl2 でパスワードが hats の PKCS12 鍵ストア・ファイルに変換します。 appname はプロジェクト名で す。マイグレーション後、証明書管理ツール (IBM 鍵管理、または iKeyMan とも 呼ばれる) を使用して新規鍵ストア・ファイルのパスワードを変更し、接続エディ ターを使用してそれらのファイルを検証する必要があります。詳しくは、 166 ペー ジの『セキュリティー』を参照してください。

## テスト・モード

Т

1

HATS V7 からは、「サーバーで実行」(Web プロジェクト用) および「実行」(リ ッチ・クライアント・プロジェクト用) のテスト・モードを使用して、実稼働環境 に展開するランタイム設定を変更およびテストすることができます。このモードで のテスト中にランタイム設定に変更が加えられた場合、その変更は保持され、HATS アプリケーションを実稼働環境に展開するときに有効になります。

「サーバーでデバッグ」(Web プロジェクト用)および「デバッグ」(リッチ・クラ イアント・プロジェクト用)のテスト・モードを使用して、実稼働環境に展開する 設定を変更せずにランタイム設定を変更およびテストすることができます。

Web プロジェクトのランタイム設定の変更の詳細については、 447 ページの 『HATS Toolkit での管理コンソールの開始』を参照してください。リッチ・クラ イアント・プロジェクトのランタイム設定の変更の詳細については、 94 ページの 『HATS リッチ・クライアント・アプリケーションの管理』を参照してください。

## URL ホスト・コンポーネント

HATS V7 より前のバージョンでは、URL ホスト・コンポーネントは入力フィール ドと保護フィールドの両方の中を検索していました。HATS V7 からは、URL ホス ト・コンポーネントは保護された非隠しフィールド内のみを検索します。

## Web 高速ログオン (WEL)

HATS Web プロジェクトが関連 EAR を伴わずに HATS V9.6 にマイグレーショ ンされると、Web 高速ログオン (WEL) は正しく機能しません。 Web プロジェク トの WEL 構成情報は、その関連 EAR プロジェクト内に保持されています。関連 EAR プロジェクトがインポートおよびマイグレーションされないと、この情報は失 われます。

Web プロジェクトと EAR プロジェクトをアーカイブ・ファイルとしてワークスペースにインポートし、Web プロジェクトをマイグレーションすると、関連 EAR プロジェクトもマイグレーションされ、WEL 構成情報は失われません。

HATS V7 からは、HATS DCAS/RACF/JDBC Credential Mapper プラグインと 証明書ベースの DCAS/RACF Credential Mapper プラグインの両方で、DCAS サ ーバーへのセキュア接続に Java Secure Socket Extension (JSSE) が使用されます。 このため、プラグインの初期化パラメーターに以下の変更を行うことを検討してく ださい。

#### CMPI\_DCAS\_KEYRING\_FILE

L

Т

このパラメーターは推奨されないため、使用しないでください。ただし、使 用した場合、このパラメーターは HATS V9.6 で非推奨パラメーター CMPI\_DCAS\_KEYRING\_PASSWORD とともにサポートされ、鍵リング・ タイプは pkcs12 であると想定されます。代わりに CMPI\_DCAS\_TRUSTSTORE を使用してください。詳しくは、 487 ページ

CMPI\_DCAS\_TRUSTSTORE を使用してください。詳しくは、 48/ ベージ の『初期化パラメーター』を参照してください。

このパラメーターは鍵リング・データベースを指定します。DCAS クライ アント証明書のほか、DCAS サーバーの証明書にもアクセスできるように するには、鍵リングを指定する必要があります。この証明書は、DCAS サ ーバーとのクライアント認証されたセキュア接続を確立します。このパラメ ーターは、使用する鍵リングに対するファイル参照です。DCAS プラグイ ンは、DCAS クライアントです。鍵リング・ファイルは .ear ファイルに格 納する必要があります。

#### CMPI\_DCAS\_KEYRING\_PASSWORD

このパラメーターは推奨されないため、使用しないでください。ただし、使 用した場合、このパラメーターは HATS V9.6 で非推奨パラメーター CMPI\_DCAS\_KEYRING\_FILE とともにサポートされ、鍵リング・タイプは pkcs12 であると想定されます。代わりに CMPI\_DCAS\_TRUSTSTORE\_PASSWORD を使用してください。詳しく は、 487 ページの『初期化パラメーター』を参照してください。 このパラメーターは、鍵リング・データベースのパスワードを指定します。

## Host Publisher ユーザーのための HATS

IBM WebSphere Host Publisher の使用に慣れている場合は、HATS でプロジェクトを開発するためにアプローチを調整する必要があります。ここでは、プロジェクトを開発する際の HATS と Host Publisher とのアプローチの主な違いについて説明します。

HATS サーバーのインストールはありません。HATS Toolkit でエクスポートする際に、HATS ランタイム と呼ばれる HATS 実行可能コードが各 HATS .ear に組み込まれます。HATS プロジェクトでは、単一の .ear ファイルに複数の.war ファイルを組み込むこともできます。
- Host Publisher は、ホスト画面の変換やユーザーへの表示を行いません。ホスト・アプリケーションから特定の情報を検索してそれを表示します。この機能を実行する HATS プロジェクトを作成できますが、HATS の基本機能は、ホスト画面を変換してそれをユーザーに表示することです。また、HATS プロジェクトを拡張して画面を結合またはスキップしたり、複数のホスト・アプリケーションのデータを結合したりすることもできます。HATS では、新規のプロジェクトを徐々に作成していくことができ、プロジェクトへの後からの追加も容易です。
- Host Publisher プロジェクトの機能は明確に構成されていました。ユーザーが実行できるホストとの対話を指定することによって、ユーザーの動作が制御されていました。HATS で行われる規則に基づいたアプローチでは、HATS プロジェクトが、ユーザーがアクセスするホスト画面を変換し、ユーザーとそれらの画面との対話を処理するための規則を設定します。Host Publisher プロジェクトでユーザーがホストとの限定された対話を実行できるように設定されていた部分に関して、HATS プロジェクトは規則を適用し、ユーザーが実行する一連の対話を処理します。HATS では、ユーザーとホストとの対話の自由度を定義できます。対話の範囲は、フリー・フォームのホスト・エミュレーターから、完全に指示された画面ナビゲーションにまで渡ります。
- Host Publisher では、ホストとの対話がすべて、統合オブジェクトにカプセル化 されたマクロ内で実行されます。HATS では、数多くの目的にマクロを使用でき ますが、ホスト画面の基本変換には必要ありません。Host Publisher では、統合 オブジェクトに、ホスト・アプリケーションからデータを抽出するためのデー タ・マクロだけでなく接続マクロと切断マクロも必要です。HATS では、HATS アプリケーションが既に接続されているホスト上でマクロを実行できます。この ように、HATS では、統合オブジェクトに常に接続マクロと切断マクロが必要で あるとは限りません。
- 注: 変更済みのテンプレートを使用して Host Publisher の統合オブジェクトを作成 した場合は、HATS 統合オブジェクト・テンプレートに同じ変更を加え、マク ロで統合オブジェクトを再生成することによって、統合オブジェクトを再作成す る必要があります。統合オブジェクトをカスタマイズするテンプレートの使用方 法の詳細については、「HATS Web アプリケーション・プログラマーズ・ガイ ド」を参照してください。

Host Publisher バージョン 4.0 アプリケーションをインポートする場合 (Host Publisher バージョン 4.0.1 アプリケーションではなく) は、次の手順を実行します。

- リモート統合オブジェクト (RIO) はサポートされなくなりました。すべての Host Publisher バージョン 4 アプリケーションに RIO サーブレットが含まれ ています。RIO サポートを含む Host Publisher V4 アプリケーションをインポ ートすると、RIO サーブレットは削除され、それについてのマイグレーション・ メッセージが表示されます。RIO を使用してリモートで統合オブジェクトにアク セスしていた場合は、Web サービスを使用するようにアプリケーションを変更 する必要があります。詳細については、「HATS Web アプリケーション・プログ ラマーズ・ガイド」を参照してください。
- EJB 1.0 サポートを含む Host Publisher アプリケーションをインポートしよう とすると、アプリケーションに EJB 1.0 サポートが含まれているというエラー・ メッセージが表示されます。アプリケーションをインポートするには、Host

Publisher Studio に戻り、EJB 1.1 仕様レベルを使用して EJB Access Bean を 再生成し、Host Publisher Application Integrator を使用してアプリケーション を再度パッケージする必要があります。

## Host Publisher バージョン 4 からのマイグレーション

現在 Host Publisher V4 を使用している場合は、プロジェクト全体をマイグレーションすることも、既存のプロジェクトの統合オブジェクトだけをマイグレーション することもできます。Host Publisher の .ear ファイルをインポートした場合、統 合オブジェクトは .jar ファイル内にパッケージされたままになります。

統合オブジェクトが Web モジュール内に含まれていた場合、.jar ファイルは WEB-INF/LIB ディレクトリー内にあります。統合オブジェクトが EJB モジュール 内に含まれている場合、.jar ファイルは imported\_classes¥IntegrationObject ディレ クトリー内にあります。EJB Access Beans も、Web モジュールの WEB-INF/LIB ディレクトリーの .jar ファイル内にパッケージされたままになります。

.ear をインポートし、統合オブジェクトを作成したマクロを変更すると、インポー トされた元の統合オブジェクト .jar と Java ソースが組み込まれます。HATS 用の 統合オブジェクトを再生成したら、インポート済み .jar ファイルは削除して構いま せん。

Host Publisher V4 からマイグレーションする際の考慮事項を以下に示します。

- Host Publisher EJB アプリケーションをインポートする場合、アプリケーション を実行しようとすると、エラーが発生します。com/ibm/HostPublisher/ IntegrationObject/HPubReqCompleteEvent に関する java.lang.NoClassDefFoundError を受け取ります。このエラーを訂正するには、 EJB Access Bean を再生成して、Web アプリケーションの WEB-INF¥LIB ディ レクトリーにある EJB Access Bean .jar ファイルを削除してください。さら に、名前の不一致に関するコンパイル・エラーを修正するには、JavaServer Pages または Java コードで新規に生成される名前を参照するように EJB Access Bean 名を更新する必要があります。
- Web サービス・サポートを使用する統合オブジェクトまたは EJB Access Beans がある場合は、Web サービスを再生成する必要があります。Web サービスの再 生成の詳細については、「HATS Web アプリケーション・プログラマーズ・ガイ ド」を参照してください。
- Database Access 統合オブジェクトは、HATS V6 以降では推奨されません。
   Database Access 統合オブジェクトを含む Host Publisher アプリケーションを インポートすると、その統合オブジェクトは .jar ファイルに保管されます。ただ し、HATS V6 以降で新規 Database Access 統合オブジェクトを作成すること はできません。Rational SDP のリレーショナル・データベース・ツールを使用 して、使用するリレーショナル・データベースにアクセスすることができます。
- 定義済みの XML ゲートウェイ接続はマイグレーションされません。デフォルトの変換を使用して HATS アプリケーションを定義して、XML ゲートウェイ接続と同じ機能を実行することができます。
- XML Legacy Gateway SDK は、HATS では使用できません。
- Host Publisher 高速ログオンは、HATS ではサポートされていません。高速ロ グオンを使用するように設定された統合オブジェクトは、HATS Web 高速ログ

オン (WEL) を使用するように設定する必要があります。高速ログオン機能 (ELF) のサポートが組み込まれた統合オブジェクトをインポートすると、統合オ ブジェクトはエラーなしでマイグレーションされますが、ELF がサポートされな いこと、および同等の機能を実行するには WEL を使用する必要があることを示 す警告が発行されます。WEL アクションを使用するように接続マクロを再記録 し、統合オブジェクト接続を新規 WEL マクロと関連付けて、WEL 構成を行う 必要があります。詳細については、 481 ページの『Web 高速ログオン (WEL) の使用』を参照してください。これを実行しないと、統合オブジェクトは意図し たとおりに実行されません。

- 暗号化されたユーザー・リストが HATS でサポートされるようになりました。 ただし、ユーザーが選択した暗号鍵を使用してのユーザー・リストの暗号化は HATS ではサポートされていません。ユーザーが選択した暗号鍵で暗号化された Host Publisher ユーザー・リストをインポートするには、ユーザー・リストの暗 号化に使用された鍵を提供する必要があります。ユーザー・リストはインポート 時に暗号化解除されます。インポートした後に、HATS で使用するためにユーザ ー・リストを暗号化することができます。暗号化するには、接続エディターを開 いて、「ユーザー・リスト」タブをクリックし、「ユーザー・リスト・プロパテ ィーの暗号化」を選択します。「ユーザー・リスト」タブでは、「ユーザー ID」、「説明」、および「パスワード」フィールドのみ編集することができま す。Host Publisher ユーザー・リストに追加したユーザー定義プロパティーを編 集する必要がある場合、まず「ユーザー・リスト」タブで「ユーザー・リスト・ プロパティーの暗号化」の選択をクリアしてから、「ソース」タブをクリックし て、プロパティー値を編集する必要があります。スキーマ・エレメントは編集し ないでください。ユーザー・リストを再度暗号化する場合は、「ユーザー・リス ト」タブをクリックし、「ユーザー・リスト・プロパティーの暗号化」を選択し て、ファイルを保存します。ユーザー・リスト・データの暗号化を選択したかど うかには関係なく、機密データの保護には、ファイル・システム・セキュリティ ーと物理的セキュリティーの手段を使用する必要があります。
- 変更されたテンプレートを使用して作成された統合オブジェクトがある場合、これらの統合オブジェクトを含む Host Publisher アプリケーションをマイグレーションするには、以下の手順を実行します。
  - 1. Host Publisher EAR をインポートします。変更されたテンプレートを含む 統合オブジェクトをインポートしているという警告が表示されます。
  - インポートした統合オブジェクトのいずれかに、テーブルとして抽出された データが含まれている場合は、それらの個々の統合オブジェクトをインポー トします。
  - HATS に付属している統合オブジェクト・テンプレートを変更し、Host Publisher で定義したのと同じカスタマイズを行います。詳細については、 「HATS Web アプリケーション・プログラマーズ・ガイド」を参照してくだ さい。

### 「Host Publisher EAR のインポート」ウィザード

Host Publisher バージョン 4 プロジェクトは、新規 HATS プロジェクトとして HATS にインポートすることもできますし、既存の HATS プロジェクトの一部と してインポートすることもできます。

- 「ファイル」>「インポート」>「HATS」>「Host Publisher V4 EAR」をク リックして、「Host Publisher EAR ファイルのインポート」ウィザードを開き ます。
- 2. 「EAR ファイル名」フィールドに、インポートする EAR ファイルを指定します。
- 3. 新規 HATS プロジェクトと既存の HATS プロジェクトのどちらに対して EAR ファイルを使用するかを決めます。
- 4. 「オプション」セクションでは、チェック・ボックスで「警告なしでリソースを 上書き」を設定できます。
- 5. Host Publisher で暗号化を使用している場合は、「ユーザー・リスト暗号鍵」 テキスト・ボックスに暗号鍵を入力できます。
- 6. 「完了 (Finish)」をクリックする。

## Host Publisher 統合オブジェクトのインポート

個々の Host Publisher 統合オブジェクトを既存の HATS プロジェクトにインポー トすることもできます。

- 「ファイル」>「インポート」>「HATS」>「Host Publisher V4 統合オブジ ェクト」をクリックして、「Host Publisher 統合オブジェクトのインポート」 ウィザードを開きます。
- 2. 「Host Publisher 統合オブジェクト・ディレクトリー」フィールドに、インポ ートする統合オブジェクトの場所を指定します。
- 3. 「インポートする統合オブジェクトを選択してください」 フィールドで、イン ポートする統合オブジェクトを選択します。
- 4. 「HATS プロジェクトを選択してください」 ドロップダウン・ボックスで、 HATS プロジェクトを選択します。
- 5. 「警告なしでリソースを上書き」または「インポートした統合オブジェクトを再 生成します」 チェック・ボックスをオンにすることができます。
  - 注: チェーニング統合オブジェクトがある場合は、必ず「インポートした統合オ ブジェクトを再生成します」 オプションをオンにしてください。これによ って、チェーニングされた情報が確実に保持されます。チェーニングされた 統合オブジェクトをインポートした後、状態情報は Java ソースに置かれ、 「チェーニング統合オブジェクトの作成」ウィザードの使用時には情報が事 前入力されます。チェーニングされた統合オブジェクトの詳細については、 405 ページの『統合オブジェクトのチェーニング』を参照してください。
- 6. 「完了 (Finish)」をクリックする。
- 注: 統合オブジェクトをインポートすると、統合オブジェクトに関連する接続設定が HATS プロジェクトに追加されます。

# J2EE マイグレーション

HATS プロジェクトの J2EE サポートのレベルをマイグレーションするには、以下 の手順を実行してください。

1. Rational SDP で、「ナビゲーター」ビューに切り替えます。

- HATS プロジェクトを含む .ear プロジェクトを右クリックして、「Java EE」>「仕様アップグレード・ウィザード (Specifications Upgrade Wizard)」 を選択します。
- 3. 「ようこそ」ページのパネルで、「次へ」をクリックします。
- 「エンタープライズ・アプリケーション」パネルで、適切な J2EE バージョン を選択して、「すべてのモジュール・プロジェクトをマイグレーションする」ボ ックスをクリアします。
  - 注: このボックスをクリアすると、マイグレーションするプロジェクトに個別に チェック・マークを付けることができます。.ear プロジェクトに HATS EJB プロジェクトが含まれている場合、.ear プロジェクトを正常にマイグレ ーションするためには、その HATS EJB プロジェクトを選択しないでくだ さい。
- 5. 「EJB モジュール」パネル (表示された場合) では、HATS EJB プロジェクトを 選択しないでください。
- 6. 「Web プロジェクト」パネルで、すべての HATS Web プロジェクトを選択し ます。
- 7. 「完了」をクリックします。

# 第3章 HATS Web アプリケーションの開発および展開

HATS アプリケーションのタイプには、Web、ポートレット、EJB、リッチ・クラ イアント、および管理コンソールがあります。この章では、HATS Web アプリケー ションについて説明します。他のタイプのアプリケーションについては、以下の章 を参照してください。

- EJB、「HATS Web アプリケーション・プログラマーズ・ガイド」の章『HATS EJB アプリケーションの作成と使用』
- リッチ・クライアント、65ページの『第4章 HATS リッチ・クライアント・ アプリケーションの開発とデプロイ』
- 管理コンソール, 443 ページの『第 18 章 HATS 管理コンソールの使用』

また、HATS Web アプリケーションを WebFacing アプリケーションと関連付け、 両方を一緒にパッケージ化して、単一エンタープライズ・アプリケーションで相互 運用することができます。詳しくは、 473 ページの『第 20 章 WebFacing と HATS』を参照してください。

HATS アプリケーションは、HATS Toolkit を使用して HATS プロジェクトから 作成されます。新規の HATS プロジェクトを作成すると、HATS アプリケーショ ン・ファイルを編成するために利用できる一組のフォルダーが作成されます。以下 にデフォルト・プロジェクトの例を示します。最上位のフォルダーの名前は、作成 するプロジェクトに付けた名前と同じです。このフォルダーの中には、HATS プロ ジェクトで定義したオブジェクトを含む他の上位フォルダーが入っています。一部 のフォルダーは、特定のオブジェクトが作成されるまで表示されません。

I

L

1

Т

L

L

L

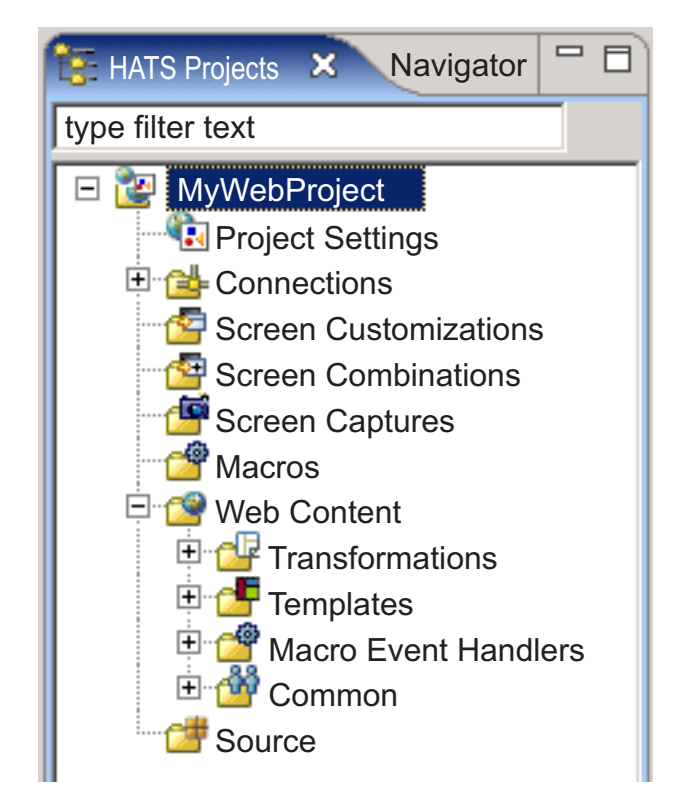

図 2. 「HATS Web プロジェクト」ビュー

HATS プロジェクトのセットアップ方法に応じて、これらのフォルダーの一部また はすべてが「HATS プロジェクト」ビューに表示されます。「HATS プロジェク ト」ビューに表示するフォルダーや、ファイル拡張子の非表示を指定することもで きます。詳しくは、 150 ページの『HATS プリファレンスの使用』を参照してくだ さい。

注: HATS プロジェクトのタイプによって、表示されるフォルダーは異なります。 例えば、HATS EJB プロジェクトのディレクトリー・ツリーには、「画面カス タマイズ」、「画面キャプチャー」、および「Web コンテンツ」フォルダーは ありません。

プロジェクトのファイルの編成をわかりやすくするために、これらの上位サブフォ ルダーの内部にもフォルダーを作成することができます。例えば、プロジェクト用 の画面キャプチャーを作成するときに、「画面キャプチャー」フォルダーの下に、 取り込んだ画面を編成してグループ化するためのフォルダーを作成することができ ます。フォルダーを作成するには、ツリー内の上位フォルダーの1 つを右マウス・ ボタンでクリックし、「新規 HATS」>「フォルダー」を選択します。ファイルを 別のフォルダーに移すには、該当ファイルを右マウス・ボタンでクリックして「移 動」を選択するか、ドラッグ・アンド・ドロップ方式を使用します。

注: サブフォルダーには制限事項があります。変換ファイルおよびテンプレート・フ ァイルは、同じレベルのサブフォルダーに格納する必要があります。あるレベル のサブフォルダー (¥transformations¥Callup¥ など) にある変換を使用するに は、この変換と組になるテンプレートが同じレベルのサブフォルダー (¥templates¥Callup¥ など) になければなりません。 HATS パースペクティブの「ナビゲーター」ビューに進むと、HATS プロジェクト をチーム環境で共有できます。プロジェクトを右クリックして、「チーム」>「プロ ジェクトの共用」を選択します。リストからリポジトリー・タイプを選択し、「次 へ」をクリックします。Rational SDP は、いくつかのリポジトリーをサポートして います。詳しくは、Rational SDP の資料を参照して「リポジトリー」を検索してく ださい。

注: HATS プロジェクトでバージョン管理システムを使用する場合は、

resourceUpdate.sts ファイルを無視するようにバージョン管理システムを設定 します。このファイルは、ツールキット内でプロジェクトをテストするときに自 動的に生成されます。このファイルはバージョン管理では不要であり、バージョ ン管理下で HATS プロジェクトを設置する前に安全に無視したり削除したりで きます。

このファイルをバージョン管理から除外するには、「ウィンドウ」->「設定」-> 「チーム」->「無視するリソース (Ignored Resources)」を開いて「パターンの 追加 (Add Pattern)」クリックし、新規パターンを追加します。 resourceUpdate.sts と入力して、「OK」をクリックします。無視するパター ンのリストで新規パターンが選択されていることを確認し、「OK」をクリック して設定を保存します。

HATS Toolkit で作成された HATS Web プロジェクトは、Rational SDP ワークベ ンチ内の Web プロジェクトの拡張版です。詳細については、Rational SDP メニュ ー・バーで「ヘルプ」>「ヘルプ目次」をクリックして、「開発 (Developing)」を 展開し、「Web アプリケーションの開発 (Developing Web applications)」を選 択してください。

## HATS Web アプリケーションの編成

デフォルトでは、すべての HATS Web アプリケーションが 1 つのエンタープライ ズ・アーカイブ・ファイル (HATS\_EAR8 など) に保管されます。アプリケーショ ンをエクスポートして WebSphere Application Server に配置すると、HATS .ear ファイルには、Web アーカイブ (.war) ファイルと各アプリケーションの実行に必 要なリソース、および HATS ランタイム実行可能コードの 1 つのコピーが格納さ れます。必要があれば、各アプリケーションをそれぞれ専用の .ear ファイルに入れ たり、いくつかを組み合わせて 1 つの .ear ファイルにしたりするなど、別の編成 方式も使用できます。

Web アプリケーションの配置方法を決定する際には、以下の事項がサーバーに与え る影響を考慮してください。

ディスク・スペース

各アプリケーションをそれぞれ専用の .ear ファイル内に作成する場合は、 それぞれに専用の HATS ランタイム・コードのコピーがあります。ランタ イム・コードのサイズは約 25 MB です。ランタイム・システムでご使用の アプリケーションのすべてに消費されるディスク・スペースの量を確認する 必要がある場合は、25 にアプリケーションの数を掛けます。 デプロイメント

HATS .ear ファイルを再展開すると、その .ear ファイル内で一部のアプリ ケーションが未変更であっても、.ear ファイル内のすべてのアプリケーショ ンが再展開されます。

ロギングとトレース

ロギングとトレースは、個々の HATS アプリケーション・レベルではな く、.ear ファイルのレベルで制御されます。各 HATS アプリケーションが それぞれ専用の .ear ファイルに格納されている場合は、個々のアプリケー ションのログとトレースの設定を、他のアプリケーションから切り離して制 御することができます。 1 つの .ear ファイルに複数の HATS アプリケー ションが格納されている場合は、ログとトレースの設定は、その .ear ファ イル内のすべての HATS アプリケーションに適用されます。 1 つの .ear ファイル内のすべての HATS アプリケーションに関するメッセージは、同 じログ・ファイルに記録され、またすべての HATS アプリケーションに関 するトレース情報が同じトレース・ファイルに記録されます。

オプションのキーワード、traceLogDirectory を runtime.properties ファイ ルに追加できます。この操作により、出力ファイルに対して特定のディレク トリーを指定できます。このファイルは HATS Enterprise Application の *was\_dir/*installedApps/*ear\_name* ディレクトリーに格納されています。

ライセンス追跡

ライセンス追跡も、個々の HATS アプリケーション・レベルではなく、 .ear ファイルのレベルで制御されます。各 HATS アプリケーションがそれ ぞれ専用の .ear ファイルに格納されている場合は、ライセンス追跡は他の アプリケーションから切り離して行われます。1 つの .ear ファイルに複数 の HATS アプリケーションが入っている場合は、その .ear ファイル内の すべての HATS アプリケーションについてライセンス追跡が行われます。 同じ .ear ファイル内のすべての HATS アプリケーションについてライセ ンス使用に関する情報が保持され、同じライセンス使用状況ファイルに入れ られます。

## HATS Web プロジェクトを別の .ear ファイルに移動させる

プロジェクト・ファイルがどの .ear ファイルに入るかは、プロジェクトの作成時に 決定されます。プロジェクトを作成した後、そのプロジェクトをある .ear から別の .ear に移すには、以下の手順を実行します。

プロジェクトを .ear ファイルに追加するには、以下の手順を実行します。

- 1. HATS Toolkit の「ナビゲーター」タブをクリックして、.ear ファイルを表示します。
- 2. プロジェクトの追加先とする .ear ファイルを展開します。**META-INF** フォル ダーを展開し、application.xml ファイルを見つけます。
- 3. application.xml ファイルをダブルクリックして、Rational SDP application.xml エディターを始動します。
- 4. application.xml エディターの「設計」ビューの「概要」グループで、「アプリ ケーション」を選択し、「追加」をクリックします。

- 5. 「項目の追加 (Add Item)」ダイアログで、「モジュール」を選択し、「**OK**」 をクリックします。
- 6. .ear ファイルに追加するプロジェクトを選択し、「終了」をクリックします。
- 7. Rational SDP application.xml エディターを閉じます。

プロジェクトを .ear ファイルから除去するには、以下の手順を実行します。

- 1. HATS Toolkit の「ナビゲーター」タブをクリックして、.ear ファイルを表示します。
- 2. プロジェクトを除去する .ear ファイルを展開します。 META-INF フォルダー を展開し、application.xml ファイルを見つけます。
- 3. application.xml ファイルをダブルクリックして、Rational SDP application.xml エディターを始動します。
- 4. application.xml エディターの「設計」ビューの「概要」グループで、.ear ファ イルから除去するプロジェクトを選択し、「除去」をクリックします。
- 5. Rational SDP application.xml エディターを閉じます。

# HATS プロジェクトのバックアップ

ソフトウェア開発活動の場合と同じく、データの損失や破損に備えて HATS プロジ ェクトのバックアップをとっておくとよいでしょう。開発サイクル中にバックアッ プを作成するほかに、HATS 保守をインストールする前にもバックアップを作成す る必要があります。これにより、必要な場合は、以前にインストールした保守レベ ルに戻すことができます。HATS プロジェクトのバックアップを作成するには、 Rational SDP のアーカイブ・ファイルのエクスポート機能を使用します。詳しく は、『Web プロジェクトのエクスポート』を参照してください。

バックアップから HATS プロジェクトをリストアするには、アーカイブ・ファイル のインポート機能を使用します。詳しくは、 38 ページの『Web プロジェクトのイ ンポート』を参照してください。

# HATS Web プロジェクトのエクスポートとインポート

## Web プロジェクトのエクスポート

HATS Web プロジェクトをエクスポートすると、保存してバックアップとして使用 したり、別の HATS Toolkit システムに移したりできます。エクスポートを実行す るには、以下の方法を使用します。

## アーカイブ・ファイル

この機能には、複数の特長があります。この機能では、複数のプロジェクトと関連 する .ear ファイルをすべて同時にエクスポートできます。この場合、アーカイブ・ ファイルをインポートする前に、宛先の HATS Toolkit でプロジェクトを作成する 必要はありません。プロジェクトをアーカイブ・ファイルとしてエクスポートする には、以下の手順を実行します。

- メニュー・バーから、「ファイル」>「エクスポート」を選択して、「エクスポ ート」ウィザードを開きます。
- 2. 「一般」>「アーカイブ・ファイル」を選択して、「次へ」をクリックします。

- 3. プロジェクトと、その関連 EAR プロジェクトの両方を選択します。
- 4. プロジェクトを保存するファイルのファイル名と場所を指定します。
- 「オプション」セクションで、必要なファイル・フォーマットと圧縮オプション を選択します。プロジェクト全体をエクスポートするには、「ファイルのディレ クトリー構造を作成 (Create directory structure for files)」を選択します。
- 6. 「完了」をクリックします。

# Web プロジェクトのインポート

アーカイブ・ファイル (または以前のリリースの Rational SDP のプロジェクト交換ファイル) のプロジェクトを HATS Toolkit にインポートするには、以下の手順を実行します。

- メニュー・バーから、「ファイル」>「インポート」をクリックして、「インポ ート」ウィザードを開きます。
- 「一般」>「既存プロジェクトをワークスペースに (Existing Projects into Workspace)」を選択して、「次へ」をクリックします。
- 3. 「アーカイブ・ファイルの選択 (Select archive file)」オプションを選択し、 「参照」をクリックしてアーカイブ・ファイルを参照します。
- 4. 「プロジェクト (Projects)」セクションで、インポートする 1 つ以上のプロジ ェクトを選択します。
- 5. 「完了 (Finish)」をクリックする。

インポートの後に、次のエラーが発生することがあります。

Project 'xxxxx' is missing required source folder: 'Java Source'

The project cannot be built until build path errors are resolved

このエラーを修正するには、以下の手順を実行します。

- 1. 「HATS プロジェクト」ビューでプロジェクトを選択します。
- 2. Rational SDP ツールバーで「ファイル」>「新規」>「その他」を選択します。
- 3. 「ウィザードの選択 (Select a wizard)」ページで「一般」を展開し、「フォル ダー」を選択して「次へ」をクリックします。
- 4. 自分のプロジェクトが親フォルダーとして選択されていることを確認します。
- 5. フォルダー名として Java Source と入力します。
- 6. 「完了」をクリックします。

前のリリースの HATS から HATS プロジェクトをマイグレーションする方法につ いて詳しくは、 17 ページの『HATS のマイグレーション』を参照してください。

# HATS Web アプリケーションの展開

HATS Web アプリケーション、WebSphere アプリケーション、および Java EE ア プリケーション という用語は、同義で使用され、HATS プロジェクトから作成され た Web アプリケーションを指します。HATS Toolkit で開発されているため、こ れは HATS Web アプリケーションです。また、WebSphere Application Server にインストールされて実行されるので、WebSphere アプリケーションでもありま す。Java EE 標準に準拠するため、Java EE アプリケーションです。 HATS Web アプリケーションをランタイム環境に展開するには、以下を行う必要があります。

- HATS ランタイムを使用可能にします。
- プロジェクトを Java EE アプリケーションとしてエクスポートします。
- ランタイム環境でのアプリケーションのインストール
- ランタイム環境で必要な変更

1

L

Т

|

1

|

L

以下のセクションでは、これらのタスクのそれぞれを実行する方法を説明していま す。

- 注: HATS Web アプリケーションは、Apache Geronimo Web アプリケーショ ン・サーバー (Tomcat Web コンテナー付属)、Oracle WebLogic Server、およ び IBM Bluemix Server にもデプロイできます。これらのサーバー用の HATS Web アプリケーションの開発およびデプロイに固有の情報については、以下を 参照してください。
  - 45 ページの『Apache Geronimo Server 用の HATS アプリケーションの 開発』
  - 46 ページの『Oracle WebLogic Server 用 HATS アプリケーションの開発』
  - 50 ページの『IBM Bluemix Server 用の HATS アプリケーションの開発』
  - 52 ページの『WebSphere Application Server Liberty Profile 用の HATS アプリケーションの開発』

# **HATS** ランタイムの使用可能化

HATS パッケージをどこで取得するかには関係なく (HATS CD、Web、または別 の製品とのパッケージ)、同じバージョンの HATS Toolkit をインストールします。 これは、HATS の評価に使用できる使用制限付きバージョンです。取得済みライセ ンス証書に合わせて実稼働環境のランタイムを完全に使用可能にするには、HATS Toolkit に組み込まれている「ライセンス設定」ウィザードを使用して、ライセンス 設定を指定する必要があります。詳しくは、「HATS スタートアップ・ガイド」の 『HATS ランタイムおよびライセンス設定を有効にする 』を参照してください。

## プロジェクトを Java EE アプリケーションとしてエクスポート

HATS Web アプリケーションを WebSphere Application Server ランタイム環境 に展開するには、まず最初にこれを Java EE アプリケーションにパッケージ化する 必要があります。このパッケージ化を行うには、プロジェクトを EAR ファイルと してエクスポートします。

プロジェクトをエクスポートするには、以下のステップを実行します。

- 「HATS Projects」ビュー内のプロジェクトの名前を強調表示 (シングルクリック) します。
- メイン・ツールバーの「HATS プロジェクトをエクスポート」アイコンをクリ ックするか、またはプロジェクト名を右クリックして、「プロジェクトをエクス ポート」を選択します。

ライセンス設定を指定していない場合、このプロジェクトのランタイムは使 用不可であるというメッセージが表示されます。このアプリケーションを展 開することはできますが、ユーザーが確立できる接続は 2 つに制限されま す。

HATS Web アプリケーションはローカル・テスト環境でテストでき、また、ランタイム (非開発) 環境に展開できますが、どちらの環境でも、ライセンス設定を指定しなければ、HATS Web アプリケーションは 2 つのホスト接続しかサポートしません。ライセンス設定の指定については、「HATS スタートアップ・ガイド」 の『HATS ランタイムおよびライセンス設定を有効にする』を参照してください。

ライセンスを購入済みの場合は、「ランタイムの使用可能化」をクリックして、ランタイム・アプリケーションを使用可能にします。まだ購入していない場合は、「続行」をクリックしてエクスポート・プロセスを続行します。

- 「エクスポート」ウィンドウで、ドロップダウン・リストからエンタープライズ・アプリケーション・プロジェクトを選択するか、または「EAR プロジェクト」フィールドにエンタープライズ・アプリケーション・プロジェクトの名前を入力します。
- 4. 「宛先」フィールドに宛先の場所を入力するか、または「参照」ボタンをクリッ クしてエクスポートされる .ear ファイルの宛先を選択します。
- 5. プロジェクトのソース・ファイルを実行可能ファイルとともにエクスポートする 場合は、「ソース・ファイルのエクスポート」ボックスを選択します。ソース・ ファイルを含めた場合は、別の開発者が .ear ファイルからこのソース・ファイ ルを抽出できます。これにより、コラボレーションまたはサービスがより容易に なる可能性がありますが、このためにセキュリティー・リスクが生じるかどうか を判断する必要もあります。
- 6. 以前に、このプロジェクトを指定した場所にエクスポートしたことがある場合 は、エクスポート処理で既存のファイルを上書きするかどうかが確認されます。 この確認は、プロジェクトの前のバージョンを保持またはアーカイブしたいファ イルを誤って上書きしないようにすることを目的としています。この確認なしで 前のファイルを上書きする場合は、「既存ファイルの上書き」ボックスを選択し てください。
- 「完了」をクリックします。プロジェクトが、拡張子 .ear を持つエンタープラ イズ・アーカイブ・ファイルによって表される Java EE アプリケーションとし て、指定したディレクトリーとファイル名でエクスポートされます。

## ランタイム環境でのアプリケーションのインストール

HATS プロジェクトを Java EE アプリケーションとしてエクスポートし、アプリ ケーションの .ear ファイルを実動システムに転送した後、WebSphere 管理コンソ ールを起動してそれをインストールし、.ear ファイルの場所を参照します。 WebSphere Application Server へのアプリケーションのインストールについて詳し くは、WebSphere Application Server のライブラリー (http://www.ibm.com/ software/webservers/appserv/was/library/) を参照して、ご使用の WebSphere Application Server のバージョン用の Knowledge Center のリンクを選択してくだ さい。ご使用の WebSphere Application Server 製品のコンテンツで、アプリケー ションの展開に関する章を参照してください。 アプリケーションがインストールされた後、別のシステム上の Web ブラウザーで この URL を指定して開いて、これをテストします。問題がなければ、この URL をユーザーに公開することができます。URL は、例えば http://hostname/ hatsappname/ というようになります。ここで、hostname が WebSphere Application Server がインストールされている IP ホスト名とドメインで、 hatsappname がご使用の HATS アプリケーションの名前です。

注:

- 特定のプラットフォームへの HATS アプリケーションのインストールについての詳細は、HATS Knowledge Center (http://www.ibm.com/support/ knowledgecenter/SSXKAY\_9.6.0) を参照してください。
- HATS アプリケーションを Java 2 セキュリティーを使用可能にして WebSphere Application Server に展開した際にアプリケーションが開始しない 場合、詳細については、 497 ページの『Java 2 セキュリティー』を参照してく ださい。
- HATS は、同じ HATS アプリケーションにアクセスする同じワークステーションからの複数のブラウザー・インスタンスをサポートします。ただし、これらの 複数のブラウザー・インスタンスは、同じ HTTP セッション ID を共有しては なりません。

HATS アプリケーションにアクセスするブラウザーと WebSphere Application Server の間のセッションには、HTTP セッション ID が割り当てられます。こ の HTTP セッション ID によって、同じブラウザーからの後続の要求を同じ HATS アプリケーションに戻すことができます。後続の要求は、サーバー上の HATS アプリケーションとホストの間に存在する同じ Telnet (3270 または 5250) セッションを使用します。

さまざまなブラウザーが、さまざまな方法で HTTP セッション ID を実装して います。Microsoft Internet Explorer は、同じプロセス内のすべてのブラウザ ー・セッションが同じ HTTP セッション ID を共用することを想定していま す。同じショートカットを使用して新規ブラウザー・ウィンドウを起動すると、 新規ブラウザー・セッションが開始され、同じプロセスと同じ HTTP セッショ ン ID を共用します。

固有の HTTP セッション ID を持つ新しい Internet Explorer プロセスを開く 1 つの方法は、例えば、Windows XP で、Internet Explorer がスタート・メニ ューにある場合、「スタート」>「Internet Explorer」を選択することです。 「スタート」>「すべてのプログラム」>「Internet Explorer」を選択しても、 固有の HTTP セッション ID を持つ新しい Internet Explorer プロセスが開始 されます。

注:

- a. Internet Explorer の Ctrl-N 機能では、新しいプロセスは開始されません。 これは、発生元のウィンドウと同じプロセス ID と同じ HTTP セッション ID を持つ新しいウィンドウが開かれるためです。
- b. Internet Explorer 8 の場合、「ファイル」>「新規セッション」を使用して、固有のセッション ID を持つ新しいブラウザーを開くことができます。
- 注:

Internet Explorer では、メニュー・バーから「表示」>「ソース」を選択する か、または Internet Explorer ブラウザー・ウィンドウで右クリックして「ソー スの表示」を選択し、ページのソース・タグ設定を表示することにより、ブラウ ザー・ウィンドウの HTTP セッション ID を見つけることができます。ソー ス・ウィンドウで、次に示すような HATS Form タグまでスクロールダウンし ます。

<FORM NAME="HATSform" dir="" METHOD="POST" ACTION="/YourHATSAppName/entry">.

その Form タグ内で、次に示すような SESSIONID パラメーターを見つけます。

<INPUT TYPE="HIDDEN" NAME="SESSIONID" VALUE="PIOncS1GehNWxWo\_49VCBzC" />

注:開始時に画面のデフォルト変換の表示のみを行い、マクロは実行しない HATS アプリケーションにアクセスすると、SESSIONID の値は 「INVALID」です。SESSIONID 値は、ホストに対して何かを送信 (Enter キーを押すなど) して応答を取得したときに割り当てられます。

Windows でタスク・マネージャーを使用することにより、新しいプロセスが開始されているかどうかを確認できます。タスク・マネージャーを開始し、「プロセス」タブの「イメージ名」列見出しをクリックして情報をイメージ名でソートします。スクロールダウンして、リスト内に「iexplore.exe」プロセスがいくつあるかを確認します。「スタート」>「Internet Explorer」ショートカットを使用して、新しい Internet Explorer ウィンドウをいくつか開始してみてください。新しいプロセスが開始されると、新しい iexplore.exe プロセスが表示に追加されます。それ以外の場合は、既存のプロセスが新しいブラウザー・ウィンドウを制御しています。

4. HATS では、アプリケーションの web.xml ファイルに定義されているアプリ ケーションの表示名が、ブラウザーの URL で使用する Web アプリケーショ ンのコンテキスト・パスと一致している必要があります。表示名値をアプリケー ションのコンテキスト・パスと異なる値に変更すると、HATS アプリケーショ ンを実行したときに java.lang.nullPointerException エラーまたは javax.servlet.ServletException エラーが発生することがあります。例えば、 MyHatsProject という名前の HATS プロジェクトでは、MyHatsProject がデフ ォルトの表示名です。このプロジェクトを Web アプリケーションとしてデプロ イしたときに正しく作動させるには、http://myServer/MyHatsProject / のよう な URL でアクセスできる必要があります。表示名を MyHatsProject 以外の何 らかの値に変更すると、アプリケーションが作動不能になります。

## ランタイム環境で必要な変更

## クラス・ローダー・ポリシーの構成

HATS Web アプリケーションをデプロイするか、これらのアプリケーションをロー カル・テスト環境で実行する場合は、以下のいずれかの状態に対して、 Java EE ア プリケーションごとを基準として、WAR クラス・ローダー・ポリシーを構成する 必要があります。

アプリケーションにビジネス・ロジックが組み込まれている。このビジネス・ロジックにより、ClassNotFoundException が発生する可能性があります。

 アプリケーションにカスタム・コンポーネントまたはカスタム・ウィジェットが 組み込まれている。このコンポーネントまたはウィジェットにより、 ClassNotFoundException が発生する可能性があります。

HATS は、これらのアプリケーションのクラス・ローダー・ポリシーを自動的に構成します。

## クラスター環境での HATS アプリケーションの構成

縦方向にクラスター化された環境に HATS Web アプリケーションを配置すると、 各アプリケーション・サーバー・インスタンスは、ロギング、トレース、およびラ イセンス追跡用の独自のファイルを作成します。これは、出力ファイルの名前にア プリケーション・サーバー・インスタンスの完全修飾名を付け足すことによって実 行されます。例えば、ロギング・ファイルのデフォルト・パターンは messages.txt ですが、実際のファイル名は messages\_myCell\_myNode\_myAppServerInstance\_1.txt のようになります。

デフォルトでは、すべてのサーバー・インスタンスが同じ runtime.properties ファ イルの設定を読み取ります。ランタイム設定を正しく制御するには、各インスタン スが専用のランタイム・プロパティー・ファイルを持つように構成する必要があり ます。これにより、各インスタンスのトレースを個別に制御できるようになり、ラ ンタイム設定が意図せず変更されるのを防ぐことができます。

縦方向にクラスター化された HATS アプリケーションのインスタンスがそれぞれ専 用の runtime.properties ファイルを持つように構成するには、次の手順を実行しま す。

- 1. 縦方向のクラスター内のアプリケーション・サーバー・インスタンスごとに、 runtime.properties ファイルのコピーを作成します。
  - a. ご使用の HATS アプリケーションの runtime.properties ファイルを見つけ ます。このファイルは、WebSphere Application Server をインストールし たディレクトリーの下の installedApps¥*app\_name.ear* ディレクトリーにあり ます。
  - b. 各インスタンスで、runtime.properties ファイルのコピーを作成します。そのファイルは固有の名前が付けられ、同じディレクトリーに配置されます。 例えば、ファイル Clone1runtime.properties、Clone2runtime.properties などの名前を付けます。有効なファイル名であれば何でもかまいませんが、このファイルに関連するアプリケーション・サーバー・インスタンスを管理者が特定できるような名前にしてください。
  - c. この時点で、n 個のサーバー・インスタンスに対して固有のランタイム・プ ロパティー・ファイルを n 個保持しています。
  - d. 縦方向にクラスター化された環境内に複数の HATS .ear ファイルがある場合は、各 .ear ファイルのディレクトリーでこの手順を繰り返します。
- 新規構成設定を追加して、各インスタンスで使用する runtime.properties ファ イルを識別します。例えば、WebSphere Application Server V6.x の場合は、 以下のようにします。
  - a. WebSphere Application Server 管理コンソールの左側のナビゲーション・ ペインにある「サーバー」項目の「アプリケーション・サーバー」を選択し ます。

- b. アプリケーション・サーバーのリストからサーバー・インスタンスを選択し ます。
- c. サーバーの「構成」タブから、「Java およびプロセス管理」を選択しま す。
- d. 「プロセス定義」>「Java 仮想マシン」>「カスタム・プロパティー」を選 択します。
- e. 「カスタム・プロパティー」ウィンドウで、「新規」をクリックします。
- f. 「名前」フィールドに hats.runtime.properties と入力します。
- g. 「値」フィールドで、Clone2runtime.properties など、このサーバーに対し て作成したプロパティー・ファイルの名前を入力します。この値でディレク トリー名やスラッシュは指定しないでください。
- h. 「説明」フィールドには値は必要ありません。
- i. 「適用」をクリックします。
- j. 各サーバー・インスタンスに対してこの手順を繰り返します。

新規カスタム・プロパティーを追加して、各サーバー・インスタンスに固有の名前 の付いた専用の runtime.properties ファイルのコピーがあることを確認したら、新 規ファイルの使用を開始するように各アプリケーションを再始動する必要がありま す。

HATS 管理コンソールは、クラスター・メンバーの設定を制御するのに使用できます。「管理 Web (Administration Web)」ページの「ナビゲーション

(Navigation)」パネルの「スタートアップ・ガイド」フォルダーを使用して、「管理 の有効範囲」を選択します。クラスターを選択した後、「トレース設定」の表示を 選択すると、制御する特定のクラスター・メンバーの入力を要求されます。

注: クラスタリングとユーザー・リストを使用する場合は、以下のような特別な考慮 事項があります。詳しくは、 172 ページの『クラスタリングとユーザー・リス ト』を参照してください。

# プロキシー・サーバーを使用するための HATS アプリケーションの 構成

ユーザーがプロキシー・サーバーを介して HATS アプリケーションにアクセスする 場合、プロキシー・サーバーと、HATS アプリケーションのコンテキスト・パラメ ーターの両方を構成する必要があります。

プロキシー・サーバーを構成するには、以下の手順を実行します。

- 1. プロキシー・サーバーで、httpd.conf ファイルを見つけます。
- メモ帳などのテキスト・エディターを使用して、以下の 2 つの行をファイルに 追加します。

ProxyPass /application\_name/ http://yyyy:port/application\_name/ ProxyPassReverse /application\_name/ http://yyyy:port/application\_name/

ここで、*application\_name* は HATS アプリケーションの名前、*yyyy* は、HATS ア プリケーションがインストールされているアプリケーション・サーバーの完全修飾 IP アドレス、および *port* はポート番号です。 HATS アプリケーションでコンテキスト・パラメーターを構成するには、以下の手順を実行します。

- 1. HATS アプリケーションの web.xml ファイル (「ナビゲーター」ビューの Web Content¥WEB-INF フォルダーにあります) を編集します。
- 2. 以下のコンテキスト・パラメーターを追加します。

<context-param> <param-name>com.ibm.hats.proxyURL</param-name> <param-value>http://myproxyserver.com:port/application\_name</param-value> </context-param>

ここで、*myproxyserver.com* はプロキシー・サーバーの URL、port はポート番号、 *application\_name* は HATS アプリケーションの名前です。

# Apache Geronimo Server 用の HATS アプリケーションの開発

Tomcat Web コンテナーを持つ Apache Geronimo Web アプリケーション・サー バーを対象とした HATS Web アプリケーションを開発、テスト、およびデプロイ することができます。サポートされる Apache Geronimo のリリースについては、 「Rational Host Access Transformation Services: System Requirements」(http:// www.ibm.com/support/docview.wss?uid=swg27011794) を参照してください。資 料やダウンロードを含め、Apache Geronimo に関する詳細情報については、 「Welcome to Apache Geronimo」サイト (http://geronimo.apache.org) を参照し てください。

# Geronimo サーバー用のインストールおよび構成

このセクションでは、Apache Geronimo をインストールする方法と、Apache Geronimo サーバーを対象とした HATS Web アプリケーションを作成できるよう に Rational Software Delivery Platform (Rational SDP) を構成する方法の要約を示します。

Apache Geronimo  $\forall - i - k$  Tomcat Web  $\exists v = k + k$  $\forall f = k + k + k$  $\forall f = k + k + k + k + k$ 

- Apache Geronimo をダウンロード・サイト (http://geronimo.apache.org/ downloads.html) からダウンロードします。
- 2. .zip ファイルまたは .tar ファイルを解凍して、サーバーをインストールしま す。
- 3. コマンド・ライン・ウィンドウで、ディレクトリーを *geronimo\_home*/bin に変 更し、geronimo run を入力して、サーバーを実行します。

Geronimo Eclipse Plugin (GEP) は、Eclipse、その Web Tools Platform (WTP) プロジェクト、および Geronimo の間の統合を提供します。これにより、WTP フ ィーチャーを利用して、Rational SDP を使用した Apache Geronimo サーバー用 アプリケーションの開発、テスト、およびデプロイを行うことが可能になります。

Geronimo Eclipse Plugin (GEP) をインストールします。

1. 「Installing Geronimo Eclipse Plugin」サイト (https://cwiki.apache.org/ GMOxDOC22/installing-geronimo-eclipse-plugin.html)の指示に従います。  GEP v2.2 には、v1.1.x、v2.0.x、v2.1.x、および v2.2 の Apache Geronimo サ ーバー用のサーバー・アダプターが含まれています。

Geronimo を Rational SDP で、HATS Web アプリケーション用にターゲット・ サーバーとして構成します。

- 1. Rational SDP メニュー・バーで「ウィンドウ」>「設定」をクリックします。
- 2. 左のパネルで「サーバー」を展開します。
- 3. 「ランタイム環境」をクリックします。
- 4. 「サーバー・ランタイム環境」パネルで「追加」をクリックします。
- 5. 「新規サーバー・ランタイム環境」ダイアログで「Apache」フォルダーを展開 します。
- 6. Apache Geronimo サーバーの当該バージョンを選択します。
- オプション。「新規ローカル・サーバーの作成 (Create a new local server)」 ボックスを選択して、新しい Geronimo サーバーをワークスペースの「サーバ ー」タブで作成します。このステップを行うと、「サーバーで実行」、「サー バーでデバッグ」、および「サーバーでプロファイル作成」の各機能を使用し て、Rational SDP ローカル・テスト環境内で Geronimo アプリケーションを テストすることができます。
- 「次へ」をクリックして、ローカル Geronimo サーバーを指示するパネルに移動します。「アプリケーション・サーバー・インストール・ディレクトリー」フィールドで、Geronimo サーバー・ファイルを解凍したルート・フォルダーを入力します。例えば、Geronimo サーバー zip を C:¥geronimo-tomcat6-javaee5-2.1.7 というフォルダーに解凍した場合は、この値をインストール・ディレクトリー・フィールドに入力します。
- 9. 「完了」をクリックします。
- 10. 「**OK**」をクリックして「設定」パネルを閉じます。

これらの手順を終えると、Rational SDP 内で Apache Geronimo サーバーを対象 とした HATS アプリケーションを作成することができます。

## Geronimo サーバーに関する考慮事項および制約事項

Apache Geronimo サーバーと WebSphere Application Server には、HATS Web アプリケーションの開発、テスト、および実行に関して、異なる考慮事項がいくつ かあります。例えば、Apache Geronimo サーバーで実行されている .ear ファイル ごとにサポートされる HATS Web アプリケーションは 1 つのみです。

最新サポートに関する考慮事項については、「Host Access Transformation Services 9.6 - Known issues and workarounds」(http://www.ibm.com/support/ docview.wss?uid=swg27050242) を参照してください。

# **Oracle WebLogic Server** 用 HATS アプリケーションの開発

Oracle WebLogic Server を対象とした HATS Web アプリケーションを開発、テ スト、およびデプロイできます。サポートされる Oracle WebLogic Server のリリ ースについては、「Rational Host Access Transformation Services: System Requirements」(http://www.ibm.com/support/docview.wss?uid=swg27011794)

|

T

を参照してください。資料やダウンロードを含め、Oracle WebLogic Server につい て詳しくは、Oracle Web サイト (http://www.oracle.com/technetwork/ middleware/weblogic/overview/index.html) を参照してください。

# WebLogic サーバーのインストールおよび構成

このセクションでは、Oracle WebLogic Server をインストールする方法と、Oracle WebLogic サーバーを対象とした HATS Web アプリケーションを作成できるよう に Rational Software Delivery Platform (Rational SDP) を構成する方法の要約を示します。

Oracle サイト (http://www.oracle.com/technetwork/middleware/weblogic/ downloads/index.html) のダウンロード・リンクおよび指示を使用して Oracle WebLogic Server をダウンロードおよびインストールします。

Oracle WebLogic Server Tools を 9.0 より前のバージョンの RAD にインストー ルします。

- Rational SDP メニュー・バーで「ヘルプ」>「新規ソフトウェアのインストー ル (Install New Software)」をクリックします。
- 2. 「ランタイム環境」をクリックします。

Т

L

1

Т

L

L

Т

Т

Т

Т

L

Т

L

Т

Т

I

L

Т

L

L

|

Т

|

L

- 3. 「サーバー・ランタイム環境」パネルで「追加」をクリックします。
- 4. 「追加サーバー・アダプターのダウンロード (Download additional server adapters)」をクリックします。
- 5. 「Oracle WebLogic Server ツール (Oracle WebLogic Server Tools)」をリストから選択し、「次へ」をクリックします。
- 6. ご使用条件の条項に同意し、「完了」をクリックします。
- インストールの完了後に再始動を求めるプロンプトが出されたら、「OK」をクリックします。
- 8. インストールの完了後、今すぐ再始動するように求めるプロンプトが出された ら、「はい」をクリックします。

Oracle WebLogic Server Tools を RAD 9.0 にインストールします。

- 1. Rational SDP メニュー・バーで「ウィンドウ」>「設定」をクリックします。
- 2. 右上のパネルで「使用可能なソフトウェア・サイト (Available Software Sites)」をクリックします。
- 3. 「追加」をクリックします。
- 4. 以下の情報を入力して必要なリポジトリーを追加します。

名前: Oracle Enterprise Pack for Eclipse Repository

場所: http://download.oracle.com/otn\_software/oepe/12.1.2/juno/repository

- 5. 「**OK**」をクリックします。
- 6. 「使用可能なソフトウェア・サイト (Available Software Sites)」リストにある 以下の追加リポジトリーを使用可能にするか、またはこれらのリポジトリーが ない場合は追加します。
  - 名前: Eclipse Juno repository

| 1              | 場所: http://download.eclipse.org/releases/juno                                                                                                    |
|----------------|----------------------------------------------------------------------------------------------------|
| I              | 名前: Eclipse Web Tools Platform Repository                                                                                                    |
| <br> <br> <br> | 場所: http://download.eclipse.org/webtools/updates/ 7. 「OK」をクリックして「設定」ウィンドウを閉じます。 8. 「必要なソフトウェアを検索するために、インストール時にすべての更新サイトに接続する (Contact all update sites during install to find required software)」チェック・ボックスを選択します。                                                          |
| 1              | 9. 「処理 (Work With)」>「Oracle Enterprise Pack for Eclipse Repository」<br>を選択します                                                                                                    |
| '<br> <br>     | 10. 結果を展開し、「Oracle WebLogic Server Tools」チェック・ボックスを選択します。                                                                                                    |
| I              | 11. 「次へ」をクリックします。                                                                                                    |
| I              | 12. ウィザードの指示に従ってインストールを完了します。                                                                                                    |
| II             | Oracle WebLogic Server ツールを RAD 9.6 にインストールします。                                                                                                    |
| <br>           | 1. Rational SDP メニュー・バーで「ヘルプ」>「Eclipse Marketplace」をクリッ<br>クします。                                                                                                    |
| II             | 2. 「検索」テキスト・ボックスで「WebLogic」を検索します。                                                                                                    |
| II             | 3. Oracle WebLogic Server Tools をインストールします。                                                                                                    |
| <br>           | 4. 「選択したフィーチャーの確認 (Confirm Selected Features)」パネルで「確<br>認」をクリックします。                                                                                                    |
| II             | 5. ご使用条件の条項を読んで条項に同意し、「完了」をクリックします。                                                                                                    |
| <br>           | <ol> <li>インストールが完了した後、再始動するかどうかを尋ねるメッセージが表示されたら、「はい」をクリックします。</li> </ol>                                                                                                    |
|                | WebLogic を Rational SDP で、HATS Web アプリケーション用にターゲット・<br>サーバーとして構成します。                                                                                                    |
|                | 1. Rational SDP メニュー・バーで「ウィンドウ」>「設定」をクリックします。                                                                                                    |
|                | 2. 左のパネルで「サーバー」を展開します。                                                                                                    |
|                | 3. 「ランタイム環境」をクリックします。                                                                                                    |
|                | 4. 「サーバー・ランタイム環境」パネルで「追加」をクリックします。                                                                                                    |
|                | 5. 「新規サーバー・ランタイム環境」ダイアログで「 <b>Oracle</b> 」フォルダーを展開<br>します。                                                                                                    |
|                | 6. Oracle WebLogic Server の当該バージョンを選択します。                                                                                                    |
|                | <ol> <li>オプション。「新規ローカル・サーバーの作成 (Create a new local server)」<br/>ボックスを選択して、新しい WebLogic サーバーをワークスペースの「サーバ<br/>ー」タブで作成します。このステップを実行すると、「サーバーで実行」、<br/>「サーバーでデバッグ」、および「サーバーでプロファイル作成」の各機能を<br/>使用して、Rational SDP ローカル・テスト環境内で WebLogic アプリケーシ<br/>ョンをテストすることができます。</li> </ol> |

- 注: このステップを実行する場合は、「サーバーで実行」、「サーバーでデバ ッグ」、および「サーバーでプロファイル作成」の各機能の使用時にプロ ジェクトが正しくデプロイされるように、デフォルトの公開モードを変更 する必要があります。
  - a. 「サーバー」ビューで作成された WebLogic Server のインスタンスを 見つけます。
  - b. WebLogic Server を右クリックし、「プロパティー」をクリックします。
  - c. 左のパネルで WebLogic を展開します。
  - d. 「公開 (Publishing)」をクリックします。
  - e. 「公開モード (Publishing mode)」セクションで、「展開されたアーカ イブとして公開 (Publish as an exploded archive)」をクリックしま す。
  - f. 「**OK**」をクリックして「プロパティー」パネルを閉じます。
- 「次へ」をクリックして、ローカル WebLogic サーバーを指示するパネルに移動します。「WebLogic ホーム」フィールドに、WebLogic サーバーをインストールしたルート・フォルダーを入力します。例えば、WebLogic インストール済み環境で C:¥0racle¥Middleware というルート・フォルダーを使用している場合は、「WebLogic ホーム」フィールドに
  C:¥0racle¥Middleware¥wlserver\_12.1 と入力します。WebLogic サーバー・インストーラーに組み込まれている JDK をインストールした場合は、
  C:¥0racle¥Middleware¥jdk160\_29 などの値が自動的に「JAVA ホーム」フィールドに入れられます。組み込み JDK をインストールしていない場合は、
  「JAVA ホーム」フィールドに、使用している Java ランタイムの場所を入力する必要があります。
- 9. 「完了」をクリックします。
- 10. 「**OK**」をクリックして「設定」パネルを閉じます。

これらの手順を終えると、Oracle WebLogic Server を対象とした HATS アプリケ ーションを Rational SDP 内で作成することができます。

# WebLogic サーバーに関する考慮事項および制約事項

Oracle WebLogic Server と WebSphere Application Server には、HATS Web ア プリケーションの開発、テスト、および実行に関して、異なる考慮事項がいくつか あります。例えば、Oracle WebLogic Server で実行されている .ear ファイルごと にサポートされる HATS Web アプリケーションは 1 つのみです。

| I | 最新サポートに関する考慮事項については、「Host Access Transformation                          |
|---|--------------------------------------------------------------------------|
| I | Services 9.6 - Known issues and workarounds (http://www.ibm.com/support/ |
| I | docview.wss?uid=swg27050242) を参照してください。                                  |

| IBM Bluemix | Server 用の HATS アプリケーションの開発                                                                                                    |
|-------------|----------------------------------------------------------------------------------------------------|
|             | IBM Bluemix Server を対象とした HATS Web アプリケーションを開発、テスト、およびデプロイすることができます。資料など、IBM Bluemix Server について詳しくは、Bluemix Web サイト (http://www.ibm.com/cloud-computing/<br>bluemix/) を参照してください。 Rational SDP Bluemix フィーチャーについて詳しくは、http://www.ibm.com/support/docview.wss?uid=swg27046332 を参照してください。 |
| IBM E       | Bluemix サーバー用の Rational SDP の構成                                                                                                    |
|             | このセクションでは、IBM Bluemix サーバーを対象とした HATS Web アプリケ<br>ーションを作成できるように Rational Software Delivery Platform (Rational SDP)<br>を構成する方法について説明します。                                                                                                    |
|             | IBM Bluemix サーバーを HATS Web アプリケーション用に Rational SDP でタ<br>ーゲット・サーバーとして構成します。                                                                                                    |
|             | 1. Rational SDP メニュー・バーで「ウィンドウ」>「設定」をクリックします。<br>2. 左のパネルで「サーバー」を展開します。                                                                                                    |
|             | 3. 「ランタイム環境」をクリックします。                                                                                                    |
|             | 4. 「サーバー・ランタイム環境」パネルで「追加」をクリックします。                                                                                                    |
|             | 5. 「新規サーバー・ランタイム環境 (New Server Runtime Environment)」ダイ<br>アログで「IBM」フォルダーを展開します。                                                                                                    |
|             | 6. 「IBM Bluemix ランタイム (IBM Bluemix Runtime)」を選択します。                                                                                                    |
|             | <ol> <li>オプション:「新規ローカル・サーバーの作成 (Create a new local server)」<br/>ボックスを選択して、新しい Bluemix サーバーをワークスペースの「サーバ<br/>ー (Servers)」タブで作成します。このステップを行うと、「サーバーで実<br/>行」、「サーバーでデバッグ」、および「サーバーでプロファイル作成」の各<br/>機能を使用して、Rational SDP ローカル・テスト環境内で Bluemix アプリケ<br/>ーションをテストすることができます。</li> </ol>        |
|             | 8. 「次へ」をクリックして、Bluemix アカウントの詳細を入力するパネルに移動<br>します。Bluemix アカウントの E メール・アドレスとパスワードを入力し、<br>アカウントを検証します。                                                                                                    |
|             | <ol> <li>「次へ」をクリックして、組織とスペースを取得するパネルに移動します。必要なスペースを選択します。</li> </ol>                                                                                                    |
|             | 10. 「完了」をクリックしてから、「 <b>OK</b> 」をクリックして「設定」パネルを閉じ<br>ます。                                                                                                    |
|             | これらの手順を終えると、IBM Bluemix Server を対象とした HATS アプリケーションを Rational SDP 内で作成することができます。                                                                                                    |
| IBM E       | Bluemix Server に関する考慮事項および制約事項                                                                                                    |
|             | IBM Bluemix Server と WebSphere Application Server には、HATS Web アプ<br>リケーションの開発、テスト、および実行に関して、異なる考慮事項がいくつかあ<br>ります。                                                                                                    |
|             | • IBM Bluemix Server で実行されている .ear ファイルごとに、1 つの HATS Web アプリケーションがサポートされます。                                                                                                    |

| <br> <br> <br> | <ul> <li>HATS 管理コンソールはサポートされていません。</li> <li>「端末の表示」はサポートされていません (trace.HOD.DISPLAYTERMINAL)。</li> <li>IBM Bluemix は、Rational SDP を使用する IBM WebSphere JAX-WS Web サ<br/>ービス・ランタイムをサポートしていません。</li> <li>HATS トレース/ログ・ファイルの表示方法</li> </ul>                 |
|----------------|----------------------------------------------------------------------------------------------------|
| 1              | Bluemix サーバー内のログ・ファイルの場所:<br>/home/vcap/app/wlp/usr/servers/defaultServer/apps/myapp.ear/logs/                                                                                                    |
| 1              | 次に示すように、基本的に Bluemix サーバー・コンソール (HATS Studio コンソ<br>ール) でトレース・ファイルのパスを監視することができます。                                                                                                    |
| <br> <br>      | SystemOut O HAT0002<br>メッセージ・ログ・ファイルは、次のとおりです。<br>/home/vcap/app/wlp/usr/servers/defaultServer/apps/<br>myapp.ear/logs/messages_XXXXXXX_XX.txt                                                                                                    |
| 1              | Bluemix Web サイトを使用してログ・ファイルを表示するには、次のようにしま<br>す。                                                                                                    |
| <br> <br> <br> | <ul> <li>ブラウザーで Bluemix ホーム・ページにログインします。</li> <li>HATS アプリケーションの「概要」ページを開きます。</li> <li>左側のメニューで「ログおよびファイル (Files and Logs)」をクリックします。</li> <li>上で示されたパスにナビゲートします。パスの先頭は以下のとおりです。<br/>/app/wlp/usr/servers/defaultServer/apps/myapp.ear/logs/</li> </ul> |
| <br>           | Rational SDP の「リモート・システム (Remote Systems)」ビューを使用してロ<br>グ・ファイルを表示するには、次のようにします                                                                                                    |
| <br>           | <ul> <li>Rational SDP の「サーバー (Servers)」ビューで「IBM Bluemix Server」をダ<br/>ブルクリックします。</li> </ul>                                                                                                    |
|                | <ul> <li>デフォルトでは、「概要」タブが開きます。「アプリケーションおよびサービス<br/>(Applications and Services)」タブに移動します。</li> </ul>                                                                                                    |
| l<br>I         | <ul> <li>「アプリケーション」の下で、ご使用の HATS アプリケーションを選択します。</li> </ul>                                                                                                    |
| <br> <br> <br> | <ul> <li>右下にある「リモート・システム (Remote Systems)」ビューのリンクをクリックします。Bluemix Server 用に「リモート・システム (Remote Systems)」ビューが開きます。ご使用の HATS アプリケーションが表示されるまでナビゲートします。</li> </ul>                                                                                         |
| I              | <ul> <li>上で示された、ログ・ファイルのパスにナビゲートします。</li> </ul>                                                                                                    |
| <br> <br>      | 注:<br>1. Bluemix ランタイムを Rational SDP に追加しているときに、次のエラーが表示されることがあります。                                                                                                    |
|                | java.lang.ClassNotFoundException:<br>指定されたクラス com.ibm.websphere.ssl.protocol.SSLSocketFactory<br>が見つかりません<br>(Cannot find the specified class<br>com.ibm.websphere.ssl.protocol.SSLSocketFactory)                                                      |

| <br> <br> <br> | SSLSocketFactory エラー・メッセージに対する回避策としては、<br>x:¥workspace¥.metadata¥.plugins¥org.eclipse.core.runtime¥.settings<br>(x:¥workspace はワークスペースのディレクトリー) で入手可能な<br>com.ibm.ws.ast.st.core.prefs ファイルを見つけて、<br>isUseIBMSSLSocketFactory=true の値を 「false」に置き換えます。その後、ワ<br>ークベンチを再始動します。                                                                                                    |
|----------------|----------------------------------------------------------------------------------------------------|
|                | 2. Bluemix Server に HATS ear をデプロイしているときに、Bluemix コンソー<br>ルで次の例外が発生します。                                                                                                    |
|                | FFDC1015I: FFDC インシデントが作成されました<br>(An FFDC Incident has been created):<br>"com.ibm.wsspi.adaptable.module.UnableToAdaptException:<br>com.ibm.ws.javaee.ddmodel.DDParser\$ParseException:<br>CWWKC2262E: サーバーはバージョン 7、および /META-INF/application.xml<br>デプロイメント記述子の 2 行目にある http://xmlns.jcp.org/xml/ns/javaee<br>名前空間を処理できません。<br>(The server is unable to process the 7 version and the<br>http://xmlns.jcp.org/xml/ns/javaee namespace in the<br>/META-INF/application.xml deployment descriptor on line 2.)<br>com.ibm.ws.app.manager.ear.internal.EARDeployedAppInfoFactoryImpl 132"<br>場所: ffdc_15.09.11_05.03.09.0.10) |
| <br> <br> <br> | デフォルトでは、Bluemix サーバー用の HATS アプリケーションは J2EE 7 バ<br>ージョンを使用して作成されます。そのため、Java EE 7 機能セットのうちの<br>主要な部分を組み込むために、ご使用の HATS Bluemix アプリケーションに次<br>の環境変数を設定することができます。その後で、追加機能を必要に応じて追加<br>するか削除することができます。HATS アプリケーションを Bluemix サーバー<br>にデプロイするときに、この環境変数を構成することができます。                                                                                                    |
|                | 名前: JBP_CONFIG_LIBERTY<br>値: app_archive: {features: [ webProfile-7.0, cdi-1.2, jaxrs-2.0,<br>jpa-2.1, websocket-1.1, servlet-3.1, jsp-2.3, ejbLite-3.2 ]}                                                                                                    |
| 1              | 詳しくは、記事 https://developer.ibm.com/bluemix/2015/08/28/updates-to-<br>ibm-eclipse-tools-for-bluemix-august-2015/ を参照してください。                                                                                                    |
|                | Bluemix サーバーを使用して HATS ビジネス・ロジックまたはカスタム Java ファイルのリモート・デバッグを行うには、http://www.ibm.com/support/<br>docview.wss?uid=swg27046332#whatsnew_95_bluemix_debug を参照してください。                                                                                                    |

WebSphere Application Server Liberty Profile 用の HATS アプリケー | ションの開発 以下のステップを実行して、WebSphere Application Server Liberty Profile を対 L 象とした HATS アプリケーションを Rational SDP 内で作成できます。 I 1. Rational SDP メニュー・バーで、「ウィンドウ」 > 「設定」をクリックしま L す。 T 2. 左のパネルで「サーバー」を展開します。 T 3. 「ランタイム環境」をクリックします。 L 「サーバー・ランタイム環境」パネルで「追加」をクリックします。 L 4.

- 5. 「新規サーバー・ランタイム環境 (New Server Runtime Environment)」ダイ アログで「**IBM**」フォルダーを展開します。
- 6. 「WebSphere Application Server Liberty Profile」を選択します。

L

L

T

L

I

I

L

L

I

T

T

I

I

Т

T

T

L

L

I

I

T

I

I

T

I

I

T

L

I

I

Т

L

L

L

I

|

Т

1

- オプション:「サーバーで実行」、「サーバーでデバッグ」、および「サーバ ーでプロファイル作成」の各機能を使用して、Rational SDP ローカル・テス ト環境内で Liberty Profile アプリケーションをテストすることができます。 「新規ローカル・サーバーの作成 (Create a new local server)」ボックスを選 択して、新しい Liberty Profile サーバーをワークスペースの「サーバー (Servers)」タブで作成します。
- 「次へ」をクリックして、ローカル Liberty Profile サーバーを指定するパネ ルに移動します。「既存のインストール済み環境の選択 (Choose an existing installation)」ラジオ・ボタンをクリックして、WebSphere Application Server Liberty Profile がインストールされている場所を「パス」フィールドに 入力します。
  - 注: Liberty Profile サーバーをインストールしていない場合は、「新規サーバ ー・ランタイム環境 (New Server Runtime Environment)」ダイアログ・ ボックスから直接インストールできます。以下にそのステップを示しま す。
  - a. 「アーカイブまたはリポジトリーからインストール (Install from an archive or repository)」ラジオ・ボタンをクリックします。
  - b. 「次へ」をクリックして、「ランタイム環境のインストール (Install Runtime Environment)」パネルに進みます。
  - c. C:¥Liberty などのパスを「宛先パスを入力してください (Enter the destination path)」フィールドに入力します。
  - d. 「新規ランタイム環境を ibm.com からダウンロードしてインストール
     (Download and install a new runtime environment from ibm.com)」
     ラジオ・ボタンをクリックして、ドロップダウン・メニューで「IBM
     WebSphere Liberty Repository」を選択します。
  - e. WAS Liberty V8.5.5.7 ランタイムなどのランタイム・フィーチャーが含ま れている WAS Liberty サーバーの 1 つをリストから選択し、「次へ」を クリックします。
  - f. 追加のバンドルが必要な場合は「追加コンテンツのインストール (Install Additional Content)」パネルで選択し、「次へ」をクリックします。
  - g. ご使用条件の条項に同意し、「完了」をクリックします。
- 9. 「完了」をクリックします。
- 10. 「OK」をクリックして「設定」パネルを閉じます。

# **WebSphere Application Server Liberty Profile** に関する考慮事 項および制約事項

「サーバーでデバッグ」を使用したアプリケーションのテスト時に、端末ウィンド ウで表示の問題が発生する可能性があります。次のエラー・メッセージが表示され る場合があります。

エラー HPS5018 予期しない例外が発生しました。 フレームを表示できません: java.awt.HeadlessException。 (Frame unable to display: java.awt.HeadlessException.)

このエラーがコンソールで発生した場合は、以下の手順に従ってこの問題を修正で L Т きます。 1. 「HATS プロジェクト」ビューで「サーバー (Servers)」タブを開きます。 2. リストされた対象の WebSphere Application Server Liberty Profile サーバー T を右クリックして、「新規」 > 「サーバー環境ファイル (Server Environment Т **File**)」 > 「**jvm.options**」をクリックします。 3. 次の値をファイルに追加します。 T L -Djava.awt.headless=false 4. jvm.options ファイルを保存して閉じます。 T 5. 変更内容を有効にするためにサーバーを再始動します。 Т

# モバイル装置用の HATS アプリケーションの作成

携帯電話、データ収集端末、および携帯情報端末 (PDA) などのモバイル装置から アクセス可能な HATS Web アプリケーションを開発することができます。開発プ ロセスは、HATS Web アプリケーションを開発する場合と同じですが、画面サイズ や対話の制限など、モバイル装置とその Web ブラウザーの機能に関するいくつか の考慮事項があります。

モバイル装置用のアプリケーションのプロジェクトを作成するには、次のいずれか の操作によって「プロジェクトの作成」ウィザードを起動します。

- メニュー・バーから「HATS」>「新規」>「プロジェクト」を選択します。
- メニュー・バーから「ファイル」>「新規」>「HATS プロジェクト」を選択します。
- ツールバーの「HATS プロジェクトを作成」アイコンをクリックします。

「プロジェクトの作成」ウィザードの「HATS プロジェクト」パネルで、以下のようにします。

- 1. モバイル装置プロジェクトの名前を入力します。
- 2. オプションで、説明を入力します。
- 3. デフォルトの場所をそのまま使用します。
- 4. 「Web」を選択して、これが Web プロジェクトであることを示します。
  - 注: Web デプロイメント・オプションが使用不可になっている場合、サーバ ー・ランタイムが定義されていないことを示しています。サーバー・ランタ イムを定義するには、「ウィンドウ」>「設定」>「サーバー」>「インスト ール済みランタイム」と移動して、少なくとも 1 つのランタイム定義を追 加します。
- 5. 「ターゲット・サーバー」フィールドで、サポートされるいずれかの WebSphere Application Server を選択します。
- 「エンタープライズ・アプリケーション・プロジェクト」フィールドに、ローカ ル・テスト環境でのテストに使用する EAR プロジェクトの名前を入力しま す。
- 7. 「モバイル装置用にオプションを最適化」を選択します。

- 注: iPad デバイス用の HATS アプリケーションを開発する場合は、このオプシ ョンを選択しないでください。詳しくは、 63 ページの『iPad デバイスに 関する考慮事項および制約事項』を参照してください。
- 8. 「次へ」をクリックして、プロジェクトの作成を通常どおりに続行します。

## モバイル装置に関する考慮事項および制約事項

ユーザーが HATS プロジェクトを作成し、「モバイル装置用にオプションを最適 化」を選択すると、HATS は、モバイル装置に最も適したオプションを使用してプ ロジェクトを初期化します。印刷、キーボード、非同期更新などの一部のオプショ ンはサポートされていないため、使用不可に設定されています。モバイル装置用の アプリケーションを開発する場合は、次の考慮事項と制約事項に注意してくださ い。

- モバイル装置用に最適化されていない HATS プロジェクトを、モバイル装置用 に最適化された HATS プロジェクトに変換 (またはその反対) できるようにする 自動化されたオプションはありません。
- プロジェクトのテーマを指定するためのオプションは提供されていません。代わりに、モバイル装置で最適に機能するようにオプションが自動的に初期化されます。
- プロジェクトで使用するために、モバイル装置用に最適化されたテンプレートの み提供されています。
  - 注: Modern テンプレートを使用するときに水平スクロールが不要な場合は、 Modern.jsp テンプレート・ファイルの .roundedcornermodule に overflow: auto; スタイルを追加してください。例えば、.roundedcornermodule {margin: 0px;} を .roundedcornermodule { margin: 0px; overflow: auto; } に変更します。これにより、ページが元のサイズを保持するよう強制さ れ、装置上の可視画面内に入るよう強制されます。この結果、場合によって は、ページ上のデータが切り捨てられることがあります。したがって、カス タマイズされたページとウィジェット選択の設計では、画面サイズを考慮す る必要があることに注意してください。
- 「コンパクト (compact)」 という第 2 レンダリング・セットがプロジェクトで 作成されます。このレンダリング・セットは、デフォルト・レンダリング・セッ トとして指定されます。また、「コンパクト・レンダリングの使用」オプション が選択されており、デフォルト・レンダリングでの HTML と空白スペースの量 が削減されるため、順に元のホスト画面とは異なる構造が表示される場合があり ます。
- HATS 設定の「フリー・レイアウト・テーブルを含める」は、新規ブランク変換 を作成する際に有効になりますが、追加の修飾子として、「プロジェクトがモバ イル装置用に最適化されている場合を除く」を持っています。この修飾子はデフ ォルトで選択されています。そのため、モバイル・プロジェクトに追加されたブ ランク変換には、デフォルトではフリー・レイアウト・テーブルは含まれませ ん。
- 「フィールドの終了」、「フィールド+」、および「フィールド-」は、「入力フ ィールドのカーソル位置オプションを使用可能にする」オプションを「ホスト・ キーパッド」または「ホスト・キー」ボタンと組み合わせることで使用できま す。

- フィールド・ウィジェットには、テーブルではなくインライン・スパン・タグを 使用して出力をレンダリングし、フィールド間の識別を行うための、「分離」レ イアウト・オプションが用意されています。このオプションを使用する目的は、 HTML および空白スペースの量を減らすことです。これはモバイル・プロジェ クトのデフォルト設定です。
- HATS には、サブファイル・ウィジェットおよびテーブル・ウィジェット用の 「列の配置」サポートが用意されています。このサポートは、モバイル装置にテ ーブル・データを表示する際に有用であり、ディスプレイで列の配置や除外を行 ったり、拡張可能な詳細セクションを使用して、テーブルをより小さなスペース に収めたりすることができます。

詳細セクションは、拡張時にデータの基本列を含む行のすぐ下に表示されます。 該当する特定の行がユーザーにより識別されると、その行の詳細は、拡張された ときに画面の右方向ではなく下方向に続く形式で表示されます。これにより、小 さな画面でも、水平スクロールを使用せずに、任意の数の列からなる必要な詳細 を表示できるようになります。

以下の図は、ホスト画面上に表示されるサブファイルを示しており、その次の図 はそれぞれ、デフォルトの「列の配置」サポートを使用したときのサブファイル の基本ビューおよびサブファイルの詳細ビューを示しています。

| 1=<br>8=W | Add licen<br>ork with | se key 2<br>license u | =Change<br>sers | 5=Display detail 6=Print detail |      |
|-----------|-----------------------|-----------------------|-----------------|---------------------------------|------|
|           |                       | License               |                 |                                 |      |
| Opt       | Product               | Term                  | Feature         | Description                     |      |
| —         | 5722SS1               | V5R4M0                | 5050            | i5/OS                           |      |
|           | 5722SS1               | <b>V</b> 5            | 5051            | i5/OS                           |      |
|           | 5722SS1               | V5R4M0                | 5103            | Media and Storage Extensions    |      |
|           | 5722SS1               | <b>V</b> 5            | 5109            | NetWare Enhanced Integration    |      |
|           | 5722SS1               | V5R4M0                | 5112            | PSF 1-45 IPM Printer Support    |      |
|           | 5722551               | V5R4M0                | 5113            | PSF 1-100 IPM Printer Support   |      |
|           | 5722551               | V5R4M0                | 5114            | PSF Any Speed Printer Support   |      |
|           |                       |                       |                 |                                 | More |

図 3. ホスト画面上のサブファイル

| Opt | Product |        |
|-----|---------|--------|
| *   | 5722SS1 |        |
| ×   | 5722SS1 | Ľ<br>± |
| ×   | 5722SS1 | ±      |
| ×   | 5722SS1 | ±      |
| ~   | 5722SS1 | ±      |
| ×   | 5722SS1 | ±      |
| ~   | 5722SS1 | ±      |
|     | More    |        |

図 4. デフォルトの「列の配置」サポートを使用したときのサブファイルの基本ビュー

| Opt             |        | Product   |  |
|-----------------|--------|-----------|--|
|                 | ~      | 5722SS1   |  |
| License<br>Term | V5R4M0 |           |  |
| Feature         | 5050   |           |  |
| Description     | i5/OS  |           |  |
|                 | ~      | 5722SS1 ± |  |
|                 | ~      | 5722SS1 ± |  |
|                 | ~      | 5722SS1 ± |  |
|                 | ~      | 5722SS1 ± |  |
|                 | ~      | 5722SS1 ± |  |
|                 | ~      | 5722SS1 ± |  |
|                 |        | More      |  |

図 5. デフォルトの「列の配置」サポートを使用したときのサブファイル行の詳細ビュー

- 画面のサイズの保存に加えて、詳細の列を、HTTP を使用してユーザーのブラウ ザーに送信せずに、要求されるまでサーバー上に保持しておくようウィジェット を構成できます。これにより、不要な詳細データが HTTP を介して終端装置に 送られることがなくなるため、転送されるデータの量を削減できる場合がありま す。ユーザーによって具体的に要求された詳細のみが、オンデマンドで取り出さ れて、ブラウザーに送信されます。
- 注: サブファイルのデータ部分を認識するためのフィールド・コンポーネントを 使用するよう構成されたサブファイルは、基本列機能および詳細列機能を有 効に使用することはできません。これは、このようなサブファイルは行しか 識別できず、列は識別できないからです。

256 ページの『ウィジェット設定』で説明されている「列の配置」サブファイ ルおよびテーブル・ウィジェットの設定に加えて、次の設定を使用して、このオ プションで使用するコントロールの外観をさらにカスタマイズすることができま す。これらの設定は、HATS Toolkit GUI には表示されません。代わりに、ウィ ジェットのソースにこれらの設定を追加する必要があります。以下のソースは、 例としてサブファイル・ウィジェットを使用したときのこれらの設定のサンプル です。

```
<class name="com.ibm.hats.transform.widgets.SubfileWidgetV6">
        <setting name="normalColumnLayout" value="1,2"/>
        <setting name="extendedColumnLayout" value="3*"/>
        <setting name="keepExpansionOnServer" value="true"/>
        <setting name="expandHeaderValue" value="fred"/>
        <setting name="expandRepresentation" value="button"/>
        <setting name="expandRepresentation" value="button"/>
        <setting name="expandValue" value="click me"/>
        <setting name="collapseRepresentation" value="image"/>
        <setting name="collapseValue" value="/>
        <setting name="collapseValue" value="hide"/>
        <setting name="collapseAltValue" value="hide"/>
        </class>
```

# expandRepresentation

詳細を表示するコントロールに使用するグラフィカル表現を決定しま す。「button」、「link」、または「image」を指定します。デフォルト は「link」です。

### expandValue

expandRepresentation が「button」または「link」の場合、この値はボ タンまたはリンク上のテキストとして使用されます。値を指定しない場 合は、デフォルトで正符号 (+) が使用されます。空ストリング値 "" は 使用できず、デフォルトで正符号 (+) に設定されます。

expandRepresentation が「**image**」の場合は、この値は使用するイメー ジ・ファイルのパスおよび名前です。パスは、プロジェクトの Web コ ンテンツ・ディレクトリーを基準にして検索されます。例えば、Web Content/common/images ディレクトリーに twisty1.gif を指定する場 合、次のように expandValue を設定します。

<setting name="expandValue" value="/common/images/twisty1.gif "/>

#### expandAltValue

この設定はイメージの代替テキストを提供します。これは、

**expandRepresentation** が「**image**」 に設定され、ブラウザーが指定さ れたイメージを表示できない場合にのみ使用されます。例えば、Internet Explorer Mobile の「メニュー」>「表示」>「画像を表示する」オプシ ョンが選択されていない場合などです。

#### collapseRepresentation

詳細を隠すコントロールに使用するグラフィカル表現を決定します。 「button」、「link」、または「image」を指定します。デフォルトは 「link」です。

#### collapseValue

collapseRepresentation が「**button**」または「**link**」の場合、この値はボ タンまたはリンク上のテキストとして使用されます。値を指定しない場 合は、デフォルトで負符号 (-) が使用されます。空ストリング値 "" は 使用できず、デフォルトで負符号 (-) に設定されます。 collapseRepresentation が「**image**」の場合は、この値は使用するイメー ジ・ファイルのパスおよび名前です。パスは、プロジェクトの Web コ ンテンツ・ディレクトリーを基準にして検索されます。例えば、Web Content/common/images ディレクトリーに twisty1.gif を指定する場 合、次のように collapseValue を設定します。

<setting name="collapseValue" value="/common/images/twisty1.gif "/>

## collapseAltValue

この設定はイメージの代替テキストを提供します。これは、 collapseRepresentation が 「image」 に設定され、ブラウザーが指定 されたイメージを表示できない場合にのみ使用されます。例えば、 Internet Explorer Mobile の「メニュー」>「表示」>「画像を表示す る」オプションが選択されていない場合などです。

### expandHeaderValue

この設定では、詳細コントロールの列のヘッダー・テキストを指定しま す。""と指定された値は、テキストのないヘッダーを作成します。

expandStyle、expandClass、expandHeaderStyle、expandHeaderClass、 expandAreaStyle、expandAreaClass、expandRowStyle、expandRowClass、 collapseStyle、collapseClass、collapseAreaStyle、collapseAreaClass

- これらの設定は、当該オプションのコントロールのクラスおよびスタイ ルのオーバーライドです。指定しない場合は、ウィジェットの標準値が 適用されます。標準 HTML スタイルを使用でき、クラスは順番に適用 されます。
- 「入力フィールドのカーソル位置オプションを使用可能にする」設定は、入力フィールドのレンダリングに使用するウィジェットで使用でき、ユーザーはこの設定を使用して、入力フィールドでデータ入力モードからカーソル位置決めモードに切り替えることができます。データ入力モードでは、ユーザーは入力フィールドにデータを入力できます。カーソル位置決めモードでは、ユーザーはタブまたはその他の方法により、入力フィールド内の任意の文字上にカーソルを置くことができます。この設定は、他のカーソル位置決め機能がない装置を使用する場合に役立ちます。

256 ページの『ウィジェット設定』で説明されている「入力フィールドのカー ソル位置オプションを使用可能にする」 ウィジェット設定に加えて、次の設定 を使用して、このオプションで使用するコントロールの外観をさらにカスタマイ ズできます。これらの設定は、HATS Toolkit GUI には表示されません。代わり に、ウィジェットのソースにこれらの設定を追加する必要があります。以下のソ ースは、例としてフィールド・ウィジェットを使用したときのこれらの設定のサ ンプルです。

<class name="com.ibm.hats.transform.widgets.FieldWidget"> <setting name="dataModeCEPRepresentation" value="button"/ <setting name="dataModeCEPValue" value="back"/> <setting name="dataModeCEPValue" value="data entry"/> <setting name="cursorModeCEPRepresentation" value="image"/> <setting name="cursorModeCEPValue" value="cursorOn.gif"/> <setting name="cursorModeCEPValue" value="cursorOn.gif"/> <setting name="cursorCEPRepresentationStyle" value="text-underline:true"/> <setting name="useCursorExactPositioningOption" value="true"/> </class>

### dataModeCEPRepresentation

データ・モードの場合に、入力フィールドの横に表示されるコントロー ルに使用するグラフィカル表現を決定します。「button」、「link」、 または「image」を指定します。デフォルトは「link」です。

## dataModeCEPValue

dataModeCEPRepresentation が「button」または「link」の場合、この 値はボタンまたはリンク上のテキストとして使用されます。値を指定し ない場合は、デフォルトでアスタリスク文字 (\*) が使用されます。空ス トリング値 "" は使用できず、デフォルトでアスタリスク文字 (\*) に設 定されます。

dataModeCEPRepresentation が「**image**」の場合は、この値は使用する イメージ・ファイルのパスおよび名前です。パスは、プロジェクトの Web コンテンツ・ディレクトリーを基準にして検索されます。例えば、 Web Content/common/images ディレクトリーに sbarleftblk.gif を指 定する場合、次のように dataModeCEPValue を設定します。

<setting name="dataModeCEPValue"
 value="common/images/sbarleftblk.gif"/>

### dataModeCEPAltValue

この設定はイメージの代替テキストを提供します。これは、 dataModeCEPRepresentation が「**image**」 に設定され、ブラウザーが 指定されたイメージを表示できない場合にのみ使用されます。例えば、 Internet Explorer Mobile の「メニュー」>「表示」>「画像を表示す る」オプションが選択されていない場合などです。

### dataModeIconClass、dataModeIconStyle

これらの設定は、データ・モード表示アイコンのスタイルおよびクラス のオーバーライドです。指定しない場合は、ウィジェットの標準値が適 用されます。標準 HTML スタイルを使用でき、クラスは順番に適用さ れます。

### cursorModeCEPRepresentation

カーソル・モードの場合に、入力フィールドの横に表示されるコントロ ールに使用するグラフィカル表現を決定します。「button」、

「link」、または「image」を指定します。デフォルトは「link」です。

## cursor Mode CEPV alue

cursorModeCEPRepresentation が「**button**」または「**link**」の場合、こ の値はボタンまたはリンク上のテキストとして使用されます。値を指定 しない場合は、デフォルトでアスタリスク文字 (\*) が使用されます。空 ストリング値 "" は使用できず、デフォルトでアスタリスク文字 (\*) に 設定されます。

cursorModeCEPRepresentation が「**image**」の場合は、この値は使用す るイメージ・ファイルのパスおよび名前です。パスは、プロジェクトの Web コンテンツ・ディレクトリーを基準にして検索されます。例えば、 Web Content/common/images ディレクトリーに sbarrightblk.gif を指 定する場合、次のように cursorModeCEPValue を設定します。

<setting name="cursorModeCEPValue"</pre>

value="common/images/sbarrightblk.gif "/>

### cursorModeCEPAltValue

この設定はイメージの代替テキストを提供します。これは、

**cursorModeCEPRepresentation** が 「**image**」に設定され、ブラウザー が指定されたイメージを表示できない場合にのみ使用されます。例え ば、Internet Explorer Mobile の「メニュー」>「表示」>「画像を表示 する」オプションが選択されていない場合などです。

#### cursorCEPRepresentationStyle

このスタイルは、現在選択されているカーソル位置を強調表示する場合 に使用されます。デフォルトは「border-bottom: 1px solid green;」で す。ただし、空ストリング "" は有効です。

#### cursorModeCEPStyle

これは、カーソル・モードの場合に、入力フィールドで使用されるスタ イルです。デフォルトのスタイルは、「border: 1px solid #999999; height: 1.75em;」です。必要な場合以外は、このスタイルを変更しない ようにしてください。

### cursorCEPRepresentationClass, cursorModeIconClass,

cursorModeIconStyle、 cursorModeCEPClass、 cursorModeCEPTextStyle、 cursorModeCEPTextClass

これらの設定は、カーソル・モード領域の要素を修飾するためのクラス およびスタイルのオーバーライドです。指定しない場合は、ウィジェッ トの標準値が適用されます。標準 HTML スタイルを使用でき、クラス は順番に適用されます。

### dataModeIconClass、dataModeIconStyle

これらの設定は、データ・モード領域の要素を修飾するためのクラスお よびスタイルのオーバーライドです。指定しない場合は、ウィジェット の標準値が適用されます。標準 HTML スタイルを使用でき、クラスは 順番に適用されます。

 ワイヤレス接続の際に、ルーターまたは HTTP サーバーへの接続が失われた、 複数のインスタンスがあります。これが発生すると、Web ページがロックされ ることがあり、HATS で情報を再送できません。この問題を解決するために、以 下の設定を使用できます。これらの設定は、「プロジェクト設定」ソース・ビュ ー (application.hap ファイル)の RuntimeSettings クラスで使用できます。

### usePageUID

pageUID の画面配置を有効にするかどうかを指定します。これにより、 ランタイムで、ページが送信済みであるかどうかを追跡できます。この 値が false の場合は、pageSubmitTimeout 値が読み取られません。デフ ォルト値は false です。

#### pageSubmitTimeout

Web ページのロックを解除してユーザーが使用できるようにするまでの 待ち時間をミリ秒単位で指定します。値に -1 を指定するか空にすると、 この機能が非アクティブになります。デフォルト値は -1 です。

### incorrectPageUIDEvent

ユーザーの Web ページによる HTTP 要求の PageUID が、該当のセッ ション ID およびアプリケーション・インスタンスのランタイムに保管 されている PageUID と一致しない場合の対処方法を指定します。

## REFRESHCOMMAND または ERROREVENT の 2 つのオプションが あります。デフォルトは **REFRESHCOMMAND** です。

以下のソースは、これらの設定のサンプルを示しています。

<class name="com.ibm.hats.common.RuntimeSettings">
 <setting name="autoEraseFields" value="true"/>
 <setting name="enableAutoAdvance" value="false"/>
 <setting name="enableAutoTabOn" value="false"/>
 <setting name="enableBusyPage" value="false"/>
 <setting name="enableCompression" value="false"/>
 <setting name="enableOverwriteMode" value="false"/>
 <setting name="enableOverwriteMode" value="false"/>
 <setting name="incorrectPageUIDEvent" value="REFRESHCOMMAND"/>
 <setting name="pageSubmitTimeout" value="false"/>
 <setting name="selectAllOnFocus" value="false"/>
 <setting name="suppressUnchangedData" value="false"/>
 <setting name="suppressUnchangedData" value="false"/>
 <setting name="suppressUnchangedData" value="false"/>
 <setting name="suppressUnchangedData" value="false"/>
 <setting name="suppressUnchangedData" value="false"/>
 <setting name="suppressUnchangedData" value="false"/>
 <setting name="suppressUnchangedData" value="false"/>
 <setting name="suppressUnchangedData" value="false"/>
 <setting name="suppressUnchangedData" value="false"/>
 <setting name="suppressUnchangedData" value="false"/>
 <setting name="suppressUnchangedData" value="false"/>
 <setting name="suppressUnchangedData" value="false"/>
 <setting name="suppressUnchangedData" value="false"/>
 <setting name="suppressUnchangedData" value="false"/>
 <setting name="suppressUnchangedData" value="false"/>
 <setting name="suppressUnchangedData" value="false"/>
 <setting name="suppressUnchangedData" value="false"/>
 <setting name="suppressUnchangedData" value="false"/>
 <setting name="suppressUnchangedData" value="false"/>
 <setting name="suppressUnchangedData" value="false"/>
 <setting name="suppressUnchangedData" value="false"/>
 <setting name="suppressUnchangedData" value="false"/>
 <setting name="suppressUnchangedData" value="false"/>
 <setting name="suppressUnchangedData" value="false"/>
 <setting name="suppressUnchangedData" value="f

- iPhone または iPod touch デバイスで実行されているブラウザーから別のアプ リケーションに切り替えると、ブラウザーからの AJAX ポーリングが停止しま す。この結果、HATS にアクセスしているブラウザーから、デバイス上の別のア プリケーションに切り替えたとき、切断を待機する時間(秒)間隔が経過した 後、HATS によりブラウザー・セッションが切断されます。この間隔を長くする のが適切な場合、あるいは iPhone または iPod touch デバイスからアクセスさ れる HATS アプリケーションの自動切断機能を無効にするのが適切な場合があ ります。詳しくは、 134 ページの『クライアント・プル (AJAX) メソッドの使 用』を参照してください。
- DBCS の考慮事項について詳しくは、 549 ページの『モバイル装置アプリケー ションの操作』を参照してください。

HATS が自動的に使用不可に設定するオプションの他に、以下の機能はサポートされていないため、モバイル装置用の HATS アプリケーションにはインプリメントしないでください。

- HATS Web プロジェクトをモバイル装置用 HATS Web プロジェクトにマイグ レーションまたは自動変換することはできません。
- リッチ・クライアント・アプリケーション。
- ポータル・アプリケーション (標準または IBM)。
- WebFacing との相互運用性。
- 双方向言語サポート。
- アクセシビリティー機能。
- 320x240 より小さい画面サイズのあらゆる装置。
- キーボード・ホスト・キー・サポート。

その結果、キーボードの使用は通常の Web キーボードと同様に機能しますが、 ホスト・キーは送信されず、代わりに F1 キーでブラウザー・ヘルプを起動しま す。また、Enter キーはホスト Enter キーにマップされません。

また、キーボード・サポートがないため、HATS JavaScript はユーザーが HATS Web ページにデータを入力したことを判別できません。このため、新し
いホスト画面がホスト・アプリケーションから非同期で受信されると、ユーザー が HATS アプリケーションの GUI ビューに入力したデータを自動最新表示サ ポートが上書きします。

- フィールド固有のヘルプ、右寄せ、先頭文字の大文字化、またはその他の属性。
- 装置のハードウェアまたはソフトウェアが原因の、その他のあらゆるデータ入力 制限。
- モバイル装置による HATS 管理コンソール・ページへのアクセス。
- disconnectOnClose 接続パラメーター。
- 画面組み合わせ。
- Windows Mobile のカレンダー・ウィジェット。
- タブ付きフォルダーのサポート。
- スプレッドシートのサポート。
- Dojo ウィジェット。

II

||

## iPad デバイスに関する考慮事項および制約事項

iPad デバイスの場合、他のモバイル・デバイスと比較して、画面サイズや Web ブ ラウザーの違いにより、HATS アプリケーションの表示や動作が異なることがあり ます。 iPad デバイスには、他の一部のモバイル・デバイスと比べて大きい画面が 備わっているため、モバイル・デバイスに最適化されたオプションで作成されてい ないアプリケーションも iPad デバイスではより快適に使用できます。 iPad デバ イス用の HATS Web プロジェクトを作成する際には、「モバイル装置用にオプシ ョンを最適化」オプションを選択しないでください。

最新サポートに関する考慮事項については、「Host Access Transformation Services 9.6 - Known issues and workarounds」(http://www.ibm.com/support/ docview.wss?uid=swg27050242) を参照してください。

## Android デバイスに関する考慮事項および制約事項

Android デバイスの場合、他のモバイル・デバイスと比較して、画面サイズや Web ブラウザーの違いにより、HATS アプリケーションの表示や動作が異なること があります。ご使用の Android デバイスの画面サイズが小さい場合は、そのデバ イスで使用するために、HATS Web プロジェクトではなく HATS モバイル・プロ ジェクトを作成することを考慮してください。これにより、小さい画面でのユーザ ー・エクスペリエンスが向上します。詳しくは、 54 ページの『モバイル装置用の HATS アプリケーションの作成』を参照してください。

| II | 最新サポートに関する考慮事項については、「Host Access Transformation                          |
|----|--------------------------------------------------------------------------|
| II | Services 9.6 - Known issues and workarounds (http://www.ibm.com/support/ |
| II | docview.wss?uid=swg27050242) を参照してください。                                  |

## 第 4 章 HATS リッチ・クライアント・アプリケーションの開発 とデプロイ

HATS は、Eclipse リッチ・クライアント・プラットフォーム (Eclipse RCP) 環 境、Lotus Notes 環境、または Lotus Expeditor Client 環境で実行するリッチ・ク ライアント GUI アプリケーションを使用して、既存のホスト・アプリケーション へのアクセスを変換する機能を提供します。

Eclipse RCP は、Eclipse プラットフォーム (オープン・ソースのツール・プラット フォームとして最も良く知られる) によって提供されているプラグインのサブセッ トです。Eclipse RCP の導入により、Eclipse で提供されるコア機能を使用して、ユ ーザーのデスクトップを対象としたネイティブ・クライアント・アプリケーション を構築することが可能になります。Eclipse RCP の詳細情報は、 http://www.eclipse.org/home/categories/rcp.php にあります。

Lotus Notes は強力なマルチ・ファセットのソフトウェアであり、ユーザーにとっ て重要な情報すべてに簡単にアクセスできます。Lotus Notes を使用して、インタ ーネット・メールの送受信、予約のスケジュール、Web の参照、インターネット・ ニュースグループへの参加、およびホーム・ページを活用した日々の重要な情報す べてのトラッキングを行うことができます。詳細については、Lotus Notes Knowledge Center (http://www.ibm.com/support/knowledgecenter/SSKTMJ)を 参照してください。

Lotus Expeditor Client は、多数のエンタープライズ・アプリケーションをサーバ ーが管理するラップトップおよびデスクトップ・システムに拡張するためのリッ チ・クライアント・ランタイム環境および統合されたミドルウェア・コンポーネン トを提供します。Lotus Expeditor Client 用のアプリケーションの開発およびデプ ロイについて詳しくは、Lotus Expeditor Knowledge Center (http:// www.ibm.com/support/knowledgecenter/SSVHEW) を参照してください。

注:

| I | 特に明記しない限り、本章での説明は、Eclipse RCP V3.7 環境、Lotus Notes          |
|---|------------------------------------------------------------|
| I | V8.5.3 環境、および Lotus Expeditor Client V6.2.3 環境での HATS リッチ・ |
| I | クライアント・アプリケーションの開発と展開に適用されます。前のバージョン                       |
| I | の Eclipse RCP および Lotus Expeditor Client に適用される説明について      |
| I | は、前のバージョンの適切な Knowledge Center を参照してください。                  |
|   |                                                            |

リッチ・クライアント環境は、従来の Web 環境では使用できない、以下のような 機能を提供します。

- 向上した応答時間。
- より豊富なユーザー・インターフェース (UI) ウィジェットのセット。アプリケ ーションのより固有の外観を提供します。例えば、固有のタブ・フォルダー・コ ントロール、編集可能コンボ・ボックス、ツールバー、メニュー・バー、および テーブルなどがあります。

- WebSphere Application Server または WebSphere Portal との依存関係がない こと。
- クライアント・サイドの処理 (単一サーバー上に集中するのではなく、分散される)。
- 3270E 印刷ジョブをユーザーのローカル・プリンターに直接印刷する。

リッチ・クライアント・アプリケーションの開発に関する追加情報およびヘルプ は、Rational SDP のヘルプ目次にあります。メニュー・バーの「ヘルプ」>「ヘル プ目次」を選択して、「リッチ・クライアント」を検索します。

HATS リッチ・クライアント・アプリケーションを作成する場合、Eclipse RCP 環境、Lotus Notes 環境、および Lotus Expeditor Client 環境の間の違いはごくわずかです。この章全体でその違いについて説明します。

HATS リッチ・クライアント・アプリケーションと HATS Web アプリケーション の間の主なアーキテクチャーの違いは、Telnet ソケット接続をどこで開始するかと いう点です。リッチ・クライアント・アプリケーションを使用する場合、従来の HATS Web アプリケーションと同様に、ソケット接続は WebSphere Application Server ではなく、ユーザーのワークステーションから開始します。リッチ・クライ アント・アプリケーションは、ユーザーのワークステーション上にクライアントを 必要とするため、これらのアプリケーションは主に、従来のファット・クライアン ト端末エミュレーターの使用に慣れた内部ユーザーを対象としています。

## HATS リッチ・クライアント・アプリケーションの開発

HATS リッチ・クライアント・アプリケーションを構築およびテストするためのス テップは、基本的に HATS Web アプリケーションの場合と同じです。 HATS Toolkit を HATS パースペクティブで提供されるツールとともに使用して、HATS リッチ・クライアント・プロジェクトを開発し、そこから HATS リッチ・クライア ント・アプリケーションが生成されます。開発中に必要な様々なアクティビティー をサポートするために、同じウィザード、エディター、およびビューが提供されて います。

Web 環境用の HATS と同様に、アプリケーションの外観および操作方法を開発し ます。これには、デフォルトのレンダリング設定、画面ナビゲーション (skip screen マクロを使用)、および画面のレンダリングに使用されるフォントと色のカス タマイズが含まれます。

HATS Web アプリケーションで使用可能なフィーチャーの大多数は、HATS リッ チ・クライアント・アプリケーションでも使用可能です。これには、以下のものが 含まれますが、それに限定されるわけではありません。

- デフォルト・レンダリング
- グローバル規則
- テキスト置換
- カスタム画面変換
- 定義済みの変換
- グローバル変数
- カスタム・コンポーネントおよびウィジェット

- マクロおよびマクロ・ハンドラー
- バックグラウンド接続
- Java ビジネス・ロジック
- アプリケーション・レベルのイベント。例えば、開始、停止、接続、および切断。
- キーボード・サポート
- 非同期更新
- Web プロジェクトの「サーバーで実行」に類似したローカル・テスト環境

HATS リッチ・クライアント・アプリケーションでは使用できないが、HATS Web アプリケーションでは使用可能なフィーチャーは以下のとおりです。

- 統合オブジェクトの作成
- EJB Access Bean の作成
- Web 高速ログオン (WEL)
- HATS 管理コンソール

HATS リッチ・クライアント・プロジェクトは、Eclipse プラグイン・プロジェク トです。これはプロジェクトとしてワークスペース内にあり、HATS アプリケーシ ョン開発者によって開発されます。プロジェクトが開発およびテストされると、 HATS リッチ・クライアント・アプリケーションとしてエクスポートされ、これ が、Eclipse 環境にインストールできる Eclipse プラグインとなります。Eclipse プ ラグインは、Eclipse 環境のコンテキスト内で特定のタイプのサービスを提供するコ ンポーネントです。HATS で使用する場合、プラグインはホスト・アプリケーショ ンを変換するために必要なサービスを提供します。

それぞれの HATS リッチ・クライアント・アプリケーション・プラグインは、複数 のランタイム・プラグインに依存します。依存関係はリッチ・クライアント・プロ ジェクトのマニフェスト・ファイル、MANIFEST.MF で参照されます。HATS リッ チ・クライアント・プラグインが正しく実行されるためには、これらの必須プラグ インがローカル・テスト環境および展開済みの実稼働環境に組み込まれていること を確認する必要があります。詳しくは、 69 ページの『HATS RCP ランタイム拡張 プロジェクト』、74 ページの『HATS リッチ・クライアント・アプリケーション のテスト』、および 81 ページの『HATS リッチ・クライアント・アプリケーショ ンのデプロイ』を参照してください。

## ターゲット・プラットフォームの特性

#### プロジェクト・コンテンツ

HATS リッチ・クライアント・プロジェクトを作成する場合、ターゲット・プラットフォームを選択するように求めるプロンプトが出されます。この選択は、アプリケーションの展開先を示します。Eclipse RCP への展開を対象としたプロジェクトと Lotus Notes または Lotus Expeditor Client への展開を対象としたプロジェクトの間の違いはごくわずかです。以下の特性は、すべての HATS リッチ・クライアント・プロジェクトに共通です。

- プロジェクト構造 (テンプレート、変換、イメージ、Java ソース、マクロ・ハンドラー、マクロ、および画面キャプチャー・フォルダーを含む)。
- HATS 固有のプロジェクト成果物 (application.hap ファイル、接続ファイル、 およびイベント・ファイルを含む)。
- ComponentWidget.xml ファイル。これは、コンポーネントおよびウィジェット・レジストリー・ファイルです。
- plugin.xml ファイル。この中に 1 つのビュー、つまり変換ビューが登録されます。
- ランタイム・プラグインでのプラグイン依存関係。
- Perspective クラス。HATS RCP ランタイム拡張 プロジェクトに組み込まれて おり、ページ上でビューをレイアウトする役割を担います。 69 ページの 『HATS RCP ランタイム拡張プロジェクト』を参照してください。

Eclipse RCP への展開を対象としたプロジェクトの追加事項:

 Application クラス。Eclipse RCP ではアプリケーションを起動する必要がある ため、HATS RCP ランタイム拡張プロジェクトに組み込まれています。 69 ペ ージの『HATS RCP ランタイム拡張プロジェクト』を参照してください。

Lotus Notes および Lotus Expeditor Client への展開を対象としたプロジェクトの 追加事項:

- HATS RCP ランタイム拡張プロジェクトの plugin.xml にある、アプリケーション・スイッチャー項目の登録。これにより、ユーザーは Lotus Notes 環境および Lotus Expeditor Client 環境のアプリケーション・スイッチャーから HATS アプリケーションを起動することができます。
- HATS RCP ランタイム拡張 プロジェクトの plugin.xml にある、Lotus Notes プラットフォームのキー・バインディング。これにより、ユーザーはキー・マッ ピングを Lotus Notes 環境で使用するように定義できます。

## コンパイラー準拠レベルの設定

Rational SDP ワークスペースと意図しているランタイム環境の両方の Java ランタ イム環境 (JRE) が、同じである必要があります。例えば、Java ランタイム環境 (JRE) 1.6 を実行する Eclipse 環境で稼働するように HATS リッチ・クライアン ト・プラグインを開発している場合は、ワークスペースのコンパイラー準拠レベル を 1.6 に設定する必要があります。これを行うには、Rational SDP メニュー・バ ーから、「ウィンドウ」>「設定」>「Java」>「コンパイラー」を選択し、「コンパ イラー準拠レベル」を 1.6 に設定します。

他の準拠レベルを必要とする他の Java またはプラグイン・プロジェクトがワーク スペース内にある場合、個々の Java またはプラグイン・プロジェクトのコンパイ ラー準拠レベルを設定することができます。これを行うには、プロジェクトを右ク リックし、「プロパティー」を選択します。「プロパティー」パネルで、左側の 「Java コンパイラー」を選択します。次に、「プロジェクト特定設定を使用可能に する」ボックスを選択し、「コンパイラー準拠レベル」を適切なレベルに設定しま す。 注: HATS RCP ランタイム拡張プロジェクト com.ibm.hats.rcp.runtime.extension は、HATS リッチ・クライアント・プロジェクトと同じコンパイラー準拠レベ ルでなければなりません。『HATS RCP ランタイム拡張プロジェクト』を参照 してください。

## HATS RCP ランタイム拡張プロジェクト

HATS リッチ・クライアント・プロジェクトを作成すると、HATS RCP ランタイム拡張プラグイン (以後、ランタイム拡張プラグイン) のプロジェクトは、ワークスペース内にまだ存在していない場合には自動的に作成されます。ランタイム拡張プラグインには、com.ibm.hats.rcp.runtime.extension の名前とプラグイン ID があり、初期バージョンは 1.0.0 です。

ランタイム拡張プラグインは、HATS RCP ランタイム (com.ibm.hats.rcp.runtime) プラグインの拡張です。HATS RCP ランタイム・プラグインには HATS ランタイ ム・クラスが含まれており、HATS リッチ・クライアント・アプリケーションが機 能するには、その環境内になければなりません。ランタイム拡張プラグインによ り、ランタイム環境に関連した設定を行うことができます。

このプラグイン・プロジェクトには、以下の構成可能な成果物が含まれています。

- runtime.properties ファイル ランタイム環境および「実行」モードで稼働する ローカル・テスト環境で、HATS によって使用されるログ、トレース、および他 の設定を指定するために使用されます。これらの設定の詳細については、 94 ペ ージの『HATS リッチ・クライアント・アプリケーションの管理』を参照してく ださい。
- runtime-debug.properties ファイル 「デバッグ」モードで稼働するローカル・ テスト環境で、HATS によって使用されるランタイム設定を指定するために使用 されます。これらの設定の詳細については、 94 ページの『HATS リッチ・クラ イアント・アプリケーションの管理』を参照してください。
- plugin.xml ファイル 「アプリケーション」ビューを環境に登録し、初期キー ボード・マッピングを定義します。
- product.xml ファイル HATS バージョンを識別します (HATS EAR プロジェ クト内のファイルと同じ)。

このプロジェクトは Web 環境の HATS EAR プロジェクトに類似していますが、 ランタイム環境ごとにこれらのプラグインのうちの 1 つしかありません。つまり、 ユーザーの環境では、ランタイム拡張プラグインが 1 つだけ稼働していることにな ります。すべての HATS リッチ・クライアント・プロジェクト plugin.xml ファイ ルは、このプラグインで依存関係を宣言します。ランタイム拡張プラグインは、個 々の HATS アプリケーション・プラグインを参照しません。

ランタイム環境で実行できるランタイム拡張プラグインのコピーは 1 つだけなの で、ユーザーの環境にはプラグインのコピーが 1 つだけ存在するようにする必要が あります。複数のランタイム拡張プラグインが環境内にある場合は、バージョン番 号が最も大きいプラグインがその環境によって使用されます。これによって、最も 新しいコードが常に使用されます。

ランタイム拡張プロジェクトは、「HATS Projects」ビューには表示されませんが、「ナビゲーター」ビューには表示されます。これは、エクスポート時に生成さ

れるフィーチャー・プロジェクトの一部として組み込まれます。詳しくは、 81 ペ ージの『HATS リッチ・クライアント・アプリケーションのデプロイ』を参照して ください。

注: このプロジェクトは、最新の HATS リッチ・クライアント・プロジェクトが削 除されるときには削除されません。新規のランタイム拡張プロジェクトを作成す る場合は、手動で削除する必要があります。

## HATS リッチ・クライアント・プロジェクトの処理

HATS Web プロジェクトと同じように、新規 HATS リッチ・クライアント・プロ ジェクトを作成すると、HATS ファイルを編成するために利用できる一組のフォル ダーが作成されます。以下にデフォルト・プロジェクトの例を示します。 最上位の フォルダーの名前は、作成するプロジェクトに付けた名前と同じです。このフォル ダーの中には、HATS プロジェクトで定義したオブジェクトを含む他の上位フォル ダーが入っています。一部のフォルダーは、特定のオブジェクトが作成されるまで 表示されません。

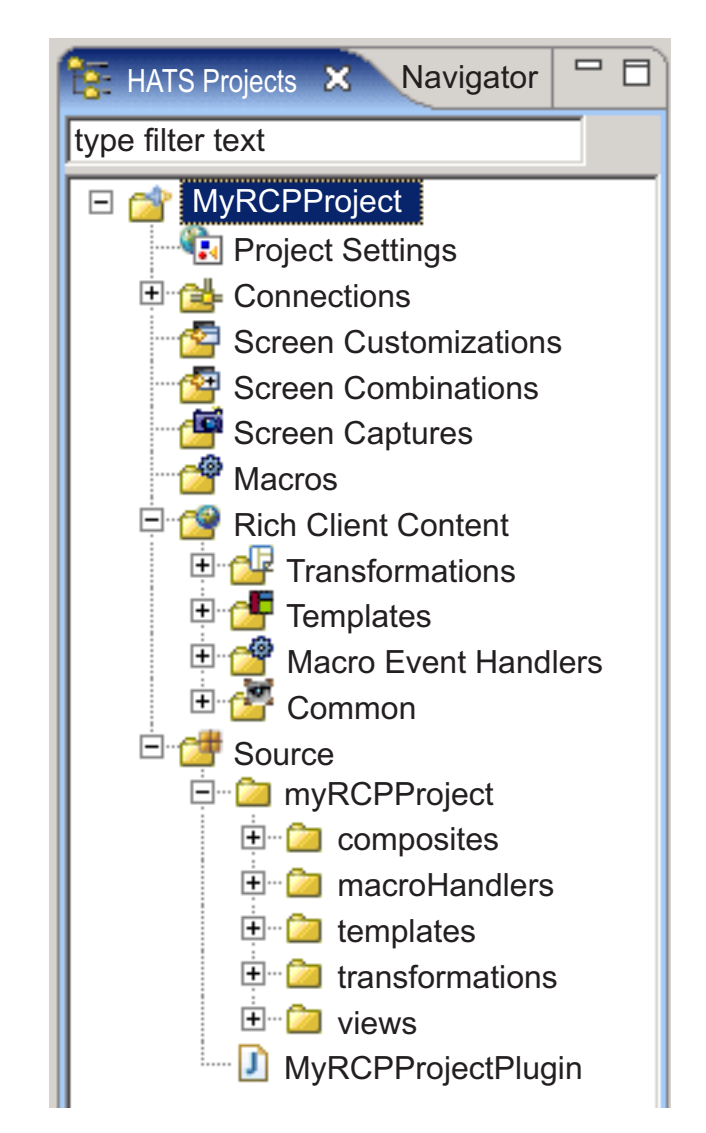

図 6. 「HATS リッチ・クライアント・プロジェクト」ビュー

プロジェクトのセットアップ方法に応じて、これらのフォルダーの一部またはすべ てが「HATS Projects」ビューに表示されます。また、「HATS Projects」ビュー に表示するフォルダーや、非表示にするファイル拡張子を指定することもできま す。詳しくは、 150 ページの『HATS プリファレンスの使用』を参照してくださ い。

注:

- リッチ・クライアント・プロジェクトは「リッチ・クライアント・コンテンツ」 フォルダーを表示します。このフォルダーで、Web プロジェクトは「Web コ ンテンツ」フォルダーを表示します。
- 「リッチ・クライアント・コンテンツ」フォルダーは、リッチ・クライアント・ プロジェクトの root レベルに表示されます。ただし、プロジェクトには実際の 「リッチ・クライアント・コンテンツ」フォルダーはありません。Web プロジ ェクト用に表示される「Web コンテンツ」フォルダーとの整合性を作成するた めにのみ、1 つのフォルダーが動的に表示されます。

- 3. 動的に表示された「リッチ・クライアント・コンテンツ」フォルダーの下に表示 されるフォルダーのいくつかは「ソース」フォルダーの下にも表示されます。
- 動的に表示されたリッチ・クライアント・フォルダー用のラベル・デコレーター が正しく装飾しないことがあります。これは、それらのフォルダーがプロジェク ト内の物理フォルダーにマップしていないためです。

プロジェクトのファイルの編成をわかりやすくするために、これらの上位サブフォ ルダーの内部にもフォルダーを作成することができます。例えば、プロジェクト用 の画面キャプチャーを作成するときに、「画面キャプチャー」フォルダーの下に、 取り込んだ画面を編成してグループ化するためのフォルダーを作成することができ ます。フォルダーを作成するには、ツリー内の上位フォルダーの1 つを右マウス・ ボタンでクリックし、「新規 HATS」>「フォルダー」を選択します。ファイルを 別のフォルダーに移すには、該当ファイルを右マウス・ボタンでクリックして「移 動」を選択するか、ドラッグ・アンド・ドロップ方式を使用します。

HATS パースペクティブの「ナビゲーター」ビューに進むと、HATS プロジェクト をチーム環境で共用できます。プロジェクトを右クリックして、「チーム」>「プロ ジェクトの共用」を選択します。リストからリポジトリー・タイプを選択し、「次 へ」をクリックします。Rational SDP は、いくつかのリポジトリーをサポートして います。詳しくは、Rational SDP の資料を参照して「リポジトリー」を検索してく ださい。

注: HATS プロジェクトでバージョン管理システムを使用する場合は、

resourceUpdate.sts ファイルを無視するようにバージョン管理システムを設定 します。このファイルは、ツールキット内でプロジェクトをテストするときに自 動的に生成されます。このファイルはバージョン管理では不要であり、バージョ ン管理下で HATS プロジェクトを設置する前に安全に無視したり削除したりで きます。

このファイルをバージョン管理から除外するには、「ウィンドウ」->「設定」-> 「チーム」->「無視するリソース (Ignored Resources)」を開いて「パターンの 追加 (Add Pattern)」クリックし、新規パターンを追加します。 resourceUpdate.sts と入力して、「OK」をクリックします。無視するパター ンのリストで新規パターンが選択されていることを確認し、「OK」をクリック して設定を保存します。

## Web プロジェクトとリッチ・クライアント・プロジェクトの間で のリソースのコピー

「HATS Projects」ビューのポップアップ・メニューを使用して、リッチ・クライア ント・リソースのコピー、貼り付け、削除、移動、および名前変更を行うことがで きます。以下のリソースを、HATS Web プロジェクトと HATS リッチ・クライア ント・プロジェクトの間でコピーまたは移動できます。

- 接続プロファイル
- マクロ
- 画面キャプチャー
- 画面カスタマイズ
- イメージ

- Java ソース・ファイル
- BMS ファイル
- ホスト・シミュレーション・ファイル
- 注: 変換、変換フラグメント、またはテンプレートを HATS Web プロジェクトと HATS リッチ・クライアント・プロジェクトの間でコピーすることは許可され ていません。

異なるタイプのプロジェクトからコピーされたリソースによっては、変更を必要と するものがあります。例えば、HATS Web プロジェクトから HATS リッチ・クラ イアント・プロジェクトにコピーされたマクロは、有効な SWT Java マクロ・ハン ドラーを参照するように更新される必要があります (HATS Web プロジェクトの場 合、マクロは JSP マクロ・ハンドラーを参照します)。また、適用アクションで指定 された JSP 変換の参照や転送アクションで指定された URL により、画面カスタマ イズを更新する必要もあります。問題を検出し、修正するために、警告メッセージ が「問題」ビューに表示されます。以下のシナリオには警告が出されます。

- 正しくない成果物を参照する画面カスタマイズ・アクション (通常、プロジェクトに存在しない変換を参照する適用アクション)。
- 正しくないマクロ・ハンドラーを参照するマクロ。
- リッチ・クライアント画面カスタマイズの転送またはブロック・アクション。

HATS Web アプリケーションを HATS RCP アプリケーションにマイグレーショ ンするための組み込み機能はありません。画面のカスタマイズ、マクロ、接続、画 面キャプチャー、イメージ、ビジネス・ロジック・ソース・ファイル、およびカス タム・コンポーネント・ソース・ファイルなどの成果物は、最小限の変更を加える だけで 1 つのプロジェクト・タイプから別のプロジェクト・タイプに手動でマイグ レーション可能です。変換、カスタム・ウィジェット、テンプレート、およびカス タム・マクロ・ハンドラーなどの他の成果物は、異なるタイプのプロジェクトで使 用するためにより多くの変更を必要とします。

# HATS リッチ・クライアント・プロジェクトのエクスポートとインポート

HATS リッチ・クライアント・プロジェクトを Rational SDP がインストールされ ている別のシステムに移動するか、またはその他の理由でプロジェクトを保存およ び復元するには、Rational SDP のエクスポートおよびインポート機能を使用できま す。

#### エクスポート

Rational SDP のアーカイブ・ファイルを使用して、プロジェクトとその従属プロジェクトを .zip ファイルとしてエクスポートします。この機能には、複数の特長があ ります。この機能では、複数のプロジェクトと必要なランタイム拡張プロジェクト (com.ibm.hats.rcp.runtime.extension)をすべて同時にエクスポートできます。この 場合、アーカイブ・ファイルをインポートする前に、宛先の HATS Toolkit でプロ ジェクトを作成する必要はありません。HATS Toolkit からプロジェクトをアーカ イブ・ファイルとしてエクスポートするには、次の手順を実行します。

 メニュー・バーから、「ファイル」>「エクスポート」をクリックして、「エク スポート」ウィザードを開きます。

- 2. 「一般」>「アーカイブ・ファイル」を選択して、「次へ」をクリックします。
- 3. エクスポートするプロジェクトを選択します。
  - 注: HATS リッチ・クライアント・プロジェクトでは、実行するためにランタイ ム拡張プロジェクト (com.ibm.hats.rcp.runtime.extension) が必要です。そ のため、ランタイム拡張プロジェクトをアーカイブ・ファイルの一部として エクスポートするか、または新規の HATS リッチ・クライアント・プロジ ェクトを作成することによって宛先システム上で新規のランタイム拡張プロ ジェクトを作成する必要があります。
- 4. プロジェクトを保存するファイルの名前と場所を指定します。
- 5. 「オプション」セクションで、必要なファイル・フォーマットと圧縮オプション を選択します。プロジェクト全体をエクスポートするには、「ファイルのディレ クトリー構造を作成 (Create directory structure for files)」を選択します。
- 6. 「完了」をクリックします。

### インポート

アーカイブ・ファイルを (または以前のリリースの Rational SDP からプロジェク ト交換ファイルを) HATS Toolkit にインポートするには、以下の手順を実行しま す。

- メニュー・バーから、「ファイル」>「インポート」をクリックして、「インポ ート」ウィザードを開きます。
- 「一般」>「既存プロジェクトをワークスペースに (Existing Projects into Workspace)」を選択して、「次へ」をクリックします。
- 3. 「アーカイブ・ファイルの選択 (Select archive file)」オプションを選択し、 「参照」をクリックしてアーカイブ・ファイルを参照します。
- 4. 「プロジェクト (**Projects**)」セクションで、インポートする 1 つ以上のプロジ ェクトを選択します。
  - 注: HATS リッチ・クライアント・プロジェクトでは、実行するためにランタイ ム拡張プロジェクト (com.ibm.hats.rcp.runtime.extension) が必要です。そ のため、アーカイブ・ファイルからランタイム拡張プロジェクトをインポー トするか、新規の HATS リッチ・クライアント・プロジェクトを作成する ことによって新規のランタイム拡張プロジェクトを作成する必要がありま す。
- 5. 「完了 (Finish)」をクリックする。

## HATS リッチ・クライアント・アプリケーションのテスト

HATS リッチ・クライアント・アプリケーション・プラグインをローカル・テスト 環境でテストするには、そのプラグインと必要なランタイム・プラグインをターゲ ット・プラットフォームの 1 つのインスタンスで起動します。

注: ローカル・テスト環境でテストすることに加えて、プロジェクトをアプリケーションとしてエクスポートし、それをランタイム環境で展開して、展開プロセスをテストする必要があります。詳しくは、 81 ページの『HATS リッチ・クライアント・アプリケーションのデプロイ』を参照してください。

## ターゲット・プラットフォームの構成

ターゲット・プラットフォームは Eclipse 製品 (例えば、Eclipse RCP、Lotus Notes、または Lotus Expeditor Client) を参照し、それに対して開発中のプラグイ ンがコンパイルおよびテストされます。

デフォルトでは、ターゲット・プラットフォームは Rational SDP そのものである ため、Eclipse RCP 用の構成は必要ありません。

Lotus Notes (または Lotus Expeditor) 用にターゲット・プラットフォームを構成 するには、次の手順を実行します。

- Lotus Notes (または Lotus Expeditor) を Rational SDP と同じ開発ワークス テーションにインストールします。
- Rational SDP メニュー・バーから、「ウィンドウ」>「設定」>「プラグイン開発 (Plug-in Development)」>「ターゲット・プラットフォーム」を選択して、「追加」をクリックします。
- 3. 「なし: 空のターゲット定義から開始する (Nothing: Start with an empty target definition)」を選択して、「次へ」をクリックします。
- 「ターゲット・コンテンツ (Target Content)」ページで、ターゲット名 (例え ば、Lotus Notes または Lotus Expeditor) を入力して、「追加」をクリックし ます。
- 5. 「コンテンツの追加 (Add Content)」ページで、「ディレクトリー」を選択して、「次へ」をクリックします。
- 作成するターゲット定義は、Lotus Notes (または Lotus Expeditor) のプラグ イン、共有プラグイン、および HATS ランタイム・プラグインで構成されま す。「ディレクトリーの追加 (Add Directory)」ページで、以下の手順に従いま す。
  - a. 「参照」をクリックして、Lotus Notes (または Lotus Expeditor)の基本プ ラグインを参照します。 Lotus Notes の場合は、例えば、C:¥Program Files¥IBM¥Lotus¥Notes¥framework¥rcp¥eclipse を参照します。 Lotus Expeditor の場合は、例えば、C:¥Program Files¥IBM¥Lotus¥Expeditor¥rcp¥eclipse を参照します。「完了」をクリッ クします。
  - b. 「ターゲット・コンテンツ (Target Content)」ページで、「追加」をクリックします。
  - c. 「コンテンツの追加 (Add Content)」ページで、「ディレクトリー」を選択 して、「次へ」をクリックします。
  - d. 「参照」をクリックして、Lotus Notes (または Lotus Expeditor)の共有プ ラグインを参照します。 Lotus Notes の場合は、例えば、C:¥Program Files¥IBM¥Lotus¥Notes¥framework¥shared¥eclipse を参照します。 Lotus Expeditor の場合は、例えば、C:¥Program Files¥IBM¥Lotus¥Expeditor¥shared¥eclipse を参照します。「完了」をク リックします。
  - e. ここで HATS ランタイム・プラグインを追加することはできません。ユー ザーがターゲット・プラットフォームを変更すると、HATS Toolkit によっ てランタイム・プラグインがコピーされます。プラグインはターゲット・プ

ラットフォームにあらかじめインストールされているわけではありません。 これは、この後のステップで発生します。

- 7. 「ターゲット・コンテンツ (Target Content)」ページで、「完了」をクリック します。
- 8. 「設定」-「ターゲット・プラットフォーム」ページで、新しく作成したターゲット定義のボックスを選択し、これが「アクティブ」として指定されていることを確認して、「OK」をクリックします。
- Cれで、HATS ランタイム・プラグインがターゲット・プラットフォームにインストールされました。ユーザーはターゲット・プラットフォームを再ロードするように求められます。ターゲット・プラットフォームの再ロード方法については、『ランタイム・プラグインのインストール』を参照してください。「OK」をクリックします。

## ランタイム・プラグインのインストール

HATS リッチ・クライアント・アプリケーション・プラグインがターゲット・プラ ットフォームのローカル・テスト環境で実行されるには、必要なランタイム・プラ グインをターゲット・プラットフォームにインストールする必要があります。

Eclipse RCP ターゲット・プラットフォームは Rational SDP そのものです。 HATS Toolkit は Rational SDP にインストールされるため、Eclipse RCP ターゲ ット・プラットフォーム用の HATS ランタイム・プラグインは既にインストールさ れています。このセクションの残りの部分では、Lotus Notes (または Lotus Expeditor) のターゲット・プラットフォームを使用する場合のランタイム・プラグ インのインストールについて説明します。

新規プロジェクトを作成して Lotus Notes (または Lotus Expeditor) のターゲッ ト・プラットフォームを選択する場合、または後でターゲット・プラットフォーム を変更する場合に、HATS Toolkit は、必要なランタイム・プラグインがインスト ールされていて、選択したターゲット・プラットフォームで最新レベルになってい るかどうかを検出します。そうなっていない場合、ツールキットにより、最新のラ ンタイム・プラグインをインストールするように求めるプロンプトが出されます。 このプロンプトは、HATS プリファレンスを使用して使用可能または使用不可にす ることができます。詳細については、 150 ページの『HATS プリファレンスの使 用』を参照してください。以下は、インストールされている必須のランタイム・プ ラグインです。

- HATS Core (com.ibm.hats.core)
- HATS RCP Runtime (com.ibm.hats.rcp.runtime)
- HATS RCP UI (com.ibm.hats.rcp.ui)
- HATS RCP Documentation (com.ibm.hats.rcp.doc)
- ホスト・シミュレーション (com.ibm.hostsim)
- Host On-Demand Bean (com.ibm.eNetwork.beans.HOD)
- Host Access SSLite (com.ibm.etools.hasslite)
- Terminal Beans (com.ibm.etools.terminal.beans)
- SWT Bidirectional 拡張 (com.ibm.editors.swtbidiextension)
- ホスト画面レンダリング (com.ibm.hsrendering)

- WebFacing Common (com.ibm.etools.iseries.wfcommon)
- EMF サービス・データ・オブジェクト (SDO) (org.eclipse.emf.ecore.sdo)
- CommonJ SDO (org.eclipse.emf.commonj.sdo)

Lotus Notes (または Lotus Expeditor) 用に新規ターゲット・プラットフォームを 構成して、最新の HATS ランタイム・プラグインをターゲット・プラットフォーム にインストールしたら、 75 ページの『ターゲット・プラットフォームの構成』を 参照して、新規プラグインを再ロードする必要があります。これを実行するには、 以下のステップを実行します。

- Rational SDP メニュー・バーから、「ウィンドウ」>「設定」>「プラグイン開発 (Plug-in Development)」>「ターゲット・プラットフォーム」を選択します。
- 「設定 ターゲット・プラットフォーム (Preferences Target Platform)」ペ ージで、構成した Lotus Notes (または Lotus Expeditor) のターゲット定義を 選択します。「編集」をクリックします。
- 3. 「ターゲット・コンテンツ (Target Content)」ページで、「追加」をクリック します。
- 4. 「コンテンツの追加 (Add Content)」ページで、「ディレクトリー」を選択して、「次へ」をクリックします。
- 「ディレクトリーの追加 (Add Directory)」ページで、該当するパスの HATS の場所を参照します。Lotus Notes の場合は、例えば、C:¥Program Files¥IBM¥Lotus¥Notes¥framework¥rcp¥hats¥eclipse を参照します。 Lotus Expeditor の場合は、例えば、C:¥Program

Files¥IBM¥Lotus¥Expeditor¥rcp¥hats¥eclipse を参照します。

- 6. 「完了」を2回クリックしてウィザードを閉じます。
- 「設定」-「ターゲット・プラットフォーム」ページで、「再ロード」をクリックした後、「OK」をクリックします。

## デフォルト **JRE** の設定

ターゲット・プラットフォームを構成し、ランタイム・プラグインをインストール することに加えて、Rational SDP でワークスペースのデフォルト JRE を設定する 必要が生じる可能性があります。

#### **Eclipse RCP**

Eclipse RCP ターゲット・プラットフォームでテストする場合は、デフォルト JRE を jdk に設定します。これを実行するには、以下のステップを実行します。

- Rational SDP メニュー・バーから、「ウィンドウ」>「設定」>「Java」>「インストール済みの JRE」を選択します。
- 2. インストールされた JRE のリストで、jdk の隣のボックスを選択します。
- 3. 「**OK**」をクリックします。

JRE を一致させてください。例えば、Java 1.6 を稼働する Eclipse 環境でテストす る場合は、ワークスペースの JRE をランタイム環境の JRE に一致するように更新 する必要があります。

#### **Lotus Notes**

Lotus Notes ターゲット・プラットフォームでテストを行うには、以下のステップ を実行します。

- Rational SDP のメニュー・バーから「ウィンドウ」>「設定」>「Java」>「インストール済みの JRE (Installed JREs)」を選択して「追加」をクリックします。
- 2. 「JRE タイプ (JRE Type)」ページで、「標準 VM (Standard VM)」を選択して、「次へ」をクリックします。
- 「JRE 定義 (JRE Definition)」ページで「ディレクトリー」をクリックして、 Lotus Notes の JRE の場所 (例えば、C:¥Program Files¥IBM¥Lotus¥Notes¥jvm) を参照します。「完了」をクリックします。
- 4. 「設定」- 「インストール済みの JRE (Installed JREs)」ページで、新しく追加 した JRE を選択して、「**OK**」をクリックします。

#### Lotus Expeditor Client

Lotus Expeditor ターゲット・プラットフォームでテストを行うには、以下のステ ップを実行します。

- Rational SDP のメニュー・バーから「ウィンドウ」>「設定」>「Java」>「インストール済みの JRE (Installed JREs)」を選択して「追加」をクリックします。
- 2. 「JRE タイプ (JRE Type)」ページで、「標準 VM (Standard VM)」を選択して、「次へ」をクリックします。
- 「JRE 定義 (JRE Definition)」ページで「ディレクトリー」をクリックして、 Lotus Expeditor Client の JRE の場所 (例えば、C:¥Program Files¥IBM¥Lotus¥Expeditor¥rcp¥eclispe¥plugins¥ com.ibm.rcp.j2se.win32.x86\_1.6.0.20101125a-201012221418¥jre) を参照しま す。「完了」をクリックします。
- 4. 「設定」- 「インストール済みの JRE (Installed JREs)」ページで、新しく追加 した JRE のボックスを選択して、「**OK**」をクリックします。

## プロジェクトの起動

プロジェクトを起動するには、起動構成が必要です。ご使用のプロジェクトの「実行」または「デバッグ」をクリックすると、HATS により、デフォルトの起動構成 が作成されます(以下のセクションの説明を参照してください)。起動構成は、「実行」または「デバッグ」ダイアログが別のビュー、例えば「パッケージ・エクスプローラー」ビューから開かれているときは、作成されません。デフォルトの起動構成は、「新規プロジェクト」ウィザードまたは「プロジェクト設定」エディターで 設定される、プロジェクトのターゲット・プラットフォームに基づいています。デフォルトの起動構成をランタイム・ワークベンチをもはや起動できないポイントに変更すると、起動構成を削除することができ、「実行」または「デバッグ」を再びクリックすると、HATS により、起動構成が再作成されます。プロジェクトを起動するには、以下のセクションのターゲット・プラットフォームについての説明に従ってください。

#### **Eclipse RCP**

プロジェクトを Eclipse RCP 用のローカル・テスト環境で起動するには、以下のス テップを実行します。

- 1. 「HATS Projects」ビューから、プロジェクトを右クリックし、「実行」または 「デバッグ」を選択します。
- 「デバッグ」を選択した場合は、「端末の表示」ダイアログで「はい」、「いいえ」、「キャンセル」で応答して、アプリケーションのテスト中にホスト表示端 末を表示するかどうかを指定します。
- 3. 「実行」(または「デバッグ」) 構成ダイアログで、HATS は hostaccess という 名前のデフォルトの起動構成を自動的に作成して構成します。
- 「メイン」タブの「実行するプログラム」セクションで、「プロダクトの実行」 フィールドに com.ibm.hats.rcp.runtime.extension.product が表示されている ことを確認します。
- 5. 「実行」 (または「デバッグ」) をクリックして、デフォルト構成を起動しま す。
- 6. Eclipse ワークベンチの新規インスタンスが起動されます。
- 7. 「ホスト・アクセス」パースペクティブが自動的に開きます。
- ご使用の HATS アプリケーションが「アプリケーション」ビューにリストされ ます。アプリケーションを開始するには、アプリケーションをダブルクリックす るか、または右クリックして「オープン」を選択します。
- 9. 選択されたアプリケーションの新規インスタンスがオープンされ、その変換ビュ ーが表示されます。

#### **Lotus Notes**

Lotus Notes を Rational SDP と同じ開発ワークステーションにインストールする 必要があります。同時に実行できる Lotus Notes インスタンスは 1 つのみである ため、プロジェクトをテストしようとするときに Lotus Notes が既に実行されてい てはなりません。 75 ページの『ターゲット・プラットフォームの構成』を参照し てください。

プロジェクトを Lotus Notes 用のローカル・テスト環境で起動するには、以下のス テップを実行します。

- 1. 「HATS Projects」ビューから、プロジェクトを右クリックし、「実行」また は「デバッグ」のいずれかを選択します。
- 「デバッグ」を選択した場合は、「端末の表示」ダイアログで「はい」、「いいえ」、または「キャンセル」で応答して、アプリケーションのテスト中にホスト表示端末を表示するかどうかを指定します。
- 3. 「実行」(または「デバッグ」) 構成ダイアログで、HATS は hostaccess とい う名前のデフォルトの起動構成を自動的に作成して構成します。
- 「メイン」タブの「実行するプログラム」セクションで、「プロダクトの実行」フィールドに com.ibm.notes.branding.notes が表示されていることを確認します。

- 「メイン」タブの「Java ランタイム環境 (Java Runtime Environment)」セ クションで「ランタイム JRE (Runtime JRE)」フィールドに Notes 8.5.1 VM がリストされていることを確認します。詳しくは、 78 ページの『Lotus Notes』を参照してください。
- 6. 「実行」(または「デバッグ」)をクリックして、構成を起動します。
- 7. Lotus Notes の新規インスタンスを起動します。
- 8. メイン・ツールバーで「オープン」をクリックし、「ホスト・アクセス」を選 択します。
- ご使用の HATS アプリケーションが「アプリケーション」ビューにリストされます。アプリケーションを開始するには、アプリケーションをダブルクリックするか、または右クリックして「オープン」を選択します。
- 10. 選択されたアプリケーションの新規インスタンスがオープンされ、その変換ビ ューが表示されます。

#### Lotus Expeditor Client

Lotus Expeditor を対象とした HATS プラグインをローカルにテストするには、 Lotus Expeditor Client for Desktop を Rational SDP と同じ開発ワークステーシ ョンにインストールする必要があります。 75 ページの『ターゲット・プラットフ ォームの構成』を参照してください。

プロジェクトを Lotus Expeditor Client 用のローカル・テスト環境で起動するに は、以下のステップを実行します。

- 1. 「HATS Projects」ビューから、プロジェクトを右クリックし、「実行」また は「デバッグ」を選択します。
- 「デバッグ」を選択した場合は、「端末の表示」ダイアログで「はい」、「いいえ」、「キャンセル」で応答して、アプリケーションのテスト中にホスト表示端末を表示するかどうかを指定します。
- 3. 「実行」(または「デバッグ」) 構成ダイアログで、HATS は hostaccess とい う名前のデフォルトの起動構成を自動的に作成して構成します。
- 「メイン」タブの「実行するプログラム」セクションで、「プロダクトの実行」フィールドに com.ibm.rcp.platform.personality.branding.DefaultProduct が表示されてい ることを確認します。
- 「メイン」タブの「Java ランタイム環境」セクションで、「ランタイム JRE」フィールドに「Java SE 6.0 Win32 x86」がリストされていることを確 認します。詳しくは、 78 ページの『Lotus Expeditor Client』を参照してく ださい。
- 6. 「実行」 (または「デバッグ」) をクリックして、構成を起動します。
- Lotus Expeditor Client の新規インスタンスを起動します。クライアントが初めて開始するときには、新規パスワードを入力するよう求めるプロンプトが出されます。
- 8. メイン・ツールバーで「オープン」をクリックし、「ホスト・アクセス」を選 択します。

- ご使用の HATS アプリケーションが「アプリケーション」ビューにリストさ れます。アプリケーションを開始するには、アプリケーションをダブルクリッ クするか、または右クリックして「オープン」を選択します。
- 10. 選択されたアプリケーションの新規インスタンスがオープンされ、その変換ビ ューが表示されます。

## HATS リッチ・クライアント・アプリケーションのデプロイ

HATS パッケージをどこで取得するかには関係なく (HATS CD、Web、または別 の製品とのパッケージ)、同じバージョンの HATS Toolkit をインストールします。 これは、HATS の評価に使用できる使用制限付きバージョンです。取得済みライセ ンス証書に合わせて実稼働環境のランタイムを完全に使用可能にするには、HATS Toolkit に組み込まれている「ライセンス設定」ウィザードを使用して、ライセンス 設定を指定する必要があります。詳しくは、「HATS スタートアップ・ガイド」の 『HATS ランタイムおよびライセンス設定を有効にする 』を参照してください。

このセクションでは、HATS リッチ・クライアント・アプリケーションを展開する ための 2 つの異なる手法を説明します。最初の手法は、HATS リッチ・クライアン ト・アプリケーションを実行するために必要なすべてを備えた配布用の完全な Eclipse クライアント環境をパッケージ化するために使用できます。2 つ目の手法 は、すでに Eclipse 環境がインストール済みのクライアント用に HATS リッチ・ クライアント・アプリケーションをパッケージ化するために使用できます。

## 配布用の Eclipse クライアント環境のパッケージ化

Rational SDP のベースとなる Eclipse SDK では、HATS アプリケーション・プラ グインと他のすべての必要なプラグインを組み込んだ完全な Eclipse クライアント を生成することができます。このクライアントは、個々のクライアント・システム に配布し、スタンドアロンのアプリケーションとして実行可能です。

注: 以下の指示を実行する前に、HATS リッチ・クライアント・プラグイン・プロ ジェクトがすでに作成され、ローカル・テスト環境で実行されているものとしま す。

クライアント・パッケージを作成するには、以下のステップを実行します。

- 「HATS Projects」ビューで、HATS リッチ・クライアント・プロジェクトを 右クリックし、ポップアップ・メニューから「新規 HATS」>「製品構成」を選 択します。これにより、「新規製品構成」ウィザードが起動します。また、「フ ァイル」>「新規」>「その他」>「プラグイン開発」>「製品構成」>「次へ」を 選択して、このウィザードを Rational SDP メニュー・バーから起動すること もできます。
- 2. com.ibm.hats.rcp.runtime.extension プラグイン・プロジェクトのフォルダーを 親フォルダーとして選択します。
- 3. 「ファイル名」フィールドに hostaccess.product と入力します。
- 4. 「起動構成の使用」ラジオ・ボタンを選択して、hostaccess を選択します。
  - 注: この例では、hostaccess は、ローカル・テスト環境でアプリケーションのテ ストを行ったときに使用した「実行」または「デバッグ」の構成のデフォル ト名です。

- 5. 「完了」をクリックします。
- 6. 「概要」タブをクリックし、「Eclipse 製品のエクスポート・ウィザード」のリ ンクをクリックします。
- 「宛先」の下の「ディレクトリー」フィールドに、Eclipse 製品のエクスポート 先ディレクトリーの名前を入力します。例えば、c:¥hostaccess と入力します。 あるいは、アーカイブ (.zip) ファイルにエクスポートすることもできます。こ れは、クライアント・パッケージを 1 つのファイル・ダウンロードとして使用 できるようにする場合に便利です。
- 8. 「エクスポート・オプション」で、「メタデータ・リポジトリーの生成 (Generate metadata repository)」をクリアします。
- 9. 「完了」をクリックします。

完全な Eclipse クライアント環境が作成されます。アプリケーションをテストする には、Windows Explorer を使用して c:¥hostaccess ディレクトリーにナビゲート します。eclipse フォルダーで、eclipse.exe をダブルクリックします。このディレ クトリーは、zip して個々のクライアント・マシンにダウンロードできます。クラ イアント・システムでは、互換性のある Java ランタイム環境 (JRE) 以外のものは 不要です。

# 既存の Eclipse クライアントのパッケージ化 (Eclipse RCP、Lotus Notes、または Lotus Expeditor Client)

HATS リッチ・クライアント・アプリケーションを既存の Eclipse クライアント・ ランタイム環境に展開するには、以下の手順を実行する必要があります。

- プロジェクトを Eclipse フィーチャーとしてエクスポート
- HATS ランタイム・フィーチャーのエクスポート
- 更新サイトの作成
- ランタイム環境でのアプリケーションのインストール

以下のセクションでは、これらのタスクのそれぞれを実行する方法を説明していま す。

#### プロジェクトを Eclipse 機能としてエクスポート

HATS リッチ・クライアント・アプリケーション・プラグインをランタイム環境に 展開するには、最初にそれを Eclipse フィーチャーにパッケージ化する必要があり ます。 Eclipse フィーチャーは、関連したプラグインをパッケージ化するために使 用するデプロイメント成果物です。プラグインを Eclipse フィーチャーにパッケー ジ化するには、以下のステップを実行します。

- 空のディレクトリー (例えば、c:¥myHATS) をローカル・ハード・ディスク上に 作成し、エクスポートした HATS アプリケーション・フィーチャーを保管しま す。 HATS ランタイム・フィーチャーおよび更新サイトの定義を含む site.xml ファイルを保管するには、この同じディレクトリーを使用します。詳しくは、 84 ページの『HATS ランタイム・フィーチャーのエクスポート』および 85 ページの『更新サイトの作成』を参照してください。
- 「HATS Projects」ビューからリッチ・クライアント・プロジェクトを右クリッ クし、ポップアップ・メニューから「エクスポート」>「フィーチャーのエクス ポート」を選択します。

ライセンス設定を指定していない場合、このアプリケーションではランタイ ムが有効にされておらず、実稼働環境では実行できないというメッセージが 表示されます。

HATS リッチ・クライアント・アプリケーションはローカル・テスト環境 (Eclipse、Lotus Notes、または Lotus Expeditor Client) でテストできます が、最初にライセンス設定を指定しなければ、ランタイム (非開発) 環境で 実行することはできません。これは、HATS Toolkit 開発環境でアプリケー ションを作成し、それを十分にテストできるという意味です。また、アプリ ケーションをエクスポートし、ユーザーはそれをインストールできますが、 アプリケーションに接続することはできません。つまり、ランタイムはロッ クダウンされ、どんな接続も許可しません。ライセンス設定の指定について は、「HATS スタートアップ・ガイド」 の『HATS ランタイムおよびライ センス設定を有効にする』を参照してください。

ライセンスを購入済みの場合は、「ランタイムの使用可能化」をクリックして、ランタイム・アプリケーションを使用可能にします。まだ購入していない場合は、「続行」をクリックしてエクスポート・プロセスを続行します。

- プロジェクトがまだフィーチャーの一部ではないと想定して、ダイアログはフィ ーチャーをすぐに作成するように要求を出します。「はい」をクリックして、 「HATS フィーチャー・プロジェクトを作成」ウィザードを起動します。
- 「HATS フィーチャー・プロジェクトを作成」ウィザードで、「フィーチャー ID」、「名前」、「バージョン」、および「プロバイダー」フィールドを完成 させます。
  - 注: 「フィーチャー ID」フィールドを入力すると、「名前」フィールドは自動 的に入力されます。「フィーチャー ID」および「名前」フィールドを入力 すると、これらのフィールドに対して妥当性検査が実行されます。「フィー チャー ID」として入力する値は、作成されるフィーチャー・プロジェクト に使用される名前でもあり、すべての値はプロジェクトの feature.xml ファ イルに保管されます。HATS は、「フィーチャー ID」フィールド、「名 前」フィールド、およびバージョンのデフォルトとして名前 hostaccess を 提供し、「バージョン」フィールドのデフォルトとして 1.0.0 を提供しま す。
- プラグイン・リストには、ワークスペース内のすべての HATS リッチ・クライ アント・プラグイン・プロジェクトからデータが取り込まれます。プラグインを 選択して新規フィーチャーに組み込みます。これらのプラグインは、フィーチャ ーのインストール時にクライアントにインストールされます。「完了」をクリッ クします。
- 6. 次に、Eclipse の「エクスポート」ウィザードが表示されます。「デプロイ可能 なフィーチャー」パネルで、フィーチャーを選択します。
- 「宛先」タブで、「ディレクトリー」を選択して、「参照」をクリックし、エク スポート・ディレクトリー (例えば、c:¥myHATS) を見つけて選択します。
- 8. 「オプション」タブで、「個々の JAR アーカイブとしてパッケージ (JNLP お よびサイトの更新で必要) (Package as individual JAR archives (required for

注:

**JNLP and update sites)**」が選択されていることを確認します。その他のオプ ションは、デフォルトの選択のままでかまいません。

9. 「完了」をクリックします。

エクスポート済みの HATS リッチ・クライアント・アプリケーション・フィーチャ ーは、ランタイム拡張プラグインを自動的に組み込み、HATS ランタイム・フィー チャーへの依存関係を自動的に組み込みます。フィーチャー・プロジェクトは 「HATS Projects」ビューには表示されませんが、「ナビゲーター」ビューには表示 されます。

HATS リッチ・クライアント・アプリケーション・フィーチャーの向上した拡張構 成を実行する場合、「HATS フィーチャー・プロジェクトを作成」ウィザードを使 用する代わりに、Eclipse によって提供される標準の Eclipse「新規フィーチャー」 ウィザードを使用できます。このウィザードを起動するには、Rational SDP ツール バーから「ファイル」>「新規」>「その他」>「プラグイン開発」>「フィーチャ ー・プロジェクト」を選択します。このウィザードは基本的に、「HATS フィーチ ャー・プロジェクトを作成」ウィザードと同じ機能を実行します。ただし、ランタ イム拡張プラグインを自動的に組み込んだり、HATS ランタイム・フィーチャーへ の必要な依存関係を組み込んだりすることはありません。

#### HATS ランタイム・フィーチャーのエクスポート

実稼働環境では、HATS リッチ・クライアント・アプリケーション・フィーチャー は、クライアントにインストールされている HATS ランタイム・フィーチャーに依 存します。 HATS リッチ・クライアント・アプリケーション・フィーチャーを 「HATS フィーチャー・プロジェクトを作成」ウィザードを使用して作成すると、 HATS ランタイム・フィーチャーに対する依存関係が自動的に組み込まれます。こ の依存関係は、HATS リッチ・クライアント・アプリケーション・フィーチャーが インストールまたは更新されるときに、フィーチャーのインストールまたは更新プ ロセスが HATS ランタイム・フィーチャーを更新サイトから自動的にプルダウンす るというものです。 HATS ランタイム・フィーチャーには以下のフィーチャーおよ びプラグインが含まれています。

- フィーチャー: HATS Core (com.ibm.hats.core)
  - プラグイン:
    - com.ibm.hats.core
    - com.ibm.hats.rcp.runtime
    - com.ibm.hats.rcp.ui
    - com.ibm.rcp.doc
    - com.ibm.hostsim
- フィーチャー: SWT 端末 (com.ibm.etools.terminal.beans)
  - プラグイン:
    - com.ibm.eNetwork.beans.HOD
    - com.ibm.etools.hasslite
    - com.ibm.etools.terminal.beans
    - com.ibm.editors.swtbidiextension
- フィーチャー:ホスト画面レンダリング (com.ibm.hsrendering)

- プラグイン:

- com.ibm.hsrendering
- フィーチャー: WebFacing Common (com.ibm.iseries.wfcommon)
   プラグイン:
  - com.ibm.etools.iseries.wfcommon
- フィーチャー: EMF サービス・データ・オブジェクト (SDO) (org.eclipse.emf.ecore.sdo)
  - プラグイン:
    - org.eclipse.emf.ecore.sdo
    - org.eclipse.emf.commonj.sdo

HATS ランタイム・フィーチャーをエクスポートするには、以下のステップを実行 します。

- 「HATS Projects」ビューで、HATS リッチ・クライアント・プロジェクトを 右クリックし、ポップアップ・メニューから「エクスポート」>「HATS Runtime のフィーチャーをエクスポート」を選択します。これにより、 「HATS Runtime のフィーチャーをエクスポート」ウィザードが起動します。 また、「ファイル」>「エクスポート」>「HATS」>「HATS Runtime のフィ ーチャーをエクスポート」を選択して、このウィザードを Rational SDP メニ ュー・バーから起動することもできます。
- 「HATS Runtime のフィーチャーをエクスポート」パネルで、「次の項目とし てデプロイ」に「ディレクトリー」を選択し、「参照」をクリックして、エクス ポート・ディレクトリー (例えば、c:¥myHATS)を見つけて選択します。
  - 注:「HATS Runtime のフィーチャーをエクスポート」ウィザードでは、 HATS ランタイム・フィーチャーを保存するためのアーカイブ・ファイルま たはディレクトリーを、ローカル・ファイル・システム上で指定することが できます。「アーカイブ」ファイルへのエクスポートを選択する場合、すべ てのフィーチャーとプラグインが単一の .zip アーカイブにパッケージ化さ れます。 .zip アーカイブ内のルート・ディレクトリー構造は 2 つのサブデ ィレクトリーで始まり、1 つは features、もう 1 つは plugins という名前 が付けられています。「ディレクトリー」へのエクスポートを選択する場 合、フィーチャーおよびプラグインは選択したディレクトリーにエクスポー トされます。フィーチャーは features というサブディレクトリーに置か れ、プラグインは plugins というサブディレクトリーに置かれます。アー カイブを Web サーバーの更新サイト・ディレクトリーにアップロードする 計画の場合は、「ディレクトリー」を選択します。
- 3. 「完了」をクリックします。

#### 更新サイトの作成

HATS アプリケーション・フィーチャーと HATS ランタイム・フィーチャーの両 方をエクスポートした後、アプリケーションを展開するために、フィーチャーのイ ンストールおよび更新プロセスで使用される更新サイトを作成する必要がありま す。更新サイトを作成するには、以下のステップを実行します。

1. 「HATS Projects」ビューで、HATS リッチ・クライアント・プロジェクトを 右クリックし、ポップアップ・メニューから「新規 HATS」>「更新サイト・プ ロジェクト」を選択します。これにより、「新規更新サイト」ウィザードが起動 します。また、「ファイル」>「新規」>「その他」>「プラグイン開発」>「更 新サイト・プロジェクト」>「次へ」 を選択して、このウィザードを Rational SDP メニュー・バーから起動することもできます。

- 2. 「更新サイト・プロジェクト」パネルで、以下のようにします。
  - a. プロジェクトに名前を付けます (例えば、myHATSUpdateSite)。
  - b. 「デフォルト・ロケーションの使用」チェック・ボックスのチェックを外し、「参照」をクリックして、HATS アプリケーション・フィーチャーおよび HATS ランタイム・フィーチャーをエクスポートしたディレクトリー (例えば、c:¥myHATS)を見つけて選択します。
  - c. 「完了」をクリックします。
- 3. 「サイト・マップ」タブの site.xml エディター・ビューで、「新規カテゴリー」をクリックします。
- 4. 「カテゴリー・プロパティー」セクションで、以下のようにします。
  - a. 「名前」を入力します (例えば、HATS)。
  - b. 「ラベル」を入力します (例えば、HATS)。
  - c. オプションで「説明」を入力します。
  - d. Rational SDP ツールバーの「保存」アイコンをクリックします。
- 5. 「サイト・マップ」タブの site.xml エディター・ビューで、「フィーチャーの 追加」をクリックします。
- 「フィーチャー選択」パネルで、スクロールダウンして、ご使用の HATS アプ リケーション・フィーチャーを選択し (例えば、hostaccess (nnnn)。nnnn はフ ィーチャーのバージョン番号を表します)、「OK」をクリックします。バージョ ン番号の詳細については、 93 ページの『プラグインおよびフィーチャーのバー ジョン番号の更新』を参照してください。
  - 注:「フィーチャーの選択」フィールドにフィーチャー名の入力を始める場合、 入力するデータはワイルドカードの働きをし、リスト・ボックス内のフィー チャーのリストは、希望するフィーチャーが表示されるまで絞り込まれま す。
- 7. 「フィーチャーの追加」をクリックして、HATS ランタイム・フィーチャーの それぞれを追加します。
  - com.ibm.etools.terminal.beans (nnnn)
  - com.ibm.hats.core (nnnn)
  - com.ibm.hsrendering (nnnn)
  - com.ibm.iseries.wfcommon (nnnn)
  - org.eclipse.emf.ecore.sdo (nnnn)
- 8. 「すべてビルド」をクリックして、更新サイト site.xml ファイルのビルドを完 了します。
  - 注: 「コンパイル・エラーがビルド中に発生しました。ログは、サイト・プロジ ェクトのルートにある 'logs.zip' で見ることができます。」 というエラ ー・メッセージが表示されたときは、logs.zip ファイルを確認してくださ い。このファイルに警告のみが含まれている場合は、無視して安全であり、 続行できます。

更新サイトが作成されました (この例では c:¥myHATS)。これには、どのフィーチ ャーおよびそれらのフィーチャーのどのバージョンを、クライアントがダウンロー ドするためのサイトから使用できるかを示す site.xml ファイルが含まれます。これ で、クライアントからアクセス可能な Web サーバーに、この更新サイト・ディレ クトリーを移動できます。 クライアント・システムで更新サイトを定義し、HATS リッチ・クライアント・アプリケーションをランタイム環境にインストールする方 法については、『ランタイム環境でのアプリケーションのインストール』を参照し てください。

注: HATS サービスの更新をインストールした後、変更を有効にするには、HATS ランタイム・フィーチャーを再エクスポートして再デプロイする必要がありま す。更新サイトの site.xml ファイルを、バージョン番号の変更を反映するよう に変更する必要があります。バージョンは、「HATS Runtime のフィーチャー をエクスポート」ウィザードの最初のパネルにリストされます。詳しくは、 93 ページの『プラグインおよびフィーチャーのバージョン番号の更新』を参照して ください。

#### ランタイム環境でのアプリケーションのインストール

HATS リッチ・クライアント・アプリケーションは、Eclipse RCP 環境、Lotus Notes 環境、および Lotus Expeditor Client 環境で実行できます。以下のセクショ ンでは、これらの環境のそれぞれに HATS リッチ・クライアント・アプリケーショ ンをインストールする方法を説明します。

#### **Eclipse RCP:**

HATS リッチ・クライアント・アプリケーションを Eclipse リッチ・クライアント 環境にダウンロードおよびインストールするには、そのアプリケーションを含む更 新サイトにアクセスするようにクライアント環境を構成する必要があります。デフ ォルトでは、自動インストールおよび更新は使用不可にされているため、ユーザー または管理者が標準の Eclipse Software Update 機能を使用して新規のフィーチャ ーまたは更新を手動でインストールする必要があります。これを実行するには、ク ライアント・システムで以下のステップを実行します。

- 注: 以下の説明は、Eclipse 3.6 以降を対象にしています。それより前のバージョン の Eclipse を使用している場合は、適切な Eclipse 資料に従ってフィーチャー をインストールしてください。
- 1. Eclipse クライアントのメニュー・バーで、「ヘルプ」>「新規ソフトウェアの インストール (Install New Software)」 を選択します。
  - 注: Eclipse クライアントの構成によっては、このメニュー項目が別のメニュー の下に配置されています。
- 2. 「追加」ボタンをクリックしてから、「ローカル」ボタンをクリックします。
- 3. HATS プロジェクト用に作成した更新サイトの場所まで参照して行き、 「**OK**」をクリックします。
- 4. HATS 更新サイトを選択します。更新サイトに HATS という名前のカテゴリー を割り当てた場合には、「HATS」の横のチェック・ボックスを選択して、そ の下のすべてのチェック・ボックスも同様に選択されていることを確認しま す。または、「全選択」ボタンをクリックすることもできます。更新サイトの カテゴリーがリストされていない場合は、「項目をカテゴリー別にグループ化

(Group items by category)」チェック・ボックスが選択されていることを確認してください。「次へ」をクリックします。

- 5. インストールされる項目を検討し、確認します。「次へ」をクリックします。
- 6. 「使用条件の条項に同意します」を選択し、「終了」をクリックします。
- 7. インストール中のソフトウェアに署名なしのコンテンツが含まれていることを 示すセキュリティー警告が表示された場合は、「**OK**」をクリックします。
- 8. HATS アプリケーションがインストールされました。
- 9. ワークベンチを再始動するプロンプトが表示されたら、「はい」をクリックします。
- これで、まずホスト・アクセス・パースペクティブを開くことによりアプリケ ーションを実行できます(「ウィンドウ」->「パースペクティブを開く」-> 「ホスト・アクセス」)。ご使用の HATS アプリケーションが「アプリケーシ ョン」ビューにリストされます。アプリケーションを開始するには、アプリケ ーションをダブルクリックするか、または右クリックして「オープン」を選択 します。

Eclipse RCP 環境の詳細については、http://www.eclipse.org/home/categories/ rcp.php を参照してください。

#### Lotus Notes:

Lotus Notes 環境では、フィーチャーおよびプラグインとして提供されるアプリケ ーションのインストールにウィジェットが使用されます。ウィジェットを後でウィ ジェット・カタログに公開して、その他で使用できるようにすることができます。 ウィジェットの詳細については、Lotus Notes Knowledge Center の『ウィジェッ トおよび Live Text』のセクション (http://publib.boulder.ibm.com/infocenter/ domhelp/v8r0/index.jsp?topic=/com.ibm.notes85.help.doc/ wid\_app\_overview\_c.html) を参照してください。

HATS リッチ・クライアント・アプリケーションを Lotus Notes 環境にダウンロ ードおよびインストールするには、クライアント・システムで以下のステップを実 行します。

- 1. Lotus Notes クライアントを開始し、「ファイル」>「プリファレンス」>「ウ ィジェット」を選択します。
- 「Widget ツールバーと「My Widgets サイドバー」パネルを表示 (Show Widget Toolbar and the My Widgets Sidebar panel)」を選択します。 「OK」をクリックします。

| Preferences                                                                                                    |                                                                                                    |                                                 |
|----------------------------------------------------------------------------------------------------|----------------------------------------------------------------------------------------------------|-------------------------------------------------|
| type filter text                                                                                                    | Widgets                                                                                                    | <b>∳•</b>                                       |
| type filter text  Accounts Basic Notes Client Configuration Composite Application Editor Connections Contacts Feeds Feeds Fonts and Colors Home Portal Account BM Lotus Symphony Live Text Locations Log Settings Mail Notes Ports Regional Settings Replication and Sync Sametime Sametime Sametime Sametime Sametime Sametime Sametime Sametime Sametime Sametime Sametime Sametime Sametime Sametime Sametime Sametime Sametime Sametime Sametime Sametime Sametime Sametime Contexts Contexts Context | Widgets         Fill in all fields and click Apply to populate the categor         Image: Show Widget Toolbar and the My Widgets Sidebar         Catalog gerver:         Catalog name (.nsf):         Categories to install: | ries list.<br>· panel<br>Browse<br>Deselect All |
| Foolbar     Web Browser     Windows and Themes                                                                                                    |                                                                                                    | Apply                                           |
| <]                                                                                                    |                                                                                                    |                                                 |
|                                                                                                    |                                                                                                    | OK Cancel                                       |

図 7. Lotus Notes ウィジェットのプリファレンス

3. Widget ツールバーは次のようになります。

| 8 |  |
|---|--|
|   |  |

図 8. Lotus Notes Widget ツールバー

4. 「My Widgets サイドバー」パネルは、次のようになります。

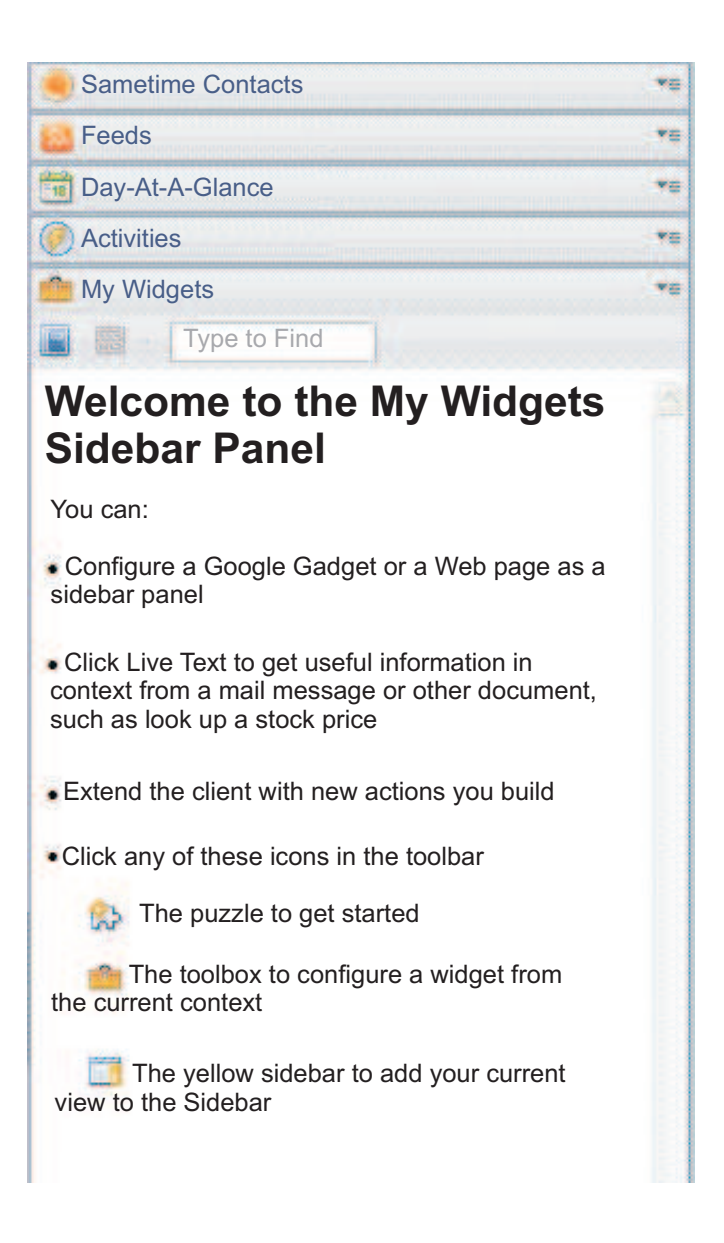

図 9. My Widgets サイドバー

- 5. Widget ツールバーから「ウィジェット入門 (Getting Started with Widgets)」を選択します。
- 6. 「フィーチャーとプラグイン (Features and Plugins)」を選択してから、「次 へ」を選択します。

- 「URL を入力 (Enter the URL)」フィールドに、次のフォーマット (file:/// で始まる必要がある)を例として使用して、更新サイトの site.xml ファイルへのパスを入力します: file:///c:¥hatsupdatesite¥site.xml。「ロ ード」ボタンをクリックします。
- 8. 「インストールするフィーチャー (Features to Install)」で、すべてのフィー チャーを選択し、「次へ」を選択します。
- 9. オプション: 「ウィジェット名 (Widget name)」フィールドに、HATS Provisioning Widget または別の適切な名前を入力できます。
- オプション:ウィジェットにイメージを関連付ける必要がある場合は、必要な イメージを更新サイトのフォルダーにコピーします。次に、「イメージ URL (Image URL)」フィールドに、次のフォーマット (file:/// で始まる必要があ る)を例として使用して、イメージへのパスを入力します: file:///c:¥hatsupdatesite¥myhatsimage.png。
- 11. 要求されたら、プラグインをインストールすることを選択します。

「My Widgets サイドバー」パネルは、次のようになります。

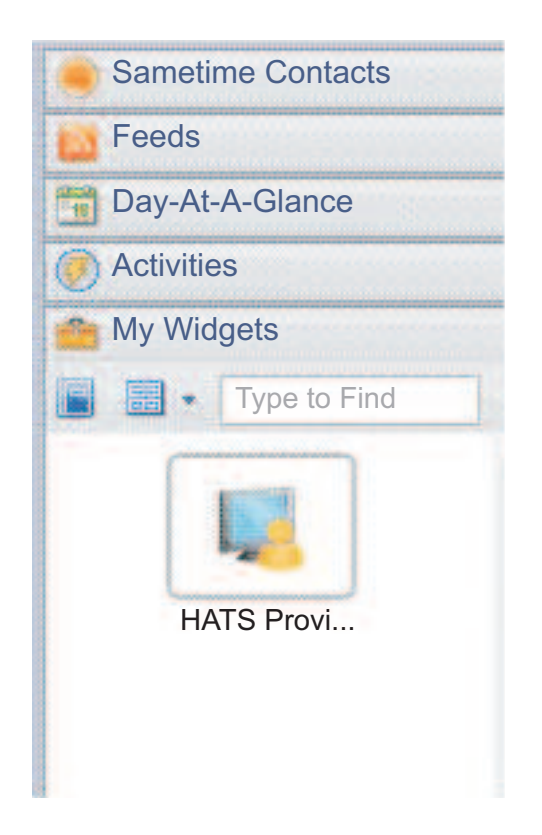

図 10. 例として HATS Provisioning Widget が指定された My Widgets サイドバー

12. 要求されたら、Lotus Notes を再始動します。

「オープン」>「ホスト・アクセス」を選択することにより、アプリケーションを実 行できます。ご使用の HATS アプリケーションが「アプリケーション」ビューにリ ストされます。アプリケーションを開始するには、アプリケーションをダブルクリ ックするか、または右クリックして「オープン」を選択します。 HATS アプリケーションをアンインストールするには、HATS Provisioning Widget (または、それに指定した任意の名前)を右クリックし、「除去」を選択し ます。要求されたら、Lotus Notes を再始動します。

#### Lotus Expeditor Client:

Lotus Expeditor Client 環境では、アプリケーションの管理および展開を以下のい くつかの方法で制御できます。

- Lotus Expeditor Server。Device Manager Server コンポーネントが含まれています。
- WebSphere Portal。アプリケーションに対して、集中管理された役割ベースのア クセスが可能です。
- Eclipse 更新サイト。標準の Web サーバーを使用して、プロビジョニングおよび更新を提供します。

Lotus Expeditor Client では、デフォルト・インストールに以下のフィーチャーを 追加する必要があります。

- Lotus Expeditor Desktop 開発ユーティリティーLotus
- コア JVM フィーチャー J2SE (Lotus Expeditor Client バージョン 6.2.0 以前 を使用する場合のみ)

Lotus Expeditor Client で、「ファイル」>「アプリケーション」>「インストー ル」>「インストールする新しいフィーチャーの検索」>「フォルダー・ロケーショ ンの追加」を選択します。Lotus Expeditor Client 製品ファイルの desktop¥updates¥platform フォルダーまで参照して行き、「終了」を選択します。 「**updates/platform**」および「**Development**」を展開します。「**Lotus Expeditor** デスクトップ開発ユーティリティー」の横のチェック・マークにマークを付けま す。「次へ」を選択し、ウィザードを完了します。

Lotus Expeditor Client バージョン 6.2.0 以前の場合、コア JVM フィーチャー -J2SE をインストールするには、Lotus Expeditor Client で、「ファイル」>「アプ リケーション」>「インストール」>「インストールする新しいフィーチャーの検 索」>「フォルダー・ロケーションの追加」を選択します。Desktop Runtime Environment サイトの場所 (update.site.dre.client ディレクトリー) まで参照して行 き、「OK」を選択します。デフォルトのサイト名を受け入れ、「OK」および「終 了」を選択します。このサイトおよび「ランタイム・コンポーネント (Runtime Components)」を展開します。「Core JVM フィーチャー -JSE (Core JVM Feature - J2SE)」の横のチェック・マークにマークを付けます。「次へ」を選択 し、ウィザードを完了します。

詳しくは、Lotus Expeditor Knowledge Center (http://publib.boulder.ibm.com/ infocenter/ledoc/v6r2/index.jsp) の『Lotus Expeditor アプリケーションのアセン ブルおよびデプロイ』セクションを参照してください。

HATS リッチ・クライアント・アプリケーションを Lotus Expeditor Client 環境 にダウンロードおよびインストールするには、そのアプリケーションを含む更新サ イトにアクセスするようにクライアントを構成する必要があります。これを実行す るには、クライアント・システムで以下のステップを実行します。

- 1. Lotus Expeditor Client のメインメニューで、「ファイル」>「アプリケーション」>「インストール」を選択します。
- 2. 「フィーチャーの更新」パネルで、「インストールする新規フィーチャーを検索」を選択し、「次へ」をクリックします。
- 「アプリケーションのロケーション」パネルで、「リモート・ロケーションの 追加」または「フォルダー・ロケーションの追加」のうち該当する項目をクリ ックします。
  - 「リモート・ロケーションの追加」の場合は、「新しい更新サイト」パネルで、更新サイトの名前および更新サイトをホスティングする Web サーバーの URL を入力して、「OK」をクリックします。
  - 「フォルダー・ロケーションの追加」の場合は、「フォルダーの参照」パネルで更新サイトを格納しているフォルダーを参照し、「OK」をクリックします。
- 4. 「アプリケーションのロケーション」パネルで、HATS 更新サイトを選択し、 「完了」をクリックします。
- 5. 「検索結果」パネルで、インストールするフィーチャーを選択し、「次へ」を クリックします。
- 6. 「フィーチャー・ライセンス」パネルで、「使用条件の条項に同意します」 を 選択し、「次へ」をクリックします。
- 7. 「インストール」パネルで、「完了」をクリックします。
- 8. 要求されたら、プラグインをインストールすることを選択します。
- 9. HATS アプリケーションがインストールされました。
- 10. ワークベンチを再始動するプロンプトが表示されたら、「はい」をクリックします。
- これで、まずホスト・アクセスを開くことによりアプリケーションを実行できます(「開く」->「ホスト・アクセス」)。ご使用の HATS アプリケーションが「アプリケーション」ビューにリストされます。アプリケーションを開始するには、アプリケーションをダブルクリックするか、または右クリックして「オープン」を選択します。

#### 自動更新処理:

リッチ・クライアント環境により、インストールされたアプリケーションの自動更 新が可能になります。サーバーの更新が検査される頻度を制御するために、プリフ ァレンスを使用できます。更新をアプリケーションにアップロードしたら、リッ チ・クライアントは更新をダウンロードしてインストールします。新規更新のみが ダウンロードされてインストールされたことを確認するために、バージョン検査が 実行されます。たいていの場合、ユーザーは環境を再始動して、更新されたアプリ ケーションをアクティブ化する必要があります。詳細については、適切な Eclipse RCP、Lotus Notes、または Lotus Expeditor の資料を参照してください。

### プラグインおよびフィーチャーのバージョン番号の更新

すでにインストールされているプラグインを更新するには、その前にプラグインの バージョンを更新する必要があります。これは Eclipse が、そのバージョンを使用 してプラグインが変更されたかどうかを判別するためです。例えば、プロジェクト 内で画面カスタマイズを追加するか、またはマクロを変更する場合、プロジェクト を再エクスポートする前にプラグインのバージョンを更新する必要があります。

プラグインのバージョンを更新するには、そのプロジェクトの「プロジェクト設 定」エディターで、「概要」タブの「プラグイン・マニフェストをオープンしてく ださい。」リンクをクリックします。「概要」タブの「一般情報」の下で、バージ ョンを更新します。Eclipse バージョンの形式は major.minor.service です。プロ ジェクトに対して小さい変更を行う場合は、バージョンの service セグメントを更 新します。例えば、プラグインを二度目にエクスポートする前に、プラグインのバ ージョンを 1.0.1 に設定します。

「ライセンス設定」ウィザードは、ランタイム拡張プロジェクト (com.ibm.hats.rcp.runtime.extension) を更新するため、ウィザードを実行した後、 このプラグインのバージョンを更新する必要があります。これを行うには、「ナビ ゲーター」ビューで、プロジェクトのルートにある plugin.xml ファイルを開きま す。「概要」タブの「一般情報」の下で、バージョンを更新します。

また、フィーチャーはプラグインで構成されている(さらに、フィーチャーにはバ ージョンもある)ため、組み込まれたプラグインのいずれかのバージョンを更新す る場合は、必ずフィーチャーのバージョンも更新する必要があります。これを行う には、「ナビゲーター」ビューに切り替え、フィーチャー・プロジェクト内にある feature.xmlファイルを開きます。デフォルトでは、フィーチャー・プロジェクトの 名前は hostaccess です。「概要」タブの「一般情報」の下で、バージョンを更新 します。また、フィーチャーがプラグインの新規バージョンを正しくリストしてい ることを確認してください。それには、「プラグイン」タブの「バージョン」ボタ ンをクリックし、「プラグインとフラグメント・マニフェストからバージョンをコ ピー」を選択します。

フィーチャーのバージョンを更新した後、フィーチャーの新規バージョンがリスト されることを確認するために、site.xml ファイルを更新する必要があります (該当す る場合)。

注: アプリケーションをローカル・テスト環境で実行またはデバッグする場合は、こ のステップは必要ありません。

## HATS リッチ・クライアント・アプリケーションの管理

HATS リッチ・クライアント・アプリケーションの場合、ログ設定やトレース設定 などのランタイム設定は、ランタイム拡張プラグイン

(com.ibm.hats.rcp.runtime.extension)の2つのファイルで指定されます。

- runtime.properties ファイルは、ランタイム環境および「実行」モードで稼働するローカル・テスト環境で、HATS によって使用される設定を指定するために使用されます。
- runtime-debug.properties ファイルは、「デバッグ」モードで稼働するローカル・テスト環境で使用されるランタイム設定を指定するために使用されます。

さまざまなテスト・モードでの実行方法の詳細については、「*HATS* スタートアッ プ・ガイド」の『リッチ・クライアント・プロジェクトのテスト・モード』を参照 してください。 HATS Toolkit で、これらのファイルを編集して、設定 (トレースやトレース・レベ ルの設定など) を変更できます。ファイルは、ランタイム拡張プラグイン・プロジ ェクトのルートにあります。HATS Toolkit で runtime.properties ファイルが変更 された場合、その変更は保持され、HATS アプリケーションをランタイム環境に展 開するときに有効になります。ランタイム環境では、runtime.properties ファイル がランタイム拡張プラグイン・ディレクトリー (例えば、<*eclipse\_install\_dir>*/ eclipse/plugins/com.ibm.hats.rcp.runtime.extension\_1.0.0) にあります。 runtime-debug.properties ファイルは、ランタイム環境では無視されます。これら のファイルでのログ設定とトレース設定について詳しくは、 557 ページの『付録 A. ランタイム・プロパティー・ファイル』を参照してください。

ログ設定とトレース設定を構成し、ランタイム環境で問題判別データを収集する方 法について詳しくは、 100 ページの『プリファレンス』を参照してください。

ワークスペース内には、1 つのランタイム拡張プラグイン・プロジェクトがあり、
 ランタイム環境にはプラグインの 1 つのバージョンだけがあります。そのため、単
 一の HATS リッチ・クライアント・ランタイム環境では、ログおよびトレース設定
 は、すべての HATS リッチ・クライアント・アプリケーションで同じです。

ライセンス設定は、ランタイム拡張プラグイン

(com.ibm.hats.rcp.runtime.extension) の runtime.properties ファイルにも保管され ます。そのため、ライセンスのトラッキングは、個々の HATS リッチ・クライアン ト・アプリケーションのレベルではなく、リッチ・クライアント環境レベルで実行 されます。ユーザーが購入済みのライセンス数を超えた場合、ログに警告メッセー ジが表示されます。ライセンス設定の指定については、「HATS スタートアップ・ ガイド」の『HATS ランタイムおよびライセンス設定を有効にする』を参照してく ださい。

## ランタイム環境

## 「アプリケーション」ビュー

「アプリケーション」ビューは、ランタイム環境にインストールされたすべてのア クティブな HATS リッチ・クライアント・アプリケーションをユーザーに表示しま す。ビューはアプリケーション表示名でソートされます。デフォルトでは、このビ ューは、ユーザーが初めて「ホスト・アクセス」パースペクティブを開くときに表 示されます。ユーザーは、「アプリケーション」ビューでアプリケーションをダブ ルクリックするか、またはアプリケーション名を右クリックして「オープン」を選 択することにより、HATS アプリケーションの新規インスタンスを開始します。

HATS アプリケーションの新規インスタンスが開始すると、その「変換」ビューが 表示されます。 詳細については、 98 ページの『「変換」ビュー』を参照してくだ さい。デフォルトでは、新規にオープンした「変換」ビューの名前がアプリケーシ ョンの名前になります。アプリケーションの複数のインスタンスが開始される場 合、「変換」ビューの名前は、アプリケーションの名前とセッションのインスタン スを示す番号の組み合わせになります。例えば、Order Entry という名前のアプリ ケーションの 2 番目のインスタンスのタイトルは、Order entry : 2 となります。 デフォルトでは、ユーザーは同じアプリケーションの複数インスタンスを起動でき ます。複数インスタンスの起動を使用不可にするように plugin.xml ファイルを変 更できます。また、「アプリケーション」ビューを表示しないで、代わりにユーザ ーが使用可能なビューを制御するように決定することもできます。これにより、ア プリケーションのインスタンスの数も制限できます。詳しくは、「HATS リッチ・ クライアント・プラットフォーム・プログラマーズ・ガイド」を参照してくださ い。

アプリケーションがローカル・テスト環境で実行されており、表示端末を表示する ことを選択した場合、システムに対する接続が行われると、「端末の表示」ウィン ドウが表示されます。セッションが終了するとき、またはクライアントがシャット ダウンされる場合、このウィンドウはクローズします。

#### ポップアップ・メニュー

ポップアップ・メニューは、ユーザーがビュー内の 1 つ以上のアプリケーションに 対してアクションを実行できるように提供されます。メニューを表示するには、1 つ以上のアプリケーション名を選択し、右クリックします。以下のメニュー項目を 使用できます。

オープン

このメニュー項目を選択すると、選択されたアプリケーションの新規インス タンスが開始されます。複数のアプリケーションが選択される場合、選択さ れた各アプリケーションのインスタンスが開始されます。

印刷ジョブを表示

このメニュー項目は、少なくとも 1 つの印刷対応アプリケーションが選択 される場合にのみ使用可能になります。このメニュー項目を選択すると、 「印刷ジョブ (3270)」または「印刷ジョブ (5250)」ビューのいずれかが開 きます。このビューには、キューに入れられた印刷ジョブのリストが表示さ れます。詳細については、 417 ページの『第 15 章 印刷サポートの使用可 能化』を参照してください。

プロパティー

このメニュー項目は、1 つのアプリケーションだけが選択された場合に使用 可能になります。このメニュー項目を選択すると、ユーザーはそのアプリケ ーションに関する情報を表示するだけでなく、アプリケーションに関連した 設定を構成することができます。以下のページは、選択したアプリケーショ ンの「プロパティー」ダイアログで提供されます。

情報 「情報」ページには、選択したアプリケーションに関する情報が表示されます。これには、その名前、ID、バージョン、およびプラグインの物理的な場所が含まれます。また、アプリケーションによって使用されている HATS ランタイム・プラグインのバージョンも示されます。この情報は、ユーザーが環境に関する情報をサポート・チームと通信する必要がある場合に役立ちます。ユーザーはこのページの値を変更できません。これは通知目的のみです。

接続パラメーター

ユーザーが接続パラメーターをオーバーライドできないようにする ことを選択した場合、この項目はリストに表示されません。これが デフォルトです。詳細については、 130 ページの『接続パラメータ ーのオーバーライド』を参照してください。 オーバーライドを許可する場合、このページでユーザーは接続パラ メーターをオーバーライドすることができます。この機能は Web アプリケーション用の HATS 機能に相当します。この HATS 機能 は、最初にアプリケーションにアクセスするときに URL を使用し て接続パラメーターをオーバーライドできるようにします。接続パ ラメーターのオーバーライドを使用する例は、ユーザーがワークス テーション ID または LU 名をオーバーライドする必要がある場合 です。

ユーザーがオーバーライドを設定するには、「追加」ボタンをクリ ックし、「名前」フィールドのドロップダウン・リストからパラメ ーターを選択して、「値」フィールドに値を設定します。提供され た接続パラメーター名をオーバーライドできるかどうかをユーザー に警告するために、ダイアログ内の妥当性検査は実行されません。 デフォルトでは、最初に追加されるときにオーバーライド設定が使 用可能になります。パラメーター名の隣のチェック・ボックスをク リアすると、この設定を使用不可にすることができます。

ユーザーが接続パラメーターをオーバーライドすると、設定はロー カル・ワークスペースに保存されます。セッションのインスタンス が開始されるときに、オーバーライドされたパラメーター値が使用 されます。

接続パラメーターのオーバーライドを使用してリッチ・クライアン ト・アプリケーションのインスタンスをプログラマチックに開始す る方法については、「*HATS* リッチ・クライアント・プラットフォ ーム・プログラマーズ・ガイド」を参照してください。

変数 ユーザーがグローバル変数をオーバーライドできないようにすることを選択した場合、この項目はリストに表示されません。これがデフォルトです。詳細については、141ページの『グローバル変数のオーバーライド』を参照してください。

オーバーライドを許可する場合、このページでユーザーはグローバ ル変数をオーバーライドすることができます。この機能は Web ア プリケーション用の HATS 機能に相当します。この HATS 機能 は、最初にアプリケーションにアクセスするときに URL を使用し てグローバル変数および共用グローバル変数をオーバーライドでき るようにします。

この機能は、ユーザー固有の変数データをアプリケーションで使用 できるようにします。例えば、グローバル変数の値から提供された ユーザー名およびパスワードを要求するマクロを記録できます。ユ ーザーは変数のオーバーライド・ページでこれらの値を提供するこ とができます。サインオン画面が認識されるときにマクロが実行さ れると、これらの値が使用されます。

ユーザーがオーバーライドを設定するには、「追加」ボタンをクリ ックし、「名前」フィールドのドロップダウン・リストから変数名 を選択して、「値」フィールドに値を設定します。さらに、グロー バル変数が「共用」 かどうかを指定します。提供されたグローバル 変数名をオーバーライドできるかどうかをユーザーに警告するため に、ダイアログ内の妥当性検査は実行されません。デフォルトで は、最初に追加されるときにオーバーライド設定が使用可能になり ます。変数名の隣のチェック・ボックスをクリアすると、この設定 を使用不可にすることができます。

ユーザーがグローバル変数をオーバーライドすると、設定は環境の データ・ディレクトリーに保管されます。セッションのインスタン スが開始されるときに、オーバーライドされたグローバル変数値が 使用されます。

グローバル変数のオーバーライドを使用してリッチ・クライアン ト・アプリケーション・インスタンスをプログラマチックに開始す る方法については、「HATS リッチ・クライアント・プラットフォ ーム・プログラマーズ・ガイド」を参照してください。

#### 印刷画面サポート

リッチ・クライアント環境では、ユーザーは、「ファイル」 メニューから「印刷」 を選択することにより、現行の画面変換を印刷できます。デフォルトでは、Eclipse は「印刷」ダイアログを表示します。このダイアログで、ユーザーはプリンターを 選択したり、またその他のオプションを構成したりできます。ユーザーが「**OK**」を クリックした後、変換ビューの変換領域が選択したプリンターに送信されます。

注: Windows システムでは、スクロール・バーを使用することによってのみ表示さ れる部分を含む、変換全体が印刷されます。Linux システムでは、表示される 変換部分のみが印刷され、スクロールして表示する必要がある非表示部分は印刷 されません。

## 「変換」ビュー

「変換」ビューは、リッチ・クライアント環境内の変換のメイン領域です。それぞれの HATS リッチ・クライアント・プロジェクトには、1 つの変換ビューが関連付けられます。プロジェクトが作成されると、そのプロジェクトの plugin.xml ファイルにビューが登録されます。ビューは以下の 4 つの領域で構成されます。

- ・ ツールバー
- テンプレートおよび変換領域
- ホスト・キーパッド
- OIA 状況域

#### ツールバー

変換ビュー・ツールバーには、アプリケーション・レベルのアクション用のボタン と、画面レンダリング中にツールバー・ウィジェットによって提供されるアクショ ン用のボタンが含まれます。デフォルトでは、ツールバーが表示され、テキストの みの表題が付いたボタンが表示されます。これらの設定はプロジェクト設定で変更 できます。詳細については、 121 ページの『ツールバー <u>RCP のみ</u>』を参照してく ださい。

ツールバーは 2 つのセクションに分割されます。ツールバーの右側は、HATS Web アプリケーションのアプリケーション・キーパッドに相当し、アプリケーション・ キーパッド・ボタンがあります。表示するボタンの構成方法については、 121 ペー ジの『アプリケーション・キーパッド』を参照してください。左側には、ツールバ
ー・ウィジェットによって提供されるボタンが表示されます。詳細については、
 346 ページの『ツールバー RCP のみ』を参照してください。

ボタンの機能の説明を提供するツールチップ・テキストが、すべてのアプリケーシ ョン・キーパッド・ボタンで使用できます。ツールバー・ウィジェットを使用し て、追加するボタン上にツールチップ・テキストを設定できます。

ツールバーのアプリケーション・キーパッド・ボタンの上にある「最小化」および 「最大化」アイコンの隣が「メニュー」アイコンです。このアイコンをクリックす ると、以下のメニュー項目を持つメニューが表示されます。

キーボード・サポートの切り替え

ユーザーはキーボード・サポートを使用可能にしたり、使用不可にしたりで きます。

接続の詳細

このアプリケーションのホスト接続の詳細を表示します。

プロパティー

このアプリケーションのプロパティーを表示します。

#### テンプレートおよび変換領域

テンプレートおよび変換領域は変換ビューのメイン部分で、ここにすべての画面変 換が表示されます。また、エラー・メッセージ、切断メッセージ、およびマクロ・ ハンドラー・パネルが表示される領域です。

ポップアップ・メニュー

ポップアップ・メニューは、ユーザーが現行アプリケーションに関する情報 を表示できるようにする変換領域に提供されます。以下のメニュー項目を使 用できます。

プロパティー

この項目を選択すると、現行アプリケーションのプロパティー・ダ イアログが開きます。詳細については、 96 ページの『ポップアッ プ・メニュー』を参照してください。

#### ランタイム状況表示パネル

HATS Web アプリケーションと同様に、HATS リッチ・クライアント・ア プリケーションが停止または切断されたり、エラーが検出されたり、あるい は使用中である場合、ユーザーに対してパネルが表示されます。

#### ホスト・キーパッド

ホスト・キーパッドには、プロジェクト設定で表示することを選択したホスト・キ ーが表示されます。ホスト・キーパッドの構成方法については、 122 ページの『ホ スト・キーパッド』を参照してください。デフォルトでは、ホスト・キーパッドは 表示されません。

#### OIA 状況域

OIA 状況域には、プロジェクト設定で構成したセッションの状態に関する情報が表示されます。 OIA 状況域の構成方法については、 122 ページの『オペレーター情報域』を参照してください。

ビューのクローズ

ビューがクローズされると、ホスト・システムへの接続がクローズされます。これ は、ユーザーがビューを明示的にクローズしたり、リッチ・クライアント環境をク ローズする場合に発生します。クローズされると、切断および停止イベントで定義 されたアクションのセットが処理されます。

注: HATS がまだ要求を処理している間にユーザーがビューをクローズしようとす ると (例えば、マクロの再生を開始したボタンをユーザーがクリックした場 合)、セッションが使用中であることを示すメッセージが表示されます。ユーザ ーが続行する場合、セッションは終了され、切断および停止イベントのアクショ ンは実行されない場合があります。

# ワークステーション ID のプロンプト表示

ホスト接続を作成または編集するときに、ユーザーに対して 5250 ホストに接続す るためのワークステーション ID の入力を求めるプロンプトが表示されるように指 定できます。詳細については、 157 ページの『接続の作成』を参照してください。 ワークステーション ID のプロンプト表示を指定する場合、最初にホストへの接続 を行うときに、ユーザーにプロンプト・ダイアログが表示されます。そこで、ユー ザーは「ワークステーション ID」フィールドにワークステーション ID を入力で きます。

選択した場合にワークステーション ID が保存され、今後はプロンプトが表示され ないようにするチェック・ボックスが提供されます。チェック・ボックスが選択さ れる場合、後でこのプロンプト表示を復元するには、アプリケーションのプロパテ ィーで workstationID 接続パラメーターのオーバーライドを使用不可にします。詳 細については、 96 ページの『接続パラメーター』を参照してください。

# LU 名のプロンプト表示

ホスト接続を作成または編集するときに、ユーザーに対して 3270E ホストに接続す るための LU 名の入力を求めるプロンプトが表示されるように指定できます。詳細 については、 157 ページの『接続の作成』を参照してください。LU 名のプロンプ ト表示を指定する場合、最初にホストへの接続を行うときに、ユーザーにプロンプ ト・ダイアログが表示されます。ユーザーは、「LU 名」フィールドに LU 名を入 力する必要があります。

選択した場合に LU 名が保存され、今後はプロンプトが表示されないようにするチ ェック・ボックスが提供されます。チェック・ボックスが選択される場合、後でこ のプロンプト表示を復元するには、アプリケーションのプロパティーで LUName 接続パラメーターのオーバーライドを使用不可にします。詳細については、 96 ペ ージの『接続パラメーター』を参照してください。

# プリファレンス

デフォルトでは、ランタイム・プラットフォームのメニュー・バーから「ファイ ル」>「プリファレンス」>「ホスト・アクセス」を選択することにより、ユーザー はプリファレンスにアクセスできます。表示されるページは、ランタイム拡張プラ グインに登録されます。これらの機能をユーザーに提供しない場合、ランタイム拡 張プラグインの plugin.xml ファイル内の該当する宣言を除去できます。この方法 について詳しくは、「HATS リッチ・クライアント・プラットフォーム・プログラ マーズ・ガイド」の『HATS ランタイム拡張プラグイン』セクションにある org.eclipse.ui.preferencePages 拡張ポイント ID の説明を参照してください。以下 の設定が選択されています。

- 印刷
- トラブルシューティング

### 印刷プリファレンス

以下の印刷プリファレンスは、3270 印刷をサポートするアプリケーションのユーザ ーが設定できます。

デフォルト印刷ジョブ・アクション

開始時

印刷ジョブの開始時に、以下のプリファレンスを設定できます。

- 印刷ジョブ・ビューのアクティブ化
- メッセージの表示

印刷ジョブが開始されていることをユーザーに示すメッセージが 表示されます。

• なし

完了時

印刷ジョブの完了時に、以下のプリファレンスを設定できます。

- 印刷ジョブ・ビューのアクティブ化
- メッセージの表示

「印刷ジョブ {0} が完了しました。」というメッセージが表示 されます。ここで、{0} は、印刷ジョブ名です。

- オープン
- なし
- エラー時

印刷ジョブの失敗時に、以下のプリファレンスを設定できます。

- 印刷ジョブ・ビューのアクティブ化
- メッセージの表示

「印刷ジョブ {0} でエラーが発生しました。」というメッセージが表示されます。ここで、{0} は、印刷ジョブ名です。

- 削除
- なし

終了時に印刷ジョブを削除

選択した場合、環境がクローズされると、印刷ジョブは自動的に削除されま す。これは、ワークステーションを他のユーザーと共有するユーザーにとっ て便利です。

#### トラブルシューティング・プリファレンス

以下のトラブルシューティング・プリファレンスは、ユーザーが設定できます。ロ グ設定とトレース設定について詳しくは、 94 ページの『HATS リッチ・クライア ント・アプリケーションの管理』を参照してください。

#### トレース設定

次の HATS ランタイム・トレースはユーザーが有効にすることができます。

ランタイムのトレースを使用可能にする

アプリケーション内の接続のトレースを使用可能にします。

ウィジェットのトレースを使用可能にする

アプリケーション内のウィジェットのトレースを使用可能にしま す。

アクションのトレースを使用可能にする

アプリケーション内のイベント・アクションのトレースを使用可能 にします。

- HOD のトレースを使用可能にする
  - アプリケーション内の Host On-Demand トレースを使用可能にし ます。
- コンポーネントのトレースを使用可能にする

アプリケーション内のコンポーネントのトレースを使用可能にしま す。

ユーティリティーのトレースを使用可能にする アプリケーション内のランタイム・ユーティリティーのトレースを 使用可能にします。

マクロのトレースを使用可能にする

マクロ実行をトレースします。システム・パフォーマンスに影響す るため、このトレースはマクロのデバッグでのみ使用してくださ い。

#### 表示端末の表示

HATS アプリケーションの実行中に表示端末にホスト・アプリケーション のビューを表示するには、このボックスを選択します。

ホスト・シミュレーションの記録を使用可能にする

ランタイム中にホスト・シミュレーション記録を使用可能にするには、この ボックスを選択します。記録は、次にリッチ・クライアント・アプリケーシ ョンが開始するときに開始し、ホスト・セッションがクローズされると(例 えば、ユーザーが変換ビュー・ツールバーの切断項目をクリックしたとき) 終了します。

トレース・ファイルはリッチ・クライアント環境のホスト・シミュレーショ ン・フォルダーに保存されます。例えば、Windows の Eclipse RCP 環境 では、<*Eclipse installation* 

directory>¥plugins¥<ApplicationName\_version>¥profiles¥hostsimulations¥ に 保存されます。 Windows の Lotus Notes 環境では、<Lotus Notes installation directory>¥Data¥workspace¥applications¥eclipse¥plugins¥ <ApplicationName\_version>¥profiles¥hostsimulations¥ に保存されます。 Windows の Lotus Expeditor Client 環境では、<Lotus Expeditor Client installation

*directory*>¥shared¥eclipse¥plugins¥<*ApplicationName\_version*>¥profiles¥ hostsimulations に保存されます。 Linux の Lotus Expeditor Client 環境 では、/opt/IBM/Lotus/Expeditor/shared/eclipse/plugins/ <*ApplicationName\_version*>/profiles/hostsimulations/ に保存されます。

トレース・ファイル名は、ApplicationName\_ConnectionName\_Date (yyyymmdd)\_Time(hhmmss)\_Number というテンプレートを使用して指定され ます (例えば、MyApplication\_main\_20060101\_134543\_1)。

- 「トレース出力」タブ
  - ファイル名

各ランタイム環境に固有の一連のトレース・ファイルを生成するためのテンプレートとして使用される名前。デフォルトは trace.txt です。

最大ファイル・サイズ

最大のファイル・サイズを指定します (KB 単位)。デフォルトは 10240 です。

ファイルの最大数

トレース・ファイルの最大数を指定します。デフォルトは「5」で す。

「表示」ボタン

トレース・ファイルがデフォルトのシステム・エディターで開かれ るようにするには、このボタンをクリックします。指定されたテン プレート・ファイル名に一致するすべてのトレース・ファイルが単 ーのファイルに結合されてから開かれます。例えば、trace.txt がテ ンプレート・ファイル名であり、trace1.txt、trace2.txt、および trace3.txt が存在する場合、それらはすべて単一のファイルに正しい 順序で結合されてから、開かれます。デフォルト・エディターが構 成されていない場合、エラー・メッセージが表示されます。

「クリア」ボタン

現行のトレース・ファイルをクリアするかどうかを指示するには、 このボタンをクリックします。

- 「メッセージ出力」タブ
  - ファイル名

各ランタイム環境に固有の一連のログ・ファイルを生成するための テンプレートとして使用される名前。デフォルトは messages.txt です。

最大ファイル・サイズ

最大のファイル・サイズを指定します (KB 単位)。デフォルトは 512 です。

ファイルの最大数

トレース・ファイルの最大数を指定します。デフォルトは 2 です。

「表示」ボタン

現行のログ・ファイルがデフォルトのシステム・エディターで開か

れるようにするには、このボタンをクリックします。指定されたテ ンプレート・ファイル名に一致するすべてのログ・ファイルが単一 のファイルに結合されてから、開かれます。例えば、messages.txt がテンプレート・ファイル名であり、

messages1.txt、messages2.txt、および messages3.txt が存在する場 合、それらはすべて単一のファイルに正しい順序で結合されてか ら、開かれます。デフォルト・エディターが構成されていない場 合、エラー・メッセージが表示されます。

「クリア」ボタン

現行のログ・ファイルをクリアするかどうかを指示するには、この ボタンをクリックします。

- 「シミュレーション出力」タブ
  - ファイルの最大数

「ホスト・シミュレーションの記録を使用可能にする」チェック・ ボックスが選択される場合、このフィールドはシミュレーション出 カファイルの最大数を指定します。デフォルトは 10 です。新規シ ミュレーション・ファイルが最大設定値を超える場合、最も古いシ ミュレーション・ファイルが削除されます。

「収集」ボタン

問題を診断するために IBM サポートが必要とするすべての成果物を収集す るには、このボタンをクリックします。「問題判別情報の収集」ウィザード で、情報の収集対象となるアプリケーションのチェック・ボックスを選択 し、宛先 .zip ファイルを指定します。以下の情報が収集され、宛先 .zip ファイルに集められます。

- 選択されたすべてのアプリケーションの内容
- ランタイム拡張プラグインの内容で、トレース、ログ、および runtime.properties ファイルを含む
- 現行のデータ・ディレクトリーからの .log ファイル
- 「デフォルトの復元」ボタン

パネル内のすべての設定をデフォルトに戻すには、このボタンをクリックし ます。

「適用」ボタン

ランタイム拡張プラグインの runtime.properties ファイルの設定を保存するには、このボタンをクリックします。

#### HATS リッチ・クライアントの考慮事項と制限

HATS リッチ・クライアント・アプリケーションを使用する際の考慮事項と制限の リストを次に示します。

jclDesktop JRE は、Lotus Expeditor Toolkit バージョン 6.2.0 以前によってインストールされます。 この JRE には、HATS リッチ・クライアント・サポートが依存する Swing および AWT ライブラリーは含まれません。 HATS がワークスペースにこの JRE を検出すると、現行の JRE は HATS と非互換であることを示す警告ダイアログが表示され、JRE をデフォルトの Eclipse JRE に変更するオプションが提供されます。JRE を変更しない方を選択した場合、それを手動

で変更する必要があります。「JRE の非互換性に関する警告を表示」設定を使用 して、警告ダイアログを表示または抑止します。詳細については、 150 ページ の『HATS プリファレンスの使用』を参照してください。

- リッチ・クライアント・アプリケーションで、テキストをイメージに置換するテキスト置換機能の使用と、特定のSWTウィジェットの使用を組み合わせることに関する制限があります。詳しくは、197ページの『テキスト置換』を参照してください。ウィジェットおよび制限は以下にリストされています。
  - ボタン 表題テキストのある部分がイメージに置換される場合、その他のすべての表題テキストは廃棄されます。
  - ボタン・テーブル ボタンと同じ。
  - チェック・ボックス ボタンと同じ。
  - コンボ ドロップダウン自体ではイメージの置換は行われません。イメージの置換は表題テキストについて行われます。イメージに置換されないその他のテキストは保存され、表題に表示されます。
  - ドロップダウン (データ入力) およびドロップダウン (選択) コンボと同じ。
  - グラフ イメージの置換は行われません。
  - リンク イメージの置換は行われません。
  - リスト コンボと同じ。
  - ポップアップ コンボと同じ。
  - ラジオ・ボタン (データ入力) およびラジオ・ボタン (選択) ボタンと同じ。
  - サブファイル (チェック・ボックス) イメージの置換はテーブル内で行われます。テーブルの上または下にあるボタンの表題テキストのある部分がイメージに置換される場合、その他のすべての表題テキストは廃棄されます。
  - サブファイル (ドロップダウン) イメージの置換はテーブル内でのみ行われ ます。イメージの置換はドロップダウン内では行われません。
  - テキスト入力 コンボと同じ。

Ш

Ш

Ш

- ツールバー イメージは定義済みのイメージ・マッピングによって決定されるため、ツールバー・ウィジェットの使用時にはテキストとイメージの置換は行われません。
- リッチ・クライアント・アプリケーション用の Java Visual Editor サポート は、HATS V9.6 から削除されました。 Java Visual Editor を使用して HATS リッチ・クライアントの変換およびテンプレートを編集することはできません。

第4章 HATS リッチ・クライアント・アプリケーションの開発とデプロイ 105

# 第5章 HATS プロジェクトの変更

HATS の「プロジェクトの作成」ウィザードを使用してプロジェクトを作成する と、ウィザードで選択した設定は、プロジェクト・アプリケーション・ファイル (.hap) に保存されます。プロジェクト・エディターを起動するには、「HATS プロ ジェクト」ビューで、変更するプロジェクトの名前の下の「プロジェクト設定」を ダブルクリックします。

プロジェクト・エディターで表示される設定は、プロジェクト全体に使用される設 定です。これらの設定のいずれかを変更する場合は、プロジェクト・エディターの タブを使用します。プロジェクト・エディターで変更した内容を保存すると、テス ト環境でプロジェクトを実行する際に、アプリケーション・キーパッドで「最新表 示」をクリックするか、 GUI で新しいホスト画面を表示することで、その内容が 自動的に認識されます。「最新表示」では接続 (.hco) ファイルに対する変更内容が 反映されません。接続設定に対する変更は、アプリケーション・サーバー (または アプリケーション)が再始動すると、適用されます。

注: HATS プロジェクト全体に使用する設定を、HATS 全体に適用する設定と混同 しないでください。HATS 全体の設定は、「ウィンドウ」>「設定」 >「HATS」から適用できます。

以下のセクションでは、プロジェクト・エディターの各タブと、それらのタブを使 用してプロジェクト設定を変更する方法について説明します。

### 概要

プロジェクト・エディターの「概要」タブには、プロジェクトを作成するときに指 定したすべての設定の要約が示されます。

「一般情報」セクションには、プロジェクト名と説明、選択されているテンプレー トとテーマ、および最終変更日時が記載されています。

注: モバイル装置用に最適化されたプロジェクトの場合、テーマは表示されません。 詳しくは、 54 ページの『モバイル装置用の HATS アプリケーションの作成』 を参照してください。

プロジェクトのテーマを変更するには、現在のテーマのリンクをクリックします。 提供されているオプションは、「標準」、「最新の Web アプリケーション」 Web のみ または「最新の UI アプリケーション」 RCP のみ、「従来型端末エミ ュレーター」、および「カスタム」の 4 つです。設定リストの各機能は、ほかのプ ロジェクト設定でも有効にできます。このリストは、アプリケーションの外観や振 る舞いをテーマとしてまとめて扱うことのできる機能を 1 か所で設定する場合に便 利です。

次の表は、各テーマ設定がそれぞれどのようにプロジェクト設定にマップされるか を示したものです。

表 1. テーマ設定のプロジェクト設定へのマップ

|               |         | 1                     |
|---------------|---------|-----------------------|
|               | プロジェクト・ |                       |
|               | エディター・  |                       |
| テーマ設定         | タブ      | プロジェクト設定              |
| 矢印キー・ナビゲーション  | その他     | 「クライアント設定」>「矢印キー・ナビ   |
| RCP のみ        |         | ゲーションを使用可能にする」        |
| 自動フィールド進行     | その他     | 「クライアント設定」>「自動フィールド   |
|               |         | 進行を使用可能にする」           |
| 保護フィールド上にあるカー | レンダリング  | 「ウィジェット」>「フィールド」>「保護  |
| ソル            |         | フィールド上でのカーソル位置決めを許可   |
|               |         | します」フィールド             |
| フィールド拡張属性     | レンダリング  | 「ウィジェット」>「フィールド」>「拡張  |
|               |         | 属性を使用可能にする」           |
| ホスト・キーパッド     | レンダリング  | 「ホスト・キーパッド」>「デフォルトの   |
|               |         | ホスト・キーパッドを表示」         |
| キーボード・サポート    | その他     | 「キーボード・サポート」>「キーボー    |
|               |         | ド・サポートを使用可能にする」       |
| オペレーター情報域     | レンダリング  | 「オペレーター情報域」>「OIA を表示」 |
| 上書きモード (初期)   | その他     | 「クライアント設定」>「上書きモード    |
|               |         | (初期)」                 |
| モノスペース・フォントを使 | レンダリング  | 「ウィジェット」>「フィールド」>「モノ  |
| 用したレンダリング     |         | スペース・フォントを使用してレンダリン   |
|               |         | グ」                    |

「標準」のテーマで使用できるのは、HATS プロジェクトを最初に作成したときに デフォルトで有効になっている機能です。「最新」のテーマを選択すると、個別の 機能はすべて選択解除されます。「従来型」のテーマを選択すると、すべての機能 が選択されます。「カスタム」のテーマを選択すると、機能の組み合わせを任意に 選択できます。

注: DBCS サポートを使用する場合のテーマ設定について詳しくは、 544 ページの 『プロジェクト・テーマ設定』を参照してください。

「テスト」セクションには、プロジェクトのテストに使用できるリンクが含まれて います。HATS Web プロジェクトの場合は、次のようなリンクがあります。

- WebSphere Application Server 上で起動
- WebSphere Application Server 上でデバッグ・モードで起動

HATS リッチ・クライアント・プロジェクトの場合は、次のようなリンクがあります。

- ターゲット・プラットフォーム上で起動
- ターゲット・プラットフォーム上でデバッグ・モードで起動

注:

L

L

L

L

T

T

 これらのリンクのいずれかをクリックすると、「HATS Projects」ビューでプロ ジェクトを右クリックし、「サーバーで実行」 (リッチ・クライアントの場合は 「実行」) または「サーバーでデバッグ」 (リッチ・クライアントの場合は「デ バッグ」)を選択した場合と同じ操作が実行されます。

- モードのテストについて詳しくは、「HATS スタートアップ・ガイド」の『プ ロジェクトのテスト』を参照してください。
- HATS リッチ・クライアント・アプリケーションのテストについて詳しくは、 74 ページの『HATS リッチ・クライアント・アプリケーションのテスト』を参照してください。

「デプロイメント」 KCP のみ セクションには、「ターゲット・プラットフォー ム」ドロップダウンがあります。リッチ・クライアント・プロジェクトのターゲッ ト・デプロイメントを変更するには、このドロップダウンを使用します。これによ り、あるプラットフォームをターゲットとしてビルドを開始したアプリケーション を、後で別のプラットフォーム用に切り替えることができます。サポートされるプ ラットフォームは、Eclipse リッチ・クライアント・プラットフォーム、Lotus Expeditor Client for Desktop、および Lotus Notes です。

ここで、ターゲット・プラットフォームを変更し、それがワークスペースのターゲ ット・プラットフォームに一致しない場合、これを通知するメッセージが表示され ます。この場合に実行するアクションは、このプロジェクトについて変更したプラ ットフォームによって異なります。

Lotus Notes または Lotus Expeditor Client プラットフォームに変更した場合は、 75 ページの『ターゲット・プラットフォームの構成』を参照し、ターゲット・プ ラットフォームの設定に関する情報を確認してください。

Eclipse リッチ・クライアント・プラットフォームに変更した場合は、「ウィンド ウ」>「設定」>「プラグイン開発 (Plugin-in Development)」>「ターゲット・プ ラットフォーム」を選択し、「場所」ドロップダウン・リストから Rational SDP インストール・ディレクトリー(デフォルトは C:¥Program Files¥IBM¥SDP) を選択 します。

ターゲット・プラットフォームを再ロードするようにプロンプトが出されたら、 「はい」を選択します。

また、「デプロイメント」セクションには「プラグイン・マニフェストをオープン してください」というリンクもあり、これで、プロジェクトのプラグイン記述子 (plugin.xml)のエディターが起動します。拡張リッチ・クライアントを開発する場 合は、このファイルを変更する必要があります。

「接続」セクション、「レンダリング設定」セクション、および「各種設定」セク ションは、それぞれの対応するタブで指定されている設定を要約します。見出し自 体が、以下のセクションで説明する対応するタブへのリンクです。

### 接続

|

1

「接続」タブには、プロジェクト接続に関する情報が表示されます。HATS には、 デフォルト接続 (変換接続とも呼ばれる) とバックグラウンド接続の 2 つの接続の タイプがあります。各 HATS アプリケーションでは、HATS によって変換される 画面を持つホスト・アプリケーション用のデフォルト接続を 1 つ保持しています。 バックグラウンド接続とは、プロジェクト内にある、デフォルト接続以外のすべて の接続です。 HATS では、バックグラウンド接続からの画面の変換は実行されませ ん。詳しくは、 157 ページの『第 6 章 接続の管理』を参照してください。 「デフォルト」ドロップダウン・リストからデフォルト・ホスト接続を選択できま す。

また、すべてのプロジェクト接続を表示したリスト・テーブルもあります。リスト には、接続名、ホスト、ホスト・タイプ、ポート番号、およびコード・ページが表 示されます。「追加」ボタンをクリックして追加のプロジェクト接続を追加する と、「接続の作成」ウィザードが起動します。HATS では、プロジェクトに使用可 能な接続を複数指定できます。ウィザードの使用の詳細については、 157 ページの 『接続の作成』を参照してください。

注: 双方向 (bidi) コード・ページを選択した場合は、 538 ページの『HATS ファ イルへの追加』を参照してください。

既存の接続を編集するには、接続を選択して「編集」をクリックし、接続エディターを起動する必要があります。詳しくは、 158 ページの『接続エディター』を参照 してください。

「除去」ボタンをクリックすると、強調表示された接続が削除されます。「最新表示」をクリックすると、リストが更新されます。

# テンプレート

「テンプレート」タブには、変換を囲むためのテンプレートが表示されます。

このタブでは、デフォルト・テンプレートとしていずれのテンプレートを使用する かを変更することができます。画面カスタマイズの操作を使用して特定の画面に異 なるテンプレートを指定しない限り、これがアプリケーションのすべての画面に使 用されます。

注: 新規に提供されたテンプレートには、アスタリスクでマークが付けられていま す。

デフォルト・テンプレートは、プロジェクトのすべての変換に適用されるテンプレ ートとなり、不一致画面イベントのデフォルトのアクションとしてデフォルトの変 換を使用してこのテンプレートが適用されます。不一致画面イベントのアクション を変更する方法については、 125 ページの『アプリケーション・イベント』を参照 してください。

画面カスタマイズのアクションを作成または変更するときに、別のテンプレートを 選択してデフォルト・テンプレートをオーバーライドすることができます。「テン プレート」タブでテンプレートを編集することもできます。

HATS プロジェクト用のテンプレートを独自に作成できます。詳しくは、 371 ページの『「テンプレートの作成」ウィザード』を参照してください。

# レンダリング

「レンダリング」タブには、デフォルト・レンダリング、グローバル規則、テキス ト置換、コンポーネント、ウィジェット、ツールバー **RCP のみ**、アプリケーショ ン・キーパッド、ホスト・キーパッド、およびオペレーター情報域の設定が表示さ れます。ここでは、HATS プロジェクトのプロジェクト・レベルのデフォルト値を 構成できます。

# デフォルト・レンダリング

デフォルト・レンダリングは、個別に変換されなかったホスト画面を変換するため のものです。選択済みのデフォルト・レンダリング・セットは、元のホスト画面の 構造を保持する一方、GUIの設計の原則を適用することによってアプリケーション の機能を拡張しようとします。つまり、ホスト画面の無保護フィールドを GUIの 入力フィールドとしてレンダリングするだけでなく、ファンクション・キーをボタ ンやリンクに変換したり、選択リストをドロップダウンに変換したり、テーブル領 域をテーブルに変換したりすることもできます。

注:

- ホスト画面用の個々の変換を作成する場合は、デフォルト・レンダリングを事前 にその変換に取り込むことができます。詳しくは、 205 ページの『「変換の作 成」ウィザード』を参照してください。
- また、デフォルト・レンダリングをあとで変換に挿入することもできます。詳しくは、 213 ページの『デフォルト・レンダリングを挿入』を参照してください。

レンダリング・セットは、レンダリング項目の優先順位付きリストを作成すること によって構成します。各レンダリング項目は、指定のホスト・コンポーネントを認 識し、指定のウィジェットを使用してレンダリングする特定の領域を定義します。 例えば、ホスト画面の下部領域にあるファンクション・キーを探し、リンクとして レンダリングできます。

デフォルトの変換に対して複数のレンダリング・セットを作成できます。レンダリ ング・セットを追加で作成した場合でも、デフォルトの変換で使用されるレンダリ ング・セットは、1 つだけです。新規セットを作成するには、「追加」ボタンをク リックして、「レンダリング・セットを追加」ウィンドウを開きます。新しいレン ダリング・セットに対して固有の「名前」と 「説明 (オプション)」を指定します。

新規レンダリング・セットをデフォルトにするには、「このレンダリング・セット をデフォルト・レンダリングに使用」チェック・ボックスを選択します。

「空のレンダリング・セットを作成」ボタンを選択してレンダリング・セットをブ ランクにする (レンダリング項目を定義しない) ことも、「新規レンダリング・セッ トを既存のセットからコピー」プルダウン・メニューからセットを選択することも できます。リストの横にある「編集」を選択してレンダリング・セットを変更する ことも、「除去」ボタンを選択して削除することもできます。

以下のリストにあるレンダリング項目は、デフォルト・レンダリング・セットの一 部として定義されます。

• ダイアログ

- ENPTUI ウィンドウ
- サブファイル
- ENPTUI メニュー・バー
- ENPTUI アクション
- ENPTUI 単一選択
- ENPTUI 複数選択
- ENPTUI スクロール・バー
- ライト・ペン アテンション
- ライト・ペン 選択
- 選択リスト
- ファンクション・キー
- フィールド・テーブル
- 表示されるテーブル
- URL
- 残りのテキストおよび入力フィールド

注:

- ENPTUI レンダリング項目は、使用するホストが 5250 または 5250W で、 HATS プロジェクトの初期作成時に「グラフィカル・インターフェース DDS キーワード (ENPTUI) レンダリング・サポートの追加」チェック・ボックスを 選択して ENPTUI サポートを使用可能にした場合にのみ表示されます。
- ライト・ペン・レンダリング項目は、使用するホストが 3270 または 3270E
   で、 HATS プロジェクトの初期作成時に「ライト・ペン・レンダリング・サポ ートの追加」チェック・ボックスを選択してライト・ペン・サポートを使用可能 にした場合にのみ表示されます。

このプロジェクトのすべての画面について、選択済みレンダリング・セットに新規 レンダリング項目を追加できます。また、編集または除去する既存のレンダリング 項目を選択し、テーブルの右側にある該当するボタンを選択して、これらの既存の レンダリング項目を編集または除去することもできます。

「追加」ボタンまたは「編集」ボタンを選択した場合は、レンダリング項目の名前 および説明を入力します。次に、レンダリング項目を適用する画面領域を定義し、 認識に使用するホスト・コンポーネントおよびレンダリングに使用するウィジェッ トを指定します。また、レンダリング項目の適用順序を変更することもできます。 それには、リストで項目を選択し、「上へ」ボタンまたは「下へ」ボタンをクリッ クしてリストの上または下に移動させます。ウィザードの最後の 2 つのパネルにつ いては、 211 ページの『ホスト・コンポーネントを挿入』または 213 ページの 『ホスト・コンポーネントを編集Web のみ』を参照してください。

- 注:
- 1. Dojo ウィジェットは、デフォルト・レンダリング項目ではサポートされていま せん。
- ダイアログ・コンポーネントは、ホスト画面でモーダル・フレーム (ポップアッ プ・フレーム) を認識してレンダリングするための特殊なコンポーネントです。

ただし、ダイアログ・コンポーネントを使用して、モーダル・フレーム・ホス ト・コンポーネントを各変換に挿入することはできません。

レンダリング・セットを構成するレンダリング項目のリストは番号付きリストで す。リストの下にある別の項目によっても認識されるホスト画面の一部を各レンダ リング項目が消費する場合があるため、リストの順序が重要です。レンダリング項 目は、リストの上にあるほど優先順位が高くなります。各レンダリング項目の隣に あるチェック・ボックスを使用すると、選択を使用可能または使用不可にすること ができます。

コンポーネントは、必ずしも指定した領域全体を消費するとは限りません。例え ば、画面全体で選択リストを検索するように選択リスト・コンポーネントを構成し たが、画面の中央で1つのリストしか検出されなかったとします。ホスト画面の中 央の領域のみが「消費済み」としてマークされます。ホスト画面の残りの「未消 費」領域は、引き続き優先順位の低いレンダリング項目によって変換されます。

デフォルト・レンダリング設定でテーブル・コンポーネントを使用する場合は注意 してください。これは、テーブル・コンポーネントは選択されている領域でほぼす べての画面を認識し、リスト内のこれより下位のレンダリング項目が認識されない ためです。

デフォルト・リストの最後のレンダリング項目(「残りのテキストおよび入力フィ ールド」)は、残りのすべての「未消費」画面領域を、フィールド・コンポーネン トおよびフィールド・ウィジェットを使用して変換します。この項目は、レンダリ ング・セットの最後の項目でなければなりません。

通常、デフォルト・レンダリング・セットは、GUI の設計原則を適用することによってアプリケーションの機能を拡張しながら、元のホスト画面の構造を保持しようとします。しかし、ホスト画面のデフォルト・レンダリングをモバイル装置上に表示するために、ある程度のコンパクト化が必要になる場合があります。コンパクト化の過程で HTML およびブランク・スペースの量が減らされた結果、元のホスト画面とは異なる構造の表示になる可能性があります。現在選択されているレンダリング・セットでコンパクト化を使用するように指定するには、「コンパクト・レンダリングの使用」Web のみ を選択します。

注: モバイル装置用に最適化された Web プロジェクトには、この設定が選択された 場合のデフォルトとして、「コンパクト (compact)」というレンダリング・セッ トが作成されます。

#### 複数のレンダリング・セットの例

HATS アプリケーションを 1 つ作成し、ユーザーがそのアプリケーションから、互いにまったく異なるように見える 2 つのホスト・アプリケーションにアクセスできるようにしたいと仮定します。この時、各アプリケーションに異なるレンダリング・セットを使用する一方で、HATS のデフォルトのレンダリングを活用して固有の画面カスタマイズをできるだけ少なくしたいと考えたとします。

その場合は、以下の操作によって、これら 2 つのアプリケーション APPA と APPB を呼び出します。

- 1. APPA 用に調整したレンダリング・セットを作成します。
- 2. APPB 用に調整したレンダリング・セットを作成します。

- 3. APPA レンダリング・セットのパラメーターを使用したデフォルトのレンダリ ング・タグを持つ変換「APPA」を作成します。
- 4. APPB レンダリング・セットのパラメーターを使用したデフォルトのレンダリ ング・タグを持つ変換「APPB」を作成します。
- 5. APPA の最初の画面だけを認識し、以下のアクションを実行する画面カスタマ イズ APPAfirst を作成します。
  - a. グローバル変数「WhichApp」を「APPA」に設定します。
  - b. 変換 APPA を適用します。
- 6. APPB の最初の画面だけを認識し、以下のアクションを実行する画面カスタマ イズ APPBfirst を作成します。
  - a. グローバル変数「WhichApp」を「APPB」に設定します。
  - b. 変換 APPB を適用します。
- グローバル変数「WhichApp」が「APPA」である場合に真であることを認識 し、アクションとして変換 APPA を適用する、画面カスタマイズ APPArest を作成します。
- グローバル変数「WhichApp」が「APPB」である場合に真であることを認識 し、アクションとして変換 APPB を適用する、画面カスタマイズ APPBrest を 作成します。
- プロジェクト設定の「イベント」タブで画面カスタマイズを APPAfirst、APPBfirst、APPArest、APPBrest の順に並べます。

#### 拡張レンダリング

拡張レンダリング設定を変更するには、デフォルト・レンダリング・ツリーを展開 して「拡張」をクリックします。

代替レンダリング: このセクションでは、HATS コンポーネントの変換時にレンダ リングの対象が認識されない場合、デフォルト・レンダリングを使用するように指 定することができます。この機能は、アプリケーションに含まれる画面に、無保護 状態と保護状態を切り替えられるフィールドがある場合には特に便利です。例え ば、この機能を使用せず、入力フィールド・コンポーネントによって領域を認識す る場合は、フィールドが保護属性状態に切り替わると何も認識されず、レンダリン グもされません。

コンポーネント・レンダリングを失敗した際にデフォルト・レンダリングを使用 ホスト・コンポーネントが画面イベント内の領域を認識しない場合に実行さ れるアクションをプロジェクト・レベルで指定するには、このオプションを 使用します。このオプションはデフォルトでは選択されていません。その結 果、指定したコンポーネントが領域を認識しない場合は何もレンダリングさ れません。このオプションを選択すると、領域はデフォルト・レンダリング を使用して変換されます。

#### レンダリング・セット

このドロップダウンでは、現在定義されているレンダリング・セッ トのリストから、変換で使用するレンダリング・セットを選択しま す。 注:

- 選択したレンダリング・セットが後でプロジェクトから削除され、実行時には存 在しなくなっている場合は、デフォルトのレンダリング・セットが使用されま す。
- この機能は、画面変換の個々のコンポーネント・レベルで指定することもできます。詳しくは、 211 ページの『ホスト・コンポーネントを挿入』を参照してください。
- 3. Dojo ウィジェットは、代替レンダリング・セットではサポートされていません。

HTML テーブル: このセクションでは、整形式の HTML をデフォルト・レンダ リングで作成するオプションを選択できます。

- デフォルト・レンダリングのテーブル・データと行のタグのクローズ
  - デフォルト・レンダリングにあるすべてのテーブル・データおよびテーブル 行のタグを閉じる (つまり、 および を付ける) ようにプロジ ェクト・レベルで指定するには、このオプションを選択します。

デフォルト・レンダリングに含まれる HTML の量を減らすために、デフォ ルトではこのオプションは選択されていません。パフォーマンスが重要にな るアプリケーションでは、HTML の量を減らすことが大きな意味を持ちま す。しかし、アクセシビリティー用に使用されるスクリーン・リーダー (読 み上げソフトウェア) アプリケーションなど、他のアプリケーションではこ のオプションの選択が必要になる場合があります。

# 新規 HATS プロジェクトでデフォルトのレンダリング・カスタマイ ズを使用可能にする方法

次回に新規 HATS プロジェクトを作成するときにデフォルトのレンダリング・カス タマイズを表示するには、次のステップを実行します。

- プロジェクトを作成し、デフォルトのレンダリング・オプションをカスタマイズ します。
- このプロジェクトの application.hap ファイルを開きます。Web プロジェクト の場合、このファイルは ¥workspace\_directory¥project name¥Web Content¥WEB-INF¥profiles¥ にあります。リッチ・クライアント・プロジェク トの場合、このファイルは ¥workspace\_directory¥project name¥profiles¥ にあり ます。
- application.hap ファイルの <defaultRendering> タグから
  </defaultRendering> タグまでのソースをコピーし、インストールされた
  HATS オファリングの下にある application.hap ファイルの
  <defaultRendering> タグから </defaultRendering> タグまでのソースに貼り
  付けます。

Web プロジェクトの場合、完全なファイル・パスは次のとおりです。

<shared\_install\_directory>¥plugins¥com.ibm.hats\_nnn¥predefined¥
projects¥new¥Web Content¥WEB-INF¥profiles¥application.hap

リッチ・クライアント・プロジェクトの場合、完全なファイル・パスは次のとお りです。 <shared\_install\_directory>¥plugins¥com.ibm.hats\_nnn¥predefined¥
projects¥rcp¥new¥profiles¥application.hap

上記のファイル・パスで、*shared\_install\_directory* は IBM Installation Manager を使用して HATS オファリングをインストールした共用リソース・ディレクト リー、*nnn* は HATS のバージョンおよびビルド・レベルです。

注: HATS 保守のインストール後に、この手順を繰り返す必要があります。新規 の application.hap ファイルは新しい com.ibm.hats\_nnn ディレクトリー構 造の下に置かれます。

### グローバル規則

グローバル規則を使用すると、ホスト入力フィールドのパターン認識と変換が可能 になります。また、グローバル規則では、カスタマイズした画面、およびカスタマ イズしていない (デフォルト・レンダリングの) 画面が処理されます。グローバル規 則は、プロジェクト・レベルと、画面レベルの両方で定義できます。プロジェク ト・レベルのグローバル規則を指定する場合は、このセクションを使用します。画 面レベルのグローバル規則を定義する場合については、 196 ページの『グローバル 規則』を参照してください。

同じ入力フィールドに対してプロジェクト・レベルのグローバル規則と画面レベル のグローバル規則の両方が定義されている場合は、画面レベルの規則が優先されま す。

例えば、「Country」というワードが前にあるすべての入力フィールドを、世界各国 のコードを含むドロップダウンとしてレンダリングするグローバル規則を作成でき ます。プロジェクト・レベルのグローバル規則は HATS アプリケーションに対して グローバルです。これらの規則は、レンダリング設定で変換された画面とカスタム 変換で変換された画面の両方で機能します。これにより、アプリケーション全体 で、変換を一切変更せずにホスト画面の特定のパターンを認識させることができま す。

グローバル規則は、構成されたパターン・タイプおよび変換フラグメントから構成 されます。パターン・タイプ構成は、ホスト画面で検索するコンテンツの種類を指 定します。この操作によって、特定のサイズの特定のフィールドまたはすべてのフ ィールドを変換したり、指定したストリングに最も近いフィールドを変換できま す。例えば、前に「Date」という語がある入力フィールドを認識対象パターンにす ることができます。変換フラグメントには、すべての変換におけるパターンのすべ ての出現箇所を置換する場合に使用されるコンテンツが含まれています。変換フラ グメントには、HATS 入力フィールド・コンポーネントおよびカレンダー・ウィジ ェットを入れることができます。これにより、アプリケーション全体で、前に 「Date」という語があるすべての入力フィールドをカレンダー・コントロールとし て表示できます。

構成されているグローバル規則は、すべてグローバル規則のテーブルに表示されま す。グローバル規則は、すべての「変換を適用」アクションの先頭からこのリスト に表示される順序で処理されます。入力フィールドがリストの 1 つのグローバル規 則によって認識されると、以降のグローバル規則では認識されなくなります。各項 目の隣にあるチェック・ボックスには、項目が使用可能か使用不可かが示されま す。

- このプロジェクトのグローバル規則のリストにグローバル規則定義を追加するには、「追加」ボタンをクリックします。画面キャプチャーがない場合は、ホスト端末をオープンして画面を取り込むように要求されます。新しいグローバル規則を作成するには、「名前」、「パッケージ」(リッチ・クライアント・プロジェクトの場合)、および「説明」を入力し、このグローバル規則を「新規変換フラグメントを作成」と関連付けます。グローバル規則を編集する場合は、「既存の変換フラグメントの使用 (Use an existing transformation fragment)」を実行できます。
- 次に、使用するパターン・タイプを選択します。選択できるパターン・タイプは 以下のとおりです。
  - 「周囲のテキストによって入力フィールドを検出」のパターン・タイプは、 指定のストリングが左、右、上、または下の境界となっているすべての入力 フィールドを認識します。このパターン・タイプでは、個別の「パターン設 定 (Pattern Settings)」を選択する必要があります。指定するストリングに は、ワイルドカードとして 1 つ以上のアスタリスク (\*)を使用できます。スペースも有効です。最も近い入力フィールドのみまたはすべての入力フィー ルドを「変換」できます。グローバル規則を適用するために、テキスト・パ ターンが入力フィールドに対してどの位置になければいけないかを「位置」 ドロップダウン・リストで、指定します。「保護フィールドの内容」フィー ルドに、このグローバル規則を適用するテキストを挿入します。「大文字と 小文字を区別」チェック・ボックスを使用すると、指定したテキストが厳密 に検索されます。このパターン・タイプは、上記の「Country」および 「Date」の例で使用しています。

「変換」オプションで「すべての入力フィールド」を選択すると、基準に一 致する最初の入力フィールドによって、それ以後のフィールドの検索領域の 有効範囲が決まります。次の例では、Enter.というストリングを含む保護フ ィールドの下にあるすべての入力フィールドに一致すると見なされるフィー ルドが表示されています。「グローバル規則設定」ウィザードでは、一致す るフィールドがすべて強調表示されます。最初に一致したフィールドには、 Alpha field (blue) というキャプションが付きます。このフィールドの開始 列と終了列によって、その下にあるフィールドのうち、同様に一致と見なさ れるフィールドが決まります。キャプションが Numeric field (green) のフ ィールドと Column separators のフィールドは、最初に一致したフィールド より長かったり短かったりするので、一致とは見なされません。キャプショ ンが Date field (pink) のフィールドと、そのすぐ下の 3 つのフィールド は、開始列と終了列が最初に一致したフィールドと同じなので、一致と見な されます。

| Select a screen: TestScreenAttributes                                                                                                    | Pattern Settings<br>One or more asterisks i<br>used as wildcards. Spa<br>significant. | (*) can be<br>ces are |
|----------------------------------------------------------------------------------------------------|---------------------------------------------------------------------------------------|-----------------------|
| Input:                                                                                                    | Transform:                                                                            | All input fields      |
| Alpha field (blue) Reverse image Dollars 0000000                                                                                                    | A protected field contain                                                             | ing: Entor            |
| Date field (pixk)       Auto atvance field       Munditory fill (Nurg)       Monditory fill (Nurg)       Non-display and coll sep       Display:       Mile       Nite       XX xx XX       Blue       Desting lower case (yellow) | Case sensitive                                                                        |                       |
|                                                                                                    | Back Next >                                                                           | Finish Cancel         |

図 11. HATS グローバル規則の例

- 「すべての入力フィールドを検出」のパターン・タイプは、ホスト画面のす べての入力フィールドを正常に認識します。このパターン・タイプにパター ン設定はありません。このパターン・タイプを使用するグローバル規則は、 グローバル規則リストの最後に置き、優先順位を最も低くする必要がありま す。
- 「フィールド・サイズによって入力フィールドを検出」のパターン・タイプは、指定の長さのすべての入力フィールドを認識します。例えば、長さ1の入力フィールドをチェック・ボックス・コントロールに変換する場合に有用です。
- 「指定した領域内で入力フィールドを検索」のパターン・タイプは、ホスト 画面領域内にあり、開始行、開始列、終了行、終了列で指定した任意の入力 フィールドを認識します。オプションで、フィールド長を、その領域内の入 力フィールドを詳細に定義するように指定することもできます。ホスト・フ ィールドは、認識される指定領域内に完全に含まれていなければなりませ ん。このパターン・タイプを画面レベルのグローバル規則とあわせて使用す ると、画面上でカスタマイズする入力フィールド(例えば、テーブル内のデ ータ)を特定する一方で、その画面のデフォルト・レンダリングを使用する こともできます。

各パターン・タイプ・コンポーネントは、上記の一連のカスタマイズ可能な設定 を含むことができます。設定を変更すると、左側の画面が更新され、一致する入 カフィールドが反映されます(複数のフィールドが一致した場合は、複数のフィ ールドが強調表示されます)。「強調表示するフィールド」オプション以外を選 択して、ホスト画面で特定のフィールドを強調表示することもできます。入力フ ィールドが画面上で定義されている位置を表示するには、「入力」チェック・ボ ックスを選択します。保護フィールドを表示する場合は、「保護」チェック・ボ ックスを選択します。隠しフィールドを強調表示したい場合は、「非表示」チェ ック・ボックスを選択します。入力フィールド、保護フィールド、または隠しフ ィールドの強調表示色を変更する方法については、 150 ページの『HATS プリ ファレンスの使用』を参照してください。既存のフラグメントを使用している場 合は、「完了」をクリックしてグローバル規則セットを更新し、下記のセクショ ンをスキップします。

3. 新規フラグメントを作成している場合は、ここで変換フラグメントに挿入する HATS コンポーネントを構成する必要があります。グローバル規則の目的は入 力フィールドの検出であるため、入力コンポーネントのみが表示されます。この ページの構成に使用するホスト画面領域は、直前のページで最初に一致した入力 フィールドを囲む選択ボックスによって示されますが、プロジェクト・レベルの グローバル規則は、このホスト画面とその他すべての画面で一致したすべての入 力フィールドに対して影響します。コンポーネントおよびウィジェットを選択し て、設定を構成します。詳細については、211 ページの『ホスト・コンポーネ ントを挿入』または 213 ページの『ホスト・コンポーネントを編集Web のみ』 を参照してください。「完了」をクリックすると、グローバル規則セットが更 新され、新規変換フラグメントが「変換フラグメント」フォルダーに作成されま す。ウィザードを完了したら、必ずプロジェクト設定を保存してください。

注:

- 1. Dojo ウィジェットは、グローバル規則変換フラグメントではサポートされてい ません。また、グローバル規則は Dojo ウィジェット内では使用されません。
- リッチ・クライアント・プロジェクトでは、SWT テーブル・ウィジェット付き の入力フィールド・コンポーネントは、グローバル規則ではレンダリングできま せん。

既存のグローバル規則のコンポーネント設定およびウィジェット設定を変更する必 要がある場合は、「レンダリング」タブで「グローバル規則」を選択し、リストか ら変換フラグメントを選択して、「編集」をクリックします。

最初、変換フラグメントは、「グローバル規則」ウィザードの 3 ページ目で選択し た設定に対応する特殊な HATS コンポーネントで作成されます。このコンポーネン トは、領域属性を持たない点で特殊です。代わりに、レンダリングする領域を実行 時に動的に取得します。このコンポーネントはほかの HATS コンポーネントと同様 に編集できますが、ウィザードの最初のページで画面領域ではなくグローバル規則 を選択する必要があります。この変換フラグメントには、他の有効な HATS 変換コ ンテンツを挿入することもできます。

注: グローバル規則を作成して変換フラグメントを編集する場合は、「設計」タブと 「プレビュー」タブのどちらでも出力を表示できません。出力を表示するには、 変換フラグメントまたはグローバル規則を適用する全変換の編集中に、「ホス ト・コンポーネントを編集」機能から全ページのプレビューを使用します。

グローバル規則に関連付けられた変換フラグメントを手動で変換する場合は、 「レンダリング」タブからエディターを使用する前に手動変換してください。こ うすると、誤ったタグが読み取られ、すべての変更が削除されます。 プロジェクト・レベルのグローバル規則と該当する画面レベルのグローバル規則 は、どちらも画面イベント変換で適用されます。画面イベント・レベルでは、グロ ーバル規則処理をすべて使用不可にすることができます。使用不可にするには、次 のステップを実行します。

- 1. 「HATS Projects」ビューで、画面イベントが入っている「画面カスタマイズ」 フォルダーまたは「画面組み合わせ」フォルダーを開きます。
- 2. 画面イベントをダブルクリックします。
- 3. 「アクション」タブに進みます。
- 4. 「変換を適用」アクションを選択します。
- 5. 「編集」をクリックします。
- 6. 「プロジェクト・レベルおよび画面レベルのグローバル規則を適用」チェック・ ボックスをクリアします。

### テキスト置換

HATS アプリケーションでは、ホスト画面のテキスト・ストリングを別のテキス ト・ストリング、HTML コンテンツ Web のみ、またはイメージに変換できます。

「テキスト置換」には、置換されるオリジナル・テキストとともに、置換に使用す るテキスト、HTML コンテンツ Web のみ、またはイメージを示すテーブルが表 示されます。さらに、テキスト検索で大文字と小文字を区別するかどうか、正規表 現サポートを使用するかどうかも表示されます。値のテーブルの右側にあるボタン を使用して、テキスト置換の仕様を追加、変更、または除去できます。これらの設 定の指定方法の詳細については、 197 ページの『テキスト置換』を参照してくださ い。

### コンポーネントおよびウィジェット

個々のコンポーネントおよびウィジェットについて設定を変更するには、ツリー内 で該当項目を展開して、個々のコンポーネントおよびウィジェットを表示します。 コンポーネントおよびウィジェットには、カスタマイズ可能な設定がないものもあ ります。「ホスト・コンポーネントを挿入」ウィザードを使用してカスタマイズで きる設定については、 221 ページの『コンポーネントおよびウィジェットの設定』 を参照してください。

コンポーネントおよびウィジェットのプロジェクト設定を変換に挿入するときに、 デフォルトのプロジェクト設定をオーバーライドすることができます。これらの変 更された設定は、変換内の該当のコンポーネントまたはウィジェットの個別のイン スタンスのみに適用されます。プロジェクト内のすべての変換について、そのコン ポーネントまたはウィジェット以外のすべてのインスタンスでは、ユーザーが特に 変更しない限り、デフォルトのプロジェクト設定が使用されます。例えば、

VisualTable コンポーネントに関するデフォルト設定があります。1 つの変換に 2 つの VisualTable コンポーネントを配置し、片方のコンポーネントではプロジェクト設定のデフォルト設定を使用し、もう一方では変更した設定を使用することができます。

#### コンポーネント

「コンポーネント」には、ホスト画面のエレメントを GUI に表示可能なオブジェ クトに変換するために使用するホスト・コンポーネントのリストが表示されます。 ホスト・コンポーネントの設定では、そのコンポーネントがホスト画面で認識され る方法を指定します。一部のコンポーネントは変更できます。ホスト・コンポーネ ントの詳細については、 221 ページの『ホスト・コンポーネントの設定』を参照し てください。

#### ウィジェット

「ウィジェット」を選択すると、ホスト・コンポーネントを GUI に表示するため にプロジェクトで使用できるすべての HATS ウィジェットのリストが表示されま す。一部のウィジェットは変更できます。ウィジェットをカスタマイズするのは、 ウィジェットが Web ページ上で表示される方法を指定するためです。変更可能な ウィジェットおよび設定については、 256 ページの『ウィジェット設定』を参照し てください。

### ツールバー RCP のみ

「ツールバー」設定パネルでは、リッチ・クライアント・アプリケーションの「変換」ビューのツールバーに関連した設定を変更できます。ツールバーには、アプリケーション・キーパッド・アクション(「最新表示」、「デフォルト」など)に加えて、ツールバー・ウィジェットが提供するアクションも配置されています。ツールバー・ウィジェットの詳細については、346 ページの『ツールバー <u>RCP のみ</u>』を参照してください。

HATS Web アプリケーションでは、アプリケーション・キーパッドは通常はテンプ レートの下部またはサイド・バーに配置されます。HATS リッチ・クライアント・ アプリケーションでは、アプリケーション・キーパッドにより提供される機能は 「変換」ビューのツールバーにボタンとして配置されます。これによって、HATS リッチ・クライアント・アプリケーションを、リッチ・クライアント環境内の他の アプリケーションと適合させることができます。「変換」ビューのツールバーにつ いて詳しくは、 98 ページの『ツールバー』を参照してください。

このパネルでは、「ツールバーを表示」チェック・ボックスを選択したり、クリア したりできます。選択する場合は、ツールバー項目の表示方法(「テキスト」、 「イメージ」、または「テキストとイメージの両方」)を設定できます。この設定 は、ツールバーのすべての項目(ツールバー・ウィジェットが提供する項目も含む) に適用されます。

### アプリケーション・キーパッド

デフォルトのアプリケーション・キーパッドは、デフォルト・テンプレートに表示 されます。アプリケーション・キーパッドについては、以下の設定をカスタマイズ できます。

- デフォルトのアプリケーション・キーパッドを表示
  - ユーザーがアプリケーションと対話するときに、テンプレートまたは変換に 定義されたデフォルトのアプリケーション・キーパッドを GUI に表示させ る場合は、このチェック・ボックスを選択します。

#### 表示するキーの選択

「デフォルトのアプリケーション・キーパッドを表示」チェック・ボックス を選択した場合、GUI でデフォルトのアプリケーション・キーパッドに含 める各キーの隣にあるチェック・ボックスを選択できます。 表示 Web のみ

選択したキーを、ボタン、リンク、アイコン、またはドロップダウン・リス ト項目のいずれとして表示するかを決定する値を選択します。

ホスト・キーパッド

ホスト・キーパッドについては、以下の設定をカスタマイズできます。

デフォルトのホスト・キーパッドを表示

ユーザーがアプリケーションと対話するときに、テンプレートまたは変換に 定義されたデフォルトのホスト・キーパッドを GUI に表示させる場合は、 このチェック・ボックスを選択します。

表示するキーの選択

「デフォルトのホスト・キーパッドを表示」チェック・ボックスを選択した 場合、GUI でデフォルトのホスト・キーパッドに含める各キーの隣にある チェック・ボックスを選択できます。使用可能なすべてのキーを含めるに は、「すべて選択」を選択します。選択されているすべてのボックスをクリ アするには、「全選択解除」を選択します。

表示 選択したキーを、ボタン、リンク、またはドロップダウン・リスト項目のい ずれとして表示するかを決定する値を、このドロップダウン・リストから選 択します。

「追加」ボタンをクリックして「表題」および「ニーモニック」を入力することに よって、カスタム・ホスト・キーを追加することもできます。作業が完了したら、 「OK」をクリックします。

### オペレーター情報域

オペレーター情報域 (OIA) を使用すると、ホスト・アプリケーションの状態を簡単 に判断できます。OIA については、以下の設定をカスタマイズできます。

**OIA** の表示

このボックスを選択すると、OIA が表示されます。以下のチェック・ボックスを選択すると、表示する項目を指定できます。

セキュア・ホスト接続

HATS 接続を SSL で保護するかどうかを表示するには、このボックスを選択します。

入力禁止標識

キーボードがロックされており、キーボードからの入力を行えない かどうかを表示する場合は、このボックスを選択します。

システム・ロック標識

戻りデータを待機する間システムをロックするかどうかを表示する には、このボックスを選択します。画面を最新表示すると、ロック が解除されます。

メッセージ表示待機標識

メッセージ表示待機標識を表示する場合は、このボックスを選択し ます。これは 5250 のみのフィーチャーで、これによって、新規メ ッセージがユーザーを待機中の場合は OIA で標識が表示されま す。ユーザーが 5250 ホストの「メッセージの表示」パネルにアク セスすると、標識はクリアされます (別の新規メッセージを受信す るまで)。

注:

- 1. ユーザーは、自分のメッセージ・キューの送達タイプを
- \*NOTIFY に設定して、メッセージ表示待機標識を受信する必要 があります。
- このボックスを選択しても、3270 または 3270E の接続には無 効です。
- 非同期更新

非同期更新が使用可能かどうかを表示する場合は、このボックスを 選択します。

入力モード

上書きモードが有効かどうか (ブラウザーでサポートされる場合) を表示するには、このボックスを選択します。

絶対的カーソル位置

ホスト・カーソル位置を表示させるには、このボックスを選択しま す。

カーソル行および列

ホスト・カーソルの行および列位置を表示する場合は、このボック スを選択します。

自動フィールド進行

自動フィールド進行が有効かどうか (ブラウザーでサポートされる 場合)を表示する場合は、このボックスを選択します。

フィールド・データ

外部フィールド・データ (「数値のみ」や「フィールドの終了が必 要」など)を表示する場合は、このボックスを選択します。

先行入力フィールド RCP のみ

先行入力フィールドを表示する場合は、このボックスを選択しま す。このフィールドは、ユーザーの入力時に先行入力データを表示 しますが、フィールドを直接編集することはできません。この設定 は、「先行入力サポートを使用可能にする (Enable type-ahead support)」設定が選択されている場合のみ構成可能です。 147 ペー ジの『先行入力サポートを使用可能にする』を参照してください。

- 表示域のレイアウト Web のみ
  - 水平 (ページ下部に) OIA を水平に表示する場合は、このボタンを選択します。
  - 垂直 (ページのサイド・フレームに) OIA を垂直に表示する場合は、この ボタンを選択します。
- スタイル・クラス Web のみ

OIA の外観を制御する Cascading Stylesheet (CSS) クラス名を入力します。

# DBCS

デフォルト接続に DBCS コード・ページが指定されている場合、プロジェクトに DBCS オプションを構成できます。「レンダリング」タブの DBCS 設定について詳 しくは、 544 ページの『「レンダリング」タブ』を参照してください。

# イベント

「イベント」タブには、アプリケーション・イベントのほか、プロジェクトに含ま れる優先順位付けされた画面イベント (画面カスタマイズおよび画面組み合わせ)の リストが表示されます。

画面イベントの名前の横にあるチェック・ボックスが選択されている場合、そのイ ベントはプロジェクトに対して使用可能になっています。画面イベントが使用可能 になっていて、かつ、画面認識基準がホスト画面に一致した場合、HATS はそのイ ベントに指定されているアクションを実行します。画面イベントについての一致検 査はそれ以上行われません。画面イベントが使用不可になっている場合、HATS は イベントを無視します。特定の画面イベントをテストする場合、その他の画面イベ ントは使用不可にすることができます。画面イベントを使用不可にするには、テス ト中にチェック・ボックスをクリアします。

HATS アプリケーションでは、使用可能になっている画面イベントのリストに対し て、各着信ホスト画面を照らし合わせて検査します。指定の画面に一致する画面イ ベントが複数ある場合は、画面に一致する最初の画面イベントが適用されます。優 先順位が高い画面イベントほど、リストの上部にあります。例えば、いくつかの特 定の画面を認識する画面イベントと、より一般的な画面セットを認識する画面イベ ントがあるとします。リスト内で、後者の画面イベントが前者の画面イベントより 上にある場合、画面は、より具体的な基準で認識されて前者の画面イベントに関連 するアクションが実行されるのではなく、より一般的な画面認識基準で認識されて 関連するアクションが実行されます。

画面イベントの優先順位を変更する場合は、対象となるイベントをクリックして強 調表示します。「上へ」または「下へ」をクリックして、そのイベントをリスト内 で上下に移動させます。詳しくは、『画面イベントの優先順位』を参照してくださ い。

注:特定の次画面を指定する画面イベントがある場合は、その特定の画面が優先され ます。詳しくは、 199 ページの『次の画面』を参照してください。

アプリケーション・イベントを編集する場合は、「アプリケーション・イベント」 の下で、編集するイベントのリンクをクリックします。詳しくは、 125 ページの 『アプリケーション・イベント』を参照してください。

#### 画面イベントの優先順位

プロジェクト・エディターの「イベント」タブを使用して、画面イベントの順序を 変更できます。詳細については、『イベント』を参照してください。

HATS アプリケーションの実行中に新規ホスト画面が検出されると、HATS はイベント優先順位リストにある最初の使用可能な画面イベントをチェックして、画面認 識基準がホスト画面に一致するかどうかを判断します。一致した場合、画面イベン トについてのそれ以上の一致検査は行われず、最初の画面イベントのアクションが 実行されます。一致しなかった場合は、リスト内の次の画面イベントをチェックし て、画面認識基準がホスト画面に一致するかどうかが判断されます。このようにし て、リスト内の最後の画面イベントまでチェックを続行します。

現在のホスト画面に一致する画面認識基準が画面イベントに存在しない場合、HATS にアクションが設定されていて画面がブランクであると、HATS はブランク画面イ ベントを処理します。それ以外の場合、HATS は一致しない画面イベントを処理し ます。 HATS の一致しない画面イベントは、ホスト画面に一致する定義済みの画面 イベントがない場合にのみ実行される特殊な画面イベントです。このイベントのデ フォルト・アクションとして、デフォルト・テンプレートを適用するホスト画面 (デフォルト変換)が表示されます。

ホスト画面がどの画面イベントにも一致しない場合に実行するアクションは変更す ることができます。例えば、ページが見つからなかったことをユーザーに通知し、 ユーザーがその画面に到達した方法についての情報を収集する Web ページを作成 することができます。「URL を表示」アクションを使用して、Web ページを表示 できます。

一致しない画面イベントのアクションを変更する場合は、「イベント」タブに移動 し、「アプリケーション・イベント」セクションの「一致しない画面」をクリック して、エディターを開きます。エディターの下部にある「アクション」タブをクリ ックしてアクションを表示します。「追加」、「編集」、または「除去」をクリッ クして、unmatchedScreen.evnt ファイルをカスタマイズします。

## アプリケーション・イベント

HATS が使用する規則ベースのアプローチにより、画面認識イベントに特定のアクションを適用して画面をカスタマイズできます。また、アクションを HATS イベントに関連付けることもできます (アプリケーション・イベントと呼びます)。アプリケーション・イベントには、ホスト・サーバーとの接続および切断、HATS アプリケーションの始動または停止、アプリケーションがエラーまたは認識されていないホスト画面を検出した場合などのアプリケーションのイベントが含まれます。これらのアプリケーション・イベントを構成すると、これらの事態が発生した場合に特定のアクションを実行できます。

アプリケーション・イベントにアクセスするには、「HATS Projects」ビューにア クセスして HATS プロジェクトの「プロジェクト設定」をダブルクリックし、「イ ベント」タブを選択します。「アプリケーション・イベント」セクションの「イベ ント」タブで、イベントへのリンクをクリックして該当するエディターを開きま す。

各アプリケーション・イベントには、さまざまなアクションが関連付けられていま す。

以下のリストに、HATS アプリケーション・イベントの説明、およびそのイベント と関連するアクションが発生する場合を示します。

開始 開始イベントは、HATS アプリケーションを始動するときに発生します。 開始イベントにデフォルトのアクションはありません。

開始イベントには、次のアクションを指定できます。

- ビジネス・ロジックを実行
- グローバル変数を設定
- グローバル変数を除去
- URL を表示 Web のみ
- URL または SWT コンポジットを表示 RCP のみ
- URL に転送 Web のみ
- マクロ・トランザクションを実行
- 一時停止
- 接続 接続イベントは、HATS アプリケーションがホスト・サーバーに接続する ときに発生します。例えば、接続時にマクロを実行して特定の画面をバイパ スし、ログオン画面を表示するようにプロジェクトを構成できます。接続イ ベントのデフォルトのアクションは、接続の取得です。接続イベントのアク ションは、常に開始イベントの後に実行されます。

接続イベントには、以下のアクションを指定できます。

- デフォルト接続を取得
- ビジネス・ロジックを実行
- グローバル変数を設定
- グローバル変数を除去
- URL を表示 Web のみ
- URL または SWT コンポジットを表示 RCP のみ
- URL に転送 Web のみ
- マクロを実行
- マクロ・トランザクションを実行
- 切断
- 一時停止

#### ブランク画面

ブランク画面イベントでは、ホスト画面がブランクの場合にデフォルト接続 で実行するアクションを指定できます。デフォルトでは、このオプションの イベントにデフォルト・アクションが設定されておらず、このイベントは無 視されます。アプリケーションで頻繁にブランク画面が表示され、ユーザー が「最新表示」ボタンを押す必要がある場合は、このイベントに「一時停 止」アクションを追加して、ホストがホスト画面の描画を完了するまでの待 機時間を延ばすこともできます。このイベントにアクションを指定した場 合、画面イベント優先順位リストで指定した画面イベント・リストの終わり に達した後、一致しない画面イベントを実行する直前にこのイベントが検査 されます。

ブランク画面イベントには、次のアクションを指定できます。

- ビジネス・ロジックを実行
- グローバル変数を設定
- グローバル変数を除去
- URL を表示 Web のみ
- URL または SWT コンポジットを表示 RCP のみ

- URL に転送 Web のみ
- マクロを実行
- マクロ・トランザクションを実行
- 切断
- 一時停止

ホストに最初に接続したときに受信したブランク画面の処理方法を指定でき る特殊な設定もあります。詳しくは、 165 ページの『画面処理』を参照し てください。

一致しない画面

一致しない画面イベントは、HATS が、HATS アプリケーションのどの画 面イベントにも一致しない画面をホスト・アプリケーションから受信したと きに発生します。一部の画面にデフォルト・レンダリングを使用するように HATS アプリケーションを構成した場合は、これは通常の事象です。画面 イベントで考えられるすべてのホスト画面の認識作業を終了した後には、一 致しない画面イベントを構成し、ユーザーに予期しない画面に到達したこと を通知して、その画面への到達方法を尋ね、適切な画面に戻るパスを示す URL を表示するようにすることができます。一致しない画面イベントのデ フォルトのアクションは、デフォルト変換の表示です。

一致しない画面イベントには、次のアクションを指定できます。

- 変換を適用
- ビジネス・ロジックを実行
- グローバル変数を抽出
- データを挿入
- グローバル変数を設定
- グローバル変数を除去
- URL を表示 Web のみ
- ・ URL または SWT コンポジットを表示 RCP のみ
- URL に転送 Web のみ
- マクロを実行
- マクロ・トランザクションを実行
- キーを送信
- 切断
- 一時停止
- エラー

|

|

|

T

|

エラー・イベントは、HATS がアプリケーション・エラーまたはホスト・ エラーを検出したときに発生します。エラー・イベントが発生した場合に GUI でエラーを表示するアクションを追加することもできます。エラー・ イベントのデフォルト・アクションでは、 URL (Web アプリケーションの 場合は error.jsp) またはコンポジット (リッチ・クライアント・アプリケー ションの場合は CustomErrorComposite) が表示されます。

エラー・イベントには、次のアクションを指定できます。

• ビジネス・ロジックを実行

- グローバル変数を設定
- グローバル変数を除去
- URL を表示 Web のみ
- URL または SWT コンポジットを表示 RCP のみ
- URL に転送 Web のみ
- マクロを実行
- マクロ・トランザクションを実行
- 一時停止
- 切断 切断イベントは、HATS アプリケーションがホスト・サーバーを切断した ときに発生します。切断イベントのデフォルトのアクションは、「デフォル ト接続を解放」です。

切断イベントには、以下のアクションを指定できます。

- デフォルト接続を解放
- ビジネス・ロジックを実行
- グローバル変数を設定
- グローバル変数を除去
- URL を表示 Web のみ
- URL または SWT コンポジットを表示 RCP のみ
- URL に転送 Web のみ
- マクロを実行
  - 注: マクロを切断イベントの一部として実行中にタイムアウトになる場合 の対処法については、後述する「停止」イベントの説明を参照してく ださい。
- マクロ・トランザクションを実行
- 一時停止
- 停止 停止イベントは、HATS アプリケーションを停止した後に発生します。停 止イベントのデフォルト・アクションは「URL を表示」(Web アプリケー ションの場合は stop.jsp)、または「コンポジットを表示」(リッチ・クライ アント・アプリケーションの場合は CustomDisconnectComposite) です。

停止イベントには、次のアクションを指定できます。

- ビジネス・ロジックを実行
- グローバル変数を設定
- グローバル変数を除去
- URL を表示 Web のみ
- URL または SWT コンポジットを表示 RCP のみ
- URL に転送 Web のみ
- マクロを実行
- マクロ・トランザクションを実行
- 一時停止

- 注: マクロを切断イベントの一部として実行中にタイムアウトになって完了 しない場合は、切断イベントは完了せず、HATS 接続は切断されませ ん。マクロのタイムアウトは、通常は、マクロが未知のホスト画面に遭 遇する場合に起こります。この状態になったときに「停止」イベントが ホスト接続を正常に終了するように構成するには、以下のステップを実 行します。
  - 「停止」イベントのリンクをクリックして、該当するエディターを 開きます。
  - 2. エディターで、「ソース」タブをクリックします。
  - 3. <release enabled="true"/> アクションを、<show/> アクションの 前に追加します。
  - 4. 「停止」イベント・ソースは次の例のようになります。

 プロジェクト設定ファイルを保存してアプリケーションを再始動し ます。

## その他

L

|

1

L

「その他」タブには、キーボード・サポート、クライアント・ロケール、接続パラ メーター・オーバーライド、非同期更新、グローバル変数オーバーライド、および クライアント設定の設定が表示されます。

カスタマイズ設定ツリー内で個々のノードをクリックすることにより、該当のデフ オルト・プロジェクト設定をカスタマイズすることができます。

# キーボード・サポート

キーボード・サポートについては、以下の設定をカスタマイズできます。

キーボード・サポートを使用可能にする

ユーザーが物理的なキーボード・キーを使用してホストと対話できるように するには、このチェック・ボックスを選択します。これによりユーザーは、 ホスト AID キー (F1 キー、SYSREQ キー、RESET キー、ATTN キーな ど) にマップされた特定の物理キーを押すことができます。マップされた物 理キーボード・キーを使用してブラウザーと対話する場合は、この機能をオ フに切り替えることができます。

HATS Web プロジェクトでキーボード・サポートを使用するには、サポー トされている Web ブラウザーが必要です。サポートされる Web ブラウザ ーのリスト、および制限については、「System Requirements for Host Access Transformation Services」(http://www.ibm.com/support/ docview.wss?uid=swg27011794) および「Host Access Transformation Services 9.6 - Known issues and workarounds」(http://www.ibm.com/ support/docview.wss?uid=swg27050242) を参照してください。 初期キーボード・サポート状態をオン

最初に GUI が表示されるときにキーボードを使用可能にするには、このチ ェック・ボックスを選択します。

以下のオプションから、キーボード・サポートをブラウザー・ページに表示される ファンクション・キーに限定するかどうかを指定します。

ホスト・キーパッドに表示されるホスト機能だけをサポート (Support only host functions displayed on host keypad) Web のみ

このオプションを選択すると、認識される機能ボタンまたはリンクについて ブラウザー・ページがスキャンされます。機能が検出された場合は、それら の機能だけがサポートされます。機能が検出されない場合は、すべての機能 がサポートされます。一部の旧バージョンの HATS では、これがデフォル トの振る舞いでした。これらのバージョンからマイグレーションしたアプリ ケーションは、以前と同様に機能します。

すべてのマップ済みホスト機能のサポート (Support all mapped host functions) Web のみ

ブラウザー・ページに存在するホスト・キー・ボタンやリンクに関係なく、 キーボード・サポートをすべてのマップ済み機能と連動させるには、このオ プションを選択します。これは、新規の HATS アプリケーションのデフォ ルトの動作です。

### クライアント・ロケール

ボタンの表題とメッセージは、さまざまな言語で表示できます。表示する言語を獲 得するには、以下のクライアント・ロケール設定をカスタマイズします。

クライアントのデフォルト・ロケールから (From the client's default locale) Web アプリケーションの場合、ボタンの表題およびメッセージを表示する のに使用される言語は、ユーザーのブラウザーで指定されている言語によっ て決定します。リッチ・クライアント・アプリケーションでは、デフォル ト・オペレーティング・システムの値、あるいはリッチ・クライアント環境 の始動時に指定した値のいずれかによって、言語が決まります。

サーバーの基本ロケールから Web のみ

ボタンの表題およびメッセージを表示するのに使用される言語は、アプリケ ーションが配置されているサーバーのロケールによって決定します。

常に以下の言語を使用

ボタンの表題およびメッセージに使用する言語を、ドロップダウン・リスト から選択できます。

### 接続パラメーターのオーバーライド

HATS では、HATS ホスト接続の接続パラメーターとして Host On-Demand セッション・パラメーターを使用することができます。このパラメーターの詳細につい ては、Host On-Demand Knowledge Center (http://publib.boulder.ibm.com/ infocenter/hodhelp/v11r0/index.jsp) にアクセスして「session parameters」で検 索してください。これらのパラメーターに関する情報は、http://www-01.ibm.com/support/docview.wss?uid=swg21251884 にある資料でも入手できま す。 HATS Web アプリケーションの場合、これらの接続パラメーターは、HATS プロ グラムへのアクセスに使用する URL 上でオーバーライドできます。例えば、以下 のような URL を入力できます。

http://servername:port/appname/index.jsp?host=9.42.141.26&sessionType=1&port=523& LUName=LU00001&TNEnhanced=true

サーバー名、ポート、および HATS アプリケーション名に続けて開始ページの index.jsp を指定し、その後に疑問符 (?) を付けて、各パラメーターの名前/値の組 (name=value) をアンパーサンド (&) で区切って指定します。これらの値は、 application.hap ファイルの他の場所で使用されている値ではなく、Host On-Demand によって定義されたテキスト値です。例えば、3270 の場合は sessionType=1、5250 の場合は sessionType=2 になります。

Host On-Demand セッション・パラメーターに加え、 SSLP12FilePath パラメータ ーおよび SSLP12Password パラメーターもオーバーライド可能です。 SSLP12FilePath パラメーターおよび SSLP12Password パラメーターでは、SSL 接 続に使用される PKCS12 鍵ストア・ファイルの場所とパスワードを指定します。詳 しくは、 166 ページの『セキュリティー』を参照してください。

リッチ・クライアント・アプリケーションのユーザーが、「アプリケーション」ビ ューのポップアップ・メニューにある「プロパティー」項目を使用して接続パラメ ーターをオーバーライドする方法については、 96 ページの『接続パラメーター』 を参照してください。接続パラメーターのオーバーライドを使用してリッチ・クラ イアント・アプリケーション・インスタンスをプログラマチックに開始する方法に ついては、「HATS リッチ・クライアント・プラットフォーム・プログラマーズ・ ガイド」を参照してください。

接続パラメーターがある場合に、そのうちのどれをオーバーライド可能にするかを 制御するには、以下のいずれかのラジオ・ボタンを選択します。

すべてのデフォルト接続パラメーターをクライアント要求でオーバーライドできる ようにする (Allow all default connection parameters to be overridden by client requests)

このボタンを選択すると、テーブル内でリストおよび選択されている接続パ ラメーターを除くすべての接続パラメーターをオーバーライドできるように なります。

すべてのデフォルト接続パラメーターをクライアント要求でオーバーライドできな いようにする (Do not allow any default connection parameters to be overridden by client requests)

このボタンを選択すると、テーブル内でリストおよび選択されている接続パ ラメーターを除くすべての接続パラメーターをオーバーライドできなくなり ます。

接続パラメーターを追加または除去することによって、選択内容に例外を設けるこ とができます。使用可能な接続パラメーターのリストを取得するには、「追加」ボ タンをクリックします。

#### パラメーターのオーバーライド時に使用する接続のタイプの選択

実行時に接続パラメーターがオーバーライドされると、HATS はそのオーバーライ ド値を使用して、アプリケーションの作成時に定義されたものとは異なる変換接続 を作成します。 HATS がこの新規の変換接続を作成するためのテンプレートとして どの接続を選択するかは、connectionName 接続パラメーターを指定したかどうか によって決まります。

- connectionName パラメーターを指定しなかった場合、HATS は、HATS アプリケーションのデフォルト接続を基に基本変換接続を作成します。
- connectionName パラメーターは指定したが、その値が有効な接続名でない場合、HATS は、HATS アプリケーションのデフォルト接続を基に基本変換接続を作成します。
- connectionName パラメーターの値としてバックグラウンド接続の名前を指定した場合、HATS は、指定されたバックグラウンド接続を基に完全変換接続を作成します。
- connectionName パラメーターの値として HATS アプリケーションのデフォル ト接続の名前を指定した場合 (通常は main)、HATS は HATS アプリケーショ ンのデフォルト接続を基に完全変換接続を作成します。

HATS が基本変換接続を作成する場合は、一部の機能が無効になります (テンプレート接続として選択された接続で有効になっている場合も含む)。基本接続ではプールが常に無効になります。また、接続マクロおよび切断マクロと同様、接続タイムアウトおよび切断タイムアウトが無視されます。テンプレート接続の HOD 接続パラメーター (ホスト名など) およびポートがテンプレート接続からコピーされ、接続パラメーターに対して指定されているすべてのオーバーライドが適用されて、新規の基本変換接続が作成されます。基本接続は常にアプリケーションのデフォルト変換接続を基にしていることに注意してください。

HATS が完全変換接続を作成する場合は、connectionName パラメーターで指定された接続に関連付けられているすべての接続設定 (プール設定、接続マクロおよび 切断マクロ、接続タイムアウトおよび切断タイムアウトなど) が使用されます。そ の後、接続パラメーターのオーバーライドがある場合にはそれらが適用されて、新 規の変換接続の作成に使用されるプール仕様が作成されます。

connectionName パラメーターの値としてバックグラウンド接続の名前を指定し、 その他のオーバーライドは指定しなかった場合は、事実上、そのアプリケーショ ン・インスタンスの変換接続として使用する接続を切り替えていることになりま す。

すべての HATS 接続は、プール仕様に基づいています。プール仕様は、その仕様を 基に作成されるすべての接続のプロパティーを記述した内部オブジェクトです。実 際には HATS Toolkit でプール仕様を作成し、ランタイムではこれらの接続ファイ ル (main.hco など)を使用して、実際の Telnet 接続を実行時に作成します。接続 パラメーターのオーバーライドを指定した場合、HATS ランタイムは新規接続のプ ロパティーを記述した新規のプール仕様オブジェクトを、必要に応じて動的に作成 します。プール仕様は、Web アプリケーションの HATS 管理パネルで参照するこ とができます。プールが無効になっている場合、パラメーターのオーバーライド指 定があるために動的に作成されたプール仕様は、connectionName パラメーターが 指定されているかどうかとは無関係に、最後のアクティブ接続が終了するとともに 自動的に破棄されます。

接続パラメーターのオーバーライドは、HATS アプリケーションにアクセスするユ ーザーごとに別々に指定することができます。例えば、各ユーザーがそれぞれ別の LUName オーバーライドを指定している場合、HATS ランタイムはユーザーごと に異なるプール仕様を作成します。プール仕様が自動的に破棄されるようにするに は、元の接続に対してプールを無効にしてください。複数のユーザーが全く同じオ ーバーライドを指定した場合はプール仕様が 1 つだけ作成され、それを再利用する ことで、同一構成を持つ多数の Telnet 接続が作成されます。例えば、複数のユーザ ーが所属する部門全体で、ある特定のホスト名のオーバーライドが指定されている 場合は、新規のプール仕様が 1 つだけ作成され、その仕様を使用する接続がなくな った時点で破棄されます。

connectionName パラメーターを接続パラメーターのオーバーライドとして指定す るには、プロジェクト設定エディターの「接続パラメーターのオーバーライド」ペ ージにある「その他」タブで、このパラメーターをオーバーライドに対して有効に しておく必要があります。

#### disconnectOnClose パラメーター

HATS では、セッションが切断される前にブラウザーが閉じた場合にホストを自動 的に切断する自動切断機能が提供されます。詳しくは、 134 ページの『自動切断お よび最新表示 Web のみ』を参照してください。自動切断機能を使用しないアプリ ケーションでは、disconnectOnClose パラメーターによって同様の機能が実行され ます。このパラメーターによって、ユーザーがセッションをホストから手動で切断 する前にブラウザーが閉じた場合に、HATS サーバーがホストの Telnet セッショ ンをすぐにリセットできるようになります。ユーザーが「切断」をクリックする と、通常は、切断されます。Telnet セッションのリセットは、元のブラウザーが閉 じた場合に新しいブラウザーを起動する隠しフレームをブラウザー内に設定するこ とによって実現されます。新規のブラウザー・ウィンドウは、切断信号を送信して から、閉じます。

この機能は、disconnectOnClose=true が指定されていて、かつ、サポートされてい るバージョンの Internet Explorer を使用している場合にのみ有効になります。 disconnectOnClose パラメーターの指定には、大/小文字の区別があります。サンプ  $\nu$  URL 要求は、以下のとおりです。

http://hostname/appname/index.jsp?disconnectOnClose=true

appname は、HATS アプリケーションの名前です。

disconnectOnClose parameter パラメーターを使用する場合、以下の条件は真です。

- HATS セッション・フレーム経由ですべてのナビゲーションを実行する場合 (ペ ージ内のリンクのクリックを含む)、disconnectOnClose パラメーターが機能しま す。
- ユーザーがアドレス・バーまたはお気に入りの項目を使用してブラウザーに情報 を表示する場合、disconnectOnClose パラメーターは機能しません。ユーザーが これらの手段でブラウザーに情報を表示し、ブラウザーを閉じる前に HATS ア プリケーションに戻らない場合は、自動切断が発生しません。
- フレームのサポートが使用不可になっている場合、またはポップアップ防止ソフトウェアがインストールされている場合は、disconnectOnClose パラメーターが機能しません。

 ポートレット環境では HTML フレームを使用するため、disconnectOnClose パ ラメーターは機能しません。

### 非同期更新 IRCP のみ

Т

T

T

1

Т

T

HATS リッチ・クライアント・アプリケーションの場合、非同期更新機能はデフォ ルトで有効になっています。この機能を無効にするには、「非同期更新を使用可能 にする」ボックスをクリアします。非同期更新メカニズムの主な目的は、ホストが 新しい画面を送信したために基本のホスト画面が変更された場合に、GUI 表示を自 動的に更新することです。これには以下の利点があります。

- リッチ・クライアント・アプリケーションのユーザーに対する応答時間の短縮。
- リッチ・クライアント・インターフェースのエミュレーターとの類似性。リッ チ・クライアント環境の画面最新表示は、エミュレーターの画面最新表示と同じ ように行われます。

# 自動切断および最新表示 Web のみ

HATS Web アプリケーションの場合、自動切断および最新表示機能は、AJAX 実装を使用するクライアント・プル・メソッド、またはアプレット実装を使用するサ ーバー・プッシュ・メソッドのいずれかで実行できます。 AJAX 実装を使用可能に するには、「クライアント・プル (AJAX) を使用可能にする」オプションを選択し ます。アプレット実装を使用可能にするには、「サーバー・プッシュ (アプレット) を使用可能にする」オプションを選択します。これらの機能を両方とも使用不可に するには、「使用不可」を選択します。デフォルトは「使用不可」です。

#### クライアント・プル (AJAX) メソッドの使用

HATS Web アプリケーションの場合は、クライアント・プル (AJAX) 実装メソッドを構成できます。これには、自動切断機能と自動最新表示機能が含まれます。

自動切断機能は、事前に定義された期間ブラウザーが HATS アプリケーションと接触していない場合を検出する機能を提供します。検出されると、ブラウザー・セッションに関連付けられたリソースをクリーンアップしてサーバーの負荷を減らすために、切断処理が実行されます。これを行うために、切断イベントが実行され、切断マクロ (構成されている場合)が実行されます。

自動最新表示機能の目的は、ホストが新しい画面を送信したために基本のホスト画 面が変更された場合に、HATS アプリケーションの Web ページ表示を自動的に最 新表示することです。これにより、ホストから非同期で変更された画面を表示する ためにユーザーが「最新表示」ボタンをクリックする必要はなくなります。

自動最新表示を使用可能にすると、以下の場合には Web ページ表示は自動的には 更新されません。

- ユーザーが Web ページ表示を更新したが、変更を送信していない。
- 特定の画面について自動最新表示が使用不可に設定されている。以下の行を画面 変換ファイルの </HATS:Form> タグの直後に追加することにより、特定の画面 について自動最新表示を使用不可に設定できます。

<script> disableBrowserRefresh(formID); </script>
サーバー・プッシュ (アプレット) 実装メソッドとは異なり、クライアント・プル (AJAX) メソッドでは、特定のブラウザーを使用する必要はなく、HATS によって サポートされるすべてのブラウザーを使用できます。また、サーバー・プッシュ (アプレット) メソッドとは異なり、サーバーへの追加の接続は不要です。そのた め、HATS 管理者にとって構成が簡略化されます。クライアント・プル (AJAX) メ ソッドとサーバー・プッシュ (アプレット) メソッドは相互に排他的です。いずれか のクライアント・プル (AJAX) 機能が有効になっている場合、サーバー・プッシュ (アプレット) 構成は無視されます。

注:

Ι

- クライアント・プル (AJAX) メソッド (自動切断機能および自動最新表示機能 を含む) は、JSR 286 ポートレットを含む HATS Web 画面変換アプリケーシ ョンに対してのみサポートされます。
- 2. このメソッドと以下の HATS 機能の併用はサポートされません。
  - JSR 168 ポートレット・プロジェクト
  - WebFacing プロジェクト
  - リンク HATS/WebFacing プロジェクト
  - 統合オブジェクト
  - EJB プロジェクト
  - Web サービス
  - リッチ・クライアント・プロジェクト
- モバイル装置用に最適化された HATS Web アプリケーションは、キーボード・ホスト・キー・サポートを提供しません。このため、新しいホスト画面がホスト・アプリケーションから非同期で受信されると、ユーザーが HATS アプリケーションの GUI ビューに入力したデータを自動最新表示サポートが上書きします。
- iPhone または iPod touch デバイスで実行されているブラウザーから別のアプ リケーションに切り替えると、ブラウザーからの AJAX ポーリングが停止しま す。この結果、HATS にアクセスしているブラウザーから、デバイス上の別の アプリケーションに切り替えたとき、切断を待機する時間(秒)間隔が経過した 後、HATS によりブラウザー・セッションが切断されます。この間隔を長くす るのが適切な場合、あるいは iPhone または iPod touch デバイスからアクセ スされる HATS アプリケーションの自動切断機能を無効にするのが適切な場合 があります。詳しくは、『クライアント・プル (AJAX)の設定』を参照してく ださい。

クライアント・プル (AJAX) の設定:

自動切断機能および自動最新表示機能を構成するには、以下の設定を使用します。

ポーリング間隔(秒)

ブラウザーが HATS アプリケーションをポーリングして、切断タイマー (使用可能な場合)を再始動し、ホスト画面の更新を確認する、秒単位の間 隔。値は、秒単位で、小数点以下第 1 位まで指定します。最小値は 1.0 秒 です。デフォルトは 5.0 秒です。「切断」が選択されている場合、ポーリ ング間隔値は「切断を待機する時間 (秒)」設定の値より少なくとも 1 秒小 さい必要があります。 注: アプリケーション・サーバーの WebSphere Application Server「セッ ション管理」設定で「タイムアウトの設定」オプションを選択すること により HTTP セッション・アイドル・タイムアウトが構成されている 場合は、HATS アプリケーションのブラウザー・ポーリングは効果的に HTTP セッション・アイドル・タイムアウト機能を使用不可にします。 このため、HATS ランタイムが責任を持って HTTP セッション・アイ ドル・タイムアウト期間をモニターし、アイドル時間が経過する前にユ ーザー・アクティビティーがなければ、切断イベントの実行を含め、 HATS セッションの切断を開始します。

自動切断および自動最新表示の両方の機能が現行ページで使用不可に設 定されている場合、HTTP セッション・アイドル・タイムアウトが起動 されると、HATS はセッションを切断し、切断イベントを実行しませ ん。

- 切断 自動切断機能を使用可能にするには、このオプションを選択します。選択さ れている場合、「切断を待機する時間 (秒)」フィールドに指定された時間内 にクライアントが HATS アプリケーションをポーリングしないと、HATS アプリケーションは切断処理を開始します。
  - 注: ブラウザー・セッションに関連付けられたリソースをクリーンアップし てサーバーの負荷を減らすために、切断処理が実行されます。これを行 うために、切断イベントが実行され、切断マクロ (構成されている場合) が実行されます。
  - 切断を待機する時間 (秒)

自動切断機能を実行するまでに待機する秒単位での時間。値は、秒 単位で、小数点以下第1位まで指定します。最小値は2.0秒で す。デフォルトは15.0秒です。

最新表示

自動最新表示機能を使用可能にするには、このオプションを選択します。選 択されている場合、ユーザー入力がなく、ホスト画面が変更されたことをポ ーリング応答が示していると、ブラウザーは最新表示を開始します。

## サーバー・プッシュ (アプレット) メソッドの使用

注: サーバー・プッシュ (アプレット) メソッドは推奨されません。このメソッドは 現在はサポートされていますが、IBM は将来のリリースでこの機能を除去する 権利を持っています。代わりに、クライアント・プル (AJAX) メソッドの使用 をお勧めします。

サーバー・プッシュ (アプレット) 実装メソッド (非同期更新アプレットとも呼ばれる) によって実行される機能は 2 つあります。

- 非同期ホスト更新をブラウザーにプッシュする (Pushing asynchronous host updates to the browser)
  - ユーザーが「最新表示」ボタンをクリックしなくても、ホスト更新が自動的 に表示されます。
- ブラウザーのクローズを HATS サーバーに通知する (Notification of browser close to HATS server)

この機能によって、HATS サーバーでブラウザー・セッションに関連付けられたリソースをクリーンアップしてサーバーの負荷を減らすことができます。

非同期更新アプレットを使用すると、 HATS サーバーからユーザーのブラウザーに 変換済みの端末画面を送信するのに使用される接続に加えて、クライアントで稼働 するアプレットと HATS サーバーの間に別にソケット接続が確立されます。このソ ケット接続は、クライアントとサーバー間で容量の小さいメッセージを受け渡しす る場合に使用されます。容量の小さいメッセージとは、ホストからの非同期の画面 最新表示や、HATS サーバーに対するブラウザーの終了通知に関するものです。こ のソケット接続のトラフィック量は、通常は非常に少ないものです。このソケット 接続をセットアップすると、次のような一連のイベントが発生します。

- 1. ユーザーがブラウザーで HATS アプリケーションの URL にアクセスします (リンクを使用するか、アドレス・バーに URL を入力します)。
- 2. HATS サーバーが要求を受信し、ブラウザーに応答を送信します。この応答に は非同期更新アプレットの Java コードが含まれています。
- 3. クライアントがアプレットをダウンロードすると、アプレットは個別のソケット 接続を開設して、 HATS サーバーと直接通信しようとします。このソケット接 続に使用するクライアント側のローカル・ポートは、使用可能で未使用のポート からランダムに選択され、構成することはできません。アプレットの接続先とな るリモート HATS サーバーの IP 名およびポート情報は、アプレットがクライ アントにダウンロードされるときにサーバーから提供されます。サーバー側の HATS アプリケーション構成でそのサーバーのポート番号に値 0 が指定されて いると、ポート番号が 1024 より大きい未使用のポートが HATS サーバー上で ランダムに選択され、パラメーターとしてアプレットに提供されます。サーバー で選択されたポート番号は、ブラウザーで HATS 変換のページ・ソースを表示 すると確認できます。ページ・ソースを検索して、PARAM NAME="port" に指定さ れている値を調べてください。アプレット・パラメーター設定の詳細について は、『サーバー・プッシュ (アプレット)の設定』を参照してください。

| 1 | アプレットを実行するには、Java 対応ブラウザーが必要です。サポートされるブラ                      |
|---|---------------------------------------------------------------|
| I | ウザーの最新リストについては、「Rational Host Access Transformation Services: |
| 1 | System Requirements (http://www.ibm.com/support/              |
| I | docview.wss?uid=swg27011794) を参照してください。                       |
| I | 注: このアプレットは、HATS ポートレットでは機能しません。詳しくは、 457 ペ                   |
| I | ージの『第 19 章 WebSphere Portal と HATS』を参照してください。                 |
|   | サーバー・プッシュ (アプレット) の設定:                                        |

サーバー・プッシュ (アプレット) 実装メソッドを構成するには、以下の設定を使用 します。

ホスト名

これは、HATS アプリケーションを実行するサーバーのホスト名または IP アドレスです。サーバーが水平クラスター化された環境にある場合、 application.hap ファイルをサーバーで展開した後にこのアプリケーショ ン・ファイルを編集し、ホスト名を変更する必要があります。 ブラウザー側のアプレットでは、TCP/IP ソケットを使用して HATS サー バーと通信します。ソケットを作成するには、HATS アプリケーションを ホスティングしているサーバーのホスト名が必要です。HATS がブラウザ ーの URL によって指定された同じ Web サーバーに配置されている場合、 ホスト名パラメーターを指定する必要はありません。アプレットはその Web サーバーの IP アドレスを使用してソケット接続を確立します。 HATS アプリケーションが別のサーバーにある場合、ホスト名パラメータ ーは、ホスト名または IP アドレスを使用して指定する必要があります。

サーバー・ソケットのポート

サーバー上のポート。クライアントがこのサーバーと通信するには、このポ ートを使用する必要があります。ゼロ (0) は、1024 より大きい値のランダ ムな未使用ポートが使用されることを表します。2043-4544 のようにポート の範囲を指定することもできます。また、3045, 1345, 9596 のようにコンマ (,) で区切ったポート・リストを指定することもできます。

- 注: HATS が垂直クラスターになっている (同一の物理サーバー上に複数の HATS インスタンスがある) 場合は、HATS インスタンスごとに別々の ポートを使用しなければなりません。ゼロ (0) 以外の値を使用する場合 は、少なくとも HATS インスタンスと同じ数のポートを指定する必要 があります。各 HATS インスタンスはその始動時に、空いているポー トが見つかるまで指定のポート群を試行していきます。
- 切断を待機する時間(秒)

ブラウザーが閉じてからユーザーが切断されるまでにアプリケーションが待 機する時間(秒)。ブラウザーからしばらく離れたときに確実にアプリケーシ ョンを切断する場合にも、使用できます。値は、秒単位で、小数点以下第1 位まで指定します。デフォルトは、300.0秒(5分)です。有効な値は300.0 秒以上の数値です。

アプレットには、ブラウザー固有の設定と Windows 以外のマスクの設定を追加で 指定できます。これらの設定を変更するには、application.hap ファイルを編集しま す。

新規プロジェクトを作成する場合は、<classSettings> タグの Web Content/WEB-INF/profiles/application.hap ファイルにタグが生成されます。アプ レットのデフォルト設定は次のとおりです。

```
<class name="com.ibm.hats.common.AppletSettings">
    <setting name="disconnectDelay" value="300000"/>
    <setting name="enable" value="false"/>
    <setting name="hostname" value=""/>
    <setting name="ie" value="disconnect|refresh"/>
    <setting name="nonWindows" value="disconnect|refresh"/>
    <setting name="other" value="disconnect|refresh"/>
    <setting name="port" value="0"/>
```

</class>

各パラメーターの概要を以下に示します。

#### disconnectDelay

このパラメーターは、「サーバー・プッシュ (アプレット)を使用可能にする」設定の GUI で「切断を待機する時間 (秒)」設定から設定されます。ブラウザーを閉じたり、ブラウザーで新しいページをロードしたりするたびに

(つまり、ユーザーが HATS アプリケーションを表示しなくなるたびに)、 アプレットは、この時間だけ待機した後にホストからユーザーを切断しま す。値が小さすぎると、アプリケーションでページ間を移動する場合に、ユ ーザーが切断されることがあります。この値を高く設定しても実害はありま せんが、ユーザーがブラウザーをクローズしても、この時間が経過するまで はサーバーおよびホストのリソースが保持されます。デフォルト値は、 300000 ミリ秒 (5 分)です。

#### enable

この設定を使用して、どの自動切断および最新表示更新方式を使用するかを 構成します。クライアント・プル (AJAX) メソッドを構成するには AJAX を指定し、サーバー・プッシュ (アプレット) メソッドを構成するには true を指定し、両方のメソッドを使用不可にするには false を指定します。デ フォルトは false です。true が指定されると、指定されたポートで listen ソケットが確立されます。このアプリケーションに接続する各ブラウザーで は、そのページにアプレット・タグが挿入されます。

#### hostname

アプレットが HATS サーバーに再度接続できるようにするには、 application.hap ファイルで HATS サーバーのホスト名または IP アドレス を構成する必要があります。

- 注: 水平クラスタリングでは、application.hap ファイルを編集してホスト名 を変更する必要があります。.hap ファイルの手動編集は、WebSphere Application Server 管理を使用して (サーバー上に) .ear が展開された 後に行う必要があります。
- port クライアントがそのサーバーと通信する際に使用する必要がある、サーバー 上のポートを選択します。ゼロ (0) は 1024 より上のランダムなポートを指 定します。ポートの範囲 (例えば、2043-4544) を指定することも、コンマ区 切りのポート・リスト (例えば、3045,1345,9596) を指定することもできま す。デフォルト値はランダムです。

### 注:

- HATS がファイアウォールの後ろにある場合は、値ゼロ (0) を指定しな いでください。指定すると、任意のポートがファイアウォールを通過す るのが困難になる場合があるためです。
- 垂直クラスタリングでは、HATS がファイアウォールの後ろにある場合 にポート範囲を指定できます。HATS が Web サーバー上にある場合 は、ポート番号の代わりにゼロ (0) または範囲を指定できます。どちら の場合も、Web サーバーで個別にポート番号を指定することを強くお 勧めします。

以下のブラウザー関連の設定は、特定のブラウザーまたは環境で使用される機能を 決定します。

### nonWindows

Windows 以外のオペレーティング・システムで実行するブラウザーの設定 を指定します。指定可能なオプションは disconnect、refresh、local です。 このアルゴリズムは l、d、および r を検索し、分離文字は無視します。オ プションを適用するには、オプションがオペレーティング・システムの設定 とブラウザーの設定の両方にリストされている必要があります (例えば、 nonWindows=dr other=dr)。デフォルト値は disconnect refresh です。

- ie すべてのバージョンの Internet Explorer のための設定を指定します。デフ ォルト値は disconnect1refresh1local です。
- other その他のブラウザー (例: Opera、Mozilla) で使用する設定を指定します。 デフォルト値は disconnect | refresh です。

上にリストしたブラウザー関連の設定に対して、以下の値を使用できます。

#### disconnect(d)

ブラウザーを閉じると、disconnectDelay タイマーの設定時間 (application.hap ファイルで指定) が経過した後に、この設定によって HATS サーバーからホストへのホスト・サイド接続がクリーンアップされ ます。この機能は、どの Java 対応ブラウザーでも使用できます。

注: Internet Explorer 以外のすべてのブラウザーでは、ユーザーが HATS アプリケーションを表示しなくなると、 disconnectDelay タイマーの設 定時間経過後に、この設定によってホスト・サイド接続がクリーンアッ プされます。Internet Explorer の設定について詳しくは、以下の disconnectAlways を参照してください。

## disconnectAlways

このフィーチャーにより、Internet Explorer の非同期更新アプレットの切 断動作を、他のすべてのブラウザー (Internet Explorer 以外) と同様にする ことができます。両者の振る舞いは次のとおりです。

- Internet Explorer のデフォルトの振る舞い (application.hap ファイルで disconnect を指定した場合): ブラウザーを閉じると、application.hap フ ァイルで指定した disconnectDelay タイマーの時間が経過した時点で、 HATS サーバーは接続をクリーンアップします。ユーザーが表示を切り 替えた場合は、disconnectDelay タイマーの値に関係なく、セッションを 再び表示して再利用することができます。
- 他のすべてのブラウザーのデフォルトの振る舞い: ブラウザーを閉じても 表示を切り替えても、 application.hap ファイルで指定した disconnectDelay タイマーの時間が経過した時点で、 HATS サーバーは セッションをクリーンアップします。

このフィーチャーを使用すれば、Internet Explorer でも、ユーザーがブラ ウザーを閉じた場合または HATS アプリケーションから表示を切り替えた 場合に、 disconnectDelay タイマーで指定した時間が経過するとセッショ ンがクリーンアップされるように指定できます。

Internet Explorer の振る舞いを変更するには、disconnect を disconnectAlways で置き換えます。すると、Internet Explorer のパラメー ター・リストは次のように表示されます。

<setting name="ie" value="disconnectAlways|refresh|local"/>

#### refresh(r)

新規コンテンツが使用可能になったときにサーバーがページを自動的に更新 できるようにします。これは、Java 対応のブラウザーで機能します。 local(l)

ページの表示スペースのみを最新表示します。これは、Internet Explorer V7、および Internet Explorer V6 の比較的新しいリリースでのみ正常に機 能します。他の環境では JavaScript エラーが発生してブラウザーが強制終 了する場合があります。

非同期更新アプレットのクライアント・サイド・トレースを使用可能にするには、 HATS エントリー・サーブレットの Web アドレスで、HTML パラメーター appletJavaConsoleTrace=true を指定する必要があります。例えば、以下のように なります。

http://myhost/myhats/entry?appletJavaConsoleTrace=true

注:

- これは HATS サーバー・サイド・トレースに対するクライアント・サイド・トレースで、サーバー・サイド・トレースを補完してアプレットの問題をデバッグします。
- 2. このトレースは、IBM サポート担当員によって要求された場合にのみ使用可能 にしてください。

# グローバル変数のオーバーライド

この機能を使用して、ユーザーからアプリケーションにデータを渡すことができま す。例えば、ユーザーがユーザー ID とパスワードを入力し、それを使用してマク ロを実行するようにできます。

HATS リッチ・クライアント・アプリケーションでは、ユーザーは、「アプリケー ション」ビューのポップアップ・メニューの「プロパティー」項目を使用してグロ ーバル変数をオーバーライドします。詳しくは、 97 ページの『変数』を参照して ください。グローバル変数のオーバーライドを使用してリッチ・クライアント・ア プリケーション・インスタンスをプログラマチックに開始する方法については、 「HATS リッチ・クライアント・プラットフォーム・プログラマーズ・ガイド」を 参照してください。

HATS Web アプリケーションの場合、ローカル・グローバル変数をオーバーライド するには、HTML パラメーター hatsgv\_varName=newValue をクライアントの HTTP 要求に追加します。共用グローバル変数をオーバーライドするには、パラメ ーター名を hatssharedgv\_varName にします。

ユーザーが UserID という名前の共用グローバル変数の値を作成および設定できる ようにするには、変換 JSP の <HATS:Form> タグの本文に以下の記述を追加し て、入力フィールドを用意します。

<INPUT name="hatssharedgv\_UserID" type="TEXT" size="10">

ユーザーが入力した値が、共用変数 UserID の新規の値になります。 JavaScript に よって値を作成し、ユーザーに新規の値を入力させない場合は、隠し入力フィール ドを使用して値を自動的に設定します。

<INPUT name="hatssharedgv\_UserID" size="10" type="HIDDEN" value="alice">

グローバル変数を新規作成したり、URL 内のグローバル変数の値を変更したりする には、GET 要求で次の URL のような URL を使用できます。 http://hostname/appname/entry?hatsgv\_UserID=bob

ユーザーのクライアント要求によって作成または変更できる HATS グローバル変数 を制御するには (存在する場合)、以下のラジオ・ボタンの 1 つをクリックします。

- すべてのグローバル変数をクライアント要求でオーバーライドできるようにする このボタンにより、テーブル内のリストされたグローバル変数や選択された グローバル変数以外のすべてのグローバル変数をオーバーライドできます。
- すべてのグローバル変数をクライアント要求でオーバーライドできないようにする このボタンをクリックした場合は、テーブル内のリストされたグローバル変 数や選択されたグローバル変数以外のグローバル変数がオーバーライドでき ません。

グローバル変数の例外を追加するには、「追加」ボタンをクリックします。この画 面では、テキスト・ボックスにグローバル変数名を入力するか、ドロップダウン・ リストから選択できます。共用可能なグローバル変数であることを示すには、「共 用グローバル変数」チェック・ボックスを選択します。詳しくは、 399 ページの 『第 12 章 グローバル変数との対話』を参照してください。

テーブルのエントリーを編集する場合は、「編集」をクリックします。「除去」ボ タンを押すと、強調表示されたグローバル変数が例外のリストから削除されます。

注: HATS V4 からマイグレーションしたアプリケーションに対するデフォルトで は、すべてのグローバル変数をクライアント要求によってオーバーライドできま す。この設定は、アプリケーションをインポートした後にこの画面で変更できま す。HATS V5 以降の新規アプリケーションの場合、デフォルトでは、クライア ント要求によるグローバル変数のオーバーライドは許可されません。

## クライアント設定

次のクライアント設定をカスタマイズできます。

HTTP 圧縮を使用可能にする Web のみ

このボックスを選択すると、HTTP 圧縮により、HATS ランタイム (WebSphere Application Server で実行されます) とユーザーのブラウザー の間で転送されるバイト数が削減されます。こうすると、 HATS ランタイ ムとブラウザー間の転送時間が短くなり (応答時間の改善)、ネットワークを 流れるバイト数が少なくなります (ネットワーク使用状況の改善)。

## 注:

 圧縮が正しく機能しているかどうかを判断し、圧縮前と圧縮後のページ・サイズのバイト数を確認するには、runtime.properties ファイル (HATS Toolkit のデバッグ・モードで実行している場合は runtime-debug.properties ファイル)の trace.UTIL 行を更新してトレ ースを使用可能にします。例: trace.UTIL=7。詳しくは、 557 ページの 『付録 A. ランタイム・プロパティー・ファイル』を参照してください。トレース・ファイルで、runtime.filters.CompressionFilter というト レース・エントリーを検索します。例えば、次のようになります。

<sup>+----+</sup>Text UTIL runtime.filters.CompressionFilter.doFilter()
17.50.10.140 11/27/06 Servlet.Engine.Transports : 1
enable compression: true 0000CBAx-81SRWWVmQfQ8-\_47oK:-1

t----Text UTIL runtime.filters.CompressionFilter.doFilter()
17.50.10.140 11/27/06 Servlet.Engine.Transports : 1
size before: 25315 0000CBAx-81SRWWVmQfQ8-\_47oK:-1

Text UTIL runtime.filters.CompressionFilter.doFilter() 17.50.10.140 11/27/06 Servlet.Engine.Transports : 1 size after: 4264 0000CBAx-81SRWWVmQfQ8-\_47oK:-1

- 2. このフィーチャーは、HATS アプリケーションを WebSphere Portal Server で実行している場合には適用されません。
- HATS でページを圧縮する前には、 HTTP ヘッダー "Accept-Encoding" に "gzip" が含まれていることを確認してください。
- アプリケーションがサーバーで稼働中に指定した圧縮関連の設定を変更 したい場合は、アプリケーション・サーバーを再始動する必要がありま す。
- 5. JavaScript (.js) ファイルおよび Cascading Stylesheet (.css) ファイル は、この新機能では圧縮されません。 HTTP サーバー内の HTTP 圧縮 を、これらのファイル・タイプの圧縮に対応するように構成する必要が あります。詳しくは、HTTP サーバーの資料を参照してください。
- この設定は、プロジェクト・レベルでのみ指定できます。個々の変換 JSP には指定できません。
- HATS 5.0.x、6.0、または 6.0.1 からプロジェクトをマイグレーション する場合は、該当するタグの付いた web.xml ファイルを手動で更新す る必要があります。詳細については、 19 ページの『特別なマイグレー ションの考慮事項』を参照してください。
- 未変更フィールドの送信を抑制する Web のみ

このボックスを選択すると、変更済みの入力フィールドの内容がホストが提供するデータと同じ場合には、HATS はその入力フィールドのデータをホ ストに送信しないように指定できます。

このボックスをクリアすると、変更済みの入力フィールドの内容がホストが 提供するデータと同じ場合でも、HATS はその入力フィールドのデータを 送信します。例えば、ホストがフィールドに ABC を設定していて、ユーザ ーがそのフィールドに ABC と入力した場合でも、入力されたデータはホス トに返されます。

- 注: この設定は、プロジェクト・レベルでのみ指定できます。単一の変換 JSP には指定できません。
- 保護された読み取り専用ラベルをデフォルト・タブ順序に含める RCP のみ

このボックスを選択すると、「変換」ビューのフィールドのデフォルトのタ ブ移動順序に、保護された読み取り専用フィールドが含まれるように指定で きます。

このチェック・ボックスをクリアすると、デフォルトのタブ移動順序には保 護された読み取り専用フィールドは含まれません。 自動フィールド進行を使用可能にする

このボックスを選択すると、ユーザーが入力フィールドにデータを入れ終え たときに、フォーカスが自動的に次の入力フィールドに移るように指定でき ます。

Web アプリケーションでは、変換ファイルの </HATS:Form> タグの直後に 以下の行を追加することで、個々の変換ごとにこの機能を使用不可にするこ ともできます。この機能を選択的に使用可能にするには、false の代わりに true を指定します。

<script> autoAdvance = false; </script>

リッチ・クライアント・アプリケーションでは、以下のように個々の変換で needsAutoAdvanceSupport メソッドをオーバーライドすることで、変換ご とにこの機能を使用不可にすることができます。この機能を使用可能にする 場合は、false の代わりに true を戻します。

public boolean needsAutoAdvanceSupport(boolean preferredValue) {
 return false;
}

注:

この設定を使用する場合の DBCS の考慮事項については、 546 ページの『自動フィールド進行を使用可能にする』を参照してください。

ホストおよび非ホスト入力フィールドを含める

このボックスを選択すると、自動拡張を有効にしたときに、ホスト 画面の入力フィールドの順序に関係なく、変換された画面の入力フ ィールドの順で、フォーカスが自動的に次の入力フィールドに移る ように指定できます。

このボックスをクリアすると、自動拡張を有効にしたときに、ホス ト画面の入力フィールドの順で、フォーカスが自動的に次の入力フ ィールドに移ります。

初期カーソル位置

通常は、ホスト・アプリケーションのカーソルの位置によって、画 面変換の初期入力フォーカスの位置が決まります。まれに、ホス ト・アプリケーションのカーソル位置を無視し、代わりに変換での 最初の項目に初期フォーカスを設定したい場合があります。高度に カスタマイズされた変換で、ホスト入力フィールドの順序が変更さ れた場合がこれに該当します。このフィーチャーを使用可能にする と、初期フォーカスが、ホスト・カーソルがある入力フィールドで はなく、画面変換の最初の項目に配置されます。

注:

1. 「初期カーソル位置」の設定は、 GUI では構成可能な設定と して表示されません。変換ファイルのソースで設定する必要が あります。 Web アプリケーションの場合、変換でこのフィーチャーを使用 可能にするには、変換の </HATS:Form> タグの直後に以下の行 を追加します。

<script>
initialInputFocusFromCursor = false;
</script>

リッチ・クライアント・アプリケーションの場合、変換でこの フィーチャーを使用可能にするには、以下のように個々の変換 に対して isInitialFocusAtCursorPosition メソッドをオーバーラ イドします。

public boolean isInitialFocusAtCursorPosition() {
 return false;
}

 変換のテストは慎重に行ってください。多くのホスト・アプリ ケーションでは、正しい振る舞いのためにはカーソル位置が重 要です。例えば、変換に配置されたマクロ・ボタンが原因で、 呼び出したマクロがホスト・アプリケーションの間違った位置 にデータを入力し始めることがあります。これは、カーソルが 想定されている位置とは別の位置にあるためです。

#### nextFieldForDropDown Web のみ

この設定を使用して、ドロップダウン・リストから選択した後で次 の入力フィールドにカーソル位置を移動することを指定します。 HATS V7.5.0.2 以降で作成される新規プロジェクトのデフォルト は、true です。HATS V7.5.0.2 より前のバージョンで作成されたプ ロジェクトのデフォルトは false です。

## 注:

GUI では、この設定は構成可能な設定として示されません。これは、次に示すように、application.hap ファイルのソースで設定する必要があります。

<class name="com.ibm.hats.common.RuntimeSettings"> <setting name="nextFieldForDropDown" value="true"/> </class>

この設定は、「自動フィールド移動を有効にする」が選択されている場合にのみ有効です。

### 上書きモード (初期)

初期状態で上書きモード (ブラウザーがサポートしている場合) を有効にす る場合は、このボックスを選択します。上書きモードを使用可能にすると、 入力フィールドにテキストを入力した場合、カーソル位置にあるテキストが 一度に 1 文字ずつ上書きされます。これを使用不可にすると、入力フィー ルドに入力したテキストはカーソル位置に挿入され、既存のテキストは先送 りされます。ユーザーは、Insert キーを使用して、この初期設定を切り替え ることができます。

注:

この設定を使用する場合の DBCS の考慮事項については、 546 ページ の『上書きモード (初期)』を参照してください。

#### フォーカスされたテキストをすべて選択する

Web アプリケーションでよく見られるように、フィールドがフォーカスさ れた場合にそのフィールド内のテキストがすべて選択されるようにしたい場 合は、このボックスを選択します。端末エミュレーターでよく見られるよう に、フィールドがフォーカスされた場合にテキストが選択されないようにし たい場合は、このボックスをクリアします。

## 注:

- 1. Web アプリケーションの場合:
  - デフォルトが選択されています。
  - この設定は、「上書きモード (初期)」設定の動作には影響しません。
  - この設定は、アプリケーションのブラウザーとして Internet Explorer が使用される場合に限り有効です。
- 2. リッチ・クライアント アプリケーションの場合:
  - デフォルトではクリアされています。
  - 選択すると、この設定は「上書きモード(初期)」設定のように機能します。ユーザーがフィールドに入力を行うと文字が上書きされていきます。
  - キーボードを使用してフィールドに Tab で移動した場合に限り、テ キストが選択されます。フィールド内でマウスをクリックしても、テ キストは選択されません。
- 3. この設定を使用する場合の DBCS の考慮事項については、 546 ページ の『フォーカスされたテキストをすべて選択する』を参照してくださ い。
- 使用中のページを有効にする Web のみ

このボックスを選択すると、最初の要求の処理が完了する前にユーザーによ って複数の要求がサブミットされたときに、使用中ページのメッセージが表 示されます。使用中ページのメッセージを表示させない場合は、このボック スをクリアします。クリアされている場合は、サーバーが応答を戻すまでは 追加の要求を送信できません。

### 矢印キー・ナビゲーションを使用可能にする RCP のみ

レンダリングされた画面上の無保護ホスト・フィールド間を上下左右の矢印 キーを使用してナビゲートできるようにするには、このボックスを選択しま す。「レンダリング」タブのフィールド・ウィジェットで、「保護フィール ド上でのカーソルの位置決めを許可します」設定も選択されている場合は、 矢印キーを使用して、無保護と保護の両方のホスト・フィールドにナビゲー トすることができます。これは、端末エミュレーター・アプリケーションの 標準動作です。矢印キーをナビゲーションに使用しない場合は、このボック スをクリアします。

各変換の needsArrowKeyNavigationSupport メソッドを以下のようにオー バーライドすることにより、この機能を個々の変換について選択的に無効化 することができます。

public boolean needsArrowKeyNavigationSupport(boolean preferredValue) {
 return false;

この機能を選択的に使用可能にするには、false の代わりに true を戻します。

注:

- 1. ナビゲーションは、フィールドの UI 位置ではなく、常にホスト・フィ ールドの位置が基準になります。
- 複数の画面と組み合わせてこの機能を使用した場合、次の入力フィール ドを判断するアルゴリズムは、まず、現在のフィールドと同じ画面にあ る対象フィールドへとナビゲートしようとします。対象フィールドがない場合には、次の画面 (画面の ID を基準に判断) に対象となる入力フ ィールドがないか探します。

## 先行入力サポートを使用可能にする RCP のみ

先行入力サポートを使用可能にするには、このボックスを選択します。この サポートが使用可能になると、ユーザーはホストから送信される次の画面が HATS で受信されて処理される前に、その画面の入力フィールドを対象と するデータを入力し始めることができます。次の画面が受信されると、 HATS は、入力をホストに送信するキーを含め、既に入力されていたデー タ (先行入力データ)を送信します。

これらの画面に画面カスタマイズがある場合、変換の適用を含め、カスタマ イズで定義されているすべてのアクションが実行されます。ただし、先行入 カデータは、ホストに送信されるまで、実際にはレンダリングされた変換に 挿入されません。その代わり、先行入力データは以前に入力されたとおりに ホストに直接送信され、変換は完全にバイパスされます。このように、この サポートは端末エミュレーターの先行入力サポートのしくみと非常によく似 ています。このことはユーザーにとって、先行入力データは、適用された変 換が予期する内容ではなく、それぞれのネイティブ・ホスト画面が予期する 内容に適合している必要があるということを意味します。

このボックスをクリアすると、「先行入力フィールド」設定が、「レンダリ ング」タブの「オペレーター情報域」でクリアされます。オペレーター情報 域の先行入力データの表示について詳しくは、 123 ページの『先行入力フ ィールド』を参照してください。

注:

- ホスト補助キーとそのホスト・データ (例えば、 userid[tab]password[enter])、およびホスト・ナビゲーション・キー (例えば、tab および home) のみ先行入力可能です。
- アプリケーション・キーとコマンド (例えば、「切断」コマンド。これ は、キー・シーケンス CTRL+D のデフォルト・コマンドです) は先行 入力できません。
- 3. RCP ランタイム拡張プラグイン・レベルのキー再マップが、先行入力 モードのホスト・キーとコマンドでサポートされています。

# マクロ・コンテンツ・アシスタンス

コンテンツ・アシスタンスで使用可能にするマクロを選択するには、以下の設定を 使用します。 Macro Editor または Visual Macro Editor の「ソース」タブでマク ロを編集中にコンテンツ・アシスタンスを起動するには、Ctrl+Space を押してくだ さい。 すべてのマクロ

プロジェクト内のすべてのマクロでコンテンツ・アシスタンスを使用可能に するには、このラジオ・ボタンを選択します。

選択したマクロ (Selected macros)

マクロのリストで選択したマクロでのみコンテンツ・アシスタンスを使用可 能にするには、このラジオ・ボタンを選択します。

マクロ

コンテンツ・アシスタンスで使用可能にするマクロを選択します。

全選択

「選択したマクロ (Selected macros)」ラジオ・ボタンを選択した場合にの み使用可能になります。リスト内のすべてのマクロを選択するには、このボ タンをクリックします。

全選択解除

「選択したマクロ (Selected macros)」ラジオ・ボタンを選択した場合にの み使用可能になります。リスト内のすべてのマクロの選択をクリアするに は、このボタンをクリックします。

## ポートレットの設定

これらの設定は、HATS 標準 (JSR 168 または JSR 286) ポートレット・プロジェ クトにのみ適用されます。これらは、ポートレット通信ソリューションを開発する 手助けとして使用できます。詳しくは、 462 ページの『ポートレット通信』を参照 してください。双方向言語サポートを使用する場合の考慮事項については、 531 ペ ージの『ポートレット・サポート』を参照してください。

## JSR 168 ポートレット

これらの設定を使用して、ポータル・サーバー上の他の JSR 168 ポートレット (HATS または非 HATS) から WebSphere Portal を介して受信するプロパティー を定義します。新規プロパティーを追加するには、「追加」をクリックします。 「プロパティー」フィールドに、受信するプロパティーの名前を入力します。名前 は、送信ポートレットで使用されるプロパティー名に一致する必要があります。例 えば、HATS JSR 168 送信ポートレットの「グローバル変数の送信」アクションで 使用されているプロパティー名と同じにします。「グローバル変数」フィールド に、受信したプロパティーの値を格納するために使用するグローバル変数の名前を 入力します。グローバル変数が索引付きである場合は、使用する索引を入力しま す。グローバル変数が共用グローバル変数である場合は、「共用」チェック・ボッ クスを選択します。

「完了」をクリックすると、プロジェクトの application.hap ファイルにプロパテ ィーが追加されます。また、Web サービス記述言語 (WSDL) ファイルがまだない 場合は作成され、その WSDL ファイルに受信プロパティーが定義されます。 WSDL ファイルの名前は <project\_name>.wsdl です。 WSDL ファイルは、 WebSphere Portal ワイヤリング・ツールを使用してポートレットをワイヤリングす るために必要です。 portlet.xml ファイルは、WSDL ファイルの場所を参照するよ うに更新されます。 「除去」をクリックした場合、プロジェクトの application.hap ファイルからはプ ロパティーが除去されますが、WSDL ファイルからは除去されません。 WSDL フ ァイルを編集し、WSDL エディターを使用してプロパティーを除去できます。

注: WSDL ファイルからプロパティーを除去しなければ、HATS ポートレットは現 状のまま正常に稼働します。

## JSR 286 ポートレット

これらの設定を使用して、ポータル・サーバー上の他の JSR 286 ポートレット (HATS または非 HATS) から WebSphere Portal を介して受信するイベントを定 義します。新規イベントを追加するには、「追加」をクリックします。「イベント 名」フィールドに、受信するイベントの名前を入力します。 名前は、送信ポートレ ットで使用されるイベント名に一致する必要があります。例えば、HATS JSR 286 送信ポートレットの「グローバル変数の送信」アクションで使用されているイベン ト名と同じにします。 「グローバル変数」フィールドに、受信したイベントの値を 格納するために使用するグローバル変数の名前を入力します。

注: 単一ポートレット内のイベント名は固有でなければなりません。

必要な場合、「拡張」をクリックしてさらにオプションを設定します。

「詳細オプション」ページで、「グローバル変数を新しい値で上書き」、または 「グローバル変数の特定の索引を新しい値で上書き (Overwrite a specific index of the global variable with the new value)」のいずれかを指定し、上書きする 「索引」およびオブジェクトの「イベント・ペイロード・タイプ」を含めます。 「参照」ボタンを使用して、有効な値タイプを入力します。選択するタイプは、順 序付け可能である必要があります。順序付け可能でない場合、エラー・メッセージ が表示されます。タイプも、送信ポートレットで使用されるタイプに一致する必要 があります。例えば、HATS JSR 286 送信ポートレットの「グローバル変数の送 信」アクションで使用されているタイプと同じにします。 グローバル変数が共用グ ローバル変数である場合は、「共用」チェック・ボックスを選択します。

注: イベント・ペイロード・タイプ」指定は、JSR 286 ポートレットの場合にのみサ ポートされます。JSR 168 プロジェクトの application.hap ファイルのソースに タイプ・パラメーターを手動で追加すると、それは無視されます。

「終了」をクリックすると、イベントがプロジェクトの application.hap ファイル に追加され、portlet.xml ファイルが更新されます。JSR 286 ポートレット通信に関 与する WSDL ファイルはありません。

# ソース

「ソース」タブには、プロジェクト内のすべての設定 (自分で選択したもの、また はデフォルトを受け入れたもの) について、application.hap ファイルのタグと値が 表示されます。プロジェクト・エディターの他のタブを変更すると、「ソース」タ ブに表示されるタグと値もそれに合わせて変化します。

「ソース」タブのソースを編集することにより、application.hap ファイルのタグと 値を直接変更することもできます。この変更は、プロジェクト・エディターの適切 なタブに反映されます。

## HATS プリファレンスの使用

「HATS プリファレンス」を使用して、HATS Toolkit の外観および動作を制御で きます。これらのプリファレンスによって、HATS Toolkit へのアクセスが容易に なり、プログラミング・タスクが単純化されます。HATS プリファレンスを処理す るには、「ウィンドウ」>「設定」をクリックして、ツリー・ビューで「HATS」を 選択します。プリファレンスに関する即時へルプを参照するには、その場所にカー ソルを置いて F1 を押します。

以下のプリファレンスを変更できます。

既知のファイル・タイプのファイル拡張子は非表示

デフォルトでは、「HATS Projects」ビューに .jsp などの一般的なファイ ル拡張子は表示されません。例えば、Templates フォルダーのファイルの 拡張子はすべて .jsp です。「HATS Projects」ビューにすべてのファイル 拡張子を表示させる場合は、このチェック・ボックスをクリアします。

HATS のヒントを表示

HATS のヒントは、新規ユーザーに役立つ提案を表示します。HATS Toolkit を使用するときに HATS のヒントを表示させないようにする場合 は、このチェック・ボックスをクリアします。

マイグレーション警告の表示

HATS V9.6 プロジェクトにマイグレーションされていないプロジェクトを HATS が検出した場合に、マイグレーションの警告を表示させるかどうか を指定できます。

端末ウィンドウを表示するためのプロンプト

「サーバーでデバッグ」(Web プロジェクトの場合)または「デバッグ」(リ ッチ・クライアント・プロジェクトの場合)を使用してプロジェクトをテス トする際に、ディスプレイ端末をオンにするか尋ねるダイアログを、HATS で表示するかどうかを決定できます。ダイアログ上のチェック・ボックスを ポップアップ表示されたときに選択することによって、この機能をオフにす ることもできます。

## 隠しフィールド抽出の警告を表示 (Show extract hidden fields warning) 以下のイベントのいずれかが発生した場合、キャプチャーされた画面で HATS が隠しフィールドを検出した場合にダイアログによる警告を表示す るかどうかを指定できます。

- ライブ端末によるマクロの記録中にデータを抽出している場合
- キャプチャーされた画面を使用して画面カスタマイズ基準を作成している場合
- キャプチャーされた画面を使用して新規の「グローバル変数を抽出」ア クションを追加している場合

#### リッチ・クライアント成果物の完全修飾 Java クラス名を表示する

このボックスを選択すると、HATS Java ソース成果物 (例えば、リッチ・ クライアント・テンプレートやリッチ・クライアント変換) の完全修飾パッ ケージ名が、「HATS プロジェクト」ビューに表示されます。このボック スはデフォルトでは選択されていないので、「HATS プロジェクト」ビュ ーには成果物の Java クラス名のみが表示されます。例えば、リッチ・クラ イアント・プロジェクトに myProj.transformations.SignOn という完全修 飾名の変換が含まれているとします。デフォルトでは、「HATS プロジェ クト」ビューの「変換」フォルダーには SignOn しか表示されません。この ボックスが選択されていると、SignOn (myProj.transformations) と表示さ れます。

この設定は、Java「HATS プロジェクト」ビューの「Java ソース」フォル ダーの表示内容には影響を与えません。

JRE の非互換性に関する警告を表示

HATS では、非互換の JRE を検出したとき、メッセージにより警告を出す ことができます。現行 JRE が HATS と非互換であるという警告ダイアロ グを表示する場合は、このボックスを選択してください。 JRE を手動で変 更する必要があります。警告ダイアログを表示しない場合は、このボックス をクリアしてください。

ワークベンチの始動時にライセンス設定検査を実行する

HATS はワークスペースの始動時にプロジェクトのライセンス設定をチェ ックし、マスター・ライセンス設定と一致しないプロジェクトがある場合 は、ユーザーにライセンス設定の更新を求めるプロンプトを表示します。こ のチェック・ボックスをクリアすると、始動時にライセンス設定を確認する ことはできません。

選択フィルター

このチェック・ボックスのリストにより、「HATS Projects」ビューに表示 させるファイルのタイプを選択できます。例えば、共通イメージやスタイ ル・シートを処理しない場合は、このチェック・ボックスをクリアして 「HATS Projects」ビューに表示されないようにすることができます。経験 の少ないユーザーにマクロや Java ソース・ファイルを処理させたくない場 合、該当するチェック・ボックスをクリアして、それらのファイルが表示さ れないようにすることができます。

ホスト端末プリファレンス

マクロのデバッグ前にすべてのマクロ・プロンプトを表示 (Prompt for all

macro prompts before debugging a macro)

これを選択した場合、マクロを最初にデバッグするときにダイアロ グが表示され、すべてのプロンプトに対する値を一度に入力できま す。選択しない場合、マクロが実行している現在のプロンプトの値 のみを要求するダイアログがプロンプト表示されます。この場合、 各プロンプトの値を1つずつ入力する必要があります。このプリフ ァレンスは、マクロのデバッグ時だけに使用され、HATS Toolkit でマクロを再生する場合、またはマクロや HATS アプリケーショ ンを実行する場合には影響ありません。

マクロ・プロンプト/抽出名の警告を表示

このボックスは、統合オブジェクトとの使用には無効なマクロ・プ ロンプトまたは抽出名を入力したときに HATS に警告させる場合 に選択します。

固定フォント・サイズ

このプリファレンスは、視覚障害のあるユーザーのために設計され ています。ウィンドウを拡張したり縮小したりした場合でもホスト 端末のテキストのサイズを変更しないように指定できます。例え ば、文字を大きくする必要がある場合は、大きな固定フォント・サ イズを設定し、スクロール・バーを使用してホスト端末画面を参照 できます。

画面キャプチャーの強調表示時の色

色を使用して、パターンに一致する入力フィールド、保護フィールド、隠し フィールド、および画面領域を識別します。これらの目的に使用する色を変 更するには、これらのプリファレンスを使用します。

HATS に関連した動作を制御するためのプリファレンスはほかにもあります。これ らのプリファレンスを使用するには、プリファレンス・ツリーで HATS を展開 し、以下のサブカテゴリーの 1 つをクリックします。

- アクセシビリティー
  - 音響アラームによる認識エラーのアラート 認識エラーが発生した場合 (例えば、「サブファイル」コンポーネ ント設定ページなどで) に音響アラート (ビープ音) を再生するに は、このボックスを選択します。これは、スクリーン・リーダー (読み上げソフトウェア) を使用してメッセージ領域を読み上げるよ う、開発者に警告しなければならない場合に便利です。
- BMS のインポート (BMS Import)

これらの設定は、BMS インポート・ウィザードを使用せずに、BMS ソー ス・ファイルを HATS プロジェクト内の Maps フォルダーに追加した場 合だけに使用されます。

ホスト・コード・ページ

インポートする BMS マップで使用されるコード・ページ。

- BMS ファイル・コード・ページ
  - BMS ファイルをワークステーションに転送するときに使用されるコ ード・ページ
- デフォルト Java パッケージ

このパネルで、Java ソース・ファイルである HATS 成果物 (リッチ・クラ イアント変換、リッチ・クライアント・テンプレート、リッチ・クライアン ト・マクロ・ハンドラー、ビジネス・ロジック、カスタム・ウィジェット、 カスタム・コンポーネント、および RESTful サービス) のデフォルト Java パッケージ名を構成します。パッケージ名は、完全修飾 Java クラス名の最 初の部分です (例えば、Java クラス名が com.myCompany.MyClass であれ ば、パッケージ名は com.myCompany です)。

新規成果物にパッケージ名を作成する場合、 {project name} にはプロジェ クトの名前が入ります。このような置換が行われるのは、有効なパッケージ 名を確実に作成するためです (例えば、スペースは下線に変換されます)。

ホスト・シミュレーション

#### TCP/IP ポートの範囲

トレースの記録および再生中に、HATS ホスト・シミュレーション 機能はポートの範囲を使用して、ホスト端末または HATS アプリ ケーションとのホスト通信を記録または再生します。ポートの範囲 を使用すると、複数のセッションで同時にトレースを記録または再 生することができます。ポートの範囲を設定するには、次のフィー ルドを使用します。デフォルトの範囲開始ポートは 7021、デフォル トの終了ポートは 7050 です。

時間遅延設定

- 遅延 このドロップダウンの各オプションは、ホスト・シミュレーションが、再生中にホスト端末または HATS アプリケーションからの要求応答するまでの時間遅延を設定するために使用します。オプションは、「遅延なし」(ホスト・シミュレーションは次の画面ですぐに応答します)、「ランダム」(ホスト・シミュレーションが応答するまでに、あらかじめ定義された最小時間と最大時間の間でランダムに遅延が発生します)、および「実」(ホスト・シミュレーションは、記録中に画面を表示する場合に実際にかかる時間だけ待機します)です。デフォルトは「遅延なし」です。「ランダム」を選択した場合は、「最小」フィールドと「最大」フィールドで遅延値の範囲を設定します。
- 最小 (ms)

「遅延」設定が「ランダム」の場合は、このフィールドで、 ホスト・シミュレーションが再生中に次の画面で応答するま での遅延の最小値 (ミリ秒) を設定します。

最大 「遅延」設定が「ランダム」の場合は、このフィールドで、 ホスト・シミュレーションが再生中に次の画面で応答するま での遅延の最大値 (ミリ秒)を設定します。

## 統合オブジェクト (Integration Object)

マクロ保存時に統合オブジェクトを自動的に生成

マクロを保存するたびに統合オブジェクトを生成する場合は、この チェック・ボックスを選択します。手動で統合オブジェクトを作成 する場合は、このチェック・ボックスをクリアします。マクロから 統合オブジェクトを作成する方法については、 403 ページの『第 13 章 統合オブジェクトの使用』を参照してください。

統合オブジェクトの作成時に HATS EJB プロジェクトで EJB Access Bean を自動生成する (Automatically generate EJB Access Bean in

#### HATS EJB Project when an Integration Object is created)

統合オブジェクトを作成するたびに HATS EJB プロジェクトに EJB Access Bean を生成する場合は、このチェック・ボックスを選 択します。「マクロ保存時に統合オブジェクトを自動的に生成」プ リファレンスを選択した場合、マクロの作成時または変更時に、統 合オブジェクトとともに EJB Access Bean が作成されます。

## 統合オブジェクトの生成に使用するテンプレート

統合オブジェクトの新規テンプレートを作成する場合は「HATS Web アプリケーション・プログラマーズ・ガイド」で説明されてい るとおりに、この設定を使用して、統合オブジェクト・ファイルを 作成する際に使用するテンプレートを指定します。

統合オブジェクト BeanInfo の生成に使用するテンプレート 統合オブジェクトの新規テンプレートを作成する場合は「HATS Web アプリケーション・プログラマーズ・ガイド」で説明されてい るとおりに、この設定を使用して、統合オブジェクトの BeanInfo ファイルの定義時に使用するテンプレートを指定します。

- ターゲット・プラットフォーム RCP のみ
  - HATS ランタイム・プラグインをターゲット・プラットフォームにインス トールするためのプロンプト (リッチ・クライアントのみ)

HATS リッチ・クライアント・プラグインをターゲット・プラット フォームのローカル・テスト環境でテストするためには、HATS ラ ンタイム・プラグインをターゲット・プラットフォームにインスト ールする必要があります。新規プロジェクトを作成してターゲッ ト・プラットフォームを選択する場合、またはあとでターゲット・ プラットフォームを変更する場合、HATS Toolkit は、選択されて いるターゲット・プラットフォームに HATS ランタイム・プラグ インがインストールされているかどうかを検出します。このボック スを選択すると、ターゲット・プラットフォームでランタイム・プ ラグインが検出されない場合、ランタイム・プラグインをインスト ールするように求めるプロンプトがツールキットから出されます。

- 変換 これらのプリファレンスは、新規のブランク変換を作成する際に使用されま す。
  - フリー・レイアウト・テーブルを含める (Web のみ)
    - ブランクの変換を作成する場合、テーブルのデフォルトの高さと幅 がこの設定から取得されます。デフォルトでは、特に別の指定をし ない限り、この設定が 100% で初期化されます。ドロップダウン・ メニューから「ピクセル」を選択すると、これらの値をピクセルで 指定することもできます。
      - 注: 変換でテーブルの後ろにホスト・コンポーネントが挿入される と、サーバーで実行したときに、レンダリングされたそのコン ポーネントは表示されません。これは、画面の 100% がテーブ ルに使用されるためです。
      - プロジェクトがモバイル装置用に最適化されている場合を除く モバイル装置用に最適化されているプロジェクトの新規ブラ ンク変換にフリー・レイアウト・テーブルを組み込まないよ うにするには、このプリファレンスを選択します。
  - ホスト・コンポーネントの挿入後にプロパティー・ビューをオープン 変換へのホスト・コンポーネントの挿入後に「プロパティー」ビュ ーをオープンするには、このボックスを選択します。

## Visual Macro Editor

デフォルトで画面アクションを表示

この設定を選択すると、デフォルトで、マクロ画面オブジェクト上 にアクションを表示します。この設定をクリアすると、デフォルト で、アクションを非表示にします。マクロ画面上のアクションをト グルでクリックすると、特定の画面のアクションを表示/非表示に します。この設定は、Visual Macro Editor で初めて開くマクロの みに作用します。デフォルトが選択されています。 表示する画面アクション数の制限

1 つのマクロ画面オブジェクトに対して表示されるアクションの最 大数を指定します。これは、すべてのアクションを表示するとイン ターフェースが複雑すぎる、複雑なマクロの場合、有用です。デフ ォルトは「5」です。

HATS プリファレンスを変更した場合、「適用」をクリックして即時 HATS Toolkit にその結果を表示することができます。新しいプリファレンスを保存して 「プリファレンス」ウィンドウをクローズするには「OK」をクリックします。保存 せずに終了するには「キャンセル」をクリックします。「キャンセル」 をクリック した場合は、「適用」をクリックした後に行った変更内容のみがキャンセルされま す。

HATS プリファレンスを初期値に戻すには、「デフォルトの復元 (Restore defaults)」をクリックします。

ある HATS Toolkit で HATS プリファレンスを構成し、そのプリファレンスをほ かの開発ワークステーションにコピーする場合、Rational SDP メニュー・バーから 「ファイル」>「エクスポート」>「一般」>「設定」を選択して、プリファレンス を .epf ファイルとして保存します。このファイルを使用する各ワークステーション に転送したり、ネットワーク経由で使用可能にすることができます。「ファイル」> 「インポート」>「一般」>「設定」を選択し、設定ファイルをインポートします。

# その他の Rational SDP プリファレンスの使用

HATS Toolkit の外観と振る舞いは、Rational SDP で選択できる他のプリファレン スを使用することによって影響を受ける場合もあります。

例えば、「ラベル装飾」プリファレンスを使用すると、他のツールキット (Java コ ンパイルおよび CVS など) で、「HATS Projects」ビューに表示される HATS ラ ベルおよびイメージを装飾することができます。エラーが発生した場合に、ファイ ルの横に赤いマークを表示することができます。CVS リポジトリーからファイルを チェックアウトする場合に、ファイル名の横にバージョン番号を表示できます。 Rational Application Developer で「ラベル装飾」プリファレンスにアクセスする 手順は次のとおりです。

- 1. メニュー・バーから、「ウィンドウ」>「設定」を選択します。
- 2. 「一般」>「外観」の順に、ツリー・ビューを展開します。
- 3. 「ラベル装飾」を選択します。

注:

- a. 装飾のプリファレンスは、Rational SDP の他のバージョンでも同じ場所に あります。
- b. 詳しくは、Rational SDP のヘルプ・システムで「**ラベル装飾**」を検索して ください。

# 第6章 接続の管理

接続は、.hco ファイルに保管された一連のパラメーターであり、 HATS がホス ト・アプリケーションに接続する際に使用されます。HATS には、デフォルト接続 (変換接続とも呼ばれる) とバックグラウンド接続の 2 つの接続のタイプがありま す。各 HATS アプリケーションでは、HATS によって変換される画面を持つホス ト・アプリケーション用のデフォルト接続を 1 つ保持しています。バックグラウン ド接続は、HATS アプリケーションにおけるデフォルト接続以外の任意の接続で、 統合オブジェクトまたは「マクロ・トランザクションを実行」画面イベント・アク ションで使用できます。HATS では、バックグラウンド接続からの画面の変換は実 行されません。ただし、デフォルト接続として使用する接続を動的に選択できま す。詳しくは、 131 ページの『パラメーターのオーバーライド時に使用する接続の タイプの選択』を参照してください。

バックグラウンド接続は、デフォルト接続と同じホストに対する別の接続インスタ ンスにすることも、完全に別のバックエンド・ホストへの接続にすることもできま す。バックグラウンド接続によって、別のホストと対話することができます。事前 記録したマクロを使用して、データの収集、入力、またはホスト間でのデータ交換 を行うことができます。このデータは、デフォルト接続とも組み合わせることがで きます。このようにして、ほかのホスト上のトランザクションを自動化できるだけ でなく、ユーザーのデフォルト接続を変換することもできます。バックグラウンド 接続はプールすることができます。

VT ホストは、バックグラウンド接続に制限されます。バックグラウンド接続の 1 つとして使用する VT 接続は、マクロの記録と統合オブジェクトの実行に使用する ことができます。詳しくは、 195 ページの『マクロ・トランザクションを実行』を 参照してください。

# 接続の作成

「接続の作成」ウィザードを使用すると、より多くの接続構成を作成することがで きます。このウィザードを使用するには、「HATS Projects」ビューのポップアッ プ・メニューを使用することができます。メニュー・バーの「HATS」>「新規」> 「接続」または「ファイル」>「新規」>「HATS 接続」を選択するか、またはツー ルバーの「HATS 接続の作成」アイコンをクリックします。

「接続の作成」ウィザードが表示されます。このウィザードでは、ドロップダウ ン・リストからターゲット・プロジェクトを選択し、接続に名前を指定し、説明を 入力し、接続定義の保存先を確認できます。これらの項目を指定したら、「次へ」 をクリックします。

次に、「接続設定」ページが表示されます。このウィザードでは、ホスト名、ポート、端末タイプ、コード・ページ、および画面サイズなどの基本的な接続情報が必要になります。これらの設定について詳しくは、 158 ページの『基本』を参照してください。

このウィザードを使用して、一部の拡張接続設定を指定することもできます。表示 される拡張接続設定は、接続タイプによって異なります。接続が 5250 の場合は、 ワークステーション ID を構成できます。3270E 接続を使用する場合は、LU また はプール名を構成できます。5250W、3270、または VT 接続ではワークステーショ ン ID または LU 設定はサポートされていません。 これらの設定について詳しく は、 159 ページの『拡張』を参照してください。

# 接続エディター

接続エディターを使用すると、接続をカスタム構成できます。また、このエディターは、「概要」、「基本」、「拡張」、「印刷」、「画面処理」、「セキュリティー」、「プール」、「マクロ」、「ユーザー・リスト」、および「ソース」の各タ ブを持ちます。

## 概要

接続エディターの「概要」タブには、接続の作成時にユーザーが指定した接続設定 がほぼ要約されています。このタブ上で変更できるのは、接続の説明のみです。

「概要」タブ上のセクション見出しは、それぞれ、接続エディターの残りのタブへのリンクになっています。

## 基本

「基本」タブに、「接続の作成」ウィザードで最初にセットアップした設定を含む 接続の基本設定が表示されます。以下の設定を変更できます。

ホスト名

接続が接続されているホストの名前。これは、Telnet サーバーの名前また は IP アドレスです。5250W 接続 (以下の「タイプ」フィールドを参照) の 場合は、これは WebFacing サーバーの名前または IP アドレスです。

Host On-Demand バージョン 8 では、インターネット・プロトコル・バー ジョン (IPv6) がサポートされています。WebSphere Application Server バージョン 6 でも IPv6 がサポートされます。HATS では、IPv6 がサポ ートされるプラットフォームで IPv6 の機能を利用できるように、IPv6 ア ドレスを構成できます。

注: HATS は、Linux、Solaris、および AIX<sup>®</sup> 上でのみ IPv6 をサポートし ます。IPv6 アドレスを使用する Windows HATS Toolkit 環境には制 限があります。そのため、このタイプのアドレスを使用する場合、ホス ト端末機能を使用したり、ローカル・テスト・サーバーをテストしたり できないことがあります。

タイプ

接続用のホスト・セッションのタイプ。3270、3270E、5250、5250W、VT ホスト (VT52、VT100、VT420\_7、および VT420\_8) などです。 注:

 HATS では、変換接続 (デフォルト)の接続タイプとして 3270、3270E、5250、および 5250W のみがサポートされています。

2. バックグラウンド接続は、どのタイプでもかまいません。

- 3. 5250W 接続の詳細については、 473 ページの『WebFacing サーバー への HATS 接続』を参照してください。
- VT220 および VT320 は VT420 のサブセットです。HATS で VT220 ホストまたは VT320 ホストをサポートするには、VT420\_7 (ご使用の VT ホストが 7 ビット・コマンドを送信する場合) または VT420\_8 (ご 使用の VT ホストが 8 ビット・コマンドを送信する場合) を指定しま す。
- ポート

接続で経由するポート番号。一般に、ポート 23 は Telnet サーバー接続に 使用され、ポート 4004 は WebFacing サーバー接続に使用されます。これ とは異なるポート番号を使用している場合は、ここでそれを指定する必要が あります。

コード・ページ

接続に使用するコード・ページ。バックエンド・ホストのコード・ページを 選択します。

注:

- 1. 双方向 (BIDI) コード・ページを選択する場合は、 525 ページの『ユー ザーによる画面方向反転の可能化』を参照してください。
- アラビア語コード・ページ 420 を選択した場合、 535 ページの『アラ ビア語の選択的形状』および 536 ページの『アラビア (西洋) 数字の 入力を無効にする』を参照してください。
- 5250 接続に対し中国語 (繁体字) コード・ページ 937 を選択した場合 に、アクセント付き文字を使用できるようにするには、 509 ページの 『コード・ページ 937 用のアクセント付き文字の使用』を参照してく ださい。
- 画面サイズ
  - ホスト接続の画面サイズ。この画面サイズによって、ホスト画面の行数と列 数が決まります。
  - 注: 画面サイズに有効な値は、選択するコード・ページおよびホスト・セッ ション・タイプによって異なります。
- ライブ接続の代わりに、ホスト・シミュレーションを使用
  - この接続の接続アクション(「ホスト端末をオープン」、「実行」、「サー バーで実行」 など)で、ライブ接続の代わりにホスト・シミュレーショ ン・トレース再生を使用することを指定するには、このボックスを選択しま す。このボックスを選択した場合は、ドロップダウン・リストから使用する トレース・ファイルも選択してください。詳細については、 437 ページの 『第 17 章 ホスト・シミュレーションの使用』を参照してください。
    - 注: このオプションは、プロジェクトにホスト・シミュレーション・トレー スが存在している場合にのみ選択できます。
- 拡張

「拡張」タブに、「接続の作成」ウィザードで最初にセットアップした設定を除い た接続の拡張設定が表示されます。ホスト、セッション・タイプ、ポート、コー ド・ページ、および画面サイズなどの基本設定を変更するには、「基本」タブを使 用してください。 以下の拡張設定は、「拡張」タブで変更することができます。

3270E 接続の場合は、接続に LU 名または LU プール名を指定できます。 LU 名 または LU プール名を指定するための 4 つのオプションがあります。次のオプシ ョンのいずれかを選択します。

なし (サーバーで割り当て)

Telnet サーバーで LU を割り当てる場合は、これをクリックします。この オプションを使用できるのは、プールだけです。

プロンプトを出す

LU 名を指定するようにユーザーに対してプロンプトを表示する場合は、こ れをクリックします。プールを使用可能にしている場合、このオプションを 使用しないでください。

指定値を使用

使用される LU 名または LU プール名を指定するには、これを使用しま す。接続プールを使用するつもりの場合、定義する接続プールをサポートす るのに十分な大きさの LU プールの名前を指定します。

#### HTTP セッション変数を使用 Web のみ

LU 名または LU プール名として HTTP セッション変数の値を指定する場合は、これをクリックします。プールを使用可能にしている場合、このオプションを使用しないでください。

5250 接続の場合は、接続にワークステーション ID を指定できます。ワークステー ション ID を指定するための 4 つのオプションがあります。次のオプションのいず れかを選択します。

なし (サーバーで割り当て)

Telnet サーバーでワークステーション ID を割り当てる場合は、これをク リックします。このオプションを使用できるのは、プールだけです。

プロンプトを出す

ワークステーション ID を指定するようにユーザーに対してプロンプトを表示する場合は、これをクリックします。プールを使用可能にしている場合、 このオプションを使用しないでください。

指定値を使用

ワークステーション ID の作成元となったストリングを指定する場合は、これをクリックします。このオプションは、ワークステーション ID をワイルドカードとして指定した場合に、プールだけで使用できます。

5250 接続のワークステーション ID パラメーターには、ワイルドカード文 字を使用できます。ワークステーション ID では、ワークステーションの名 前を定義します。最初の文字は、A から Z、\$(ドル記号)、@(単価記号)、 または #(番号記号) のいずれかである必要があります。その他の文字に は、A から Z、0 から 9、\$、@、#、.(ピリオド)、および \_(アンダース コアー) のいずれかを指定できます。このフィールドに入力しない場合は、 ホストによって自動的にワークステーション ID が割り当てられます。 HATS サーバーによって、セッションに対する特定のワークステーション ID を新規作成することができます。ワークステーション ID フィールド内 にキーワードと特殊文字を指定すると、次の情報の一部または全部が、 Telnet サーバーに送信されるワークステーション ID の値として代入され ます。

- 短縮セッション ID(\*)
- セッション・タイプ ID(%)
- 衝突回避 ID(=)

衝突回避 ID を指定すると、Telnet サーバーで以前の名前が拒否された場合に (以前の名前が IBM i サーバーで既に使用されている場合に発生)、新規ワークステーション ID が作成されます。

ワークステーション ID フィールドでワイルドカードを組み合わせて指定す ると、ホストからの接続受け入れを獲得するために、HATS サーバーによ ってより多くのバリエーションの ID が自動的に生成されます。その結果、 ホストからクライアントに対して有効なワークステーション ID の送信要求 が再発行される回数が減るので、セッション接続に必要な時間が短縮されま す。

ワイルドカード文字は、ワークステーション ID フィールド内に他の英数字 と組み合わせて複数指定してもかまいません。(N=A=M=E、NAME== な ど。) 各ワイルドカードを使用すればするほど、すでに他のセッションで要 求されたワークステーション ID が生成される可能性が低くなります。

- 「=」を 2 文字使用するだけで、確立済みの ID と重複する可能性が約 1/50 になります。
- 「=」を 3 文字使用すると、確立済みの ID と重複する可能性が約 1/300 になります。
- 生成される固有の名前の数は、約 36<sup>n</sup> です。この n は、等号 (=) の数 です。

例えば、ワークステーション ID として NA=ME を指定すると、「=」に よって、英数字「N、A、M、E」を使用した 36 個の固有の ID を生成で きます。「=」をもう 1 つ追加すると、約 1296 の固有 ID の生成が起動 されるなどです。

HTTP セッション変数を使用 Web のみ

ワークステーション ID として HTTP セッション変数の値を指定する場合 は、これをクリックします。プールを使用可能にしている場合、このオプシ ョンを使用しないでください。指定するストリングにワイルドカード文字を 使用することもできます。詳しくは、 160 ページの指定値を使用を参照し てください。

「オプションの拡張接続設定を構成してください」セクションでは、パラメータ ー・テーブルの右側のボタンを使用して、追加 IBM Host On-Demand セッショ ン・パラメーターを追加、変更、または削除できます。「追加」をクリックする と、「名前」フィールドの横のドロップダウン・リストを使用してパラメーターを 選択してから、値フィールドに値を入力できます。一部のパラメーターは、接続エ ディターの他のタブで設定されます。それらをここで設定しようとすると、警告メ ッセージが表示されます。詳しくは、Host On-Demand Knowledge Center (http://www-01.ibm.com/support/knowledgecenter/SSS9FA\_11.0.0/ com.ibm.hod.doc/WebSphereHOD.htm) にアクセスして、セッション・パラメータ ーに関して検索を行ってください。

注:

- 「基本」タブおよび「拡張」タブにフィールドを持つパラメーターは、このテー ブルに入力できません。これらのパラメーターは、そのパラメーター固有のフィ ールドで変更する必要があります。
- ここで追加される印刷サポート・パラメーターは無視されます。印刷サポート・ パラメーターは「印刷」タブで追加してください。詳しくは、『印刷』を参照し てください。
- 3270E 接続の場合は、デフォルトで negotiateCResolution パラメーターが true に設定されています。詳細情報と、この設定を false に変更する状況につ いては、 574 ページの『z/OS Communications Server を使用する場合のコン テンション解消』を参照してください。

「拡張」タブの他の設定では、以下の項目を設定できます。

- 各ユーザー ID に 1 つの接続のみ許可
- 接続試行を中止するまでの秒数
- 切断試行を中止するまでの秒数

ユーザー定義文字 (UDC) を表示および印刷する場合の DBCS に関する考慮事項に ついては、 550 ページの『ユーザー定義文字の処理』を参照してください。

## 印刷

「印刷」タブでは、接続の印刷サポート設定を指定します。印刷サポートは、 3270E、5250、および 5250W デフォルト接続でのみ使用可能です。

注: モバイル装置に対して最適化されているプロジェクトでは、印刷サポートは使用 できず、「印刷」タブは表示されません。

印刷サポートが必要な場合は、「印刷サポートを使用可能にする」チェック・ボッ クスを選択します。

## 3270E 接続の印刷設定

3270E 接続の場合は、デフォルトの印刷設定は Adobe Portable Document Format (PDF) 設定です。PDF を使用する場合は、「Adobe PDF ファイルのプロパティ ー」セクションで、印刷ジョブに使用する用紙サイズ、ページの向き、およびフォ ントを選択できます。選択可能なフォントのリストは、使用する接続のコード・ペ ージ設定によって異なります。コード・ページの詳細については、 505 ページの 『第 22 章 言語サポート』を参照してください。

その他のデフォルト以外の印刷設定を指定するには、「初期化」セクションと「名 前/値」テーブルを使用できます。

「初期化」ボタンを使用して、ドロップダウン・ボックスから選択する印刷シナリ オに基づいて印刷設定の起動設定を「名前/値」テーブルに追加します。起動設定と して 3 つの印刷シナリオがあります。これらのシナリオと、シナリオにより生成さ れる印刷設定を次に示します。

• デフォルト印刷 (Adobe PDF 形式)

| 名前                   | 値               |
|----------------------|-----------------|
| printDestination     | false           |
| printMimeType        | application/pdf |
| printSaveAsExtension | .pdf            |
| separateFiles        | true            |
| useAdobePDF          | true            |
| usePDT               | false           |
| useWindowsPrinter    | false           |

• 基本テキスト・ファイル (プレーン・テキスト形式)

| 名前                   | 値                    |
|----------------------|----------------------|
| PDTFile              | /pdfpdt/basic.hodpdt |
| printDestination     | false                |
| printMimeType        | text/plain           |
| printSaveAsExtension | .txt                 |
| separateFiles        | true                 |
| useAdobePDF          | false                |
| usePDT               | true                 |
| useWindowsPrinter    | false                |

## • サーバーに接続されたデフォルトの Windows プリンターに送信 Web のみ

または

デフォルトの Windows プリンターに送信 RCP のみ

| 名前                       | 値     |
|--------------------------|-------|
| printDestination         | true  |
| useAdobePDF              | false |
| usePDT                   | false |
| useWindowsDefautlPrinter | true  |
| useWindowsPrinter        | true  |

「初期化」ボタンの使用はオプションです。ボタンをクリックした時点でテーブル 内に値が存在している場合は、現行設定が置換されることを通知する警告メッセー ジが表示されます。クリックして操作を続行するか、または取り消すことができま す。

各自の印刷設定を入力するか、または「追加」、「編集」、および「除去」ボタン を使用して、テーブルの既存の設定を変更できます。「追加」ボタンをクリックす ると、 WebSphere Host On-Demand 印刷設定のリストのうち、サポートされてい る設定をすべてリストしたコンボ・ボックスが表示されます。 例えば、3270E PDF 印刷出力に対してさらに制御を加えるには、以下の設定を追加 できます。

#### charsPerInch

1 インチ当たりの文字数。1 インチ当たりに印刷される文字の個数を指定します。Windows プラットフォームでは 3 つの選択肢 (10、12、および 17) が使用可能です。デフォルト値は 10 です。

#### linesPerInch

1 インチ当たりの行数。1 インチ当たりの行数を指定します。Windows プ ラットフォームでは 5 つの選択肢 (2、3、4、6、および 8) が使用可能で す。デフォルト値は 6 です。

#### maxCharsPerLine

1 行当たりの最大文字数。1 行当たりの最大文字数を指定します。この値 は、最大印刷位置や最大表示位置 (MPP) とも呼びます。1 から 255 の間 の値を入力してください。デフォルト値は 80 です。

#### maxLinesPerPage

ページ当たりの最大行数。1 ページ当たりの最大行数 (上部マージンと下部 マージンを含む)を指定します。この値は、最大ページ長 (MPL) とも呼ば れます。1 から 255 の間の値を入力してください。デフォルト値は 66 で す。

#### RTLfile

双方向言語アプリケーション用の右から左方向のファイルの印刷。RTL 画 面に表示されるとおりにファイルを印刷するには、「true」を指定します。 デフォルトは「false」です。

## 注:

- 1. ユーザーのワークステーションに接続しているデフォルトの Windows プリン ターへの印刷出力は、HATS リッチ・クライアント・アプリケーションでのみ サポートされています。
- WebSphere Application Server に接続しているデフォルトの Windows プリン ターへの印刷出力は、HATS Web アプリケーションでのみサポートされていま す。
- 3. HATS 3270E の印刷では、印刷ジョブ内の未処理の印刷データを送信するため の Transparency コマンドがサポートされません。
- 4. 日本語 JIS2004 サポートの詳細については、 512 ページの『3270E セッション の PDT 印刷および Print-to-File の JIS2004 サポート』を参照してください。

詳細については、 417 ページの『プロジェクト用印刷サポートの定義』を参照して ください。

## 5250 および 5250W 接続の印刷設定

5250 接続および 5250W 接続で、「印刷サポートを使用可能にする」チェック・ボ ックスを選択した場合は、System i<sup>®</sup> Access for Web の「プリンター出力」ウィン ドウの Web アドレスを指定する必要があります。デフォルトの Web アドレスは http://hostname/webaccess/iWASpool です。この hostname は、5250 または 5250W ホストの名前です。アプリケーションのユーザーは、「IWA プリンター出 力 (IWA Printer Output)」ウィンドウで印刷オプションを設定できます。詳細につ いては、 417 ページの『プロジェクト用印刷サポートの定義』を参照してくださ い。

## 画面処理

「画面処理」タブでは、接続起動時のブランク画面の処理方法と画面確定の処理方 法を指定できます。これらの設定は、接続をデフォルトの接続として使用している 場合だけに適用できます。

接続アプリケーション・イベントでデフォルト接続取得アクションが処理される と、HATS はホストへの接続を開くことを試行します。この接続試行が完全に成功 しない場合は、アプリケーションが終了し、エラー・ページが表示されます。接続 試行が完全に成功した場合は、このページに指定された画面タイマーに基づいて、 ホスト画面を確定できるようになります。これらのタイマーは、カスタム画面認識 イベント、ブランク画面アプリケーション・イベント (構成してある場合)、および 一致しない画面イベントが完了したときのホスト画面の確定にも使用されます。画 面設定のアルゴリズムと設定について詳しくは、 567 ページの『付録 B. HATS 画 面確定のリファレンス』を参照してください。

「接続開始時にブランク画面を受信した場合」設定では、ホストに正しく接続した 後もホスト画面がブランクのままの場合に、どのように処理するかを選択できま す。この場合、前述のとおり、ホスト時間に応じて画面を確定できます。以下のオ プションを選択できます。

接続がタイムアウトになるまで待機してからエラーで終了する このオプションを選択すると、ホストに正しく接続した後もホスト画面がブ ランクである場合に、HATS によってアプリケーションが終了され、エラ ー・ページが表示されます。

ブランク画面を表示する

このオプションを選択すると、ホストに正しく接続した後にホスト画面がブ ランクである場合でも、HATS は画面認識処理を実行します。

ユーザーに対してブランク画面が表示されないようにする場合は、ブランク 画面を処理するためのイベント優先順位リストで画面認識イベントを指定す るか、ブランク画面アプリケーション・イベントにアクションを追加してブ ランク画面を制御します。デフォルトでは、「一致しない画面」アプリケー ション・イベントで、ユーザーに対しブランクのホスト画面が表示されま す。画面認識イベントの詳細については、 124 ページの『画面イベントの 優先順位』を参照してください。アプリケーション・イベントの詳細につい ては、 125 ページの『アプリケーション・イベント』を参照してくださ い。

#### ホスト・キーの送信

このオプションでは、ホストに正しく接続した後も接続がブランクのままで ある場合に、ホストにホスト・ファンクション・キーを送信します。このキ ーは一度だけ送信され、画面が確定され、HATS によって画面認識処理が 進められます。ドロップダウン・リストから送信するキーを選択できます。 このオプションは、ホストで常にブランクの初期画面が描画され、ホストで 新規画面を表示する前にユーザーが特定のファンクション・キー (SysReq など)を実行依頼するしなければならない場合に便利です。 「画面タイマー」では、ホストが画面を HATS ランタイムに送信し終えるまでの待 機時間の長さを構成できます。これらのタイマーの使用機会については、 567 ペー ジの『付録 B. HATS 画面確定のリファレンス』を参照してください。次の設定を 指定できます。

初期ホスト画面を待機する最小時間

デフォルトは、2000 ミリ秒です。ホスト接続の準備ができてから、アプリ ケーションが初期画面の更新を待つ最小時間です。接続がしばらく作動可能 状態になっているにもかかわらず、ホストからの初期画面の送信が遅い場合 は、この値を大きくします。

画面が安定するまで待機する最大時間

デフォルトは、1200 ミリ秒です。初期画面の更新後に、アプリケーション が画面更新の到着を待つ最大時間です。ホストからのコンテンツ送信が遅 く、画面を部分的に受信することが多い場合は、この値を大きくします。

画面が安定するまで待機する最大時間 (非同期更新を使用したセッションの場合) この値は、アプリケーションが非同期更新 (リッチ・クライアント・アプリ ケーションの場合) または非同期更新アプレット (Web アプリケーションの 場合) を使用している場合にのみ使用されます。詳しくは、 134 ページの 『非同期更新 <u>RCP のみ</u>』および 136 ページの『サーバー・プッシュ (ア プレット) メソッドの使用』を参照してください。

初期デフォルト値は、400 ミリ秒です。ホストからの画面送信が遅く、画面 を部分的に受信することが多い場合は、この値を大きくします。 application.hap ファイルの com.ibm.common.AppletSettings クラスのブ ラウザー固有の設定が「最新表示」に設定されている場合、この値を 「画 面が安定するまで待機する最大時間」の値より小さく設定することもできま す。

## セキュリティー

「セキュリティー」 タブには、Secure Sockets Layer (SSL) および Web 高速ログ オン (WEL) の構成設定が表示されます。セキュリティー設定の詳細については、 477 ページの『第 21 章 セキュリティーおよび Web 高速ログオン』を参照してく ださい。

注: HATS EJB プロジェクトで接続に SSL を使用する場合は、「HATS EJB プロ ジェクト」ビューで EJB プロジェクトと「接続」フォルダーを開き、接続をダ ブルクリックします。その後、以下の指示に従います。HATS EJB プロジェク トの作成方法については、「HATS Web アプリケーション・プログラマーズ・ ガイド」のセクション『HATS EJB アプリケーションの作成および使用』を参 照してください。

#### SSL を使用可能にする

SSL を使用可能にするには、このチェック・ボックスを選択します。

- 注: Telnet サーバーで有効な既知の個人証明書が使用される場合は、必要な 操作はこのボックスを選択する操作のみです。
- PKCS12 鍵ストアをプロジェクトにインポート

PKCS12 鍵ストア・ファイルをプロジェクトにインポートするに は、このオプションを選択します。「インポート」ボタンをクリッ クして鍵ストア・ファイルを見つけ、このファイルをプロジェクト にインポートします。この接続の構成で、インポートされた鍵スト ア・ファイルを指すポインターが設定されます。接続構成から鍵ス トア・ファイルを指すポインターを除去するには、「除去」ボタン をクリックします。鍵ストア・ファイル自体は、プロジェクトから は除去されません。ファイルのインポートが完了すると、ファイル 名が「鍵ストア・ファイルへのパス」編集ボックスに表示されま す。これが必要な状況と PKCS12 鍵ストア・ファイルの作成方法の 詳細については、 477 ページの『SSL セキュリティーの使用可能 化』を参照してください。

- 注: 鍵ストア・ファイルをインポートし、接続エディターで変更を 保存した後に、鍵ストア・ファイルがプロジェクトに含まれる ようにするため、プロジェクトを最新表示してください。プロ ジェクトを最新表示するには、「HATS Projects」ビューでプロ ジェクトを右クリックし、「最新表示」を選択します。プロジ ェクトの自動最新表示を設定するには、Rational SDP メニュ ー・バーで「ウィンドウ」>「設定」>「その他」>「ワークスペ ース」>「自動で更新」を選択します。
- 特定のパスで PKCS12 鍵ストアを使用
  - プロジェクトには組み込まないがターゲット・ランタイム・システ ムの任意の位置に保管する鍵ストア・ファイルを指定するには、こ のオプションを選択します。「鍵ストア・ファイルへのパス」編集 ボックスに、ターゲット・システムでの鍵ストア・ファイルの完全 なパスとファイル名を指定します。これが必要な状況と PKCS12 鍵 ストア・ファイルの作成方法の詳細については、 477 ページの 『SSL セキュリティーの使用可能化』を参照してください。

注:

- 開発システムでテスト中にこのファイルを使用するには、開発 システム上で、ターゲット・ランタイム・システム内と同じ位 置にこのファイルが保管されている必要があります。
- HATS Web アプリケーションでは、プロジェクト .ear ファイ ル内に含まれない鍵ストア・ファイルを使用し、ターゲット WebSphere Application Server システムで Java 2 セキュリテ ィーを使用する場合は、HATS アプリケーションが was.policy ファイルにアクセスする前に、WebSphere Application Server でこのファイルを更新しておく必要があります。was.policy フ ァイルは、META-INF ディレクトリーのプロジェクト .ear フ ァイルの「ナビゲーター」ビューに表示されます。例えば、鍵 ストア・ファイルの読み取りアクセス権を付与するには、 was.policy ファイルに以下のステートメントを追加します。 permission java.io.FilePermission "c:¥¥myKeystores¥¥-", "read";

myKeystores は、ターゲット WebSphere Application Server システムで鍵ストア・ファイルが保管されているフォルダーの 名前です。詳しくは、 497 ページの『Java 2 セキュリティ ー』を参照してください。

#### 鍵ストア・ファイルへのパス

鍵ストア・ファイルをインポートした場合は、この編集ボックスに インポートしたファイルの名前が表示されます。「特定のパスで PKCS12 鍵ストアを使用」オプションを選択している場合は、この 編集ボックスに、ターゲット・ランタイム・システムでの鍵スト ア・ファイルの完全なパスとファイル名を入力します。

パスワード

「鍵ストア・ファイルへのパス」編集ボックスに指定した鍵スト ア・ファイルを開くために必要なパスワード。鍵ストア・ファイル を検出し、パスワードでこのファイルを開く操作をテストするに は、「検証」ボタンを使用します。

注:

- これは、鍵ストア・ファイルの作成時に使用されたパスワード と同じです。PKCS12 鍵ストア・ファイルの作成方法の詳細に ついては、 477 ページの『SSL セキュリティーの使用可能化』 を参照してください。
- プロジェクトに含まれていない鍵ストア・ファイルの位置とパ スワードを検証するには、開発システム上で、ターゲット・ラ ンタイム・システム内と同じ位置にこの鍵ストア・ファイルが 保管されている必要があります。
- パスワードは平文では保管されません。ただし HATS アプリケ ーションの展開後に、アプリケーションを再展開せずにパスワ ードを変更したい場合には、ランタイム・システムで接続を表 す .hco ファイル内のパスワード・フィールドを変更できます。
   .hco ファイルを編集して変更した場合は、アプリケーションを 再展開するまでは、パスワードが平文で保管されます。

### Web 高速ログオンの使用 Web のみ

HATS Web アプリケーションでは、WEL を有効にして構成するには、こ のボックスを選択して「構成」ボタンをクリックします。詳しくは、 481 ページの『Web 高速ログオン (WEL) の使用』を参照してください。

Kerberos サービス・チケットを使用してサインオンを自動化する (Windows ドメ イン・クライアントのみ) RCP のみ

HATS リッチ・クライアント・アプリケーションでは、このボックスを選 択して、Kerberos サービス・チケットを使用し、サインオンを自動化しま す。このサポートは、IBM i Kerberos ベース・ネットワーク認証ととも に、基礎となる IBM Host On-Demand 接続ベースの自動化を使用しま す。詳しくは、Host On-Demand Knowledge Center において、接続ベー スの自動化を構成する方法に関するセクション (http:// publib.boulder.ibm.com/infocenter/hodhelp/v11r0/index.jsp?topic=/ com.ibm.hod.doc/doc/logon/logon14.html) を参照してください。

注:

- 1. この設定は、5250 Telnet 接続のみで使用可能です。
- この機能は、Windows ドメイン・クライアントで実行している場合に のみサポートされます。

プール

プールとは、初期状態で維持され、作成、初期化することなくいつでも使用できる ホスト接続の1 つのグループのことです。これにより、アプリケーションの開始、 実行時の応答時間が短縮されます。

プールは、「プール」タブをクリックし、「プールを使用可能にする」チェック・ ボックスを選択して使用可能にできます。プールが使用可能な場合には、接続が解 放された後も、チェックイン画面定義で定義された許容状態にあると判断されれ ば、アクティブ接続のリストに維持されます。接続に対する新規要求が受信される と、プール内のアイドル接続の1 つが使用されます。プール内にアイドル接続が存 在しない場合は、最大接続数などの他のプール設定に基づいて、新しい接続が作成 されることがあります。接続プールが使用不可の場合は、接続が解放された後、そ の接続は切断されます。

デフォルト接続上で画面間をナビゲートしたユーザーがチェックイン画面に戻る保 証はないため、HATS デフォルト接続ではプールを使用しないようにお勧めしま す。統合オブジェクトで使用される、またはマクロ・トランザクションの実行アク ションで使用されるバックグラウンド接続では、自動ナビゲーションでチェックイ ン画面に戻るようにプログラムできるので、プールを効率的かつ効果的に利用でき ます。

ユーザー自身の「接続タイムアウト」および「接続限界」を設定するオプションも 用意されています。

 「接続タイムアウト」の場合、「接続を終了するまでの最大アイドル時間」チェ ック・ボックス、「接続を終了するまでの最大使用中時間」チェック・ボック ス、またはその両方のチェック・ボックスを選択してから、時間を秒単位で入力 します。

注:

- 1. 「接続を終了するまでの最大使用中時間」は、プールの外部でも使用できま す。
- 2. 最大使用中時間には、1 つの HATS アプリケーション内のすべての接続に 対して同じ値を設定します。
- 「接続限界」の場合、プール内に保持するアイドル接続の最小数またはプール内 でアクティブにできる接続の最大数、あるいはこの両方をテキスト・ボックスに 入力します。

最大接続数に到達した後の処理を決定することもできます。該当するラジオ・ボ タンを選択して新規 (非プール) 接続を作成するか、または「プールされた接続 を待機する最大秒数」チェック・ボックスを選択し、テキスト・ボックスに待機 時間を秒単位で入力して、使用可能なプール接続を待機および待機限界時間を設 定することができます。接続待機時間を制限なしにする場合は、このチェック・ ボックスをクリアします。

## マクロ

「マクロ」タブには、接続マクロ、切断マクロ、およびチェックイン画面に関する 情報が表示されます。両マクロとも、オプションです。この情報は、プールが使用 できない場合でも、この 2 つのマクロが適用可能ため、プール情報とは別のタブ上 にあります。

「接続マクロ」および「切断マクロ」の各ドロップダウン・リストから、接続マク ロと切断マクロを選択します。

「接続マクロ」は、接続を最初に作成したときに、自動的に実行されます。接続マ クロで許可されているプロンプトは、ユーザー・リストまたは Web 高速ログオン の使用に合致しているものだけです。プールが使用可能な場合、HATS サーバーの 初期化時に接続マクロが実行されます。プールが使用不可の場合、HATS アプリケ ーションへの最初の要求が作成されたとき (通常は、接続イベント中) に接続マクロ が実行されます。

注: ユーザーの信任状を使用して自動サインオン・マクロを実行する必要がある場合 は、接続マクロを使用する代わりに、接続イベントにマクロ実行アクションを追 加することができます。マクロの再生アクションを使用したマクロ実行では、プ ロンプトに対話式に応答したり、開始イベント中などに初期化されたグローバル 変数を使用して対応したりできます。

「切断マクロ」は、接続が破棄されると、自動的に実行されます。切断マクロで は、プロンプトを使用できません。プールが使用可能な場合、HATS サーバーのシ ャットダウン時に切断マクロが実行されます。プールが使用不可の場合、HATS ア プリケーションが接続を解放してシステムに戻すときに (通常は、切断イベント中) 切断マクロが実行されます。

「チェックイン画面」は、接続をプールに参加させるために経由する必要がある画 面を表します。チェックイン画面は、プールが使用可能な場合だけに、使用できま す。通常は、チェックイン画面は、接続マクロの終了画面と同じです。また、切断 マクロの入力画面とも一致します。

チェックイン画面セクションは、「プール」タブでプールを使用可能にした場合に 限り利用可能となります。プールが使用可能になると、チェックイン画面セクショ ンには、以下のオプションが表示されます。

- 「接続マクロの最初の終了画面を使用 (Use first exit screen of Connect macro)」。これは、推奨されるオプションです。
- 「接続マクロの特定の画面を使用 (Use a specific screen of Connect macro)」。ここには、ドロップダウン・リストから画面マクロを選択するオプシ ョンが用意されています。
- 「以前に取り込んだ画面に基づいて別の画面認識基準を使用」により、ドロップ ダウン・リストからユーザーが選択した前に取り込まれた画面に基づいて、チェ ックイン画面に対する別の画面認識基準の使用が可能になります。

チェックイン画面に対して、認識基準を指定することもできます。画面認識基準の 定義方法の説明については、 177 ページの『画面認識基準または開始画面』を参照 してください。
注: チェックイン画面を不明確に定義すると、ユーザーのプールが無駄になります。 明確な認識基準を追加することお勧めします。

マクロの詳細については、 381 ページの『第 11 章 マクロとホスト端末』を参照 してください。接続マクロを使用すると、ユーザー・リストを設定して、接続の使 用可能なユーザーのリストを指定することができます。

## ユーザー・リスト

ユーザー・リストとは、それぞれがユーザー ID とパスワードを含むユーザー・プ ロファイルのリストのことです。ユーザー・リストは、ホスト接続と関連付けられ た接続マクロにより使用できます。接続マクロが実行されると、ユーザー ID とパ スワードがリストから引き出され、ホスト画面のユーザー ID とパスワードの両フ ィールドに設定されます。これにより、ユーザー ID とパスワードの事前定義リス トが使用可能になり、ユーザーは、ユーザー ID およびパスワードを知る必要やホ スト画面上で入力する必要がなくなります。

ユーザー・リストは、汎用ユーザー ID の集約リストを使用した自動化ログインが 必要となる HATS Web アプリケーション、EJB、または Web サービスに多くの エンド・ユーザーが同時にアクセスする可能性がある場合に役立ちます。

HATS リッチ・クライアント・アプリケーションおよびそのユーザー・リストは、 中央サーバーではなく、個々のエンド・ユーザー・システムに展開されるため、ユ ーザー・リストは通常あまり役に立ちません。これは、各展開において同時に同じ ユーザー ID を使用しようとし、その結果ログインに失敗する恐れがあるためで す。リッチ・クライアント・アプリケーションでは、指定されたユーザー ID を同 時に多くのユーザーが使用できるホスト・システムのユーザー・リストを正常に使 用できる場合があります。これは、ユーザー・リストに、すべてのエンド・ユーザ ー・システムが同時に使用する単一の汎用ユーザー ID のみが提供される場合で す。汎用ユーザー ID およびパスワードを提供し、パスワードを暗号化したい場合 に、このような選択ができます。

接続エディターの「拡張」タブで、オプション「各ユーザー ID ごとに 1 つの接続 のみ許可」が適切に設定され、ユーザー・リストに関連付けられたホスト・システ ムのタイプを反映するようにします。 このオプションが選択されていない場合、シ ステムはホストへのすべての接続に対して 1 つのユーザー・プロファイルを再使用 します。

「ユーザー・リスト」タブには、ユーザー・プロファイルのテーブルが表示され、 ここで任意のユーザー・プロファイルを 1 つずつ追加、編集、または削除すること ができます。

「追加」をクリックすると、ユーザー ID、説明、およびパスワードを入力するよう にプロンプトで要求されます。それらのフィールドはすべて必須であり、どのフィ ールドも、「編集」をクリックして変更できます。エントリーを削除することも、 「除去」をクリックして行えます。

「ユーザー・リスト・プロパティーの暗号化」を選択し、暗号化された形式ですべ てのユーザー・リスト項目のパスワードを保管します。パスワードは、「ソース」 タブが選択されている場合、暗号化されて表示されます。暗号化されていない形式 ですべてのパスワードを保管するには、このボックスをクリアします。パスワード は、常にアスタリスク (\*) として表示され、「ユーザー ID」フィールドと「説明」 フィールドは、この設定に関係なく、暗号化されないままです。

注: Host Publisher ユーザー・リストの暗号化については、 28 ページの『Host Publisher バージョン 4 からのマイグレーション』を参照してください。

「ユーザー ID」フィールドに達した際に、接続マクロを記録するように、ユーザ ー・リストからプロファイルの使用を指定するには、ホスト端末ツールバーの「プ ロンプト・アクションを追加」アイコンをクリックします。「プロンプト・アクシ ョンを追加」ページで、「プロンプトをユーザー・リストからのプロパティーに設 定」を選択します。「ユーザー・プロファイル」に、ドロップダウンからプロファ イルを選択し、「ユーザー・リスト」プロパティーに、「\_userid」を選択します。 パスワード・フィールドに、同じプロセスを使用して、同じプロファイルを選択 し、ユーザー・リスト・プロパティーに、「\_password」を選択します。マクロを 記録中に選択したプロファイルは、マクロのテストに使用されるものです。リスト のすべてのプロファイルは、ランタイムに必要に応じて使用されます。

接続マクロをホスト接続と関連付けるには、接続を編集します。接続マクロでは、 「マクロ」タブで、ドロップダウンからご使用のマクロを選択します。

リストを使用する場合、切断マクロを記録して、ユーザー ID をログオフし、再使 用できるようにする必要もあります。切断マクロをホスト接続と関連付けるには、 接続を編集します。切断マクロでは、「マクロ」タブで、ドロップダウンからご使 用の切断マクロを選択します。

## クラスタリングとユーザー・リスト

HATS アプリケーションを実行して同じアプリケーション・ファイルを共有する WebSphere アプリケーション・サーバーのインスタンスを複数作成する場合、複数 のログオン・ホストのユーザー・リストを使用できます。この場合、特別な考慮事 項はありません。ただし、単一のログオン・ホストでユーザー・リストを使用する 場合は、以下のような特別な考慮事項があります。

- アプリケーション関連ファイルが各アプリケーション・サーバーに物理的にコ ピーされておらず、メモリー内にあるだけの垂直クラスタリングでは、ユーザ ー・リストを使用できません。HATSを実行するすべてのアプリケーション・サ ーバーでユーザー・リストを排他的に使用する必要がありますが、実際には、ユ ーザー・リストが1 つしかないために、この制限が生じます。
- アプリケーションの複数のコピーが別個のアプリケーション・サーバーで実行されている水平クラスタリングでは、それらのコピーが共通のユーザー ID を持たないようにするため、各アプリケーション・コピーでユーザー・リストを変更する必要があります。

### ソース

「ソース」タブには、接続エディターで選択したか、またはデフォルトを受け入れ た設定の多くについて、 .hco ファイルのタグと値が表示されます。接続エディタ ーの他のタブを変更すると、「ソース」タブに表示されるタグと値もそれに合わせ て変化します。 「ソース」タブのソースを編集することにより、.hco ファイルのタグと値を直接変 更することもできます。この変更は、接続エディターの適切なタブに反映されま す。

# 第7章 画面イベントの処理

HATS イベントは、到達する特定の状態に基づいて、一連のアクションを実行する リソースです。 HATS イベントには、アプリケーション・イベントと画面イベント の 2 種類があります。アプリケーション・イベントの詳細については、 125 ペー ジの『アプリケーション・イベント』を参照してください。 画面イベントは、特定 の画面認識基準と突き合わせることによってホスト画面が認識されると起動する HATS イベントです。画面イベントには、画面カスタマイズと画面組み合わせの 2 種類があります。

画面カスタマイズは、ホスト画面を認識したら一連のアクションを実行するように 設計されている HATS 画面イベントです。画面カスタマイズの例としては、画面の 認識、ユーザーの GUI への画面の変換、マクロの再生による画面のスキップなど があります。画面カスタマイズ定義には、画面認識基準のセットと、ホスト画面が 画面認識基準に一致した場合に実行するアクションのリストが含まれています。画 面レベルのグローバル規則とテキスト置換設定も含まれます。新規の画面カスタマ イズを作成するには、「画面カスタマイズの作成」ウィザードを使用してくださ い。

画面組み合わせは、連続した類似のホスト画面から出力データを収集し、そのデー タを結合して単一の出力ページ内に表示するように設計されている HATS 画面イベ ントです。画面組み合わせの例としては、部分的な出力データのみが含まれている 画面を認識したり、残りのデータをすべて収集してユーザーに表示するために後続 のすべての画面をナビゲートするなどがあります。画面組み合わせ定義には、組み 合わせる開始画面と終了画面の画面認識基準のセット、画面間のナビゲート方法、 および各画面から収集したデータを認識してレンダリングするために使用するコン ポーネントとウィジェットが含まれています。また、画面カスタマイズと同様、実 行するアクションのリスト、画面レベルのグローバル規則、およびテキスト置換設 定も含まれています。 新規の画面組み合わせを作成するには、「画面組み合わせの 作成」ウィザードを使用してください。

## 「画面カスタマイズの作成」ウィザード

HATS プロジェクトで、画面カスタマイズを定義するには、「画面カスタマイズの 作成」ウィザードを使用します。画面カスタマイズ・ウィザードを使用する前に、 ホスト端末を開いたままにしておくか、画面キャプチャーを用意しておく必要があ ります。BMS マップは、画面カスタマイズに使用する画面キャプチャーの作成にも 使用できます。BMS マップ・セットの詳細については、 202 ページの『BMS マッ プ・セットのインポート』を参照してください。

次のいずれかのアクションを実行して、ウィザードにアクセスできます。

- 「HATS Projects」ビューで、「画面カスタマイズ」フォルダーを右クリックし、「新規 HATS」>「画面カスタマイズ」を選択します。
- HATS ツールバーにある「HATS 画面カスタマイズを作成」アイコンをクリックします。

- ホスト端末ツールバーにある「HATS 画面カスタマイズを作成」アイコンをクリ ックします。
- 「HATS Projects」ビューで、プロジェクトの「画面キャプチャー」フォルダー を開きます。キャプチャー画面をダブルクリックし、エディターで開きます。 エディターが開いたら、「HATS 画面カスタマイズを作成」アイコンをクリック します。

ウィザードで使用可能な設定の詳細については、 177 ページの『画面イベントの編 集』を参照してください。

画面カスタマイズを対象に定義した設定は、画面カスタマイズ (.evnt) ファイルに 保存されます。このファイルを参照するには、「HATS Projects」ビューの「画面 カスタマイズ」フォルダーを展開します。 画面カスタマイズ・ファイルの表示およ び変更を行う場合は、画面イベント・エディターを使用してください。

## 「画面組み合わせを作成」ウィザード

HATS プロジェクトで、画面組み合わせを定義するには、「画面組み合わせを作 成」ウィザードを使用します。「画面組み合わせを作成」ウィザードを使用する前 に、ホスト端末か画面キャプチャーを開いておく必要があります。 BMS マップ は、画面組み合わせに使用する画面キャプチャーの作成にも使用できます。 BMS マップ・セットの詳細については、 202 ページの『BMS マップ・セットのインポ ート』を参照してください。

次のいずれかのアクションを実行して、ウィザードにアクセスできます。

- 「HATS Projects」ビューで、「画面組み合わせ」フォルダーを右クリックし、 「新規 HATS」>「画面組み合わせ」をクリックします。
- HATS ツールバーにある「HATS 画面組み合わせを作成」アイコンをクリック します。
- ホスト端末ツールバーにある「HATS 画面組み合わせを作成」アイコンをクリックします。
- 「HATS Projects」ビューで、プロジェクトの「画面キャプチャー」フォルダー を展開します。キャプチャー画面をダブルクリックし、エディターで開きます。 エディターが開いたら、「HATS 画面組み合わせを作成」アイコンをクリックし ます。

ウィザードで使用可能な設定の詳細については、 177 ページの『画面イベントの編 集』を参照してください。

画面組み合わせを対象に定義した設定は、画面組み合わせ (.evnt) ファイルに保存 されます。このファイルを参照するには、「HATS Projects」ビューの「画面組み 合わせ」フォルダーを展開します。 画面組み合わせファイルの表示および変更を行 う場合は、画面イベント・エディターを使用してください。

注: HATS Dojo ウィジェットは、画面組み合わせではサポートされていません。

## 画面イベントの編集

画面イベント・エディターは、画面カスタマイズ .evnt ファイルまたは画面組み合わせ .evnt ファイルの名前をダブルクリックすれば起動できます。以下のセクションでは、画面イベント・エディターの各タブについて説明します。

## 概要

画面イベント・エディターの「概要」タブには、画面イベントを作成したときに指 定したすべての情報が要約されています。このタブには、画面イベントの名前と説 明、画面認識基準の作成に使用された画面の名前と画像、実行されるアクションの 要約、および画面認識基準の要約が収容されています。画面組み合わせの場合、こ のタブには、ナビゲーション、コンポーネント、終了画面認識基準設定の要約も収 められています。 このタブで、画面イベントの説明を変更したり、画面イベントに 関連付ける別の画面を選択したりすることができます。選択した画面は、画面認識 基準の変更やアクションの追加など、画面イベントに変更を加えるときに使用され ます。

## 画面認識基準または開始画面

画面カスタマイズ・イベントの編集時には、「画面認識基準」タブが表示されま す。 画面組み合わせイベントの編集時には、「開始画面」タブが表示されます。 いずれの場合にも、タブには、画面イベントを起動するホスト画面に一致するよう に設定した画面認識基準が表示されます。基準を組み合わせてホスト画面を認識さ せることができます。基準には、画面上のフィールドまたは入力フィールドの総 数、カーソル位置の座標、および画面上の定義済み長方形の内部または画面上の任 意の場所にあるテキスト・ストリングなどが含まれます。このタブで、画面認識基 準を追加、編集、または削除できます。

注:

DBCS サポートを使用する場合の考慮事項については、 547 ページの『画面認 識基準/開始画面』を参照してください。

#### 関連する画面キャプチャー

このオプションが表示されるのは、画面組み合わせイベントの「開始画面」タブの 場合に限られます。 別の画面キャプチャーを選択して画面組み合わせの開始画面と 関連付けるには、「変更」ボタンをクリックします。

#### フィールド基準

画面の「フィールドの総数」、画面の「入力フィールドの数」、またはこれら両方 を画面認識基準として使用できます。「フィールドの総数」設定には、入力フィー ルド、保護テキスト・フィールド、および隠しフィールドが含まれます。これら は、このタブに表示される最初の2つの基準です。

これらの基準のチェック・ボックスを選択すると、画面の認識に使用されます。各 フィールド基準の隣のフィールドは、「概要」タブで指定したフィールドと入力フ ィールドの総数を示します。この画面イベントに使用される画面を変更する場合、 「最新表示」をクリックして、選択した画面の値を更新してください。 注: ある数のフィールドを持つ画面を認識するためにフィールド基準を使用し、別の 画面にそれと同じ数のフィールドが含まれていない場合は、別の画面は認識され ません。例えば、ある画面に 10 フィールドを持つ 10 ファイルのリストがある とします。ホストが、リスト内に 8 ファイル、および 8 フィールドのみを持つ 画面を表示する場合は、2 番目の画面は、最初の画面に一致した画面イベントの フィールド数の基準に一致しません。

「オプション」および「反転」チェック・ボックスについては、『オプションおよび非オプションの画面認識基準』および 179 ページの『画面認識基準の反転一 致』を参照してください。

#### カーソル位置基準

カーソルの初期位置を画面認識基準として、単独、または他の基準とともに使用す るには、「カーソル位置」チェック・ボックスを選択します。カーソル位置基準の 隣のフィールドは、「概要」タブで指定した画面のカーソル位置の行と列を示しま す。この画面イベントに使用される画面を変更する場合、「最新表示」をクリック して、選択した画面の初期カーソル位置の行と列の値を更新してください。

「オプション」および「反転」チェック・ボックスについては、『オプションおよ び非オプションの画面認識基準』および 179 ページの『画面認識基準の反転一 致』を参照してください。

### オプションおよび非オプションの画面認識基準

設定した画面認識基準がオプションか非オプションかを選択できます。「オプショ ン」チェック・ボックスを選択しない場合は、認識基準は非オプションと見なされ ます。「オプション」チェック・ボックスの使用方法は、Host On-Demand 画面記 述子属性 optional に対応して決まります。

オプションの認識基準と非オプションの認識基準の両方がある場合、HATS は最初 に非オプションの基準をチェックします。すべての非オプションの認識基準が一致 した場合、画面が一致したことになります。少なくとも 1 つの非オプション認識基 準が一致しない場合、HATS はオプションの認識基準をチェックします。画面が基 準に一致するためには、すべての非オプション基準または少なくとも 1 つのオプシ ョン基準が HATS で見つかる必要があります。それ以外の場合は画面は一致しませ ん。次の例で、この考え方について詳しく説明します。

注: 非オプションは必須という意味ではありません。

次の例に示す値を使用して、カーソル位置と 2 つのテキスト・ストリングを定義し たとします。

| Cursor position recognition | <b>Optional</b><br>Row: 1 Column: 1                                                                                                    |
|-----------------------------|----------------------------------------------------------------------------------------------------|
| String recognition          | Non-optional<br>String 1: Welcome<br>Start position: Row: 1 Column: 6<br>End position: Row: 1 Column: 12<br>String 2: Username<br>Start position: Row 20 Column 10<br>End position: Row 20 Column 17 |

この例では、画面が一致するためには、HATS で両方のテキスト・ストリング、ま たはカーソル位置が見つかる必要があります。HATS は非オプションの基準を最初 にチェックするので、テキスト・ストリングがまず検索されます。HATS がホスト 画面の指定領域内で両方のテキスト・ストリングを見つけることができない場合、 オプションの基準 (カーソル位置) を見つけることができるかどうかをチェックしま す。

#### 画面認識基準の反転一致

設定した画面認識基準がホスト画面に一致するか一致しないかを選択できます。 「反転」チェック・ボックスを選択すると、認識基準が画面に一致しない場合に基 準が「true」となります。

逆に、「反転」チェック・ボックスをクリアすると、認識基準が画面に一致した場 合に基準が「true」となります。

「反転」チェック・ボックスの使用方法は、画面記述子属性 invertmatch に対応し て決まります。

#### 追加の基準

ストリング基準: テキスト・ストリング位置基準は、タブの「追加の基準」セクションに表示されます。 画面認識基準としてストリング位置を設定している場合は、 その位置がテーブルに示されます。このテーブルでは、テキストが含まれる画面位 置のタイプ、選択したテキストの文字の一部、テキストの大文字と小文字を区別す るか、テキストはオプションか、またはテキストを反転するかが示されます。

ストリング基準を定義するテーブルの行を強調表示して「編集」をクリックする か、「追加」をクリックすると、「画面基準 (Screen Criterion)」ダイアログが表示 されます。 このダイアログ・パネルで、テキスト・ストリング情報を変更または編 集できます。ストリングの属性 (大文字小文字の区別、オプション、または反転)を 選択することもできます。このパネルには、「概要」タブで選択した画面が表示さ れます。

テキストの周囲に長方形を描いて、画面上の任意のテキストを選択できます。カー ソルを画面上の一点に置き、左マウス・ボタンをクリックして押しながら別の点に 移動して長方形を描きます。ダイアログの右側のフィールドに、選択したテキス ト、および長方形の開始点および終了点の行とカラムの数値が表示されます。「画 面の任意の場所」、「指定位置」、または「長方形の領域内」のいずれかのラジ オ・ボタンをクリックして、テキストを含む画面部分を指定できます。選択したテ キストを画面認識基準にマッチングさせるときに、大文字と小文字の区別が必要な 場合は、「大文字と小文字を区別」チェック・ボックスを選択します。

「オプション」および「反転」チェック・ボックスについては、 178 ページの『オ プションおよび非オプションの画面認識基準』および 『画面認識基準の反転一致』 を参照してください。

選択を終了したら、「OK」をクリックします。

グローバル変数基準: グローバル変数を使用して画面認識基準を定義するには、 「追加」ボタンの横にある下矢印をクリックして、「グローバル変数基準」を選択 します。 グローバル変数基準を使用する場合は、「グローバル変数」ドロップダウ ン・リストからグローバル変数を指定するか、値を入力する必要があります。以下 の5項目の1つを選択して、「検証ロジック」を指定します。

- このグローバル変数は存在する
- このグローバル変数は存在しない
- このグローバル変数の長さを検査(この場合、長さの比較方法をドロップダウン・リストから指定し、比較する長さを指定できます)
- このグローバル変数の整数値を検査(この場合、整数値の比較方法をドロップダウン・リストから指定し、比較する整数値を指定できます)
- このグローバル変数のストリング値を検査(この場合、ストリング値の比較方法 をドロップダウン・リストから指定し、比較するストリング値を指定できます)

「属性」セクションの「オプション」および「反転」チェック・ボックスについて は、 178 ページの『オプションおよび非オプションの画面認識基準』 および 179 ページの『画面認識基準の反転一致』を参照してください。

拡張グローバル変数のプログラミングの詳細については、ご使用のアプリケーショ ン環境に応じて、「HATS Web アプリケーション・プログラマーズ・ガイド」また は「HATS リッチ・クライアント・プラットフォーム・プログラマーズ・ガイド」 を参照してください。

色基準: 「追加」ボタンの横にある下矢印をクリックして「色基準」を選択することにより、色による画面認識基準を定義できます。これにより、パネルがオープンし、行およびカラムの位置と、前景色および背景色を選択できます。

「オプション」および「反転」チェック・ボックスについては、 178 ページの『オ プションおよび非オプションの画面認識基準』および 179 ページの『画面認識基 準の反転一致』を参照してください。

領域と値の比較の基準: 「領域と値の比較」基準により、ホスト画面の選択領域に あるテキストとハードコーディングされた値を比較できます。

まず、端末の領域を枠で囲むか、「領域の定義」セクションで認識対象とする座標 を入力します。テキスト・ボックスに「端末上の現行値」も表示されます。

次に、領域の比較対象および比較方法を指定できます。「比較の定義」セクション で、「領域」の隣にあるドロップダウン・リストから領域の比較方法を選択し、 「値」テキスト・ボックスに比較対象を入力します。

「比較タイプ」は、「数値」または「テキスト」のいずれかです (「テキスト」の 場合は「大文字と小文字を区別」 チェック・ボックス・オプションもあります)。

属性も定義できます。「オプション」および「反転」チェック・ボックスについて は、 178 ページの『オプションおよび非オプションの画面認識基準』および 179 ページの『画面認識基準の反転一致』を参照してください。

選択を終了したら、「OK」をクリックします。

領域を領域と比較する基準: 「領域を領域と比較する」基準により、ホスト画面の 特定の領域を同じホスト画面の別の領域と比較できます。 まず、「最初の領域」タブを選択し、端末の領域を枠で囲むか、「領域の定義」セ クションで認識対象とする座標を入力します。テキスト・ボックスに「端末上の現 行値」も表示されます。

次に、「比較の定義」セクションで、「領域 1」と「領域 2」の間にあるドロップ ダウン・メニューから、これらの領域の比較方法を指定します。

「比較タイプ」は、「数値」または「テキスト」のいずれかです (「テキスト」の 場合は「大文字と小文字を区別」 チェック・ボックス・オプションもあります)。

属性も定義できます。「オプション」および「反転」チェック・ボックスについて は、 178 ページの『オプションおよび非オプションの画面認識基準』および 179 ページの『画面認識基準の反転一致』を参照してください。

「2 番目の領域」タブについても同じステップを繰り返し、完了したら「OK」をク リックします。

条件基準: 「条件基準」を使用すると、マクロ・ランタイムが画面認識時に評価す る条件式 (例えば、\$intNumVisits\$ == 0) を指定できます。

画面認識時にマクロ・ランタイムは、条件式を評価し、ブール結果を得ます。

条件式が true に評価される場合、マクロ・ランタイムはこの記述子を true と評価 します。等しくない場合、マクロ・ランタイムはこの記述子を false として評価し ます。

「条件基準」 は、マクロ・ランタイムが、1 つ以上の変数の値、または Java メソ ッドの呼び出しの結果に基づいて、次に処理されるマクロ画面を判別できるように することによって、画面認識の柔軟性と能力を向上させます。

「条件」入力フィールドに、マクロ・ランタイムが画面認識時に評価する条件式を 入力します。

「オプション」および「反転」チェック・ボックスについては、 178 ページの『オ プションおよび非オプションの画面認識基準』および 179 ページの『画面認識基 準の反転一致』を参照してください。

カスタム基準: 「カスタム基準」を使用して、カスタム記述コードを呼び出すこと ができます。

「クラス名」入力フィールドに、実行するメソッドを含む Java クラスの名前を指 定するか、または「参照」をクリックして Source ディレクトリーからクラス名を 選択します。

「オプション」および「反転」チェック・ボックスについては、 178 ページの『オ プションおよび非オプションの画面認識基準』および 179 ページの『画面認識基 準の反転一致』を参照してください。

## レンダリング (画面組み合わせのみ)

Ι

1

L

L

L

T

L

L

|

Т

Т

L

1

1

L

L

T

「レンダリング」タブは、画面組み合わせイベントの場合にのみ表示されます。こ のタブは、画面組み合わせによって収集する情報を認識するためのコンポーネント を設定する場合に使用します。 また、このタブは、コンポーネントをレンダリング するときに使用するウィジェットを設定する場合にも使用します。画面組み合わせ イベントでは、HATS コンポーネントとウィジェットのサブセットがサポートされ ています。 HATS コンポーネントおよびウィジェットの使用の詳細については、 211 ページの『ホスト・コンポーネントを挿入』を参照してください。

「領域の変更」ボタンをクリックすると、画面キャプチャーの領域と、コンポーネ ントによってみなされる画面の領域を変更できます。

ポートレット以外のプロジェクトでは、以下の設定を使用すると、画面組み合わせ の結果がユーザーに対して初めて表示される時刻を、画面組み合わせが完了する時 刻と関連させて制御することもできます。

動的キャッシュ・コンテンツ・ロードを使用する Web のみ

HATS が画面組み合わせのすべての画面をナビゲートし、すべての結果を 組み合わせてから結果をユーザーに表示するように指定する場合は、このボ ックスを未選択のままにします。最初の画面からの結果が収集されたらすぐ に、ユーザーに対する結果の表示が HATS によって開始され、画面がナビ ゲートされるにつれて結果の表示を更新するように指定する場合は、このボ ックスを選択します。

## ナビゲーション (画面組み合わせのみ)

「ナビゲーション」タブは、画面組み合わせイベントの場合にのみ表示されます。 このタブには、画面組み合わせの開始画面から中間画面を経由して終了画面までナ ビゲートするために必要なコマンドが表示されます。「追加」、「編集」、「除 去」の各ボタンを使用して、「上へ移動」および「下へ移動」の2つのナビゲーシ ョン方向のコマンドを設定します。表示される「追加コマンド」ダイアログまたは 「編集コマンド」ダイアログには、3つのコマンド・オプションがあります。ナビ ゲーション方向ごとに複数のコマンドを設定するには、「追加」ボタンを複数回ク リックします。設定できる3つのコマンド・オプションを以下に示します。

キーを送信

このオプションを使用して、ホスト・システムに送信するホスト・キーを選 択できます。

テキストを挿入

このオプションは、現在のカーソル位置にテキストを挿入するときに使用し ます。

カーソル位置を設定

このオプションは、現行カーソル位置をホスト画面に設定するときに使用します。

## 終了画面 (画面組み合わせのみ)

「終了画面」タブは、画面組み合わせイベントの場合にのみ表示されます。このタ ブには、画面組み合わせの終了を定義している、設定した基準が表示されます。こ のタブで、画面認識基準を追加、編集、または削除できます。「反復カウントの み」、「画面記述子のみ」、「反復カウントまたは画面記述子のいずれかの最初の 一致」という 3 種類の終了基準のいずれかを選択できます。

### 終了基準を選択

反復カウントのみ

この基準を「反復の回数」設定と組み合わせて選択すると、この画面組み合 わせが固定の画面数の後に終了することを指定できます。

画面記述子のみ

この基準を他の画面認識設定(「フィールドの総数」、「入力フィールドの

数」、「カーソル位置」、「追加の基準」など) と組み合わせて選択する

と、画面組み合わせの終了画面を定義できます。

反復カウントまたは画面記述子のいずれかの最初の一致

この基準をこれ以外のすべての設定と組み合わせて選択すると、この画面組 み合わせが終了するタイミングを、固定の画面数の表示後と、終了画面が認 識されたときのうちいずれか早い方に指定できます。

### 反復回数

「ナビゲーション」タブに定義されているナビゲーションの実行回数を設定する場 合は、このボックスを選択します。この回数に到達すると、終了画面に到達したも のとみなされます。

### 関連する画面キャプチャー

別の画面キャプチャーを選択して画面組み合わせの終了画面と関連付けるには、 「変更」ボタンをクリックします。

### 画面記述子の設定

終了画面の画面記述子設定は、開始画面の認識基準設定と同じです。これらの設定 の説明については、 177 ページの『画面認識基準または開始画面』を参照してくだ さい。

## アクション

画面イベント・エディターの「アクション」タブには画面イベントの構成済みアク ションが表示されます。

アクションの適用順序を変更するには、順序を変更するアクションをリスト内で選 択し、上矢印または 下矢印をクリックして上または下に移動します。

リストに表示されるすべてのアクションを「編集」または「除去」できるだけでな く、新しいアクションを「追加」することもできます。

これらのアクションは、リストされている順に、HATS ランタイムによって実行さ れます。例えば、一部のフィールドに値が事前に入力された変換済みホスト画面を ユーザーに対して表示するには、ホスト画面を変更してから(「データを挿入」ア クションを使用するなど)、変換済みホスト画面を表示します(「変換を適用」 アク ションを使用)。画面イベントで「マクロを実行」アクションまたは「キーを送信」 アクションを使用する場合、そのアクションはリスト内の最後のアクションとする 必要があります。

画面イベント内のすべてのアクションの実行が完了すると、HATS は変換ホストに デフォルトのコマンドを送信して、現在認識されている画面からホスト・アプリケ ーションをクリアします。この処理を行わないと、画面イベント内のアクションで 無限ループが発生する可能性があります。「アクション・リストの完了時にホス ト・キーを送信して画面を変更」を選択すると、アクション・リストの完成後に送 信するキーを判別できます。デフォルトでは、HATS ランタイムによって、アクシ ョン・リストの終わりに [enter] が変換ホストに送信されます。エイド・キーは、 以下の条件をすべて満たす場合に送信されます。

- 「変換を適用」アクションを実行しても、サーブレットがコマンド・パラメータ ーを受信しない。
- 「マクロを実行」アクションを使用して、変換ホストに対してマクロが実行されていない。
- 「キーを送信」アクションによって、変換ホストに画面変更エイド・キーが送信 されていない。

アクション・リストに「変換を適用」アクションが含まれていて、変換への応答と して F2 コマンドを送信した場合、デフォルトのコマンドではなく、[pf2] コマンド が送信されます。同様に、「マクロを実行」アクションを使用して画面イベントを 終了した場合もデフォルトのコマンドは送信されません。

このタブで、アクションを追加、編集、または削除できます。指定可能なアクショ ンを以下に示します。

- 変換を適用
- ビジネス・ロジックを実行
- グローバル変数を抽出
- データを挿入
- グローバル変数を設定
- グローバル変数を除去
- グローバル変数を送信 (HATS 標準ポートレット・プロジェクトのみ)
- URL または SWT コンポジットを表示 RCP のみ
- URL を表示 Web のみ
- URL に転送 Web のみ
- マクロを実行
- マクロ・トランザクションを実行
- キーを送信
- 切断
- 一時停止

画面イベントに定義したすべてのアクション・タイプとその説明は、「アクショ ン」タブのテーブルに表示されます。テーブルの行を強調表示して「編集」をクリ ックすると、「アクションを編集」ダイアログが表示されます。

「追加」をクリックすると、「アクションを選択」ウィザードが表示されます。最 初のパネルには、すべての使用可能なアクションのリストが表示されます。実行す るアクションを選択するには、そのアクションのラジオ・ボタンをクリックし、 「次へ」をクリックします。選択したアクションに応じて、パネルのほかの部分 に、そのアクションに対して指定できる情報が表示されます。 注:「アクションを編集」ダイアログでアクション・タイプを変更することはできま せん。変更できるのはアクションに適用する情報のみです。

#### 「変換を適用」アクション

この画面イベントのアクションとして変換を適用することにした場合、HATS Web プロジェクトでは、プロジェクトで定義した変換のドロップダウン・リストから、 適用する変換を選択できます。

HATS リッチ・クライアント・プロジェクトの場合は、「参照」ボタンを使用し て、現行プロジェクトのクラス・パスにある画面変換のリストを表示できます。こ のリストの対象になるのは、通常、現行プロジェクトの変換のみですが、現行プロ ジェクトによって参照される他のプラグインを基にした他の変換や、現行プロジェ クトによって参照される .jar ファイル内に格納されている変換を対象にすることも できます。

詳しくは、205ページの『第8章変換の操作』を参照してください。

「テンプレート」フィールドには、デフォルトで選択される「(デフォルト・テンプ レート)」があります。この変換に適用する別のテンプレートを選択しない限り、 GUI で変換を囲むテンプレートは、プロジェクトのデフォルト・テンプレートとし て指定したテンプレートとなります。ドロップダウン・リストに、プロジェクトで 指定したすべてのテンプレートが含まれます。

ユーザーが押したホスト・キーが、すべてのアクションの実行が完了するまで待機 するのではなくすぐにホストに送信されるようにするには、「即時ホスト・キー」 をクリックします。ホストに即時送信するキーのチェック・ボックスを選択しま す。ホスト・キーが即時に送信されると、その他のアクションは実行されなくなり ます。 これらのキーの即時送信は、現在の変換にのみ適用され、プロジェクト内の すべての変換には適用されません。

プロジェクト・レベルおよび画面レベルのグローバル規則処理を使用不可に設定す るには、「プロジェクト・レベルおよび画面レベルのグローバル規則を適用」チェ ック・ボックスのチェック・マークを外します。

### 「ビジネス・ロジックを実行」アクション

あるビジネス・ロジックをこの画面イベントのアクションとして実行する場合は、 実行するビジネス・ロジックの完全修飾 Java クラス名と Java メソッドを所定のフ ィールドに指定する必要があります。「クラス名」フィールドの隣の「ブラウズ」 をクリックして、ビジネス・ロジック・メソッドが定義されているクラスを選択で きます。HATS Toolkit の「HATS Projects表示」タブにある「ソース」フォルダ ーの下に定義されている任意のクラスを選択できます。このビジネス・ロジック用 の Java コードを作成していない場合は、「HATS Projects」表示タブを右クリッ クし、「新規 HATS」>「ビジネス・ロジック」をクリックして、「ビジネス・ロ ジックの作成」ウィザードを起動します。

ビジネス・ロジックの詳細については、ご使用のアプリケーション環境に応じて、 「HATS Web アプリケーション・プログラマーズ・ガイド」または「HATS リッ チ・クライアント・プラットフォーム・プログラマーズ・ガイド」を参照してくだ さい。 「グローバル変数を抽出」アクション

ホスト画面から情報を抽出して、グローバル変数として定義することができます。

ホスト画面領域には、グローバル変数として割り当てる画面領域の開始および終了 の行とカラムを定義します。

「拡張」セクションで、「抽出する平面」ドロップダウン・リストを使用して、抽 出するデータ平面を選択してください。以下のオプションがあります。

- テキスト
- 色
- フィールド
- 拡張フィールド
- DBCS

1

L

L

Т

- グリッド
- 注: ホスト・アクセス・クラス・ライブラリー (HACL) 表示スペース・モデル内の さまざまなデータ平面の形式および内容については、『ホスト・アクセス・クラ ス・ライブラリー・プレーン -- 形式および内容』(http://www-01.ibm.com/ support/knowledgecenter/SSS9FA\_11.0.0/com.ibm.hod.doc/doc/hacl/ DWYL0M88.HTML) を参照してください。

グローバル変数のデータを抽出する際には、新しいグローバル変数の名前を指定す るか、既存のグローバル変数名を「名前」フィールドのドロップダウン・リストか ら選択することができます。

ホスト画面の複数行から抽出されたテキストをグローバル変数内に定義する方法を 指定するには、「拡張」をクリックします。いずれかのラジオ・ボタンを選択し て、1 つのストリングとして抽出するか、複数ストリングのリスト (索引付き) とし て抽出するかを指定する必要があります。「この領域を 1 つのストリングとして抽 出」オプションを選択すると、抽出されたデータは単一オブジェクトとしてグロー バル変数に、2 次元文字配列の形式で保存されます。「この領域をストリングのリ ストとして抽出」オプションを選択すると、データは 2 次元文字配列として抽出さ れ、個別の 1 次元配列に分割されます。配列はそれぞれ、抽出された単一行を表 し、グローバル変数内の索引に格納されます。

「拡張」をクリックする前に「名前」フィールドで既存のグローバル変数を選択した場合は、以下のいずれかのラジオ・ボタンを選択して HATS での抽出データの処理方法を指定する必要があります。

- この新しい値で既存の値を上書き
- 指定の索引から開始して既存の値をこの新しい値で置換
- この新しい値を既存の値の最後の索引の後に追加
- 指定の索引でこの新しい値を既存の値に挿入

指定の索引を使用する 2 つのオプションでは、「索引」フィールドに索引番号を入 力する必要があります。

次の例に、選択するオプションにより変数値がどのように変更されるかを示しま す。まず、「sample」という既存の索引付き変数について説明します。「sample」 の値は「a b c d」です。この値のうち、「a」の索引は 0 であるため、 「sample[0]」の値は「a」になり、「b」の索引は 1 であるため、「sample[1]」の 値は「b」になります (以下同様)。新しい値のセット「e f g」を抽出するとしま す。

- 「この新しい値で既存の値を上書き」ラジオ・ボタンをクリックすると、 「sample」の「a b c d」の値が「e f g」に変わります。
- 「指定の索引から開始して既存の値をこの新しい値で置換」ラジオ・ボタンをク リックして索引 2 を使用すると、「sample」の「a b c d」の値が「a b e f g」に変わります。
- ・ 「この新しい値を既存の値の最後の索引の後に追加」ラジオ・ボタンをクリック すると、「sample」の「a b c d」の値が「a b c d e f g」に変わります。
- 「指定の索引でこの新しい値を既存の値に挿入」ラジオ・ボタンをクリックし、
   索引 2 を想定すると、「sample」の「a b c d」の値が「a b e f g c d」に変わります。

「共用」チェック・ボックスを選択すると、グローバル変数が共用されるようにな ります。

グローバル変数の詳細については、 399 ページの『第 12 章 グローバル変数との 対話』を参照してください。

## 「データを挿入」アクション

データの挿入先にするホスト画面の領域を設定する場合は、マウスを使用するか、 「開始行」および「開始桁」の設定を使用します。ホスト画面の特定のフィールド を強調表示するには、「フィールドを強調表示」の隣にある別のオプションを選択 します。入力フィールドが画面上で定義されている位置を表示するには、「入力」 チェック・ボックスを選択します。保護フィールドを表示する場合は、「保護」チ ェック・ボックスを選択します。隠しフィールドを強調表示したい場合は、「非表 示」チェック・ボックスを選択します。入力フィールド、保護フィールド、または 隠しフィールドの強調表示色を変更する方法については、150 ページの『HATS プ リファレンスの使用』を参照してください。

「次へ」をクリックし、適切なラジオ・ボタンをクリックしてデータがストリング であるかグローバル変数であるかを選択します。ストリングを挿入するには、提供 された入力フィールドにテキストを入力します。グローバル変数を挿入するには、 既存のグローバル変数の名前をドロップダウン・リストから選択するか、グローバ ル変数の名前を入力します。異なるアプリケーションからの共用グローバル変数を 使用する場合は、名前をフィールドに入力する必要があります。

グローバル変数の値に索引が付いている (ストリングのリストが含まれる) 場合は、 「拡張」をクリックします。ラジオ・ボタンのいずれかをクリックして、指定した 場所にすべてのストリングを並べて挿入するか、または画面の長方形領域に個別の 行としてストリングを挿入するかを選択する必要があります。

「共用」チェック・ボックスを選択すると、グローバル変数が共用されるようにな ります。

グローバル変数の詳細については、 399 ページの『第 12 章 グローバル変数との 対話』を参照してください。 注: ホスト画面への情報の挿入は、グローバル変数の変換が実行されて GUI に表示 される前に 行う必要があります。アクションの順序の変更方法については、 183 ページの『アクション』を参照してください。

#### 「グローバル変数を設定」アクション

プロジェクト内の他のオブジェクトのほか、.ear の他のプロジェクトで使用するグ ローバル変数を設定できます。グローバル変数を設定する際、「名前」フィールド に名前を指定するか、ドロップダウン・リストから既存のグローバル変数名を選択 できます。既存の索引付きグローバル変数を選択した場合、「拡張」をクリックし て、設定値の処理方法を指定する必要があります。以下のオプションを使用できま す。

- この新しい値で既存の値を上書き
- 指定の索引から開始して既存の値をこの新しい値で置換
- この新しい値を既存の値の最後の索引の後に追加
- 指定の索引でこの新しい値を既存の値に挿入

指定の索引を使用する 2 つのオプションでは、「索引」フィールドに索引番号を入 力する必要があります。

選択したオプションに基づいて変数値を設定する方法の例については、 186 ページ の『「グローバル変数を抽出」アクション』を参照してください。

グローバル変数を固定値に設定する場合は、入力フィールドに値を入力します。

グローバル変数を計算値に設定する場合は、使用するオペランドおよび計算オペレ ーションを指定します。オペランドは、フィールドに固定値として入力するか、ま たは既存のグローバル変数値を計算に使用できます。既存の索引付きグローバル値 を使用し、使用する変数の索引をオペランドとして指定する場合は、「拡張」をク リックします。「索引」フィールドに索引の数を入力します。

「共用」チェック・ボックスを選択すると、グローバル変数が共用されるようにな ります。

グローバル変数の詳細については、 399 ページの『第 12 章 グローバル変数との 対話』を参照してください。

「グローバル変数を除去」アクション

このアクションを使用して、1 つ以上のグローバル変数を除去します。1 つのロー カルまたは共用グローバル変数、すべてのローカル・グローバル変数、すべての共 用グローバル変数、またはすべてのローカルおよび共用グローバル変数を除去でき ます。「1 つのローカル」または「1 つの共用」オプションのいずれかで、除去す るグローバル変数の名前を入力するか、またはそれに対応するドロップダウン・リ ストから名前を選択します。

注: 同じ .ear ファイルで稼働する別の HATS Web アプリケーションで作成された 共用グローバル変数名、または同じ リッチ・クライアント環境で稼働する別の HATS リッチ・クライアント・アプリケーションで作成された共用グローバル 変数名は、共用グローバル変数のドロップダウン・リストに表示されない可能性 があります。これらの共用グローバル変数の 1 つを除去するには、「1 つの共 用」オプションの入力フィールドにその名前を入力します。

グローバル変数の詳細については、 399 ページの『第 12 章 グローバル変数との 対話』を参照してください。

#### 「グローバル変数を送信」アクション

このアクションは、HATS 標準 (JSR 168 または JSR 286) ポートレット・プロジ ェクトにのみ適用されます。これは、ポートレット通信ソリューションを開発する 手助けとして使用できます。詳しくは、 462 ページの『ポートレット通信』を参照 してください。双方向言語サポートを使用する場合の考慮事項については、 531 ペ ージの『ポートレット・サポート』を参照してください。

**JSR 168** ポートレット:

このアクションを使用して、HATS JSR 168 ポートレットからポータル・サーバー 上の他の JSR 168 ポートレット (HATS または非 HATS) へ、プロパティーの java.lang.String 値としてグローバル変数の値を送信します。「プロパティー」フィ ールドに、送信するプロパティーの名前を入力します。名前は、受信ポートレット で使用されるプロパティー名に一致する必要があります。例えば、HATS JSR 168 受信ポートレットの「その他」タブの「ポートレット」設定で定義されているプロ パティー名と同じにします。グローバル変数フィールドに、グローバル変数の名前 を入力します。グローバル変数の値に索引が付いている場合は、「拡張」をクリッ クします。その後、変数の「すべての索引を送信」し、任意にストリング区切り文 字で区切るか、または送信する「索引」を含めて「単一の索引を送信」するかを指 定します。グローバル変数が共用グローバル変数である場合は、「共用」チェッ ク・ボックスを選択します。

「完了」をクリックすると、アクションは画面のイベント (.evnt) ファイルに追加 されます。また、Web サービス記述言語 (WSDL) ファイルがない場合は作成さ れ、送信プロパティーは WSDL ファイルで定義されます。WSDL ファイルの名前 は <project\_name>.wsdl です。 WSDL ファイルは、WebSphere Portal ワイヤリ ング・ツールを使用してポートレットをワイヤリングするために必要です。 portlet.xml ファイルは、WSDL ファイルの場所を参照するように更新されます。

「除去」をクリックすると、アクションが画面のイベント・ファイルから除去され ますが、プロパティーは WSDL ファイルから除去されません。WSDL ファイルを 編集し、WSDL エディターを使用してプロパティーを除去できます。

注: WSDL ファイルからプロパティーを除去しなければ、HATS ポートレットは現 状のまま正常に稼働します。

#### JSR 286 ポートレット:

このアクションを使用して、HATS JSR 286 ポートレットからポータル・サーバー 上の他の JSR 286 ポートレット (HATS または非 HATS) へ、イベントでグローバ ル変数の値を送信します。「イベント名」フィールドに、送信するイベントの名前 を入力します。 名前は、受信ポートレットで使用されるイベント名に一致する必要 があります。例えば、HATS JSR 286 受信ポートレットの「その他」タブの「ポー トレット」設定で定義されているイベント名と同じにします。グローバル変数フィ ールドに、グローバル変数の名前を入力します。

注: 単一ポートレット内のイベント名は固有でなければなりません。

必要な場合、「拡張」をクリックしてさらにオプションを設定します。

「詳細オプション」ページで、グローバル変数の値に索引が付いている場合は、 「変数は索引付き」を選択します。次に、変数の「すべての索引を送信」するか、 または送信する「索引」と、グローバル変数に含めるオブジェクトの「タイプ」を 含めて、「特定の索引を送信 (Send a specific index)」するかを指定します。「参 照」ボタンを使用して、有効な値タイプを入力します。選択するタイプは、順序付 け可能である必要があります。順序付け可能でない場合、エラー・メッセージが表 示されます。タイプは、受信ポートレットで使用されるタイプに一致する必要があ ります。例えば、HATS JSR 286 受信ポートレットの「その他」タブの「ポートレ ット」設定で定義されているタイプと同じにします。グローバル変数が共用グロー バル変数である場合は、「共用」チェック・ボックスを選択します。

「完了」をクリックすると、アクションが画面のイベント・ファイルに追加され、 portlet.xml ファイルが更新されます。JSR 286 ポートレット通信に関与する WSDL ファイルはありません。

一般的な考慮事項:

- このアクションはイベントの「変換を適用」アクションに従う必要があります。
- 以下のアクションは、「変換を適用」アクションと「グローバル変数を送信」ア クション間でサポートされる唯一のアクションです。
  - ビジネス・ロジックを実行
  - グローバル変数を抽出
  - データを挿入
  - グローバル変数を設定
  - グローバル変数を除去
  - マクロ・トランザクションを実行
  - 一時停止
- 上記のアクションは、他のポートレットに送信する前にグローバル変数を処理する場合に便利です。例えば、ログイン画面で入力したユーザー ID を他のポートレットに送信する場合などです。この例では、ログイン画面を変換するために「変換を適用」アクションを追加し、ユーザー ID 入力フィールドの領域を抽出するために「グローバル変数を抽出」アクションを追加して、それをグローバル変数に保存します。その後、グローバル変数に保管されたユーザー ID を他のポートレットに送信するために、「グローバル変数を送信」アクションを追加します。
- 以下のアクションは、「変換を適用」アクションと「グローバル変数を送信」ア クション間でサポートされていません。これらのアクションのいずれかが「変換 を適用」アクションと「グローバル変数を送信」アクション間に配置されている 場合、通常どおりに実行されますが、グローバル変数は送信されません。
  - 変換を適用
  - URL を表示

- URL に転送
- マクロを実行
- キーを送信
- 切断

Ι

L

L

T

1

- ポートレットのプレプレゼンテーション (ブロック区切り文字)
- グローバル変数に含まれるオブジェクトの「タイプ」指定は、JSR 286 ポートレットの場合にのみサポートされます。JSR 168 プロジェクトの画面イベント・ソースにタイプ・パラメーターを手動で追加すると、それは無視されます。

## 「URL または SWT コンポジットを表示」アクション ICP のみ

このアクションは、「変換」ビューの変換領域に Web ページまたは SWT コンポ ジットを表示する場合に使用します。Web ページを表示する場合は、Web ページ の URL (Uniform Resource Locator) アドレスを「URL」フィールドに指定しま す。SWT コンポジットを表示する場合は、そのクラス名を「コンポジット・クラ ス」フィールドに入力するか、「参照」ボタンを使用して、リッチ・クライアン ト・プロジェクト内から SWT コンポジットを選択します。Web ページまたは SWT コンポジットは、テンプレートのリストから選択したテンプレートに囲まれて 表示されます。Web ページまたは SWT コンポジットが読み込まれたら、ユーザ ーはいずれかの「続行」ボタンをクリックして、HATS アプリケーションに戻る必 要があります。

注: 「続行」ボタンを含む SWT コンポジットの実装方法については、「*HATS* リ ッチ・クライアント・プラットフォーム・プログラマーズ・ガイド」 を参照し てください。

## 「URL を表示」アクション Web のみ

Web ページをこの画面イベントのアクションとして表示する場合、「URL」フィー ルドに Web ページの URL (Uniform Resource Locator) アドレスを指定する必要 があります。Web ページは、変換の表示と同様にデフォルト・テンプレートで囲ま れて表示されます。Web ページが読み込まれた後は、Web ページの下部にある 「続行」ボタンをクリックすることにより、ユーザーは HATS アプリケーションに 戻ります。

組み込みオブジェクト (例えば HTML のデータ・タイプを持つオブジェクト) が、 ブラウザーによってサポートまたは許可されていない場合、このアクションは Web ページの内容の代わりに、Web ページへのリンクを表示します。サポートされる Web ブラウザーのリスト、および制限については、「System Requirements for Host Access Transformation Services」(http://www.ibm.com/support/ docview.wss?uid=swg27011794) および「Host Access Transformation Services 9.6 - Known issues and workarounds」(http://www.ibm.com/support/ docview.wss?uid=swg27050242) を参照してください。

> 「URL を表示」アクションのターゲットを指定する場合は、クライアントのワーク ステーションからターゲット・ページにアクセスできる必要があります。そのた め、クライアントのワークステーションにターゲット・ページへの直接アクセス権 限がない場合などは、企業のファイアウォールで保護されているターゲット Web ページは指定できません。ターゲットの完全な URL を指定してください。そうし ないと、クライアントはターゲット・ページのホスト名を解決できません。HATS

アプリケーションをホストする (「クロスドメイン」アクセス) アプリケーション・ サーバーにターゲット・ページが存在しない場合、サーバーにないターゲット・ペ ージをロードできるようにブラウザー設定を調整する必要があります。

例えば、Internet Explorer V6.0 以降で、「ツール」メニューに進み、「インター ネット オプション」を選択して、「セキュリティ」タブを選択します。ブラウザ ー・ウィンドウの右下角に Web コンテンツ・ゾーンが表示されます。このページ がインターネット・ゾーンにある場合、ターゲット・ページがロードできるよう に、インターネット・ゾーン設定を調整する必要が生じることがあります。正しい ゾーンを選択し、「レベルのカスタマイズ」ボタンをクリックします。「各種」の 設定にスクロールして、「ドメイン間でのデータ ソースのアクセス」の設定を選択 します。ターゲット・ページをロードするには、「使用可能」を選択します。ター ゲット・ページのロード前にプロンプトを出すには、「プロンプト」を選択しま す。「無効にする」を選択すると、ターゲット Web ページがロードされません。

### 「URL に転送」アクション Web のみ

「URL に転送」アクションにより、変換指向 HATS Web アプリケーションから 1 つ以上のチェーン統合オブジェクトを起動する JSP に制御を渡すことができま す。これにより、作成済みの統合オブジェクトを使用できます。統合オブジェクト は既存の接続またはバックグラウンド接続を使用できます。

このアクションは、HATS Web プロジェクトおよび HATS 標準ポートレット・プ ロジェクトでサポートされています。

転送アクションをイベントに追加するには、以下のパラメーターを指定する必要が あります。

- コントロールを渡す JSP。統合オブジェクトの呼び出しに加え、情報が必要な場合は、この JSP はユーザーと対話できます。
  - 注: コントロールを渡す JSP が HATS 標準ポートレット・プロジェクトで生成 されたモデル 1 JSP である場合は、以下のステートメントが JSP に追加さ れなければなりません。

<%@ taglib uri="http://java.sun.com/portlet" prefix="portletAPI" %> <portletAPI:defineObjects/>

- 実行する最初の統合オブジェクトの startStateLabel。デフォルト接続を格納して、その接続が統合オブジェクトに対して確実に使用可能になるように、この値は HATS アプリケーションによって使用されます。
  - 注: このパラメーターは、デフォルト接続を JSP/統合オブジェクト・ロジックに 渡す必要がある場合にのみ必要です。
- 注: 大規模な JSP を実行する場合は、JVM システムのプロパティー com.sun.tools.javac.main.largebranch=true を設定し、サーバーを再始動しま す。JVM のプロパティーを設定するには、管理コンソールを使用するか、JVM の引数を設定するか、またはカスタム・プロパティーを作成します。

URL への転送により、JSP/統合オブジェクト・ロジックが使用する接続を複数の方 法で管理できます。例えば、次のようになります。

• HATS アプリケーションはすでにデフォルト接続を確立しており、JSP/統合オブ ジェクト・ロジックでこの接続を使用するとします。この場合、制御を受け取る

L

JSP は、チェーンの先頭ではない統合オブジェクトを駆動する必要があります。 駆動される統合オブジェクトは、作成時に統合オブジェクトに関連付けられた開 始状態ラベルを使用して HTTP セッション・オブジェクトで接続を検索するこ とによって、使用する接続を探します。このラベルは、「URL に転送」の定義 の一部として指定されたラベルに一致する必要があります。この場合、制御が変 換指向のプロジェクトに戻されると、ホスト画面が更新されたかどうかがチェッ クされます。変更された場合は、現在のイベントに関連付けられたアクション・ リストにある残りのアクションはすべて無視されます。ホスト画面が変更されな かった場合は、残りのアクションは無視されません。

- HATS アプリケーションは既にデフォルト接続を確立しているが、JSP/統合オブジェクト・ロジックで新規バックグラウンド接続を使用するとします。この場合、制御を受け取る JSP は、チェーンの先頭であるかまったくチェーニングされていない統合オブジェクトを駆動する必要があります。この統合オブジェクトにより、新規バックグラウンド接続が確立され、その接続に対して指定のタスクが実行されます。この場合は「URL に転送」の定義で startStateLabel を指定する必要はありません。
- デフォルト接続が開始されていない場合。これは、開始イベントまたは接続イベント(取得アクションを実行する前)に「URL に転送」アクションを追加する場合のケースです。このシナリオでは、多くの可能性があります。例えば、制御を受け取る JSP が、専用のバックグラウンド接続を取得し、指定のタスクを実行し、HATS アプリケーションに制御を戻すようにプログラミングされた統合オブジェクトを駆動できます。この時点で、HATS アプリケーションがイベント処理を続行し、デフォルト接続を確立できます。別の可能性として、JSP がチェーンの先頭である統合オブジェクトを駆動する場合も考えられます。統合オブジェクトが接続を確立し、タスクを実行し、デフォルト接続として使用する接続をHATS アプリケーションに渡します。
- 接続が HATS 標準ポートレットによって確立される際、その接続は、固有の接続 ID および「URL に転送」アクションの開始状態ラベルから構成されたキーを使用して保存されます。この同じキーは、制御を取得する最初の統合オブジェクトによって使用される必要があります。キーは要求オブジェクトに、属性CommonConstants.HPUB\_LINK\_KEY として保存されます。要求オブジェクトからリンク・キーを取り出し、統合オブジェクトに setHpubLinkKey() メソッドを呼び出すために、JSP を編集してから、IntegrationObject processRequest() メソッドを呼び出してください。例えば、次のようになります。

#### ExampleIO.setHPubLinkKey

((String)request.getAttribute(CommonConstants.HPUB\_LINK\_KEY));

接続がチェーンの最初の統合オブジェクトによって確立されると、チェーンの最 初の統合オブジェクトによって作成されたリンクを使用して保存されます。

両方のシナリオで、後続の統合オブジェクトは同じリンクを再使用する必要があ ります。そのリンクは getHPubLinkKey() メソッドを呼び出す最初の統合オブジ ェクトから取り出すことができます。必要に応じて、リンクを要求オブジェクト のパラメーターとして、後続の JSP に受け渡すことができます。これは非表示入 力パラメーターを、以下に示す形式に追加することによって実行できます。

<INPUT NAME="<%= CommonConstants.HPUB\_LINK\_KEY %>" VALUE="<%= ExampleIO.getHPubLinkKey() %> "TYPE="hidden"> 後続の JSP は、processRequest() メソッドを呼び出す前にキーを取り出しそれ を IO に設定するために、以下のステートメントを使用します。

ExampleI0\_2.setHPubLinkKey
 ((String)request.getParameter(CommonConstants.HPUB\_LINK\_KEY));

転送アクションを使用する場合は、統合オブジェクトの実行後に制御が自動的に HATS アプリケーションに戻されることはありません。JSP は、HATS アプリケー ションに明示的に制御を戻す必要があります。転送アクションより前にデフォルト 接続が確立されていない場合に統合オブジェクトがデフォルト接続を使用する場合 は、デフォルト接続として使用する接続を HATS アプリケーションに渡す必要があ ります。この場合、必ず HttpServletRequest で要求パラメーターを設定してから、 その要求を HATS アプリケーションに転送してください。パラメーターは CommonConstants.HATS\_EXISTING\_CONN です。このパラメーターに必要な値 を取得するには、チェーンの最後の統合オブジェクトで getHPubEndChainName メソッドを呼び出します。

例えば Web プロジェクトでは FORM は以下のようになる可能性があります。

```
<FORM NAME="exampleLink" METHOD="GET"
ACTION='<%= response.encodeURL(request.getContextPath()+"/entry")%>'>
<INPUT TYPE="HIDDEN" NAME="<%= CommonConstants.HATS_EXISTING_CONN %>"
VALUE="<%= ExampleIO.getHPubEndChainName()%>" />
<INPUT TYPE="submit" VALUE="Return to HATS application" />
</FORM>
```

また、「HATS ツール」メニューを使用して「HATS アプリケーションへの転送の 挿入」を行うこともできます。このオプションは、1 つの例外を持つコードを自動 的に挿入します。以下の行は含まれません。

<INPUT TYPE="HIDDEN" NAME="<%= CommonConstants.HATS\_EXISTING\_CONN %>" VALUE="<%= IntegrationObjectName.getHPubEndChainName() %>" />

HATS アプリケーションに接続を渡す場合は、JSP を編集して、「FORM NAME=」コード行の直後にコード行を追加する必要があります。

その他の場合 (デフォルト接続をオープンしてから転送アクションを起動する場合 や、統合オブジェクトが転送アクションを使用しない場合) は、接続を戻す必要は ありません。これらの場合、記載の例から最初の INPUT ステートメントを省略で きます。

注: JSP/統合オブジェクト・ロジックを HATS アプリケーションへの最初の入り口 にすることができます。この場合、HATS アプリケーションを駆動し、JSP/統 合オブジェクト・ロジックで確立した接続を HATS アプリケーションに渡し、 デフォルト接続として使用させるように指定したコードを使用します (接続をデ フォルト接続定義から作成した場合)。

## マクロを実行

マクロを記録した場合は、そのマクロをドロップダウン・ボックスから選択して実 行できます。このマクロは、このイベントが選択されたときに実行を開始します。 「マクロを実行」アクションは現行接続でマクロを実行することに注意してくださ い。これに対し、「マクロ・トランザクションを実行」は新規接続を作成してその 接続でマクロを実行します。 マクロを実行するには、「アクションの追加」リストから「マクロを実行」項目を 選択し、実行するマクロの名前をドロップダウン・リストから選択します。実行す るマクロをこの画面イベントのアクションとして定義した場合は、そのマクロは最 後に適用されます。対象の画面を認識するために、必ずきわめて明確な基準を使用 し、他の画面ではマクロが実行されないようにします。例えば、ストリング基準を 使用する場合は、画面の任意の場所ではなく、正確な場所で検出されなければなら ないことを指定してください。マクロが終了する画面が、マクロを開始する基準を 満たしてはなりません。マクロを記録する場合は、画面イベントによって認識され る画面が最終画面にならないようにしてください。認識された画面がマクロの最終 画面である場合、ループが作成され、マクロ実行の実行時に画面の強制変更するキ ーを送信するオプションは実行されません。

通常、変換を適用した後に同じ画面でアクションとしてマクロを実行することはあ りません。両方のアクションを指定すると、変換が適用され、ユーザーが変換され た画面と対話した後のみにマクロが実行されます。マクロの実行は、常に最後のア クションとなります。画面が認識された場合にマクロを実行する場合は、その画面 に変換を適用しないでください。その画面に画面イベントを作成する場合は、必ず ウィザードの「アクション」ページにある「変換を適用」チェック・ボックスをク リアしてください。マクロがナビゲートする最後のホスト画面で使用する別の画面 イベントを作成し、変換を適用して最終画面から派生する Web ページの外観を制 御できます。

変換にマクロ・ボタンを挿入して、ユーザーが変換された画面からマクロを実行で きるようできます。この場合ユーザーは、変換された画面と対話することも、マク ロ・ボタンをクリックして現在のホスト画面でマクロの稼働を開始することもでき ます。

マクロは、ホスト端末を使用して HATS Toolkit に記録できます。マクロのインポートの詳細については、 381 ページの『第 11 章 マクロとホスト端末』を参照してください。

### マクロ・トランザクションを実行

このアクションを選択すると、指定した接続(別のホストへ接続でも可)の新規イン スタンスの記録済みのマクロを実行できます。「マクロ・トランザクションを実 行」 ボタンをクリックした後、「マクロを実行」ドロップダウン・リストから実行 するマクロを選択し、使用する接続を「接続時に実行」ドロップダウン・リストか ら選択します。

注:指定した接続に接続マクロが定義されている場合、選択したマクロの実行前に、 その接続マクロが実行されます。

### キーを送信

このアクションは、ホスト画面に指定のキーを送信します。画面上でアクションを 適用する場所を選択したら、ホスト画面に送信するキーを選択します。

黒丸付きリストから「**PF** および **PA** キー」 または「他のホスト・キー」のいずれ かを選択します。その後、選択した項目のドロップダウン・メニューをクリックし てキーを選択します。 選択したキーによってホスト画面が変化したり、アクションが無限ループに入った りする場合があることに注意してください。

アクション・リストの順序を考慮する場合は、必ず「キーを送信」アクションを最 後に実行してください。

#### 切断

「切断」アクションでは、すぐに切断イベントが実行されます。デフォルトでは、 切断イベントによって、デフォルトの接続が切断および解放されます。

### 一時停止

「一時停止」アクションでは、通常処理を続行するまでの時間 (ミリ秒単位) を指定 できます。

#### ポートレットのプレプレゼンテーション

「ポートレットのプレプレゼンテーション (Portlet Prepresentation)」を使用する 場合は、「アクション」タブの「ブロック区切り文字を追加」ボタンを使用して、 「プレプレゼンテーション開始」区切り文字と「プレプレゼンテーション終了 (End)」区切り文字を追加できます。

このアクションは、HATS 標準ポートレットではサポートされていません。

「プレプレゼンテーション開始」と 「プレプレゼンテーション終了 (End)」を使用 して、ポートレット処理のプレプレゼンテーション・フェーズで実行する必要のあ るアクションを囲むことができます。ポートレットのメッセージングまたは連携ポ ートレットをインプリメントする場合は、「ブロック区切り文字を追加」ボタンを 使用します。プレプレゼンテーション開始区切り文字を挿入するには「ブロック区 切り文字を追加」ボタンを一度クリックします。プレプレゼンテーション終了区切 り文字を挿入するには、「ブロック区切り文字を追加」を再度クリックします。ブ ロック区切り文字で囲まれた、実行する必要があるアクションを、リスト内で上下 に移動するには、「上へ」ボタンと「下へ」ボタンを使用します。アクションを起 動するタイミングに応じて、プレプレゼンテーション・ブロックの場所が決定され ます。画面イベントを実行する場合、最初に、または「アクション」リストの先頭 でプレプレゼンテーション・アクションを起動できます。画面でユーザーが対話し た後にプレプレゼンテーション・アクションを実行する場合、「アクション」リス トの下部でイベントを起動します。ポートレットでのブロック区切り文字の使用方 法について詳しくは、「HATS Web アプリケーション・プログラマーズ・ガイド」 を参照してください。

## グローバル規則

グローバル規則を使用すると、ホスト入力フィールドのパターン認識と変換が可能 になります。また、グローバル規則では、カスタマイズした画面、およびカスタマ イズしていない (デフォルト・レンダリングの) 画面が処理されます。グローバル規 則は、プロジェクト・レベルと、画面レベルの両方で定義できます。このタブは、 画面レベルのグローバル規則を指定するときに使用します。グローバル規則を定義 する方法の詳細については、 116 ページの『グローバル規則』を参照してくださ い。 画面レベルのグローバル規則を適用すると、画面に対してデフォルトのレンダリン グを使用できるだけでなく、画面上の入力フィールドをカスタマイズできます。例 えば、画面レベルのグローバル規則で、「指定した領域内で入力フィールドを検 索」パターン・タイプを使用すると、ある画面上でカスタマイズする入力フィール ドを正確に特定する (例えば、ある特定のテーブル内のデータ) ことができる一方 で、その画面に対して引き続きデフォルト・レンダリングを使用できます。

プロジェクト・レベルと画面レベルの両方のグローバル規則が同じ入力フィールド に定義されている場合は、画面レベルの規則が優先されます。

## テキスト置換

「テキスト置換」タブにはテーブルが表示されますが、ここでは、置換の対象にす る元のホスト画面の保護テキストと、置き換えとして使用するテキスト、HTML コ ンテンツ Web のみ、またはイメージを合わせて指定できます。 さらに、テキスト 検索で大文字と小文字を区別するかどうか、正規表現サポートを使用するかどうか も表示されます。「追加」ボタンをクリックして、テキスト置換パラメーターを新 規作成します。

選択ウィンドウから置換するテキストを選択するか、「置換」テキスト・ボックス にテキストを入力します。

「大文字と小文字を区別」チェック・ボックスを選択すると、「置換」テキスト・ ボックスに入力したテキストに完全に一致するもののみが検索されます。

テキストで置換するには、置換されるテキストを下のウィンドウに入力します。

HTML コード Web のみ を入力すると、コードは HATS よって赤で強調表示され るため、コードが有効かどうかが分かります。

「挿入」アイコンをクリックすると、ボタンやリンクを追加できます。「ボタンの 挿入」と「リンクの挿入」の設定は、以下のとおりです。

表題 レンダリングされたボタンやリンクに表示するテキスト。

アクション・キー

ボタンやリンクがクリックされたときに送信するホスト AID キー。

スタイル・クラス Web のみ

ボタンやリンクの外観を制御する Cascading Stylesheet (CSS) クラス名。 ボタンのデフォルト値は、HATSBUTTON です。リンクのデフォルト値 は、HATSLINK です。

また、「イメージ」ラジオ・ボタンをクリックしてドロップダウン・リストからイ メージを選択するか、「インポート」 ボタンをクリックすることによって、テキス トをイメージで置換することもできます。

「正規表現」チェック・ボックスを選択すると、Java の正規表現がテキスト置換ア ルゴリズムの一部としてサポートされます。正規表現は、ストリング・セットを表 す文字のパターンです。正規表現は、パターンの出現の検索と変更に使用できま す。例えば、以下のように指定します。

Replace: ([¥.¥-|\_¥w]+)@([¥-¥\_¥.¥w]+)
With: <a href="mailto:\$10\$2" class="HATSLINK">\$10\$2</a>

この結果、以下のように置換されるため、ホスト画面上の E メール・アドレスがリ ンクに変換されます。

Original host screen text: user@company.com Replacement text: <a href="mailto:user@company.com" class="HATSLINK">user@company.com</a>

値のテーブルの右側にあるボタンを使用して、テキスト置換の仕様を追加、変更、 または除去できます。テキストは、プロジェクト・レベル、レンダリング項目レベ ル、変換レベル、およびコンポーネント・レベルで置換できます。

テキスト置換リストを使用する場合、1 回のテキスト置換によって作成されたテキ ストまたは HTML が、後続のテキスト置換によってさらに置換されることがあり ます。例えば、ホスト画面上のあるストリングを <img src="yourImage.jpg"> で置 換し、後続のテキスト置換で sr を別のストリングで置換すると、src パラメータ ーが変更されているため、<img> タグは正常に機能しなくなります。この状態を回 避するには、テキスト置換項目の順序を変更するか、より具体的な指定を行って、 前のストリングが誤って置換されないようにします。

注:

- テキスト置換を使用するときは、注意が必要です。ストリングの文字数が異なる テキスト置換を行うと、画面の GUI 表示が変わってしまうことがあります。画 面領域の表示に使用されるウィジェットによって、画面の 1 行に収められてい るテキストが縮小または拡張されたり、次の行に強制改行されたりすることがあ ります。また、通常は、1 文字しかないストリング、保護フィールドが間に存在 するテキストで構成されるストリングなどを置換することは、非効率的です。
- デフォルトでは、テキスト置換により、置換前のテキストより長いストリングが 切り捨てられます。変換で、元のホスト画面のレイアウトを維持するために、テ キストが切り捨てられることがあります。切り捨ては、フィールド・ウィジェッ ト (場合によってはテーブル・ウィジェット)を使用してレンダリングされたテ キストにのみ発生します。

ソース設定の truncateToPreserveLength を追加することにより、短ストリン グを長ストリングで置換するテキスト置換を使用可能にすることができます。こ の設定の値は、true および false です。設定を指定しなかった場合のデフォル ト値は true で、プロジェクトに対する影響はありません。false を指定する と、長いテキスト置換が使用可能になります。この設定を使用する場合は、デフ ォルト・レンダリングを使用してはなりません。デフォルト・レンダリングを使 用すると、設定が無視されます。

truncateToPreserveLength 設定は、プロジェクト・レベル設定です。プロジェ クト内のテキスト置換すべてに作用します。この設定を使用するときは、すべて のレンダリングが思ったとおりに表示されること、および位置合わせの問題が発 生したとしてもそれが問題でないことを確認してください。

プロジェクト全体の設定を有効にするには、application.hap ファイルのソー ス・ビューを開きます。変換のクラスを見つけ、次の例に示す強調表示された設 定を追加してください。

<class name="com.ibm.hats.transform"> <setting name="truncateToPreserveLength" value="false" /> </class>

- 選択テキスト・ウィンドウは便利ですが、実際には、「置換」フィールドに表示 されるテキストが置換されます。テキスト置換を複数の行または無保護フィール ドにまたがって適用することはできません。プレビュー・フィールドを使用し て、複数のテキスト行を選択および置換することはできません。
- プロキシー・サーバーを通じて HATS アプリケーションがアクセスされたとき にテキストをイメージで置き換えるには、プロキシー・サーバーを使用するよう に HATS アプリケーションを構成する必要があります。手順については、44 ページの『プロキシー・サーバーを使用するための HATS アプリケーションの 構成』を参照してください。
- 5. テキストとイメージの置換の使用と、リッチ・クライアント・アプリケーション での特定の SWT ウィジェットの使用とを組み合わせた場合には、これに関連 した制限事項が存在します。詳しくは、 104 ページの『HATS リッチ・クライ アントの考慮事項と制限』を参照してください。

### 次の画面

「次の画面」タブでは、現在表示中の画面の後に表示する次の画面を指定できま す。

「追加」ボタンをクリックして、リストに画面を追加します。上矢印ボタンまたは 下矢印ボタンを使用して画面の比較順序を変更したり、「除去」ボタンを使用して 画面を除去したりできます。

リスト内で次に表示する画面が一致しない場合、アプリケーションで「アプリケー ション・イベント優先順位リストの検索 (Search application event priority list)」または「アプリケーション・イベントの実行 (Execute application event)」 を実行できます。

「検索アプリケーション・イベント優先順位リスト」オプションでは、次の画面の プロジェクト設定でイベント優先順位リストが検索されます。これはデフォルトで す。「アプリケーション・イベントの実行 (Execute application event)」ドロップ ダウン・リストでは、リスト内の次の表示画面が一致しない場合に発生させるエラ ーなどのイベントを選択できます。イベント・リストは、以下のとおりです。

- 一致しない画面
- ・ エラー
- 切断
- 停止

詳しくは、 125 ページの『アプリケーション・イベント』を参照してください。

次に表示される画面を予測できる場合は、「次の画面」を使用するとパフォーマン スが向上します。

### ソース

「ソース」タブでは、se-name.evnt ファイル内のタグと値が表示されます。これら は画面イベント用に提供されているすべての情報です。ここで、se-name は、画面イ ベントを作成したときに指定した名前です。画面イベント・エディターのほかのタ ブを変更すると、「ソース」タブに表示されるタグと値もそれに合わせて変更され ます。 ソース・ファイル内のタグと値を変更することもできます。その変更は、画面イベ ント・エディターの適切なタブに反映されます。

## 使用禁止画面

HATS 接続のオペレーター情報域 (OIA) 状況は、画面が構成済み画面イベントの 1 つに一致しているかどうかを判断するために HATS が使用する画面マッチング基 準の 1 つです。 OIA 状況が一致しない場合、HATS は対応する画面イベントとは 一致せず、カスタム変換またはアクションではなくデフォルトの変換が表示されま す。このセクションでは、入力禁止 (キーボードがロックされている) 画面または OIA 状況が不一致の画面を処理する際に使用できる方法について説明します。

### 認識基準

デフォルトでは、HATS によって、OIA 状況に関する以下の認識基準がすべての画面イベントに追加されます。

<oia invertmatch="false" optional="false" status="NOTINHIBITED"/>

これは、他のマッチング基準に加えて、OIA 状況は HATS が画面を一致している と評価する NOTINHIBITED でなければならないことを意味します。 OIA 状況が他 のものであれば、他の基準が満たされていても、画面は一致していると見なされま せん。結果として、デフォルトの変換がブラウザーに表示されます。

特定の画面イベントに関して HATS が OIA 状況を無視するようにするには、以下 の手順に従って、認識基準を単に NOTINHIBITED から DONTCARE に変更してくださ い。

- 1. 「HATS Projects」ビューで、ご使用のプロジェクト、および画面イベント (画 面カスタマイズまたは画面組み合わせ) のリストを展開します。
- 2. 画面イベントをダブルクリックして、画面イベント・エディターを開始します。
- 3. エディターの下部にある「ソース」タブをクリックします。
- 4. ストリング status="NOTINHIBITED" を含む行を検索します。NOTINHIBITED を DONTCARE に変更します。
- 5. 「ファイル」>「保存」をクリックするか、または「Ctrl+S」を押すことで保存 します。

ホスト画面が実際に使用禁止になっているかロックされている場合、Ctrl+R (ホストのリセット) またはエスケープ (ホストのクリア) などの特定のキーまたはキー組 み合わせを押して、画面をアンロックするかまたは次の画面に移動してください。

## 使用禁止画面の自動処理

使用禁止またはロックされている画面を HATS が自動的に認識し処理できるよう に、そのための特別な画面カスタマイズを作成して、これを実現できます。このた めには、以下の手順に従います。

- 1. 画面カスタマイズの「画面認識基準」タブで、すべての基準をクリアし除去しま す。
- 2. 画面カスタマイズの「ソース」タブで、invertmatch="true" を持つように OIA 行を変更します。これを行うと、以下のようになります。

<oia invertmatch="true" optional="false" status="NOTINHIBITED"/>

- 画面カスタマイズの「アクション」タブで、OIA 状況をクリアして NOTINHIBITED に復元するアクションを追加します。状況によって、取るべき正 しいアクションは異なります。例えば、OIA 状況をクリアして NOTINHIBITED に復元するには、単にホスト・キー Enter (または他のホスト・キー)を送信す るだけ十分な場合があります。しかし、他の場合では、ホスト接続を OIA 状況 が NOTINHIBITED であった状況に戻すために、カーソル位置を変更するか、一連 のホスト・キーを送信するマクロを実行する必要がある可能性があります。
- 4. 「HATS プロジェクト設定」エディターで、「イベント」タブを選択し、特別 な画面カスタマイズがリストの先頭に来るように「画面イベントの優先順位」リ ストをソートします。これによって、他の画面イベントとのマッチングを試行す る前に、HATS は最初に INHIBITED OIA 状況を使用して画面を検出および処 理するようになります。

## 複数の使用禁止画面の処理

場合によっては、複数の使用禁止またはロックされた画面があり、その条件をクリ アするにはそれぞれ異なるアクションが必要である可能性があります。そのため、 そのようなケースを処理するために複数の特別な画面カスタマイズを作成し使用す る必要がある可能性があります。「ソース」タブの OIA 行の invertmatch を true に変更するのに加えて、「画面認識基準」タブに他の基準を追加し、各画面カ スタマイズが固有で、該当するときにのみ起動されるようにする必要がある場合が あります。

例えば、ユーザーが保護フィールドにテキストを入力しようとすると、ホスト画面 がロックされる可能性があります。この場合はおそらく、表示の保護領域上にカー ソルがありますというメッセージが表示されます。この条件をクリアするには、ユ ーザーは無保護領域にカーソルを移動しなければなりません。これを自動化するた めに、特別な画面カスタマイズを作成できます。OIA 領域に invertmatch="true" を設定するのに加えて、メッセージ・テキスト 表示の保護領域上にカーソルがあり ます の検索も行います。一致するものが存在すれば、そのカスタマイズは、カーソ ルを保護領域から移動し OIA 状況をクリアするマクロを実行するアクションを持 つことができます。

同じシステム上で、例えばユーザーが無効なファンクション・キーを押した場合に 画面がロックされるという、2 つ目の条件があることがあります。この場合、エラ ー画面上に 無効なファンクション・キーが押されました のテキストが表示されま す。この条件をクリアするには、ユーザーは Enter キーを押す必要がある可能性が あります。これを自動化するために、別の特別な画面カスタマイズを作成できま す。ここでも OIA 領域に invertmatch="true" を設定しますが、テキスト 無効な ファンクション・キーが押されました と突き合わせます。このアクションのため、 この画面カスタマイズは Enter キーをホストに送信します。

特定の環境によっては、単に OIA 基準を DONTCARE に設定し、端末エミュレータ ーを使用して処理するように、ユーザーがその状態を処理できるようにすることに よって、使用禁止画面を処理することが、最も容易である場合があります。しかし 上記で示したように、1 つ以上の特別な画面カスタマイズを作成すれば、HATS が 使用禁止画面を自動的に認識し処理できるようにすることも可能です。

## BMS マップ・セットのインポート

HATS では、顧客情報管理システム (CICS<sup>®</sup>) の基本マッピング・サポート (BMS) マップ・セットから画面キャプチャーを作成できます。BMS マップは、CICS の画 面定義ファイルです。各マップでは、画面のすべてまたは一部を定義します。CICS アプリケーションは、通常、1 つ以上のマップを表示して完全な画面イメージを作 成します。マップには、静的または動的な区域またはフィールドの両方が含まれま す。

BMS マップのソースは、マップ・セットというグループに編成されます。1 つのマ ップ・セットには、1 つ以上のマップが含まれています。マップ・セットは、ソー ス形式で存在します。各ソース・ファイルに 1 つのマップ・セットが含まれます。 HATS で BMS マップをインポートする場合、マップ・セット・レベルでインポー トが発生します。個別のマップをインポートすることはできません。

マップは、最初、ホスト・システムに存在するので、ご使用のローカル・ファイ ル・システムに配置する (またはローカル・ファイル・システムに表示されるよう にする) 必要があります。HATS にインポートする前のマップの拡張子は、.bms で す。

まず、ホストからローカル・ファイル・システムに BMS マップ・セットをコピー します。この操作は、HATS の外部で手動で行います。具体的には、ファイルをフ ァイル・システムに物理的にコピーするか、またはネットワーキング・ソフトウェ アを使用してファイル・システムをホストに接続します。ファイルは、バイナリ ー・ファイルとして転送しないでください。ファイルは、ワークステーションでロ ーカルに読み取ることができる必要があります。

- 1. 「ファイル」>「インポート」>「HATS」>「HATS への BMS マップ・セット」をクリックして、「インポート」ウィザードを開きます。
- リストからインポートする BMS マップ・セット・ファイルとインポートする ファイルの宛先を選択します。
- プルダウン矢印をクリックして、国別の「ホスト・コード・ページ」を選択します。これは、ホストで BMS マップを作成したときに使用したコード・ページです。
- プルダウン矢印をクリックし、「BMS ファイル・コード・ページ」を選択します。これは、BMS ファイルをワークステーションに転送するときに使用したコード・ページです。
- 「警告せずに既存のマップを上書き (Overwrite existing maps without warning)」オプション、および「マップ名を画面キャプチャー名として使用し、マップごとに 1 つの画面キャプチャーを生成」オプションを使用できます。

注: マップ同士を組み合わせて画面を作成する必要がある場合、画面キャプチャ ーを自動的に作成しない方がよい場合があります。

- 6. 「警告せずに既存の画面キャプチャーを上書き」を選択することもできます。
- 7. 「完了 (Finish)」をクリックする。

BMS キャプチャー・ファイルは、HATS プロジェクト内の独立した Maps フォル ダーに保管されます。デフォルトでは、インポートされたマップがない場合、 「HATS Projects」ビューに Maps フォルダーは表示されません。Maps フォルダ ー内には、各マップ・セットに対する個別のフォルダーが含まれます。各フォルダ ー内には、各マップに対する別個のファイル (拡張子は .bmc) が含まれます。ま た、元のソースはファイル・システムに保管され (拡張子は .bms)、関連付けられた マップを含むフォルダー内に表示されます。ソースを編集するには、ファイルをダ ブルクリックします。ソースを編集して保存すると、マップが自動的に再生成され て上書きされます。ただし、「プロパティー」ビューから変更されたマップを除き ます。

「ナビゲーター」ビューで BMS ソース・ファイルを *<project>/bmsmaps* フォル ダーにドラッグして、BMS マップをインポートすることもできます。ファイルは、 サブフォルダーではなく、bmsmaps フォルダーに直接格納してください。この方法 でマップをインポートしている間にエラーが発生した場合、「問題」ビューにメッ セージが表示されます。

注: ソースは、参照としてだけ保存できます。エディターに表示できる以外、プロジェクトに機能はありません。ソースを表示すると、マップ・セット全体が表示されます。エディター内で表示されている特定のマップの定義が強調表示されることはありません。

BMS マップのインポート後には、「HATS Projects」ビューから実行できる複数の アクションがあります。

- マウス・カーソルをマップ名の上で移動すると、マップの小さいイメージが表示 されます。
- 「HATS Projects」ビューでマップをクリックすると、「プロパティー」ビュー が更新され、選択されたマップの詳細が表示されます。マップ内に名前付きフィ ールドがある場合、「プロパティー」ビューを使用して、これらのフィールドの コンテンツを変更できます。マップのコピーを作成して、そのコピー内の名前付 きフィールドのコンテンツを変更すると、アプリケーションによる画面の表示方 法を正確に反映した別のカスタマイズ・バージョンのマップを作成できます。
- マップをダブルクリックすると、3270 画面でのマップの表示方法を示すエディ ター・ページが表示されます。マップ・セット・フォルダー名をダブルクリック すると、エディターにマップ・ソースが表示されます。
- 「HATS Projects」ビューでマップ名を右クリックすると、ポップアップ・メニューに「画面キャプチャーの生成」選択項目が追加されます。これを選択すると、1 つ以上の BMS キャプチャー・ファイルを選択して画面キャプチャーの作成に使用するための「画面キャプチャーの生成」ウィザードが起動します。選択した各 BMS マップに対して個別の画面キャプチャーを作成したり、選択したBMS マップを単一の画面キャプチャーにマージしたりすることもできます。フィールドがオーバーラップしている場合は、マップをマージできません。必要に応じて、「警告せずに既存のリソースを上書き」チェック・ボックスも選択できます。

注: 個別の画面キャプチャーが生成され、複数のファイルが選択されている場 合、画面キャプチャー・ファイルの名前が自動的に生成されます。

画面キャプチャーの作成が完了したら、HATS 画面イベントの作成を開始できます。

# 第8章変換の操作

変換とは、特定のホスト画面をカスタマイズする方法を定義する JSP ファイル (Web プロジェクトの場合) または SWT コンポジット (リッチ・クライアント・プ ロジェクトの場合) のことです。変換を作成するときは、変換の土台となるホスト 画面を選択することができます。ホスト画面は、ホスト端末画面または画面キャプ チャーを土台にすることができます。画面キャプチャーは、インポートした BMS マップ (3270 のみ) から取得することもできますし、ホスト端末から直接取得する こともできます。

変換の適用は、画面イベントで指定できるアクションの 1 つです。変換は一般的 に、以下のような場合に使用されます。

- ホスト画面情報の表示方法を変更する。
- ユーザーに表示したくないホスト画面情報をフィルターにかける。
- Web 表示でホスト・コンポーネントをウィジェットとして表示する。

## 「変換の作成」ウィザード

「変換の作成」ウィザードを使用して画面変換を定義します。ウィザードにアクセ スするには、以下のようにさまざまな方法があります。

- 「画面キャプチャー」フォルダー内にある任意の画面キャプチャーを右クリックし、「新規 HATS」>「変換」を選択します。
- HATS ツールバーで「HATS 変換を作成」アイコンをクリックします。
- HATS メニュー・バーで、「HATS」>「新規」>「変換」 (または「ファイル」>「新規」>「HATS 変換」) を選択します。
- ・ 画面カスタマイズを作成できる場所ならどこでも、変換を作成することができます。
   詳細については、
   175 ページの『第7章 画面イベントの処理』を参照してください。

「変換の作成」ウィザードが表示されます。ここでは、ターゲット・プロジェクト の選択、変換の名前指定、パッケージ名の指定変更 (HATS リッチ・クライアン ト・プロジェクトの場合)、説明の記述、変換定義の保存場所の参照を実行できま す。これらの項目を指定したら、「次へ」をクリックします。

「画面の選択」パネルには、変換の土台となるホスト画面を選択するオプションが あります。「画面の選択」セクションのプルダウン・メニューから、「ホスト端末 画面を使用」 または「以前にキャプチャーした画面を使用」を選択できます。ホス ト画面の特定のフィールドを強調表示するには、「強調表示するフィールド」の隣 にある各オプションを選択します。入力フィールドが画面上で定義されている位置 を表示するには、「入力」チェック・ボックスを選択します。保護フィールドを表 示する場合は、「保護」チェック・ボックスを選択します。隠しフィールドを強調 表示する場合は、「非表示」チェック・ボックスを選択します。入力フィールド、 保護フィールド、または隠しフィールドの強調表示色を変更する方法については、 150 ページの『HATS プリファレンスの使用』を参照してください。選択が完了し たら、「次へ」をクリックします。 選択できるレンダリング・パターンは、「ブランク」、「デフォルト・レンダリン グ」、「デフォルト・レンダリングを使用して事前設定」、「フィールドを使用し て事前設定」の 4 つです。

ブランク

新規のブランク変換を作成します。コンポーネントを後で個別に追加する場 合は、「デフォルト・レンダリングを挿入」ウィザードまたは「ホスト・コ ンポーネントを挿入」ウィザードを使用します。

デフォルト・レンダリング

実行時に、デフォルトのレンダリングで表示する新規の変換画像を作成しま す。デフォルト以外のレンダリング・セットを使用したり、レンダリングさ れる画面の領域を変更したり、「ホスト・コンポーネントを挿入」ウィザー ドを使用して追加コンポーネントを加えたりする場合は、このパターンを使 用します。「オプション」をクリックし、「レンダリング・オプション」パ ネルで次の設定値を構成します。

デフォルト・レンダリング・セットを使用

実行時に変換画面をレンダリングするときに、アプリケーションの デフォルト・レンダリング・セットを使用する場合は、このボック スを選択します。特定のレンダリング・セットを選択して常に使用 する場合は、このボックスをクリアします。

デフォルト・レンダリングを使用して事前設定

デフォルト・レンダリングを使用して生成されたコンポーネント・タグが事 前に入力された新規の変換を作成します。この変換は、「ホスト・コンポー ネントを編集」ウィザードを使用してカスタマイズできます。「オプショ ン」をクリックし、「レンダリング・オプション」パネルで次の設定値を構 成します。

デフォルト・レンダリング・セットを使用

実行時に変換画面をレンダリングするときに、アプリケーションの デフォルト・レンダリング・セットを使用する場合は、このボック スを選択します。特定のレンダリング・セットを選択して常に使用 する場合は、このボックスをクリアします。

#### 空の保護フィールドを含める

空の保護フィールド用にタグ (Web 変換の場合) またはコンポーネ ント・レンダリング・コンポジット (RCP 変換の場合) を生成する には、このボックスを選択します。ほとんどの場合、デフォルトの 設定 (これらのフィールドのタグまたはコンポジットを生成しない) で十分であり、変換に関係する他の制御を移動する際の柔軟性を高 めることができます。

注:

一般に、事前に入力された変換を作成する場合は、表示可能なでき るだけ多くの情報を含む画面を取り込みます。例えば、テーブルを 含む画面の変換を作成する場合は、データが入力された状態のテー ブル全体を含む画面を取り込みます。これにより、テーブルのすべ てのフィールド用にタグ (Web 変換の場合) およびコンポジット (RCP 変換の場合) が生成されます。
#### フィールドを使用して事前設定

ラベルと入力フィールドを使用して事前設定した変換を新規作成します。こ れは、「ホスト・コンポーネントを編集」ウィザードでカスタマイズできま す。「オプション」をクリックし、「レンダリング・オプション」パネルで 次の設定値を構成します。

空の保護フィールドを含める

空の保護フィールド用にタグ (Web 変換の場合) またはコンポーネ ント・レンダリング・コンポジット (RCP 変換の場合) を生成する には、このボックスを選択します。ほとんどの場合、デフォルトの 設定 (これらのフィールドのタグまたはコンポジットを生成しない) で十分であり、変換に関係する他の制御を移動する際の柔軟性を高 めることができます。

注:

一般に、事前に入力された変換を作成する場合は、表示可能なでき るだけ多くの情報を含む画面を取り込みます。例えば、テーブルを 含む画面の変換を作成する場合は、データが入力された状態のテー ブル全体を含む画面を取り込みます。これにより、テーブルのすべ てのフィールド用にタグ (Web 変換の場合) およびコンポジット (RCP 変換の場合) が生成されます。

選択したパターンを使用して変換画面を表示するには、「プレビュー」ボタンを使 用します。

パターンのレイアウトが完了したら、変換画面の内部でコンポーネントを配置でき ます。 「画面カスタマイズ」ウィザードを起動する場合は、「完了したら「画面カ スタマイズを作成」ウィザードを開始」チェック・ボックスを選択して、「完了」 をクリックします。詳細については、 111 ページの『デフォルト・レンダリング』 を参照してください。

## 変換の編集

|| || || HATS Web プロジェクト内の変換は JSP ファイルであり、デフォルトでは Rich Page Editor を使用して編集します。 HATS リッチ・クライアント・プロジェクト 内の変換は SWT コンポジットです。

## Web プロジェクトの変換の編集

| I  | 作成した変換画面を参照するには、「HATS Projects」ビューで、「Web コンテン      |
|----|----------------------------------------------------|
| I  | ツ/変換」フォルダーを展開します。 Rational SDP に組み込まれている Rich Page |
| I  | Editorを使用して変換画面を編集するには、変換画面の名前をダブルクリックしま           |
| II | す。使用可能なその他のエディターを参照するには、変換画面の名前を右クリック              |
| I  | して、「オープン先を指定」を選択します。 メニュー・バーの「ヘルプ」>「ヘル             |
| I  | プ目次」を選択して「Rich Page Editor」を検索することにより、Rich Page    |
| II | Editor に関する Rational SDP 資料を参照してください。              |
|    |                                                    |

以下の制限事項は、変換の編集に適用されます。

• 変換は UTF-8 でエンコードされている必要があります。

- 名前が HATS、hats、または Hats で始まる JSP 変数、CSS クラス、 HATSForm、またはその他のオブジェクトは使用しないでください。これらの名 前は HATS 用に予約されています。
- 入力フィールドを <HATS:form> タグの外にドラッグすると、この入力フィール ドは処理されず、サーバーに実行依頼されません。
- 注: ある HATS プロジェクトから別の HATS プロジェクトに変換をコピーした場 合、その変換に関連付けられている画面キャプチャー・ファイルはコピーされま せん。コピーされた変換は、関連画面キャプチャー・ファイルがなくても実行時 に機能します。ただし、関連画面キャプチャー・ファイルがないと、コピーされ た変換を HATS Toolkit でプレビューすることはできません。

コピーした変換をプレビューするには、関連付けられている画面キャプチャー・ ファイルを「画面キャプチャー」フォルダーで選択して、これをコピーする必要 があります。画面キャプチャー・ファイルをコピーしたら、前の画面に戻り、 「変換」フォルダーからコピーした変換を選択して、変換を開きます。「デザイ ン」タブに移動して、ウィンドウ内の任意の場所で右クリックします。「HATS ツール」>「Host Component を編集」を選択します。ウィザードが表示され たら、ドロップダウン・メニューから画面を選択して、「完了」をクリックしま す。

変換を編集する際、「プロパティー」ビューを使用すると、 HATS コンポーネント やその他のコントロール (ボタン、イメージ、リンクなど) のプロパティーを変更で きます。「プロパティー」ビューは、変換エディターの下のほうにあります。「プ ロパティー」ビューは、HATS メニューから「ウィンドウ (Window)」>「ビュー の表示 (Show View)」>「プロパティー」を選択することでもアクセスできます。

また、「パレット」ビューを使用して、HATS コンポーネントを変換に追加するこ ともできます。ドロップダウン・メニューからコンポーネントを選択して、それを 変換にドラッグできます。また、「パレット」には、編集を容易にするためにさま ざまなタグ (HTML、フォーム・タグ、JSP など) が含まれています。 このビュー は、メニュー・バーから「ウィンドウ (Window)」>「ビューの表示 (Show View)」>「パレット (Palette)」を選択することでも起動できます。

注: カスタム・コンポーネント、ENPTUI、およびライト・ペン・コンポーネント は、Rich Page Editorの「パレット」ビューの「HATS コンポーネント」セク ションには表示されません。これらのコンポーネントを使用可能にすると、 Rational SDP のメニュー・バーで「HATS ツール」>「ホスト・コンポーネン トを挿入」をクリックすることにより、これらのコンポーネントにアクセスでき ます。

次のセクションでは、Rich Page Editor の各タブを説明します。

#### デザイン

Ш

||

Rich Page Editorの「デザイン」タブには、変換を変更したときの変換の現行 WYSIWYG ビューが表示されます。

「デザイン」タブに JSP ファイルを表示すると、ファイルの左上に JSP 記号が現れます。これらの記号を非表示にするには、「ウィンドウ」>「設定」の順に移動し

て、「Web」プリファレンスを探します。「Web」>「ページ・デザイン」>「外 観」>「編集記号」の順に移動して、「JSP」チェック・ボックスのチェック・マー クを外します。

注: GB18030 各国語文字を使用する場合の考慮事項については、 510 ページの『コ ード・ページ 1388 (GB18030)の使用』を参照してください。

一方、「デザイン」タブでは、HATS Toolkit メニュー・バーの「HATS ツール」 メニューまたは「パレット」を使用して、変換に対して項目を挿入するか、変換の 項目を編集できます。

「HATS ツール」メニューには以下の項目がありますが、これらの各項目からは変換ウィザードが起動します。各ウィザードの詳細については、 211 ページの『「変換」ウィザード』を参照してください。

- ホスト・コンポーネントを挿入
- ホスト・コンポーネントを編集
- Dojo 編集用に変換 (このツールに関連する GUI ウィザードはありません)
- デフォルト・レンダリングを挿入
- デフォルト・レンダリングを編集
- タブ付きフォルダーを挿入
- マクロ・キーを挿入
- グローバル変数を挿入
- オペレーター情報域を挿入
- ホスト・キーパッドを挿入
  - デフォルト・キーパッド
  - カスタム・キーパッド
  - 個別キー
- アプリケーション・キーパッドの挿入
  - デフォルト・キーパッド
  - カスタム・キーパッド
  - 個別キー
- すべてのホスト・コンポーネントを挿入
- 格納済み画面を挿入
- 統合オブジェクト・プロパティーの挿入
  - 入力
  - 出力
- HATS アプリケーションへの転送の挿入

最後の 2 つのメニュー項目 (「統合オブジェクト・プロパティーを挿入」と 「HATS アプリケーションへの転送を挿入」) については、 403 ページの『第 13 章 統合オブジェクトの使用』で説明します。

「パレット」の「HATS コンポーネント」ドロワーには、以下のコンポーネントが 格納されています。

• コマンド行

- フィールド
- ファンクション・キー
- 入力フィールド
- ヒント付き入力フィールド
- 項目の選択
- 選択リスト
- サブファイル
- テーブル
- テーブル (フィールド)
- テーブル (可視)
- テキスト
- URL

注: 変換を編集するときに、連続する 2 つのテキスト文字の間に HATS コンポー ネントを挿入しようとすると、カーソル位置にタグが直接挿入されない場合があ ります。

イメージをプロジェクトに追加する場合は、イメージをプロジェクトの Web Content/Common/Images ディレクトリーにインポートすることをお勧めします。 イメージをインポートするには、「ファイル」>「インポート」>「一般」>「ファ イル・システム」をクリックして「インポート」ウィザードを開きます。「ソー ス・ディレクトリー (From directory)」フィールドで、インポートするイメージ・ ソース・ファイルの場所を選択します。「ターゲット・フォルダー (Into folder)」 として project\_name/Web Content/Common/Images ディレクトリーを選択しま す。イメージ・ソース・ファイルをインポート後、「イメージ」フォルダーを右マ ウス・ボタンでクリックし、右下のウィンドウの「サムネール (Thumbnail)」タブ で「サムネールを表示」を選択します。イメージは、変換の「デザイン」タブ表示 にドラッグ・アンド・ドロップしてコピーできます。

#### ソース

「ソース」タブには、ホスト画面からホスト・コンポーネントを抽出するために必要な *transformation\_name.*jsp ファイル内の HTML タグと JSP タグ、これらのホスト・コンポーネントを提供するために選択したウィジェット、および変換に追加したその他のすべての項目が表示されます。Rich Page Editorの別のタブで変更を行うと、ソース・ファイルのタグ内に表示されるタグと属性がそれに合わせて変更されます。

ソース・ファイル内のタグと属性を直接変更することもでき、またソースを右クリ ックしてコンテキスト・メニューの「HATS ツール」で項目を挿入することもでき ます。「ソース」タブで挿入できる項目は、「デザイン」タブにリストされた項目 と同じです。ソース・ファイル内で、メニュー項目の1つを挿入する位置にカーソ ルを置き、「HATS ツール」ドロップダウン・メニューからオプションを選択しま す。

ホスト・コンポーネントとそのレンダリング・ウィジェットが挿入されると、 「HATS ツール」の「ホスト・コンポーネントの編集」オプションを使用してホス ト・コンポーネントとウィジェットを変更できます。「Host Component を編集」 をクリックする前に、カーソルを必ず <HATS:Component> タグ内に置いてくださ い。

「ソース」タブに表示されたファイルを変更すると、その変更内容は Rich Page Editorのその他のタブに反映されます。

### リッチ・クライアント・プロジェクトの変換の編集

詳細については、「HATS リッチ・クライアント・プラットフォーム・プログラマ ーズ・ガイド」の『変換』の章を参照してください。

## 「変換」ウィザード

I

Т

### ホスト・コンポーネントを挿入

「ホスト・コンポーネントを挿入」ウィザードを使用して、ホスト・コンポーネン トを抽出する画面を選択します。また、テキストの周囲に長方形を描いて、ホス ト・コンポーネントを抽出する画面領域を選択します。カーソルを画面上の一点に 置き、左マウス・ボタンをクリックして押しながら別の点に移動して長方形を描き ます。ウィザードの最下部のフィールドに、長方形の開始点および終了点の行番号 とカラム番号が表示されます。行番号とカラム番号は、このフィールドにユーザー が入力することもできます。

ホスト画面の特定のフィールドを強調表示するには、「強調表示するフィールド」 の隣にある各オプションを選択します。入力フィールドが画面上で定義されている 位置を表示するには、「入力」チェック・ボックスを選択します。保護フィールド を表示する場合は、「保護」チェック・ボックスを選択します。隠しフィールドを 強調表示したい場合は、「非表示」チェック・ボックスを選択します。入力フィー ルド、保護フィールド、または隠しフィールドの強調表示色を変更する方法につい ては、150ページの『HATS プリファレンスの使用』を参照してください。画面の 開始点および終了点の行番号とカラム番号を選択したら、「次へ」をクリックし て、選択した領域にあるホスト・コンポーネントのレンダリング・オプションを表 示します。

HATS は、ホスト・コンポーネント・ウィジェットを備えています。提供されたホ スト・コンポーネントおよびウィジェットのいずれかを選択することも、ユーザー 固有のカスタムホスト・コンポーネントおよびウィジェットを作成することもでき ます。ホスト・コンポーネントおよびウィジェットの詳細については、 221 ページ の『第 9 章 コンポーネントおよびウィジェットの説明と設定』を参照してくださ い。

「コンポーネント」リスト内で、いずれかのコンポーネントをクリックします。画 面領域にコンポーネントが存在する場合は、「コンポーネント・プレビュー」ウィ ンドウにそのコンポーネントが表示されます。コンポーネントに対してテキスト置 換を使用する場合は、コンポーネント・リストの右側にある「テキスト置換」アイ コンをクリックし、設定を開いて編集します。テキスト置換の詳細については、 197 ページの『テキスト置換』を参照してください。 対応する「ウィジェット」リスト内のウィジェットから、ホスト・コンポーネント のレンダリングに使用するウィジェットを選択します。ウィジェットを選択する と、「ウィジェット・プレビュー」ウィンドウに、最終 Web ページに表示される ウィジェットのプレビューが表示されます。「大きいウィンドウでウィジェットを プレビュー」アイコン (虫眼鏡) をクリックすると、ウィジェット・プレビューを拡 大できます。

コンポーネントとウィジェットの個々のインスタンスのデフォルトのプロジェク ト・レベルの設定は、「コンポーネント」リストと「ウィジェット」リストの右側 にある「コンポーネント設定」アイコンと「ウィジェット設定」アイコンをクリッ クすることでオーバーライドできます。コンポーネントとウィジェットのデフォル トのプロジェクト・レベルの設定は、プロジェクト・エディターの「レンダリン グ」タブを使用して構成されます。詳しくは、 111 ページの『レンダリング』を参 照してください。

拡張レンダリング・オプションを指定する場合は、「ウィジェット」リストの右側 にある「レンダリングの拡張設定」アイコンをクリックします。 プロジェクト・レ ベルのデフォルトの拡張レンダリング設定は、プロジェクト・エディターの「レン ダリング」タブを使用して構成されます。詳しくは、 111 ページの『レンダリン グ』を参照してください。

HATS Web プロジェクトの場合、「全ページのプレビュー」をクリックすると、ペ ージ内のすべてのコンポーネントおよび関連するテンプレートが表示されます。こ のプレビューでは、ページがユーザーに表示されるとおりに表示されます。

注: HATS コンポーネントを変換のフリー・レイアウト・テーブルに挿入すると、 「ホスト・コンポーネントを挿入」ウィザードの「全ページのプレビュー」機能 で、フリー・レイアウト・テーブルの上部に常に新規コンポーネントが表示され ます。プレビューで誤った表示になる場合もありますが、ウィザードで「完了」 をクリックすると、コンポーネントはテーブル内の正しい位置に挿入されます。

HATS リッチ・クライアント・プロジェクトの場合、「ホスト・コンポーネントを 挿入」ウィザードでは、全ページのプレビューはサポートされていません。全ペー ジのプレビューを参照するには、HATS Toolkit の以下のいずれかの領域に配置さ れているプレビュー機能を使用してください。

- 画面キャプチャー・エディターの「プレビュー」タブ
- ホスト端末の「プレビュー」タブ
- 「画面カスタマイズ」ウィザード/「アクションの選択」パネルの「プレビュー」ボタン
- 「新規変換」ウィザード/「レンダリング・オプション」パネルの「プレビュー」ボタン

「ホスト・コンポーネントを挿入」ウィザードを使用してカスタマイズできる設定 については、 221 ページの『コンポーネントおよびウィジェットの設定』を参照し てください。使用可能なウィジェットは、選択したホスト・コンポーネントにより 異なります。 363 ページの表 2 に、既存の HATS ホスト・コンポーネントおよび 対応するウィジェットを示しています。 HATS では、画面領域内にコンポーネントが検出されないと、「コンポーネントの プレビュー」ウィンドウに「指定した領域で component\_name コンポーネントは見 つかりませんでした。」というメッセージが表示されます。ここで、 component\_name は、「コンポーネント」リストで選択したコンポーネントを表しま す。 このメッセージが表示された場合は、コンポーネント全体を含む領域が選択さ れていない可能性があります。場合によっては、「コンポーネント設定」ダイアロ グを使用して、コンポーネントの設定をホスト・アプリケーションのコンポーネン ト表示方法に合わせて変更する必要があります。例えば、領域内にコマンド行コン ポーネントがあり、ご使用のコマンド行ではトークン ==> の代わりに >>> を使用 している場合があります。この場合は、コマンド行コンポーネントを探すように修正できま す。

コンポーネントとウィジェットを選択したら、「完了」を選択します。

## ホスト・コンポーネントを編集Web のみ

「ホスト・コンポーネントを編集」ウィザードを使用すると、「画面の選択」ドロ ップダウン・リストで別の画面を選択して、その画面からコンポーネントを検索で きます。また、テキストの周囲に長方形を描くことで、画面上で別の領域を選択し て、この中からホスト・コンポーネントを抽出できます。

「ホスト・コンポーネントを編集」には、「ホスト・コンポーネントを挿入」と同 じ機能があります。これを使用すると、既に挿入済みのタグ (例えば、既に配置済 みの <HATS:Component> タグなど) を編集できます。詳しくは、 211 ページの 『ホスト・コンポーネントを挿入』を参照してください。

注: リッチ・クライアント変換の場合は、「プロパティー」ビューを使用してホス ト・コンポーネント・コンポジットを編集してください。

#### Dojo 編集用に変換 Web のみ

ホスト・コンポーネントのレンダリング用に以前に追加しておいた HATS Dojo ウ ィジェットをカスタマイズするには、この HATS ツールを使用します。このツール は、HATS Dojo ウィジェットによって使用されるタグを変更することで、ユーザ 一独自のカスタマイズを可能にします。HATS Dojo ウィジェットのカスタマイズ 方法の例は、「HATS Web アプリケーション・プログラマーズ・ガイド」 の 『HATS Dojo ウィジェットのカスタマイズ』を参照してください。

## デフォルト・レンダリングを挿入

「デフォルト・レンダリングを挿入」ウィザードを使用すると、使用する画面を 「画面」ドロップダウン・リストから選択して、レンダリング・セットを「レンダ リング・セットの選択」ドロップダウン・リストから選択できます。デフォルト・ レンダリングを挿入すると、定義された領域では、項目がこのレンダリング・セッ トの順序でレンダリングされます。詳しくは、 111 ページの『デフォルト・レンダ リング』を参照してください。

ウィザードの最下部のフィールドに、長方形の開始点および終了点の行番号とカラ ム番号が表示されます。行番号とカラム番号は、このフィールドにユーザーが入力 することもできます。ホスト画面の特定のフィールドを強調表示するには、「強調 表示するフィールド」の隣にある各オプションを選択します。入力フィールドが画 面上で定義されている位置を表示するには、「入力」チェック・ボックスを選択し ます。保護フィールドを表示する場合は、「保護」チェック・ボックスを選択しま す。隠しフィールドを強調表示する場合は、「非表示」チェック・ボックスを選択 します。入力フィールド、保護フィールド、または隠しフィールドの強調表示色を 変更する方法については、 150 ページの『HATS プリファレンスの使用』を参照し てください。画面の開始点と終了点の行番号とカラム番号を選択後、「完了」をク リックします。これにより、このセクションが「設計 (Design)」タブ上の画面に挿 入されます。

## デフォルト・レンダリングを編集Web のみ

デフォルト・レンダリングを編集するには、「設計 (Design)」タブ上で編集するセ クションをクリックし、「HATS ツール」メニューから「デフォルト・レンダリン グを編集」を選択します。これにより、「デフォルト・レンダリングを編集」ウィ ザードが起動します。ここでは、「画面」ドロップダウン・リストから編集対象の 画面を選択して、「レンダリング・セットの選択」ドロップダウン・リストからレ ンダリング・セットを選択できます。デフォルト・レンダリングを編集すると、定 義された領域では、項目がこのレンダリング・セットの順序でレンダリングされま す。詳しくは、111 ページの『デフォルト・レンダリング』を参照してください。

ウィザードの最下部のフィールドに、長方形の開始点および終了点の行番号とカラ ム番号が表示されます。行番号とカラム番号は、このフィールドにユーザーが入力 することもできます。ホスト画面の特定のフィールドを強調表示するには、「強調 表示するフィールド」の隣にある各オプションを選択します。入力フィールドが画 面上で定義されている位置を表示するには、「入力」チェック・ボックスを選択し ます。保護フィールドを表示する場合は、「保護」チェック・ボックスを選択しま す。隠しフィールドを強調表示する場合は、「非表示」チェック・ボックスを選択 します。入力フィールド、保護フィールド、または隠しフィールドの強調表示色を 変更する方法については、150 ページの『HATS プリファレンスの使用』を参照し てください。画面の開始点と終了点の行番号とカラム番号を選択後、「完了」をク リックします。これにより、このセクションが「設計 (Design)」タブ上の画面に挿 入されます。

注: リッチ・クライアント変換の場合は、「プロパティー」ビューを使用してデフォ ルト・レンダリング・コンポジットを編集してください。

## タブ付きフォルダーを挿入Web のみ

- 注: HATS タブ付きフォルダー・サポートは、HATS V9.6 では推奨されません。現時点では、タブ付きフォルダーは引き続きサポートされていますが、IBM では、今後の製品リリースでこの機能を除去する場合があります。代替方法として以下の方法があります。
  - Dojo TabContainer ウィジェットでタブを作成します。詳しくは、「HATS Web アプリケーション・プログラマーズ・ガイド」の『Dojo TabContainer ウィジェットの使用』を参照してください。
  - カスタムの DIV セクションと JavaScript を作成して、個々の DIV セクションの可視性を制御します。ツールやサンプルは、インターネットのいたるところで入手できます。

「タブ付きフォルダーを挿入」は、Web ページにタブ付フォルダーを挿入する場合 に使用します。タブ付きフォルダーは、Web ページに表示するウィジェットやコン ポーネントを整理する際に役立ちます。「タブ付きフォルダーを挿入」では、フォ ルダーに必要なタブの数を指定します。タブ付きフォルダーと格納済み画面機能を 組み合わせると、タブごとに異なるホスト画面を持つフォルダーを持つことができ ます。フォルダー内の各タブについて、次の設定も指定します。

- タブのラベル・テキスト
- タブに表示するホスト・コンポーネント
- タブを選択しないときのタブの背景色
- タブを選択したときのタブの背景色

「タブ拡張オプション」で「デフォルト値を使用」チェック・ボックスをクリアす ると、次の設定を指定できます。

- タブを選択したときのタブ・ページ上でのテキストの色
- タブを選択していないときのタブ・ページ上でのテキストの色
- タブにカーソルを置いたときのタブ・ページの色

「フォルダー拡張オプション」で「デフォルト値を使用」チェック・ボックスをク リアすると、次の設定を指定できます。

- タブの高さ (ピクセル)
- フォルダーの幅 (ピクセル)
- フォルダーの高さ (ピクセル)
- フォルダー・アウトラインの色

「プレビュー」ウィンドウに、選択した項目により設定されたタブ付きフォルダー のプレビューが表示されます。このプレビューには、タブ付きフォルダーに挿入さ れたコンポーネントは表示されません。フォルダーに対して行った変更(サイズや 色)のみが表示されます。

「全ページのプレビュー」をクリックすると、ページ内のすべてのコンポーネント および関連するテンプレートが表示されます。このプレビューでは、ページがユー ザーに表示されるとおりに表示されます。

フォルダー内の各タブに対してタブ付きフォルダー・オプションをすべて定義した ら、「OK」をクリックします。

タブ付きフォルダーを作成した後は、「タブ付きフォルダーを挿入」ウィザードに 戻って変更を行うことはできません。出力は HTML (および HATS コンポーネン ト・タグ) 形式なので、ソースを編集する必要があります。

- 注:
- タブ付きフォルダーは複数の HTML タグで構成されるため、セクションを個別 に移動させることはお勧めしません。タブ付きフォルダーの場所を変更したい場 合は、タブ付きフォルダーを含むセルを選択し、そのセルを希望の場所に移動し ます。
- リッチ・クライアント変換の場合、タブ付きフォルダーのコンポジットを挿入するには、「パレット」ビューで「SWT コンテナー」フォルダーに置かれているSWT TabFolder ウィジェットを使用します。

### マクロ・キーを挿入

「マクロ・キーを挿入」を使用すると、ユーザーは、ボタンやリンクをクリックしたり、ドロップダウン・リストからマクロを選択することにより、変換上でマクロ を実行できます。例えば、変換により、ログオン・マクロのボタンがあるログオン 画面を表示できます。そのボタンをクリックすると、マクロが実行されてユーザー ID とパスワードが入力され、ユーザーの確認が必要な次の画面に移動します。

マクロを変換に追加するには、追加するマクロを選択します。 Web プロジェクト の場合は、ウィザードの同一インスタンス内で複数のマクロを選択できます。リッ チ・クライアント・プロジェクトの場合、選択できるマクロはウィザードのインス タンスごとに 1 つのみです。変換のマクロの表示方法および開始方法も定義する必 要があります。次のオプションのいずれかを選択します。

- ボタン
- リンク
- ドロップダウン・リスト Web のみ
- 注: HATS では、マクロの説明をレンダリング・オプションの変換に挿入するテキ ストとして使用します。ただし、「ソース」ビューでテキストを編集して、名前 を変更することができます。

### グローバル変数を挿入

「グローバル変数を挿入」を使用すると、次のオプションのいずれかを行うことが できます。

- グローバル変数をテキストとして変換に挿入する。
- グローバル変数に関するプロンプトを入力フィールドとともに表示する。

値を表示する定義済みグローバル変数を、「名前」ドロップダウン・リストから選 択します。

次に、グローバル変数を実行時にどのように表示するかを選択します。「グローバ ル変数値を静的なテキストとして表示」を選択した場合は、「拡張」ボタンと「変 数は索引付き」チェック・ボックスをクリックできます。次に、ラジオ・ボタンを 使用して、挿入する索引をすべてにするか 1 つにするかを指定します。「索引をす べて表示」ラジオ・ボタンをクリックした場合は、ドロップダウン・リストから 「分離文字」を選択します。また、「単一の索引を表示」ラジオ・ボタンを選択し た場合は、挿入する索引の数を指定します。「共有」チェック・ボックスを選択す ると、共用リストからグローバル変数が取得されます。

入力ボックスを使用しているユーザーにプロンプトを表示したい場合は、「グロー バル変数に関するプロンプトを入力ボックスとともに表示する。(Prompt for global variable with input box.)」を選択します。入力フィールドに初期値を挿入 するには、「グローバル変数の初期値を設定」を選択します。「パスワード・フィ ールドとしてマスク」を選択すると、ユーザーが入力フィールドに挿入する内容が マスクされます。

## オペレーター情報域を挿入Web のみ

「オペレーター情報域」は、「プロジェクト設定」の「レンダリング」タブに指定 した使用可能な情報を表示する場合に選択します。詳しくは、 122 ページの『オペ レーター情報域』を参照してください。

## ホスト・キーパッドを挿入

ホスト・キーパッドは、さまざまな方法で挿入できます。デフォルト・ホスト・キ ーパッドまたはカスタム・ホスト・キーパッドを挿入することもできますし、変換 のキーを個々に選択することもできます。

### デフォルト・キーパッドWeb のみ

デフォルト・ホスト・キーパッドを変換に追加するには、「ホスト・キーパッドを 挿入」>「デフォルト・キーパッド (Default Keypad)」を選択します。挿入された ホスト・キーパッドは、HATS アプリケーションにデフォルト・ホスト・キーパッ ドが表示されるようにプロジェクト設定で構成されている場合にのみ、「プレビュ ー」および「設計 (Design)」表示に表示されます。プロジェクトを構成してデフォ ルトのホスト・キーパッドを表示し、どのキーを対象にするかを定義するには、

「HATS Projects」ビューに移動して、HATS プロジェクトの「プロジェクト設定」をダブルクリックし、「レンダリング」タブを選択して、「ホスト・キーパッド」をクリックします。

#### カスタム・キーパッドWeb のみ

カスタム・ホスト・キーパッドを変換に追加するには、「ホスト・キーパッドを挿入」>「カスタム・キーパッド (Custom Keypad)」を選択します。カスタム・ホス ト・キーパッドでは、デフォルト・ホスト・キーパッド設定で指定したものと同じ キーが使用されます。これは、ご使用の HATS プロジェクトの「プロジェクト設 定」に定義されています。カスタム・ホスト・キーパッドを使用すると、「設計 (Design)」表示でボタンやリンクを強調表示し、右マウス・ボタンでクリックして 「プロパティー」を選択することにより、個々のキーパッド・ボタンやリンクの属 性を編集できます。

#### 個々のキー

このオプションを使用して、個別のホスト・キーを変換に追加できます。「ホス ト・キーを挿入」パネルで、挿入するホスト・キーを選択し、これをボタンまたは リンクとして表示するかどうかを指定して、「OK」をクリックします。Web プロ ジェクトの場合は、ウィザードの同一インスタンス内で複数のホスト・キーを選択 できます。リッチ・クライアント・プロジェクトの場合、選択できるホスト・キー はウィザードのインスタンスごとに 1 つのみです。挿入後にボタンまたはリンクを 編集するには、「プロパティー」タブを使用します。

## アプリケーション・キーパッドの挿入

アプリケーション・キーパッドは、さまざまな方法で挿入できます。デフォルト・ アプリケーション・キーパッドまたはカスタム・アプリケーション・キーパッドを 挿入することもできますし、変換のキーを個々に選択することもできます。

#### デフォルト・キーパッドWeb のみ

デフォルト・アプリケーション・キーパッドをテンプレートに追加するには、「ア プリケーション・キーパッドを挿入」>「デフォルト・キーパッド (Default Keypad)」を選択します。デフォルトのアプリケーション・キーパッドを構成し て、どのキーを表示するかを定義するには、「HATS Projects」ビューに移動し て、HATS プロジェクトの「プロジェクト設定」をダブルクリックし、「レンダリ ング」タブを選択して、「アプリケーション・キーパッド」をクリックします。

#### カスタム・キーパッドWeb のみ

カスタム・アプリケーション・キーパッドをテンプレートに追加するには、「アプ リケーション・キーパッドを挿入」>「カスタム・キーパッド (Custom Keypad)」 を選択します。カスタム・アプリケーション・キーパッドでは、デフォルト・アプ リケーション・キーパッド設定で指定したものと同じキーが使用されます。これ は、ご使用の HATS プロジェクトの「プロジェクト設定」に定義されています。カ スタム・アプリケーション・キーパッドを使用すると、「設計 (Design)」表示でボ タンやリンクを強調表示し、右マウス・ボタンでクリックして「プロパティー」を 選択することにより、個々のキーパッド・ボタンやリンクの属性を編集できます。

#### 個別キー

このオプションを使用して、個別のアプリケーション・キーを変換に追加できま す。「アプリケーション・キーを挿入」パネルで、挿入するアプリケーション・キ ーを選択し、これをボタンまたはリンクとして表示するかどうかを指定して、 「OK」をクリックします。Web プロジェクトの場合は、ウィザードの同一インス タンス内で複数のアプリケーション・キーを選択できます。リッチ・クライアン ト・プロジェクトの場合、選択できるアプリケーション・キーはウィザードのイン スタンスごとに 1 つのみです。挿入後にボタンまたはリンクを編集するには、「プ ロパティー」タブを使用します。

## すべてのホスト・コンポーネントを挿入Web のみ

特定の画面キャプチャーまたはカスタマイズした画面から、指定可能なすべてのホ スト・コンポーネントを変換に追加するには、「すべてのホスト・コンポーネント を挿入」を選択します。「画面の選択」ドロップダウン・メニューから該当するプ ロジェクト画面を選択します。ホスト画面の特定のフィールドを強調表示するに は、「強調表示するフィールド」の隣にある各オプションを選択します。入力フィ ールドが画面上で定義されている位置を表示するには、「入力」チェック・ボック スを選択します。保護フィールドを表示する場合は、「保護」チェック・ボックス を選択します。隠しフィールドを強調表示したい場合は、「非表示」チェック・ボ ックスを選択します。入力フィールド、保護フィールド、または隠しフィールドの 強調表示色を変更する方法については、150 ページの『HATS プリファレンスの使 用』を参照してください。選択が完了したら、「**OK**」をクリックします。

追加したホスト・コンポーネントでは、HATS「プロジェクト設定」の「レンダリン グ」タブの「レンダリング・セット (Rendering Sets)」で指定したデフォルト・レ ンダリング・セットが使用されます。

### 格納済み画面を挿入Web のみ

格納済み画面を変換に追加するには、「格納済み画面を挿入」を選択します。格納 済み画面名を選択し、「全フィールド (無保護および保護)」または「共用」を選択 します。例えば、1 つの変換内で複数の格納済み画面を結合して、すべての画面の フィールドを持つ 1 つの画面を作成することができます。

複数の画面の結合方法については、 415 ページの『第 14 章 画面の結合』を参照 してください。

## 変換のプレビュー

前述したように、「ホスト・コンポーネントを挿入」ウィザードまたは「タブ付き フォルダーを挿入」ウィザードでは、ウィジェットを変換画面上での表示状態でプ レビューできます。

変換をプレビューする別の方法として、画面キャプチャーを使用する方法がありま す。プロジェクト内で作成した変換ごとに、関連の画面キャプチャーがあります。 画面キャプチャーを参照するには、「HATS Projects」ビューの「画面キャプチャ ー」フォルダーを展開します。 取り込み済み画面名をダブルクリックすると、「ホ スト画面」タブおよび「プレビュー」タブの両方で、取り込んだ画面のビューを表 示できます。「ホスト画面」タブには、ホスト上に表示される画面が表示されま す。「プレビュー」タブには、変換のレンダリング方法、および変換に関連するテ ンプレートが表示されます。

プレビューの生成に使用される変換とテンプレートは、プロジェクトで定義された 画面カスタマイズに基づいています。「プレビュー」では、使用可能な画面カスタ マイズのリストをスキャンします。画面キャプチャーに一致する画面カスタマイズ が検出されると、変換 (の他に関連のテンプレート) が適用される最初のアクション を使用してプレビューがレンダリングされます。一致する画面カスタマイズがみつ からなかった場合は、デフォルトのテンプレートおよび変換がプレビューに適用さ れます。

注:

- 1. 「プレビュー」タブでは、画面認識イベントで定義された「次の画面」は処理さ れません。詳しくは、 199 ページの『次の画面』を参照してください。
- 2. 「プレビュー」タブでは、ポートレット・プロジェクトの変換画面が正しく表示 されません。制限事項としては、イメージや CSS スタイルが正しく表示されな いことが挙げられます。変換の内容によっては、JavaScript エラーも発生する場 合があります。

#### ホスト・キーパッド

ホスト・キーパッドには、F1、F2、Clear など、ホスト・キーを表すボタンがあり、これらはホスト画面上での機能を制御するときに使用します。

HATS では、デフォルトではホスト・キーパッドは表示されません。ホスト・キー パッドを表示するには、「HATS Projects」ビューに移動して HATS プロジェクト の「プロジェクト設定」をダブルクリックし、「レンダリング」タブを選択して 「ホスト・キーパッド」をクリックします。 これにより、キーパッドを表示するチェック・ボックスを選択したり、表示するキーを選択できるようになります。

- 注:
- カスタム・キーパッドや個々のキーは、個々のタグまたはコンポジットを使用して定義するため、変換のエディターには表示されます。
- ホスト画面上にあるファンクション・キーを説明するテキストは、デフォルト変換を使用してボタンまたはリンクに変換されます。これらは、変換されたホスト 画面区域にホスト・キーパッドとは別に表示されます。

キーボード・サポートおよびキーパッドの設定の詳細については、 107 ページの 『第 5 章 HATS プロジェクトの変更』を参照してください。

# 第9章 コンポーネントおよびウィジェットの説明と設定

HATS が提供するホスト・コンポーネントとウィジェットは、ホスト画面のエレメ ントを、Web ページで表示できるオブジェクトに変換するために使用されます。一 部のコンポーネント設定およびウィジェット設定は、HATS Toolkit のウィザード やエディターを使用して変更できます。この章では、HATS ホスト・コンポーネン ト、ウィジェット、および変更可能な設定について説明します。

HATS ウィザードを使用して、ユーザー独自のカスタム・コンポーネントおよびウ ィジェットを作成することもできます。ウィザードを起動するには、「HATS」メニ ューから「HATS」>「新規」>「コンポーネント」または「HATS」>「新規」> 「ウィジェット」を選択します。「ファイル」>「新規」>「HATS コンポーネン ト」または「ファイル」>「新規」>「HATS ウィジェット」を選択して、ウィザー ドを起動することもできます。

ウィザードを使用してカスタム・コンポーネントおよびウィジェットを作成する方 法の詳細については、ご使用のアプリケーション環境に応じて、「HATS Web アプ リケーション・プログラマーズ・ガイド」または「HATS リッチ・クライアント・ プラットフォーム・プログラマーズ・ガイド」を参照してください。

## コンポーネントおよびウィジェットの設定

HATS が提供するコンポーネントおよびウィジェットには、変更可能なデフォルト 設定があり、プロジェクト・エディターを使用するプロジェクト全体用と、「ホス ト・コンポーネントを挿入」ウィザードを使用する個別変換用があります。ただ し、必ずしもすべてのコンポーネントおよびウィジェットに、カスタマイズ可能な 設定が存在するわけではありません。

注: 縦線 (1) 文字は OR を暗黙指定します。この文字は多くのコンポーネントおよ びウィジェット設定で有効です。例えば、ファンクション・キー・コンポーネン トには、開始区切り文字と呼ばれる設定があります。ここでは開始区切り文字の 値に PF1F を指定できます。これは、HATS が、ファンクション・キーを検索 するときにホスト画面上で、PFxxxx または Fxxxx を探すことを意味します。

## ホスト・コンポーネントの設定

ホスト・コンポーネントの設定では、そのコンポーネントがホスト画面で認識され る方法を指定します。

中には、複雑な設定のホスト・コンポーネントもあります。例えば、いくつかの設 定は、ファンクション・キーや選択リストを認識するために使用されます。これら の設定については、各ホスト・コンポーネントの箇所で説明します。

以降のセクションでは、HATS のホスト・コンポーネントについて説明します。

### コマンド行

コマンド行コンポーネントは、入力フィールドの前に特定の文字ストリング (トー クン)を持つ入力フィールドを認識します。

認識されたコマンド行は、以下のウィジェットによるレンダリングが可能になりま す。

- コンボ <u>RCP</u> のみ
- ドロップダウン (データ入力)
- リスト
- ポップアップ
- ラジオ・ボタン (データ入力)
- テキスト入力
- コンボ・ボックス (Dojo) Web のみ
- フィルター操作選択 (Dojo) Web のみ
- テキスト・ボックス (Dojo) Web のみ

次の図に、ホスト画面上のコマンド行コンポーネントの表示例を示します。

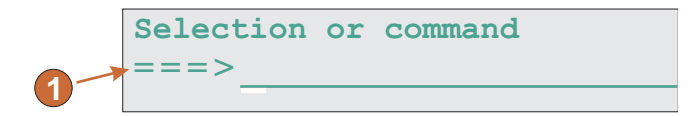

図 12. コマンド行コンポーネントの例

1. フィールドの表題 (抽出)

以下の設定が、このコンポーネントに対して構成できます。

トークン

入力フィールドに先行することが必要な文字列

フィールドの表題を抽出

選択した入力フィールドの使用可能な表題を抽出する場合は、このチェック・ボックスを選択します。

表題のスペースをトリム (Trim spaces on caption)

詳細については、 232 ページの『入力フィールド』を参照してくだ さい。

選択領域にクリップ

```
詳細については、 232 ページの『入力フィールド』を参照してください。
```

## ダイアログ

ダイアログ・コンポーネントを使用して、デフォルトのレンダリングによるホスト 画面上のモーダル (ポップアップ)フレームの認識を支援できます。

ダイアログ・コンポーネントの概念とは、モーダル・ダイアログを使用して作業していることを前提として、境界の記述に対応する、カーソルを囲む長方形の最も小

さな領域を検出することです。モーダル・ダイアログは、開いている間、入力フォ ーカスを維持します。ユーザーは、別のウィンドウに切り替えるには、ダイアログ を閉じるか、またはダイアログにすべてを入力する必要があります。

データを入力してモーダル・ダイアログを完了する際に、HATS ではカーソルがダ イアログの境界線内に位置していることを前提とします。HATS は、「垂直境界文 字」設定で定義されている有効な垂直境界文字を、画面上のカーソル文字の座標か ら開始し、左側へ検索します。有効な左側の垂直境界文字が検出されると、HATS は同一カーソル座標へ戻り、右側に向かって有効垂直境界文字を検索します。カー ソル座標の左右両側で有効垂直境界文字が検出されると、HATS はこの 2 つの文字 の間の距離を計測し、有効な長さであることを確認します。

HATS はまた、垂直境界文字の検索と同様の方法で、「水平境界文字」設定で定義 されている上下の水平境界文字も検索します。

ダイアログ・ウィンドウは長方形であるため、HATS では左右の境界線の列と、上 下の境界線の行を使用して、列がモーダル・ダイアログの垂直条件に対応している かどうか、および行がモーダル・ダイアログの水平条件に対応しているかどうかを 判別します。「最小行数」属性が満たされていることを前提として、長方形の外側 の行と列が位置合わせされると、ダイアログ・コンポーネントはそのウィンドウを 一致として宣言し、認識される領域がレンダリングされます。

このコンポーネントを構成するには、HATS プロジェクトの「プロジェクト設定」 を表示し、「レンダリング」タブを選択して「デフォルト・レンダリング」をクリ ックします。

注: ダイアログ・コンポーネントは、デフォルトのレンダリングでのみ使用可能で す。

ダイアログ・コンポーネントは、ダイアログ・ウィジェットを使用してレンダリン グされます。

次の図に、ホスト画面上のダイアログ・コンポーネントの表示例を示します。

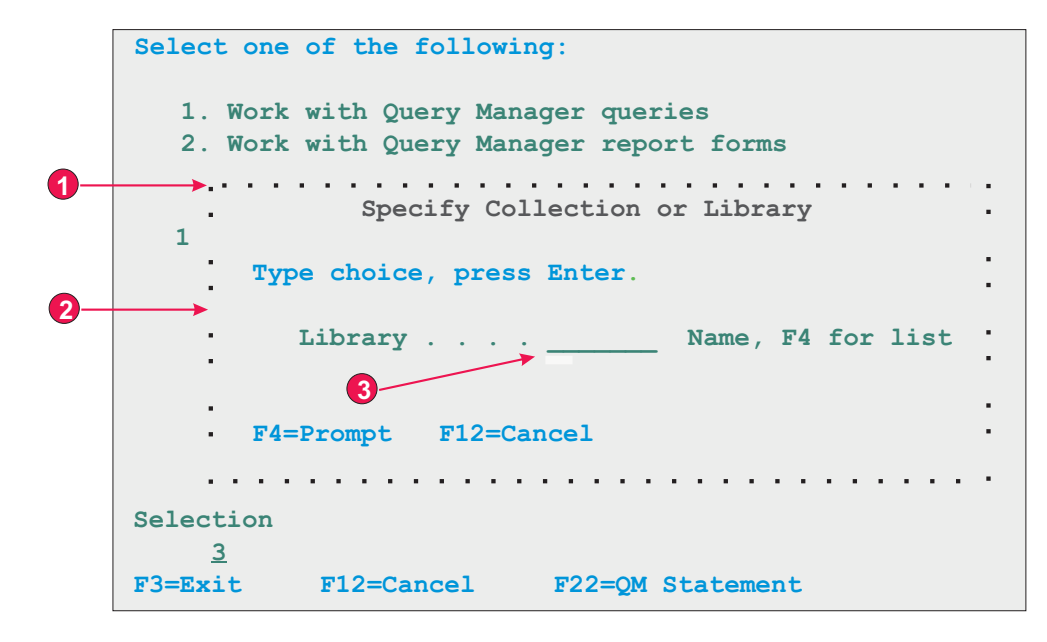

図 13. ダイアログ・コンポーネントの例

- 1. 水平境界文字
- 2. 垂直境界文字
- 3. カーソルをダイアログ内に配置

以下の設定が、このコンポーネントに対して構成できます。

水平境界文字

ダイアログの上下の境界として使用する文字を指定します。デフォルトで は、水平境界文字として保護反転表示文字、ピリオド(.)、ハイフン(-)、ア ンダースコアー(\_)のいずれかを使用できます。複数の文字を使用する場合 は、各文字を縦線(1)で区切ります。これらの文字は、左から右へ順に評 価されます。

垂直境界文字

ダイアログの左右の境界として使用する文字を指定します。デフォルトでは、垂直境界文字として保護反転表示文字、コロン(:)、縦線(1)のいずれかを使用できます。複数の文字を使用する場合は、各文字を縦線(1)で区切ります。これらの文字は、左から右へ順に評価されます。

注: 縦線 (1) は複数の文字を指定するときの分離文字として使用されるため、垂直境界文字として縦線 (1) を指定するには、&vl.を使用してください。

このコンポーネントの「水平境界文字」と「垂直境界文字」設定には、文字だけで なく、境界文字のフィールド属性も指定できます。フィールドの属性を指定すると きに使用するインディケーターを以下に示します。各フィールドの指定を、中括弧 ({...}) で囲みます。各インディケーターをスペースで区切ります。否定 (NOT) を示 すには、インディケーターの前に接頭部として感嘆符 (!) を追加します。インディ ケーターと感嘆符の間にはスペースを入れないでください。

• 保護フィールド: p

- 隠しフィールド:h
- 数値のみフィールド: no
- 高輝度フィールド: hi
- フィールドの前景色、後続の 16 進文字によって指示される (例: f\_7)
- 反転表示フィールド: rv
- 下線フィールド: ul
- 明滅フィールド: b
- 列分離子フィールド: c

例: {!p hi no} は、無保護の強調表示された数値のみのフィールドを示します。 注:

- 境界文字のフィールド属性を指定するときに、指定部分の直前にデータがある場合は、指定内容はそのデータの修飾子となります。例えば、次のようになります。
  - {p rv} は、任意の保護されている反転表示文字に一致します。
  - :{p rv} は、保護されている 1 つの反転表示コロンに一致します。
  - {p rv}: は、任意の保護されている反転表示文字に一致します。これは、コ ロンがフィールド指定の後に位置されていることから、コロンには反映され ないためです。
- フィールド属性定義の中のインディケーターの順序は関係ありません。これは、 中括弧内のすべてのインディケーターは、認識される境界文字に対し一致する必 要があるためです。
- 最小行数

ダイアログとして認識するために領域に含まれる必要がある最小行数。デフ ォルトは3です。

- 最小列数
  - ダイアログとして認識するために領域に含まれる必要がある最小列数。デフ ォルトは 3 です。
- カーソルをダイアログ内に配置

ダイアログとして認識される領域内にカーソルを配置する必要があるかどう かを指定します。これを選択しない場合は、ダイアログとして認識される領 域内にカーソルが配置されている必要はありません。モーダル・ダイアログ の場合は、予期しない結果が生じることがあります。

ダイアログ外部対話の許可

境界の外側のエリアを使用不可にするかどうかを指定します。

注: ダイアログ境界内部のテキストの置換は、ダイアログ・コンポーネントの設定で 定義することはできません。ダイアログ・コンポーネント自体は、ダイアログ・ ウィンドウの境界 (まわりのボックス) でしかありません。境界内の内容は、デ フォルト・レンダリングのその他のコンポーネントによってレンダリングされま す。ダイアログの内容のテキスト置換を実行するために、ダイアログの内容をレ ンダリングするデフォルト・レンダリング項目のテキスト置換を指定できます。 例えば、フィールド・コンポーネントに対しテキスト置換を指定できます。 ダ イアログ・コンポーネントとその他のコンポーネントを組み合わせた正確な表示 を取得するには、「全ページのプレビュー」をクリックします。

### ENPTUI

ENPTUI (拡張非プログラマブル端末ユーザー・インターフェース) を使用すると、 5250 フルスクリーン・メニュー方式インターフェースを利用する非プログラマブル 端末 (NPT) およびプログラマブル・ワークステーション (PWS) 上で拡張インター フェースを使用できるため、5250 表示データ・ストリーム拡張機能を利用できま す。HATS は、グラフィカル・インターフェース構成を含む ENPTUI 機能のサブ セットをサポートします。これらの構成は、2 つの HATS コンポーネントである 「スクロール・バー」および「選択フィールド」で表されます。

新規 HATS プロジェクトの作成中に ENPTUI サポートを追加するには、HATS ツ ールバーから「HATS」>「新規」>「プロジェクト」 (または「ファイル」>「新 規」>「HATS プロジェクト」)を選択して、「プロジェクトの作成」ウィザード を起動します。「接続設定」パネルが表示されたら、接続タイプとして「5250」ま たは「5250W」を選択し、「グラフィカル・インターフェース DDS キーワード (ENPTUI) レンダリング・サポートの追加」チェック・ボックスを選択してサポー トを使用可能にします。

注: このオプションは、モバイル装置に対して最適化されているプロジェクトでは、 使用できません。

このチェック・ボックスを選択すると、application.hap ファイル内に設定されてい るデフォルト・レンダリングに標準 ENPTUI レンダリング項目が含まれます。ま た、デフォルト・レンダリングかカスタム変換のいずれかが含まれるように、コン ポーネントおよびウィジェットのレジストリー (ComponentWidget.xml) に ENPTUI コンポーネントおよびウィジェットが含まれます。また、作成されるデフ ォルト接続オブジェクトの拡張接続プロパティーに ENPTUI=true が追加されま す。この値は、HATS がホストから ENPTUI データを受信するために必要です。

このチェック・ボックスをクリアされたままにすると、「プロジェクトの作成」ウ ィザードによってコンポーネントおよびウィジェットのレジストリーと application.hap ファイルが編集され、ウィザードが新規プロジェクト内に配置した ファイルから ENPTUI レンダリング項目、コンポーネント、およびウィジェットが 除去されます。

注: これは、HATS が ENPTUI コンポーネントおよびウィジェットをプロジェクト に追加できる唯一の機会です。作成後に ENPTUI をプロジェクトに追加する場 合は、ComponentWidget.xml、application.hap、および main.hco に対するす べての編集を手動で実行する必要があります (比較して必要な変更を見つけるこ とによって実行します)。この方法はお勧めできません。新規プロジェクトを作 成して ENPTUI サポートを追加する方法をお勧めします。

ENPTUI コンポーネントとその設定を以下に示します。Rich Page Editor の「パレ ット」ビューの「HATS コンポーネント」セクションには、これらのコンポーネン トは表示されません。ENPTUI サポートが上記の手順で使用可能にされている場合 にこれらのコンポーネントを操作するには、Rational SDP メニュー・バーから 「HATS ツール」>「ホスト・コンポーネントを挿入」をクリックします。

#### スクロール・バー・フィールド (ENPTUI)

スクロール・バー・フィールド (ENPTUI) コンポーネントは、5250 データ・スト リームからの ENPTUI スクロール・バー・フィールドの認識を担当します。このコ ンポーネントは、選択された任意のホスト画面領域を認識し、スクロール・バー (ENPTUI) ウィジェットを使用してレンダリングできます。このコンポーネントに は、カスタマイズ可能な設定はありません。

#### 選択フィールド (ENPTUI)

認識された ENPTUI 選択フィールドは、以下のウィジェットによるレンダリングが 可能になります。

- ボタン
- チェック・ボックス
- リンク
- ラジオ・ボタン (選択)

以下の設定が、このコンポーネントに対して構成できます。

選択フィールド・タイプ認識 (Selection Field Type Recognition)

コンポーネントの指定された任意のインスタンスで一致させる選択フィール ド・タイプ。

プッシュボタン (Push Buttons)

プッシュボタン ENPTUI 選択フィールドを認識させる場合は、このボックスを選択します。

単一選択フィールド (Single Choice Fields)

単一選択 ENPTUI 選択フィールドを認識させる場合は、このボッ クスを選択します。

複数選択フィールド (Multiple Choice Fields)

複数選択 ENPTUI 選択フィールドを認識させる場合は、このボッ クスを選択します。

メニュー・バー (Menu Bars)

メニュー・バー ENPTUI 選択フィールドを認識させる場合は、このボックスを選択します。

選択フィールド属性認識 (Selection Field Attribute Recognition)

コンポーネントの指定された任意のインスタンスで一致させる選択フィール ド属性。

自動入力を使用できるフィールドの認識 (Recognize fields having auto-enter)

自動入力が使用可能または使用不可のどちらの ENPTUI 選択フィ ールドを認識させるか (あるいはその両方を認識させるか) をドロ ップダウン・リストから選択します。

次の図に、ホスト画面上の ENPTUI コンポーネントの表示例を示します。

| key                                                            | <u>C</u> hange Cus | tomer Data    | move to the men | nu bar |       |         |    |
|----------------------------------------------------------------|--------------------|---------------|-----------------|--------|-------|---------|----|
| Compar                                                         | y Name             | Address       | City            | State  | Zip   | Balance | Du |
| Jackpot                                                        | Flowers            | 777 Winner    | Augusta         | GA     | 33152 | 00.00   |    |
| Agri Jill                                                      |                    | 1313 Lucky    | San Francisco   | D CA   | 91593 | 118.00  |    |
| Wood Chips, Inc.                                               |                    | 9 Cedar Lane  | Monroe          | MI     | 43987 | 00.00   | H  |
| Bill's Interiors                                               |                    | Box 139       | Phoenix         | AZ     | 84301 | 14.34   | iī |
| Finleys Fine Plants<br>Flowers by George<br>Glenn's Greenhouse |                    | 37th St.      | Tucson          | AZ     | 83218 | 459.34  | !! |
|                                                                |                    | 18 Rath Road  | Toledo          | OH     | 43189 | 00.00   | 11 |
|                                                                |                    | 43456 Higbor  | San Jose        | CA     | 91045 | 55.32   | ii |
| Greening                                                       | s Growers          | 193 Post Rd   | Atlanta         | SC     | 32873 | 23.11   | !! |
| Ned's Next News                                                |                    | Box 236       | Provo           | UT     | 82197 | 14.83   | Ħ  |
| Codw/ a I                                                      | lower Mart         | 8245 Big Bend | Poughkeepsie    | NY     | 12845 | 336.78  | ¥  |

図 14. ENPTUI コンポーネントの例

- 1. 選択フィールド・コンポーネント
- 2. スクロール・バー・フィールド・コンポーネント

## フィールド

フィールド・コンポーネントは、保護テキストと入力フィールドの認識を担当しま す。このコンポーネントは、選択された任意のホスト画面領域を認識し、フィール ド・ウィジェットを使用してレンダリングできます。

注:フィールド・コンポーネントは、ユーザーによる指定領域のみを含みます。選択 領域が、実際のホスト画面フィールドを通り抜けている場合は、選択領域内の部 分のみがレンダリングされます。

次の図に、ホスト画面上のフィールド・コンポーネントの表示例を示します。

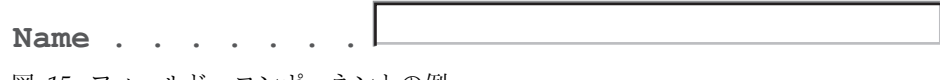

図 15. フィールド・コンポーネントの例

このコンポーネントには、以下の設定を構成できます。

保護フィールドのサポート文字レベル属性

この設定により、保護フィールドの先頭文字の色と属性でフィールド全体を レンダリングするのではなく、保護フィールドのすべての文字の色と拡張属 性を正確にレンダリングできます。

これが選択されていない (デフォルト)場合は、色などの属性がフィールドの中間で変化する場合でも、フィールドの先頭文字によってフィールド内のすべての文字の属性が決定します。

これが選択されている場合は、一連の類似した文字のセグメントとしてフィ ールド・コンポーネント・エレメントがレンダリングされ、フィールド内で 各種の色および拡張属性 (反転表示など)の情報がサポートされます。例え ば、長さ 10 文字のフィールドにおいて、先頭 5 文字が緑色、その後の 5 文字が赤色の場合、このフィールドは 2 つのフィールド・コンポーネン ト・エレメントにより表現されます。

注: この設定は、保護フィールドにのみ適用されます。入力フィールドには 適用されません。

#### ファンクション・キー

ファンクション・キー・コンポーネントは、ファンクション (PF) キーを認識しま す。このコンポーネントを使用して、ホスト画面上にあるファンクション・キーを 表す静的テキストを、ユーザーがクリック可能なボタンまたはリンクに変換できま す。ファンクション・キーは、ホスト・システム間で表示が異なるため、HATS で は、そのさまざまな部分を構成する柔軟性が用意されています。例えば、ホスト画 面には以下のようなファンクション・キーが含まれます。

F3: 終了F4: 戻るF5: 進む

ファンクション・キーは、以下のウィジェットによるレンダリングが可能になります。

- ボタン
- ボタン・テーブル
- ドロップダウン (選択)
- リンク
- ラジオ・ボタン (選択)
- 346 ページの『ツールバー RCP のみ』

次の図に、ホスト画面上のファンクション・キー・コンポーネントの表示例を示し ます。

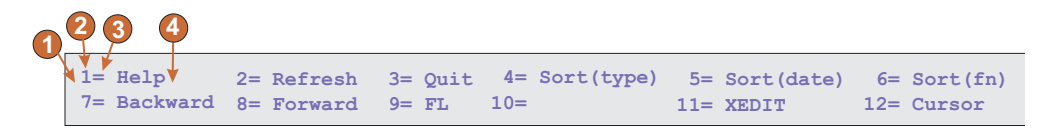

図 16. ファンクション・キー・コンポーネントの例

- 1. 先行トークンの前のストリング (スペース)
- 2. 開始区切り文字 (#、数値を示す)
- 3. 区切り文字 (等号 (=))
- 4. 説明の後のストリング (スペース)

以下の設定が、このコンポーネントに対して構成できます。

先行トークンの前のストリング

オプション。開始区切り文字に先行する必要のあるストリングです。縦線 (1) 文字で区切って複数の値を指定することができます。認識対象のファン クション・キーの場合、この値が先行する必要があります。

開始区切り文字

必須。ファンクション・キーになる可能性のあるものの開始をマークするス トリングです。縦線 (I) 文字で区切って複数の値を指定することができま す。いずれの値でもファンクション・キーの開始として認識されます。この 値は、1 つの「#」(ポンド記号) を含むことができます。認識中に「1 つの 番号」に評価されます。

区切り文字

オプション。開始区切り文字を説明から区切るストリングです。縦線(|) 文字で区切って複数の値を指定することができます。

説明の後のストリング

オプション。説明の直後に続くストリングです。デフォルトは " " (ダブ ル・スペース) です。これは、ファンクション・キーの複数語からなる説明 の検出を有効にします。

ファンクション・キー・コンポーネント設定を使用する際には、次に説明する例を 考慮してください。ホスト画面に次のファンクション・キー説明が示されるとしま す。

F1=Help F2=Open F3=Exit

この場合、各説明の間がシングル・スペースで区切られています。「説明の後のス トリング」設定のデフォルト値は " "(ダブル・スペース)ですが、HATS ではこれ は 3 つの個別のファンクション・キーとして認識されます。これは、ファンクショ ン・キー・コンポーネントが開始区切り文字、区切り文字、説明の後のストリング の順に検索するためです。ただし、説明の後のストリングが検出される前に新しい 開始区切り文字が検出されると、これは新規ファンクション・キー説明の開始と解 釈されます。

注:

- HATS ファンクション・キー・コンポーネントは、F# キー、PA キー、Enter およびクリアのみを認識およびレンダリングします。Enter とクリアの認識を使 用不可にするには、開始区切り文字の定義から最後の # を除去します。
- HATS ファンクション・キー・コンポーネントは、ヘルプ、前ページ (ロール アップ)、次ページ (ロールダウン)、システム要求、アテンション、印刷などの その他のホスト・ファンクション・キーを認識しません。これらのその他の機能 は、ホスト・キーパッド上で使用できます。「HATS ツール」メニュー項目を 使用して、これらのホスト・キーを HATS 変換に追加することもできます。
- ドロップダウン (選択) ウィジェットを使用してファンクション・キー・コンポ ーネントをデフォルトのレンダリングでレンダリングする場合、プレビュー時お よび実行時に複数のドロップダウン・ウィジェットがレンダリングされる可能性 があります。実行時にこの問題を修正するためには、application.hap ファイル のソースで、SLDropdownWidget が指定された FunctionKeyComponent に対 する <renderingItem ...> タグを見つけます。次に、設定 keepOutputTogether

の値を false から true に変更します。プレビューでは、引き続き複数のドロ ップダウン・ウィジェットが表示されます。

複数のファンクション・キー・コンポーネントをデフォルトのレンダリングで使用していて、変換の中でこれらを別々の行に表示したい場合には、
皮グを使用するか、テーブルにマップして、強制的に移動する必要があります。これを行うには、「ソース」タブで変換を表示して編集します。

### HTML DDS キーワード Web のみ

IBM i ディスプレイ・ファイル内で HTML DDS キーワードを使用すると、HTML フラグメントを 5250 データ・ストリームとともに送信できます。この機能は、標 準エミュレーション・プログラムでの表示を目的としたものではありません。 HTML フラグメントは、ブラウザー内でこの HTML データを表示するように拡張 された 5250 Workstation Gateway デバイスおよび HATS などのホスト・アクセ ス製品にのみ送信されます。

HTML DDS は、ホスト・タイプが 5250 として指定されたときにコンポーネント として使用できます。このコンポーネントの使用はデフォルトのレンダリングの一 部ではないため、必要な場合にはデフォルトのレンダリングまたはカスタム変換に 追加する必要があります。

HTML DDS キーワード・コンポーネントは、この HTML データが 5250 デー タ・ストリーム内に存在する場合に HTML データを認識します。

このコンポーネントは、ラベル・ウィジェットを使用してレンダリングが可能です。

以下の設定が、このコンポーネントに対して構成できます。

- フィルターを使用して DDS データを無視 (Ignore DDS data using filter) DDS データを 5250 データ・ストリーム内で送信されたままの形で認識さ せる場合、またはこれらの「無視」フィルターで指定されたタグを除いて送 信されたままの形で認識させる場合は、このボタンをクリックします。
  - これらのタグを無視 (Ignore these tags)

無視する任意のタグ (< および > 文字を除く) を入力します。この タグとその終了タグの間のデータは保持されます。例えば、太字タ グで囲まれたデータを保持し、タグ自体は保持しない <b>b</b> を指定します。

これらのタグ内のすべての DDS データを無視 (Ignore all DDS data in these tags)

このタグとその終了タグの間のデータを無視する任意のタグ (< お よび > 文字を除く) を入力します。

フィルターを使用して DDS データを受け入れ (Accept DDS data using filter) 5250 データ・ストリーム内の HTML DDS データからこれらの「受け入 れ」フィルターを通過した HTML タグのみを認識させる場合は、このボタ ンをクリックします。これらのフィルターを通過しなかった HTML DDS データは無視されます。

#### これらのタグを受け入れ (Accept these tags)

保持する任意のタグ (< および > 文字を除く) を入力します。この タグとその終了タグの間のデータは無視されます。

これらのタグ内のすべての DDS データを受け入れ (Accept all DDS data in these tags)

このタグとその終了タグの間のデータを保持する任意のタグ (< お よび > 文字を除く) を入力します。

キーワード HTML を追加すると、ブラウザー形式の受信者のみが解釈する生の HTML データをデータ・ストリームに埋め込むことができます。 HATS でこの機 能がサポートされたことにより、ホスト・アプリケーションから HTML DDS キー ワード内で送信されたデータを、デフォルトのレンダリングまたはカスタム変換で 使用できます。

接続定義の HTML DDS キーワード・サポートを使用可能にするには、以下のステ ップを実行します。

- 1. 「HATS Projects」ビュー内のメイン HATS 接続をクリックして、「接続エディター」を開きます。
- 2. 「拡張」タブを選択し、「追加」ボタンをクリックして拡張接続設定を構成しま す。
- 3. ドロップダウン・リストから「名前」に「HTMLDDS」を選択し、「値」フィ ールドに「true」と入力します。
- 4. 「**OK**」をクリックします。

#### 入力フィールド

入力フィールド・コンポーネントは、入力フィールド (無保護フィールド) を認識す るためのものです。このコンポーネントは、入力フィールドを認識する以外に、フ ィールド付随の表題の抽出も行います。入力フィールドの表題を見つけるため、ま ず、このコンポーネントは、(同じ行上の)入力フィールドの直前の保護テキストを 探します。アルゴリズムは、表題を発見できない場合、保護テキストの入力フィー ルドの直上を探します。

認識された入力フィールドは、以下のウィジェットによるレンダリングが可能にな ります。

- カレンダー Web のみ
- チェック・ボックス
- コンボ RCP のみ
- ドロップダウン (データ入力)
- リスト
- ポップアップ
- ラジオ・ボタン (データ入力)
- テキスト入力
- ・ コンボ・ボックス (Dojo) Web のみ

- 日付テキスト・ボックス (Dojo) Web のみ
- フィルター操作選択 (Dojo) Web のみ
- テキスト・ボックス (Dojo) Web のみ
- 検証テキスト・ボックス (Dojo) Web のみ

次の図に、ホスト画面上の入力フィールド・コンポーネントの表示例を示します。

| Start date       End date | (MM/DD/YY - specify a future date)<br>(MM/DD/YY) |
|---------------------------|--------------------------------------------------|
|                           |                                                  |

図 17. 入力フィールド・コンポーネントの例

1. フィールドの表題 (コンポーネントから抽出)

以下の設定が、このコンポーネントに対して構成できます。

#### フィールドの表題を抽出

これを選択した場合、認識された入力フィールドの表題が抽出されます (このアルゴリズムの詳細については、上記の説明を参照してください)。ここで抽出された表題は、ウィジェットが使用できます。

表題を選択領域に制限

選択した場合は、表題が、画面の選択部分のテキスト内のみに制限 されます。

表題の終了を除去

これを選択した場合、「この後を除去」設定に指定された値が最初 に出現した後(値も含む)から表題の最後までが除去されます。こ の設定は、抽出した表題を完全に取り去る場合に有効です。

この後除去 (Strip after)

 必須。抽出された表題を除去するために使用するストリング (またはストリングの集合)です。例えば、抽出された表題 が「Command ==>」で、この設定値が「=」の場合は、 最初の「=」から後(「=」も含む)のすべてが除去されま す。

#### 次と置き換え

オプション。表題の除去された部分に置き換わるストリング です (該当する場合)。

表題のスペースをトリム (Trim spaces on caption)

これを選択した場合、抽出(および除去)された表題の両端から空 白文字(スペース、タブなど)が削除されます。

入力フィールドを選択領域にクリップ

これを選択した場合、選択領域内の入力フィールドの一部のみが認識および 表示されます。クリアした場合は、選択領域内に入力フィールドの一部が存 在すると、入力フィールド全体が認識および表示されます。この設定は、大 きなホスト画面入力フィールドを細分化した複数の Web ページ入力フィー ルドに分割する必要のある場合に有効です。

## ヒント付き入力フィールド

ヒント付き入力フィールド・コンポーネントは、付随するヒント(同一行にある入 カフィールドの直後のテキスト)を持つ入力フィールド(無保護フィールド)を認識 するためのものです。このコンポーネントは機能的には入力フィールド・コンポー ネントと同じですが、入力候補の隣にヒントが存在していなければならない点が異 なります。例えば、以下の入力フィールドが存在するホスト画面を考えてみます。

製品コード (Product code): [] (Valid codes: A, B, C, D)

この例では、ヒントの開始部分が「Valid codes:」、ヒントの最後が閉じ括弧 「[)]」、分離文字がコンマ「(,)」、先行トークンのタイプが「None」です。

認識された入力フィールドは、以下のウィジェットによるレンダリングが可能にな ります。

- コンボ <u>RCP</u> のみ
- ドロップダウン (データ入力)
- リスト
- ポップアップ
- ラジオ・ボタン (データ入力)
- コンボ・ボックス (Dojo) Web のみ
- フィルター操作選択 (Dojo) Web のみ

この入力フィールドは、有効な値ヒントも使用します。デフォルトでは、この入力 フィールドはヒントを認識しないため、ユーザーがコンポーネント設定を変更し て、ヒントをレンダリング・ウィジェットに引き渡す必要があります。

次の図に、ホスト画面上のヒント付き入力フィールド・コンポーネントの表示例を 示します。

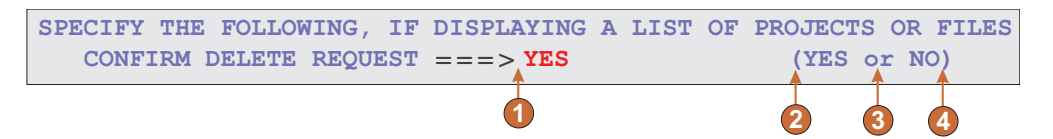

図 18. ヒント付き入力フィールド・コンポーネントの例

- 1. 区切り文字: 区切り文字の位置。ただし、先行トークンのタイプは「None」に 設定されていた。
- 2. ヒントの開始: 開き括弧 (
- 3. 分離文字: or
- 4. ヒントの終了:閉じ括弧)

先行トークンのタイプがマークされていません。この例では、先行トークンのタイ プは「None」です。ヒントに先行する文字または数字はありません。 以下の設定が、このコンポーネントに対して構成できます。

フィールドの表題を抽出

これを選択した場合、認識された入力フィールドの表題が抽出されます (このアルゴリズムの詳細については、上記の説明を参照してください)。ここで抽出された表題は、ウィジェットが使用できます。

表題を選択領域に制限

選択した場合は、表題が、画面の選択部分のテキスト内のみに制限 されます。

表題の終了を除去

これを選択した場合、「この後を除去」設定に指定された値が最初 に出現した後(値も含む)から表題の最後までが除去されます。こ の設定は、抽出した表題を完全に取り去る場合に有効です。

この後除去 (Strip after)

 必須。抽出された表題を除去するために使用するストリング (またはストリングの集合)です。例えば、抽出された表題が「Command ==>」で、この設定値が「=」の場合は、 最初の「=」から後(「=」も含む)のすべてが除去されます。

次と置き換え

オプション。表題の除去された部分に置き換わるストリング です (該当する場合)。

表題のスペースをトリム (Trim spaces on caption)

これを選択した場合、抽出(および除去)された表題の両端から空 白文字(スペース、タブなど)が削除されます。

入力フィールドを選択領域にクリップ

これを選択した場合、選択領域内の入力フィールドの一部のみが認識および 表示されます。クリアした場合は、選択領域内に入力フィールドの一部が存 在すると、入力フィールド全体が認識および表示されます。この設定は、大 きなホスト画面入力フィールドを細分化した複数の Web ページ入力フィー ルドに分割する必要のある場合に有効です。

ヒントの開始

オプション。ヒント集合の開始位置を指定する文字列です。この設定には複数の値を指定できます。値は縦線(I)文字で分離します。

ヒントの終了

オプション。ヒント集合の終了位置を指定する文字列です。この設定には複数の値を指定できます。値は縦線(I)文字で分離します。

分離文字

必須。ヒント集合で各ヒントを区切る文字列です。この設定には複数の値を 指定できます。値は縦線(I)文字で分離します。

#### 先行トークンのタイプ

各ヒントのタイプを指定します。例えば、ヒントのセットが

「A=Apple,O=Orange,G=Grape」である場合、A、O、および G がすべて 文字であるため、この値には「文字」(または 「文字または数字」)をセッ トすることになります。区切り文字には「=」を設定します。 先行トークンの最大長 (Maximum length of leading token)

先行トークンの最大長を指定します。デフォルトは4です。

区切り文字

必須。ヒント説明から先行トークンを区切る文字列です。この設定は、先行 トークンのタイプが「None」でない場合に限り適用されます。

最小限必要なヒント

このコンポーネントが、入力フィールドを認識するための必要最小限のヒン ト数です。この設定は、誤認識を避ける場合に有効です。

## 項目の選択

項目選択コンポーネントは、項目リストを含む画面を認識します。このような画面 では、項目の横にある文字を選択して対話を行います。

項目選択コンポーネントは、以下のウィジェットによってレンダリングできます。

- チェック・ボックス
- コンボ RCP のみ
- ドロップダウン (データ入力)
- リンク (項目選択)
- リスト
- ポップアップ
- ラジオ・ボタン (項目選択)
- テキスト入力
- ・ コンボ・ボックス (Dojo) Web のみ
- フィルター操作選択 (Dojo) Web のみ

次の図に、ホスト画面上の項目選択コンポーネントの表示例を示します。

| 1   | 2    |           |
|-----|------|-----------|
| ↓ , |      | •         |
| — D | ir ı | user      |
| D   | ir u | JSr       |
| _ D | ir ı | JVS       |
| D   | ir u | u56x      |
| D   | ir u | u85x      |
| D   | ir v | var       |
| _ D | ir v | vobs      |
| _ D | ir v | /su       |
| _ D | ir v | vsudsk    |
| _ D | ir \ | WebSphere |
| _ S | yml  | WWW       |

図 19. 項目選択コンポーネントの例

- 1. 入力フィールド
- 2. 表題

以下の設定が、このコンポーネントに対して構成できます。

フィールドの表題を抽出

選択した入力フィールドで使用可能な表題を抽出する場合は、このボックス を選択します。

表題の終了を除去

「フィールドの表題を抽出」が選択されている場合にのみ使用可能 です。表題の終了テキストを削除するには、このボックスを選択し ます。「この後を除去」に削除を開始する位置を指定し、「置換 後」に削除した表題テキストを置換する文字を指定します。

表題のスペースをトリム (Trim spaces on caption)

「フィールドの表題を抽出」が選択されている場合にのみ使用可能 です。表題の両端にある余分なスペースをすべて除去するには、こ のボックスを選択します。

入力フィールドの後の表題 (Captions are after input fields)

「フィールドの表題を抽出」が選択されている場合にのみ使用可能 です。抽出する表題が入力フィールドの右側にある場合は、このボ ックスを選択します。表題が入力フィールドの左側にある場合は、 このボックスをクリアします。

入力フィールドに表題が必要 (Input fields must have a caption)

ホスト画面上で表題付き入力フィールドのみを認識させる場合は、このボッ クスを選択します。

入力フィールドを選択領域にクリップ

入力フィールドの選択部分のみをレンダリングする場合は、このボックスを 選択します。フィールドの一部が選択されている場合でもフィールド全体を レンダリングする場合は、このボックスをクリアします。

## ライト・ペン (アテンション)

ライト・ペン (アテンション) コンポーネントは、3270 ホスト画面上のライト・ペン (セレクター・ペンとも呼ばれる) アテンション・フィールドの認識を担当します。

注: このコンポーネントは、Rich Page Editor の「パレット」ビューの「HATS コ ンポーネント」セクションには表示されません。3270 または 3270E プロジェ クトの初期作成時に「ライト・ペン・レンダリング・サポートの追加」チェッ ク・ボックスを選択してライトペン・サポートを有効にしている場合、このコン ポーネントを使用するには Rational SDP メニュー・バーから「HATS ツー ル」>「ホスト・コンポーネントを挿入」をクリックします。

認識されたライト・ペン・アテンション・フィールドは、以下のウィジェットによ ってレンダリングできます。

- ボタン
- リンク
- ラジオ・ボタン (選択)

指定文字 (フィールドの先頭文字) に従って、レンダリング・ウィジェット (ボタ ン、リンク、またはラジオ・ボタン) をクリックすると、[enter] または [cursel] ア テンション識別子 (AID) がホストに送信されます。指定子がアンパーサンド文字 (&) の場合は、[enter] AID が送信されます。指定子がブランク文字の場合は、 [cursel] AID が送信されます。

次の図に、ホスト画面上のライト・ペン (アテンション) コンポーネントの表示例を 示します。

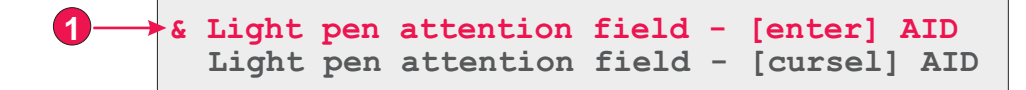

図 20. ライト・ペン (アテンション) コンポーネントの例

1. 指定文字 (フィールドの先頭文字)

以下の設定が、このコンポーネントに対して構成できます。

フィールドの残りを消費

ウィジェットが消費およびレンダリングする対象が、フィールド全体または フィールドの先頭文字のみのいずれであるかを指定します。フィールド全体 を消費およびレンダリングすることを指定するには、このチェック・ボック スを選択します。例えば、フィールドの内容がレンダリング・ウィジェット (ボタン、リンク、またはラジオ・ボタン)の表題としてレンダリングされま す。ウィジェットにより先頭文字のみをレンダリングすることを指定するに は、このチェック・ボックスをクリアします。これは、フィールドの先頭文 字より後の部分の色や拡張属性を保持する場合に便利です。デフォルト・レ ンダリングでは、このチェック・ボックスをクリアすると、フィールドの残 りの部分 (フィールドの先頭文字を除くすべての部分) が他のウィジェット (ほとんどの場合はフィールド・ウィジェット) によりレンダリングされま す。デフォルトでは選択されています。

### ライト・ペン (選択)

ライト・ペン (選択) コンポーネントは、3270 ホスト画面上のライト・ペン (セレ クター・ペンとも呼ばれる) 選択フィールドの認識を担当します。

注: このコンポーネントは、Rich Page Editor の「パレット」ビューの「HATS コ ンポーネント」セクションには表示されません。3270 または 3270E プロジェ クトの初期作成時に「ライト・ペン・レンダリング・サポートの追加」チェッ ク・ボックスを選択してライトペン・サポートを有効にしている場合、このコン ポーネントを使用するには Rational SDP メニュー・バーから「HATS ツー ル」>「ホスト・コンポーネントを挿入」をクリックします。

認識されたライト・ペン選択フィールドは、チェック・ボックス・ウィジェットに よってレンダリングできます。

指定文字 (フィールドの先頭文字) が疑問符 (?) の場合、レンダリングされたチェック・ボックスは選択されません。指定文字がより大記号 (>) の場合は、レンダリング・チェック・ボックスが選択されます。

次の図は、ホスト画面上のライト・ペン (選択) コンポーネントの表示例を示します。

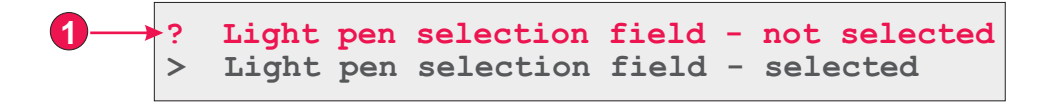

図 21. ライト・ペン (選択) コンポーネントの例

1. 指定文字 (フィールドの先頭文字)

以下の設定が、このコンポーネントに対して構成できます。

- フィールドの残りを消費
  - ウィジェットが消費およびレンダリングする対象が、フィールド全体または フィールドの先頭文字のみのいずれであるかを指定します。フィールド全体 を消費およびレンダリングすることを指定するには、このチェック・ボック スを選択します。例えば、フィールドの内容がレンダリング・ウィジェット (チェック・ボックス)の表題としてレンダリングされます。ウィジェットに より先頭文字のみをレンダリングすることを指定するには、このチェック・ ボックスをクリアします。これは、フィールドの先頭文字より後の部分の色 や拡張属性を保持する場合に便利です。デフォルト・レンダリングでは、こ のチェック・ボックスをクリアすると、フィールドの残りの部分(フィール ドの先頭文字を除くすべての部分)が他のウィジェット(ほとんどの場合は フィールド・ウィジェット)によりレンダリングされます。デフォルトが選 択されています。

## 選択リスト

選択リスト・コンポーネントは、選択リストの認識を担当します。選択リストはメ ニューに似ていますが、オプションのリストとして表示される点が違い、以下の例 に示すように、各オプションの前に、先行トークンと区切り文字が置かれます。

**Option 1. Prepare form** 

Option 2. Work with forms you submitted Option 3. Work with forms requiring action

この例では、**Option** が先行トークンに先立つストリング、**1**、**2**、**3** が先行トークン、区切り文字がピリオドとその後のスペース (.) です。

リスト項目を選択すると (ウィジェットに基づきクリックまたは選択すると)、その 先行トークンが、ターゲットのホストの入力フィールドに置かれます。

認識された選択リストは、以下のウィジェットによるレンダリングが可能になりま す。

- ボタン
- ボタン・テーブル
- ドロップダウン (選択)
- リンク
- ラジオ・ボタン (選択)
- ツールバー RCP のみ
- コンボ・ボックス (Dojo) Web のみ
- フィルター操作選択 (Dojo) Web のみ

次の図は、ホスト画面上の選択リスト・コンポーネントの表示例を示します。

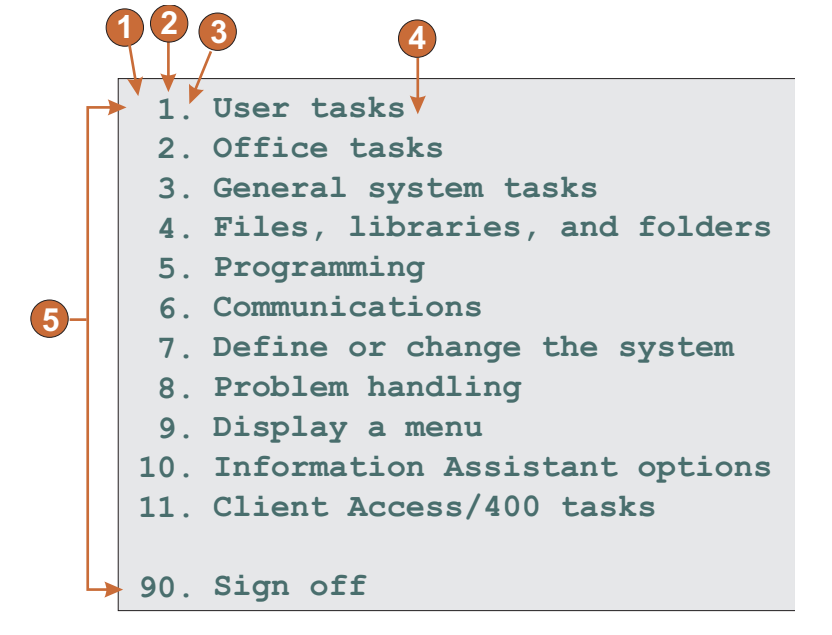

図 22. 選択リスト・コンポーネントの例

- 1. 先行トークンの前のストリング (スペース)
- 2. 先行トークンのタイプ (数字)
- 3. 区切り文字 (ピリオド (.))
- 4. 終了区切り文字 (スペース)
- 5. リスト・オプション (または項目)

以下の設定が、このコンポーネントに対して構成できます。

- 先行トークンの前のストリング
  - オプション。各リスト項目の先行トークンの前に置かれるストリングです。

#### 先行トークンのタイプ

各リスト項目が、文字、数字、英数字のいずれで始まるかを指定します。

先行トークンの最大長 (Maximum length of leading token)

先行トークンの最大長を指定します。デフォルトは 4 です。

#### 区切り文字

必須。先行トークンと説明の間を区切る文字列です。縦線 (1) 文字で区切 って複数の値を指定することができます。

終了区切り文字

オプション。各リスト項目に続く必要のある文字列です。

最小限必要なオプション

選択領域が、選択リストとして認識されるための必要最小限のリスト項目の 数です。

項目を個別にグループ化 (Group Items Individually)

項目を個別にグループ化する場合は、このボックスを選択します。

#### 選択ターゲット・フィールド

選択内容を受け取る入力フィールドを指定します。オプション: 「画面の先

頭」、「画面の最後」、「前のフィールド」、「次のフィールド」、「カー ソル位置」、または「ユーザー定義」。

行 選択内容を受け取る入力フィールドの行を指定します。

注: この設定は、「ユーザー定義」が選択ターゲットとして選択さ れている場合に限り適用されます。

列 選択内容を受け取る入力フィールドの列を指定します。

注: この設定は、「ユーザー定義」が選択ターゲットとして選択さ れている場合に限り適用されます。

選択時に自動的に実行依頼

選択されている場合、AID キーは、入力フィールドがブランクでも、自動 的にホストに送信されます。クリアにされると、AID キーは、自動的に送 信されません。

アクション・キー

オプション。ターゲット入力フィールドがユーザーの選択で更新された後に 押すホスト補助キーを指定します。デフォルト値は「enter」 で、エン ド・ユーザーが選択を行った後に Enter キーを押すことを示します。

リスト・オプションをソート

これを選択した場合、リスト項目が先行トークンまたは説明に従ってソート されます (他の設定の詳細については、以下を参照してください)。

ソート基準

リスト・オプションの集合をその先行トークンまたは説明のいずれ でソートするかを指定します。

ソート順序

リスト・オプションの集合を昇順または降順のいずれでソートする かを指定します。

注: この操作を行うには、Java に組み込まれたロケール依存ソート 方式が使用されます。

プレースホルダー・オプション (Placeholder options)

リスト項目間にギャップ (空のスペースなど) が存在する場合にプレースホ ルダー・リスト項目を埋め込むかどうかを指定します。オプション: 「実」、「なし」、または「単一」。

注: DBCS をサポートするこのコンポーネントの使用の詳細については、 547 ペー ジの『選択リスト』を参照してください。

## サブファイル

サブファイル・コンポーネントは、5250 サブファイルを認識します。

認識されたサブファイルは、以下のウィジェットによってレンダリングできます。

- サブファイル (チェック・ボックス)
- サブファイル (ドロップダウン)
サブファイル (ポップアップ)

次の図は、ホスト画面上のサブファイル・コンポーネントの表示例を示します。

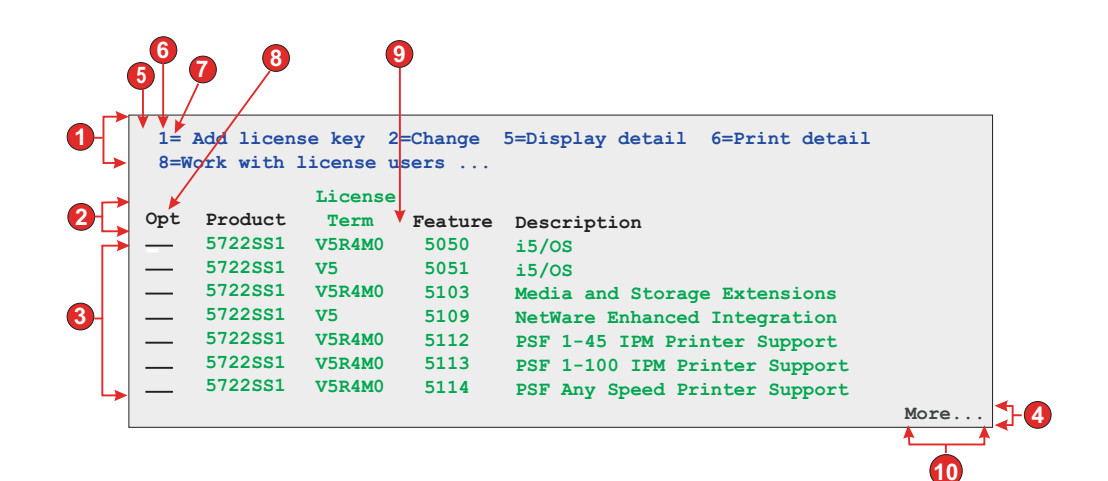

図 23. サブファイル・コンポーネントの例

- 1. アクション領域
- 2. ヘッダー領域
- 3. データ領域
- 4. マーカー領域

アクション設定

- 5. 先行トークンの前のストリング (スペース)
- 6. 先行トークンのタイプ (数字)
- 7. 区切り文字 (等号 (=))
- ヘッダー設定
- 8. ヘッダーの開始テキスト (オプション)
- データ設定
- 9. 列区切り文字 (スペース)
- マーカー設定
- 10. マーカー・テキスト (続き...)

「サブファイルの設定」を起動するには、以下のステップを行います。

- 1. 「HATS Projects」ビューに移動し、「プロジェクト設定」をクリックします。
- 2. 「レンダリング」タブを選択します。
- 3. 「レンダリング」タブで、「コンポーネント」ツリーを展開し、「サブファイ ル」コンポーネントを選択します。
- 右側にある「設定」ボタンをクリックして、「サブファイルの設定」ウィンドウ を表示します。

| Settings - Subfile                                                                                                    |                                                                                                    |    |
|----------------------------------------------------------------------------------------------------|----------------------------------------------------------------------------------------------------|----|
| ✓Action # Header ▲Data ✓Marker                                                                                                    |                                                                                                    |    |
| Action       ★ Header       ▲ Data       ✓ Marker         Select a region of the host screen with the mouse or enter the coordinates of the region.       Image: Coordinates of the region.         Select a screen:       Work with License Information       Image: Coordinates of the region.         Select a screen:       Work with License Information       ELCRTP68         10/5107       11:35:07       Image: Coordinates of the region.         Systems serial number       :::::::::::::::::::::::::::::::::::: | Action Recognition The subfile actions are recognized based on a text pattern. Configure the text pattern and specify if other attributes should be used to recognize the actions. String before leading token: Leading token type: Maximum length of leading token: Aaximum length of leading token: End delimiter: End delimiter: Must be specified color Color: High intensity: Don't Care Actions not required Consume non-empty rows immediately aboye the action | NS |
|                                                                                                    | OK Cance                                                                                                    | :  |

図 24. 「サブファイルの設定」の例

サブファイル・コンポーネント設定は、「アクション」、「ヘッダー」、「デー タ」、および「マーカー」の 4 つのタブからなります。各タブは、サブファイルの 特定のエレメントを認識する基準を定義します。各タブのアイコンは、以下の状態 を表します。

- 認識: この状態は、サブファイルのエレメントが、選択された画面で認識されていることを意味します。「一致」オプションが選択されている場合、認識されたエレメントは強調表示されます。強調表示の色を変更するには、HATS 設定の「画面キャプチャーの強調表示時の色」セクションの「パターン・マッチング」設定を使用します。詳しくは、150ページの『HATS プリファレンスの使用』を参照してください。
- 非認識: この状態は、サブファイルのエレメントが、認識されていないことを意味します。認識されるまで、画面領域または認識基準を調整し、設定を微調整する必要があります。
- 不明: この状態は、このエレメントの認識が、まだ認識されていない別のエレメントに依存していることを表しています。最初に他のタブの認識されていない設定を微調整してから、このタブに戻ってください。

4 つのタブすべてが認識されたという標識を表示している場合、「**OK**」をクリック します。 ウィジェットのプレビューで認識された結果を表示することができます。

各認識タブの説明を以下に示します。

アクション

使用する画面をドロップダウン・リストから選択します。マウスを使用するかまた は以下のボックス内に領域の座標を入力して、ホスト画面上の「選択」エリアの領 域を指定することもできます。

開始行

サブファイル・アクションが検索される最初の行です。デフォルトは 3 で す。

終了行

サブファイル・アクションが検索される最後の行です。デフォルトは 12 で す。

開始列

サブファイル・アクションが検索される最初の列です。デフォルトは 1 で す。

終了列

サブファイル・アクションが検索される最後の列です。デフォルトは 80 で す。

ホスト画面の特定のフィールドを強調表示するには、「強調表示するフィールド」 の隣にある各オプションを選択します。入力フィールドが画面上で定義されている 位置を表示するには、「入力」を選択します。保護フィールドを表示するには、 「保護」を選択します。隠しフィールドを強調表示するには、「非表示」を選択し ます。 一致するパターンを表示するには、「一致」を選択します。入力フィール ド、保護フィールド、隠しフィールド、またはパターン・マッチング・フィールド の強調表示の色を変更する方法については、 150 ページの『HATS プリファレンス の使用』を参照してください。

アクションの認識

以下の個別設定を選択すると、追加のアクションの認識基準を構成できま す。

先行トークンの前のストリング

ストリング。この値は先行トークンの前のストリングを指定します。デフォ ルト値はスペースです。

先行トークンのタイプ

ストリング。この値は、ホスト・コマンドに対して、ホスト・アプリケーションが使用するトークンのタイプです。「1=Edit」という例では、1 トークンがホスト・コマンドで、そのタイプは数字となります。「A=Edit」という例では、A トークンがホスト・コマンドで、そのタイプは文字となります。許容値は、「数字」、「文字」、「両方を表示」です。デフォルトは「両方を表示」です。

先行トークンの最大長 (Maximum length of leading token)

先行トークンの最大長。デフォルトは4です。

区切り文字

ストリング。この値は、サブファイル・アクションで使用されるトークンで あり、ホスト・コマンド内の説明からホスト・コマンドを区切ります。 「1=Edit」という例では、「1」がホスト・コマンド、= トークンが区切り 文字、「Edit」 がホスト・コマンドの説明です。許容値は、縦線 (1) で連結された 1 つ以上のストリングです。デフォルトは = です。例: =1 = 1-1 - 1:。

終了区切り文字

ストリング。これは、サブファイル・アクション項目の説明の終了を認識す るために使用されます。複数の文字を指定する場合は縦線(I)で区切りま す。

指定の色でなければならない

このボックスは前の設定と連動して使用し、サブファイル・アクションのホ スト・コマンドが特定のタイプでなければならないこと、およびサブファイ ル・アクションが特定の色でなければならないことを示します。例えば、サ ブファイル・アクションは数字に、色は青にすると指定できます。

色 前の設定の説明を参照してください。

高輝度

ストリング。この値は、サブファイル・アクションが高輝度フィールド属性 を使用するかどうかを指定します。許容値は、「はい」、「いいえ」、「ど ちらでも可」です。デフォルトは「どちらでも可」です。

アクションは不要 (Actions not required)

サブファイルにアクションがなくてもサブファイルを認識させる場合は、こ のボックスを選択します。アクションがなくてもサブファイル・ヘッダー、 データ、およびマーカーが認識およびレンダリングされます。

アクションのすぐ上にある空でない行を消費

アクションの真上およびすぐ隣にあるテキストを含む画面上の行 (色および/または輝度の認識基準を満たす) をサブファイル・ウィジェットで消費 するが表示しない場合、このボックスを選択します。

ヘッダー

マウスを使用するかまたは以下のボックス内に領域の座標を入力して、ホスト画面 上の「選択」エリアの領域を指定します。

開始行

サブファイル・ヘッダーが検索される最初の行です。デフォルトは 3 で す。

終了行

サブファイル・ヘッダーが検索される最後の行です。デフォルトは 16 で す。

開始列

サブファイル・ヘッダーが検索される最初の列です。デフォルトは 1 で す。

終了列

サブファイル・ヘッダーが検索される最後の列です。デフォルトは 80 で す。

ホスト画面の特定のフィールドを強調表示するには、「強調表示するフィールド」 の隣にある各オプションを選択します。入力フィールドが画面上で定義されている 位置を表示するには、「入力」を選択します。保護フィールドを表示するには、 「保護」を選択します。隠しフィールドを強調表示するには、「非表示」を選択し ます。 一致するパターンを表示するには、「一致」を選択します。入力フィール ド、保護フィールド、隠しフィールド、またはパターン・マッチング・フィールド の強調表示の色を変更する方法については、 150 ページの『HATS プリファレンス の使用』を参照してください。

ヘッダーの認識

以下の個別設定を選択すると、追加のヘッダーの認識基準を構成できます。

テキストによって認識

ブール値。この値は、サブファイル・ヘッダーがストリングに基づいて認識 されるかどうかを指定します。許容値は、true または false です。デフォ ルトは true です。

開始 ストリング。サブファイル・ヘッダーの識別に使用できるストリン グです。複数行のヘッダーを定義するには、¥n を使用します。複 数の許容値は縦線(I)で連結します。より具体的なヘッダーを最初 にリストします。例えば、「Option」、「Opt」、および 「Opt」がすべて考えられるヘッダーである場合、それらは、最も 具体的なヘッダーが最初にリストされるような順序で 「Option | Opt | Opt」とリストされます。デフォルトは true で

す。例: Description¥nof Record | Option | Opt |?

指定の色でなければならない

ブール値。この値は「テキスト」設定と連動して使用して、サブフ ァイル・ヘッダーが特定のストリングを持ち、特定の色でなければ ならないことを示します。例えば、サブファイル・ヘッダーは 「**Opt.**」という語を含み、色は青でなければなりません。許容値 は、**true** または false です。デフォルトは false です。

色 サブファイル・ヘッダーの色を指定します。

高輝度

サブファイル・ヘッダーが、高輝度フィールド属性を使用するデータ・テー ブル上部のテキストによって認識できるかどうかを指定するには、このボッ クスを選択します。

指定の色

データ・テーブルの最初にある特定の色のテキストがサブファイル・ヘッダ ーを認識できるかどうかを指定するには、このボックスを選択します。

色 サブファイル・ヘッダーの色を指定します。

## データ

マウスを使用するかまたは以下のボックス内に領域の座標を入力して、ホスト画面 上の「選択」エリアの領域を指定します。

#### 開始行

サブファイル・データが検索される最初の行です。デフォルトは 4 です。

# 終了行

サブファイル・データが検索される最後の行です。デフォルトは 22 です。 開始列

サブファイル・データが検索される最初の列です。デフォルトは1です。

終了列

サブファイル・データが検索される最後の列です。デフォルトは80です。

ホスト画面の特定のフィールドを強調表示するには、「強調表示するフィールド」 の隣にある各オプションを選択します。入力フィールドが画面上で定義されている 位置を表示するには、「入力」を選択します。保護フィールドを表示するには、 「保護」を選択します。隠しフィールドを強調表示するには、「非表示」を選択し ます。 一致するパターンを表示するには、「一致」を選択します。入力フィール ド、保護フィールド、隠しフィールド、またはパターン・マッチング・フィールド の強調表示の色を変更する方法については、 150 ページの『HATS プリファレンス の使用』を参照してください。

データの認識

以下の個別設定を選択して、追加のデータの認識基準を構成できます。

認識オプション: (Recognition Option:)

この設定では、サブファイル・データ領域の認識方法が指定されます。

### フィールド Web のみ

サブファイル・データを行単位で認識します。

- 注: リッチ・クライアント・アプリケーションの場合は、サブファ イルを行単位でレンダリングするには、以下のサブファイル・ ウィジェット設定を使用します。
  - 「行の代替色の表示」を選択する
  - 「格子線の表示」をクリアする
  - 「列見出しのソース」の「コンポーネントから」を選択する
  - 「クラシック見出しスタイルを使用」を選択する
  - 「フォントのオーバーライド」を選択し、モノスペース・フ ォントを選択する
- テーブル (フィールド) Web のみ

サブファイル・データをフィールド情報により認識します。

テーブル (可視)

可視の垂直列区切り文字を使用するテーブルとして表示されるサブ ファイル・データを認識します。

テーブル

ユーザー定義の列の切れ目を使用するテーブルとして表示されるサ ブファイル・データを認識します。

列区切り文字:

「認識オプション:」が「テーブル (可視)」に設定されている場合に のみ使用可能です。テーブルの列としてマークされる対象のホスト 画面の列に対して、選択領域のすべての行の同一列に含まれている 必要がある文字ストリングです。連続する列が、それぞれ区切り列 としてマークされている場合は、最後の列のみが、生成されるテー ブルの区切り列として実際にレンダリングされます。デフォルトは スペース文字です。

列の切れ目:

「認識オプション:」が「テーブル」に設定されている場合にのみ使

用可能です。列の切れ目として使用する必要がある列番号をコンマ で区切ってリストします。例えば 1,7,22 は、列 1、7、および 22 から新しい列が開始されることを示します。「デフォルトの復元」 ボタンをクリックすると、「列の切れ目」フィールドに、「テーブ ル (可視)」のデフォルト認識値に基づく値が入ります。

注:

- 列の切れ目を追加または除去するには、マウスを使用してホス ト画面ビューで列を選択し、右クリックして「追加」または 「除去」を選択します。ホスト画面ビューでは、列の切れ目は 縦の点線として示されます。
- 列の切れ目によって入力フィールドを分割することはできません。
- DBCS がサポートされている状態でのこの設定の使用の詳細に ついては、 547 ページの『サブファイル』を参照してください。

アクション入力フィールド開始列をオーバーライド (Override action input field start column)

これを選択した場合は、アクション入力フィールドの開始列をオーバーライ ドして他の入力フィールドが誤ってドロップダウン・リストとしてレンダリ ングされないようにできます。

列開始 (Column Start)

アクション入力フィールドの開始列。デフォルト値は1です。

アクション入力フィールド長をオーバーライド (Override action input field

length)

これを選択した場合は、アクション入力フィールドの長さをオーバーライド して、他の入力フィールドが誤ってドロップダウン・リストとしてレンダリ ングされないようにできます。

フィールド長

アクション入力フィールドのフィールド長。デフォルト値は1です。

データは不要 (Data not required)

サブファイルにデータがない場合でもサブファイルを認識させる場合は、こ のボックスを選択します。サブファイル・アクションが検出された場合は、 ドロップダウン・リストとしてレンダリングされます。

### 空行を含める

ホスト画面上のテーブルにある空の行を、テーブルの変換時に含める場合 は、このボックスを選択します。空の行を破棄する場合は、このボックスを クリアします。

## マーカー

マウスを使用するかまたは以下のボックス内に領域の座標を入力して、ホスト画面 上の「選択」エリアの領域を指定します。

### 開始行:

サブファイル・マーカーが検索される最初の行です。デフォルトは 4 で す。 終了行:

サブファイル・マーカーが検索される最後の行です。デフォルトは 22 で す。

開始列

サブファイル・マーカーが検索される最初の列です。デフォルトは 1 で す。

終了列

サブファイル・マーカーが検索される最後の列です。デフォルトは 80 で す。

ホスト画面の特定のフィールドを強調表示するには、「強調表示するフィールド」 の隣にある各オプションを選択します。入力フィールドが画面上で定義されている 位置を表示するには、「入力」を選択します。保護フィールドを表示するには、

「保護」を選択します。隠しフィールドを強調表示するには、「非表示」を選択し ます。 一致するパターンを表示するには、「一致」を選択します。入力フィール ド、保護フィールド、隠しフィールド、またはパターン・マッチング・フィールド の強調表示の色を変更する方法については、 150 ページの『HATS プリファレンス の使用』を参照してください。

マーカーの認識

以下の個別設定を選択すると、追加のマーカーの認識基準を構成できます。

テキストによって認識

これを選択した場合、指定されたテキスト・ストリングによってサブファイ ルの終了マーカーを認識できます。

テキスト

ストリング。これは、サブファイル終了マーカーの識別に使用でき ます。複数の値が使用できます。例: More... | Bottom | End | +。デフ ォルト値は More... | Bottom | + です。

高輝度

- これを選択した場合、データ・テーブルの下にある高輝度フィールドによっ てサブファイルの終了マーカーを認識できます。
- 可視テキストは不要です
  - これを選択した場合は、高輝度フィールドに空ストリングを挿入で きます。
- 空行 これを選択した場合、データ・テーブルの下にある指定された領域内の空行 によってサブファイルの終了マーカーを認識できます。

# テーブル

テーブル・コンポーネントは、テーブルを認識します。求められる結果を得るため に列の切れ目として特定の列番号を指定する必要がある場合は、テーブル (可視) コ ンポーネントの代わりにこのコンポーネントを使用できます。 デフォルト・レンダリング設定でテーブル・コンポーネントを使用する場合は注意 してください。これは、テーブル・コンポーネントは選択されている領域でほぼす べての画面を認識し、リスト内のこれより下位のレンダリング項目が認識されない ためです。

認識されたテーブルは、以下のウィジェットによるレンダリングが可能になりま す。

- グラフ (水平棒、折れ線、垂直棒)
- テーブル
- 拡張グリッド (Dojo) Web のみ

次の図は、ホスト画面上のテーブル・コンポーネントの表示例を示します。

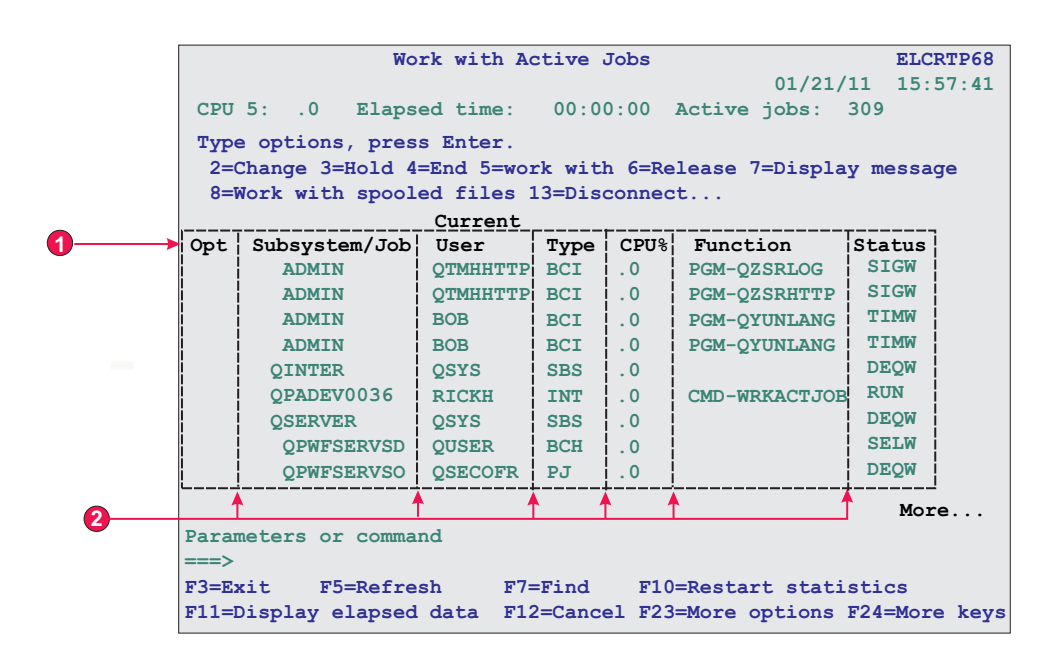

図 25. テーブル・コンポーネントの例

- 1. タイトル行
- 2. 列の切れ目

以下の設定が、このコンポーネントに対して構成できます。

列の切れ目:

列の切れ目として使用する必要がある列番号をコンマで区切ってリストしま す。例えば 1,7,22 は、列 1、7、および 22 から新しい列が開始されること を示します。「デフォルトの復元」ボタンをクリックすると、「列の切れ 目」フィールドに、「表示されるテーブル」のデフォルト認識値に基づく値 が入ります。

注:

1. 列の切れ目を追加または除去するには、マウスを使用してホスト画面ビ ューで列を選択し、右クリックして「列を追加」または「列を除去」を 選択します。列の左クリック操作でも、列の切れ目を追加または除去で きます。ホスト画面ビューでは、列の切れ目は縦の点線として示されま す。

- 2. 列の切れ目によって入力フィールドを分割することはできません。
- 3. DBCS がサポートされている状態でのこの設定の使用の詳細について は、 547 ページの『テーブル』を参照してください。
- 空行を含める
  - これを選択した場合、表示されたテーブルまたはグラフに空行 (表示テキス トまたは入力フィールドがない行) が含まれます。
- 除外するテーブル行

認識されたテーブルから除外するコンマで区切られた行や範囲指定された行 セット。この設定は、テーブルまたはグラフ上の特定の複数行のデータを隠 す場合に有効です。この値で表される行は、実際のホスト画面ではなく、認 識されるテーブルに基づきます。値の例: 1,2,3...、1,2-4、3-5。

#### 除外するテーブル列

認識されたテーブルから除外するコンマで区切られた論理列や範囲指定された論理列セット。この値で表される列は、実際のホスト画面ではなく、認識されるテーブルに基づきます。値の例: 1,2,3...、1,2-4、3-5。

タイトル行の数

ヘッダーとしてレンダリングする行の領域上部からの行数を指定します。1 よりも大きい値を指定すると、列ごとにヘッダー行が単一行のストリングと してレンダリングされます。

# テーブル (フィールド)

テーブル (フィールド) コンポーネントは、縦方向に位置合わせされたフィールドの 論理列を認識します。テーブル (フィールド) として認識される領域の場合、選択領 域内に含まれる各フィールド (部分フィールドも含む) の左右の境界線は、その直上 のフィールド (問題のフィールドが最初の行でない場合) および直下のフィールド (問題のフィールドが最後の行でない場合) の左右の境界線と同じである必要があり ます。

認識されたテーブル (フィールド) は、以下のウィジェットによってレンダリングで きます。

- グラフ (水平棒、折れ線、垂直棒)
- テーブル
- 拡張グリッド (Dojo) Web のみ

次の図に、ホスト画面上のテーブル (フィールド) コンポーネントの表示例を示します。

|            |   |        |            |     | 2        |           |       |
|------------|---|--------|------------|-----|----------|-----------|-------|
|            |   | ¥      |            |     |          |           | •     |
|            |   | Name   |            | Act | Tie-line | EmpStatus | Node  |
|            |   | Johns, | Kevin M.   | _   | 824-6577 | Reg       | IBMUS |
|            |   | Johns, | Lucille D. | _   | 251-5616 | Reg       | IBMUS |
|            |   | Johns, | Marcia A.  | _   | 262-1298 | Reg       | IBMUS |
| <b>U</b> - | 1 | Johns, | Marilyn    | _   |          | Mgr       | IBMUS |
|            |   | Johns, | Mary Jo    | _   | 293-1079 | Reg       | IBMUS |
|            |   | Johns, | Nathan T.  | _   | 321-5928 | Mgr       | IBMUS |
|            |   | Johns, | Robert A.  | _   | 678-1075 | Reg       | IBMUS |

図 26. テーブル (フィールド) コンポーネントの例

1. 行

2. 列

以下の設定が、このコンポーネントに対して構成できます。

空行を含める

これを選択した場合、表示されたテーブルまたはグラフに空行 (表示テキス トまたは入力フィールドがない行) が含まれます。

除外する行

認識されたテーブルから除外するコンマで区切られた行や範囲指定された行 セット。この設定は、テーブルまたはグラフ上の特定の複数行のデータを隠 す場合に有効です。この値で表される行は、実際のホスト画面ではなく、認 識されるテーブルに基づきます。値の例: 1,2,3...、1,2-4、3-5。

除外する列

認識されたテーブルから除外するコンマで区切られた論理列や範囲指定された論理列セット。この値で表される列は、実際のホスト画面ではなく、認識されるテーブルに基づきます。値の例: 1,2,3...、1,2-4、3-5。

- 最小行数
  - 指定された領域が、テーブルと認識されるために含むべき必要最小限の行数 です。
    - 注: 認識された行の数は、指定した行が除外される前に評価されます(『除 外する行』を参照してください)。
- 最小列数
  - 指定された領域が、テーブルと認識されるために含むべき必要最小限の (ホ スト画面列ではなく) 論理列の数です。
  - 注:認識された列の数は、指定した列が除外される前に評価されます(『除 外する列』を参照してください)。
- テーブルの上の行から列見出しテキストを抽出
  - テーブルの上の行にあるテキストをテーブルの列ヘッダーとして使用する場 合は、このボックスを選択します。列ヘッダーは保護フィールド内に位置し ている必要があります。

注: テーブルを作成したホスト画面マップへのアクセス権限がない場合、テーブル (可視) コンポーネントを使用してテーブル領域を認識します。この操作が可能 でない場合、「ホスト・コンポーネントを挿入」ウィザードの最初のページの 「入力」、「保護」、および「非表示」の各オプションをオンにして、選択した ホスト画面領域内のフィールドの区切りを判別しやすくします。

# テーブル (可視)

テーブル (可視) コンポーネントは、テーブルを認識します。テーブル (可視) コン ポーネントは、基底のホスト画面フィールドが垂直方向に整列されている必要がな い点でテーブル (フィールド) コンポーネントと異なります。このコンポーネント は、選択領域で、選択内の各行に列区切り文字を含む列を検索します。経験法則: 領 域がテーブルのように示されている場合は、通常、テーブル (可視) コンポーネント がその領域を認識できます。

認識されたテーブルは、以下のウィジェットによるレンダリングが可能になりま す。

- グラフ (水平棒、折れ線、垂直棒)
- テーブル
- 拡張グリッド (Dojo) Web のみ

次の図に、ホスト画面上のテーブル (可視) コンポーネントの表示例を示します。

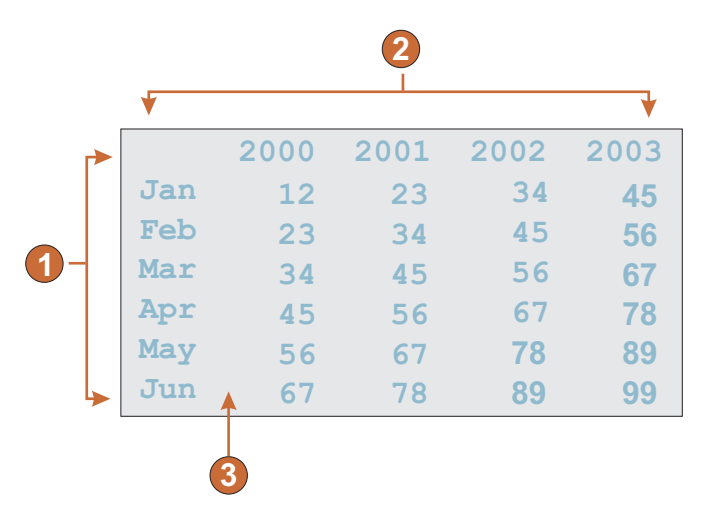

図 27. テーブル (可視) コンポーネントの例

- 1. 行 (最小行数 = 1)
- 2. 列 (最小列数 = 1)
- 3. 列区切り文字 (スペース)

以下の設定が、このコンポーネントに対して構成できます。

### 列区切り文字

必須。テーブルの列としてマークされているホスト画面列の選択された領域 の各行に存在している必要がある文字ストリング。連続する列が、それぞれ 区切り列としてマークされている場合は、最後の列のみが、生成されるテー ブルの区切り列として実際にレンダリングされます。

空行を含める

これを選択した場合、表示されたテーブルまたはグラフに空行 (表示テキス トまたは入力フィールドがない行) が含まれます。

除外する行

認識されたテーブルから除外するコンマで区切られた行や範囲指定された行 セット。この設定は、テーブルまたはグラフ上の特定の複数行のデータを隠 す場合に有効です。この値で表される行は、実際のホスト画面ではなく、認 識されるテーブルに基づきます。値の例: 1,2,3....、1,2-4、3-5。

```
除外する列
```

認識されたテーブルから除外するコンマで区切られた論理列や範囲指定された論理列セット。この値で表される列は、実際のホスト画面ではなく、認識されるテーブルに基づきます。値の例: 1,2,3....、1,2-4、3-5。

最小行数

指定された領域が、テーブルと認識されるために含むべき必要最小限の行数 です。

注:認識された行の数は、指定した行が除外される前に評価されます(『除 外する行』を参照してください)。

最小列数

指定された領域が、テーブルと認識されるために含むべき必要最小限の (ホ スト画面列ではなく) 論理列の数です。

- 注: 認識された列の数は、指定した列が除外される前に評価されます(『除 外する列』を参照してください)。
- テーブルの上の行から列見出しテキストを抽出
  - テーブルの上の行にあるテキストをテーブルの列ヘッダーとして使用する場 合は、このボックスを選択します。列ヘッダーは保護フィールド内に位置し ている必要があります。

## テキスト

テキスト・コンポーネントは、入力フィールド内のテキストを含めて、表示される テキストの認識を担当します。

このコンポーネントは、ラベル・ウィジェットを使用してレンダリングが可能です。

次の図は、ホスト画面上のテキスト・コンポーネントの表示例を示します。

| 00010 |                |       |    |               |
|-------|----------------|-------|----|---------------|
| 00011 | Starting time: | 08:30 | AM | LT            |
| 00012 | Ending time:   | 04:30 | PM | $\mathbf{LT}$ |
| 00013 |                |       |    |               |

図 28. テキスト・コンポーネントの例

1. 改行 (保存)

以下の設定が、このコンポーネントに対して構成できます。

改行を保存

これを選択した場合、選択した複数の行が、結果の Web ページ上で複数の 行としてレンダリングされます。クリアした場合は、各行のテキストが単一 のストリングに連結されます。

# URL

URL コンポーネントは、リンクの認識を担当します。このコンポーネントは、保護 された非隠しフィールド内のみを検索します。 このコンポーネントは、リンク・ウ ィジェットを使用してレンダリングが可能です。

次の図は、ホスト画面上の URL コンポーネントの表示例を示します。

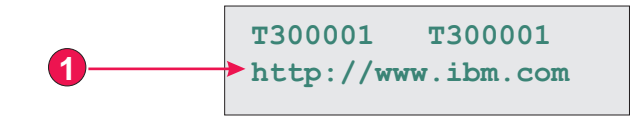

図 29. URL コンポーネントの例

1. 開始標識 (http://)

以下の設定が、このコンポーネントに対して構成できます。

#### 開始標識

ホスト画面上で URL の開始を認識する 1 つ以上の文字ストリングを指定 します。

# ウィジェット設定

ホスト・コンポーネントをカスタマイズする場合、ホスト・コンポーネントを認識 する方法を指定します。ウィジェットをカスタマイズするのは、ウィジェットが Web ページ上で表示される方法を指定するためです。

以降のセクションでは、カスタマイズ可能なウィジェットの設定について説明しま す。 ウィジェット設定ダイアログでウィジェット設定を設定または変更すると、ユーザ ーが「OK」をクリックして変更内容をコミットする前に、ウィジェット・プレビュ ー領域が自動的に更新され、行った変更の結果が表示されます。

# ボタン

ボタン・ウィジェットは、HTML ボタンのレンダリングを担当します。HTML ボ タンの 1 つをクリックすると、普通、ホスト指定アクションが実行されます (例え ば、補助キーがホストに送信されるか、入力フィールドが更新されます)。

このウィジェットは、以下のコンポーネントが提供するデータをレンダリングします。

- ファンクション・キー
- ライト・ペン (アテンション)
- 選択リスト
- 選択フィールド (ENPTUI)

次の図に、変換においてファンクション・キー・コンポーネントの例のデータを入 力として使用するボタン・ウィジェットの表示例を示します。

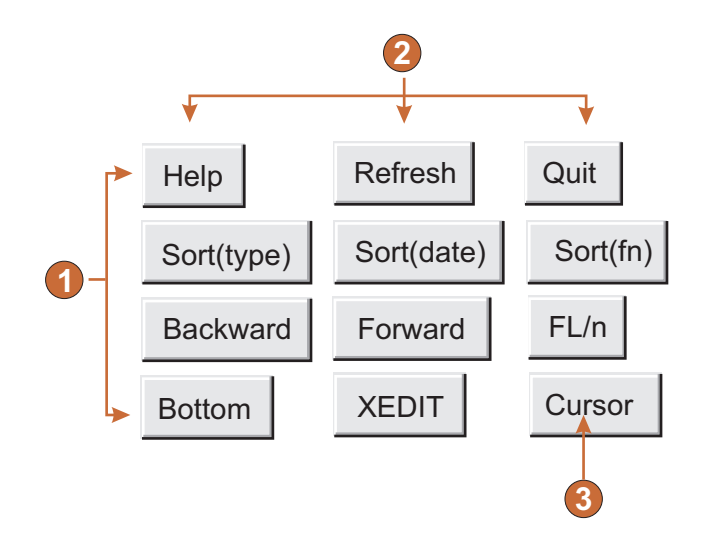

図 30. ボタン・ウィジェットの例

- 1. 行
- 2. 列 (1 行あたり 3)
- 3. 表題のタイプ (説明を表示)

以下の設定が、このウィジェットに対して構成できます。

#### 表題のタイプ

各ボタンの表題を決定する方法を指定します。コンポーネントから先行トー クンの値および説明が取り込まれます。つまり、ボタンの表題上に表示され る項目を選択できます。例えば、ホスト画面に「4. メール」というメニュ ー項目が存在する場合、表題表示として「4」、「メール」、または「4. メ ール」を選択できます。

表題のスペースをトリム (Trim spaces on caption)

これを選択した場合、表題の両端から空白 (余分なスペース) が除去されます。

- レイアウト
  - HTML ページでのボタンの配置方法を指定します。オプション: 「テーブル」、「分離」。

注:

- この設定はファンクション・キー・コンポーネントが使用されている場合、デフォルト・レンダリングでは適用されません。
- ウィジェットのプレビューは必ずしも全ページのプレビューと一致する とは限りません。これはウィジェットのプレビューが単にコンポーネン トの出力をレンダリングしているだけであるために起こります。ウィジ ェットのプレビューは、全ページのプレビューで行われているように、 レンダリングしたときに画面の配置を保存しようとはしません。
- 1 行あたりの列数

次の行に折り返されるまでに、水平方向に表示されるボタンの数で す。この設定を微調整して、ボタンを垂直方向に (この値が 1 の場 合) または水平方向に (この値が、レンダリング対象ボタンの数以 上の場合) 表示することができます。

分離文字

HTML ページ上でレンダリングされたボタンを区切るために使用す る分離文字を指定します。ドロップダウン・リストから選択するか 入力フィールドに手動で入力するかを選択できます。

前景色を使用可能にする Web のみ

これを選択した場合、ボタン・テキストが、ホスト画面から抽出された色を 使用して、コンポーネントによってレンダリングされます (ファンクショ ン・キー・コンポーネントの使用時に限り適用可能)。

色情報は、ファンクション・キーのいずれかの部分を含む最初のホスト・フィールドに対して抽出されます。 ファンクション・キーが、F12= および Exit などの 2 つのフィールドに分割された場合、F12= を含むフィールド の色情報が抽出されます。

ボタンのスタイル・クラス Web のみ

オプション。生成される各ボタンに関連する CSS スタイル・クラスです。 HTML ボタン・タグの class 属性の値には、この値がセットされます。デ フォルト値は HATSBUTTON です。詳細については、 374 ページの『ス タイル・シートの使用』を参照してください。

スタイル Web のみ

オプション。オーバーライドする任意の CSS プロパティー。例えば、この フィールドに「font-color: red; font-size: 18pt;」と指定して、このウィジ ェットのフォントの色およびサイズを変更できます。入力したプロパティー は、このウィジェットの各エレメントに適用されます。スタイル・プロパテ ィー・ダイアログを表示するには、このフィールドの横にあるランチャー・ ボタンを使用します。このダイアログでは、CSS の知識がなくてもウィジ ェットのフォント、色、またはその他のスタイル設定を変更することができ ます。詳細については、 374 ページの『スタイル・シートの使用』を参照 してください。

- フォントのオーバーライド RCP のみ
  - デフォルトのフォント名、フォント・スタイル、フォント・サイズを指定変 更する場合は、このオプションを選択して、提供されている「フォント」設 定コントロールを使用します。

# ボタン・テーブル

ボタン・テーブル・ウィジェットは、垂直方向に並んでいる HTML ボタンのテー ブルのレンダリングを担当します。

このウィジェットは、以下のコンポーネントが提供するデータをレンダリングします。

- ファンクション・キー
- 選択リスト

次の図に、変換においてファンクション・キー・コンポーネントの例のデータを入 力として使用するボタン・テーブル・ウィジェットの表示例を示します。

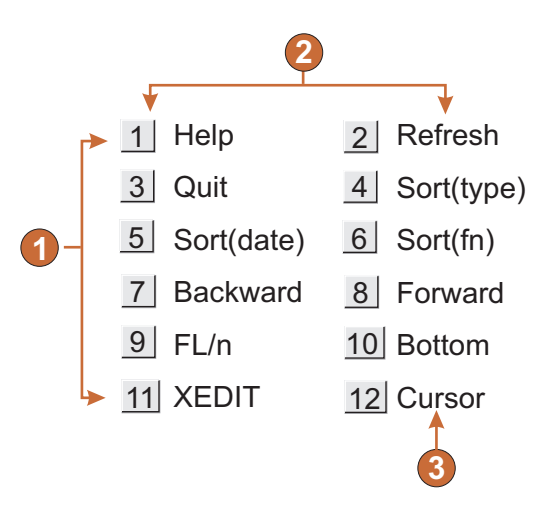

図 31. ボタン・テーブル・ウィジェットの例

- 1. 行
- 2. 1 行あたりの列数 (2)
- 3. 表題

以下の設定が、このウィジェットに対して構成できます。

1 行あたりの列数

次の行に折り返されるまでに、水平方向に表示されるボタンの数です。

注:

- この設定はファンクション・キー・コンポーネントが使用されている場合、デフォルト・レンダリングでは適用されません。
- ウィジェットのプレビューは必ずしも全ページのプレビューと一致する とは限りません。これはウィジェットのプレビューが単にコンポーネン トの出力をレンダリングしているだけであるために起こります。ウィジ ェットのプレビューは、全ページのプレビューで行われているように、 レンダリングしたときに画面の配置を保存しようとはしません。
- ボタンのスタイル・クラス Web のみ

オプション。生成される各ボタンに関連する CSS スタイル・クラスです。 HTML ボタン・タグの class 属性の値には、この値がセットされます。デ フォルト値は HATSBUTTON です。詳細については、 374 ページの『ス タイル・シートの使用』を参照してください。

表題のスタイル・クラス Web のみ

オプション。 (生成されるボタンの右側の) 各項目の説明に関連する CSS スタイル・クラスです。デフォルト値は HATSCAPTION です。詳細につ いては、 374 ページの『スタイル・シートの使用』を参照してください。

テーブルのスタイル・クラス Web のみ

オプション。生成されるテーブルに関連する CSS スタイル・クラスです。 HTML テーブル・タグの class 属性の値には、この値がセットされます。 デフォルトは HATSTABLE です。詳細については、 374 ページの『スタ イル・シートの使用』を参照してください。

スタイル Web のみ

オプション。オーバーライドする任意の CSS プロパティー。例えば、この フィールドに「font-color: red; font-size: 18pt;」と指定して、このウィジ ェットのフォントの色およびサイズを変更できます。入力したプロパティー は、このウィジェットの各エレメントに適用されます。スタイル・プロパテ ィー・ダイアログを表示するには、このフィールドの横にあるランチャー・ ボタンを使用します。このダイアログでは、CSS の知識がなくてもウィジ ェットのフォント、色、またはその他のスタイル設定を変更することができ ます。詳細については、 374 ページの『スタイル・シートの使用』を参照 してください。

フォントのオーバーライド RCP のみ

デフォルトのフォント名、フォント・スタイル、フォント・サイズを指定変 更する場合は、このオプションを選択して、提供されている「フォント」設 定コントロールを使用します。

色のオーバーライド RCP のみ

前景色と背景色を指定変更する場合は、このオプションを選択して、提供されている「前景色」と「背景色」の設定コントロールを使用します。

# カレンダー Web のみ

カレンダー・ウィジェットは、関連のランチャー・ボタン、リンク、またはイメー ジを持つ入力フィールドのレンダリングを担当します。このランチャーでは、日付 を選択するのに使用できるポップアップ・カレンダー日付ピッカーが開きます。選 択された日付は、関連入力フィールドに挿入されます。

注:

- Rational SDP に組み込まれた Web ブラウザーを使用して WebSphere テスト 環境でプロジェクトをテストする場合は、予想よりも大きなブラウザー・ウィン ドウ内にカレンダー・ウィジェットが表示され、追加の不要なコントロールが表 示されることがあります。外部ブラウザーでアプリケーションを実行する場合ま たはデプロイ済みアプリケーションを実行する場合には、この問題は発生しません。
- プロキシー・サーバーを介して HATS アプリケーションがアクセスされたとき にポップアップ・カレンダーおよびイメージ・ランチャーを表示するには、プロ キシー・サーバーを使用するよう HATS アプリケーションを構成する必要があ ります。手順については、44 ページの『プロキシー・サーバーを使用するため の HATS アプリケーションの構成』を参照してください。
- 3. このウィジェットを使用する際の DBCS に関する考慮事項については、 548 ページの『SBCS での最大長の除去』を参照してください。

次の図は、「インライン・カレンダーを使用 (Use inline calendar)」設定が選択さ れているときに、変換でカレンダー・ウィジェットとその日付ピッカーがどのよう に表示されるかを示しています。

| <b>0 2→</b> Expiration date: |           |           |           |           |           |           |           |
|------------------------------|-----------|-----------|-----------|-----------|-----------|-----------|-----------|
|                              |           |           |           |           |           |           |           |
|                              | 4         |           | No        | ovembo    | ər        |           | \$        |
|                              | 4         |           |           | 2009      |           |           | \$        |
|                              | Sun       | Mon       | Tue       | Wed       | Thu       | Fri       | Sat       |
|                              | 1         | <u>2</u>  | <u>3</u>  | <u>4</u>  | <u>5</u>  | <u>6</u>  | <u>7</u>  |
|                              | <u>8</u>  | <u>9</u>  | <u>10</u> | <u>11</u> | <u>12</u> | <u>13</u> | <u>14</u> |
|                              | <u>15</u> | <u>16</u> | <u>17</u> | <u>18</u> | <u>19</u> | <u>20</u> | <u>21</u> |
|                              | <u>22</u> | 23        | <u>24</u> | <u>25</u> | <u>26</u> | <u>27</u> | <u>28</u> |
|                              | <u>29</u> | <u>30</u> |           |           |           |           |           |

図 32. インライン日付ピッカーを使用したカレンダー・ウィジェットの例

次の図は、「インライン・カレンダーを使用 (Use inline calendar)」設定がクリア されているときに、変換でカレンダー・ウィジェットとその日付ピッカーがどのよ うに表示されるかを示しています。

| Expiratio | n date    | e:<br>Brow       | ser       | -3        |           |           |           |
|-----------|-----------|------------------|-----------|-----------|-----------|-----------|-----------|
|           | +<br>+    | November<br>2009 |           |           |           |           | →         |
|           | Sun       | Mon              | Tue       | Wed       | Thu       | Fri       | Sat       |
|           | <u> </u>  | 4                | <u> </u>  | 4         | <u>5</u>  | <u>0</u>  | <u>_</u>  |
|           | 8         | 9                | <u>10</u> | <u>11</u> | <u>12</u> | <u>13</u> | <u>14</u> |
|           | <u>15</u> | <u>16</u>        | <u>17</u> | <u>18</u> | <u>19</u> | <u>20</u> | <u>21</u> |
|           | <u>22</u> | <u>23</u>        | <u>24</u> | <u>25</u> | <u>26</u> | <u>27</u> | <u>28</u> |
|           | <u>29</u> | <u>30</u>        |           |           |           |           |           |

図 33. ウィンドウ日付ピッカーを使用したカレンダー・ウィジェットの例

- 1. 1 行あたりの列数 (1)
- 2. 表題 (コンポーネントから)
- 3. ランチャー・タイプ (イメージ)
  - 注: これらの例では、ランチャーはイメージであるため、ランチャーに対する表 題はありません。ランチャーがボタンまたはリンクである場合は、ランチャ ーの表題がボタンまたはリンクに表示されます。

以下の設定が、このウィジェットに対して構成できます。

パターン

必須。ユーザーがカレンダー・ウィジェットから日付を選択すると、選択さ れた日付をホスト・アプリケーションの入力フィールドで予期されるフォー マットに正しくマップするようにフォーマット設定する必要があります。こ の設定は、選択された日付を正しくフォーマット設定するために HATS が 使用するパターンを指定します。パターン内の記号の意味については、 http://java.sun.com/j2se/1.3/docs/api/java/text/SimpleDateFormat.html を参照してください。

パターンを入力して保存すると、HATS Toolkit は正しい記号が使用されていることを確認するために以下の変換を実行します。

- 大文字の D から小文字の d
- 大文字の Y から小文字の y
- 小文字の m から大文字の M
- 小文字の e から大文字の E
- 注: HATS Toolkit は、常にパターンを大文字で表示します。パターン・シ ンボルの実際の大/小文字を参照するには、application.hap ファイルの ソースで com.ibm.hats.transform.widgets.CalendarWidget クラスのパ ターン設定を参照してください。

パターン要素をチルド (~) で区切ることによって、選択されている日付を 複数の連続ホスト入力フィールドに分散させることができます。例えば、ホ スト画面上に以下の入力フィールドが存在するものとします。

Month: [ ] Day: [ ] Year: [ ]

MM~DD~YYYY というパターンを指定すると、単一のランチャーが作成されます。ユーザーが日付を選択すると、日付は 3 つの入力フィールドに挿入されます。月 (2 桁) が最初の入力フィールド、日 (2 桁) が 2 番目の入力フィールド、および年 (4 桁) が 3 番目の入力フィールドに挿入されます。

- 注: 複数のホスト入力フィールドにわたるパターンを指定する補助機能を使 用するには、「ビルド」ボタンをクリックします。
- パターン・ロケール

パターンのロケールを指定します。この設定は、曜日の名前(例:水曜日) を出力するパターン・セグメントを入力した場合に便利です。オプション: 「サーバーのロケールを使用」、「ブラウザーのロケールを使用」、または 「指定のロケールを使用」。

ロケール (Locale)

「指定のロケールを使用」を指定した場合は、ユーザーによって指 定された日付をフォーマット設定するロケールを選択します。

選択可能な最も古い日付を制限

これを選択した場合、指定される値は、ユーザーがポップアップ・カレンダ ーから選択可能な最も古い日付となります。

注:

- 1. すべてのロケールで、日付パターンは MM/DD/YYYY です。
- この設定では、関連する入力フィールドにユーザーが古い日付を手動で 直接入力する操作は防止されません。
- 選択可能な最も新しい日付を制限

これを選択した場合、指定される値は、ユーザーがポップアップ・カレンダ ーから選択可能な最新の日付となります。

- 注:
- 1. すべてのロケールで、日付パターンは MM/DD/YYYY です。
- この設定では、関連する入力フィールドにユーザーが新しい日付を手動 で直接入力する操作は防止されません。
- デフォルト値

オプション。このフィールドの値は、ホスト・アプリケーションで関連の入 カフィールドに、有効な日付(指定された日付制限の間の日付)が事前に設 定されなかった場合、ポップアップ・カレンダーで選択される初期日付で す。また、ユーザーがポップアップ・カレンダー・コントロールを選択する 前に入力した日付が誤っている場合(範囲外の日付など)にも使用されま す。このフィールドと関連するホスト入力フィールドとの間の相互作用は、 次のように処理されます。

- ホスト・アプリケーションにより入力フィールドにゼロまたは不適切な 日付形式が事前に設定されると、このホスト・フィールドのデータはデ フォルト値によって上書きされません。関連の入力フィールドを更新す るには、ユーザーが手動で日付を入力するか、またはポップアップ・カ レンダーから日付を選択する必要があります。
- デフォルト値が指定されていないか、またはデフォルト値のフォーマットが誤っている場合、本日の日付が最初にポップアップ・カレンダーで 選択されます。
- 関連の入力フィールドにデータを事前に設定するには、変換を適用する 前に、画面カスタマイズ・イベントに「データを挿入」アクションを追 加します。

注: すべてのロケールで、日付パターンは MM/DD/YYYY です。

#### 表題ソース (Caption source)

生成される入力フィールドの表題を決定する方法を指定します。オプション :「コンポーネントから」 (コンポーネントから取り出した表題を使用) ま たは「カスタム」(指定された表題を使用)。

カスタム表題

オプション。入力フィールドの表題を指定します。

注:入力フィールドの表題を生成しない場合は、この設定をブラン クのままにしてください。

1 行あたりの列数

レンダリングした Web ページの各行に表示するこのウィジェットのインス タンスの数を指定します。

注:

- 1. この設定はデフォルト・レンダリングでは適用されません。
- ウィジェットのプレビューは必ずしも全ページのプレビューと一致する とは限りません。これはウィジェットのプレビューが単にコンポーネン トの出力をレンダリングしているだけであるために起こります。ウィジ ェットのプレビューは、全ページのプレビューで行われているように、 レンダリングしたときに画面の配置を保存しようとはしません。

ランチャー・タイプ

ランチャーのスタイルを指定します。ランチャーを使用して、カレンダー日 付ピッカーを開きます。オプション:「ボタン」、「リンク」、または「イ メージ」。

表題 ランチャー・ボタンまたはリンクの表題。

ボタンのスタイル・クラス

オプション。生成されるランチャー・ボタンに関連する CSS スタ イル・クラスです。HTML ボタン・タグの class 属性の値には、こ の値がセットされます。デフォルト値は HATSBUTTON です。詳 細については、 374 ページの『スタイル・シートの使用』を参照し てください。

リンクのスタイル・クラス

オプション。生成されるランチャー・リンクに関連する CSS スタ イル・クラスです。HTML リンク・タグの class 属性の値には、こ の値がセットされます。デフォルト値は HATSLINK です。詳細に ついては、 374 ページの『スタイル・シートの使用』を参照してく ださい。

- 注: Web ブラウザーに応じて、「リンク」スタイルまたは「イメージ」ス タイルのいずれかが選択されている場合、タブ・キーを使用したこのラ ンチャーへのタブ移動に制限が存在する可能性があります。サポートさ れる Web ブラウザーのリスト、および制限については、「System Requirements for Host Access Transformation Services」(http:// www.ibm.com/support/docview.wss?uid=swg27011794) および「Host Access Transformation Services 9.6 - Known issues and workarounds」(http://www.ibm.com/support/ docview.wss?uid=swg27050242) を参照してください。
- インライン・カレンダーを使用

選択されている場合、カレンダー日付ピッカーが起動され、現在の Web ペ ージ内に表示されます。クリアされている場合、日付ピッカーは新規ブラウ ザー・ウィンドウに表示されます。新規に作成されるプロジェクトでは、デ フォルトで選択されています。HATS V7.5.1 より前のリリースからマイグ レーションされるプロジェクトの場合、デフォルトでクリアされています。

注:

L

|

L

Т

1

1

- インライン・カレンダー日付ピッカーの使用は、ポップアップ・ブロッ カーにより新規ブラウザー・ウィンドウで日付ピッカーを表示できない 場合に役立ちます。
- インライン・カレンダー日付ピッカーの使用は、モバイル装置用の HATS アプリケーションの場合はサポートされません。

読み取り専用

これを選択した場合、レンダリングされた入力フィールドは読み取り専用に なります。読み取り専用の入力フィールドは通常の入力フィールドのように 表示されますが、ユーザーはこのフィールドの内容を変更できません。これ は、無保護フィールドの内容をユーザーに対して表示するが、ユーザーがフ ィールドの内容を変更できないようにする場合に便利です。 入力フィールドの下線文字を除去 (Strip underscores on input field) テキストをレンダリングするときにテキストから下線文字を除去する場合

は、このボックスを選択します。

入力フィールドのスペースをトリム

入力フィールドから先行および後続のスペースをトリムする場合は、このボ ックスを選択します。

前景色を使用可能にする

これを選択した場合、ホスト画面の前景色がレンダリングされます。

色はその色を表す CSS スタイルシート・クラスにマップされています。例 えば、ホスト画面フィールドが RED とマークされている場合、フィール ド・ウィジェットは、そのフィールド用に生成された HTML を、クラス名 属性が HRED に設定されているタグで囲みます。この処理によって、ユー ザーは、生成される Web ページ上にホスト画面の色を再マップすることが できます。

- 注: blacktheme.css は、ホスト画面フィールドの前景色を直接マップします (例えば、ホスト画面上の赤色のテキストは、生成された Web ページ上 で赤色のテキストとして表示されます)。ただし、monochrome.css など の他のスタイルシート・ファイルは、フィールドの色を別の方法でマッ プし、一貫性のある、最新のスタイルを作成しようとします。
- 拡張属性を使用可能にする

これを選択した場合、拡張フィールド属性 (明滅、反転表示、下線、および 列分離子) が表示されます。また、3270 Web アプリケーションの場合、拡 張フィールドの色もマップされます (詳細については、「前景色を使用可能 にする」の設定を参照してください)。詳細については、 374 ページの『ス タイル・シートの使用』を参照してください。

明滅スタイル

ホスト画面における明滅テキストのレンダリングに使用する CSS スタイル設定。

反転表示スタイル (Reverse video style)

ホスト画面における反転表示テキストのレンダリングに使用する CSS スタイル設定。

下線スタイル **(Underline style)** 

ホスト画面における下線付きテキストのレンダリングに使用する CSS スタイル設定。

列分離子スタイル (Column separator style)

ホスト画面における列分離子のレンダリングに使用する CSS スタ イル設定。

入力フィールドのスタイル・クラス

オプション。生成される入力フィールドに関連する CSS スタイル・クラス です。HTML 入力タグの class 属性の値には、この値がセットされます。 デフォルト値は HATSINPUT です。詳細については、 374 ページの『ス タイル・シートの使用』を参照してください。

表題のスタイル・クラス

オプション。生成される入力フィールドの表題に関連する CSS スタイル・

クラスです。デフォルト値は HATSCAPTION です。詳細については、 374 ページの『スタイル・シートの使用』を参照してください。

テーブルのスタイル・クラス

オプション。生成されるテーブルに関連する CSS スタイル・クラスです。 入力フィールドの複数の集合がレンダリングされる場合、1 つの HTML テ ーブルが生成され、それらの入力フィールドを囲みます。HTML テーブ ル・タグの class 属性の値には、この値がセットされます。デフォルト値は HATSTABLE です。詳細については、 374 ページの『スタイル・シート の使用』を参照してください。

スタイル

オプション。オーバーライドする任意の CSS プロパティー。例えば、この フィールドに「font-color: red; font-size: 18pt;」と指定して、このウィジ ェットのフォントの色およびサイズを変更できます。入力したプロパティー は、このウィジェットの各エレメントに適用されます。スタイル・プロパテ ィー・ダイアログを表示するには、このフィールドの横にあるランチャー・ ボタンを使用します。このダイアログでは、CSS の知識がなくてもウィジ ェットのフォント、色、またはその他のスタイル設定を変更することができ ます。詳細については、 374 ページの『スタイル・シートの使用』を参照 してください。

チェック・ボックス

チェック・ボックス・ウィジェットは、HTML チェック・ボックスのレンダリング を担当します。

このウィジェットは、以下のコンポーネントが提供するデータをレンダリングします。

- 入力フィールド
- 項目の選択
- ライト・ペン (選択)
- 選択フィールド (ENPTUI)

次の図に、変換においてヒント付き入力フィールド・コンポーネントの例の入力フ ィールドのデータを入力として使用するチェック・ボックス・ウィジェットの表示 例を示します。

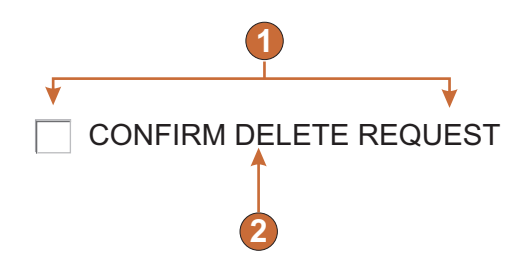

図 34. チェック・ボックス・ウィジェットの例

- 1. 1 行あたりの列数 (1)
- 2. 表題 (コンポーネントから)

以下の設定が、このウィジェットに対して構成できます。

#### 選択された値

必須。チェック・ボックスの選択時にホスト画面の入力フィールドに挿入さ れるストリングです。この値は、Web ページのロード時のチェック・ボッ クスの初期状態を設定するためにも使用されます。

### 選択解除された値

必須。チェック・ボックスの選択解除時にホスト画面の入力フィールドに挿入されるストリングです。この値は、Web ページのロード時のチェック・ ボックスの初期状態を設定するためにも使用されます。

### 表題ソース (Caption source)

生成されるチェック・ボックスの表題を決定する方法を指定します。オプション:「コンポーネントから」 (コンポーネントから取り出した表題を使用) または「カスタム」(指定された表題を使用)。

カスタム表題

オプション。チェック・ボックスの表題を指定します。

注: チェック・ボックスの表題を生成しない場合は、この設定をブ ランクのままにしてください。

## 表題のスペースをトリム (Trim spaces on caption)

これを選択した場合、表題の両端から空白 (余分なスペース) が除去されます。

- 1 行あたりの列数
  - 次の行に折り返されるまでに、水平方向に表示されるチェック・ボックスの 数です。

注:

- 1. この設定はデフォルト・レンダリングでは適用されません。
- ウィジェットのプレビューは必ずしも全ページのプレビューと一致する とは限りません。これはウィジェットのプレビューが単にコンポーネン トの出力をレンダリングしているだけであるために起こります。ウィジ ェットのプレビューは、全ページのプレビューで行われているように、 レンダリングしたときに画面の配置を保存しようとはしません。

#### チェック・ボックスのスタイル・クラス Web のみ

オプション。生成されるチェック・ボックスに関連する CSS スタイル・ク ラスです。HTML 入力タグの class 属性の値には、この値がセットされま す。デフォルト値は HATSCHECKBOX です。詳細については、 374 ペ ージの『スタイル・シートの使用』を参照してください。

表題のスタイル・クラス Web のみ

オプション。生成されるチェック・ボックスの表題に関連する CSS スタイ ル・クラスです。デフォルト値は HATSCAPTION です。詳細について は、 374 ページの『スタイル・シートの使用』を参照してください。

テーブルのスタイル・クラス Web のみ

オプション。生成されるテーブルに関連する CSS スタイル・クラスです。 チェック・ボックスが複数レンダリングされる場合、1 つの HTML テーブ ルが生成され、それらのチェック・ボックスを囲みます。HTML テーブ ル・タグの class 属性の値には、この値がセットされます。デフォルト値は HATSTABLE です。詳細については、 374 ページの『スタイル・シート の使用』を参照してください。

スタイル Web のみ

オプション。オーバーライドする任意の CSS プロパティー。例えば、この フィールドに「font-color: red; font-size: 18pt;」と指定して、このウィジ ェットのフォントの色およびサイズを変更できます。入力したプロパティー は、このウィジェットの各エレメントに適用されます。スタイル・プロパテ ィー・ダイアログを表示するには、このフィールドの横にあるランチャー・ ボタンを使用します。このダイアログでは、CSS の知識がなくてもウィジ ェットのフォント、色、またはその他のスタイル設定を変更することができ ます。詳細については、 374 ページの『スタイル・シートの使用』を参照 してください。

フォントのオーバーライド RCP のみ

デフォルトのフォント名、フォント・スタイル、フォント・サイズを指定変 更する場合は、このオプションを選択して、提供されている「フォント」設 定コントロールを使用します。

# コンボ RCP のみ

コンボ・ウィジェットは、編集可能なドロップダウン組み合わせボックスをレンダ リングします。

注:

- セキュリティー上の理由から、コンボ・ウィジェットを使用してパスワード・フ ィールドをレンダリングしないでください。コンボ・ウィジェットでレンダリン グしたパスワード・フィールドに文字を入力すると、ユーザー入力文字として表 示されます。
- 2. このウィジェットを使用する際の DBCS に関する考慮事項については、 543 ページの『AutoIME 切り替え』を参照してください。

このウィジェットは、以下のコンポーネントが提供するデータをレンダリングします。

- コマンド行
- 入力フィールド
- ヒント付き入力フィールド
- 項目の選択

次の図に、変換においてヒント付き入力フィールド・コンポーネントの例のデータ を入力として使用するコンボ・ウィジェットの表示例を示します。

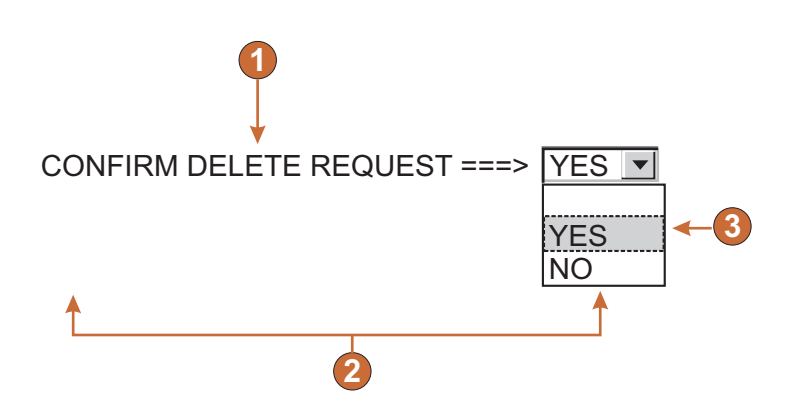

図 35. コンボ・ウィジェットの例

- 1. 表題 (コンポーネントから)
- 2. 1 行あたりの列数 (デフォルトは 1)
- 3. 設定 (ヒントから)

以下の設定が、このウィジェットに対して構成できます。

- グローバル変数から設定
  - これを選択した場合、指定したグローバル変数がドロップダウンに設定され ます。
    - リストの値を含むグローバル変数

値の集合を含む索引付きグローバル変数の名前を指定します。グロ ーバル変数内の各索引に対する項目が、ドロップダウンに作成され ます。

- 共用 HATS のローカル・グローバル変数と共用グローバル変数は同じ名 前を持つことができます。共用グローバル変数を使用してリスト項 目にデータを取り込む場合は、このボックスを選択します。このボ ックスをクリアした場合は、ローカル・グローバル変数が使用され ます。
- リストの表題を含むグローバル変数

オプション。表題の集合を含む索引付きグローバル変数の名前を指 定します。この値によって指定されるグローバル変数のサイズは、 前の設定で指定されたサイズ以上である必要があります。この索引 付きグローバル変数の索引は、グローバル変数の値の索引と一致す る必要もあります (その結果、ユーザーに表示される実際の値と表 題が同期します)。この値が指定されない場合は、ドロップダウン中 の各項目の表題が、その値になります。

ストリングから設定

これを選択した場合、指定したストリングがドロップダウンに設定されます。

リスト項目

オプション。ドロップダウン・リストに含まれる項目のストリング を指定します。項目はセミコロン (;) で分離する必要があります。 リスト項目の表題とリスト項目の値が異なるようにするには、表題 と値を等号 (=) で区切って両方を入力します。例えば、

Apple=A;Grape=G の値は、2 つの項目「Apple」と「Grape」を 持つドロップダウン・リストをレンダリングします。最初の項目を 選択すると、関連するホスト画面の入力フィールドに「A」が挿入 されます。

ドロップダウンの項目とホスト画面に挿入される値を同一にするに は、項目のみを入力します。例えば、Apple=A;G です。この例で は、ドロップダウン・リストとホスト画面の入力フィールドに G が表示されます。

ヒントから設定

これを選択した場合、コンポーネントによって認識されたヒントがドロップ ダウンに設定されます (「ヒント付き入力フィールド」コンポーネントの使 用時に限り適用可能)。

表題ソース (Caption source)

生成されるドロップダウンの表題を決定する方法を指定します。オプション:「コンポーネントから」 (コンポーネントから取り出した表題を使用)または「カスタム」(指定された表題を使用)。

カスタム表題

オプション。ドロップダウンの表題を指定します。

注: ドロップダウンの表題を生成しない場合は、この設定をブラン クのままにしてください。

1 行あたりの列数

次の行に折り返されるまでに、水平方向に表示されるドロップダウンの数で す。デフォルトは 1 です。

注:

- 1. この設定はデフォルト・レンダリングでは適用されません。
- ウィジェットのプレビューは必ずしも全ページのプレビューと一致する とは限りません。これはウィジェットのプレビューが単にコンポーネン トの出力をレンダリングしているだけであるために起こります。ウィジ ェットのプレビューは、全ページのプレビューで行われているように、 レンダリングしたときに画面の配置を保存しようとはしません。
- 最大長をオーバーライド

これを選択した場合、各生成入力フィールドに指定された最大長の値が設定されます。この設定は、入力フィールドに入力可能な文字数を手動で制限す

る場合に便利です。クリアした場合は、入力文字の最大許容数は、認識する 側のコンポーネントによって決定されます。

最大長

各入力フィールドに入力可能な最大文字数です。

前景色を使用可能にする

これを選択した場合、ホスト画面の前景色がレンダリングされます。

色は、リッチ・クライアント・テンプレートによってマップされます。

注: この設定は、「色のオーバーライド」>「前景色」の設定によってオー バーライドされます。

拡張属性を使用可能にする

これを選択した場合、拡張フィールド属性 (明滅、反転表示、下線、および 列分離子) が表示されます。

拡張フィールド属性は、リッチ・クライアント・テンプレートによってマッ プされます。

フォントのオーバーライド

デフォルトのフォント名、フォント・スタイル、およびフォント・サイズを オーバーライドするには、このオプションを選択し、提供される「フォン ト」 設定コントロールを使用します。

色のオーバーライド

前景色と背景色をオーバーライドするには、このオプションを選択し、提供 される「前景色」および「背景色」設定コントロールを使用します。

## ダイアログ

ダイアログ・ウィジェットは、ダイアログ・ボックスをレンダリングします。ダイ アログ・コンポーネントの提供するデータをレンダリングします。

次の図に、変換においてダイアログ・コンポーネントの例のデータを入力として使 用するダイアログ・ウィジェットの表示例を示します。 Select one of the following:

1. Work with Query Manager queries
 2. Work with Query Manager report forms
 2 Specify Collection or Library
 1 Type choice, press Enter.
 3 Library . . . . . . . . . . . Name, F4 for list
 F4=Prompt F12=Cancel
 Selection

3

F3=Exit F12=Cancel F22=QM Statement

図 36. ダイアログ・ウィジェットの例

- 1. 使用不可領域
- 特殊な境界
- 3. 除去された境界文字

以下の設定が、このウィジェットに対して構成できます。

ダイアログ外部の使用不可領域の非表示

ダイアログの外側の領域を非表示にするかどうかを指定します。

- 使用不可エリアのスタイル・クラス (Disabled area style class) Web のみ 使用不可エリアで使用する CSS スタイル・クラスを指定します。
- 特別な境界の使用 Web のみ

元のテキストの代わりに特別な境界を使用するかどうかを指定します。

- 境界文字の除去 (Remove border characters) Web のみ 元の境界文字を表示するかどうかを指定します。
- 境界のスタイル・クラス (Border style class) 境界で使用する CSS スタイル・クラスを指定します。
- 境界のスタイル Web のみ
  - 左方 左の境界で使用する CSS スタイル・クラスを指定します。
  - 右方 右の境界で使用する CSS スタイル・クラスを指定します。
  - 上部 上の境界で使用する CSS スタイル・クラスを指定します。
  - 下部 下の境界で使用する CSS スタイル・クラスを指定します。
- コーナーのスタイル Web のみ
  - 左上 境界の左上隅で使用する CSS スタイル・クラスを指定します。
  - 右上 境界の右上隅で使用する CSS スタイル・クラスを指定します。
  - 左下 境界の左下隅で使用する CSS スタイル・クラスを指定します。

# ドロップダウン (データ入力)

ドロップダウン (データ入力) ウィジェットは、ドロップダウン・リストのレンダリ ングを担当します。

このウィジェットは、以下のコンポーネントが提供するデータをレンダリングしま す。

- コマンド行
- 入力フィールド
- ヒント付き入力フィールド
- 項目の選択

次の図に、変換において ヒント付き入力フィールド・コンポーネントの例のデータ を入力として使用するデータ入力ドロップダウン・リスト・ウィジェットの表示例 を示します。

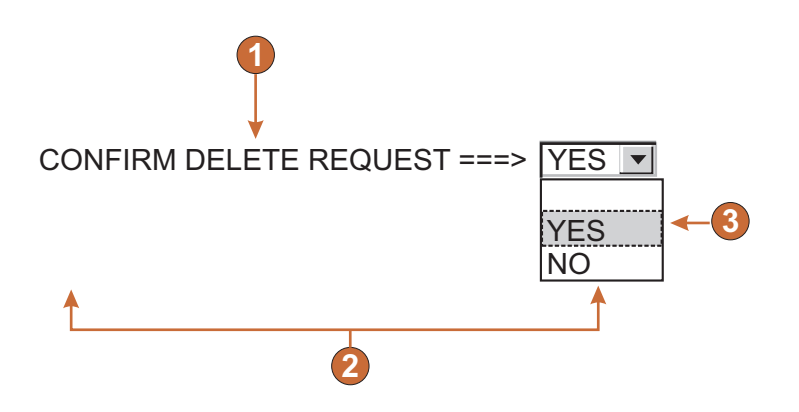

図 37. データ入力ドロップダウン・リスト・ウィジェットの例

- 1. 表題 (コンポーネントから)
- 2. 1 行あたりの列数 (1)
- 3. 設定 (ヒントから)

以下の設定が、このウィジェットに対して構成できます。

グローバル変数から設定

これを選択した場合、指定したグローバル変数がリストに設定されます。

- リストの値を含むグローバル変数 値の集合を含む索引付きグローバル変数の名前を指定します。グロ ーバル変数内の各索引の項目がドロップダウン・リストに作成され ます。
- 共用 HATS のローカル・グローバル変数と共用グローバル変数は同じ名 前を持つことができます。共用グローバル変数を使用してリスト項

目にデータを取り込む場合は、このボックスを選択します。このボ ックスをクリアした場合は、ローカル・グローバル変数が使用され ます。

リストの表題を含むグローバル変数

オプション。表題の集合を含む索引付きグローバル変数の名前を指 定します。この値によって指定されるグローバル変数のサイズは、 前の設定で指定されたサイズ以上である必要があります。この索引 付きグローバル変数の索引は、グローバル変数の値の索引と一致す る必要もあります (その結果、ユーザーに表示される実際の値と表 題が同期します)。この値が指定されない場合は、ドロップダウン・ リスト内の各項目の表題がその値になります。

ストリングから設定

これを選択した場合、指定したストリングがリストに設定されます。

リスト項目

オプション。ドロップダウン・リストに含まれる項目のストリング を指定します。項目はセミコロン (;) で分離する必要があります。 リスト項目の表題とリスト項目の値が異なるようにするには、表題 と値を等号 (=) で区切って両方を入力します。例えば、

Apple=A;Grape=G の値は、2 つの項目「Apple」と「Grape」を 持つドロップダウン・リストをレンダリングします。最初の項目を 選択すると、関連するホスト画面の入力フィールドに「A」が挿入 されます。

ドロップダウン・リストの項目とホスト画面に挿入される値を同一 にするには、項目のみを入力します。例えば、Apple=A;G です。 この例では、ドロップダウン・リストとホスト画面の入力フィール ドに G が表示されます。

ヒントから設定

これを選択した場合、コンポーネントに認識されたヒントがドロップダウン・リストに設定されます (「ヒント付き入力フィールド」コンポーネントの使用時に限り適用可能)。

表題ソース (Caption source)

生成されるドロップダウン・リストの表題を決定する方法を指定します。オ プション:「コンポーネントから」 (コンポーネントから取り出した表題を 使用) または「カスタム」(指定された表題を使用)。

カスタム表題

オプション。ドロップダウン・リストの表題を指定します。

- 注: ドロップダウン・リストの表題を生成しない場合は、この設定 はブランクのままにしてください。
- 表示可能な行数
  - ユーザーに対してドロップダウン・リスト内に表示される行の行数。リスト 内の項目数がこの数よりも多い場合は、スクロール・バーが表示されます。 これにより、ユーザーはリスト全体をスクロールできます。デフォルトは 1 です。

1 行あたりの列数

次の行に折り返されるまでに、水平方向に表示されるドロップダウン・リス トの数です。

注:

- 1. この設定はデフォルト・レンダリングでは適用されません。
- ウィジェットのプレビューは必ずしも全ページのプレビューと一致する とは限りません。これはウィジェットのプレビューが単にコンポーネン トの出力をレンダリングしているだけであるために起こります。ウィジ ェットのプレビューは、全ページのプレビューで行われているように、 レンダリングしたときに画面の配置を保存しようとはしません。
- 選択時に自動的に実行依頼

これを選択した場合、ドロップダウン・リストで選択操作が行われると、その選択内容が実行依頼されます。

送信ボタンを表示

これを選択した場合、ドロップダウン・リストの横に送信ボタンがレンダリングされます。

送信ボタンの表題

オプション。送信ボタンの表題を指定します。

ドロップダウンのスタイル・クラス Web のみ

オプション。生成されたドロップダウン・リストに関連する CSS スタイ ル・クラスです。HTML ドロップダウン・タグの class 属性の値には、こ の値がセットされます。デフォルト値は HATSDROPDOWN です。詳細 については、 374 ページの『スタイル・シートの使用』を参照してくださ い。

リスト・オプションのスタイル・クラス Web のみ

オプション。ドロップダウン・リストの各オプションに関連する CSS スタ イル・クラスです。デフォルト値は HATSOPTION です。詳細について は、 374 ページの『スタイル・シートの使用』を参照してください。

表題のスタイル・クラス Web のみ

オプション。生成されるドロップダウン・リストの表題に関連する CSS ス タイル・クラスです。デフォルト値は HATSCAPTION です。詳細につい ては、 374 ページの『スタイル・シートの使用』を参照してください。

テーブルのスタイル・クラス Web のみ

オプション。生成されるテーブルに関連する CSS スタイル・クラスです。 複数のドロップダウン・リストがレンダリングされる場合、HTML テーブ ルはこれらのドロップダウン・リストを囲むように生成されます。HTML テーブル・タグの class 属性の値には、この値がセットされます。デフォル ト値は HATSTABLE です。詳細については、 374 ページの『スタイル・ シートの使用』を参照してください。

スタイル Web のみ

オプション。オーバーライドする任意の CSS プロパティー。例えば、この フィールドに「font-color: red; font-size: 18pt;」と指定して、このウィジ ェットのフォントの色およびサイズを変更できます。入力したプロパティー は、このウィジェットの各エレメントに適用されます。スタイル・プロパテ ィー・ダイアログを表示するには、このフィールドの横にあるランチャー・ ボタンを使用します。このダイアログでは、CSS の知識がなくてもウィジ ェットのフォント、色、またはその他のスタイル設定を変更することができ ます。詳細については、 374 ページの『スタイル・シートの使用』を参照 してください。

フォントのオーバーライド RCP のみ

デフォルトのフォント名、フォント・スタイル、フォント・サイズを指定変 更する場合は、このオプションを選択して、提供されている「フォント」設 定コントロールを使用します。

色のオーバーライド **RCP のみ** 前景色と背景色を指定変更する場合は、このオプションを選択して、提供さ れている「前景色」と「背景色」の設定コントロールを使用します。

# ドロップダウン (選択)

ドロップダウン (選択) ウィジェットは、HTML ドロップダウン・リストのレンダ リングを担当します。

このウィジェットは、以下のコンポーネントが提供するデータをレンダリングします。

- ファンクション・キー
- 選択リスト

次の図に、変換において選択リスト・コンポーネントの例のデータを入力として使 用する選択リスト・ドロップダウン・リスト・ウィジェットの表示例を示します。

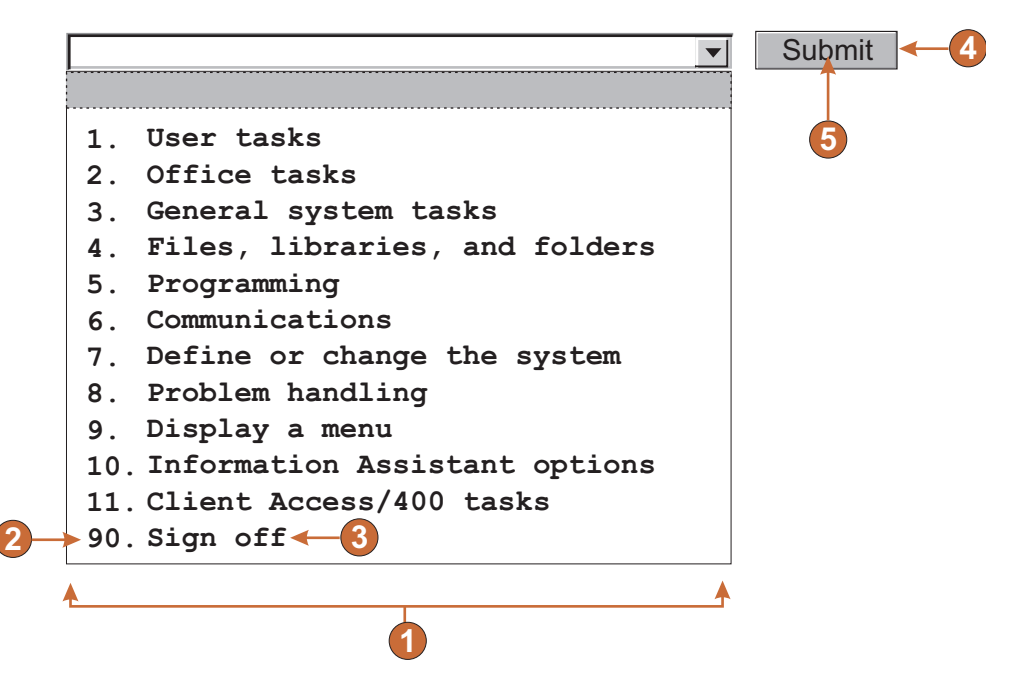

図 38. 選択リスト・ドロップダウン・リスト・ウィジェットの例

1. 表題のタイプ (両方を表示)

- 2. 先行トークン (両方を表示)
- 3. 説明 (両方を表示)
- 4. 送信ボタン (送信ボタンを表示)
- 5. 送信ボタンの表題 (送信)

以下の設定が、このウィジェットに対して構成できます。

#### 表題のタイプ

リスト項目の先行トークンの表示方法を指定します。コンポーネントから先 行トークンの値および説明が取り込まれます。つまり、ドロップダウン・リ スト内に表示される項目を選択できます。例えば、ホスト画面に「4.メー ル」というメニュー項目が存在する場合、表題表示として「4」、「メー ル」、または「4.メール」を選択できます。

選択時に自動的に実行依頼

これを選択した場合、ドロップダウン・リストで選択操作が行われると、そ の選択内容が実行依頼されます。ドロップダウン・リストに、ファンクショ ン・キーが含まれている場合は、選択したリストの項目のキーがホストに送 信されます。ドロップダウン・リストに選択リスト項目が含まれている場合 は、選択した項目の値がターゲット・フィールドに挿入され、指定したアク ション・キーがホストに送信されます。

### 送信ボタンを表示

これを選択した場合、ドロップダウン・リストの横に送信ボタンがレンダリ ングされます。ファンクション・キー・コンポーネントとこのウィジェット を併用しているときには、適用しないでください。

送信ボタンの表題

オプション。送信ボタンの表題を指定します。

ボタンのスタイル・クラス Web のみ

オプション。生成される送信ボタンに関連する CSS スタイル・ク ラスです。HTML ボタン・タグの class 属性の値には、この値がセ ットされます。デフォルト値は HATSBUTTON です。詳細につい ては、 374 ページの『スタイル・シートの使用』を参照してくださ い。

ドロップダウンのスタイル・クラス Web のみ

オプション。生成されたドロップダウン・リストに関連する CSS スタイ ル・クラスです。HTML ドロップダウン・タグの class 属性の値には、こ の値がセットされます。デフォルト値は HATSDROPDOWN です。詳細 については、 374 ページの『スタイル・シートの使用』を参照してくださ い。

リスト・オプションのスタイル・クラス Web のみ

オプション。ドロップダウン・リストの各オプションに関連する CSS スタ イル・クラスです。デフォルト値は HATSOPTION です。詳細について は、 374 ページの『スタイル・シートの使用』を参照してください。

### 表題のスタイル・クラス Web のみ

オプション。生成されるドロップダウン・リストの表題に関連する CSS ス タイル・クラスです。デフォルト値は HATSCAPTION です。詳細につい ては、 374 ページの『スタイル・シートの使用』を参照してください。
#### テーブルのスタイル・クラス Web のみ

オプション。生成されるテーブルに関連する CSS スタイル・クラスです。 複数のドロップダウン・リストがレンダリングされる場合、HTML テーブ ルはこれらのドロップダウン・リストを囲むように生成されます。HTML テーブル・タグの class 属性の値には、この値がセットされます。デフォル ト値は HATSTABLE です。詳細については、 374 ページの『スタイル・ シートの使用』を参照してください。

#### スタイル Web のみ

オプション。オーバーライドする任意の CSS プロパティー。例えば、この フィールドに「font-color: red; font-size: 18pt;」と指定して、このウィジ ェットのフォントの色およびサイズを変更できます。入力したプロパティー は、このウィジェットの各エレメントに適用されます。スタイル・プロパテ ィー・ダイアログを表示するには、このフィールドの横にあるランチャー・ ボタンを使用します。このダイアログでは、CSS の知識がなくてもウィジ ェットのフォント、色、またはその他のスタイル設定を変更することができ ます。詳細については、 374 ページの『スタイル・シートの使用』を参照 してください。

フォントのオーバーライド RCP のみ

デフォルトのフォント名、フォント・スタイル、フォント・サイズを指定変 更する場合は、このオプションを選択して、提供されている「フォント」設 定コントロールを使用します。

色のオーバーライド **RCP のみ** 前景色と背景色を指定変更する場合は、このオプションを選択して、提供さ れている「前景色」と「背景色」の設定コントロールを使用します。

# フィールド

フィールド・ウィジェットは、フィールド・コンポーネントによって認識される入 力フィールドとテキストのレンダリングを担当します。

注: このウィジェットを使用する際の DBCS に関する考慮事項については、 548 ページの『SBCS での最大長の除去』を参照してください。

次の図に、変換においてフィールド・コンポーネントの例のデータを入力として使 用するフィールド・ウィジェットの表示例を示します。

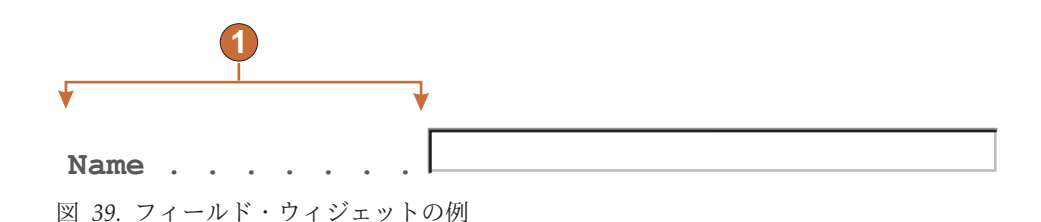

1. 保護テキスト

フィールド・ウィジェットのテーブル・レイアウトの主要な目標は、GUI でホスト 画面をレンダリングするときに、元のホスト画面のレイアウトを維持することで す。デフォルト・レンダリングでは、テーブルを使用して画面のレイアウトが維持 されます。このテーブルは通常、80 列および 24 行で構成されます。フィールド・ ウィジェットの各種位置合わせ設定(「通常」、「文字ごと Web のみ」、および 「ワードごと」)により、このテーブルのテーブル・セルの作成方法が変更されま す。

通常の位置合わせでは、各ホスト・フィールドはテーブル内のテーブル・セルによ り表わされます。セルが 1 つ以上の列を使用することがあります。詳細について は、「colspan」HTML 属性を参照してください。ホスト画面上で列 10 から開始 するフィールドは、テーブル内の列 10 に位置付けられます。通常の位置合わせで は、各フィールドが正しい列位置から開始されることが保証されます。

グローバル規則では一般に、変換元のフィールドよりも多くのページ・スペースが 使用されるため、グローバル規則がページの位置合わせに影響することがありま す。例えば、長さ5文字の入力フィールドがあるとします。デフォルト・レンダリ ングでは、このフィールドに対しテーブル内で5列が割り振られます。6文字以上 のスペースを使用するグローバル規則によりこのフィールドがレンダリングされる と、このフィールドが位置するテーブル・セルが強制的に拡張されます。つまり、 セルの幅が増加します。列全体が影響を受けるため、これはテーブル全体に影響し ます。一般に、どの行においても、フィールドの右側のセルは右側に移動します。 これは、変換されたフィールドが含まれている列の幅が大きくなったためです。し たがって、行5の列 60から始まるフィールドは常に、行20の列 60から開始さ れるフィールドに位置合わせされます。

文字ごとの位置合わせは、HATS Web プロジェクトでのみサポートされています。 この位置合わせオプションを選択すると、入力フィールド以外のフィールドの各文 字が、それぞれ個別のテーブル・セルの中でレンダリングされます。このオプショ ンを使用すると、画面上のすべての文字が正しい開始位置に合わせられますが、生 成されるページのサイズが非常に大きくなります。

ワードごとの位置合わせでは、画面上の各ワードがそれぞれ個別のテーブル・セル の中でレンダリングされます。つまり、複数のワードからなる単一フィールドは、 複数のテーブル・セルでレンダリングされます。これにより、画面上のすべてのワ ードが正しい位置でレンダリングされます。このオプションは一般に、ホスト画面 全体でさまざまな入力フィールドが分散している場合に使用します。入力フィール ドでは通常のテキストよりも多くのページ・スペースが使用されるため、入力フィ ールドが原因でページが不適切に位置合わせされることがあります。

次の例に、デフォルト・レンダリングでの各種位置合わせオプションによるフィー ルドおよび文字のテーブル・セルへのマッピングを示します。実際のデフォルト・ レンダリングでは、テーブル・セルは不可視です。

| Type options, press Enter.      2=Change    3=Hold    4=End      8=Work with spooled files    1              | <b>◀</b> ─── 通常の<br>位置合わせ    |
|----------------------------------------------------------------------------------------------------|------------------------------|
| Typeoptions,pressEnter.2=Change3=Hold4=End8=Workwithspooledfiles                                             | 文字ごとの<br>位置合わせ               |
| Type    options,    press    Enter.      2=Change    3=Hold    4=End      8=Work    with    spooled    files | <b>∢</b> ─── ワードごとの<br>位置合わせ |

図 40. フィールド・ウィジェットの位置合わせの例

以下の設定が、このウィジェットに対して構成できます。

読み取り専用

これを選択した場合、入力フィールドはレンダリングされません。入力フィ ールドにテキストが含まれている (かつパスワード保護されていない)場 合、代りにそのテキストが表示されます。この設定は、ページの情報を表示 するが編集させたくない場合に便利です。

レイアウト

この設定を使用して、このウィジェットによりレンダリングされる出力のレ イアウトを指定します。元のホスト画面のレイアウトを保存するために、 「テーブル」を選択して、テーブルの出力をレンダリングします。 これ は、モバイル装置に対して最適化されていない Web アプリケーションのデ フォルトです。HTML の量とブランク・スペースを削減するために、「分 離」を選択し、インライン・スパン・タグを使用して出力をレンダリング し、フィールドを区別します。これは、モバイル装置に対して最適化されて いる Web アプリケーションのデフォルトです。

位置合わせ

テーブル・レイアウトを使用する場合、位置合わせを改善するた め、HATS でのテキスト文字をテーブル・セルヘマップする方法 (「通常」、「文字ごと」Web のみ、または「ワードごと」)を指 定します。

テーブルのスタイル・クラス Web のみ

オプション。生成されるテーブルに関連する CSS スタイル・クラ スです。HTML テーブル・タグの class 属性の値には、この値がセ ットされます。デフォルト値は HATSFIELDTABLE です。詳細に ついては、 374 ページの『スタイル・シートの使用』を参照してく ださい。

#### nowrap Web のみ

位置合わせ設定として「ワードごと」を指定すると、変換時に複数 フィールドがワード単位で位置合わせされます。ただし、別のウィ ジェットによる出力が原因で、デフォルト・レンダリング・テーブ ルのセルが圧縮され、テキストが折り返すことがあります。テキス トが折り返さないようにするため、ワードごとの位置合わせを使用 する場合は nowrap フラグが HTML 出力に自動的に追加されま す。HTML 出力への nowrap フラグの自動追加を無効にするに は、この nowrap 設定を使用します。

位置合わせ設定をどの値に設定する場合でも、nowrap を false に 設定すると、フィールド・ウィジェットの HTML 出力に nowrap フラグが追加されず、セル内のテキストが折り返し可能になりま す。ワードごとの位置合わせを使用し、継続的に位置合わせの問題 が発生する場合にのみ、nowrap を false に設定します。

デフォルト・レンダリングでは、テーブル・セルが折り返すと、垂 直位置合わせおよび水平位置合わせの両方に悪影響が及び、不適切 な出力が作成される原因となります。

位置合わせ設定をどの値に設定する場合でも、nowrap を true に 設定すると、テーブル・セル内でテキストが次の行に折り返すこと がありません。

注: GUI では nowrap 設定は構成可能な設定として示されませ ん。これは application.hap ファイルのソースで設定する必要 があります。例えば、nowrap を false に設定するには、 「HATS Projects」ビューのプロジェクト・フォルダーの「プロ ジェクト設定」ファイルをダブルクリックし、application.hap ファイルのエディターを起動します。「ソース」タブで、 <classSettings> タグの中のクラス

name="com.ibm.hats.transform.widgets.FieldWidget" を見つ け、次の設定を追加します。

<setting name="nowrap" value="false"/>

保護フィールド上でのカーソルの位置決めを許可します

これを選択した場合、保護フィールドの 1 つをクリックすると、ホスト・ カーソルがその特定の位置に設定されます。この設定は、ホスト・アプリケ ーションがカーソル位置に依存し、ホスト・アプリケーションでカーソルを 保護フィールド上に配置する必要がある場合に便利です。

Web アプリケーションの場合は、カーソル位置設定の精度は、「位置合わせ」設定(「通常」、「文字ごと Web のみ」、または「ワードごと」)によって決まります。

リッチ・クライアント・アプリケーションの場合は、フィールド内の任意の 位置にカーソル位置を設定できます。「位置合わせ」設定は、カーソル位置 の設定の精度に影響しません。

ブラウザーでの実行時に、これらのフィールドの 1 つがクリックされる と、HATS に対してその旨が通知されます。HATS はカーソル位置を内部 で更新し、ユーザーに対して新しいカーソル位置を視覚的に示します。デフ ォルトでは、テキストの背景色を黄色に設定することで視覚的に示します。 Web アプリケーションの場合は、開発者が CSS スタイル

HCURSORINDICATOR を使用して視覚的な表示を制御できます。詳細に ついては、 374 ページの『スタイル・シートの使用』を参照してくださ い。この設定を有効にすると、以下の操作が可能になります。

- 保護フィールドの領域をクリックしてカーソルの位置を決めることができる。
- カーソルが無保護フィールド内にない場合でも、ページの読み込み時に カーソルの初期位置を確認できる。
- 注: フィールド・ウィジェットを使用して画面上の同一領域が複数回レンダ リングされる場合は、この設定のみでは正しく機能しません。例えば、 タブ付きフォルダーの複数のタブで画面上の同一領域がレンダリングさ れる場合は、さらに、ユーザーが画面上のその領域にカーソルの位置を 設定できるようにするため、保護フィールドをリンクとしてレンダリン グする必要があります (以下の「リンクを使用するタブ操作を許可」を 参照)。
- リンクを使用するタブ操作を許可 Web のみ
  - これを選択した場合、各保護フィールドは HTML リンクとしてレ ンダリングされます。これにより、保護フィールド間でのタブ操作 が可能になります。カーソル位置は下線付き文字として表示されま す。
    - 注: このオプションを選択すると、ページの各保護フィールドに対 して HTML アンカー <A> タグが生成されます。このため、 Web ページのサイズが大きくなります。

生成される Web ページのサイズが不必要に大きくなることを防ぐ ため、デフォルトではこのオプションは選択されていません。

- リンクのスタイル・クラス Web のみ 生成される各リンクに関連する CSS スタイル・クラスで す。HTML リンク・タグの class 属性の値には、この値が セットされます。デフォルト値は HATSPROTLINK で す。詳細については、 374 ページの『スタイル・シートの 使用』を参照してください。
- アクション・キー

オプション。保護フィールドの選択時、ホストに送信されるホスト AID キー・ニーモニックを指定します。例えば、[enter] はカーソ ルを指定の位置に設定し、enter を送信します。また、[pf1] は、カ ーソルを指定の位置に設定し、pf1 を送信します。

リンクのスペースをトリム (Trim spaces on links)

これを選択した場合、保護フィールド・リンクの両端から空白 (余 分なスペース) が除去されます。この設定は、リンクとしてレンダ リングされるテキストの容量を減少する場合に便利です。

#### 入力フィールドのカーソル位置オプションを使用可能にする Web のみ

このボックスを選択して、ユーザーが入力フィールドでデータ入力モードか らカーソル位置決めモードに切り替えができるようにします。データ入力モ ードのときは、ユーザーは入力フィールドにデータを入力できます。カーソ ル位置決めモードのときは、タブ移動または別の方法で、入力フィールドの 任意の文字上にカーソルを配置できます。この設定は他のカーソル位置決め 機能を持たないモバイル装置用に最適化されている Web プロジェクトでは 便利です。HATS Toolkit GUI に表示されないこのオプションの他の設定 のついては、 55 ページの『モバイル装置に関する考慮事項および制約事 項』を参照してください。

前景色を使用可能にする

これを選択した場合、ホスト画面の前景色がレンダリングされます。

Web アプリケーションの場合は、前景色はその色を表す CSS スタイルシ ート・クラスにマップされます。例えば、ホスト画面フィールドが RED と マークされている場合、フィールド・ウィジェットは、そのフィールド用に 生成された HTML を、クラス名属性が HRED に設定されているタグで囲 みます。この処理によって、ユーザーは、生成される Web ページ上にホス ト画面の色を再マップすることができます。

- 注: blacktheme.css は、ホスト画面フィールドの前景色を直接マップします (例えば、ホスト画面上の赤色のテキストは、生成された Web ページ上 で赤色のテキストとして表示されます)。ただし、monochrome.css など の他のスタイルシート・ファイルは、フィールドの色を別の方法でマッ プし、一貫性のある、最新のスタイルを作成しようとします。
- リッチ・クライアント・アプリケーションの場合、色はリッチ・クライアン ト・テンプレートによってマップされます。
- 注: この設定は、「色のオーバーライド」>「前景色」の設定によってオー バーライドされます。
- フィールドのスタイル・クラス Web のみ

オプション。生成されたフィールドに関連する CSS スタイル・ク ラスです。HTML タグの class 属性の値には、この値がセットされ ます。デフォルト値は HATSFIELD です。詳細については、 374 ページの『スタイル・シートの使用』を参照してください。

拡張属性を使用可能にする

これを選択した場合、拡張フィールド属性(明滅 Web のみ、反転表示、下 線、および列分離子)がレンダリングされます。また、3270 Web アプリケ ーションの場合、拡張フィールドの色もマップされます(詳細については、 「前景色を使用可能にする」の設定を参照してください)。

リッチ・クライアント・アプリケーションの場合は、反転表示のレンダリン グでは、背景色としてリッチ・クライアント・テンプレートでマップされて いる色が使用され、前景色として黒が使用されます。列分離子は、フィール ドの下の破線としてレンダリングされます。

明滅スタイル Web のみ

ホスト画面における明滅テキストのレンダリングに使用する CSS スタイル設定。

反転表示スタイル (Reverse video style) Web のみ

ホスト画面における反転表示テキストのレンダリングに使用する CSS スタイル設定。

下線スタイル (Underline style) Web のみ

ホスト画面における下線付きテキストのレンダリングに使用する CSS スタイル設定。

### 列分離子スタイル (Column separator style) Web のみ

ホスト画面における列分離子のレンダリングに使用する CSS スタ イル設定。

詳細については、 374 ページの『スタイル・シートの使用』を参照してく ださい。

モノスペース・フォントを使用してレンダリング

選択されている場合、フィールドはモノスペース・フォントを使用してレン ダリングされます。選択されていない場合、ロケール環境のデフォルト・フ ォントを使用してレンダリングされます。

3270 数値ロックを有効にする

選択されている場合、ユーザーは、0 から 9 までの数字、正符号、負符 号、ピリオド、コンマ、およびヒンディ数字のみを、3270 数値フィールド に入力できます。クリアされている場合、任意の文字を入力できます。デフ ォルトではクリアされています。

- 注: Web アプリケーションの場合、必要に応じて lxgwfunctions.js ファイ ルの allowNumLockOnly() 関数および allowNumLockOnlyForIEMobile() 関数で文字コード値を使用して、受 け入れられるキーのリストをカスタマイズできます。
- 入力フィールドの下線文字を除去 (Strip underscores on input field) テキストをレンダリングするときにテキストから下線文字を除去する場合 は、このボックスを選択します。
- 入力フィールドのスペースをトリム

入力フィールドから先行および後続のスペースをトリムする場合は、このボ ックスを選択します。

スタイル Web のみ

オプション。スタイル・プロパティー・ダイアログを表示するには、このフ ィールドの横にあるランチャー・ボタンを使用します。このダイアログで は、CSS の知識がなくてもウィジェットのフォント、色、またはその他の スタイル設定を変更することができます。詳細については、 374 ページの 『スタイル・シートの使用』を参照してください。

注: このウィジェットによって多数のタグが生成されるため、この設定に値 を指定すると、ページのダウンロード時間が大幅に増加する場合があり ます。囲んでいる変換または組み込みスタイルシート・ファイルにスタ イル・オーバーライドを指定します。

フォントのオーバーライド RCP のみ

デフォルトのフォント名、フォント・スタイル、フォント・サイズを指定変 更する場合は、このオプションを選択して、提供されている「フォント」設 定コントロールを使用します。

色のオーバーライド **ICP のみ** 前景色と背景色を指定変更する場合は、このオプションを選択して、提供さ れている「前景色」と「背景色」の設定コントロールを使用します。

# グラフ (水平棒、折れ線、垂直棒)

グラフ・ウィジェットは、IPEG グラフ・イメージのレンダリングを担当します。

このウィジェットは、以下のコンポーネントが提供するデータをレンダリングします。

- テーブル
- テーブル (フィールド)
- テーブル (可視)

注:

- プロキシー・サーバーを介して HATS アプリケーションがアクセスされたとき にグラフ・ウィジェットを表示するには、プロキシー・サーバーを使用するよう HATS アプリケーションを構成する必要があります。手順については、 44 ペ ージの『プロキシー・サーバーを使用するための HATS アプリケーションの構 成』を参照してください。
- 2. このウィジェットは、非常に大きな範囲のデータをレンダリングするには、適し ていない場合があります。

変換においてテーブル (可視)・コンポーネントの例のデータを入力として使用する 水平棒グラフ、折れ線グラフ、および垂直棒グラフの表示例を次に示します。

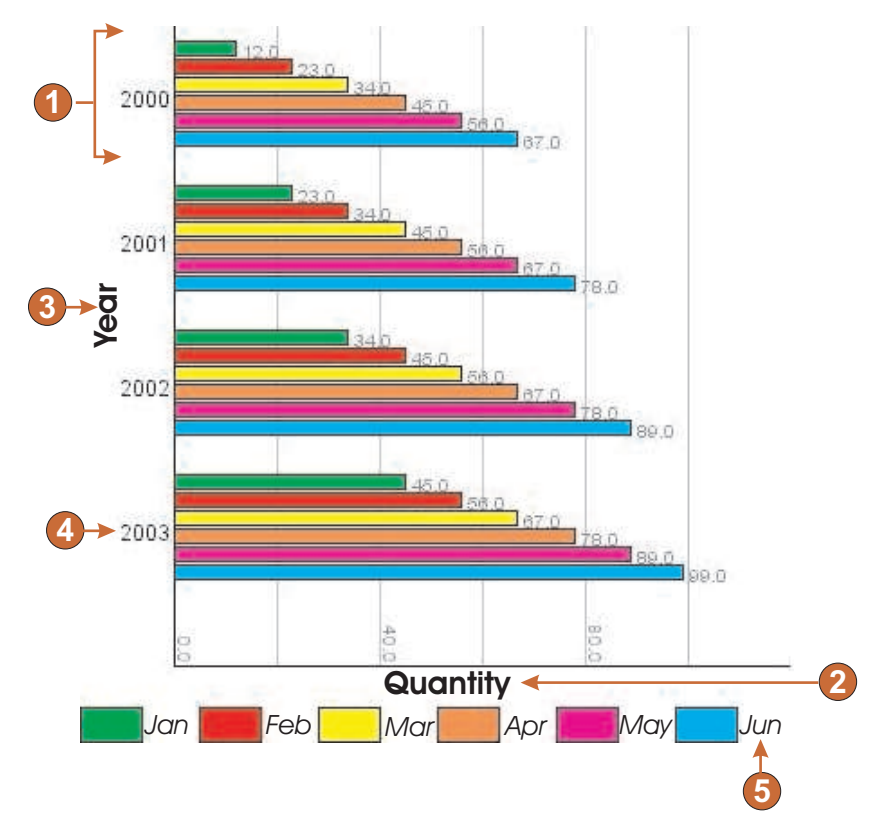

図 41. 水平棒グラフ・ウィジェットの例

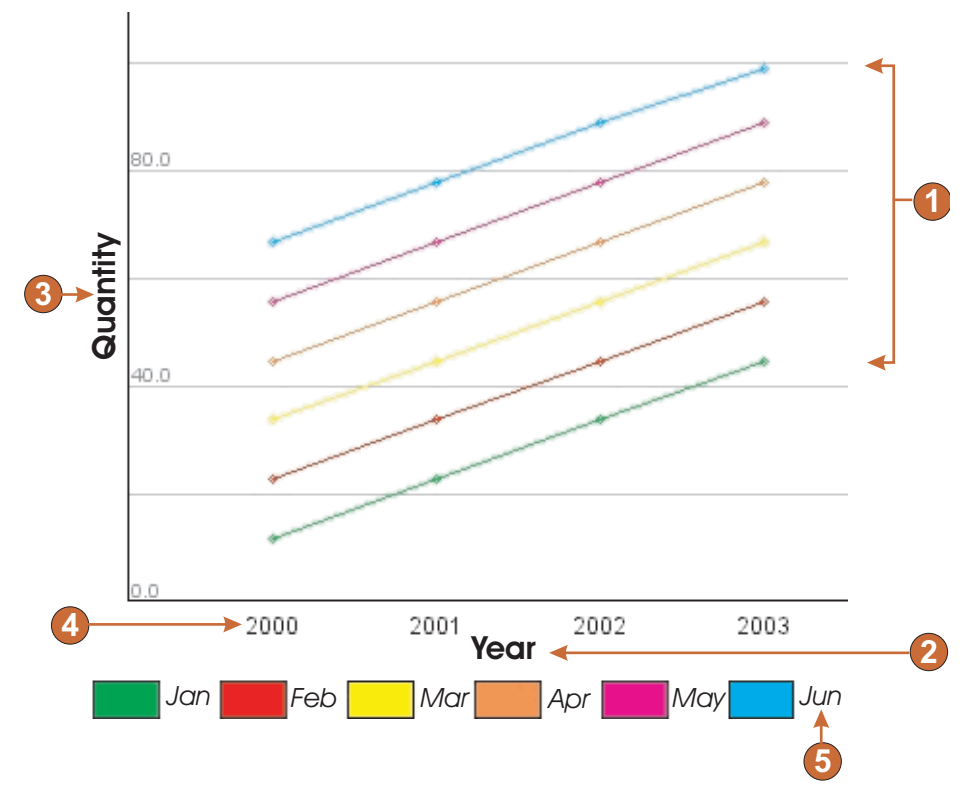

図 42. 折れ線グラフ・ウィジェットの例

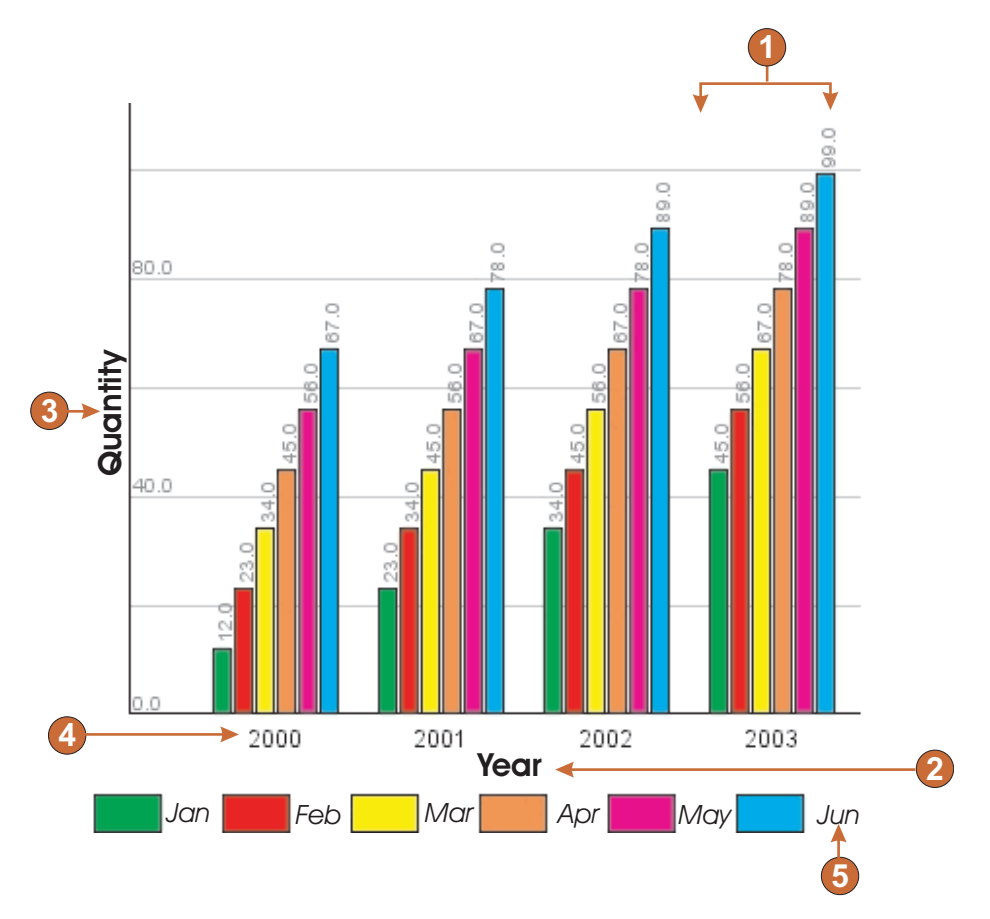

図 43. 垂直棒グラフ・ウィジェットの例

- 1. データ・セット (6)
- 2. X 軸のタイトル (年、水平棒グラフ上では数量)
- 3. Y 軸のタイトル (数量、水平棒グラフ上では年)
- 4. データ・ポイント・ラベル (抽出)
- 5. データ・セット・ラベル (抽出)

以下の設定が、このウィジェットに対して構成できます。

- データ・セットの数
  - グラフに描画するデータ・セットの数を指定します。この設定は、「ホス ト・コンポーネントを挿入」ウィザードでのみ表示されます。
- データ・セットのソース

1 つ以上のデータ・セットに対する値を取得する方法を指定します。オプション: 「行」(テーブルの各行がグラフ化する 1 つのデータ・セットで構成 される) または「列」(テーブルの各列がグラフ化する 1 つのデータ・セッ トで構成される)。

幅 (ピクセル)

グラフのピクセル単位の幅。

高さ (ピクセル)

グラフのピクセル単位の高さ。

背景色

グラフの背景に使用する色を指定します。色セレクター・ボタンをクリック して、カラー・パレットを表示します。

背景イメージ

グラフの背景に使用するイメージの名前 (Web プロジェクトの Web Content¥Common¥Images フォルダーまたはリッチ・クライアント・プロ ジェクトの Rich Client Content¥Images フォルダーからの相対パス) を入 力します。「参照」ボタンをクリックして、使用中のシステムからイメージ をインポートします。

デフォルト・フォント (Default Font)

フォント、タイプ、およびフォント・サイズを指定します。

X 軸のタイトル

オプション。グラフの X 軸のラベルを指定するストリングです。

Y 軸のタイトル

オプション。グラフの Y 軸のラベルを指定するストリングです。

軸の色

グラフの軸を描画するときの色を指定します。色セレクター・ボタンをクリ ックして、カラー・パレットを表示します。

ラベルの色 (Label color)

グラフのラベルを描画するときの色を指定します。色セレクター・ボタンを クリックして、カラー・パレットを表示します。

テキストのエイリアス除去

これを選択した場合、テキストのエイリアス除去が使用され、描画されるテ キストの端が平滑化されます。

代替テキスト

オプション。ユーザーのクライアント・ブラウザーがレンダリングされたグ ラフ・イメージをロードできない場合に表示するテキストを指定します。

「データ・セットの数」設定の場合のように、以下の設定は、「ホスト・コンポー ネントを挿入」ウィザードに限り表示されます。

データ・ポイント・ラベルを抽出

グラフのデータ・ポイントのラベルを、テーブルの行 (または列) から抽出 する場合は、このボックスを選択します。

行 (または列) (Row (or Column))

データ・ポイント・ラベルの抽出元である行 (または列)の数を指 定します。この入力フィールドのラベル (行または列) は、「デー タ・セットのソース」の設定で指定された値に依存しています。

凡例用にデータ・セットのラベルを抽出

グラフのデータ・セットのラベルを、テーブルの行 (または列) から抽出す る場合は、このボックスを選択します。

## 行 (または列) (Row (or Column))

データ・セット・ラベルの抽出元である行(または列)の数を指定 します。この入力フィールドのラベル(行または列)は、「デー タ・セットのソース」の設定で指定された値に依存しています。

- データ・セット このボタンをクリックして、データ・ソース設定ダイアログを表示します。 このダイアログでは、データ・ソースに関する以下の追加設定を指定できま す。
- データ・セット「n」、「行」、または「列」
  これらのフィールドの番号(「n」)は、データ・セット・ソースの設定で
  指定された値と一致しています。データ・セットに使用するデータの任意の
  行または列の番号を入力します。こうすると、グラフ内の一連のデータを再
  配列または複写することができます。この入力フィールドのラベルの最終部
  分は、「データ・セットのソース」の設定で指定された値に依存していま
  す。入力フィールド・ラベルは、「データ・セットのソース」の設定で指定
  された値と一致しています。
- 色 データ・セット「n」、「行」、「列」のそれぞれの設定にカラー・ボタン があります。ボタンは、グラフ内のデータ・セットに使用する色を表示して います。データ・セットの色を変更する場合は、ボタンをクリックしてカラ ー・パレットを表示します。
- 凡例のラベル

凡例に使用するラベルを指定してください。「凡例用にデータ・セットのラ ベルを抽出」が選択されていない場合のみ使用可能になります。

# ラベル

ラベル・ウィジェットは、テキストのレンダリングを担当します。

このウィジェットは、以下のコンポーネントが提供するデータをレンダリングします。

- テキスト
- HTML DDS キーワード Web のみ

次の図に、変換においてテキスト・コンポーネントの例のデータを入力として使用 するラベル・ウィジェットの表示例を示します。

| Starting time: | 08:30 | AM LT |
|----------------|-------|-------|
| Ending time:   | 04:30 | PM LT |
| <u>▲</u>       |       |       |
| 1              |       |       |

図 44. ラベル・ウィジェットの例

1. ラベル

以下の設定が、このウィジェットに対して構成できます。

スペースのトリム

これを選択した場合、選択されたテキストの両端から空白 (余分なスペース) が削除されます。

### スタイル・クラス Web のみ

オプション。生成されるテキストに関連する CSS スタイル・クラスです。 デフォルト値は HATSCAPTION です。詳細については、 374 ページの 『スタイル・シートの使用』を参照してください。

スタイル Web のみ

オプション。スタイル・プロパティー・ダイアログを表示するには、このフ ィールドの横にあるランチャー・ボタンを使用します。このダイアログで は、CSS の知識がなくてもウィジェットのフォント、色、またはその他の スタイル設定を変更することができます。詳細については、 374 ページの 『スタイル・シートの使用』を参照してください。

フォントのオーバーライド RCP のみ

デフォルトのフォント名、フォント・スタイル、フォント・サイズを指定変 更する場合は、このオプションを選択して、提供されている「フォント」設 定コントロールを使用します。

色のオーバーライド **ICP のみ** 前景色と背景色を指定変更する場合は、このオプションを選択して、提供さ れている「前景色」と「背景色」の設定コントロールを使用します。

リンク

リンク・ウィジェットは、HTML リンクのレンダリングを担当します。

このウィジェットは、以下のコンポーネントが提供するデータをレンダリングします。

- ファンクション・キー
- ライト・ペン (アテンション)
- 選択リスト
- URL
- 選択フィールド (ENPTUI)

次の図に、変換において選択リスト・コンポーネントの例のデータを入力として使 用するリンク・ウィジェットの例を示します。

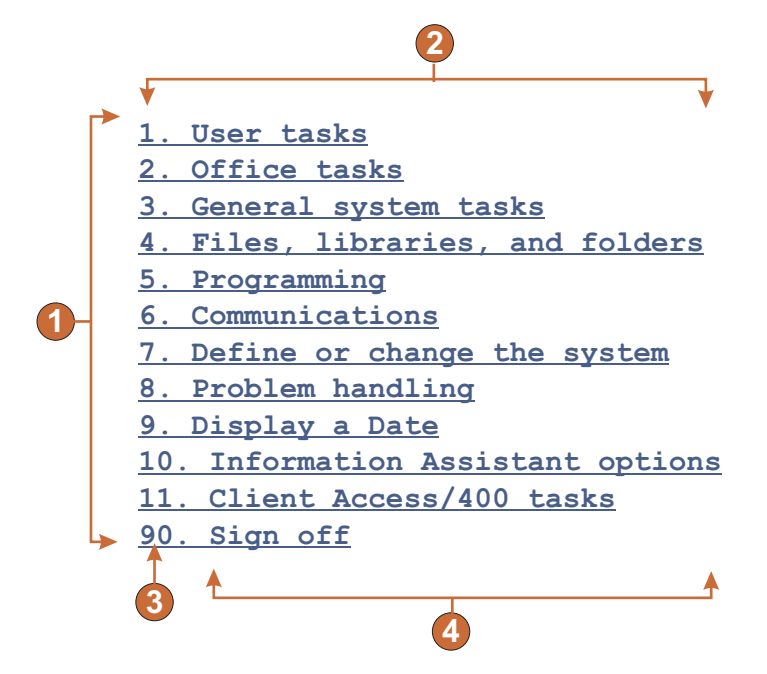

図 45. リンク・ウィジェットの例

- 1. 行
- 2. 1 行あたりの列数 (1)
- 3. 先行トークン (両方を表示)
- 4. 説明 (両方を表示)

以下の設定が、このウィジェットに対して構成できます。

#### 表題のタイプ

各リンクの表題を決定する方法を指定します。コンポーネントから先行トー クンの値および説明が取り込まれます。つまり、リンクのテキストとして表 示される項目を選択できます。例えば、ホスト画面に「4.メール」という メニュー項目が存在する場合、テキスト表示として「4」、「メール」、ま たは「4.メール」を選択できます。

表題のスペースをトリム (Trim spaces on caption)

これを選択した場合、表題の両端から空白 (余分なスペース) が除去されま す。

レイアウト

HTML ページでのリンクの配置方法を指定します。オプション: 「テーブル」、「分離」。

注:

- この設定はファンクション・キー・コンポーネントが使用されている場合、デフォルト・レンダリングでは適用されません。
- ウィジェットのプレビューは必ずしも全ページのプレビューと一致する とは限りません。これはウィジェットのプレビューが単にコンポーネン トの出力をレンダリングしているだけであるために起こります。ウィジ ェットのプレビューは、全ページのプレビューで行われているように、 レンダリングしたときに画面の配置を保存しようとはしません。

#### 1 行あたりの列数

次の行に折り返されるまでに、水平方向に表示されるリンクの数で す。

分離文字

HTML ページ上でレンダリングされたリンクを区切るために使用す る分離文字を指定します。ドロップダウン・リストから選択するか 入力フィールドに手動で入力するかを選択できます。

ターゲット (Target) Web のみ

リンクされた URL のコンテンツを表示するターゲット (同じ、新規、親、 またはトップのウィンドウ) をドロップダウン・リストから選択します。

リンクのスタイル・クラス Web のみ

オプション。生成される各リンクに関連する CSS スタイル・クラスです。 HTML リンク・タグの class 属性の値には、この値がセットされます。デ フォルト値は HATSLINK です。詳細については、 374 ページの『スタイ ル・シートの使用』を参照してください。

スタイル Web のみ

オプション。スタイル・プロパティー・ダイアログを表示するには、このフ ィールドの横にあるランチャー・ボタンを使用します。このダイアログで は、CSS の知識がなくてもウィジェットのフォント、色、またはその他の スタイル設定を変更することができます。詳細については、 374 ページの 『スタイル・シートの使用』を参照してください。

フォントのオーバーライド RCP のみ

デフォルトのフォント名、フォント・スタイル、フォント・サイズを指定変 更する場合は、このオプションを選択して、提供されている「フォント」設 定コントロールを使用します。

色のオーバーライド RCP のみ

前景色と背景色を指定変更する場合は、このオプションを選択して、提供されている「前景色」と「背景色」の設定コントロールを使用します。

# リンク (項目選択)

リンク (項目選択) ウィジェットは、項目選択コンポーネントをリンクとしてレンダ リングします。

次の図に、変換において項目の選択コンポーネントの例のデータを入力として使用 するリンク (項目選択) ウィジェットの例を示します。

|   | 1 | )   | 2           |
|---|---|-----|-------------|
|   | ↓ |     | ↓ I         |
|   | - | Dir | user        |
|   |   | Dir | usr         |
|   |   | Dir | uvs         |
|   |   | Dir | u56x        |
|   |   | Dir | <u>u85x</u> |
| 2 |   | Dir | var         |
|   |   | Dir | vobs        |
|   |   | Dir | vsu         |
|   |   | Dir | vsudsk      |
|   |   | Dir | WebSphere   |
|   |   | Sym | nl www      |

図 46. リンク (項目選択) ウィジェットの例

- 1. 入力フィールドの表示 (いいえ)
- 2. 1 行あたりの列数 (デフォルトは 1)
- 3. レイアウト (テーブル)

以下の設定が、このウィジェットに対して構成できます。

#### レイアウト

HTML ページでのリンクの配置方法を指定します。オプション: 「テーブル」、「分離」。

1 行あたりの列数

レンダリングした HTML ページの各行に表示するこのウィジェッ トのインスタンスの数を指定します。

分離文字

HTML ページ上でレンダリングされたリンクを区切るために使用す る分離文字を指定します。ドロップダウン・リストから選択するか 入力フィールドに手動で入力するかを選択できます。

## 入力フィールドの表示

各リンクの入力フィールドを表示するかどうかおよび入力フィールドの位置 (リンクの左側/右側)を指定します。オプション:「いいえ」、「表題の 左」、「表題の右」

## 選択值 (Selection value)

入力フィールドの左側に配置する文字を指定します。

#### 自動的に送信するキー

ホストに送信する AID キーを指定するか、送信するキーがないことを指定 します。

#### リンクのスタイル・クラス

オプション。生成されるランチャー・リンクに関連する CSS スタイル・ク ラスです。HTML リンク・タグの class 属性の値には、この値がセットさ れます。デフォルト値は、HATSPROTLINK HBLANK です。詳細につい ては、 374 ページの『スタイル・シートの使用』を参照してください。

スタイル

オプション。スタイル・プロパティー・ダイアログを表示するには、このフ ィールドの横にあるランチャー・ボタンを使用します。このダイアログで は、CSS の知識がなくてもウィジェットのフォント、色、またはその他の スタイル設定を変更することができます。詳細については、 374 ページの 『スタイル・シートの使用』を参照してください。

リスト

リスト・ウィジェットは、リスト・ボックスをレンダリングします。

このウィジェットは、以下のコンポーネントが提供するデータをレンダリングします。

- コマンド行
- 入力フィールド
- ヒント付き入力フィールド
- 項目の選択

次の図に、変換におけるリスト・ウィジェットの表示例を示します。

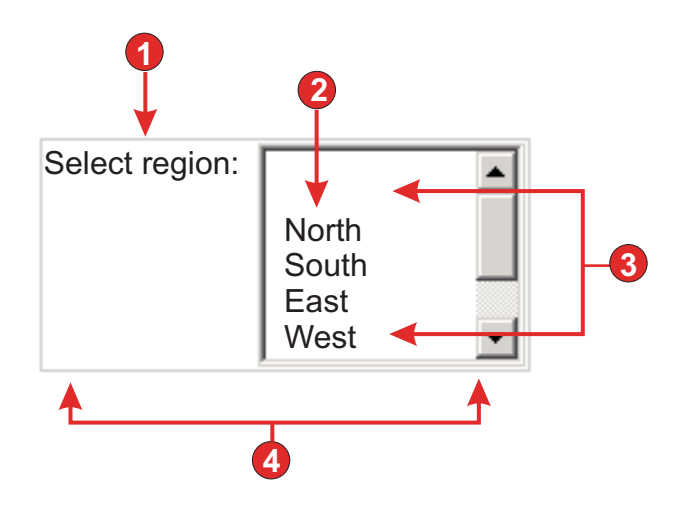

図 47. リスト・ウィジェットの例

- 1. 表題 (カスタム)
- 2. 設定 (ストリングから)
- 3. 表示可能な行数 (デフォルトは 5)
- 4. 1 行あたりの列数 (デフォルトは 1)

以下の設定が、このウィジェットに対して構成できます。

グローバル変数から設定

これを選択した場合、指定したグローバル変数がリストに設定されます。

- リストの値を含むグローバル変数 値の集合を含む索引付きグローバル変数の名前を指定します。グロ ーバル変数内の各索引の項目がリストに作成されます。
- 共用 HATS のローカル・グローバル変数と共用グローバル変数は同じ名 前を持つことができます。共用グローバル変数を使用してリスト項 目にデータを取り込む場合は、このボックスを選択します。このボ ックスをクリアした場合は、ローカル・グローバル変数が使用され ます。
- リストの表題を含むグローバル変数

オプション。表題の集合を含む索引付きグローバル変数の名前を指 定します。この値によって指定されるグローバル変数のサイズは、 前の設定で指定されたサイズ以上である必要があります。この索引 付きグローバル変数の索引は、グローバル変数の値の索引と一致す る必要もあります (その結果、ユーザーに表示される実際の値と表 題が同期します)。この値が指定されない場合は、リスト内の各項目 の表題がその値になります。

これを選択した場合、指定したストリングがリストに設定されます。

リスト項目

オプション。リストに含まれる項目のストリングを指定します。項 目はセミコロン (;) で分離する必要があります。リスト項目の表題 とリスト項目の値が異なるようにするには、表題と値を等号 (=) で 区切って両方を入力します。例えば、Apple=A;Grape=G の値は、 2 つの項目「Apple」と「Grape」を持つリストをレンダリングし ます。最初の項目を選択すると、関連するホスト画面の入力フィー ルドに「A」が挿入されます。

リストの項目とホスト画面に挿入される値を同一にするには、項目 のみを入力します。例えば、Apple=A;G です。この例では、リス トとホスト画面の入力フィールドに G が表示されます。

ヒントから設定

これを選択した場合、コンポーネントに認識されたヒントがリストに設定さ れます(「ヒント付き入力フィールド」コンポーネントの使用時に限り適用 可能)。

#### 表題ソース (Caption source)

生成されるリストの表題を決定する方法を指定します。オプション:「コン ポーネントから」 (コンポーネントから取り出した表題を使用) または「カ スタム」(指定された表題を使用)。

カスタム表題

オプション。リストの表題を指定します。

注: リストの表題を生成しない場合は、この設定はブランクのまま にしてください。

表示可能な行数

ユーザーに対してリスト・ボックス内に表示される行の行数。リスト内の項

ストリングから設定

目数がこの数よりも多い場合は、スクロール・バーが表示されます。これに より、ユーザーはリスト全体をスクロールできます。デフォルトは 5 で す。

1 行あたりの列数

次の行に折り返されるまでに水平方向に表示されるリストの数です。デフォ ルトは 1 です。

注:

- 1. この設定はデフォルト・レンダリングでは適用されません。
- ウィジェットのプレビューは必ずしも全ページのプレビューと一致する とは限りません。これはウィジェットのプレビューが単にコンポーネン トの出力をレンダリングしているだけであるために起こります。ウィジ ェットのプレビューは、全ページのプレビューで行われているように、 レンダリングしたときに画面の配置を保存しようとはしません。
- 選択時に自動的に実行依頼

これを選択した場合、リストで選択操作が行われると、その選択内容が実行 依頼されます。

送信ボタンを表示

これを選択した場合、リストの横に送信ボタンがレンダリングされます。

送信ボタンの表題

オプション。送信ボタンの表題を指定します。

リストのスタイル・クラス Web のみ

オプション。生成されたリストに関連する CSS スタイル・クラスです。 HTML リスト・タグの class 属性の値には、この値がセットされます。デ フォルト値は HATSDROPDOWN です。詳細については、 374 ページの 『スタイル・シートの使用』を参照してください。

リスト・オプションのスタイル・クラス Web のみ

オプション。リストの各オプションに関連する CSS スタイル・クラスで す。デフォルト値は HATSOPTION です。詳細については、 374 ページ の『スタイル・シートの使用』を参照してください。

表題のスタイル・クラス Web のみ

オプション。生成されたリストの表題に関連する CSS スタイル・クラスで す。デフォルト値は HATSCAPTION です。詳細については、 374 ペー ジの『スタイル・シートの使用』を参照してください。

テーブルのスタイル・クラス Web のみ

オプション。生成されるテーブルに関連する CSS スタイル・クラスです。 複数のリストがレンダリングされる場合、HTML テーブルはこれらのリス トを囲むように生成されます。HTML テーブル・タグの class 属性の値に は、この値がセットされます。デフォルト値は HATSTABLE です。詳細 については、 374 ページの『スタイル・シートの使用』を参照してくださ い。

スタイル Web のみ

オプション。オーバーライドする任意の CSS プロパティー。例えば、この フィールドに「font-color: red; font-size: 18pt;」と指定して、このウィジ ェットのフォントの色およびサイズを変更できます。入力したプロパティー は、このウィジェットの各エレメントに適用されます。スタイル・プロパテ ィー・ダイアログを表示するには、このフィールドの横にあるランチャー・ ボタンを使用します。このダイアログでは、CSS の知識がなくてもウィジ ェットのフォント、色、またはその他のスタイル設定を変更することができ ます。詳細については、 374 ページの『スタイル・シートの使用』を参照 してください。

フォントのオーバーライド RCP のみ

デフォルトのフォント名、フォント・スタイル、フォント・サイズを指定変 更する場合は、このオプションを選択して、提供されている「フォント」設 定コントロールを使用します。

#### 色のオーバーライド RCP のみ

前景色と背景色を指定変更する場合は、このオプションを選択して、提供されている「前景色」と「背景色」の設定コントロールを使用します。

# ポップアップ

ポップアップ・ウィジェットは、関連のランチャー・ボタン、リンク、またはイメ ージを持つ入力フィールドのレンダリングを担当します。このランチャーは、関連 の入力フィールドの有効な値を選択するのに使用できるポップアップを開きます。

このウィジェットは、以下のコンポーネントが提供するデータをレンダリングします。

- コマンド行
- 入力フィールド
- ヒント付き入力フィールド
- 項目の選択

### 注:

- プロキシー・サーバーを介して HATS アプリケーションがアクセスされたとき にポップアップ・ウィジェット・イメージ・ランチャーを表示するには、プロキ シー・サーバーを使用するよう HATS アプリケーションを構成する必要があり ます。手順については、44 ページの『プロキシー・サーバーを使用するための HATS アプリケーションの構成』を参照してください。
- このウィジェットを使用する際の DBCS に関する考慮事項については、 548 ページの『SBCS での最大長の除去』を参照してください。

次の図に、変換においてヒント付き入力フィールド・コンポーネントの例のデータ を入力として使用するポップアップ・ウィジェットの表示例を示します。

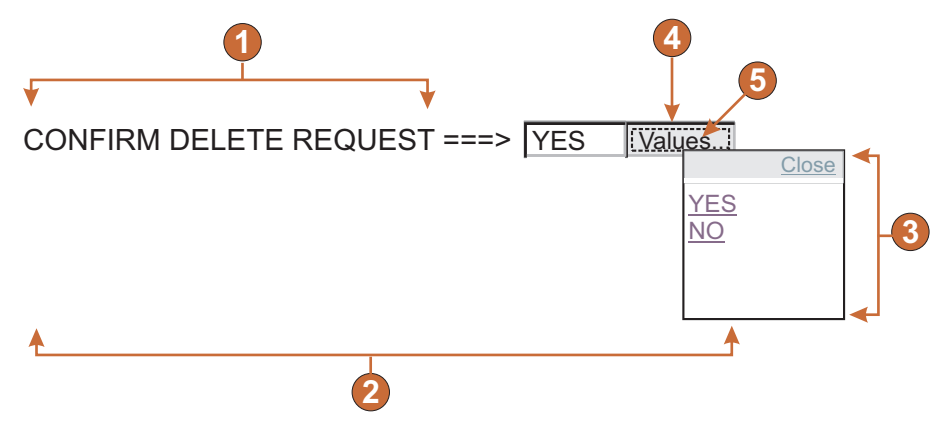

図 48. ポップアップ・ウィジェットの例

- 1. 表題 (コンポーネントから)
- 2. 1 行あたりの列数 (1)
- 3. 設定 (ヒントから)
- 4. ランチャー・タイプ (ボタン)
- 5. ランチャーの表題 (値)

以下の設定が、このウィジェットに対して構成できます。

グローバル変数から設定

これを選択した場合、指定したグローバル変数がポップアップ・リストに設 定されます。

- リストの値を含むグローバル変数 値の集合を含む索引付きグローバル変数の名前を指定します。グロ ーバル変数内の各索引に対するリンクが、ポップアップ・ウィンド ウに作成されます。
- 共用 HATS のローカル・グローバル変数と共用グローバル変数は同じ名 前を持つことができます。共用グローバル変数を使用してリスト項 目にデータを取り込む場合は、このボックスを選択します。このボ ックスをクリアした場合は、ローカル・グローバル変数が使用され ます。
- リストの表題を含むグローバル変数

オプション。表題の集合を含む索引付きグローバル変数の名前を指 定します。この値によって指定されるグローバル変数のサイズは、 前の設定で指定されたサイズ以上である必要があります。この索引 付きグローバル変数の索引は、グローバル変数の値の索引と一致す る必要もあります (その結果、ユーザーに表示される実際の値と表 題が同期します)。この値が指定されない場合は、各リンクのテキス トがその値になります。

ストリングから設定

これを選択した場合、指定したストリングがポップアップ・リストに設定されます。

リスト項目

オプション。ポップアップ・ウィンドウに含む項目のストリングを

指定します。項目はセミコロン (;) で分離する必要があります。リ スト項目の表題とリスト項目の値が異なるようにするには、表題と 値を等号 (=) で区切って両方を入力します。例えば、

Apple=A;Grape=G の値は、2 つの項目「Apple」と「Grape」を 持つポップアップ・ウィンドウをレンダリングします。最初の項目 を選択すると、関連するホスト画面の入力フィールドに「A」が挿 入されます。

ポップアップ・ウィンドウの項目とホスト画面に挿入される値を同 ーにするには、項目のみを入力します。例えば、Apple=A;G で す。この例では、ポップアップ・ウィンドウとホスト画面の入力フ ィールドに G が表示されます。

ヒントから設定

これを選択した場合、コンポーネントによって認識されたヒントがポップア ップにロードされます (「ヒント付き入力フィールド」コンポーネントの使 用時に限り適用可能)。

表題ソース (Caption source)

生成される入力フィールドの表題を決定する方法を指定します。オプション:「コンポーネントから」 (コンポーネントから取り出した表題を使用)または「カスタム」(指定された表題を使用)。

カスタム表題

オプション。入力フィールドの表題を指定します。注: 関連する入 力フィールドの表題を生成しない場合は、この設定をブランクのま まにしてください。

1 行あたりの列数

次の行に折り返されるまでに、水平方向に表示される入力フィールドの数で す。

注:

- 1. この設定はデフォルト・レンダリングでは適用されません。
- ウィジェットのプレビューは必ずしも全ページのプレビューと一致する とは限りません。これはウィジェットのプレビューが単にコンポーネン トの出力をレンダリングしているだけであるために起こります。ウィジ ェットのプレビューは、全ページのプレビューで行われているように、 レンダリングしたときに画面の配置を保存しようとはしません。
- 入力フィールドのカーソル位置オプションを使用可能にする Web のみ
  - このボックスを選択して、ユーザーが入力フィールドでデータ入力モードか らカーソル位置決めモードに切り替えができるようにします。データ入力モ ードのときは、ユーザーは入力フィールドにデータを入力できます。カーソ ル位置決めモードのときは、タブ移動または別の方法で、入力フィールドの 任意の文字上にカーソルを配置できます。この設定は他のカーソル位置決め 機能を持たないモバイル装置用に最適化されている Web プロジェクトでは 便利です。HATS Toolkit GUI に表示されないこのオプションの他の設定 のついては、55 ページの『モバイル装置に関する考慮事項および制約事 項』を参照してください。

読み取り専用

これを選択した場合、レンダリングされた入力フィールドは読み取り専用に

なります。読み取り専用の入力フィールドは通常の入力フィールドのように 表示されますが、ユーザーはこのフィールドの内容を変更できません。これ は、無保護フィールドの内容をユーザーに対して表示するが、ユーザーがフ ィールドの内容を変更できないようにする場合に便利です。ポップアップ・ ウィジェットの場合、フィールドに入力される入力データを制御できます。 このフィールドには、ポップアップで使用可能な値のみを指定できます。

#### 前景色を使用可能にする

これを選択した場合、ホスト画面の前景色がレンダリングされます。

Web アプリケーションの場合は、前景色はその色を表す CSS スタイルシ ート・クラスにマップされます。例えば、ホスト画面フィールドが RED と マークされている場合、フィールド・ウィジェットは、そのフィールド用に 生成された HTML を、クラス名属性が HRED に設定されているタグで囲 みます。この処理によって、ユーザーは、生成される Web ページ上にホス ト画面の色を再マップすることができます。

- 注: blacktheme.css は、ホスト画面フィールドの前景色を直接マップします (例えば、ホスト画面上の赤色のテキストは、生成された Web ページ上 で赤色のテキストとして表示されます)。ただし、monochrome.css など の他のスタイルシート・ファイルは、フィールドの色を別の方法でマッ プし、一貫性のある、最新のスタイルを作成しようとします。
- リッチ・クライアント・アプリケーションの場合、色はリッチ・クライアン ト・テンプレートによってマップされます。
- 注: この設定は、「色のオーバーライド」>「前景色」の設定によってオー バーライドされます。

拡張属性を使用可能にする

これを選択した場合、拡張フィールド属性 (明滅、反転表示、下線、および 列分離子) が表示されます。また、3270 Web アプリケーションの場合、拡 張フィールドの色もマップされます (詳細については、前の設定を参照して ください)。詳細については、 374 ページの『スタイル・シートの使用』を 参照してください。

リッチ・クライアント・アプリケーションの場合、拡張フィールド属性はリ ッチ・クライアント・テンプレートによってマップされます。

明滅スタイル Web のみ

ホスト画面における明滅テキストのレンダリングに使用する CSS スタイル設定。

反転表示スタイル (Reverse video style) Web のみ

ホスト画面における反転表示テキストのレンダリングに使用する CSS スタイル設定。

下線スタイル (Underline style) Web のみ

ホスト画面における下線付きテキストのレンダリングに使用する CSS スタイル設定。

列分離子スタイル (Column separator style) Web のみ

ホスト画面における列分離子のレンダリングに使用する CSS スタ イル設定。 ランチャー・タイプ

ランチャーのスタイルを指定します。このランチャーは、ポップアップをオ ープンするために使用します。オプション:「ボタン」、「リンク」、また は「イメージ」。

イメージ・ファイル名 (Image filename)

イメージ・ファイルの名前。これは、ランチャー・タイプが「イメ ージ」である場合にのみ使用可能です。イメージをプロジェクトに インポートするには、「インポート」をクリックします。プレビュ ー・ウィンドウに、現在選択しているイメージが表示されます。

- 表題 ランチャー・ボタンまたはリンクの表題。これは、ランチャー・タ イプが「リンク」または「ボタン」である場合にのみ使用可能で す。
- リンクのスタイル・クラス Web のみ

オプション。生成されるランチャー・リンクに関連する CSS スタ イル・クラスです。HTML リンク・タグの class 属性の値には、こ の値がセットされます。デフォルト値は HATSLINK です。詳細に ついては、 374 ページの『スタイル・シートの使用』を参照してく ださい。

ボタンのスタイル・クラス Web のみ

オプション。生成されるランチャー・ボタンに関連する CSS スタ イル・クラスです。HTML ボタン・タグの class 属性の値には、こ の値がセットされます。デフォルト値は HATSBUTTON です。詳 細については、 374 ページの『スタイル・シートの使用』を参照し てください。

リンクの表題を閉じる Web のみ

「クローズ」アクションで表示される表題。

入力フィールドのスタイル・クラス Web のみ

オプション。生成される入力フィールドに関連する CSS スタイル・クラス です。HTML 入力タグの class 属性の値には、この値がセットされます。 デフォルト値は HATSINPUT です。詳細については、 374 ページの『ス タイル・シートの使用』を参照してください。

表題のスタイル・クラス Web のみ

オプション。生成される入力フィールドの表題に関連する CSS スタイル・ クラスです。デフォルト値は HATSCAPTION です。詳細については、 374 ページの『スタイル・シートの使用』を参照してください。

テーブルのスタイル・クラス Web のみ

オプション。生成されるテーブルに関連する CSS スタイル・クラスです。 入力フィールドの複数の集合がレンダリングされる場合、1 つの HTML テ ーブルが生成され、それらの入力フィールドを囲みます。HTML テーブ ル・タグの class 属性の値には、この値がセットされます。デフォルト値は HATSTABLE です。詳細については、 374 ページの『スタイル・シート の使用』を参照してください。

ポップアップ・ウィンドウのスタイル・クラス Web のみ オプション。生成されるポップアップ・ウィンドウに関連する CSS スタイ ル・クラスです。デフォルト値は、HATSPOPUP です。詳細については、 374 ページの『スタイル・シートの使用』を参照してください。

クローズ・リンクのスタイル・クラス Web のみ

オプション。ポップアップ・ウィンドウのクローズに使用されるリンクに関 連する CSS スタイル・クラスです。デフォルト値は HATSLINK です。 詳細については、 374 ページの『スタイル・シートの使用』を参照してく ださい。

項目リンクのスタイル・クラス Web のみ

オプション。ポップアップから項目を選択するために使用されるリンクに関 連する CSS スタイル・クラスです。デフォルト値は HATSPOPUPITEMLINK です。詳細については、 374 ページの『スタイ

ル・シートの使用』を参照してください。

スタイル Web のみ

オプション。スタイル・プロパティー・ダイアログを表示するには、このフ ィールドの横にあるランチャー・ボタンを使用します。このダイアログで は、CSS の知識がなくてもウィジェットのフォント、色、またはその他の スタイル設定を変更することができます。詳細については、 374 ページの 『スタイル・シートの使用』を参照してください。

- 注: 表示されるポップアップ・ウィジェットの透過性が高くなりすぎることがありま す。ウィジェットの透過性を低くする場合は、以下の手順で、テンプレートが使 用している CSS (カスケーディング・スタイル・シート) を変更する必要があり ます。
  - 1. テンプレートが使用している CSS をオープンします。
  - 2. DIV.HATSPOPUP クラスの下で、「filter: alpha (opacity=40, style=0)」 を検索します。
  - opacity 値を変更してポップアップ・ウィジェットの透過性を調整します。
    0 は透明、100 は完全に不透明です。
- フォントのオーバーライド RCP のみ

デフォルトのフォント名、フォント・スタイル、フォント・サイズを指定変 更する場合は、このオプションを選択して、提供されている「フォント」設 定コントロールを使用します。

色のオーバーライド **RCP のみ** 前景色と背景色を指定変更する場合は、このオプションを選択して、提供さ れている「前景色」と「背景色」の設定コントロールを使用します。

# ラジオ・ボタン (データ入力)

ラジオ・ボタン (データ入力) ウィジェットは、ラジオ・ボタン・セットをレンダリ ングします。

このウィジェットは、以下のコンポーネントが提供するデータをレンダリングします。

- コマンド行
- 入力フィールド

ヒント付き入力フィールド

次の図に、変換においてヒント付き入力フィールド・コンポーネントの例のデータ を入力として使用するラジオ・ボタン (データ入力) ウィジェットの表示例を示しま す。

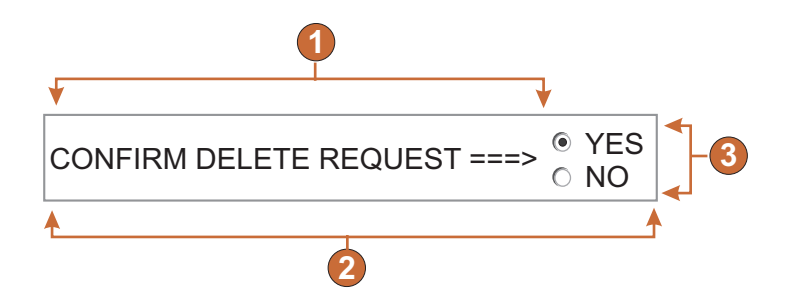

図 49. ラジオ・ボタン (データ入力) ウィジェットの例

- 1. 表題 (コンポーネントから)
- 2. 1 行あたりの列数 (1)
- 3. 設定 (ヒントから)

以下の設定が、このウィジェットに対して構成できます。

- グローバル変数から設定
  - これを選択した場合、指定したグローバル変数がラジオ・ボタン・セットに ロードされます。
  - リストの値を含むグローバル変数

値の集合を含む索引付きグローバル変数の名前を指定します。グロ ーバル変数内の各索引に対するラジオ・ボタンが作成されます。

- 共用 HATS のローカル・グローバル変数と共用グローバル変数は同じ名 前を持つことができます。共用グローバル変数を使用してリスト項 目にデータを取り込む場合は、このボックスを選択します。このボ ックスをクリアした場合は、ローカル・グローバル変数が使用され ます。
- リストの表題を含むグローバル変数

オプション。表題の集合を含む索引付きグローバル変数の名前を指 定します。この値によって指定されるグローバル変数のサイズは、 前の設定で指定されたサイズ以上である必要があります。この索引 付きグローバル変数の索引は、グローバル変数の値の索引と一致す る必要もあります (その結果、ユーザーに表示される実際の値と表 題が同期します)。この値が指定されない場合は、各ラジオ・ボタン の表題がその値になります。

ストリングから設定

これを選択した場合、指定したストリングがラジオ・ボタン・セットにロードされます。

リスト項目

オプション。ラジオ・ボタン・セットに含む項目のストリングを指 定します。項目はセミコロン (;) で分離する必要があります。リス ト項目の表題とリスト項目の値が異なるようにするには、表題と値 を等号 (=) で区切って両方を入力します。例えば、値

**Apple=A;Grape=G**により、2つの項目「**Apple**」と「**Grape**」の ラジオ・ボタンがレンダリングされます。最初の項目を選択する と、関連するホスト画面の入力フィールドに「**A**」が挿入されま す。

ラジオ・ボタンの集合の項目とホスト画面に挿入される値を同一に するには、項目のみを入力します。例えば、Apple=A;G です。こ の例では、ラジオ・ボタンの横、およびホスト画面の入力フィール ドに、Gが表示されます。

ヒントから設定

これを選択した場合、コンポーネントによって認識されたヒントがラジオ・ ボタン・セットにロードされます(「ヒント付き入力フィールド」コンポー ネントの使用時に限り適用可能)。

表題ソース (Caption source)

生成されるラジオ・ボタンの集合の表題を決定する方法を指定します。オプ ション:「コンポーネントから」 (コンポーネントから取り出した表題を使 用) または「カスタム」(指定された表題を使用)。

カスタム表題

オプション。集合の表題を指定します。

注: この集合の表題を生成しない場合、この設定はブランクのまま にしてください。

表題のスペースをトリム (Trim spaces on caption)

これを選択した場合、表題の両端から空白 (余分なスペース) が除去されま す。

1 行あたりの列数

次の行に折り返されるまでに、水平方向に表示されるラジオ・ボタンの数で す。

ラベルのスタイル・クラス Web のみ

オプション。ラジオ・ボタンの集合に対して生成される表題に関連する CSS スタイル・クラスです。デフォルト値は HATSCAPTION です。詳細 については、 374 ページの『スタイル・シートの使用』を参照してくださ い。

ラジオ・ボタンのスタイル・クラス Web のみ

オプション。各ラジオ・ボタンに関連する CSS スタイル・クラスです。デ フォルト値は HATSRADIOBUTTON です。詳細については、 374 ペー ジの『スタイル・シートの使用』を参照してください。

ラジオ・ボタンの説明のスタイル・クラス Web のみ

オプション。各ラジオ・ボタンの説明に関連する CSS スタイル・クラスで す。デフォルト値は HATSTEXT です。詳細については、 374 ページの 『スタイル・シートの使用』を参照してください。

テーブルのスタイル・クラス Web のみ

オプション。生成されるテーブルに関連する CSS スタイル・クラスです。 複数のラジオ・ボタンがレンダリングされる場合は、1 つの HTML テーブ ルが生成され、それらのラジオ・ボタンを囲みます。HTML テーブル・タ グの class 属性の値には、この値がセットされます。デフォルト値は HATSTABLE です。詳細については、 374 ページの『スタイル・シート の使用』を参照してください。

スタイル Web のみ

オプション。スタイル・プロパティー・ダイアログを表示するには、このフ ィールドの横にあるランチャー・ボタンを使用します。このダイアログで は、CSS の知識がなくてもウィジェットのフォント、色、またはその他の スタイル設定を変更することができます。詳細については、 374 ページの 『スタイル・シートの使用』を参照してください。

フォントのオーバーライド RCP のみ

デフォルトのフォント名、フォント・スタイル、フォント・サイズを指定変 更する場合は、このオプションを選択して、提供されている「フォント」設 定コントロールを使用します。

# ラジオ・ボタン (項目選択)

ラジオ・ボタン (項目選択) ウィジェットは、ラジオ・ボタン・セットをレンダリン グします。

このウィジェットは、以下のコンポーネントの提供するデータをレンダリングします。

項目の選択

次の図に、変換において項目の選択コンポーネントの例のデータを入力として使用 するラジオ・ボタン (項目選択) ウィジェットの表示例を示します。

| •              |           |  |  |  |  |  |
|----------------|-----------|--|--|--|--|--|
| <b>↓</b>       | <b></b>   |  |  |  |  |  |
| ○ Dir          | user      |  |  |  |  |  |
| $\bigcirc$ Dir | usr       |  |  |  |  |  |
| $\bigcirc$ Dir | uvs       |  |  |  |  |  |
| $\bigcirc$ Dir | u56x      |  |  |  |  |  |
| Oir            | u85x      |  |  |  |  |  |
| $\bigcirc$ Dir | var       |  |  |  |  |  |
| $\bigcirc$ Dir | vobs      |  |  |  |  |  |
| $\bigcirc$ Dir | vsu       |  |  |  |  |  |
| $\bigcirc$ Dir | vsudsk    |  |  |  |  |  |
| $\bigcirc$ Dir | WebSphere |  |  |  |  |  |
| ⊖ Syn          | nl www    |  |  |  |  |  |
| <b>^</b>       | <b>^</b>  |  |  |  |  |  |
| 2              |           |  |  |  |  |  |

図 50. ラジオ・ボタン (項目選択) ウィジェットの例

- 1. 表題 (コンポーネントから)
- 2. 1 行あたりの列数 (デフォルトは 1)

以下の設定が、このウィジェットに対して構成できます。

- 表題 生成される入力フィールドの表題を決定する方法を指定します。オプション :「コンポーネントから」 (コンポーネントから取り出した表題を使用) ま たは「カスタム」(指定された表題を使用)。
  - カスタム表題

オプション。入力フィールドの表題を指定します。

注: チェック・ボックスの表題を生成しない場合は、この設定をブ ランクのままにしてください。

表題のスペースをトリム (Trim spaces on caption)

これを選択した場合、表題の両端から空白 (余分なスペース) が除去されま す。

1 行あたりの列数

次の行に折り返されるまでに、水平方向に表示される入力フィールドの数で す。

選択值 (Selection value)

値を選択したときにホスト画面の入力フィールドに入力される値。オプション: /、**S**、または **1**。

選択時に自動的に実行依頼

これを選択した場合、ラジオ・ボタンが選択されると、その項目選択が実行 依頼されます。ラジオ・ボタンがファンクション・キーから生成された場 合、選択された項目のキーがホストに送信されます。 送信ボタンを表示

これを選択した場合、ラジオ・ボタン・セットの下に送信ボタンがレンダリ ングされます。ファンクション・キー・コンポーネントとこのウィジェット を併用しているときには、適用しないでください。

送信ボタンの表題

オプション。送信ボタンの表題を指定します。

ボタンのスタイル・クラス Web のみ

オプション。生成される送信ボタンに関連する CSS スタイル・ク ラスです。HTML ボタン・タグの class 属性の値には、この値がセ ットされます。デフォルト値は HATSBUTTON です。詳細につい ては、 374 ページの『スタイル・シートの使用』を参照してくださ い。

ラジオ・ボタンのスタイル・クラス Web のみ

オプション。各ラジオ・ボタンに関連する CSS スタイル・クラスです。デ フォルト値は HATSRADIOBUTTON です。詳細については、 374 ペー ジの『スタイル・シートの使用』を参照してください。

ラジオ・ボタンの説明のスタイル・クラス Web のみ

オプション。各ラジオ・ボタンの説明に関連する CSS スタイル・クラスで す。デフォルト値は HATSTEXT です。詳細については、 374 ページの 『スタイル・シートの使用』を参照してください。

ラベルのスタイル・クラス Web のみ

オプション。ラジオ・ボタンの集合に対して生成される表題に関連する CSS スタイル・クラスです。デフォルト値は HATSCAPTION です。詳細 については、 374 ページの『スタイル・シートの使用』を参照してくださ い。

テーブルのスタイル・クラス Web のみ

オプション。生成されるテーブルに関連する CSS スタイル・クラスです。 複数のラジオ・ボタンがレンダリングされる場合は、1 つの HTML テーブ ルが生成され、それらのラジオ・ボタンを囲みます。HTML テーブル・タ グの class 属性の値には、この値がセットされます。デフォルト値は HATSTABLE です。詳細については、 374 ページの『スタイル・シート の使用』を参照してください。

スタイル Web のみ

オプション。スタイル・プロパティー・ダイアログを表示するには、このフ ィールドの横にあるランチャー・ボタンを使用します。このダイアログで は、CSS の知識がなくてもウィジェットのフォント、色、またはその他の スタイル設定を変更することができます。詳細については、 374 ページの 『スタイル・シートの使用』を参照してください。

フォントのオーバーライド RCP のみ

デフォルトのフォント名、フォント・スタイル、フォント・サイズを指定変 更する場合は、このオプションを選択して、提供されている「フォント」設 定コントロールを使用します。

# ラジオ・ボタン (選択)

ラジオ・ボタン (選択) ウィジェットは、ラジオ・ボタン・セットをレンダリングします。

このウィジェットは、以下のコンポーネントが提供するデータをレンダリングします。

- ファンクション・キー
- ライト・ペン (アテンション)
- 選択リスト
- 選択フィールド (ENPTUI)

次の図に、変換において選択リスト・コンポーネントの例のデータを入力として使 用する選択リスト・ラジオ・ボタン・ウィジェットの表示例を示します。

| _ |      | 1                             |
|---|------|-------------------------------|
| ¥ |      |                               |
| 0 | 1.   | User tasks                    |
| 0 | 2.   | Office tasks                  |
| 0 | 3.   | General system tasks          |
| 0 | 4.   | Files, libraries, and folders |
| 0 | 5.   | Programming                   |
| 0 | 6.   | Communications                |
| 0 | 7.   | Define or change the system   |
| 0 | 8.   | Problem handling              |
| O | 9.   | Display a Date                |
| O | 10.  | Information Assistant options |
| O | 11.  | Client Access/400 tasks       |
| G | 90.  | Sign off 4                    |
|   | Subr | nit -5                        |
| 1 | 6    |                               |
|   |      | 2                             |

図 51. 選択リスト・ラジオ・ボタン・ウィジェットの例

- 1. 表題のタイプ (両方を表示)
- 2. 1 行あたりの列数 (1)
- 3. 先行トークン (両方を表示)
- 4. 説明 (両方を表示)
- 5. 送信ボタン (送信ボタンを表示)
- 6. 送信ボタンの表題 (送信)

以下の設定が、このウィジェットに対して構成できます。

表題のタイプ

各ボタンの表題を決定する方法を指定します。コンポーネントから先行トー クンの値および説明が取り込まれます。つまり、ボタンの表題上に表示され る項目を選択できます。例えば、ホスト画面に「4. メール」というメニュ ー項目が存在する場合、表題表示として「4」、「メール」、または「4. メ ール」を選択できます。

表題のスペースをトリム (Trim spaces on caption)

これを選択した場合、表題の両端から空白 (余分なスペース) が除去されます。

1 行あたりの列数

次の行に折り返されるまでに、水平方向に表示されるラジオ・ボタンの数で す。

選択時に自動的に実行依頼

これを選択した場合、ラジオ・ボタンが選択されると、選択が実行依頼され ます。ラジオ・ボタンがファンクション・キーから生成された場合、選択さ れた項目のキーがホストに送信されます。ラジオ・ボタンが選択リストから 生成された場合、選択された項目の値が、ターゲット・フィールドに挿入さ れ、指定されたアクション・キーがホストに送信されます。

送信ボタンを表示

これを選択した場合、ラジオ・ボタン・セットの下に送信ボタンがレンダリ ングされます。ファンクション・キー・コンポーネントとこのウィジェット を併用しているときには、適用しないでください。

送信ボタンの表題

オプション。送信ボタンの表題を指定します。

ボタンのスタイル・クラス Web のみ

オプション。生成される送信ボタンに関連する CSS スタイル・ク ラスです。HTML ボタン・タグの class 属性の値には、この値がセ ットされます。デフォルト値は HATSBUTTON です。詳細につい ては、 374 ページの『スタイル・シートの使用』を参照してくださ い。

ラジオ・ボタンのスタイル・クラス Web のみ

オプション。各ラジオ・ボタンに関連する CSS スタイル・クラスです。デ フォルト値は HATSRADIOBUTTON です。詳細については、 374 ペー ジの『スタイル・シートの使用』を参照してください。

ラジオ・ボタンの説明のスタイル・クラス Web のみ

オプション。各ラジオ・ボタンの説明に関連する CSS スタイル・クラスで す。デフォルト値は HATSTEXT です。詳細については、 374 ページの 『スタイル・シートの使用』を参照してください。

ラベルのスタイル・クラス Web のみ

オプション。ラジオ・ボタンの集合に対して生成される表題に関連する CSS スタイル・クラスです。デフォルト値は HATSCAPTION です。詳細 については、 374 ページの『スタイル・シートの使用』を参照してくださ い。

# テーブルのスタイル・クラス Web のみ

オプション。生成されるテーブルに関連する CSS スタイル・クラスです。 複数のラジオ・ボタンがレンダリングされる場合は、1 つの HTML テーブ ルが生成され、それらのラジオ・ボタンを囲みます。HTML テーブル・タ グの class 属性の値には、この値がセットされます。デフォルト値は HATSTABLE です。詳細については、 374 ページの『スタイル・シート の使用』を参照してください。

スタイル Web のみ

オプション。スタイル・プロパティー・ダイアログを表示するには、このフ ィールドの横にあるランチャー・ボタンを使用します。このダイアログで は、CSS の知識がなくてもウィジェットのフォント、色、またはその他の スタイル設定を変更することができます。詳細については、 374 ページの 『スタイル・シートの使用』を参照してください。

フォントのオーバーライド RCP のみ

デフォルトのフォント名、フォント・スタイル、フォント・サイズを指定変 更する場合は、このオプションを選択して、提供されている「フォント」設 定コントロールを使用します。

# スクロール・バー (ENPTUI)

スクロール・バー (ENPTUI) ウィジェットは、スクロール・バー・フィールド (ENPTUI) コンポーネントから提供されたデータをレンダリングします。

次の図に、変換においてスクロール・バー・フィールド (ENPTUI) コンポーネント の例のデータを入力として使用するスクロール・バー (ENPTUI) ウィジェットの表 示例を示します。

Files Edit View Examples Help

Select the desired customer name from the following; using spacebar, slash key or mouse. Use F10 or tab to move to the menu bar.

| Company Name                    | Address       | City        | State | Zip   | Balance Du | 1e |    |
|---------------------------------|---------------|-------------|-------|-------|------------|----|----|
| O Jackpot Flowers               | 777 Winner    | Augusta     | GA    | 33152 | 2 00.00    |    |    |
| 🔿 Agri Jill                     | 1313 Lucky    | San Francis | COCA  | 91593 | 3 118.00   |    | _  |
| O Wood Chips, Inc.              | 9 Cedar Lane  | Monroe      | MI    | 43987 | 7 00.00    |    | -1 |
| O Bill's Interiors              | Box 139       | Phoenix     | AZ    | 84301 | L 14.34    |    |    |
| O Finleys Fine Plants           | 37th St.      | Tucson      | AZ    | 83218 | 3 459.34   |    |    |
| $^{\bigcirc}$ Flowers by George | 18 Rath Road  | Toledo      | OH    | 43189 | 9 00.00    |    |    |
| ○ Glenn's Greenhouse            | 43456 Higbor  | San Jose    | CA    | 91045 | 5 55.32    |    |    |
| ○ Greenings Growers             | 193 Post Rd   | Atlanta     | SC    | 32873 | 3 23.11    |    |    |
| 🛇 Ned's Next News               | Box 236       | Provo       | UT    | 82197 | 7 14.83    |    |    |
| C Cody's Flower Mart            | 8245 Big Bend | Poughkeepsi | e NY  | 12845 | 5 336.78   |    |    |

図 52. スクロール・バー (ENPTUI) ウィジェットの例

1. スクロール・バー

以下の設定が、このウィジェットに対して構成できます。

スクロール・バーのスタイル・クラス Web のみ

オプション。スクロール・バーの外観に関連する CSS スタイル・クラスで す。デフォルト値は HATSESCROLL です。詳細については、 374 ページ の『スタイル・シートの使用』を参照してください。

#### スクロール・バー・ボタンのスタイル・クラス Web のみ

オプション。スクロール・バー・ボタンに関連する CSS スタイル・クラス です。デフォルト値は HATSESCROLLBUTTON です。詳細については、 374 ページの『スタイル・シートの使用』を参照してください。

ボタン矢印の色 Web のみ

ボタン矢印の色です。デフォルト値は 「黒」 です。

スタイル Web のみ

オプション。オーバーライドする任意の CSS プロパティー。例えば、この フィールドに「font-color: red; font-size: 18pt;」と指定して、このウィジ ェットのフォントの色およびサイズを変更できます。入力したプロパティー は、このウィジェットの各エレメントに適用されます。スタイル・プロパテ ィー・ダイアログを表示するには、このフィールドの横にあるランチャー・ ボタンを使用します。このダイアログでは、CSS の知識がなくてもウィジ ェットのフォント、色、またはその他のスタイル設定を変更することができ ます。詳細については、 374 ページの『スタイル・シートの使用』を参照 してください。

色のオーバーライド RCP のみ

背景色をオーバーライドするには、このオプションを選択し、提供される 「背景色」設定コントロールを使用します。

# サブファイル (チェック・ボックス)

サブファイル (チェック・ボックス) ウィジェットは、5250 サブファイルをレンダ リングします。

このウィジェットは、サブファイル・コンポーネントが提供するデータをレンダリ ングします。

注: このウィジェットを使用する際の DBCS に関する考慮事項については、 548 ページの『SBCS での最大長の除去』を参照してください。

次の図に、変換においてサブファイル・コンポーネントの例のデータを入力として 使用するサブファイル (チェック・ボックス) ウィジェットの表示例を示します。

| <b>2→</b><br>3→ | <u>1=Add</u><br>8=Woi | Llicense key | <u>2=Change</u><br>è users | <u>5=Displa</u> | <u>y detail</u> <u>6=Print detail</u> |
|-----------------|-----------------------|--------------|----------------------------|-----------------|---------------------------------------|
|                 | Opt                   | Product      | License<br>Term            | Feature         | Description                           |
| 4→              |                       | 5722SS1      | V5R4M0                     | 5050            | i5/OS                                 |
|                 |                       | 5722SS1      | V5                         | 5051            | i5/OS                                 |
|                 |                       | 5722SS1      | V5R4M0                     | 5103            | Media and Storage Extensions          |
|                 |                       | 5722SS1      | V5                         | 5109            | NetWare Enhanced Integration          |
|                 |                       | 5722SS1      | V5R4M0                     | 5112            | PSF 1-45 IPM Printer Support          |
|                 |                       | 5722SS1      | V5R4M0                     | 5113            | PSF 1-100 IPM Printer Support         |
|                 |                       | 5722SS1      | V5R4M0                     | 5114            | PSF Any Speed Printer Support         |
|                 |                       |              |                            |                 | More                                  |

図 53. サブファイル (チェック・ボックス) ウィジェットの例

- 1. 表題のタイプ (両方を表示)
- 2. アクション・タイプ (リンク)
- 3. アクションの場所 (サブファイルの上)
- 4. チェック・ボックス

以下の設定が、このウィジェットに対して構成できます。

表題のタイプ:

各チェック・ボックスの表題を決定する方法を指定します。コンポーネント から先行トークンの値および説明が取り込まれます。つまり、表題として表 示する項目を選択できます。例えば、ホスト画面に「5. 表示」というアク ションが存在する場合、表題表示として「5」、「表示」、または「5. 表 示」を選択できます。

アクション・タイプ

アクションをトリガーするために「ボタン」または「リンク」のいずれを使 用するかを指定します。

アクションの場所

アクションをトリガーするボタンまたはリンクの位置を指定します。オプシ ョンは「サブファイルの上と下」、「サブファイルの上」、および「サブフ ァイルの下」です。

1 レコードあたりの行数 (Rows per record)

#### 行の代替色の表示 RCP のみ

行を代替色でレンダリングするには、このボックスを選択します。 RGB カラー値は、テンプレートから返される ITableColorProvider オブジェクトによって決まります。RcpTemplate クラスおよび ITableColorProvider クラスについて詳しくは、HATS インフォメ ーション・センター (http://www.ibm.com/support/ knowledgecenter/SSXKAY\_9.6.0?topic=/com.ibm.hats.doc/doc/ rcpjavadoc/index.html) の『HATS RCP API リファレンス』セク ションを参照してください。

### 行数 (Number of rows)

サブファイル内の 1 レコードあたりの固定行数を指定します。

### 列の配置 Web のみ

このウィジェットは、データの基本列を表示し、必要に応じて追加詳細列を 表示する詳細セクションを持つように構成できます。この設定は、モバイル 装置にテーブル・データを表示するときに便利です。これらの設定および HATS Toolkit GUI に表示されないこのオプションの他の設定について詳 しくは、 55 ページの『モバイル装置に関する考慮事項および制約事項』を 参照してください。

基本列

このフィールドを使用して、表示する列およびその順序を指定しま す。フィールドでは、拡張簡略記述を使用して、列番号の数値での 任意の順序でリスト表示をすることができ、列を複数回表示した り、またはまったく表示させないこともできます (例: 「1,3,2,5-7,2-3,9」)。

2 つの数字の間のハイフン (-) は列の範囲を示します。アスタリス ク文字 (\*) を使用して、使用可能な最後の列を示すことができま す。アスタリスクのみは、列 1 から n (n は使用可能な最後の列) を意味します。また、5-\* の省略形として 5\* を使用することもで きます。1-\* と \* は同じ意味です。

Web プロジェクトでは、この設定のデフォルトは \*、つまりすべて の列になります。モバイル装置に最適化された Web プロジェクト では、この設定のデフォルトは 1-2、つまり列 1 と列 2 になって います。

注: 数値はコンポーネントによってウィジェットに提供された列を 表します。ウィジェットに提供される前に、除外されるかどう かわからないコンポーネントによって最初に認識された列を表 すものではありません。

詳細列

このオプションのフィールドを使用して、要求されたときに表示す る詳細列およびその順序を指定します。フィールドでは、拡張簡略 記述を使用して、数値での任意の順序でリスト表示することができ ます。

Web プロジェクトでは、この設定のデフォルトは空、つまり詳細列 セクションはありません。モバイル装置に最適化された Web プロ ジェクトでは、この設定のデフォルトは **3\***、つまり列 3 から最後 の列になっています。

詳細列をサーバーに保持

このオプションを選択して、ユーザーによって要求されるまで詳細
列セクションをサーバーに保持します。これによって、初期レンダ リングでの HTML 出力の量を削減できます。デフォルトはクリア されます。

強調表示された行 RCP のみ

レンダリング時に、強調表示する行の集合を、コンマで区切って指定する か、または範囲指定します。この設定は、生成されたテーブル内の重要な行 を強調表示する場合に便利です。この値で表される行は、実際のホスト画面 ではなく、認識されるテーブルに基づきます。値の例: 1,2,3....、1,2-4、3-5。 RGB カラー値は、テンプレートから返される ITableColorProvider オブジ ェクトによって決まります。RcpTemplate クラスおよび ITableColorProvider クラスについて詳しくは、HATS インフォメーショ ン・センター (http://www.ibm.com/support/knowledgecenter/ SSXKAY\_9.6.0?topic=/com.ibm.hats.doc/doc/rcpjavadoc/index.html) の 『HATS RCP API リファレンス』セクションを参照してください。

強調表示された列 RCP のみ

レンダリング時に強調表示する列の集合を、コンマで区切って指定するか、 または範囲指定します。この設定は、生成されたテーブル内の重要な列を強 調表示する場合に便利です。この値で表される列は、実際のホスト画面では なく、認識されるテーブルに基づきます。値の例: **1,2,3....、1,2-4、3-5**。 RGB カラー値は、テンプレートから返される ITableColorProvider オブジ ェクトによって決まります。RcpTemplate クラスおよび ITableColorProvider クラスについて詳しくは、HATS インフォメーショ ン・センター (http://www.ibm.com/support/knowledgecenter/ SSXKAY\_9.6.0?topic=/com.ibm.hats.doc/doc/rcpjavadoc/index.html)の 『HATS RCP API リファレンス』セクションを参照してください。

格子線の表示 **RCP** のみ

レンダリングされるサブファイルで格子線を表示するには、このボックスを 選択します。

列見出しのソース RCP のみ

列ヘッダーのテキストを、サブファイル・ヘッダー・コンポーネントから取 り込むか (「コンポーネントから」)、またはユーザーが指定するか (「カス タム」) を、ドロップダウンから選択します。サブファイル・ヘッダー・コ ンポーネントから取り込む場合は、詳細について 246 ページの『ヘッダ ー』のコンポーネントの説明を参照してください。

列見出し (コンマ区切り) RCP のみ

「列見出しのソース」を「カスタム」に設定した場合に、複数の列 ヘッダーをコンマで区切ってここに入力します。

クラシック見出しスタイルを使用 RCP のみ

クラシック見出しスタイルを表示させるには、このボックスを選択します。 また、「列見出しのソース」が「コンポーネントから」に設定されており、 サブファイル・ヘッダー・コンポーネントにより複数行ヘッダーが検出され ると、複数行ヘッダーが表示されます。デフォルトの SWT テーブル制御ヘ ッダーを単一行でのみ表示するには、このボックスをクリアします。

#### ヘッダーのスペースをトリム (Trim spaces on headers) RCP のみ

これを選択した場合、ヘッダー行のセルの内部にあるテキストの両端から空白 (余分なスペース) が除去されます。

前景色を使用可能にする

これを選択した場合、ホスト画面の前景色がレンダリングされます。

Web アプリケーションの場合は、前景色はその色を表す CSS スタイルシ ート・クラスにマップされます。例えば、ホスト画面フィールドが RED と マークされている場合、フィールド・ウィジェットは、そのフィールド用に 生成された HTML を、クラス名属性が HRED に設定されているタグで囲 みます。この処理によって、ユーザーは、生成される Web ページ上にホス ト画面の色を再マップすることができます。

注: blacktheme.css は、ホスト画面フィールドの前景色を直接マップします (例えば、ホスト画面上の赤色のテキストは、生成された Web ページ上 で赤色のテキストとして表示されます)。ただし、monochrome.css など の他のスタイルシート・ファイルは、フィールドの色を別の方法でマッ プし、一貫性のある、最新のスタイルを作成しようとします。

リッチ・クライアント・アプリケーションの場合、色はリッチ・クライアン ト・テンプレートによってマップされます。

- 注: この設定は、「色のオーバーライド」>「前景色」の設定によってオー バーライドされます。
- フィールドのスタイル・クラス Web のみ

オプション。生成されたフィールドに関連する CSS スタイル・ク ラスです。HTML タグの class 属性の値には、この値がセットされ ます。デフォルト値は HATSFIELD です。詳細については、 374 ページの『スタイル・シートの使用』を参照してください。

拡張属性を使用可能にする

これを選択した場合、拡張フィールド属性(明滅、反転表示、下線、および 列分離子)が指定されたスタイルで表示されます。詳細については、 374 ページの『スタイル・シートの使用』を参照してください。

- 明滅スタイル Web のみ ホスト画面における明滅テキストのレンダリングに使用する CSS スタイル設定。
- 反転表示スタイル (Reverse video style) Web のみ

ホスト画面における反転表示テキストのレンダリングに使用する CSS スタイル設定。

下線スタイル (Underline style) Web のみ

ホスト画面における下線付きテキストのレンダリングに使用する CSS スタイル設定。

列分離子スタイル (Column separator style) Web のみ

ホスト画面における列分離子のレンダリングに使用する CSS スタ イル設定。

- 入力フィールドの下線文字を除去 (Strip underscores on input field) テキストをレンダリングするときにテキストから下線文字を除去する場合 は、このボックスを選択します。
- 入力フィールドのスペースをトリム
  - 入力フィールドから先行および後続のスペースをトリムするには、このボッ クスを選択します。
- 入力フィールドのカーソル位置オプションを使用可能にする Web のみ このボックスを選択して、ユーザーが入力フィールドでデータ入力モードか らカーソル位置決めモードに切り替えができるようにします。データ入力モ ードのときは、ユーザーは入力フィールドにデータを入力できます。カーソ ル位置決めモードのときは、タブ移動または別の方法で、入力フィールドの 任意の文字上にカーソルを配置できます。この設定は他のカーソル位置決め 機能を持たないモバイル装置用に最適化されている Web プロジェクトでは 便利です。HATS Toolkit GUI に表示されないこのオプションの他の設定 のついては、55 ページの『モバイル装置に関する考慮事項および制約事 項』を参照してください。
- スプレッドシート・ファイルの提供

これを選択した場合、テーブル・データをスプレッドシート・ファイル・フ オーマットで取得するためのランチャーが表示されます。

ファイル名の接頭部

スプレッドシート・ファイル名の接頭部を指定します。デフォルト は **spreadsheet** です。完全なファイル名の形式は FileNamePrefix\_TimeStamp です。タイム・スタンプの形式は MMDDYY\_HHMMSS (例: spreadsheet\_041506\_113020) です。

ファイル名の拡張子

スプレッドシート・フォーマット・タイプの拡張子名。オプション は.csv および.xls です。.csv ファイルは、データ列がコンマによ って区切られている完全なテキスト・ファイルです。.xls ファイル は、Microsoft Excel Biff3 ファイルです。デフォルトは.csv で す。

ランチャー・タイプ

ユーザーに対して表示されるランチャーのタイプ。オプションは、 「リンク」、「イメージ」、および「ボタン」です。デフォルト は、「リンク」(Web プロジェクト)または「ボタン」(リッチ・ク ライアント プロジェクト)です。

ランチャーの表題

ユーザーに対して表示されるランチャーの表題。デフォルト は、「ダウンロード」(Web プロジェクト) または「エクス ポート」(リッチ・クライアント・プロジェクト) です。

## ボタンのスタイル・クラス Web のみ

生成されるランチャー・ボタンに関連する CSS スタイル・ クラスです。HTML ボタン・タグの class 属性の値には、 この値がセットされます。デフォルト値は HATSBUTTON です。詳細については、 374 ページの『スタイル・シート の使用』を参照してください。 リンクのスタイル・クラス Web のみ

オプション。生成されるランチャー・リンクに関連する CSS スタイル・クラスです。HTML リンク・タグの class 属性の値には、この値がセットされます。デフォルト値は HATSLINK です。詳細については、 374 ページの『スタ イル・シートの使用』を参照してください。

リンクのスタイル・クラス Web のみ

オプション。生成されたアクション・リンクに関連する CSS スタイル・ク ラスです。HTML リンク・タグの class 属性の値には、この値がセットさ れます。デフォルト値は HATSLINK です。詳細については、 374 ページ の『スタイル・シートの使用』を参照してください。

ボタンのスタイル・クラス Web のみ

オプション。生成されたアクション・ボタンに関連する CSS スタイル・ク ラスです。HTML ボタン・タグの class 属性の値には、この値がセットさ れます。デフォルト値は HATSBUTTON です。詳細については、 374 ペ ージの『スタイル・シートの使用』を参照してください。

チェック・ボックスのスタイル・クラス Web のみ

オプション。生成されるチェック・ボックスに関連する CSS スタイル・ク ラスです。HTML チェック・ボックス・タグの class 属性の値には、この 値がセットされます。デフォルト値は HATSCHECKBOX です。詳細につ いては、 374 ページの『スタイル・シートの使用』を参照してください。

テーブルのスタイル・クラス Web のみ

オプション。生成されるテーブルに関連する CSS スタイル・クラスです。 HTML テーブル・タグの class 属性の値には、この値がセットされます。 デフォルト値は HATSTABLE です。詳細については、 374 ページの『ス タイル・シートの使用』を参照してください。

テーブル・セルのスタイル・クラス Web のみ

オプション。生成されるテーブル内の各セルに関連する CSS スタイル・ク ラスです。HTML テーブル・セル (td) タグの class 属性の値には、この値 がセットされます。デフォルト値は HATSTABLECELL です。詳細につい ては、 374 ページの『スタイル・シートの使用』を参照してください。

見出し行のスタイル・クラス Web のみ

オプション。生成されるテーブル内の各ヘッダー行または列に関連する CSS スタイル・クラスです。HTML テーブルの行またはセル・タグの class 属性の値には、この値がセットされます。デフォルト値は HATSTABLEHEADER です。詳細については、 374 ページの『スタイ ル・シートの使用』を参照してください。

奇数行のスタイル・クラス Web のみ

オプション。テーブル内の奇数番の各行に関連する CSS スタイル・クラス です。奇数行番号の各 HTML テーブル行タグの class 属性の値には、この 値がセットされます。デフォルト値は HATSTABLEODDROW です。詳 細については、 374 ページの『スタイル・シートの使用』を参照してくだ さい。

偶数行のスタイル・クラス Web のみ

オプション。テーブル内の偶数番の各行に関連する CSS スタイル・クラス

です。偶数行番号の各 HTML テーブル行タグの class 属性の値には、この 値がセットされます。デフォルト値は HATSTABLEEVENROW です。詳 細については、 374 ページの『スタイル・シートの使用』を参照してくだ さい。

スタイル Web のみ

オプション。スタイル・プロパティー・ダイアログを表示するには、このフ ィールドの横にあるランチャー・ボタンを使用します。このダイアログで は、CSS の知識がなくてもウィジェットのフォント、色、またはその他の スタイル設定を変更することができます。詳細については、 374 ページの 『スタイル・シートの使用』を参照してください。

フォントのオーバーライド RCP のみ

デフォルトのフォント名、フォント・スタイル、フォント・サイズを指定変 更する場合は、このオプションを選択して、提供されている「フォント」設 定コントロールを使用します。

- 色のオーバーライド **RCP のみ** 前景色と背景色を指定変更する場合は、このオプションを選択して、提供さ れている「前景色」と「背景色」の設定コントロールを使用します。
- 注: リッチ・クライアント・プロジェクトでは、このウィジェットの各種色設定が次 の順序 (最も高い優先度から低い優先度への順序) で適用されます。
  - 1. 強調表示された行/列
  - 2. 色のオーバーライド
  - 3. 拡張属性を使用可能にする/前景色を使用可能にする
  - 4. 行の代替色の表示

#### fieldTextAlignment Web のみ

Web プロジェクトで Sans Serif などの非モノスペース・フォントを使用す ると、レンダリングされたデータはワード間のスペーシングの問題で適切に は位置合わせされません。ソース設定 fieldTextAlignment を使用して、デ ータの位置合わせを修正できます。この設定をプロジェクト全体で有効にす るには、application.hap ファイルのソース・ビューを開き、

SubfileCheckboxWidget ウィジェットのクラスを見つけ、次の例に示すよ うに、設定値を NO SEGMENTING に変更します。

<class name="com.ibm.hats.transform.widgets.SubfileCheckboxWidget">

<setting name="fieldTextAlignment" value="NO SEGMENTING"/>

</class>

この設定を変換内のコンポーネント・レベルで有効にするには、変換のソー ス・ビューを開き、SubfileCheckboxWidget ウィジェットの HATS:Component タグを見つけ、次の例に示すように、設定値を NO\_SEGMENTING に変更します。

widget="com.ibm.hats.transform.widgets.SubfileCheckboxWidget"
...
widgetSettings="...|fieldTextAlignment:NO\_SEGMENTING|..."

<sup>•••</sup> 

この設定の値は、WORD\_BY\_WORD および NO\_SEGMENTING です。デフォルト値 は WORD\_BY\_WORD です。

注: サブファイル・コンポーネントでデータ認識に「テーブル (可視)」認識 オプションを使用している場合、この設定は効果がありません。

# サブファイル (ドロップダウン)

サブファイル (ドロップダウン) ウィジェットは、5250 サブファイルをレンダリン グします。

このウィジェットは、サブファイル・コンポーネントが提供するデータをレンダリ ングします。

注: このウィジェットを使用する際の DBCS に関する考慮事項については、 548 ページの『SBCS での最大長の除去』を参照してください。

次の図に、変換においてサブファイル・コンポーネントの例のデータを入力として 使用するサブファイル (ドロップダウン) ウィジェットの表示例を示します。

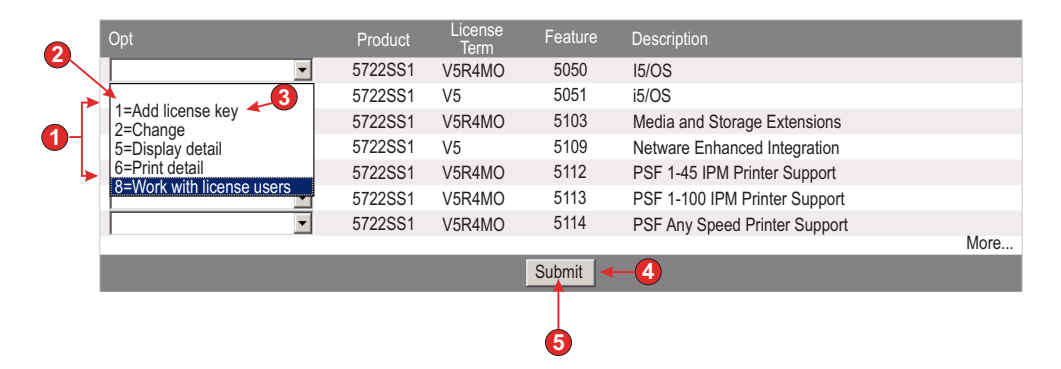

図 54. サブファイル (ドロップダウン) ウィジェットの例

- 1. 表題のタイプ (両方を表示)
- 2. 先行トークン
- 3. Description
- 4. 送信ボタン (送信ボタンを表示)
- 5. 送信ボタンの表題 (送信)

以下の設定が、このウィジェットに対して構成できます。

## 表題のタイプ:

ドロップダウン内の各項目の表題を決定する方法を指定します。コンポーネ ントから先行トークンの値および説明が取り込まれます。つまり、表題とし て表示する項目を選択できます。例えば、ホスト画面に「5. 表示」という アクションが存在する場合、表題表示として「5」、「表示」、または「5. 表示」を選択できます。 サブファイル・アクションを表示 (Show subfile actions)

ドロップダウン・リストに加え、レンダリングされたサブファイル とサブファイル・アクションの説明文(例: 2=Add)を表示する場合 は、このボックスを選択します。このチェック・ボックスは、「説 明を表示」を選択した場合には使用できません。

選択時に自動的に実行依頼

これを選択した場合、ドロップダウンで選択操作が行われると、その選択内 容が実行依頼されます。

送信ボタンを表示

これを選択した場合、サブファイルの下に送信ボタンが表示されます。

送信ボタンの表題

オプション。送信ボタンの表題を指定します。

ボタンのスタイル・クラス Web のみ

オプション。生成される送信ボタンに関連する CSS スタイル・ク ラスです。HTML ボタン・タグの class 属性の値には、この値がセ ットされます。デフォルト値は HATSBUTTON です。詳細につい ては、 374 ページの『スタイル・シートの使用』を参照してくださ い。

## ボタン行のスタイル・クラス Web のみ

オプション。送信ボタンを含む生成されるテーブル行に関連する CSS スタイル・クラスです。デフォルト値は

HATSTABLEHEADER です。詳細については、 374 ページの 『スタイル・シートの使用』を参照してください。

1 レコードあたりの行数 (Rows per record)

行の代替色の表示 RCP のみ

行を代替色でレンダリングするには、このボックスを選択します。 RGB カラー値は、テンプレートから返される ITableColorProvider オブジェクトによって決まります。RcpTemplate クラスおよび ITableColorProvider クラスについて詳しくは、HATS インフォメ ーション・センター (http://www.ibm.com/support/ knowledgecenter/SSXKAY\_9.6.0?topic=/com.ibm.hats.doc/doc/ rcpjavadoc/index.html) の『HATS RCP API リファレンス』セク ションを参照してください。

### 行数 (Number of rows)

サブファイル内の1レコードあたりの固定行数を指定します。

#### 列の配置 Web のみ

このウィジェットは、データの基本列を表示し、必要に応じて追加詳細列を 表示する詳細セクションを持つように構成できます。この設定は、モバイル 装置にテーブル・データを表示するときに便利です。これらの設定および HATS Toolkit GUI に表示されないこのオプションの他の設定について詳 しくは、 55 ページの『モバイル装置に関する考慮事項および制約事項』を 参照してください。

基本列

このフィールドを使用して、表示する列およびその順序を指定しま

す。フィールドでは、拡張簡略記述を使用して、列番号の数値での 任意の順序でリスト表示をすることができ、列を複数回表示した り、またはまったく表示させないこともできます (例: 「1,3,2,5-7,2-3,9」)。

2 つの数字の間のハイフン (-) は列の範囲を示します。アスタリス ク文字 (\*) を使用して、使用可能な最後の列を示すことができま す。アスタリスクのみは、列 1 から n (n は使用可能な最後の列) を意味します。また、5-\* の省略形として 5\* を使用することもで きます。1-\* と \* は同じ意味です。

Web プロジェクトでは、この設定のデフォルトは \*、つまりすべて の列になります。モバイル装置に最適化された Web プロジェクト では、この設定のデフォルトは 1-2、つまり列 1 と列 2 になって います。

- 注: 数値はコンポーネントによってウィジェットに提供された列を 表します。ウィジェットに提供される前に、除外されるかどう かわからないコンポーネントによって最初に認識された列を表 すものではありません。
- 詳細列

このオプションのフィールドを使用して、要求されたときに表示す る詳細列およびその順序を指定します。フィールドでは、拡張簡略 記述を使用して、数値での任意の順序でリスト表示することができ ます。

Web プロジェクトでは、この設定のデフォルトは空、つまり詳細列 セクションはありません。モバイル装置に最適化された Web プロ ジェクトでは、この設定のデフォルトは **3**\*、つまり列 3 から最後 の列になっています。

詳細列をサーバーに保持

このオプションを選択して、ユーザーによって要求されるまで詳細 列セクションをサーバーに保持します。これによって、初期レンダ リングでの HTML 出力の量を削減できます。デフォルトはクリア されます。

## 強調表示された行 RCP のみ

レンダリング時に、強調表示する行の集合を、コンマで区切って指定する か、または範囲指定します。この設定は、生成されたテーブル内の重要な行 を強調表示する場合に便利です。この値で表される行は、実際のホスト画面 ではなく、認識されるテーブルに基づきます。値の例: 1,2,3....、1,2-4、3-5。 RGB カラー値は、テンプレートから返される ITableColorProvider オブジ ェクトによって決まります。RcpTemplate クラスおよび ITableColorProvider クラスについて詳しくは、HATS インフォメーショ ン・センター (http://www.ibm.com/support/knowledgecenter/ SSXKAY\_9.6.0?topic=/com.ibm.hats.doc/doc/rcpjavadoc/index.html)の 『HATS RCP API リファレンス』セクションを参照してください。

#### 強調表示された列 RCP のみ

レンダリング時に強調表示する列の集合を、コンマで区切って指定するか、 または範囲指定します。この設定は、生成されたテーブル内の重要な列を強 調表示する場合に便利です。この値で表される列は、実際のホスト画面では なく、認識されるテーブルに基づきます。値の例: **1,2,3....、1,2-4、3-5**。 RGB カラー値は、テンプレートから返される ITableColorProvider オブジ ェクトによって決まります。RcpTemplate クラスおよび ITableColorProvider クラスについて詳しくは、HATS インフォメーショ ン・センター (http://www.ibm.com/support/knowledgecenter/ SSXKAY\_9.6.0?topic=/com.ibm.hats.doc/doc/rcpjavadoc/index.html)の 『HATS RCP API リファレンス』セクションを参照してください。

格子線の表示 RCP のみ

レンダリングされるサブファイルで格子線を表示するには、このボックスを 選択します。

列見出しのソース RCP のみ

列ヘッダーのテキストを、サブファイル・ヘッダー・コンポーネントから取 り込むか (「コンポーネントから」)、またはユーザーが指定するか (「カス タム」) を、ドロップダウンから選択します。サブファイル・ヘッダー・コ ンポーネントから取り込む場合は、詳細について 246 ページの『ヘッダ ー』のコンポーネントの説明を参照してください。

列見出し (コンマ区切り) RCP のみ

「列見出しのソース」を「カスタム」に設定した場合に、複数の列 ヘッダーをコンマで区切ってここに入力します。

クラシック見出しスタイルを使用 RCP のみ

クラシック見出しスタイルを表示させるには、このボックスを選択します。 また、「列見出しのソース」が「コンポーネントから」に設定されており、 サブファイル・ヘッダー・コンポーネントにより複数行ヘッダーが検出され ると、複数行ヘッダーが表示されます。デフォルトの SWT テーブル制御ヘ ッダーを単一行でのみ表示するには、このボックスをクリアします。

ヘッダーのスペースをトリム (Trim spaces on headers) IRCP のみ

- これを選択した場合、ヘッダー行のセルの内部にあるテキストの両端から空 白 (余分なスペース) が除去されます。
- 前景色を使用可能にする

これを選択した場合、ホスト画面の前景色がレンダリングされます。

Web アプリケーションの場合は、前景色はその色を表す CSS スタイルシ ート・クラスにマップされます。例えば、ホスト画面フィールドが RED と マークされている場合、フィールド・ウィジェットは、そのフィールド用に 生成された HTML を、クラス名属性が HRED に設定されているタグで囲 みます。この処理によって、ユーザーは、生成される Web ページ上にホス ト画面の色を再マップすることができます。

注: blacktheme.css は、ホスト画面フィールドの前景色を直接マップします (例えば、ホスト画面上の赤色のテキストは、生成された Web ページ上 で赤色のテキストとして表示されます)。ただし、monochrome.css など の他のスタイルシート・ファイルは、フィールドの色を別の方法でマッ プし、一貫性のある、最新のスタイルを作成しようとします。

リッチ・クライアント・アプリケーションの場合、色はリッチ・クライアン ト・テンプレートによってマップされます。

- 注: この設定は、「色のオーバーライド」>「前景色」の設定によってオー バーライドされます。
- フィールドのスタイル・クラス Web のみ

オプション。生成されたフィールドに関連する CSS スタイル・ク ラスです。HTML タグの class 属性の値には、この値がセットされ ます。デフォルト値は HATSFIELD です。詳細については、 374 ページの『スタイル・シートの使用』を参照してください。

拡張属性を使用可能にする

これを選択した場合、拡張フィールド属性(明滅、反転表示、下線、および 列分離子)が指定されたスタイルで表示されます。詳細については、 374 ページの『スタイル・シートの使用』を参照してください。

明滅スタイル Web のみ

ホスト画面における明滅テキストのレンダリングに使用する CSS スタイル設定。

反転表示スタイル (Reverse video style) Web のみ

ホスト画面における反転表示テキストのレンダリングに使用する CSS スタイル設定。

- 下線スタイル (Underline style) Web のみ ホスト画面における下線付きテキストのレンダリングに使用する CSS スタイル設定。
- 列分離子スタイル (Column separator style) Web のみ ホスト画面における列分離子のレンダリングに使用する CSS スタ イル設定。
- 入力フィールドの下線文字を除去 (Strip underscores on input field) テキストをレンダリングするときにテキストから下線文字を除去する場合 は、このボックスを選択します。
- 入力フィールドのスペースをトリム

入力フィールドから先行および後続のスペースをトリムするには、このボッ クスを選択します。

## 入力フィールドのカーソル位置オプションを使用可能にする Web のみ

このボックスを選択して、ユーザーが入力フィールドでデータ入力モードか らカーソル位置決めモードに切り替えができるようにします。データ入力モ ードのときは、ユーザーは入力フィールドにデータを入力できます。カーソ ル位置決めモードのときは、タブ移動または別の方法で、入力フィールドの 任意の文字上にカーソルを配置できます。この設定は他のカーソル位置決め 機能を持たないモバイル装置用に最適化されている Web プロジェクトでは 便利です。HATS Toolkit GUI に表示されないこのオプションの他の設定 のついては、55 ページの『モバイル装置に関する考慮事項および制約事 項』を参照してください。

スプレッドシート・ファイルの提供

これを選択した場合、テーブル・データをスプレッドシート・ファイル・フ オーマットで取得するためのランチャーが表示されます。

ファイル名の接頭部 スプレッドシート・ファイル名の接頭部を指定します。デフォルト は **spreadsheet** です。完全なファイル名の形式は FileNamePrefix\_TimeStamp です。タイム・スタンプの形式は MMDDYY\_HHMMSS (例: spreadsheet\_041506\_113020) です。

## ファイル名の拡張子

スプレッドシート・フォーマット・タイプの拡張子名。オプション は .csv および .xls です。.csv ファイルは、データ列がコンマによ って区切られている完全なテキスト・ファイルです。.xls ファイル は、Microsoft Excel Biff3 ファイルです。デフォルトは .csv で す。

ランチャー・タイプ

ユーザーに対して表示されるランチャーのタイプ。オプションは、 「リンク」、「イメージ」、および「ボタン」です。デフォルト は、「リンク」(Web プロジェクト)または「ボタン」(リッチ・ク ライアント プロジェクト)です。

ランチャーの表題

ユーザーに対して表示されるランチャーの表題。デフォルト は、「ダウンロード」(Web プロジェクト) または「エクス ポート」(リッチ・クライアント・プロジェクト) です。

ボタンのスタイル・クラス Web のみ

生成されるランチャー・ボタンに関連する CSS スタイル・ クラスです。HTML ボタン・タグの class 属性の値には、 この値がセットされます。デフォルト値は HATSBUTTON です。詳細については、 374 ページの『スタイル・シート の使用』を参照してください。

リンクのスタイル・クラス Web のみ

オプション。生成されるランチャー・リンクに関連する CSS スタイル・クラスです。HTML リンク・タグの class 属性の値には、この値がセットされます。デフォルト値は HATSLINK です。詳細については、 374 ページの『スタ イル・シートの使用』を参照してください。

ドロップダウンのスタイル・クラス Web のみ

オプション。生成されるドロップダウンに関連する CSS スタイル・クラス です。HTML ドロップダウン・タグの class 属性の値には、この値がセッ トされます。デフォルト値は HATSDROPDOWN です。詳細について は、 374 ページの『スタイル・シートの使用』を参照してください。

リスト・オプションのスタイル・クラス Web のみ

オプション。ドロップダウンの各オプションに関連する CSS スタイル・ク ラスです。デフォルト値は HATSOPTION です。詳細については、 374 ページの『スタイル・シートの使用』を参照してください。

テーブルのスタイル・クラス Web のみ

オプション。生成されるテーブルに関連する CSS スタイル・クラスです。 HTML テーブル・タグの class 属性の値には、この値がセットされます。 デフォルト値は HATSTABLE です。詳細については、 374 ページの『ス タイル・シートの使用』を参照してください。

#### テーブル・セルのスタイル・クラス Web のみ

オプション。生成されるテーブル内の各セルに関連する CSS スタイル・ク ラスです。HTML テーブル・セル (td) タグの class 属性の値には、この値 がセットされます。デフォルト値は HATSTABLECELL です。詳細につい ては、 374 ページの『スタイル・シートの使用』を参照してください。

見出し行のスタイル・クラス Web のみ

オプション。生成されるテーブル内の各ヘッダー行または列に関連する CSS スタイル・クラスです。HTML テーブルの行またはセル・タグの class 属性の値には、この値がセットされます。デフォルト値は HATSTABLEHEADER です。詳細については、 374 ページの『スタイ ル・シートの使用』を参照してください。

奇数行のスタイル・クラス Web のみ

オプション。テーブル内の奇数番の各行に関連する CSS スタイル・クラス です。奇数行番号の各 HTML テーブル行タグの class 属性の値には、この 値がセットされます。デフォルト値は HATSTABLEODDROW です。詳 細については、 374 ページの『スタイル・シートの使用』を参照してくだ さい。

#### 偶数行のスタイル・クラス Web のみ

オプション。テーブル内の偶数番の各行に関連する CSS スタイル・クラス です。偶数行番号の各 HTML テーブル行タグの class 属性の値には、この 値がセットされます。デフォルト値は HATSTABLEEVENROW です。詳 細については、 374 ページの『スタイル・シートの使用』を参照してくだ さい。

#### スタイル Web のみ

オプション。スタイル・プロパティー・ダイアログを表示するには、このフ ィールドの横にあるランチャー・ボタンを使用します。このダイアログで は、CSS の知識がなくてもウィジェットのフォント、色、またはその他の スタイル設定を変更することができます。詳細については、 374 ページの 『スタイル・シートの使用』を参照してください。

フォントのオーバーライド RCP のみ

デフォルトのフォント名、フォント・スタイル、フォント・サイズを指定変 更する場合は、このオプションを選択して、提供されている「フォント」設 定コントロールを使用します。

色のオーバーライド RCP のみ

前景色と背景色を指定変更する場合は、このオプションを選択して、提供されている「前景色」と「背景色」の設定コントロールを使用します。

- 注: リッチ・クライアント・プロジェクトでは、このウィジェットの各種色設定が次 の順序 (最も高い優先度から低い優先度への順序) で適用されます。
  - 1. 強調表示された行/列
  - 2. 色のオーバーライド
  - 3. 拡張属性を使用可能にする/前景色を使用可能にする
  - 4. 行の代替色の表示

## fieldTextAlignment Web のみ

Web プロジェクトで Sans Serif などの非モノスペース・フォントを使用す

ると、レンダリングされたデータはワード間のスペーシングの問題で適切に は位置合わせされません。ソース設定 fieldTextAlignment を使用して、デ ータの位置合わせを修正できます。この設定をプロジェクト全体で有効にす るには、application.hap ファイルのソース・ビューを開き、

SubfileWidgetV6 ウィジェットのクラスを見つけ、次の例に示すように、設 定値を NO SEGMENTING に変更します。

<class name="com.ibm.hats.transform.widgets.SubfileWidgetV6">

<setting name="fieldTextAlignment" value="NO SEGMENTING"/>

</class>

この設定を変換内のコンポーネント・レベルで有効にするには、変換のソース・ビューを開き、SubfileWidgetV6 ウィジェットの HATS:Component タグを見つけ、次の例に示すように、設定値を NO\_SEGMENTING に変更します。

widget="com.ibm.hats.transform.widgets.SubfileWidgetV6"

widgetSettings="...|fieldTextAlignment:NO SEGMENTING|..."

•••

この設定の値は、WORD\_BY\_WORD および NO\_SEGMENTING です。デフォルト値 は WORD\_BY\_WORD です。

注: サブファイル・コンポーネントでデータ認識に「テーブル (可視)」認識 オプションを使用している場合、この設定は効果がありません。

# サブファイル (ポップアップ)

サブファイル (ポップアップ) ウィジェットは、5250 サブファイルをレンダリング します。

このウィジェットは、サブファイル・コンポーネントが提供するデータをレンダリ ングします。

注: このウィジェットを使用する際の DBCS に関する考慮事項については、 548 ページの『SBCS での最大長の除去』を参照してください。

次の図に、変換においてサブファイル・コンポーネントの例のデータを入力として 使用するサブファイル・ウィジェットの表示例を示します。

|    |     |                  | •               |         |                               |
|----|-----|------------------|-----------------|---------|-------------------------------|
|    | Opt | Product          | License<br>Term | Feature | Description                   |
| 2- |     | 🔋 5722SS1        | /5R4M0          | 5050    | i5/OS                         |
| -  | F   | \$ 5722551       | V5 _            | 5051    | i5/OS                         |
|    |     | Close            | 4M0             | 5103    | Media and Storage Extensions  |
|    |     | 2=Change         | Ξ¥              | 5109    | NetWare Enhanced Integration  |
|    |     | 5=Display detail | 4M0             | 5112    | PSF 1-45 IPM Printer Support  |
|    |     | 6=Print detail   | 4M0             | 5113    | PSF 1-100 IPM Printer Support |
|    |     | 8=Work with lice | nse u 4M0       | 5114    | PSF Any Speed Printer Support |
|    |     |                  |                 |         | More                          |
|    |     | <                | >               |         |                               |

図 55. サブファイル (ポップアップ) ウィジェットの例

1. 表題のタイプ (両方を表示)

2. ランチャー・タイプ (イメージ)

以下の設定が、このウィジェットに対して構成できます。

表題のタイプ:

ポップアップ・ダイアログの各項目の表題を決定する方法を指定します。コ ンポーネントから先行トークンの値および説明が取り込まれます。つまり、 表題として表示する項目を選択できます。例えば、ホスト画面に「5. 表 示」というアクションが存在する場合、表題表示として「5」、「表示」、 または「5. 表示」を選択できます。

サブファイル・アクションを表示 (Show subfile actions) ポップアップ・ダイアログに加え、レンダリングされたサブファイ ルとサブファイル・アクションの説明文 (例: 2=Add) を表示する場 合は、このボックスを選択します。このチェック・ボックスは、 「説明を表示」を選択した場合には使用できません。

選択時に自動的に実行依頼

これを選択した場合、ポップアップ・ダイアログで選択操作が行われると、 その選択内容が実行依頼されます。

送信ボタンを表示

これを選択した場合、サブファイルの下に送信ボタンが表示されます。

送信ボタンの表題

オプション。送信ボタンの表題を指定します。

ボタンのスタイル・クラス Web のみ

オプション。生成される送信ボタンに関連する CSS スタイル・ク ラスです。HTML ボタン・タグの class 属性の値には、この値がセ ットされます。デフォルト値は HATSBUTTON です。詳細につい ては、 374 ページの『スタイル・シートの使用』を参照してくださ い。

ボタン行のスタイル・クラス Web のみ

オプション。送信ボタンを含む生成されるテーブル行に関連する

CSS スタイル・クラスです。デフォルト値は

HATSTABLEHEADER です。詳細については、 374 ページの

『スタイル・シートの使用』を参照してください。

ランチャー・タイプ

ポップアップ・ダイアログを開くときに「イメージ」、「ボタン」、または 「リンク」のいずれを使用するかを指定します。

イメージ・ファイル名 (Image filename)

オプション。ランチャーで使用するイメージのファイル名。

表題 オプション。ランチャー・ボタンまたはリンクで使用する表題。

リンクのスタイル・クラス Web のみ

オプション。生成されたアクション・リンクに関連する CSS スタ イル・クラスです。HTML リンク・タグの class 属性の値には、こ の値がセットされます。デフォルト値は HATSLINK です。詳細に ついては、 374 ページの『スタイル・シートの使用』を参照してく ださい。

ボタンのスタイル・クラス Web のみ

オプション。生成されたアクション・ボタンに関連する CSS スタ イル・クラスです。HTML ボタン・タグの class 属性の値には、こ の値がセットされます。デフォルト値は HATSBUTTON です。詳 細については、 374 ページの『スタイル・シートの使用』を参照し てください。

## リンクの表題を閉じる Web のみ

「クローズ・リンク」アクションで表示される表題。

1 レコードあたりの行数 (Rows per record)

行の代替色の表示 <mark>RCP</mark> のみ

行を代替色でレンダリングするには、このボックスを選択します。 RGB カラー値は、テンプレートから返される ITableColorProvider オブジェクトによって決まります。RcpTemplate クラスおよび ITableColorProvider クラスについて詳しくは、HATS インフォメ ーション・センター (http://www.ibm.com/support/ knowledgecenter/SSXKAY\_9.6.0?topic=/com.ibm.hats.doc/doc/ rcpjavadoc/index.html) の『HATS RCP API リファレンス』セク ションを参照してください。

行数 (Number of rows)

サブファイル内の 1 レコードあたりの固定行数を指定します。

#### 列の配置 Web のみ

このウィジェットは、データの基本列を表示し、必要に応じて追加詳細列を 表示する詳細セクションを持つように構成できます。この設定は、モバイル 装置にテーブル・データを表示するときに便利です。これらの設定および HATS Toolkit GUI に表示されないこのオプションの他の設定について詳 しくは、 55 ページの『モバイル装置に関する考慮事項および制約事項』を 参照してください。

基本列

このフィールドを使用して、表示する列およびその順序を指定しま

す。フィールドでは、拡張簡略記述を使用して、列番号の数値での 任意の順序でリスト表示をすることができ、列を複数回表示した り、またはまったく表示させないこともできます (例: 「1,3,2,5-7,2-3,9」)。

2 つの数字の間のハイフン (-) は列の範囲を示します。アスタリス ク文字 (\*) を使用して、使用可能な最後の列を示すことができま す。アスタリスクのみは、列 1 から n (n は使用可能な最後の列) を意味します。また、5-\* の省略形として 5\* を使用することもで きます。1-\* と \* は同じ意味です。

Web プロジェクトでは、この設定のデフォルトは\*、つまりすべて の列になります。モバイル装置に最適化された Web プロジェクト では、この設定のデフォルトは 1-2、つまり列 1 と列 2 になって います。

- 注: 数値はコンポーネントによってウィジェットに提供された列を 表します。ウィジェットに提供される前に、除外されるかどう かわからないコンポーネントによって最初に認識された列を表 すものではありません。
- 詳細列

このオプションのフィールドを使用して、要求されたときに表示す る詳細列およびその順序を指定します。フィールドでは、拡張簡略 記述を使用して、数値での任意の順序でリスト表示することができ ます。

Web プロジェクトでは、この設定のデフォルトは空、つまり詳細列 セクションはありません。モバイル装置に最適化された Web プロ ジェクトでは、この設定のデフォルトは **3**\*、つまり列 3 から最後 の列になっています。

詳細列をサーバーに保持

このオプションを選択して、ユーザーによって要求されるまで詳細 列セクションをサーバーに保持します。これによって、初期レンダ リングでの HTML 出力の量を削減できます。デフォルトはクリア されます。

## 強調表示された行 RCP のみ

レンダリング時に、強調表示する行の集合を、コンマで区切って指定する か、または範囲指定します。この設定は、生成されたテーブル内の重要な行 を強調表示する場合に便利です。この値で表される行は、実際のホスト画面 ではなく、認識されるテーブルに基づきます。値の例: 1,2,3....、1,2-4、3-5。 RGB カラー値は、テンプレートから返される ITableColorProvider オブジ ェクトによって決まります。RcpTemplate クラスおよび ITableColorProvider クラスについて詳しくは、HATS インフォメーショ ン・センター (http://www.ibm.com/support/knowledgecenter/ SSXKAY\_9.6.0?topic=/com.ibm.hats.doc/doc/rcpjavadoc/index.html)の 『HATS RCP API リファレンス』セクションを参照してください。

#### 強調表示された列 RCP のみ

レンダリング時に強調表示する列の集合を、コンマで区切って指定するか、 または範囲指定します。この設定は、生成されたテーブル内の重要な列を強 調表示する場合に便利です。この値で表される列は、実際のホスト画面では なく、認識されるテーブルに基づきます。値の例: **1,2,3....、1,2-4、3-5**。 RGB カラー値は、テンプレートから返される ITableColorProvider オブジ ェクトによって決まります。RcpTemplate クラスおよび ITableColorProvider クラスについて詳しくは、HATS インフォメーショ ン・センター (http://www.ibm.com/support/knowledgecenter/ SSXKAY\_9.6.0?topic=/com.ibm.hats.doc/doc/rcpjavadoc/index.html)の 『HATS RCP API リファレンス』セクションを参照してください。

格子線の表示 RCP のみ

レンダリングされるサブファイルで格子線を表示するには、このボックスを 選択します。

列見出しのソース RCP のみ

列ヘッダーのテキストを、サブファイル・ヘッダー・コンポーネントから取 り込むか (「コンポーネントから」)、またはユーザーが指定するか (「カス タム」) を、ドロップダウンから選択します。サブファイル・ヘッダー・コ ンポーネントから取り込む場合は、詳細について 246 ページの『ヘッダ ー』のコンポーネントの説明を参照してください。

列見出し (コンマ区切り) RCP のみ

「列見出しのソース」を「カスタム」に設定した場合に、複数の列 ヘッダーをコンマで区切ってここに入力します。

クラシック見出しスタイルを使用 RCP のみ

クラシック見出しスタイルを表示させるには、このボックスを選択します。 また、「列見出しのソース」が「コンポーネントから」に設定されており、 サブファイル・ヘッダー・コンポーネントにより複数行ヘッダーが検出され ると、複数行ヘッダーが表示されます。デフォルトの SWT テーブル制御ヘ ッダーを単一行でのみ表示するには、このボックスをクリアします。

ヘッダーのスペースをトリム (Trim spaces on headers) RCP のみ

- これを選択した場合、ヘッダー行のセルの内部にあるテキストの両端から空 白 (余分なスペース) が除去されます。
- 前景色を使用可能にする

これを選択した場合、ホスト画面の前景色がレンダリングされます。

Web アプリケーションの場合は、前景色はその色を表す CSS スタイルシ ート・クラスにマップされます。例えば、ホスト画面フィールドが RED と マークされている場合、フィールド・ウィジェットは、そのフィールド用に 生成された HTML を、クラス名属性が HRED に設定されているタグで囲 みます。この処理によって、ユーザーは、生成される Web ページ上にホス ト画面の色を再マップすることができます。

注: blacktheme.css は、ホスト画面フィールドの前景色を直接マップします (例えば、ホスト画面上の赤色のテキストは、生成された Web ページ上 で赤色のテキストとして表示されます)。ただし、monochrome.css など の他のスタイルシート・ファイルは、フィールドの色を別の方法でマッ プし、一貫性のある、最新のスタイルを作成しようとします。

リッチ・クライアント・アプリケーションの場合、色はリッチ・クライアン ト・テンプレートによってマップされます。

- 注: この設定は、「色のオーバーライド」>「前景色」の設定によってオー バーライドされます。
- フィールドのスタイル・クラス Web のみ

オプション。生成されたフィールドに関連する CSS スタイル・ク ラスです。HTML タグの class 属性の値には、この値がセットされ ます。デフォルト値は HATSFIELD です。詳細については、 374 ページの『スタイル・シートの使用』を参照してください。

拡張属性を使用可能にする

これを選択した場合、拡張フィールド属性(明滅、反転表示、下線、および 列分離子)が指定されたスタイルで表示されます。詳細については、 374 ページの『スタイル・シートの使用』を参照してください。

明滅スタイル Web のみ

ホスト画面における明滅テキストのレンダリングに使用する CSS スタイル設定。

反転表示スタイル (Reverse video style) Web のみ

ホスト画面における反転表示テキストのレンダリングに使用する CSS スタイル設定。

- 下線スタイル (Underline style) Web のみ ホスト画面における下線付きテキストのレンダリングに使用する CSS スタイル設定。
- 列分離子スタイル (Column separator style) Web のみ ホスト画面における列分離子のレンダリングに使用する CSS スタ イル設定。
- 入力フィールドの下線文字を除去 (Strip underscores on input field) テキストをレンダリングするときにテキストから下線文字を除去する場合 は、このボックスを選択します。
- 入力フィールドのスペースをトリム

入力フィールドから先行および後続のスペースをトリムするには、このボッ クスを選択します。

## 入力フィールドのカーソル位置オプションを使用可能にする Web のみ

このボックスを選択して、ユーザーが入力フィールドでデータ入力モードか らカーソル位置決めモードに切り替えができるようにします。データ入力モ ードのときは、ユーザーは入力フィールドにデータを入力できます。カーソ ル位置決めモードのときは、タブ移動または別の方法で、入力フィールドの 任意の文字上にカーソルを配置できます。この設定は他のカーソル位置決め 機能を持たないモバイル装置用に最適化されている Web プロジェクトでは 便利です。HATS Toolkit GUI に表示されないこのオプションの他の設定 のついては、55 ページの『モバイル装置に関する考慮事項および制約事 項』を参照してください。

スプレッドシート・ファイルの提供

これを選択した場合、テーブル・データをスプレッドシート・ファイル・フ オーマットで取得するためのランチャーが表示されます。

ファイル名の接頭部 スプレッドシート・ファイル名の接頭部を指定します。デフォルト は **spreadsheet** です。完全なファイル名の形式は FileNamePrefix\_TimeStamp です。タイム・スタンプの形式は MMDDYY\_HHMMSS (例: spreadsheet\_041506\_113020) です。

ファイル名の拡張子

スプレッドシート・フォーマット・タイプの拡張子名。オプション は .csv および .xls です。.csv ファイルは、データ列がコンマによ って区切られている完全なテキスト・ファイルです。.xls ファイル は、Microsoft Excel Biff3 ファイルです。デフォルトは .csv で す。

ランチャー・タイプ

ユーザーに対して表示されるランチャーのタイプ。オプションは、 「リンク」、「イメージ」、および「ボタン」です。デフォルト は、「リンク」(Web プロジェクト)または「ボタン」(リッチ・ク ライアント プロジェクト)です。

ランチャーの表題

ユーザーに対して表示されるランチャーの表題。デフォルト は、「ダウンロード」(Web プロジェクト) または「エクス ポート」(リッチ・クライアント・プロジェクト) です。

ボタンのスタイル・クラス Web のみ

生成されるランチャー・ボタンに関連する CSS スタイル・ クラスです。HTML ボタン・タグの class 属性の値には、 この値がセットされます。デフォルト値は HATSBUTTON です。詳細については、 374 ページの『スタイル・シート の使用』を参照してください。

リンクのスタイル・クラス Web のみ

オプション。生成されるランチャー・リンクに関連する CSS スタイル・クラスです。HTML リンク・タグの class 属性の値には、この値がセットされます。デフォルト値は HATSLINK です。詳細については、 374 ページの『スタ イル・シートの使用』を参照してください。

入力フィールドのスタイル・クラス Web のみ

オプション。生成される入力フィールドに関連する CSS スタイル・クラス です。HTML 入力タグの class 属性の値には、この値がセットされます。 デフォルト値は HATSINPUT です。詳細については、 374 ページの『ス タイル・シートの使用』を参照してください。

ウィンドウのスタイル・クラス Web のみ

オプション。生成されるウィンドウに関連する CSS スタイル・クラスで す。デフォルト値は、HATSPOPUP です。詳細については、 374 ページ の『スタイル・シートの使用』を参照してください。

- クローズ・リンクのスタイル・クラス Web のみ オプション。ウィンドウのクローズに使用するリンクに関連する CSS スタ イル・クラスです。デフォルト値は HATSLINK です。詳細については、 374 ページの『スタイル・シートの使用』を参照してください。
- 項目リンクのスタイル・クラス Web のみ

オプション。ウィジェットからの項目の選択で使用するリンクに関連する

CSS スタイル・クラスです。デフォルト値は HATSPOPUPITEMLINK で す。詳細については、 374 ページの『スタイル・シートの使用』を参照し てください。

テーブルのスタイル・クラス Web のみ

オプション。生成されるテーブルに関連する CSS スタイル・クラスです。 HTML テーブル・タグの class 属性の値には、この値がセットされます。 デフォルト値は HATSTABLE です。詳細については、 374 ページの『ス タイル・シートの使用』を参照してください。

テーブル・セルのスタイル・クラス Web のみ

オプション。生成されるテーブル内の各セルに関連する CSS スタイル・ク ラスです。HTML テーブル・セル (td) タグの class 属性の値には、この値 がセットされます。デフォルト値は HATSTABLECELL です。詳細につい ては、 374 ページの『スタイル・シートの使用』を参照してください。

見出し行のスタイル・クラス Web のみ

オプション。生成されるテーブル内の各ヘッダー行または列に関連する CSS スタイル・クラスです。HTML テーブルの行またはセル・タグの class 属性の値には、この値がセットされます。デフォルト値は HATSTABLEHEADER です。詳細については、 374 ページの『スタイ ル・シートの使用』を参照してください。

奇数行のスタイル・クラス Web のみ

オプション。テーブル内の奇数番の各行に関連する CSS スタイル・クラス です。奇数行番号の各 HTML テーブル行タグの class 属性の値には、この 値がセットされます。デフォルト値は HATSTABLEODDROW です。詳 細については、 374 ページの『スタイル・シートの使用』を参照してくだ さい。

偶数行のスタイル・クラス Web のみ

オプション。テーブル内の偶数番の各行に関連する CSS スタイル・クラス です。偶数行番号の各 HTML テーブル行タグの class 属性の値には、この 値がセットされます。デフォルト値は HATSTABLEEVENROW です。詳 細については、 374 ページの『スタイル・シートの使用』を参照してくだ さい。

#### スタイル Web のみ

オプション。スタイル・プロパティー・ダイアログを表示するには、このフ ィールドの横にあるランチャー・ボタンを使用します。このダイアログで は、CSS の知識がなくてもウィジェットのフォント、色、またはその他の スタイル設定を変更することができます。詳細については、 374 ページの 『スタイル・シートの使用』を参照してください。

フォントのオーバーライド RCP のみ

デフォルトのフォント名、フォント・スタイル、フォント・サイズを指定変 更する場合は、このオプションを選択して、提供されている「フォント」設 定コントロールを使用します。

## 色のオーバーライド RCP のみ

前景色と背景色を指定変更する場合は、このオプションを選択して、提供されている「前景色」と「背景色」の設定コントロールを使用します。

- 注: リッチ・クライアント・プロジェクトでは、このウィジェットの各種色設定が次の順序 (最も高い優先度から低い優先度への順序) で適用されます。
  - 1. 強調表示された行/列
  - 2. 色のオーバーライド
  - 3. 拡張属性を使用可能にする/前景色を使用可能にする
  - 4. 行の代替色の表示

## fieldTextAlignment Web のみ

Web プロジェクトで Sans Serif などの非モノスペース・フォントを使用す ると、レンダリングされたデータはワード間のスペーシングの問題で適切に は位置合わせされません。ソース設定 fieldTextAlignment を使用して、デ ータの位置合わせを修正できます。この設定をプロジェクト全体で有効にす るには、application.hap ファイルのソース・ビューを開き、 SubfilePopupWidget ウィジェットのクラスを見つけ、次の例に示すよう

に、設定値を NO\_SEGMENTING に変更します。

<class name="com.ibm.hats.transform.widgets.SubfilePopupWidget">

<setting name="fieldTextAlignment" value="NO\_SEGMENTING"/>

</class>

この設定を変換内のコンポーネント・レベルで有効にするには、変換のソー ス・ビューを開き、SubfilePopupWidget ウィジェットの HATS:Component タグを見つけ、次の例に示すように、設定値を NO\_SEGMENTING に変更します。

widget="com.ibm.hats.transform.widgets.SubfilePopupWidget"
...
widgetSettings="...|fieldTextAlignment:NO\_SEGMENTING|..."
...

この設定の値は、WORD\_BY\_WORD および NO\_SEGMENTING です。デフォルト値 は WORD\_BY\_WORD です。

注: サブファイル・コンポーネントでデータ認識に「テーブル (可視)」認識 オプションを使用している場合、この設定は効果がありません。

## テーブル

テーブル・ウィジェットは、GUI テーブルをレンダリングします。

このウィジェットは、以下のコンポーネントが提供するデータをレンダリングしま す。

- テーブル
- テーブル (フィールド)
- テーブル (可視)
- 注: このウィジェットを使用する際の DBCS に関する考慮事項については、 548 ページの『SBCS での最大長の除去』を参照してください。

次の図に、変換においてテーブル (フィールド)・コンポーネントの例のデータを入 力として使用するテーブル・ウィジェットの表示例を示します。

|   |                   | 2        |     |       |     |
|---|-------------------|----------|-----|-------|-----|
| 0 | Name              | Phone    | S   | Loc   | Ini |
|   | Johns, Kevin M.   | 824-6577 | Reg | IBMUS | KM  |
|   | Johns, Lucille D. | 251-5616 | Reg | IBMUS | LJ  |
|   | Johns, Marcia A.  | 262-1298 | Reg | IBMUS | JO  |
|   | Johns, Marilyn    |          | Mgr | IBMUS | MN  |
|   | Johns, Mary Jo    | 293-1079 | Reg | IBMUS | MJ  |
|   | Johns, Nathan T.  | 321-5928 | Mgr | IBMUS | NA  |
|   | Johns, Robert A.  | 678-1075 | Reg | IBMUS | RJ  |

図 56. テーブル・ウィジェットの例

1. ヘッダー行 (1)

2. ヘッダー列 (指定しない)

以下の設定が、このウィジェットに対して構成できます。

ヘッダー行 (Header row) Web のみ

テーブル・ヘッダーとしてレンダリングされるコンマで区切られた、または 範囲指定による行の集合です。この設定は、生成されたテーブル内の重要な 行を強調表示する場合に便利です。この値で表される行は、実際のホスト画 面ではなく、認識されるテーブルに基づきます。値の例: **1,2,3...、1,2-4、 3-5**。「見出し行のスタイル・クラス」設定の説明を参照してください。

強調表示された行 RCP のみ

レンダリング時に、強調表示する行の集合を、コンマで区切って指定する か、または範囲指定します。この設定は、生成されたテーブル内の重要な行 を強調表示する場合に便利です。この値で表される行は、実際のホスト画面 ではなく、認識されるテーブルに基づきます。値の例: **1,2,3....、1,2-4、3-5**。 RGB カラー値は、テンプレートから返される ITableColorProvider オブジ ェクトによって決まります。RcpTemplate クラスおよび ITableColorProvider クラスについて詳しくは、HATS インフォメーショ ン・センター (http://www.ibm.com/support/knowledgecenter/ SSXKAY\_9.6.0?topic=/com.ibm.hats.doc/doc/rcpjavadoc/index.html) の 『HATS RCP API リファレンス』セクションを参照してください。

#### 強調表示された列 RCP のみ

レンダリング時に強調表示する列の集合を、コンマで区切って指定するか、 または範囲指定します。この設定は、生成されたテーブル内の重要な列を強 調表示する場合に便利です。この値で表される列は、実際のホスト画面では なく、認識されるテーブルに基づきます。値の例: **1,2,3....、1,2-4、3-5**。 RGB カラー値は、テンプレートから返される ITableColorProvider オブジ ェクトによって決まります。RcpTemplate クラスおよび ITableColorProvider クラスについて詳しくは、HATS インフォメーショ ン・センター (http://www.ibm.com/support/knowledgecenter/ SSXKAY\_9.6.0?topic=/com.ibm.hats.doc/doc/rcpjavadoc/index.html)の 『HATS RCP API リファレンス』セクションを参照してください。

行の代替色の表示 RCP のみ

行を代替色でレンダリングするには、このボックスを選択します。RGB カ ラー値は、テンプレートから返される ITableColorProvider オブジェクトに よって決まります。RcpTemplate クラスおよび ITableColorProvider クラ スについて詳しくは、HATS インフォメーション・センター (http://www.ibm.com/support/knowledgecenter/SSXKAY\_9.6.0?topic=/ com.ibm.hats.doc/doc/rcpjavadoc/index.html) の『HATS RCP API リフ ァレンス』セクションを参照してください。

格子線の表示 RCP のみ

レンダリングされるテーブルで格子線を表示するには、このボックスを選択 します。

列見出しのソース RCP のみ

列ヘッダーのテキストを、テーブル・コンポーネントから取り込むか(「コ ンポーネントから」)、またはユーザーが指定するか(「カスタム」)を、ド ロップダウンから選択します。テーブル・コンポーネントから取り込む場合 は、詳細について 250 ページの『テーブル』の「タイトル行の数」設定の コンポーネント説明を参照してください。

列見出し (コンマ区切り) RCP のみ

「列見出しのソース」を「カスタム」に設定した場合に、複数の列 ヘッダーをコンマで区切ってここに入力します。

ヘッダーのスペースをトリム (Trim spaces on headers)

これを選択した場合、ヘッダー行のセルの内部にあるテキストの両端から空 白 (余分なスペース) が除去されます。

ヘッダー列 Web のみ

ヘッダーとしてレンダリングされるコンマで区切られた、または範囲指定に よるテーブル列の集合です。この設定は、生成されたテーブル内の重要な列 (通常は最初の列)を強調表示する場合に便利です。この値で表される列は、 実際のホスト画面ではなく、認識されるテーブルに基づきます。値の例: 1,2,3....、1,2-4、3-5。「見出し行のスタイル・クラス」設定の説明を参照し てください。

入力を使用不可にする

これを選択した場合、レンダリングされた入力フィールドは読み取り専用に なります。読み取り専用の入力フィールドは通常の入力フィールドのように 表示されますが、ユーザーはこのフィールドの内容を変更できません。これ は、無保護フィールドの内容をユーザーに対して表示するが、ユーザーがフ ィールドの内容を変更できないようにする場合に便利です。

#### 列の配置 Web のみ

このウィジェットは、データの基本列を表示し、必要に応じて追加詳細列を 表示する詳細セクションを持つように構成できます。この設定は、モバイル 装置にテーブル・データを表示するときに便利です。これらの設定および HATS Toolkit GUI に表示されないこのオプションの他の設定について詳 しくは、 55 ページの『モバイル装置に関する考慮事項および制約事項』を 参照してください。

基本列

このフィールドを使用して、表示する列およびその順序を指定しま す。フィールドでは、拡張簡略記述を使用して、列番号の数値での 任意の順序でリスト表示をすることができ、列を複数回表示した り、またはまったく表示させないこともできます (例: 「1,3,2,5-7,2-3,9」)。

2 つの数字の間のハイフン (-) は列の範囲を示します。アスタリス ク文字 (\*) を使用して、使用可能な最後の列を示すことができま す。アスタリスクのみは、列 1 から n (n は使用可能な最後の列) を意味します。また、5-\* の省略形として 5\* を使用することもで きます。1-\* と \* は同じ意味です。

Web プロジェクトでは、この設定のデフォルトは \*、つまりすべて の列になります。モバイル装置に最適化された Web プロジェクト では、この設定のデフォルトは 1-2、つまり列 1 と列 2 になって います。

注: 数値はコンポーネントによってウィジェットに提供された列を 表します。ウィジェットに提供される前に、除外されるかどう かわからないコンポーネントによって最初に認識された列を表 すものではありません。

詳細列

このオプションのフィールドを使用して、要求されたときに表示す る詳細列およびその順序を指定します。フィールドでは、拡張簡略 記述を使用して、数値での任意の順序でリスト表示することができ ます。

Web プロジェクトでは、この設定のデフォルトは空、つまり詳細列 セクションはありません。モバイル装置に最適化された Web プロ ジェクトでは、この設定のデフォルトは **3**\*、つまり列 3 から最後 の列になっています。

#### 詳細列をサーバーに保持

このオプションを選択して、ユーザーによって要求されるまで詳細 列セクションをサーバーに保持します。これによって、初期レンダ リングでの HTML 出力の量を削減できます。デフォルトはクリア されます。

入力フィールドの下線文字を除去 (Strip underscores on input field)

テキストをレンダリングするときにテキストから下線文字を除去する場合 は、このボックスを選択します。

#### 入力フィールドのスペースをトリム

入力フィールドから先行および後続のスペースをトリムするには、このボッ クスを選択します。

入力フィールドのカーソル位置オプションを使用可能にする Web のみ このボックスを選択して、ユーザーが入力フィールドでデータ入力モードか らカーソル位置決めモードに切り替えができるようにします。データ入力モ ードのときは、ユーザーは入力フィールドにデータを入力できます。カーソ ル位置決めモードのときは、タブ移動または別の方法で、入力フィールドの 任意の文字上にカーソルを配置できます。この設定は他のカーソル位置決め 機能を持たないモバイル装置用に最適化されている Web プロジェクトでは 便利です。HATS Toolkit GUI に表示されないこのオプションの他の設定 のついては、55 ページの『モバイル装置に関する考慮事項および制約事 項』を参照してください。

前景色を使用可能にする

これを選択した場合、ホスト画面の前景色がレンダリングされます。

Web アプリケーションの場合は、前景色はその色を表す CSS スタイルシ ート・クラスにマップされます。例えば、ホスト画面フィールドが RED と マークされている場合、フィールド・ウィジェットは、そのフィールド用に 生成された HTML を、クラス名属性が HRED に設定されているタグで囲 みます。この処理によって、ユーザーは、生成される Web ページ上にホス ト画面の色を再マップすることができます。

注: blacktheme.css は、ホスト画面フィールドの前景色を直接マップします (例えば、ホスト画面上の赤色のテキストは、生成された Web ページ上 で赤色のテキストとして表示されます)。ただし、monochrome.css など の他のスタイルシート・ファイルは、フィールドの色を別の方法でマッ プし、一貫性のある、最新のスタイルを作成しようとします。

リッチ・クライアント・アプリケーションの場合、色はリッチ・クライアン ト・テンプレートによってマップされます。

- 注: この設定は、「色のオーバーライド」>「前景色」の設定によってオー バーライドされます。
- 拡張属性を使用可能にする
  - これを選択した場合、拡張フィールド属性 (明滅、反転表示、下線、および 列分離子) が表示されます。また、3270 Web アプリケーションの場合、拡 張フィールドの色もマップされます (詳細については、前の設定を参照して ください)。詳細については、 374 ページの『スタイル・シートの使用』を 参照してください。

リッチ・クライアント・アプリケーションの場合、拡張フィールド属性はリ ッチ・クライアント・テンプレートによってマップされます。

明滅スタイル Web のみ

ホスト画面における明滅テキストのレンダリングに使用する CSS スタイル設定。

反転表示スタイル (Reverse video style) Web のみ

ホスト画面における反転表示テキストのレンダリングに使用する CSS スタイル設定。

## 下線スタイル (Underline style) Web のみ

ホスト画面における下線付きテキストのレンダリングに使用する CSS スタイル設定。

## 列分離子スタイル (Column separator style) Web のみ

ホスト画面における列分離子のレンダリングに使用する CSS スタ イル設定。

スプレッドシート・ファイルの提供

これを選択した場合、テーブル・データをスプレッドシート・ファイル・フ オーマットで取得するためのランチャーが表示されます。

ファイル名の接頭部

スプレッドシート・ファイル名の接頭部を指定します。デフォルト は **spreadsheet** です。完全なファイル名の形式は FileNamePrefix\_TimeStamp です。タイム・スタンプの形式は MMDDYY\_HHMMSS (例: spreadsheet\_041506\_113020) です。

ファイル名の拡張子

スプレッドシート・フォーマット・タイプの拡張子名。オプション は .csv および .xls です。.csv ファイルは、データ列がコンマによ って区切られている完全なテキスト・ファイルです。.xls ファイル は、Microsoft Excel Biff3 ファイルです。デフォルトは .csv で す。

ランチャー・タイプ

ユーザーに対して表示されるランチャーのタイプ。オプションは、 「リンク」、「イメージ」、および「ボタン」です。デフォルト は、「リンク」(Web プロジェクト)または「ボタン」(リッチ・ク ライアント プロジェクト)です。

ランチャーの表題

ユーザーに対して表示されるランチャーの表題。デフォルト は、「ダウンロード」(Web プロジェクト) または「エクス ポート」(リッチ・クライアント・プロジェクト) です。

ボタンのスタイル・クラス Web のみ

生成されるランチャー・ボタンに関連する CSS スタイル・ クラスです。HTML ボタン・タグの class 属性の値には、 この値がセットされます。デフォルト値は HATSBUTTON です。詳細については、 374 ページの『スタイル・シート の使用』を参照してください。

リンクのスタイル・クラス Web のみ

オプション。生成されるランチャー・リンクに関連する CSS スタイル・クラスです。HTML リンク・タグの class 属性の値には、この値がセットされます。デフォルト値は HATSLINK です。詳細については、 374 ページの『スタ イル・シートの使用』を参照してください。

テーブルのスタイル・クラス Web のみ

オプション。生成されるテーブルに関連する CSS スタイル・クラスです。 HTML テーブル・タグの class 属性の値には、この値がセットされます。 デフォルト値は HATSTABLE です。詳細については、 374 ページの『ス タイル・シートの使用』を参照してください。

テーブル・セルのスタイル・クラス Web のみ オプション。生成されるテーブル内の各セルに関連する CSS スタイル・ク ラスです。HTML テーブル・セル (td) タグの class 属性の値には、この値 がセットされます。デフォルト値は HATSTABLECELL です。詳細につい ては、 374 ページの『スタイル・シートの使用』を参照してください。

見出し行のスタイル・クラス Web のみ

オプション。生成されるテーブル内の各ヘッダー行または列に関連する CSS スタイル・クラスです。HTML テーブルの行またはセル・タグの class 属性の値には、この値がセットされます。デフォルト値は HATSTABLEHEADER です。詳細については、 374 ページの『スタイ ル・シートの使用』を参照してください。

奇数行のスタイル・クラス Web のみ

オプション。テーブル内の奇数番の各行に関連する CSS スタイル・クラス です。奇数番号行の各 HTML テーブル行タグのクラス属性値には、この値 がセットされます。デフォルト値は HATSTABLEODDROW です。詳細 については、 374 ページの『スタイル・シートの使用』を参照してくださ い。

- 偶数行のスタイル・クラス Web のみ
  - オプション。テーブル内の偶数番の各行に関連する CSS スタイル・クラス です。偶数番号行の各 HTML テーブル行タグのクラス属性値には、この値 がセットされます。デフォルト値は HATSTABLEEVENROW です。詳細 については、 374 ページの『スタイル・シートの使用』を参照してくださ い。
- スタイル Web のみ

オプション。スタイル・プロパティー・ダイアログを表示するには、このフ ィールドの横にあるランチャー・ボタンを使用します。このダイアログで は、CSS の知識がなくてもウィジェットのフォント、色、またはその他の スタイル設定を変更することができます。詳細については、 374 ページの 『スタイル・シートの使用』を参照してください。

フォントのオーバーライド RCP のみ

デフォルトのフォント名、フォント・スタイル、フォント・サイズを指定変 更する場合は、このオプションを選択して、提供されている「フォント」設 定コントロールを使用します。

- 色のオーバーライド **RCP のみ** 前景色と背景色を指定変更する場合は、このオプションを選択して、提供さ れている「前景色」と「背景色」の設定コントロールを使用します。
- 注: リッチ・クライアント・プロジェクトでは、このウィジェットの各種色設定が次 の順序 (最も高い優先度から低い優先度への順序) で適用されます。
  - 1. 強調表示された行/列
  - 2. 色のオーバーライド
  - 3. 拡張属性を使用可能にする/前景色を使用可能にする
  - 4. 行の代替色の表示

## テキスト入力

テキスト入力ウィジェットは、HTML 入力フィールドのレンダリングを担当します。

このウィジェットは、以下のコンポーネントが提供するデータをレンダリングします。

- コマンド行
- 入力フィールド

注: このウィジェットを使用する際の DBCS に関する考慮事項については、 548 ページの『SBCS での最大長の除去』を参照してください。

次の図に、変換においてコマンド行コンポーネントの例のデータを入力として使用 するテキスト入力ウィジェットの表示例を示します。

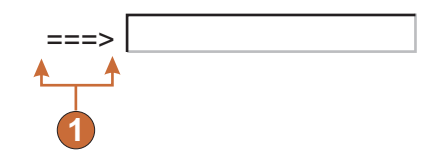

図 57. テキスト入力ウィジェットの例

1. 表題 (コンポーネントから)

以下の設定が、このウィジェットに対して構成できます。

サイズをオーバーライド

これを選択した場合、指定したサイズ値が生成された各入力フィールドに設 定されます。この設定は、大きなホスト入力フィールドのサイズを視覚的に 変更する場合に便利です。クリアした場合、入力フィールドのサイズは認識 する側のコンポーネントによって決定されます。

サイズ

各入力フィールドのサイズ。

注: この値はブラウザーによって解釈されます (入力フィールドが、 別のブラウザー上でどのようにレンダリングされるかは、保証 されません)。

#### 最大長をオーバーライド

これを選択した場合、各生成入力フィールドに指定された最大長の値が設定 されます。この設定は、入力フィールドに入力可能な文字数を手動で制限す る場合に便利です。クリアした場合は、入力文字の最大許容数は、認識する 側のコンポーネントによって決定されます。

最大長

各入力フィールドに入力可能な最大文字数です。

入力属性の追加

Ш

Ш

Ш

これを選択した場合、指定した属性が各入力フィールドに追加されます。こ の設定は、カスタマイズに役立つ追加の属性を追加するために便利です。

| II | type 属性を指定した場合、デフォルトの type=text は指定した属性でオー |
|----|--------------------------------------------|
| II | バーライドされます。同様に、maxlength 属性と size 属性も指定した属性 |
| I  | でオーバーライドされます。                              |
| II | 入力属性                                       |
| II | 任意の有効な属性値ペア、またはスペースで区切られた複数の属性             |
| II | 値ペア。入力した二重引用符はすべて、単一引用符に変換されま              |
| II | す。属性値にスペースが含まれる場合は、単一引用符で囲んで指定             |

してください。

Ш

Ш

II

Ш

||

注: 属性値ペアはブラウザーによって解釈されます (入力フィールドが別の ブラウザー上でどのようにレンダリングされるかに関して保証はありま せん)。入力属性の例: type=date type='image' alt='Click me!' src='my-img.png' width='80' height='30'

| Se                      | ettings - Text input    |  |  |  |  |
|-------------------------|-------------------------|--|--|--|--|
| Use project defaults    |                         |  |  |  |  |
| Override size           |                         |  |  |  |  |
| Size:                   | 5                       |  |  |  |  |
| Override maximum length |                         |  |  |  |  |
| Maximum length:         | 5                       |  |  |  |  |
| Add input attributes    |                         |  |  |  |  |
| Input attributes        | type='date' attr2='valu |  |  |  |  |
| Caption source:         | From component          |  |  |  |  |
| Custom caption:         |                         |  |  |  |  |

表題ソース (Caption source)

生成される入力フィールドの表題を決定する方法を指定します。オプション:「コンポーネントから」 (コンポーネントから取り出した表題を使用)または「カスタム」(指定された表題を使用)。

カスタム表題

オプション。入力フィールドの表題を指定します。

注: チェック・ボックスの表題を生成しない場合は、この設定をブ ランクのままにしてください。

1 行あたりの列数

次の行に折り返されるまでに、水平方向に表示される入力フィールドの数で す。

注:

- 1. この設定はデフォルト・レンダリングでは適用されません。
- ウィジェットのプレビューは必ずしも全ページのプレビューと一致する とは限りません。これはウィジェットのプレビューが単にコンポーネン トの出力をレンダリングしているだけであるために起こります。ウィジ ェットのプレビューは、全ページのプレビューで行われているように、 レンダリングしたときに画面の配置を保存しようとはしません。

読み取り専用

これを選択した場合、レンダリングされた入力フィールドは読み取り専用に なります。読み取り専用の入力フィールドは通常の入力フィールドのように 表示されますが、ユーザーはこのフィールドの内容を変更できません。これ は、無保護フィールドの内容をユーザーに対して表示するが、ユーザーがフ ィールドの内容を変更できないようにする場合に便利です。

- 入力フィールドの下線文字を除去 (Strip underscores on input field) テキストをレンダリングするときにテキストから下線文字を除去する場合 は、このボックスを選択します。
- 入力フィールドのスペースをトリム
  - 入力フィールドから先行および後続のスペースをトリムする場合は、このボ ックスを選択します。
- 入力フィールドのカーソル位置オプションを使用可能にする Web のみ
  - このボックスを選択して、ユーザーが入力フィールドでデータ入力モードか らカーソル位置決めモードに切り替えができるようにします。データ入力モ ードのときは、ユーザーは入力フィールドにデータを入力できます。カーソ ル位置決めモードのときは、タブ移動または別の方法で、入力フィールドの 任意の文字上にカーソルを配置できます。この設定は他のカーソル位置決め 機能を持たないモバイル装置用に最適化されている Web プロジェクトでは 便利です。HATS Toolkit GUI に表示されないこのオプションの他の設定 のついては、55 ページの『モバイル装置に関する考慮事項および制約事 項』を参照してください。
- 前景色を使用可能にする
  - これを選択した場合、ホスト画面の前景色がレンダリングされます。

Web アプリケーションの場合は、前景色はその色を表す CSS スタイルシ ート・クラスにマップされます。例えば、ホスト画面フィールドが RED と マークされている場合、フィールド・ウィジェットは、そのフィールド用に 生成された HTML を、クラス名属性が HRED に設定されているタグで囲 みます。この処理によって、ユーザーは、生成される Web ページ上にホス ト画面の色を再マップすることができます。

- 注: blacktheme.css は、ホスト画面フィールドの前景色を直接マップします (例えば、ホスト画面上の赤色のテキストは、生成された Web ページ上 で赤色のテキストとして表示されます)。ただし、monochrome.css など の他のスタイルシート・ファイルは、フィールドの色を別の方法でマッ プし、一貫性のある、最新のスタイルを作成しようとします。
- リッチ・クライアント・アプリケーションの場合、色はリッチ・クライアン ト・テンプレートによってマップされます。
- 注: この設定は、「色のオーバーライド」>「前景色」の設定によってオー バーライドされます。

## 3270 数値ロックを有効にする

選択されている場合、ユーザーは、0 から 9 までの数字、正符号、負符 号、ピリオド、コンマ、およびヒンディ数字のみを、3270 数値フィールド に入力できます。クリアされている場合、任意の文字を入力できます。デフ ォルトではクリアされています。

- 注: Web アプリケーションの場合、必要に応じて lxgwfunctions.js ファイ ルの allowNumLockOnly() 関数および allowNumLockOnlyForIEMobile() 関数で文字コード値を使用して、受 け入れられるキーのリストをカスタマイズできます。
- 拡張属性を使用可能にする

これを選択した場合、拡張フィールド属性 (明滅、反転表示、下線、および 列分離子) が表示されます。また、3270 Web アプリケーションの場合、拡 張フィールドの色もマップされます (詳細については、前の設定を参照して ください)。詳細については、 374 ページの『スタイル・シートの使用』を 参照してください。

リッチ・クライアント・アプリケーションの場合、拡張フィールド属性はリ ッチ・クライアント・テンプレートによってマップされます。

明滅スタイル Web のみ

ホスト画面における明滅テキストのレンダリングに使用する CSS スタイル設定。

反転表示スタイル (Reverse video style) Web のみ

ホスト画面における反転表示テキストのレンダリングに使用する CSS スタイル設定。

下線スタイル (Underline style) Web のみ

ホスト画面における下線付きテキストのレンダリングに使用する CSS スタイル設定。

- 列分離子スタイル (Column separator style) Web のみ ホスト画面における列分離子のレンダリングに使用する CSS スタ イル設定。
- 入力フィールドのスタイル・クラス Web のみ

オプション。生成される入力フィールドに関連する CSS スタイル・クラス です。HTML 入力タグの class 属性の値には、この値がセットされます。 デフォルト値は HATSINPUT です。詳細については、 374 ページの『ス タイル・シートの使用』を参照してください。

表題のスタイル・クラス Web のみ

オプション。生成される入力フィールドの表題に関連する CSS スタイル・ クラスです。デフォルト値は HATSCAPTION です。詳細については、 374 ページの『スタイル・シートの使用』を参照してください。

テーブルのスタイル・クラス Web のみ

オプション。生成されるテーブルに関連する CSS スタイル・クラスです。 入力フィールドが複数レンダリングされる場合、1 つの HTML テーブルが 生成され、それらのフィールドを囲みます。HTML テーブル・タグの class 属性の値には、この値がセットされます。デフォルト値は HATSTABLE です。詳細については、 374 ページの『スタイル・シートの使用』を参照 してください。

スタイル Web のみ

オプション。スタイル・プロパティー・ダイアログを表示するには、このフィールドの横にあるランチャー・ボタンを使用します。このダイアログでは、CSSの知識がなくてもウィジェットのフォント、色、またはその他の

スタイル設定を変更することができます。詳細については、 374 ページの 『スタイル・シートの使用』を参照してください。

フォントのオーバーライド RCP のみ

デフォルトのフォント名、フォント・スタイル、フォント・サイズを指定変 更する場合は、このオプションを選択して、提供されている「フォント」設 定コントロールを使用します。

色のオーバーライド RCP のみ

前景色と背景色を指定変更する場合は、このオプションを選択して、提供されている「前景色」と「背景色」の設定コントロールを使用します。

## ツールバー IRCP のみ

ツールバー・ウィジェットにより、ファンクション・キーと選択リスト項目をツー ルバー上のボタンとしてレンダリングできます。これらの項目は、「変換」ビュー のメイン・ツールバーまたはスタンドアロン・ツールバーのいずれかにレンダリン グできます。これは、パネル上にセクションを作成する場合、および特定のセクシ ョンにツールバーを提供する場合に便利です。「変換」ビューのツールバーに項目 をレンダリングする場合は、ボタンのスタイル (テキスト、イメージ、またはテキ ストとイメージの両方) はプロジェクト・レベルのツールバー設定によって決まり ます。プロジェクト・レベルのツールバー設定の詳細については、 121 ページの 『ツールバー **KCP のみ**』を参照してください。スタンドアロン・ツールバーに項 目をレンダリングする場合は、このウィジェットの設定を使用してツールバーのス タイルを制御します。

このウィジェットは、以下のコンポーネントが提供するデータをレンダリングします。

- ファンクション・キー
- 選択リスト

次の図に、ファンクション・キー・コンポーネントのデータを入力として使用して ツールバー・ウィジェットが「変換」ビュー・ツールバーで表示される例を示しま す。

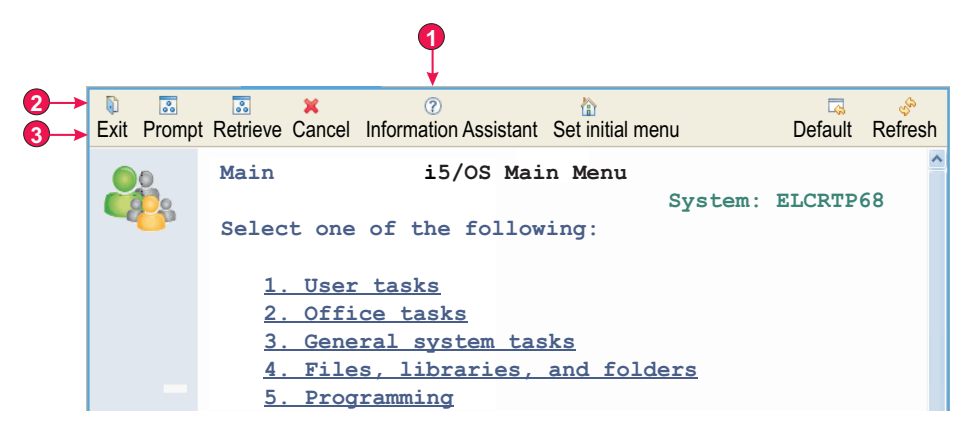

図 58. ツールバー・ウィジェットの例

- 1. メイン・ツールバーへの項目の提供
- 2. ツールバー項目の表示形式 (テキストおよびイメージ)
  - 注: この設定 (ツールバー項目の表示形式) は、プロジェクト設定エディターの 「レンダリング」タブの「ツールバー」メイン設定で構成されます。この値 は、ツールバー・ウィジェットに対して「メイン・ツールバーへの項目の提 供」が選択されている場合に適用されます。
- 3. 表題のタイプ (説明を表示)

以下の設定が、このウィジェットに対して構成できます。

メイン・ツールバーへの項目の提供

「変換」ビューのメイン・ツールバーに項目をレンダリングするには、この ボックスを選択します。これを選択した場合、プロジェクト設定エディター の「レンダリング」タブのプロジェクト・レベルの「ツールバー」設定に基 づいてツールバー項目がレンダリングされます。例えば、このウィジェット に対して「単一のツールバー項目の下に項目をレンダリング」設定が選択さ れている場合は、プロジェクト・レベルの「ツールバー項目の表示形式」設 定により許可されている場合にのみ、その「表題」および「イメージ」設定 が適用されます。詳しくは、121 ページの『ツールバー **ICP のみ**』を参 照してください。

スタンドアロン・ツールバーの項目をレンダリングするには、このボックス をクリアします。このオプションを使用する場合は、次に説明する「項目の 表示方法」設定を使用して項目のレンダリング方法を制御します。

項目の表示方法

スタンドアロン・ツールバーの項目をレンダリングする場合は、こ の設定を使用して各項目の表示方法を制御します。各項目の表示オ プションは、「テキスト」、「イメージ」、または「テキストとイ メージの両方」です。

- 単一のツールバー項目の下に項目をレンダリング
  - このウィジェットによりレンダリングされるすべての項目を、ツールバー上の1つの項目の下のメニュー項目として表示することを指定するには、このボックスを選択します。

- 表題 単一ツールバー項目に使用するテキスト表題を指定します。「メイ ン・ツールバーへの項目の提供」設定によっては、プロジェクト・ レベルの「ツールバー項目の表示形式」設定またはウィジェット・ レベルの「項目の表示形式」設定が「イメージ」に設定されている 場合に、この設定が無効になることがあります。詳しくは、上記の 「メイン・ツールバーへの項目の提供」設定の説明を参照してくだ さい。デフォルトは 「アクション」です。
- イメージ

単一ツールバー項目に使用するイメージを指定します。ドロップダ ウンからイメージを選択するか、または「インポート」ボタンを使 用してイメージをインポートします。「メイン・ツールバーへの項 目の提供」設定によっては、プロジェクト・レベルの「ツールバー 項目の表示方法」設定またはウィジェット・レベルの「項目の表示 形式」設定が「テキスト」に設定されている場合に、この設定が無 効になることがあります。詳しくは、上記の「メイン・ツールバー への項目の提供」設定の説明を参照してください。

表題のタイプ

この設定を使用して、各項目に表示されるテキスト表題を制御します。「項 目の表示方法」が「イメージ」に設定されている場合は、この設定は無効で す。オプションは「先行トークンを表示」、「説明を表示」、または「両方 を表示」です。例えば、ホスト・テキストが F3=Exit の場合、「先行トー クンを表示」を指定すると F3 が表示され、「説明を表示」を指定すると Exit が表示され、「両方を表示」を指定すると F3=Exit が表示されます。

吹き出しヘルプのソース

ツールバーの項目の上に移動するとツールチップとして表示されるテキスト の内容を制御します。オプションは「先行トークンを表示」、「説明を表 示」、または「両方を表示」です。例えば、ホスト・テキストが F3=Exit の場合、「先行トークンを表示」を指定すると F3 が表示され、「説明を表 示」を指定すると Exit が表示され、「両方を表示」を指定すると F3=Exit が表示されます。

プロジェクト・レベル・イメージ・マッピングの使用

ツールバーの項目に表示するイメージを、プロジェクト・レベルのイメー ジ・マッピングで検索することを指定するには、このボックスを選択しま す。最初にコンポーネント・レベルまたはデフォルト・レンダリング・レベ ルのマッピングが検索された後で、プロジェクト・レベル・マッピングが検 索されます。

プロジェクト・レベルのイメージ・マッピング

ツールバーの項目でイメージをレンダリングする場合は、ファンクション・ キーまたは選択リストのソース・テキストを特定のイメージにマップできま す。例えば、ファンクション・キーのソース・テキスト F3=Exit を、先行 トークン (F3)、説明 (Exit)、または完全な表題 (F3=Exit) のいずれかに基 づくイメージにマップできます。他のウィジェット設定とは異なり、この設 定ではプロジェクト設定エディターでプロジェクト・レベルのイメージ・マ ップを構成し、これらのマッピングをコンポーネント・レベルまたはデフォ ルト・レンダリング・レベルで (単なる上書きではなく) 拡張できます。こ れにより、汎用のプロジェクト・レベルのマッピングを構成し、コンポーネ ント・レベルまたはデフォルトのレンダリング・レベルで小規模な変更を行 うことができます。

「追加」ボタンを使用して、新規マッピングを追加します。次のように設定 されている「条件を追加」ダイアログが表示されます。

テキスト

ファンクション・キーまたは選択リストのソース・テキストのどの 部分で、「値」フィールドに指定された値を検索するかを定義しま す。オプションは「先行トークン」、「説明」、または「両方」で す。例えば、ソース・テキストが F3=Exit である場合は、「値」フ ィールドに指定された値と一致するものを検索するときに、「先行 トークン」を指定すると F3 が検索され、「説明」を指定すると Exit が検索され、「両方」を指定すると F3=Exit が検索されま す。

演算子

「値」フィールドに指定された値を「テキスト」フィールドで定義 されているテキストで検索するときに、一致として見なされる条件 を定義します。オプションは、「含む」または「等しい」です。 「含む」では、テキスト内の任意の位置で値が検出された場合に一 致とみなされます。この場合、検索では大文字と小文字は区別され ません。「等しい」では、テキストが値と同等である場合にのみ一 致とみなされます。この場合、検索では大文字と小文字が区別され ます。

- 値 「テキスト」フィールドで定義されるテキスト内で検索する値を定 義します。複数の値を指定するには、縦線(|)記号で区切ります (例: Exit|Quit|Leave)。
- イメージ

一致が検出された場合に使用するイメージを定義します。ドロップ ダウン・リストからイメージを選択するか、または「インポート」 ボタンをクリックしてイメージをインポートします。

プレビュー

選択したイメージのビューを表示します。

- イメージ・マッピングをさらに定義する場合は、「編集」、「除去」、「上 へ」、および「下へ」ボタンを使用します。
- 注: ツールバー・ウィジェットが使用するイメージを判別する前に、テキス ト置換が実行されます。定義するマッピングでは、テキスト置換により 項目の先行トークン、説明、またはこの両方が変更されている可能性が あることを前提とする必要があります。

#### defaultImage

- イメージが特定のファンクション・キーまたは選択リスト項目にマップされ ない場合に、この設定を使用して、使用するデフォルト・イメージを指定し ます。
- 注: GUI では、この設定は構成可能な設定として示されません。ツールバ ー・ウィジェット設定のソースで設定する必要があります。例えば、デ

フォルトとして、details.gif イメージをプロジェクトの「リッチ・クラ イアント・コンテンツ/イメージ」フォルダーで使用する場合、以下の いずれかを行います。

プロジェクト・レベルでデフォルトを指定するには、「HATS プロジェ クト」ビューのプロジェクト・フォルダーの「プロジェクト設定」ファ イルをダブルクリックし、application.hap ファイルのエディターを起動 します。「ソース」タブで、<classSettings> タグの中のクラス name="com.ibm.hats.rcp.transform.widgets.SwtToolbarWidget"を見つ け、defaultImage の設定を <setting name="defaultImage" value="images/details.gif"/> に変更します。

変換の ComponentRendering コントロールのデフォルト・イメージを 設定するには、ComponentRendering オブジェクトの setWidgetSettings メソッドに渡された defaultImage ストリングを更新 します。 例えば、defaultImage: を defaultImage:images/ details.gif に変更します。

別のプラグインに含まれているイメージを使用するには、そのプラグイ ン内のイメージへの絶対パスを指定します。例えば、defaultImage: を defaultImage:org.eclipse.ui/icons/full/obj16/delete\_obj.gif に変 更します。

# ウィジェット設定 (Dojo)

| HA | ATS Dojo ウィジェットの考慮事項と制限                                                                                           |
|----|----------------------------------------------------------------------------------------------------|
| II | Dojo は、オープン・ソースのテクノロジーであり、継続して開発中です。HATS                                                                          |
| I  | Dojo ウィジェットを使用する場合の既知の考慮事項および制限 (サポート対象ブラ                                                                         |
| I  | ウザーを含む) に関する更新版のリストを確認するには、「Host Access                                                                           |
| I  | Transformation Services 9.6 - Known issues and workarounds (http://                                               |
|    | www.ibm.com/support/docview.wss?uid=swg27050242) を参照してください。<br>Dojo サポート・ページ (http://dojotoolkit.org/) も参照してください。 |
|    | 以下に、HATS Dojo ウィジェットを使用する際の考慮事項および制限をリストし<br>ます。                                                                  |
|    | <ul> <li>Dojo ウィジェットは、HATS Web アプリケーション内でのみサポートされます。以下の HATS アプリケーション内ではサポートされません。</li> </ul>                     |
| I  | - 双方向                                                                                                    |
| I  | - モバイル装置                                                                                                    |
| I  | - リッチ・クライアント                                                                                                    |
|    | • Dojo ウィジェットは、以下の HATS 実装環境ではサポートされません。                                                                          |
|    | - 代替レンダリング                                                                                                    |
|    | - デフォルト・レンダリング                                                                                                    |
|    | - グローバル規則                                                                                                    |
|    | - 画面組み合わせ                                                                                                    |
|    | – HATS タブ付きフォルダー                                                                                                  |
|    |                                                                                                    |
- ホスト画面の広い領域を囲む Dojo エレメントは、望ましいレイアウトに収まらないことがあります。単一コンポーネント内の複数のコンポーネント・エレメントによって、レイアウトの問題が生じる場合は、個々のコンポーネント・エレメントをレイアウトするために小さいホスト画面領域を指定することを検討してください。
- HATS Dojo ウィジェットのカスタマイズについては、「HATS Web アプリケーション・プログラマーズ・ガイド」の『HATS Dojo ウィジェットのカスタマイズ』を参照してください。

# コンボ・ボックス (Dojo) Web のみ

コンボ・ボックス・ウィジェットは、Dojo コンボ・ボックスのレンダリングを担当 します。

コンボ・ボックス・ウィジェットの特性は次のとおりです。

ホストに実行依頼するリスト項目の表題と対応するリスト項目値で構成される値の組のリストが、ドロップダウン・コンボ・ボックスに表示されます。レンダリングされるコンポーネントによっては、値の組をコンポーネントによって指定するか、ウィジェット設定でユーザーが手動で指定することができます。

注:表題と値の両方がドロップダウン・リストに表示されます。

- コンボ・ボックス・ウィジェットは編集可能であるため、ユーザーは、リストに 表示される値だけでなく、実行時に任意の値を入力できます。
  - 注: コンボ・ボックス・ウィジェットとフィルター操作選択ウィジェットの主な 違いは、コンボ・ボックス・ウィジェットでユーザーは、リストにない値を 入力して実行依頼できることです。
- ユーザーがコンボ・ボックスに入力するときに、リストで部分的に一致する値が ドロップダウン・リストに表示されます。
- ウィジェットは、多くの API オプションを使用してカスタマイズ可能です。そのようなオプションには、検証および制約オプション、エラー・メッセージ、アイコン、オートコンプリートなどが含まれます。例えば、デフォルトでは、Dojoコンボ・ボックスに対するクライアント・サイドの検証はありません。クライアント・サイドの検証を追加する方法の例を他のウィジェットのカスタマイズとともに確認するには、「HATS Web アプリケーション・プログラマーズ・ガイド」の『HATS Dojo ウィジェットのカスタマイズ』を参照してください。

このウィジェットは、以下のコンポーネントが提供するデータをレンダリングします。

- コマンド行
- 入力フィールド
- ヒント付き入力フィールド
- 項目の選択
- 選択リスト

次の図に、変換において「ストリングから設定」設定を使用して指定したデータを 使用するコンボ・ボックス・ウィジェットの表示例を示します。

図 59. Dojo コンボ・ボックス・ウィジェットの例

以下の図は、ポップアップ・リストに表示される、部分的に一致した値の例を示しています。この例では、ユーザーは入力テキスト・ボックスに G と入力しました。

| G        |  |
|----------|--|
| G =Grape |  |

図 60. Dojo コンボ・ボックス・ウィジェットのフィルター操作の例

以下の図に示すように、コンボ・ボックス・ウィジェットでは、フィルター操作選 択ウィジェットと異なり、ユーザーは表示されるリストにない値を入力して実行依 頼できます。

図 61. Dojo コンボ・ボックス・ウィジェットのユーザー指定入力の例

以下の設定が、このウィジェットに対して構成できます。

グローバル変数から設定

これを選択した場合、指定したグローバル変数がドロップダウン・リストに 設定されます。

リストの値を含むグローバル変数

値の集合を含む索引付きグローバル変数の名前を指定します。グロ ーバル変数内の各索引の項目がドロップダウン・リストに作成され ます。

共用 HATS のローカル・グローバル変数と共用グローバル変数は同じ名 前を持つことができます。共用グローバル変数を使用してリスト項 目にデータを取り込む場合は、このボックスを選択します。このボ ックスをクリアした場合は、ローカル・グローバル変数が使用され ます。 リストの表題を含むグローバル変数

オプション。表題の集合を含む索引付きグローバル変数の名前を指 定します。この値によって指定されるグローバル変数のサイズは、 前の設定で指定されたサイズ以上である必要があります。この索引 付きグローバル変数の索引は、グローバル変数の値の索引と一致す る必要もあります (その結果、ユーザーに表示される実際の値と表 題が同期します)。この値が指定されない場合は、ドロップダウン・ リスト内の各項目の表題がその値になります。

ストリングから設定

これを選択した場合、指定したストリングがリストに設定されます。

リスト項目

オプション。ドロップダウン・リストに含まれる項目のストリング を指定します。項目はセミコロン (;) で分離する必要があります。 リスト項目の表題とリスト項目の値が異なるようにするには、表題 と値を等号 (=) で区切って両方を入力します。例えば、

Apple=A;Grape=G の値は、2 つの項目「A=Apple」と 「G=Grape」を持つドロップダウン・リストをレンダリングしま す。最初の項目を選択すると、関連するホスト画面の入力フィール ドに「A」が挿入されます。

ドロップダウン・リストの項目とホスト画面に挿入される値を同一 にするには、項目のみを入力します。例えば、Apple=A;G です。 この例では、ドロップダウン・リストとホスト画面の入力フィール ドに G が表示されます。

選択時に自動的に実行依頼

これを選択した場合、ドロップダウン・リストで選択操作が行われると、そ の選択内容が実行依頼されます。

## 日付テキスト・ボックス (Dojo) Web のみ

日付テキスト・ボックス・ウィジェットは、ポップアップ・カレンダー日付ピッカ ーを備えた Dojo 日付テキスト・ボックスのレンダリングを担当します。

このウィジェットは、以下のコンポーネントの提供するデータをレンダリングします。

入力フィールド

次の図に、変換における日付テキスト・ボックス・ウィジェットの表示例を示しま す。 Expiration date:

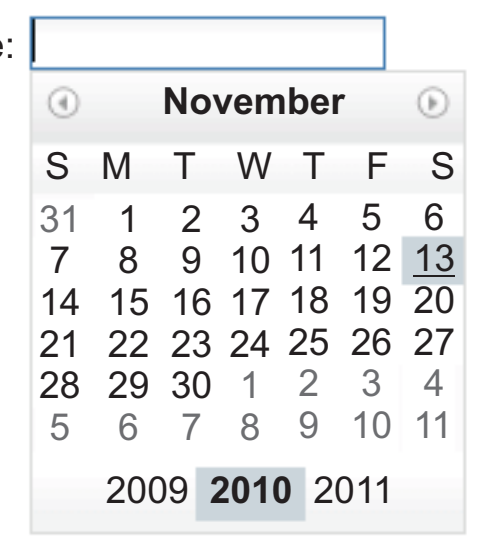

図 62. Dojo 日付テキスト・ボックス・ウィジェットの例

以下の設定が、このウィジェットに対して構成できます。

パターン

必須。ユーザーがポップアップ・カレンダーから日付を選択すると、選択さ れた日付をホスト・アプリケーションの入力フィールドで予期されるフォー マットに正しくマップするようにフォーマット設定する必要があります。こ の設定は、選択された日付を正しくフォーマット設定するために HATS が 使用するパターンを指定します。パターン内の記号の意味については、 http://docs.dojocampus.org/dojo/date/locale/format を参照してくださ い。

パターンを入力して保存すると、HATS Toolkit は正しい記号が使用されていることを確認するために以下の変換を実行します。

- 大文字の D から小文字の d
- 大文字の Y から小文字の y
- 小文字の m から大文字の M
- 小文字の e から大文字の E

選択可能な最も古い日付を制限

これを選択した場合、日付フィールドで指定される値は、ユーザーがポップ アップ・カレンダーから選択可能な最も古い日付となります。この設定で は、関連する入力フィールドにユーザーが古い日付を手動で直接入力する操 作は防止されません。

- 注: ユーザーがこの範囲外の日付を入力すると、警告シンボルが表示されま す。範囲メッセージ (デフォルトまたはユーザー指定) を定義すると、 そのメッセージが表示されます。
- 日付 すべてのロケールで、日付は MM/DD/YYYY 形式で入力します。

選択可能な最も新しい日付を制限

これを選択した場合、日付フィールドで指定される値は、ユーザーがポップ

アップ・カレンダーから選択可能な最新の日付となります。この設定では、 関連する入力フィールドにユーザーが新しい日付を手動で直接入力する操作 は防止されません。

- 注: ユーザーがこの範囲外の日付を入力すると、警告シンボルが表示されま す。範囲メッセージ (デフォルトまたはユーザー指定) を定義すると、 そのメッセージが表示されます。
- 日付 すべてのロケールで、日付は MM/DD/YYYY 形式で入力します。
- デフォルト値

オプション。このフィールドの値は、ホスト・アプリケーションで関連の入 力フィールドに、有効な日付(指定された日付制限の間の日付)が事前に設 定されなかった場合、ポップアップ・カレンダーで選択される初期日付で す。このフィールドと関連するホスト入力フィールドとの間の相互作用は、 次のように処理されます。

- ホスト・アプリケーションにより入力フィールドにゼロまたは不適切な 日付形式が事前に設定されると、このホスト・フィールドのデータはデ フォルト値によって上書きされません。関連の入力フィールドを更新す るには、ユーザーが手動で日付を入力するか、またはポップアップ・カ レンダーから日付を選択する必要があります。
- デフォルト値が指定されていないか、またはデフォルト値のフォーマットが誤っている場合、本日の日付が最初にポップアップ・カレンダーで 選択されます。
- 関連の入力フィールドにデータを事前に設定するには、変換を適用する 前に、画面カスタマイズ・イベントに「データを挿入」アクションを追 加します。

注: すべてのロケールで、日付パターンは MM/DD/YYYY です。

デフォルト無効メッセージの使用

無効な日付をユーザーが入力したときにデフォルトの Dojo 無効メッセージ を表示するには、このボックスを選択します。表示する独自の無効メッセー ジを指定するには、このボックスをクリアします。

無効メッセージ

独自の無効メッセージを指定するには、このフィールドを使用しま す。このフィールドを空のままにすると、メッセージは表示され ず、単に入力フィールドが強調表示されます。

- 注: 独自の無効メッセージを指定すると、ユーザーにはその指定し た言語で表示されます。翻訳は行われません。
- デフォルト範囲メッセージの使用

ユーザーが範囲外の日付を入力したときにデフォルトの Dojo 範囲メッセー ジを表示するには、このボックスを選択します。表示する独自の範囲メッセ ージを指定するには、このボックスをクリアします。

範囲メッセージ

独自の範囲メッセージを指定するには、このフィールドを使用しま す。このフィールドを空のままにすると、メッセージは表示され ず、単に入力フィールドが強調表示されます。

- 注: 独自の範囲メッセージを指定すると、ユーザーにはその指定し た言語で表示されます。翻訳は行われません。
- プロンプト・メッセージ
  - ユーザーがテキスト・ボックスを選択した際に表示するプロンプト・メッセ ージを指定するには、このフィールドを使用します。例えば、使用する正し い日付形式をユーザーに知らせたり、ポップアップ・カレンダーから日付を 選択するように注意したりできます。
  - 注: 独自のプロンプト・メッセージを指定すると、ユーザーにはその指定し た言語で表示されます。翻訳は行われません。
- サブミット時に再検証

無効な日付をユーザーが入力したときにページ・サブミットが行われないよ うにするには、このボックスを選択します。このボックスが選択されていな い場合、無効な日付にはフラグが立ちますが、その日付は依然としてホスト にサブミットできます。

## 拡張グリッド (Dojo) Web のみ

拡張グリッド・ウィジェットは、Dojo テーブルのレンダリングを担当します。レン ダリングされるテーブルは読み取り専用です。

このウィジェットは、以下のコンポーネントが提供するデータをレンダリングします。

- テーブル
- テーブル (フィールド)
- テーブル (可視)

次の図は、変換時に拡張グリッド・ウィジェットがどのように表示されるのかを示 したものです。 テーブル・コンポーネントの例に示されたデータと同様のデータが 入力として使用されています。

注: この図は、Dojo Claro テーマを使用した場合のウィジェットの外観を示してい ます。異なる Dojo テーマを使用した場合のウィジェットの外観は、これとは 異なることがあります。

| Op  | t Subsystem/Job | User     | Туре | CPU% | Function      | Status |
|-----|-----------------|----------|------|------|---------------|--------|
|     | ZENDCORE        | QTMHHTTP | BCI  | .0   | PGM-QZSRHTTP  | DEQW   |
|     | QINTER          | QSYS     | SBS  | .0   |               | DEQW   |
|     | QPADEV0004      | WEBGUI   | INT  | .0   | CMD-WRKACTJOB | RUN    |
|     | QPADEV0007      | WEBGUI   | INT  | .0   | MNU-MAIN      | DSPW   |
| - K | QPADEV0009      | ASH      | INT  | .0   | CMD-QSH       | DEQW   |
|     | QZSHSH          | ASH      | BCI  | .0   | PGM-QZSHSH    | TIMW   |
|     | QMQM            | QSYS     | SBS  | .0   |               | DEQW   |
|     | QSERVER         | QSYS     | SBS  | .0   |               | DEQW   |
|     | QPWFSERVSD      | QUSER    | BCH  | .0   |               | SELW   |

図 63. Dojo 拡張グリッド・ウィジェットの例

Dojo Claro テーマを使用しているとき、拡張グリッド・ウィジェットのデフォル ト・レンダリングには、テーブルの最初の列として行セレクター列が含まれます。 ユーザーは、この列のセルをクリックして、テーブル内の別の場所にドラッグする 行を選択できます。複数の連続する行を選択するには、最初の行をクリックして、 Shift を押して最後の行をクリックするか、最初の行をクリックしてマウスを押しな がら、最後の行まで進みます。連続しない複数の行を選択するには、Ctrl を押しな がら各行をクリックします。ドラッグするには、選択した行をクリックしてドラッ グします。

注: テーブルの 1 つのセルまたは行にフォーカスが置かれている場合は、Enter キ ーを押すと、ウィジェットによって処理され、ホスト・アプリケーションには送 信されません。

拡張グリッド・ウィジェットのデフォルト・レンダリングには、別の機能としてソ ート機能が含まれています。行を列の内容で昇順または降順にソートすること、お よびソートを解除することができます。ネスト・ソート、つまりソートされた最初 の列内でネストされた 2 番目の列のソートを実行することもできます。

注: 列のソートは、単純なストリングの比較に基づいています。そのため、一部のス トリング (例えば、mm/dd/yy 形式の日付ストリング) は予期したとおりにソー トされません。

ソートを実行するには、以下の例に示すように列見出しをクリックします。

| Opt | Subsystem/Job | User     | Туре | CPU%               | Function      | Status |
|-----|---------------|----------|------|--------------------|---------------|--------|
|     | ZENDCORE      | QTMHHTTP | BCI  | ) 0<br>Single Sort |               | DEQW   |
|     | QZSHSH        | ASH      | BCI  | .U                 | PGM-QZSHSH    | TIMW   |
|     | QPADEV0001    | SANSU    | INT  | .0                 | PGM-QCMD      | DSPW   |
|     | QPADEV0004    | WEBGUI   | INT  | .0                 | CMD-WRKACTJOB | RUN    |
|     | QPADEV0007    | WEBGUI   | INT  | .0                 | MNU-MAIN      | DSPW   |
|     | QPADEV0009    | ASH      | INT  | .0                 | CMD-QSH       | DEQW   |
|     | QINTER        | QSYS     | SBS  | .0                 |               | DEQW   |
|     | QMQM          | QSYS     | SBS  | .0                 |               | DEQW   |
|     | QSERVER       | QSYS     | SBS  | .0                 |               | DEQW   |

図 64. Dojo 拡張グリッド・ウィジェットのソートの例

## フィルター操作選択 (Dojo) Web のみ

フィルター操作選択ウィジェットは、Dojo ドロップダウン入力テキスト・ボックス のレンダリングを担当します。

フィルター操作選択ウィジェットの特性は次のとおりです。

ホストに実行依頼するリスト項目の表題と対応するリスト項目値で構成される値の組のリストが、ドロップダウン入力テキスト・ボックスに表示されます。レンダリングされるコンポーネントによっては、値の組をコンポーネントによって指定するか、ウィジェット設定でユーザーが手動で指定することができます。

注:表題と値の両方がドロップダウン・リストに表示されます。

- フィルター操作選択ウィジェットは編集可能であるため、ユーザーは、実行時に 値を入力できます。
- ユーザーが入力テキスト・ボックスに入力するときに、リストで部分的に一致する値がドロップダウン・リストに表示されます。
- リストの値と一致しないユーザー指定のテキストには、エラーのフラグが立てられます。無効な入力が行われた結果、ブランクがホストに実行依頼されます。
  - 注: フィルター操作選択ウィジェットとコンボ・ボックス・ウィジェットの主な 違いは、フィルター操作選択ウィジェットではユーザーは、既にリストにな い値をサブミットできないことです。
- ウィジェットは、多くの API オプションを使用してカスタマイズ可能です。そのようなオプションには、検証および制約オプション、エラー・メッセージ、アイコン、オートコンプリートなどが含まれます。

このウィジェットは、以下のコンポーネントが提供するデータをレンダリングします。

- コマンド行
- 入力フィールド
- ヒント付き入力フィールド
- 項目の選択
- 選択リスト

次の図に、変換において選択リスト・コンポーネントの例のデータを入力として使 用するフィルター操作選択ウィジェットの例を示します。

#### 1. User tasks

2. Office tasks

3. General system tasks

4. Files, libraries, and folders

5. Programming

6. Communications

- 7. Define or change the system
- 8. Problem handling

9. Display a menu

10. Information Assistant options

11. iSeries Access tasks

90. Sign off

図 65. Dojo フィルター操作選択ウィジェットの例

以下の図は、ポップアップ・リストに表示される、部分的に一致した値の例を示しています。この例では、ユーザーは入力テキスト・ボックスに 1 と入力しました。

Ŧ

| 1. User tasks                     | - |
|-----------------------------------|---|
| 1. User tasks                     |   |
| 10. Information Assistant options |   |
| 11. iSeries Access tasks          |   |

図 66. Dojo フィルター操作選択ウィジェットのフィルター操作の例

以下の図に示すように、フィルター操作選択ウィジェットでは、コンボ・ボック ス・ウィジェットと異なり、ユーザーは表示されるリストにない値を入力して実行 依頼することはできません。

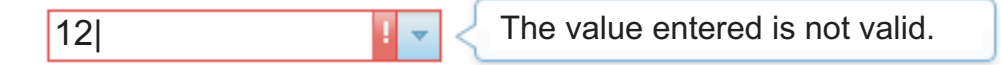

図 67. Dojo フィルター操作選択ウィジェットで無効なユーザー指定入力が行われた例

以下の設定が、このウィジェットに対して構成できます。

グローバル変数から設定

これを選択した場合、指定したグローバル変数がドロップダウン・リストに 設定されます。

リストの値を含むグローバル変数

値の集合を含む索引付きグローバル変数の名前を指定します。グロ ーバル変数内の各索引の項目がドロップダウン・リストに作成され ます。

- 共用 HATS のローカル・グローバル変数と共用グローバル変数は同じ名 前を持つことができます。共用グローバル変数を使用してリスト項 目にデータを取り込む場合は、このボックスを選択します。このボ ックスをクリアした場合は、ローカル・グローバル変数が使用され ます。
- リストの表題を含むグローバル変数

オプション。表題の集合を含む索引付きグローバル変数の名前を指 定します。この値によって指定されるグローバル変数のサイズは、 前の設定で指定されたサイズ以上である必要があります。この索引 付きグローバル変数の索引は、グローバル変数の値の索引と一致す る必要もあります (その結果、ユーザーに表示される実際の値と表 題が同期します)。この値が指定されない場合は、ドロップダウン・ リスト内の各項目の表題がその値になります。

- ストリングから設定
  - これを選択した場合、指定したストリングがリストに設定されます。
  - リスト項目

オプション。ドロップダウン・リストに含まれる項目のストリング を指定します。項目はセミコロン (;) で分離する必要があります。 リスト項目の表題とリスト項目の値が異なるようにするには、表題 と値を等号 (=) で区切って両方を入力します。例えば、

Apple=A;Grape=G の値は、2 つの項目「A=Apple」と 「G=Grape」を持つドロップダウン・リストをレンダリングしま す。最初の項目を選択すると、関連するホスト画面の入力フィール ドに「A」が挿入されます。

ドロップダウン・リストの項目とホスト画面に挿入される値を同一 にするには、項目のみを入力します。例えば、Apple=A;G です。 この例では、ドロップダウン・リストとホスト画面の入力フィール ドに G が表示されます。

選択時に自動的に実行依頼

これを選択した場合、ドロップダウン・リストで選択操作が行われると、そ の選択内容が実行依頼されます。

# テキスト・ボックス (Dojo) Web のみ

テキスト・ボックス・ウィジェットは、Dojo テキスト・ボックスのレンダリングを 担当します。

このウィジェットは、以下のコンポーネントが提供するデータをレンダリングします。

- コマンド行
- 入力フィールド

次の図に、変換においてコマンド行コンポーネントの例のデータを入力として使用 するテキスト・ボックス・ウィジェットの表示例を示します。

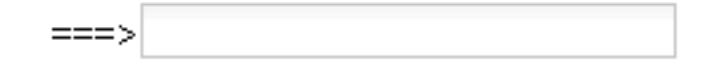

図 68. Dojo テキスト・ボックス・ウィジェットの例

注: 入力フィールドの上にあるラベルを表示する場合は、ソースにおいてそのフィー ルドが含まれている タグで幅を調整すれば、そのフィールドを希望どお りにレンダリングできます。

## 検証テキスト・ボックス (Dojo) Web のみ

検証テキスト・ボックス・ウィジェットは、指定された正規表現を使用してユーザ ー入力を検証する Dojo テキスト・ボックスのレンダリングを担当します。

このウィジェットは、以下のコンポーネントの提供するデータをレンダリングします。

• 入力フィールド

次の図に、変換において指定されたオプションのプロンプト・メッセージを使用す る検証テキスト・ボックス・ウィジェットの表示例を示します。

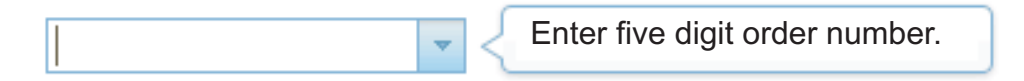

図 69. プロンプト・メッセージが表示された Dojo 検証テキスト・ボックス・ウィジェット の例

次の図は、有効な入力が行われた検証テキスト・ボックス・ウィジェットを示して います。

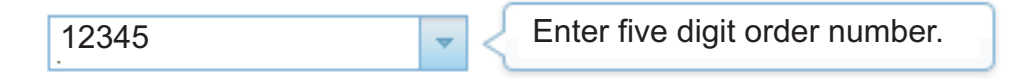

図 70. 有効な入力が行われた Dojo 検証テキスト・ボックス・ウィジェットの例

次の図は、デフォルトの無効メッセージが表示された検証テキスト・ボックス・ウ ィジェットを示しています。

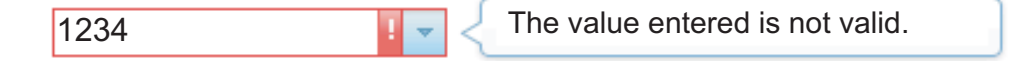

図 71. 無効メッセージが表示された Dojo 検証テキスト・ボックス・ウィジェットの例 以下の設定が、このウィジェットに対して構成できます。 正規表現

ユーザー指定のデータの形式を検証する正規表現を指定するには、このフィ ールドを使用します。このフィールドが空の場合、検証は実行されず、ユー ザーは自由に入力できます。

- 検証 「正規表現」フィールドの正規表現の構文を検証するには、このボ タンをクリックします。
- プロンプト・メッセージ
  - ユーザーがテキスト・ボックスを選択した際に表示するプロンプト・メッセ ージを指定するには、このフィールドを使用します。例えば、「正規表現」 フィールドで定義された正しいデータ形式をユーザーに知らせることができ ます。
    - 注: 独自のプロンプト・メッセージを指定すると、ユーザーにはその指定し た言語で表示されます。翻訳は行われません。
- デフォルト無効メッセージの使用

無効なデータをユーザーが入力したときにデフォルトの Dojo 無効メッセー ジを表示するには、このボックスを選択します。表示する独自の無効メッセ ージを指定するには、このボックスをクリアします。

無効メッセージ

独自の無効メッセージを指定するには、このフィールドを使用しま す。このフィールドを空のままにすると、メッセージは表示され ず、単に入力フィールドが強調表示されます。

注: 独自の無効メッセージを指定すると、ユーザーにはその指定し た言語で表示されます。翻訳は行われません。

サブミット時に再検証

無効なデータをユーザーが入力したときにページ・サブミットが行われない ようにするには、このボックスを選択します。このボックスが選択されてい ない場合、無効なデータにはフラグが立ちますが、そのデータは依然として ホストにサブミットできます。

# コンポーネントおよびウィジェットのマッピング

GUI でホスト・コンポーネントを表示するときに使用される HATS Toolkit のウィ ジェットは、それぞれのコンポーネントにマップされています。次の表は、既存の HATS ホスト・コンポーネントおよび対応ウィジェットのリストです。

表 2. HATS ホスト・コンポーネントおよび対応するウィジェット

| ホスト・コンポーネント    | ウィジェット                                 |
|----------------|----------------------------------------|
| コマンド行          | コンボ RCP のみ                             |
|                | ドロップダウン (データ入力)                        |
|                | リスト                                    |
|                | ポップアップ                                 |
|                | ラジオ・ボタン (データ入力)                        |
|                | テキスト入力                                 |
|                | コンボ・ボックス (Dojo) <mark>Web のみ</mark>    |
|                | フィルター操作選択 (Dojo) Web のみ                |
|                | テキスト・ボックス (Dojo) Web のみ                |
| フィールド          | フィールド                                  |
| ファンクション・キー     | ボタン                                    |
|                | ボタン・テーブル                               |
|                | ドロップダウン (選択)                           |
|                | リンク                                    |
|                | ラジオ・ボタン (選択)                           |
|                | ツールバー RCP のみ                           |
| HTML DDS キーワード | ラベル                                    |
| 入力フィールド        | カレンダー Web のみ                           |
|                | チェック・ボックス                              |
|                | コンボ RCP のみ                             |
|                | ドロップダウン (データ入力)                        |
|                | リスト                                    |
|                | ポップアップ                                 |
|                | ラジオ・ボタン (データ入力)                        |
|                | テキスト入力                                 |
|                | コンボ・ボックス (Dojo) <mark>Web のみ</mark>    |
|                | 日付テキスト・ボックス (Dojo) Web のみ              |
|                | フィルター操作選択 (Dojo) Web のみ                |
|                | テキスト・ボックス (Dojo) Web のみ                |
|                | 検証テキスト・ボックス (Dojo) <mark>Web のみ</mark> |
| ヒント付き入力フィールド   | コンボ RCP のみ                             |
|                | ドロップダウン (データ入力)                        |
|                | リスト                                    |
|                | ポップアップ                                 |
|                | ラジオ・ボタン (データ入力)                        |
|                | コンボ・ボックス (Dojo) Web のみ                 |
|                | フィルター操作選択 (Dojo) Web のみ                |

表 2. HATS ホスト・コンポーネントおよび対応するウィジェット (続き)

| ホスト・コンポーネント             | ウィジェット                  |
|-------------------------|-------------------------|
| 項目の選択                   | チェック・ボックス               |
|                         | コンボ RCP のみ              |
|                         | ドロップダウン (データ入力)         |
|                         | リンク (項目選択)              |
|                         | リスト                     |
|                         | ポップアップ                  |
|                         | ラジオ・ボタン (項目選択)          |
|                         | テキスト入力                  |
|                         | コンボ・ボックス (Dojo) Web のみ  |
|                         | フィルター操作選択 (Dojo) Web のみ |
| ライト・ペン (アテンション)         | ボタン                     |
|                         | リンク                     |
|                         | ラジオ・ボタン (選択)            |
| ライト・ペン (選択)             | チェック・ボックス               |
| スクロール・バー・フィールド (ENPTUI) | スクロール・バー (ENPTUI)       |
| 選択フィールド (ENPTUI)        | ボタン                     |
|                         | チェック・ボックス               |
|                         | リンク                     |
|                         | ラジオ・ボタン (選択)            |
| 選択リスト                   | ボタン                     |
|                         | ボタン・テーブル                |
|                         | ドロップダウン (選択)            |
|                         | リンク                     |
|                         | ラジオ・ボタン (選択)            |
|                         | ツールバー RCP のみ            |
|                         | コンボ・ボックス (Dojo) Web のみ  |
|                         | フィルター操作選択 (Dojo) Web のみ |
| サブファイル                  | サブファイル (チェック・ボックス)      |
|                         | サブファイル (ドロップダウン)        |
|                         | サブファイル (ポップアップ)         |
| テーブル                    | グラフ (水平棒)               |
|                         | グラフ (線)                 |
|                         | グラフ (垂直棒)               |
|                         | テーブル                    |
|                         | 拡張グリッド (Dojo) Web のみ    |
| テーブル (フィールド)            | グラフ (水平棒)               |
|                         | グラフ (線)                 |
|                         | グラフ (垂直棒)               |
|                         | テーブル                    |
|                         | 拡張グリッド (Dojo) Web のみ    |
| テーブル (可視)               | グラフ (水平棒)               |
|                         | グラフ (線)                 |
|                         | グラフ (垂直棒)               |
|                         | テーブル                    |
|                         | 拡張グリッド (Dojo) Web のみ    |
| テキスト                    | ラベル                     |

表 2. HATS ホスト・コンポーネントおよび対応するウィジェット (続き)

| ホスト・コンポーネント | ウィジェット |
|-------------|--------|
| URL         | リンク    |

# 第10章 テンプレートの使用

テンプレートを使用すると、会社の Web サイトやアプリケーションのスタイル、 またはその他のガイドラインに一致するようにテンプレートをカスタマイズするこ とにより、HATS アプリケーションの外観を細かく制御できます。テンプレートと は、HATS Web プロジェクトでの JSP ファイル、または HATS リッチ・クライ アント・プロジェクトでの Java SWT コンポジット・クラスのことです。テンプレ ートは、HATS 変換によってレンダリングされるホスト画面用に予約されている領 域です。テンプレートには、会社のロゴや情報を収容できます。HATS Web テンプ レートの場合には、他の Web ページへのリンクも組み込むことができます。ま た、テンプレートは、変換されたホスト画面が表示されるエリアの背景色、イメー ジ、その両方を定義します。

「HATS テンプレート」ウィザードを起動すると、ブランク・テンプレート、また は HATS に付属しているいずれかのテンプレートに基づくテンプレートを作成でき ます。HATS Web プロジェクトの場合、テンプレートを Web ページ (URL また はファイル) に基づかせることもできます。既存の Web ページを会社の Web サ イトに基づくテンプレートとしてインポートすることもできます。HATS リッチ・ クライアント・プロジェクトの場合は、Java ソース・ファイルをプロジェクトにコ ピーするか、Eclipse インポート・ウィザードを使用すれば、テンプレートを Java ソース・ファイルとして他のプロジェクトからインポートできます。

HATS は、ユーザーのプロジェクトに使用できるテンプレートを備えています。こ れらのテンプレートの名前を表示するには、「Web コンテンツ」 Web のみ フォ ルダーまたは「リッチ・クライアント・コンテンツ」 RCP のみ フォルダーを展開 し、「HATS プロジェクト」ビューの「テンプレート」フォルダーを選択します。 付属のテンプレートには、以下の定義の一部またはすべてが組み込まれています。

- デフォルトの背景色
- デフォルトの前景色
- ホストの色を GUI の色に対応付けるためのデフォルトの色マッピング
- デフォルトのフォント
- 変換によりレンダリングされたホスト画面の領域
- Web テンプレートの場合
  - ウィジェットのスタイル属性
  - Web Content/Common/Images フォルダーに置かれている .gif ファイル、
     .jpg ファイル、および .png ファイルを使用して作成されるイメージ定義
  - HATS のデフォルト・アプリケーション・キーパッド

注:

- プロジェクト設定エディターの「テンプレート」タブでは、新規に提供されたテ ンプレートには、アスタリスクでマークが付けられています。
- HATS プロジェクトを作成し、「モバイル装置用にオプションを最適化」を選択したとき、モバイル装置用に最適化されたテンプレートのみが、プロジェクトでの使用のために提供されます。

# テンプレートの例

このセクションでは、HATS に付属の一部のテンプレートについて説明します。

図 72 は、HATS Web アプリケーションで使用するために付属している finance.jsp テンプレートを使用したホスト画面を示しています。このテンプレート は、他の Web サイトへのリンクを持つドロップダウン・メニュー、および下部の アプリケーション・キーパッドを使用する例を提供します。

図 72. HATS 提供の Web アプリケーション finance テンプレート

369 ページの図 73 は、HATS Web アプリケーションで使用するために付属して いる industry.jsp テンプレートを使用したホスト画面を示しています。このテンプ レートは、他の Web サイトへのメニュー・バー・リンク、および下部のアプリケ ーション・キーパッドを使用する例を提供します。

| My Com             | ipany                  |                                            |       |  |  |
|--------------------|------------------------|--------------------------------------------|-------|--|--|
| Products           | Company Links          |                                            |       |  |  |
| Main product       | Additional products    | Downloads Support                          | _     |  |  |
|                    |                        |                                            | _     |  |  |
|                    | Work w                 | with Query Manager Tables                  |       |  |  |
| L lhanna i         |                        |                                            |       |  |  |
| Library            |                        | WHIDEMO Name, F4 for list                  |       |  |  |
| Type options, pres | s Enter.               |                                            |       |  |  |
| Opt                | Table                  | Description                                |       |  |  |
|                    | ×                      |                                            |       |  |  |
|                    | BOOKHIST               | Book History Database                      |       |  |  |
|                    | BOOKINV                | Book Inventory Database                    |       |  |  |
|                    | BOOKXREF               | Book Cross Reference Database              |       |  |  |
|                    | JK_CATALOG             | JK Toys Product Catalog                    |       |  |  |
|                    | JK_INV                 | JK Toys Product Inventory                  |       |  |  |
|                    | PRODCAT                | Wholesale Sports Product Catalog           |       |  |  |
|                    | PRODCAT2               | Wholesale Sports Product Catalog           |       |  |  |
|                    | QCUSTCDT               | AS/400 PC Support Customer File            |       |  |  |
| _                  | X_CORP_CATALOG         | G CORPORATE MERCHANDISE CATALOG            | Maria |  |  |
|                    |                        |                                            | More  |  |  |
| F3=Exit            | 4=Prompt F5=Refr       | fresh F11=Display table only F12=Cancel    |       |  |  |
| F16=Repeat pos     | ition to <u>F17=Po</u> | psition to F24=More keys                   |       |  |  |
| 6                  |                        | <b>9</b> 11/022                            |       |  |  |
|                    | Reset Defa             | fault Refresh Disconnect Turn Keyboard Off |       |  |  |

図 73. HATS 提供の Web アプリケーション industry テンプレート

370 ページの図 74 は、HATS リッチ・クライアント・アプリケーションで使用す るために付属している modern.java テンプレートを使用したホスト画面を示してい ます。このテンプレートは、ボタン、リンクなどの全体的に共通の外観をランタイ ム環境 (例えば、Eclipse RCP、Lotus Notes、Lotus Expeditor など) が提供すると いう前提に基づいて、比較的簡単な、サイドバーのみの構成になっています。

| Exit Prompt | Refresh Display tab | ole only Cancel | Repeat position to Position | n to More keys Defa                    | ult Refresh |
|-------------|---------------------|-----------------|-----------------------------|----------------------------------------|-------------|
|             | Library             |                 | Work with Query N           | Manager Tables<br>MO Name, F4 for list |             |
|             | Type options,       | press Enter.    |                             |                                        |             |
|             | Opt                 |                 | Table                       | Description                            |             |
|             |                     | *               |                             |                                        |             |
|             |                     | *               | BOOKHIST                    | Book History Database                  |             |
|             |                     | *               | BOOKINV                     | Book Inventory Database                |             |
|             |                     | *               | BOOKXREF                    | Book Cross Reference Database          |             |
|             |                     | *               | JK_CATALOG                  | JK Toys Product Catalog                |             |
|             |                     | *               | JK_INV                      | JK Toys Product Inventory              |             |
|             |                     | *               | PRODCAT                     | Wholesale Sports Product Catalog       |             |
|             |                     | *               | PRODCAT2                    | Wholesale Sports Product Catalog       |             |
|             |                     | *               | QCUSTCDT                    | AS/400 PC Support Customer File        |             |
|             |                     | *               | X_CORP_CATALOG              | CORPORATE MERCHANDISE CATALO           | G           |
|             |                     |                 |                             | More                                   |             |
|             |                     |                 |                             |                                        |             |
|             |                     |                 |                             |                                        |             |
|             |                     |                 |                             |                                        |             |
|             |                     |                 |                             |                                        |             |
|             |                     |                 |                             |                                        | 11.2        |
|             |                     |                 |                             |                                        | 11:2        |

図 74. HATS 提供の リッチ・クライアント・アプリケーション modern テンプレート

「HATS Projects」ビューで HATS リソースのコピーを作成するには、任意のフォ ルダーを開いてリソースを右クリックし、「コピー」を選択します。 リソースの 「貼り付け」先フォルダーを選択すると、HATS から名前の入力を求められます。 これは個人用テンプレートの作成を開始するときのバックアップとして役立ちま す。

注: 「HATS Projects」ビューから「ナビゲーター」ビューにコピーすることはでき ません。

HATS Toolkit でプロジェクトを作成する場合、プロジェクトのデフォルト・テン プレートとして使用するテンプレートを選択します。このテンプレートは「HATS Projects」ビューに異なるアイコンで表示され、このアイコンの横には「デフォル ト」という文字が表示されます。デフォルト・テンプレートを変更するには、

「HATS Projects」ビューに移動し、Web Content/Templates Web のみ、または Rich Client Content/Template IRCP のみ に置かれているテンプレートを右クリッ クして、「デフォルト・テンプレートとして設定」を選択します。 もう 1 つの方 法では、「HATS Projects」ビューで、HATS プロジェクトの「プロジェクト設 定」をダブルクリックします。「テンプレート」タブに移動し、リストで選択しま す。

画面カスタマイズを作成するときに、アクションが変換の適用または URL の表示 である場合、変換の適用時に使用するテンプレートを選択できます。ホスト・アプ リケーションがすべての画面で一貫性を保つようにするには、プロジェクトのデフ ォルト・テンプレートとして選択したテンプレートを変換にも使用します。これを 行うには、このプロジェクトのデフォルト・テンプレートとして使用するテンプレ ートを選択します。

# 「テンプレートの作成」ウィザード

個人が使用する機能や会社のスタイル・ガイドラインに合った個人用のカスタム・ テンプレートを作成できます。プロジェクト用のカスタム・テンプレートは、HATS Toolkit 内でウィザードとエディターを使用してデザインできます。HATS は、作 成するすべてのテンプレートに、色およびフォント、HATS のデフォルト・アプリ ケーション・キーパッド、および変換でレンダリングされるホスト画面用の領域を 含めるのに必要なコードを自動的に追加します。

「テンプレートの作成」ウィザードを使用して、新規テンプレートを作成します。 ウィザードにアクセスするには、以下のようにさまざまな方法があります。

- 「HATS Projects」ビューで、プロジェクトを右クリックして、「新規 HATS」>「テンプレート」を選択します。
- HATS ツールバーの「HATS テンプレートを作成」アイコンをクリックしま す。
- HATS メニュー・バーで、「HATS」>「新規」>「テンプレート」(または「ファイル」>「新規」>「HATS テンプレート」)を選択します。

ウィザードで、プロジェクトを指定して、テンプレートに名前を付けます。テンプ レートがリッチ・クライアント・プロジェクト用である場合、「パッケージ」フィ ールドには、デフォルトの Java パッケージの HATS プリファレンスで規定されて いるデフォルトのパッケージ名が事前に入力されています。詳細については、 150 ページの『HATS プリファレンスの使用』を参照してください。「参照」ボタンを 使用すると、別のパッケージを探して選択できます。必要に応じて、テンプレート に説明を設定し、「次へ」をクリックして、以下のいずれかのオプションを選択し ます。

ブランク・テンプレートの作成

このオプションを選択して、ブランク・テンプレートを作成します。 既存のプロジェクト・テンプレートからテンプレートを事前設定

既存のテンプレートを基にして新規のテンプレートを事前に設定するには、 このオプションを選択します。既存のテンプレートの名前を選択します。 実際には、この操作によって「テンプレートの作成」ウィザードの始動時に 指定した名前を使用して、既存のテンプレートのコピーが作成されます。下 のウィンドウに選択したテンプレートのプレビューが表示されます。

既存の Web ページ (URL またはファイル) からテンプレートを事前設定 Web のみ

> 既存の Web ページ (会社の既存の Web サイトなど) または特定のファイ ルを基にして新規のテンプレートを事前に設定するには、このオプションを 選択します。テキスト・ボックスに URL またはファイル名を入力するか、 「参照」ボタンをクリックして検索します。「プレビュー」をクリックする と、選択したテンプレートが表示されます。

> Web ページのほか、リンクされたファイル (例: イメージ、スタイル・シート) が Web からダウンロードされます。ファイルへのリンクは、ユーザーの HATS プロジェクト内の対応するパスに合わせて変更されます。

注: インポートした Web ページにカスタム JavaScript、アプレットなどが 埋め込まれている場合は、問題が生じる可能性があります。ご使用の Web サイトに複雑なタグが含まれている場合は、テンプレートが HATS と連携するようにそれらのタグを変更する必要が生じる場合があ ります。「テンプレートの作成」ウィザードでは、該当のページ、すべ てのイメージ、およびスタイル・シートがダウンロードされますが、サ ポートされていない可能性がある JavaScript 呼び出しのフィルターに よる除去は試行されません。フレームを使用する Web ページはサポー トされません。

新規テンプレートをプロジェクトのデフォルト・テンプレートにするには、「この プロジェクトのデフォルト・テンプレートとして設定」チェック・ボックスを選択 します。

「完了」をクリックします。これにより、新規のテンプレートに変更や修正を加え ることができる適切なエディターが起動します。

プロジェクト内のオブジェクトに加える変更は、そのプロジェクトにのみ影響する ので注意してください。別のプロジェクト用に作成したテンプレートを使用する場 合は、そのテンプレートを、変更したスタイル・シートまたはイメージとともに、 作成する新規プロジェクトにコピーする必要があります。

HATS Web プロジェクトで、独自のテンプレートを HATS Toolkit 環境の外部に 作成する場合は、以下のステートメントを組み込んであることを確認してください。

#### <LINK rel="stylesheet" href="xxx">

次の各設定を定義するスタイル・シートを参照する 1 つ以上のタグ。

- ボタン、リンク、およびキーパッドの外観
- テンプレートの背景色およびウィジェット
- テキストのフォントとサイズ

#### <HATS:Transform>

このタグは、テンプレートで囲む変換対象位置を定義します。

## テンプレートの編集

Т

L

L

Т

HATS Web プロジェクト内のテンプレートは JSP ファイルで、デフォルトでは Rich Page Editorを使用して編集します。 HATS リッチ・クライアント・プロジェ クト内のテンプレートは Java SWT コンポジットであり、Java Editor または任意 のテキスト・エディターを使用して手動で編集します。

## Web プロジェクトのテンプレートの編集

すべてのテンプレート (HATS に付属のテンプレートと作成したテンプレート) を 参照するには、「HATS Projects」ビューの「Web コンテンツ」の下にある「テン プレート」フォルダーを展開します。 Rational SDP に組み込まれている Rich Page Editor を使用してテンプレートを編集するには、テンプレートの名前をダブ ルクリックします。使用可能なその他のエディターを参照するには、テンプレート の名前を右クリックして、「オープン先を指定」を選択します。 メニュー・バーの 「ヘルプ」>「ヘルプ目次」を選択して「Rich Page Editor」を検索することにより、Rich Page Editor に関する Rational SDP 資料を参照してください。

テンプレートの編集には、次の制限が適用されます。

- カスタム・テンプレートは UTF-8 でエンコードされている必要があります。
- 名前が HATS、hats、または Hats で始まる JSP 変数、CSS クラス、 HATSForm、またはその他のオブジェクトを使用しないでください。これらの名 前は HATS 用に予約されています。
- HATS\_form というフォーム名を作成しないでください。HATS が、HTML 出 力をアセンブルするときにこのフォームを作成します。
- HATS:Transform タグを囲むフォームを使用しないでください。HATS が、 HATS:Transform タグが存在する位置にフォームを作成します。HTML では、 ネストされたフォームを使用できません。

次のセクションでは、Rich Page Editor の各タブを説明します。

#### デザイン

テンプレートを変更すると、Rich Page Editorの「設計」タブには、そのテンプレートの現行ビューが表示されます。このタブでは、「HATS ツール」コンテキスト・メニューから追加の編集オプションを使用できます。例えば、HATS コンポーネントを「パレット」からドラッグし、HTML タグを追加できます。

グローバル変数、マクロ・キー、ホストおよびアプリケーション・キーパッド、または個別のキーを挿入することもできます。HATS Toolkit メニュー・バーの 「HATS ツール」メニューを使用すると、これらの項目を挿入できます。

イメージをプロジェクトに追加する場合は、イメージをプロジェクトの Web Content/Common/Images ディレクトリーにインポートしてください。イメージを インポートするには、「ファイル」>「インポート」>「一般」>「ファイル・シス テム」をクリックして「インポート」ウィザードを開きます。「ソース・ディレク トリー (From directory)」フィールドで、インポートするイメージ・ソース・ファ イルの場所を選択します。project\_name/Web Content/common/images ディレク トリーを、宛先となる「ターゲット・フォルダー (Into Folder)」として選択しま す。イメージ・ソース・ファイルがインポートされたら、Images フォルダーを右マ ウス・ボタンでクリックし、右下ウィンドウの「サムネール (Thumbnail)」タブで 「サムネールを表示」を選択して、フォルダー内のイメージを表示します。イメー ジは、テンプレートの「デザイン」タブ表示にドラッグ・アンド・ドロップしてコ ピーできます。

注: GB18030 各国語文字を使用する場合の考慮事項については、 510 ページの『コ ード・ページ 1388 (GB18030) の使用』を参照してください。

「HATS ツール」メニューの「ホスト・コンポーネントを挿入」、「マクロの挿 入」、または「グローバル変数を挿入」項目をクリックすると、変換時にそれらの 項目を定義する場所にウィザードが現れます。これらのウィザードの詳細について は、211 ページの『ホスト・コンポーネントを挿入』、216 ページの『マクロ・ キーを挿入』、および 216 ページの『グローバル変数を挿入』を参照してくださ い。 スタイル・シートの使用: Cascading Style Sheet とは、HTML のレンダリングを 制御するスタイル規則の階層セットを定義するファイルです。このファイルを使用 すると、HATS によりレンダリングされた画面領域とテンプレートのスタイルとの 整合性を維持するために、フォント色、サイズ、背景色などの出力要素を制御でき ます。

スタイル・シートの変更: HATS は、カラー・スキームとフォント・サイズを変更 するスタイル・シートを備えています。これらのスタイル・シートの少なくとも 1 つがテンプレートに適用されます。「デザイン」タブでテンプレートを表示して、 これらのスタイル・シートをテンプレートに適用できます。

「HATS Projects」ビューの Web Content/Common/Stylesheets フォルダーに移 動すると、編集するスタイル・シートをダブルクリックできます。デフォルトで は、これで CSS Designer エディター・ウィンドウおよびプレビュー・ウィンドウ にスタイル・シートが開かれ、スタイル・シート内のスタイルのサンプルが表示さ れます。

CSS Designer エディター・ウィンドウ内の特定のスタイルをクリックすると、スタ イルのサンプルがプレビュー・ウィンドウに表示されます。

編集するスタイルの判別: ホスト画面のフィールドの色を変更したいことはよくあ ります。問題は、その特定のホスト・フィールドに適用されているスタイルを確認 することです。これを判別するには、ホスト・フィールドが表示されているときに Web ページのソースを表示し、そのソースを調べることにより、適用されているス タイルを判別できます。

HATS プロジェクトのサインオン画面の「ユーザー」および「パスワード」テキス トに使用されているテキストを変更するとします。Web ページのソースを表示する には、実際の Web ブラウザーで該当のフィールドが表示されるまで HATS プロジ ェクトを実行します。Rational SDP に組み込まれている Web ブラウザーは使用し ないでください。Rational SDP のテスト・サーバー上で HATS プロジェクトを実 行することはできますが、プロジェクトにアクセスするには実際の Web ブラウザ ー (例えば Internet Explorer) を使用する必要があります。

該当のフィールドが表示されたら、例えば Internet Explorer を使用している場合 は、ブラウザーのメニュー・バーにある「表示」をクリックし、ドロップダウン・ メニューから「ソース」をクリックします。

テキスト・ファイルで、変更するフィールドまたはそれに近いフィールド内のテキ スト (この例では、「ユーザー」)を検索します。 ソース内のテキストの直前に、 CLASS= ステートメントがあります。このステートメントは、テキストに適用されて いる CLASS またはスタイルを規定します。そこで、テンプレートまたはスタイ ル・シートに移動してスタイルを編集すると、希望する効果を得られます。

注: ソースを表示する代わりに、ご使用のブラウザーで使用可能であれば、新規の開 発者ツール (例えば Internet Explorer 開発者ツールなど) を使用して、特定の ページ要素を検査できます。

スタイル変更は、このスタイルが使用される HATS アプリケーション全体に適用されます。デフォルト・アプリケーションを作成する場合、そのアプリケーションで はすべてのホスト画面にデフォルト・テンプレートが適用され、すべての画面でこ のスタイルが使用されます。スタイルを 1 つのホスト画面のみに適用したい場合、 その特定のホスト画面に適用するテンプレートを作成する必要があります。

Cascading Style Sheet の詳細については、http://www.w3.org/Style/CSS/ を参照してください。

HATS スタイル・シート: HATS には以下のスタイル・シートが付属し、作成す る各新規プロジェクトに組み込まれます。

| 名前                | 説明                                                                                                    |
|-------------------|----------------------------------------------------------------------------------------------------|
| blacktheme        | 黒の背景。前景色はホスト画面の色と一致します。                                                                                                    |
| calendar          | カレンダー・ポップアップのスタイル                                                                                                    |
| commontheme       | すべてのスタイル・シートに共通の要素を定義します。<br>メイン・スタイル・シート (blacktheme、 graytheme、<br>monochrometheme、 tantheme、 whitetheme) により<br>インポートされます。 |
| finance           | Finance.jsp テンプレート用のスタイル・シート                                                                                                  |
| graytheme         | グレーの背景。前景色はさまざまな色調のグレーです。                                                                                                    |
| industry          | Industry.jsp テンプレート用のスタイル・シート                                                                                                 |
| inlineCalendar    | カレンダー・ウィジェットの inlineCalendar オプショ<br>ン用のスタイル・シート                                                                              |
| largeFont         | ブラウザー設定およびクラス関数に関連して生成された<br>すべての出力のフォント・サイズ                                                                                  |
| medical           | Medical.jsp テンプレート用のスタイル・シート                                                                                                  |
| monochrometheme   | 白の背景。前景色はさまざまな色調のグレー、リンクは<br>青です。                                                                                             |
| nonFixedFont      | 白の背景。フォント・サイズはさまざまです。                                                                                                    |
| normalFont        | ブラウザー設定およびクラス関数に関連して生成された<br>すべての出力のフォント・サイズ                                                                                  |
| PrintJobWindow    | 「印刷ジョブ」ウィンドウのスタイル                                                                                                    |
| research          | Research.jsp テンプレート用のスタイル・シート                                                                                                 |
| reverseVideoBlack | blacktheme スタイル・シートの前景色と背景色を反転<br>します。                                                                                        |
| reverseVideoGray  | graytheme スタイル・シートの前景色と背景色を反転し<br>ます。                                                                                         |
| reverseVideoMono  | monochrometheme スタイル・シートの前景色と背景色<br>を反転します。                                                                                   |
| reverseVideoTan   | tantheme スタイル・シートの前景色と背景色を反転し<br>ます。                                                                                          |
| reverseVideoWhite | whitetheme スタイル・シートの前景色と背景色を反転<br>します。                                                                                        |
| scaleableFont     | 生成されたすべての出力のフォント・サイズはブラウザ<br>ーに応じて調整されます。                                                                                     |
| smallFont         | ブラウザー設定およびクラス関数に関連して生成された<br>すべての出力のフォント・サイズ                                                                                  |

表 3. HATS スタイル・シート

表 3. HATS スタイル・シート (続き)

| 名前         | 説明                                           |
|------------|----------------------------------------------|
| tantheme   | 黄褐色の背景。前景色はさまざまな色調のグレーと青で<br>す。              |
| transport  | Transport.jsp テンプレート用のスタイル・シート               |
| whitetheme | 白の背景。前景色はホスト画面の色と一致します。                      |
| xlargeFont | ブラウザー設定およびクラス関数に関連して生成された<br>すべての出力のフォント・サイズ |
| xsmallFont | ブラウザー設定およびクラス関数に関連して生成された<br>すべての出力のフォント・サイズ |

「設計」タブの考慮事項と制限:以下に、「設計」タブを使用する際の考慮事項お よび制限をリストします。

- テンプレートの正確なブラウザー・プレビューが行われるものとして「設計」タ ブを使用しないでください。
- 「設計」タブでは JavaScript は処理されません。そのため、JavaScript によって ページの視覚操作が行われる場合、その効果は示されません。
- 一部の CSS ファイルは「設計」タブに正確に表示されません。

#### ソース

「ソース」タブには、テンプレートのすべての部分について JSP ファイル内の HTML タグと JSP タグが表示されます。Rich Page Editorの別のタブで変更を行 うと、ソース・ファイルに表示されるタグと属性もそれに合わせて変更されます。

ソース・ファイル内のタグや属性を変更することもできます。変更すると、Rich Page Editorの他のタブに反映されます。

# カスタマイズされたテンプレート、スタイル・シート、およびイメージの使用可能化

HATS では、カスタマイズされたテンプレート、スタイル・シート、およびイメー ジを共用できます。

 カスタマイズしたテンプレートを共用するには、以下からテンプレート.jsp フ ァイルをコピーします。

<workspace\_directory>¥project name¥Web Content¥templates

これを以下にコピーします。

<shared\_install\_directory>¥plugins¥com.ibm.hats\_nnn¥predefined¥
projects¥language¥new¥Web Content¥templates

ここで、*shared\_install\_directory* は IBM Installation Manager を使用して HATS オファリングをインストールした共用リソース・ディレクトリーを、*nnn* は HATS のバージョンおよびビルド・レベルを表し、*language* は英語の場合は en です。

 Finance.jsp、Industry.jsp、Research.jsp、または Transport.jsp テンプレートの カスタマイズ版をコピーする場合は、以下から適切な JavaScript ファイルをコ ピーする必要もあります。 <workspace\_directory>#project name#Web Content#common#scripts

to

<shared\_install\_directory>¥plugins¥com.ibm.hats\_nnn¥predefined¥
projects¥new¥Web Content¥common¥scripts

カスタマイズされたスタイル・シートをすべての新規 HATS プロジェクトで使用できるようにするには、以下から .css ファイルをコピーします。

<workspace\_directory>¥project name¥Web Content¥common¥stylesheets

これを以下にコピーします。

<shared\_install\_directory>¥plugins¥com.ibm.hats\_nnn¥predefined¥
projects¥new¥Web Content¥common¥stylesheets

 カスタマイズされたイメージをすべての新規 HATS プロジェクトで使用できる ようにするには、以下から .jpg、.gif、または .png ファイルをコピーします。
 *«workspace directory>*¥project name¥Web Content¥common¥images

to

<shared\_install\_directory>¥plugins¥com.ibm.hats\_nnn¥predefined¥
projects¥new¥Web Content¥common¥images

注: 一部のテンプレート・イメージは、¥images サブディレクトリーのサブディ レクトリーにあります。

これらのファイルをコピーすると、次に新規プロジェクトを作成するときに、新規 のテンプレート、スタイル・シート、またはイメージを選択できます。

## リッチ・クライアント・プロジェクトのテンプレートの編集

HATS リッチ・クライアント・テンプレートは、特定の Java インターフェースを 実装している特殊な Java SWT コンポジット・クラスです。このインターフェース を使用すると、リッチ・クライアント環境で HATS テンプレートとして使用される Java ソース・ファイルを HATS で検出して使用できます。HATS リッチ・クライ アント・テンプレートは、単純なヘッダーまたはサイドバーのみで、フッターのな い、きわめて基本的な構成になっています。この理由は、ランタイム環境 (例え ば、Eclipse RCP、Lotus Notes、Lotus Expeditor など) は、全体的に共通の外 観、および共通のボタンやリンクなどの領域を備えていることが前提となるためで す。

テンプレートは、ホスト・コンポーネント (ComponentRendering コンポジット)、 デフォルト・レンダリング・コンポジット、またはグローバル変数コントロールを 含むことができませんが、変換はそれらを含むことができます。

すべてのテンプレート (HATS に付属のテンプレートと作成したテンプレート) を 参照するには、「HATS Projects」ビューの「リッチ・クライアント・コンテン ツ」の下にある「テンプレート」フォルダーを展開します。

デフォルト・エディターを使用してテンプレートを編集するには、テンプレートの 名前をダブルクリックします。使用可能なエディターを参照するには、テンプレー トの名前を右クリックして、「オープン先を指定」を選択します。 詳細については、「HATS リッチ・クライアント・プラットフォーム・プログラマ ーズ・ガイド」の『テンプレート』の章を参照してください。

## アプリケーション・キーパッド

L

Т

アプリケーション・キーパッドには、アプリケーション・レベルの機能を表すキー (「最新表示」、「デフォルト」、「印刷ジョブを表示」など) が含まれています。 これらのキーは、HATS アプリケーション内の機能を制御します。アプリケーショ ン・キーパッドのキーには以下のものがあります。

キーボードのオン/オフ

ホスト・キーボード上の物理キーを使用するかどうかを切り替えます。この プロジェクトについてキーボード・サポートが使用可能にされていない場合 は、アプリケーション・キーパッドにはこのボタンは表示されません。詳し くは、 423 ページの『第 16 章 キーボード・サポートの使用可能化』を参 照してください。

#### リセット

ブラウザー・ページ上のすべてのフィールドから、ユーザーが行った入力を クリアします。

- 切断 ホスト・セッションから切断します。このキーをクリックすると、ユーザー がホストに再接続できるようにするためのリンクが表示されます。
- 画面を反転 (適用可能な場合)

アラビア語またはヘブライ語のコード・ページを使用するホストでアプリケ ーションを実行する場合に、画面イメージを、左から右へのイメージから右 から左へのイメージに (またはその逆に) 切り替えます。プロジェクト接続 設定でアラビア語またはヘブライ語のコード・ページが選択されていない場 合は、アプリケーション・キーパッドにはこのボタンは表示されません。

#### デフォルト

変換によってホスト画面のカスタマイズをオフにし、ホスト画面全体を基本 HTML で表示します。デフォルト・キーを変更するには、変換において異 なるテンプレートまたはスタイル・シートを選択します。

最新表示

現在のブラウザー画面を最新表示し、現在のアクションを再度実行します。

印刷ジョブを表示 (適用可能な場合)

ユーザーが作成した印刷ジョブのリストを表示します。このプロジェクトに ついて印刷サポートが使用可能にされていない場合は、アプリケーション・ キーパッドにはこのボタンは表示されません。

デフォルトでは、HATS はアプリケーション・キーパッドを表示します。アプリケ ーション・キーパッドを非表示にするには、「HATS Projects」ビューに移動して HATS プロジェクトの「プロジェクト設定」をダブルクリックし、「レンダリン グ」タブを選択して「アプリケーション・キーパッド」をクリックします。次に、 チェック・ボックスをクリアして、キーパッドを非表示にします。

注: カスタム・キーパッドおよび個々のキーは、個々のタグまたはコンポジットを使 用して定義するため、プロジェクト設定でキーパッドを使用不可にしている場合 でもテンプレートのエディターには表示されます。 キーボード・サポートおよびキーパッドの設定の詳細については、 107 ページの 『第 5 章 HATS プロジェクトの変更』を参照してください。

# 第11章 マクロとホスト端末

画面のセットを定義する XML スクリプトをマクロといいます。各画面には、画面 の説明、画面に対して実行するアクション、およびアクションが実行された後で表 示される 1 つまたは複数の画面セットが含まれる。

HATS は、ホスト・アプリケーション・プロセスの速度およびカスタマイズを高め るためのマクロ・ベースのカスタマイズをサポートしています。マクロは、次の機 能で使用できます。

- マクロ実行アクションやマクロ・トランザクション実行アクションなどのアクションとして。マクロの実行は、画面イベントとして実行される最後のアクションでなければなりません。詳しくは、183ページの『アクション』を参照してください。
- 特定のホスト接続を接続または切断するため。詳しくは、 170 ページの『マク ロ』を参照してください。
- 統合オブジェクトを生成するため。詳しくは、404ページの『統合オブジェクトの作成』を参照してください。
- 変換で使用する。詳細については、 216 ページの『マクロ・キーを挿入』を参照してください。

マクロを使用して、次の機能のいずれかまたはすべてを実行できます。

画面スキップ

画面スキップ・マクロは、途中の画面を表示せずに、1 つの画面から別の画 面へとユーザーを導くナビゲーション・マクロです。

プロンプト

プロンプト・マクロには、ホスト・セッション中にユーザーに入力を要求す るステップが含まれています。ユーザー・リストからプロンプトを設定する こともできます。例えば、プロンプト・マクロを使用して、ホスト・アプリ ケーションにログインする前に、ユーザーにユーザー ID とパスワードの入 力を要求することができます。

注: ユーザー・リスト・プロンプトは、接続マクロでのみ使用できます。

プロンプト・マクロは、開発者が定数の値、またはグローバル変数から取得 した値を提供するために使用することもできます。

抽出 抽出マクロには、ホスト画面情報をストリング、ストリングのリスト、また はテーブルとして抽出するイベントが含まれています。例えば、抽出マクロ を使用して、ディレクトリー・タイプのホスト・アプリケーションに接続 し、そのディレクトリー内での検索の結果を抽出することができます。

HATS Toolkit に記録またはインポートされているマクロは、HATS マクロ・ファ イル (.hma) に保存されます。プロジェクト内で定義されているマクロを見るに は、HATS Toolkit の 「HATS Projects」ビュー内の 「マクロ」ノードを展開し ます。 HATS には、HATS マクロの表示と変更に使用できる 3 つの異なるエディターが 用意されています。マクロ・エディター、拡張マクロ・エディター、および Visual Macro Editor です。 Visual Macro Editor が HATS マクロのデフォルト・エディ ターです。マクロ名をダブルクリックすると、Visual Macro Editor が開きます。 Visual Macro Editor の詳細については、「HATS 拡張マクロ・ガイド」の 『Visual Macro Editor』の章を参照してください。

マクロ・エディターを開くには、マクロの名前を右クリックして、「アプリケーションから開く」>「マクロ・エディター」を選択します。

拡張マクロ・エディターは、マクロ・エディターの「概要」ページから開きます。 拡張マクロ・エディターの詳細については、「HATS 拡張マクロ・ガイド」の『拡 張マクロ・エディター』の章を参照してください。

注: Macro Editor および Advanced Macro Editor のサポートは、HATS V9.6 で は非推奨になりました。現在はサポートを継続していますが、IBM は、これ以 降の製品リリースでこれらの機能を削除する権利を有しています。このサポート は Visual Macro Editor に置き換えられます。

### マクロ・エディター

以下のセクションでは、マクロ・エディターの各タブについて説明します。

#### 概要

マクロ・エディターの「概要」タブには、名前、説明、最終変更日時など、マクロ に関する一般情報が表示されます。このタブで変更できる項目は、マクロの説明、 一時停止時間、タイムアウト、および接続です。

「一時停止時間」は、各アクションの実行後の遅延のミリ秒数です。「タイムアウト」は、マクロを終了するまでに待つミリ秒数です。「接続」では、使用する接続 をドロップダウン・メニューから選択できます。

「ホスト端末をオープン」ボタンと「拡張エディター」ボタンについては、以下で 説明します。

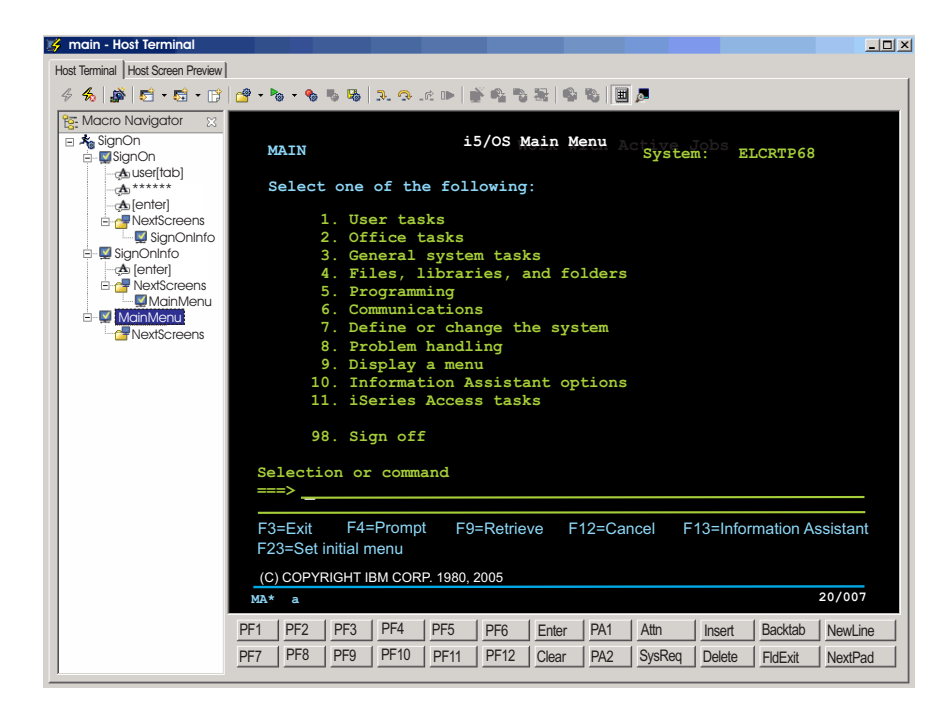

図 75. HATS マクロの記録

#### ホスト端末をオープン

ホスト端末を使用してマクロを作成または処理するには、「ホスト端末をオープ ン」をクリックします。端末が開いたら、ツールバー上のアイコンを使用してマク ロを記録および作成します。

ホスト端末: 「ホスト端末」を使用して、マクロ・ツリー内のノードを右クリック し、「編集」を選択することによって、前に記録したマクロを編集することもでき ます。編集する画面を選択すると、画面認識基準エディターが起動し、画面を変更 できます。画面に入力したデータを編集する場合は、起動したウィンドウで入力デ ータを変更します。「次の画面」ノードを編集すると、次の画面として選択可能な 画面のリストが表示されます。リストから、画面に表示する順に選択します。

「ホスト端末」ツールバーには、マクロの実行エラーをデバッグするためのアイコ ンが 4 つあります。アイコンはマクロをステップごとに実行できるよう設計されて います。マクロでは、ステップが 1 つのアクションを実行したり 1 つの画面を認 識したりするように定義されています。アイコンは、「ステップイントゥ」、「ス テップオーバー」、「ステップ・リターン」、および「再開」です。

各アイコンには、ファンクション・キーが関連付けられています。そのときアクテ ィブなビュー (「マクロ・ナビゲーター」または「ホスト端末」のいずれか) によっ て、F5、F6、F7、および F8 キーの機能が異なります。例えば、「マクロ・ナビゲ ーター」がアクティブである場合、F5 を押すと「ステップイントゥ」、F6 を押す と「ステップオーバー」となります。「ホスト端末」がアクティブである場合、F5 または F6 を押すと、ホストに AID キーが送信されます。上記およびその他のマ クロ関連アイコンについて詳しくは、マクロ関連アイコンを参照してください。

注:

1. HATS では、一定の画面に画面認識基準を定義する必要があります。対象とな る画面を以下に示します。

- 最初および最後のマクロ画面
- ループの開始および終了
- マクロ抽出
- マクロ・プロンプト
- 2. ホスト端末では、以下のキーの組み合わせを使用することにより、切り取り、コ ピー、および貼り付け機能が提供されます。
  - 切り取り: Ctrl-X または Shift-Delete
  - ・ コピー: Ctrl-C または Ctrl-Insert
  - 貼り付け: Ctrl-V または Shift-Insert
- 3. 2 つの新規ビデオ端末 (VT) 接続プロパティーを使用して、VT ホスト端末の通 常の前景または背景を、選択した色に強制設定できます。これは、VT アプリケ ーションが背景色に合うように前景色を変更したためにホスト端末上のテキスト が判読できなくなった場合に役立つと考えられます。

接続エディターの「拡張」タブに設定を追加できます。設定には forceVTNormalForegroundToColor と forceVTNormalBackgroundToColor があり、これらは相互に独立して作動します。

設定値の形式は redValue,greenValue,blueValue であり、それぞれの値の範囲 は 0 から 255 です。例えば、通常の前景色を白色にオーバーライドするには、 次の設定を拡張設定のテーブルに追加します。

forceVTNormalForegroundToColor = 255,255,255

これらの設定は、通常の前景色と背景色にのみ作用します。文字属性 (太字、明 滅、下線、リバースなど) が設定されている場合、または ANSI カラーが VT アプリケーションで設定されている場合、これらの設定は無視されます。

拡張接続設定について詳しくは、 161 ページのオプションの拡張接続設定を構成してくださいを参照してください。

表4に、ホスト端末画面ツールバーに表示されるマクロ・アイコンを示します。

表 4. マクロ・アイコン

| アイコン     | 説明                                      |
|----------|-----------------------------------------|
| <b>2</b> | マクロをオープンします。ドロップダウン・リストからマクロを<br>選択します。 |
| No.      | マクロを再生します。ドロップダウン・リストからマクロを選択<br>します。   |
| -        | マクロの記録を開始します。                           |
| •        | マクロの記録を停止します。                           |
| <b>B</b> | 記録されたマクロを保存します。                         |
| .∿.      | デバッグ目的でマクロにステップイントゥします (F5)。            |

表 4. マクロ・アイコン (続き)

| アイコン       | 説明                                                              |
|------------|-----------------------------------------------------------------|
| ç          | デバッグ目的でマクロをステップオーバーします (F6)。                                    |
|            | デバッグ目的でマクロをステップ・リターンします (F7)。                                   |
| IÞ         | マクロの実行を再開します (F8)。                                              |
| Ň          | マクロ画面の画面認識基準を定義します。                                             |
| <u></u>    | 現在のマクロにプロンプト・アクションを追加します (マクロの<br>記録時にのみ使用可能)。                  |
| <b>*</b>   | 現在のマクロに抽出アクションを追加します (マクロの記録時に<br>のみ使用可能)。                      |
| 2          | 現在のマクロにループを記録します (マクロの記録時にのみ使用<br>可能)。                          |
| <b>*</b>   | 画面上のすべてのフィールドのため、現在のマクロにプロンプ<br>ト・アクションを追加します (マクロの記録時にのみ使用可能)。 |
| 8          | 画面上のすべてのフィールドのため、現在のマクロに抽出アクシ<br>ョンを追加します (マクロの記録時にのみ使用可能)。     |
| H          | ホスト端末ウィンドウのキーパッドを表示または非表示にしま<br>す。                              |
| <u>p</u> - | テキスト・ベースのオペレーター情報域 (OIA) を表示または非表<br>示にします。                     |

マクロ関連アイコン:

マクロの記録

HATS ホスト端末を使用して、HATS Toolkit にマクロを記録することがで きます。そのためには、HATS ホスト端末画面で、「マクロの記録」アイ コンをクリックします。「マクロの記録」ウィザードが表示され、ターゲッ ト・プロジェクトの選択、マクロの名前の指定、マクロの説明の入力、およ びマクロの保存場所の確認を行うことができます。「記録中に自動的に画面 キャプチャーを作成」オプションにより、マクロの記録中にナビゲートする 各画面の画面キャプチャーを自動作成するよう指定できます。こうして作成 されたこれらの画面キャプチャーは、後でマクロに変更を加える必要がある ときに、 Visual Macro Editor で使用できます。このオプションはデフォ ルトで選択されています。これらの項目を指定したら、「完了」をクリック します。

次に、「画面認識基準の定義」ウィンドウが表示されます。HATS では、 最初の画面に、明示的に定義された画面認識がなくてはならないためです。 これで、HATS ホスト端末画面を使用して、ホスト・アプリケーション内 の任意の画面にナビゲートできるようになります。

マクロが HATS ホスト端末内で既に開いている場合、「マクロの記録」ア イコンが、新規マクロを記録するか開いているマクロに追加するかを尋ねま す。開いているマクロに追加すると、マクロの記録が開始され、現在のマク ロにアクションが追加されます。記録を開始するマクロ内の位置は、左側の 「マクロ・ナビゲーター」ツリーで選択された内容と、選択されたノードの 画面認識基準に現在の端末画面が一致するかどうかによって異なります。具 体的には、次のとおりです。

- 「マクロ・ナビゲーター」で画面ノードまたはアクション・ノードが選択されていて、選択された画面の認識基準と現在のホスト端末画面が一致する場合、新規のアクションは選択されたノードの先頭に追加されます。一致する画面ノード内でアクションが選択された場合、一致する画面内で選択されたアクションの直後に記録が開始されます。
- 「マクロ・ナビゲーター」ウィンドウで画面ノードまたはアクション・ ノードが選択されていて、ホスト端末画面が選択した画面の認識基準と 一致しない場合、選択したノードの「次の画面」に新規画面ノードが追 加され、新規画面ノードで記録が開始されます。
- マクロ名に対応する「マクロ・ナビゲーター」ウィンドウで上位ノード が選択されている場合、HATS はすべての画面ノードを検索し、現在の 端末画面と一致するものを見つけ出そうとします。一致するものがあっ た場合、一致する画面の先頭から記録が開始されます。一致するものが なかった場合、最後の画面の「次の画面」に新規画面ノードが追加さ れ、新規画面ノードで記録が開始されます。

抽出を挿入するステップまたはプロンプトを追加するステップのみのマクロ は作成しないでください。作成すると、ユーザーが値を指定したときにペー ジが変更されず、ユーザーが別のページへ移動することができなくなりま す。マクロがホストに戻らない場合、タイムアウトになるまで滞留します。

- 注: マクロから統合オブジェクトを作成する場合、以下の要件に従ってマク ロを命名してください。
  - マクロの名前には、英字、数字、または下線文字のみを使用できます。
  - 名前の最初の文字を数字にすることはできません。
  - 2 バイト (全角) 文字は使用できません。

マクロの停止

マクロの記録を終了したら、「マクロを停止」アイコンをクリックします。

マクロの保存

マクロの記録を停止したら、「マクロを保存」アイコンをクリックしてマク ロを保存する必要があります。

ステップイントゥ (Step Into) (F5)

「ステップイントゥ (Step Into) (F5)」アイコンをクリックすると、画面か ら、組み込まれた最初のアクションに入り、アクションを 1 つずつ実行で きます。キーボードで F5 キーを使用しても、同じ機能が実行できます。こ れは、デバッグの目的で使用します。

#### ステップオーバー (Step Over) (F6)

「ステップオーバー (Step Over) (F6)」をクリックすると、画面から画面 に (間にあるアクションをすべて実行しながら) 移動できます。キーボード で F6 キーを使用しても、同じ機能が実行できます。これは、デバッグの目 的で使用します。
#### ステップ・リターン (Step Return) (F7)

「ステップ・リターン (Step Return) (F7)」をクリックすると、画面の下の アクションの実行を終了し、次の画面に移動します。キーボードで F7 キー を使用しても、同じ機能が実行できます。これは、デバッグの目的で使用し ます。

#### 再開 (Resume) (F8)

マクロの実行を再開するには、「再開 (F8)」アイコンをクリックするか、 キーボードで F8 キーを押します。現在、マクロを実行している場合、これ によって残りのマクロをすべて実行できます。

#### 画面認識基準の定義

HATS がホスト画面の突き合わせに使用する画面認識基準を設定できま す。画面上の入力フィールド数または合計フィールド数、カーソル位置の座 標、および、画面上に定義された長方形枠内または画面の任意の場所にある テキスト・ストリングなどの基準を任意に組み合わせて、ホスト画面を認識 させることができます。詳しくは、 177 ページの『画面認識基準または開 始画面』を参照してください。

プロンプト・アクションを追加

ユーザーに情報の入力を求めるマクロが必要な場合は、「プロンプト・アク ションを追加」をクリックして「プロンプト・アクションを追加」ウィザー ドを表示します。ここで、プロンプトの名前とデフォルト値を指定できま す。パスワードのようなユーザーが入力する情報が、ホスト画面に表示して はならない情報である場合は、「パスワード非表示」チェック・ボックスを クリックします。

注: プロンプトに対して指定するデフォルト値は、暗号化されずにマクロ・ ファイルに保管されます。マクロ・エディターを使用してプロンプトを 編集する場合、デフォルト値は平文で表示されます。したがって、プロ ンプトを使用してパスワードを指定することは適切ですが、セキュリテ ィー上の理由から、パスワードのデフォルト値は指定しないでくださ い。

このウィザードの「位置」セクションの「行」および「列」フィールドは、 ユーザーが入力したプロンプト情報をホスト画面上のどこに配置するかを定 義します。マクロの記録を開始する前に、ホスト画面上の特定の場所 (例え ばパスワード用のフィールド) にカーソルを置いた場合は、「行」および 「列」フィールドにはそのカーソル位置の値が入っています。ウィザードの 「マクロ・プロンプトを処理」セクションでは、プロンプトをどのように処 理するかを指定できます。次のいずれかのラジオ・ボタンを選択できます。

#### ハンドラーを表示

HATS Web プロジェクトの場合、ユーザーに必要な情報の入力を 求めるための .jsp ファイルを選択し、ユーザーが情報を送信するた めのボタンを組み込むことができます。HATS には default.jsp と いう名前のデフォルトのマクロ・ハンドラーが付属しています。こ のファイルを見つけるには、HATS Toolkit の「HATS Projects」 ビューをクリックし、プロジェクト名を展開して、「Web コンテ ンツ」>「マクロ・イベント・ハンドラー」の順に展開します。独 自のハンドラーを作成する場合は、必ず HATS ランタイムに制御 を戻してください。

注:

- 統合オブジェクトでは、選択された jsp ハンドラーを無視しま す。代わりに、統合オブジェクト用の入力ページが作成され、 値の入力を求めるプロンプトが入力ページ内に配置されます。 生成された出力ページでは、統合オブジェクトが実行される前 に、入力ページから渡された値を統合オブジェクトにコピーし ます。
- 2. マクロがテキスト平面以外の平面から抽出する場合、「ハンド ラーを表示」オプションは使用不可です。

#### 注:

HATS リッチ・クライアント・プロジェクトの場合、ユーザーに必 要な情報の入力を求めるために、カスタム・マクロ・ハンドラーを 指定するか、リッチ・クライアント・プロジェクトに定義されたカ スタム・マクロ・ハンドラーのリストを参照して選択することがで き、さらにユーザーが情報を送信するためのボタンを組み込むこと ができます。DefaultMacroHandler という名前のデフォルトのマク ロ・ハンドラーが HATS とともに出荷されます。「HATS Projects」ビューでこのファイルを見つけるには、プロジェクト名 を展開して、「リッチ・クライアント・コンテンツ」>「マクロ・ イベント・ハンドラー」の順に展開します。独自のハンドラーを作 成する場合は、ご使用のカスタム・マクロ・ハンドラーの render() メソッド内の createButtonArea() と createButtons() メソッドを呼 び出して、必ず HATS ランタイムに制御を戻してください。これ らのメソッドは、RcpMacroHandler.render() メソッドのデフォルト のインプリメンテーションで呼び出されます。RcpMacroHandler について詳しくは、HATS Knowledge Center (http://www.ibm.com/support/knowledgecenter/ SSXKAY\_9.6.0?topic=/com.ibm.hats.doc/doc/rcpjavadoc/ index.html) の『HATS RCP API 参照』セクションを参照してくだ さい。

プロンプトをストリングに設定

プロンプトから戻す値がわかっている場合は、そのストリングを 「ストリング」フィールドに入力できます。

プロンプトをグローバル変数に設定

プロンプトの値をグローバル変数により入力する場合は、そのグロ ーバル変数の名前を「名前」フィールドに入力するか、「グローバ ル変数」フィールドの隣のドロップダウン・メニューを使用して既 存の変数を選択します。「拡張」ボタンをクリックすると、変数が 共用または索引付きであるかどうかを指定できます。索引付き変数 の場合は、すべての索引を表示するのか、単一の索引を表示するの かを指定する必要があります。詳しくは、 399 ページの『第 12 章 グローバル変数との対話』を参照してください。 注:

プロンプトの値が、抽出によって設定されたグローバル変数に 基づいていて、promptall が true に設定されている場合、プ ロンプトの値が取り出されるまで抽出アクションは実行されま せん。このため、プロンプトによって使用されるグローバル変 数には値が入っていません。抽出とプロンプトにグローバル変 数を使用する場合は、promptall を false に設定する必要があ ります。

統合オブジェクトではグローバル変数に直接アクセスしません。代わりに、統合オブジェクト用の入力ページおよび出力ペ ージはグローバル変数の値を取得し、実行前に統合オブジェクトに設定します。統合オブジェクトからアクセスできるのは、 共用グローバル変数のみです。

プロンプトをユーザー・リストからのプロパティーに設定

プロンプトでユーザー・リストにアクセスするには、ドロップダウ ン・リストから「ユーザー・プロファイル」を選択します。ユーザ ー・プロファイルは、「ユーザー・リスト・プロパティー」とし て、ユーザー ID または パスワードを使用するかどうかの決定に関 するキーになります。詳しくは、 171 ページの『ユーザー・リス ト』を参照してください。

注: ユーザー・リスト・プロンプトは、接続マクロでのみ使用でき ます。

Web 高速ログオンを使用する

Web 高速ログオンを使用するように HATS アプリケーションを構成してある場合は、「プロンプト・タイプ」ドロップダウン・リストでプロンプト・タイプをユーザー ID またはパスワードとして入力し、「アプリケーション ID」フィールドにアプリケーション ID を入力します。

注: 「プロンプト・タイプ」には正しい値が事前に入力されている 必要があります。

選択を終えたら「OK」をクリックします。

- 注: 双方向言語サポートを使用する場合の考慮事項については、 526 ペー ジの『マクロのプロンプトおよび抽出の双方向オプション』を参照して ください。
- 抽出アクションを追加

ホスト画面から情報を抽出するマクロが必要な場合は、ホスト画面上の領域 を選択し、「抽出アクションを追加」をクリックして「抽出アクションを追 加」ウィザードを表示します。 ここでは抽出の名前を指定できます。この ウィザードの「位置」セクションの「開始行」、「開始列」、「終了行」、 および「終了列」フィールドは、ホスト画面上のどこから情報を抽出するか を定義します。長方形でホスト画面上の領域を指定してから「抽出アクショ ンを追加」をクリックすると、「位置」セクションのフィールドに、「抽出 アクションを追加」ウィザードが表示されたときの値が入ります。

「抽出形式」は、以下のいずれかに設定できます。

• この領域を 1 つのストリングとして抽出

抽出されたテキストを 1 行の文字ストリングとして保存することを指定 します。このオプションは、統合オブジェクト、グローバル変数、およ びマクロ・ハンドラーに対してサポートされます。

• この領域をストリングのリストとして抽出

抽出されたテキストを複数行のストリングのリストとして保存すること を指定します。このオプションは、グローバル変数およびマクロ・ハン ドラーに対してサポートされます。統合オブジェクトでは、ストリング のリストは1つの連続するストリングとして扱われます。

• この領域をテーブルとして抽出

抽出されたテキストを、縦横に広がりを持つ (行と列がある) ストリング のテーブルとして保存することを指定します。このオプションは、統合 オブジェクトおよびマクロ・ハンドラーに対してサポートされます。グ ローバル変数の場合、テーブルとして抽出された文字列は、1 つの連続 した文字列になります。

テーブル抽出の構成

このページを使用してテーブルの列の形式を設定します。

- 列名

このフィールドを使用して、選択した列の見出しを変更しま す。

- 列の展開

列の展開は、文字を列間で移動させます。ある列を強調表示 した状態にします。「左方」ボタンにより、その列の各行の 最後の文字が強調表示した列の左側に移動し、強調表示した 列の各行の最初の文字になります。「右」ボタンは、強調表 示した列の右側にある列の各行から先頭の1文字を移動し て、強調表示した列の各行の最終文字にします。

- 列の削減

列の削減は、文字を列間で移動させます。ある列を強調表示 した状態にします。「左方」ボタンにより、強調表示した列 の各行の最初の文字が移動して、強調表示した列の左隣の列 の各行の最後の文字になります。「右」ボタンは、強調表示 した列の各行から最終の1 文字を移動して、強調表示した列 の右側にある列の各行の先頭文字にします。

- マージ

このボタンは、2 つの強調表示した列を単一の列にマージす るために使用します。強調表示された列の文字は、1 列に結 合されます。 - 分割

このボタンは、強調表示した 1 つの列を 2 つの別々の列に 分割するために使用します。強調表示した列の文字列は 2 つ の新規の列間で等しく分割されます。文字数が奇数の場合、 左の列が右の列よりも 1 文字多くなります。

注:

DBCS サポートとともにこの機能を使用する場合の考慮 事項については、 549 ページの『マクロの記録』を参照 してください。

ウィザードの「マクロ抽出を処理」セクションでは、プロンプトをどのよう に処理するかを指定できます。次のチェック・ボックスを選択できます。

ハンドラーを表示

HATS Web アプリケーションの場合、抽出された情報をユーザー に表示するための .jsp ファイルを選択できます。HATS には、 default.jsp という名前のデフォルトのマクロ・ハンドラーが組み込 まれています。「HATS Projects」ビューでこのファイルを見つけ るには、プロジェクト名を展開して、「Web コンテンツ」>「マク ロ・イベント・ハンドラー」の順に展開します。独自のハンドラー を作成する場合は、必ず HATS ランタイムに制御を戻してくださ い。

注: 統合オブジェクトではこのオプションを使用しません。出力ペ ージでは、代わりに、統合オブジェクトから抽出されたデータ を取得して表示します。

HATS リッチ・クライアント・プロジェクトの場合、ユーザーに必 要な情報の入力を求めるために、カスタム・マクロ・ハンドラーを 指定するか、リッチ・クライアント・プロジェクトに定義されたカ スタム・マクロ・ハンドラーのリストを参照して選択することがで き、さらにユーザーが情報を送信するためのボタンを組み込むこと ができます。HATS では、DefaultMacroHandler という名前のデフ ォルトのマクロ・ハンドラーが提供されています。「HATS Projects」ビューでこのファイルを見つけるには、プロジェクト名 を展開して、「リッチ・コンテンツ (Rich Content)」>「マクロ・ イベント・ハンドラー」の順に展開します。独自のハンドラーを作 成する場合は、ご使用のカスタム・マクロ・ハンドラーの render() メソッド内の createButtonArea() と createButtons() メソッドを呼 び出して、必ず HATS ランタイムに制御を戻してください。これ らのメソッドは、RcpMacroHandler.render() メソッドのデフォルト のインプリメンテーションで呼び出されます。RcpMacroHandler について詳しくは、HATS Knowledge Center (http://www.ibm.com/support/knowledgecenter/ SSXKAY 9.6.0?topic=/com.ibm.hats.doc/doc/rcpjavadoc/ index.html)の『HATS RCP API 参照』セクションを参照してくだ さい。

グローバル変数として保存

グローバル変数の名前は「名前」フィールドに入力できます。また は、ドロップダウン・メニューを使用して既存の変数を選択するこ ともできます。「名前」フィールドで既存のグローバル変数を選択 した場合は、次のいずれかのラジオ・ボタンを選択して、その既存 の変数をどのように処理するのかを指定する必要があります。

- この新しい値で既存の値を上書き
- 特定の索引から開始して既存の値をこの新しい値で上書き。
- この新しい値を既存の値の末尾に追加。 (Append this new value to the end of the existing value.)
- 特定の索引でこの新しい値を既存の値に挿入。

「共用」チェック・ボックスを選択することにより、この変数を共 用するかどうかを指定することもできます。

注: 値を抽出し、抽出によって設定されたグローバル変数にその値 を割り当て、グローバル変数の値をプロンプトに使用する場合 は、promptall を false に設定する必要があります。 promptall が true に設定されていると、プロンプトの値が取 り出されるまで抽出アクションは実行されません。このため、 プロンプトで使用されるグローバル変数には値がありません。

統合オブジェクトではグローバル変数に直接抽出しません。代わりに、統合オブジェクトの出力ページでは、実行後の統合オブジェクトからデータを取得して、グローバル変数を設定します。統合オブジェクトからアクセスできるのは、共用グローバル変数のみです。

選択を終えたら「OK」をクリックします。

- 注: 双方向言語サポートを使用する場合の考慮事項については、 526 ペー ジの『マクロのプロンプトおよび抽出の双方向オプション』を参照して ください。
- ループの記録

マクロ内でループを記録する場合は、「ループの記録」をクリックしてか ら、ループが開始された画面に移動します。「次へ」をクリックし、最初の 画面の画面認識基準を定義します。「次へ」をクリックして追加の基準を定 義するか、「完了」をクリックしてメインの端末に戻ります。メインの端末 で、ループの各サイクルで実行されるアクションを実行し、「次へ」を押し ます。「固有の画面が認識されたときに終了します」 または「一定の反復 回数の後に終了します」を選択してループの終了方法を決定し、後者の場合 はその下にループの数を入力します。「次へ」をクリックしてループの最後 の画面へ移動し、「完了」を押してループを終了します。

注: ループの画面を開始および終了するための画面認識基準は非常に重要で す。開始画面と終了画面がほとんど同じ場合もあります。これらの画面 を 1 つずつ注意深く区別する必要があります。

#### すべてのフィールドにプロンプト・アクションを追加

このアイコンを選択すると、「グローバル変数からすべてのフィールドを挿 入」 ウィンドウが開きます。そこで、ドロップダウン・リストから「格納 済み画面名」を選択します。「画面キャプチャーを作成」 チェック・ボッ クスをオンにして画面キャプチャーを作成することもできます。「共用」チ ェック・ボックスを選択すると、共用リストからグローバル変数が取得され ます。

注:

- プロンプトに対して指定するデフォルト値は、暗号化されずにマクロ・ ファイルに保管されます。ホスト端末のマクロ・エディターまたは拡張 マクロ・エディターでプロンプトを編集する場合、デフォルト値は平文 で表示されます。したがって、プロンプトを使用してパスワードを指定 することは適切ですが、セキュリティー上の理由から、パスワードのデ フォルト値は指定しないでください。
- 統合オブジェクトにこのオプションを使用すると、HATS によって、定 義されたグローバル変数それぞれの統合オブジェクトにフィールドが追 加されます。グローバル変数の値を設定するコードを記述し、実行前の 統合オブジェクトにコピーする必要があります。これは、統合オブジェ クトを実行する .jsp ページで実行できます。詳しくは、413 ページの 『統合オブジェクト・プロパティーの挿入』を参照してください。統合 オブジェクトからアクセスできるのは、共用グローバル変数のみです。
- すべてのフィールドに抽出アクションを追加
  - このアイコンを選択すると、「グローバル変数からすべてのフィールドを抽 出 (Extract All Fields from Global Variables)」ウィンドウが開きます。 そこで、ドロップダウン・リストから「格納済み画面名」を選択します。こ れは、すべてのフィールド用に作成されるグローバル変数の接頭部として使 用されます。保護フィールドのテキストを実行時に取得する場合は、「全フ ィールド」オプションを選択します。保護フィールドのテキストを変換 JSP 内で静的にする場合は、「入力フィールド」オプションを選択します。「共 用」チェック・ボックスを選択すると、共用リストからグローバル変数が取 得されます。
    - 注: 統合オブジェクトにこのオプションを使用すると、HATS によって、定 義されたグローバル変数それぞれの統合オブジェクトにフィールドが追 加されます。実行後の統合オブジェクトから共用グローバル変数にデー タをコピーするコードを記述する必要があります。これは、統合オブジ ェクトを実行する .jsp ページで実行できます。詳しくは、 413 ページ の『統合オブジェクト・プロパティーの挿入』を参照してください。統 合オブジェクトからアクセスできるのは、共用グローバル変数のみで す。
- キーパッドの表示/非表示

このアイコンでは、端末キーパッドを表示または非表示にすることができます。

テキスト OIA の表示

「テキスト OIA の表示」 (オペレーター情報域) アイコンを使用すると、 端末画面上のカーソルの正確な行と列の位置が示されます。また、入力が禁 止されているかいないかも示されます。

ホスト画面のプレビュー: サーバーによる変換後、現在のホスト画面がどのような 外観になるかを確認するには、「ホスト端末」ウィンドウの上部にある「ホスト画 面のプレビュー (Host Screen Preview)」タブをクリックします。プレビュー画面 では、現在のホスト画面を Web ページとして表示します。

ホスト画面のプレビューでは、最初に、現在の画面に定義された画面のすべてのカ スタマイズを適用します。現在の画面に画面カスタマイズが定義されていない場 合、プロジェクト・レベルのテンプレートとデフォルトのレンダリング規則が画面 に適用されます。

ホスト画面のプレビューでは、「プロジェクト設定」の「イベント」タブにリスト された画面カスタマイズの順序を適用します。一致する画面認識を検出すると、即 座に画面カスタマイズに定義された変換によって変換された画面を表示します。一 致するものが見つからない場合、デフォルトの変換が表示されます。

ホスト画面のプレビューは、次の画面のリストに定義された画面のカスタマイズを 処理しません。次の画面はホスト画面プレビューで処理されません。詳しくは、 199 ページの『次の画面』を参照してください。

注:「ホスト画面のプレビュー」タブは、現在のホスト端末がデフォルト接続に関連 付けられている場合にのみ表示されます。バックグラウンド接続でホスト端末を 開くと、このプレビューは表示されません。

#### 拡張エディター

「概要」タブの「拡張エディター」をクリックすると、HATS マクロ・エディター の拡張機能を起動し、マクロの設定を変更することができます。マクロ・エディタ ー専用のウィンドウが開き、次のタブが表示されます。

- マクロ
- 画面
- リンク
- 変数

マクロ・エディターの拡張エディター機能の詳細については、「HATS 拡張マク ロ・ガイド」を参照してください。

# プロンプトおよび抽出

マクロ・エディターの「プロンプトおよび抽出」タブには、構成されているマク ロ・プロンプトと抽出のリストと、マクロの実行時にそれらがどのように処理され るかが示されます。テーブル内のプロンプトまたは抽出のいずれかを選択し「編 集」をクリックすると、そのプロンプトまたは抽出の HATS 固有のプロパティーを 編集することができます。 ソース

「ソース」タブには、macro-name.hma ファイルでマクロのすべての属性と値に関 して使用されるタグが表示されます。macro-name は、マクロの作成またはインポ ート時にマクロに付けた名前です。プロジェクト・エディターの他のタブで変更を 行うと、ソース・ファイルに表示されるタグと属性もそれに合わせて変更されま す。ソース・ファイル内でタグおよび属性を変更することもでき、その場合は、マ クロ・エディターの該当タブに変更が反映されます。

プロンプトおよび抽出は、記録された順番でマクロ・ソース・ファイルに表示され ます。また、エディターでマクロを開くと、カーソルは、マクロ・ファイルの一番 上に表示されるのではなく、最後にマクロを保存したときに置かれていた行と同じ 行に表示されます。

デフォルトでは、コンテンツ・アシスタンスは、プロジェクト内のすべてのマクロ で使用可能になっています。「ソース」タブでマクロを編集中にコンテンツ・アシ スタンスを起動するには、Crtl+Space を押してください。製品内のどのマクロでコ ンテンツ・アシスタンスを提供するかを構成することができます。手順について は、147 ページの『マクロ・コンテンツ・アシスタンス』を参照してください。

#### マクロ・エラーの処理

マクロのエラーは、マクロ・エディター、テキスト・エディター、または XML エ ディターのいずれを使用している場合にも、「問題」 ビューに要約されます。マク ロのソース・コードは、エラーのあるすべての行に、赤い円の中に白の X が付いた マーカーを表示します。

マクロはエラーがある場合でも保存することができ、ユーザーは後で必要に応じて エラーを見つけて修正することができます。ただし、エラーのあるマクロは、実行 時またはホスト端末で実行することはできません。

# マクロのインポート

他のプログラム (IBM WebSphere Host Publisher や IBM Host On-Demand な ど) で記録されているマクロをインポートすることもできます。このようなマクロ をインポートするには、「ファイル」>「インポート」>「HATS」>「Host Publisher/HOD マクロ」を選択し、「次へ」をクリックして、「Host Publisher/HOD マクロをインポート」ダイアログを表示します。「追加」をクリッ クし、ファイル・システム上の該当マクロの場所へナビゲートします。

注:

- AID キーをホストに送信するアクションを実行する、終了画面を使用した Host On-Demand マクロが原因で、HATS ランタイムでの実行時にタイミングの問 題が発生することがあります。マクロが実行を終了するときに、HATS ランタ イムは終了画面をレンダリングします。しかし、AID キーが原因で、ホスト は、レンダリングされていない別の(後続の)画面に戻ります。このタイミング の問題を修正するには、以下のいずれかを行ってください。
  - 自動最新表示機能を使用して、後続の画面を表示します。 134 ページの 『自動切断および最新表示 Web のみ』を参照してください。

- Visual Macro Editor (VME) を使用して、マクロの終了画面を元の終了画面 から後続の画面に変更します。VME の内蔵端末は Host On-Demand のよ うに動作し、マクロの再生および後続画面の表示に使用できます。VME を 使用して、後続画面をマクロに追加して、これが終了画面であることを示す ようプロパティーを変更します。また、元の終了画面のプロパティーを変更 して、終了画面の指示を除去します。詳しくは、「HATS 拡張マクロ・ガイ ド」の『Visual Macro Editor』の章を参照してください。
- 固定反復ループ付きの Host Publisher マクロは、同一画面を継続的に認識し、 その都度異なるアクションを実行します。HATS では、1 つの画面カスタマイ ズにより、2 度目に同じ画面を認識し、一度目に認識したときとは異なるアクシ ョンを行うようにすることはできません。したがって、固定反復ループ付きの Host Publisher マクロを使用しようとすると、プロジェクトが無限ループに入 ってしまうことがあります。固定反復ループ付きの Host Publisher マクロかど うかは、そのマクロのソース・コードを見れば分かります。この種のマクロに は、ID 属性が HPubFixedIterationLoop である customreco タグと、ID 属性 が HPubIncrementLoop である custom タグが含まれています。

# マクロのエクスポート

HATS マクロだけでなく、IBM Host On-Demand マクロもエクスポートできま す。これらのマクロをエクスポートするには、「ファイル」>「エクスポート」 >「HATS」>「HATS マクロ」または「ファイル」>「エクスポート」 >「HATS」>「HOD マクロ」を選択し、「次へ」をクリックします。

宛先を指定して「エクスポートするマクロ・ファイル」 を選択します。「警告して 既存のリソースを上書き (Overwrite existing resources with warning)」チェッ ク・ボックスをオンにすることによって、既存のリソースの上書きを選択できま す。

実行したら「完了」をクリックします。

注:

DBCS サポートを使用する場合の考慮事項については、 549 ページの『マクロ のエクスポート』を参照してください。

# マクロのヒント

### 無限ループの回避

マクロの実行は、ホスト画面が画面カスタマイズの認識基準に一致した場合に実行 するように指定できるアクションの 1 つです。マクロを記録する際は、最終画面 が、そのマクロがアクションとして定義されている画面カスタマイズによって認識 される画面とは別の画面であることを確認してください。認識された画面がマクロ の最終画面である場合は、ループが作成されてしまいます。

#### 一時画面の処理

マクロに対して非一時画面とともに一時画面を定義できます。ただし、実行時に、 一時画面の1つが予期せずに認識されることがあります。 次の画面記述子のマクロを比較する場合、非一時画面記述子が最初に比較され、そ の後一時画面記述子が比較されます。非一時画面記述子の比較開始後に現行画面情 報が更新されると、更新された画面情報が一時画面記述子の比較に使用されます。 したがって、非一時画面の比較の開始時に画面がロックされ (OIA は入力禁止)、一 時画面の比較が開始される前にその他の変更なしでアンロックされると、非一時画 面が認識されなくなり、後続の一時画面を認識できる可能性がありますが、これは 予期される動作ではありません。

この予期されない動作を回避するために、非一時画面と一時画面の記述子を比較す るときに同じ画面情報を使用するかどうかを制御できます。これを行うには、拡張 接続設定 screenRecoUseOIASnapshot を追加し、値を true に設定します。拡張 接続設定の設定方法については、 161 ページのオプションの拡張接続設定を構成し てくださいを参照してください。

# 第12章 グローバル変数との対話

グローバル変数には、1 つの HATS オブジェクトから他のオブジェクトに情報を渡 すために使用できる値が入っています。例えば、ホスト画面上の複数の場所から情 報を取り出し、計算を行い、その結果を現行画面または以後の画面に挿入すること ができます。1 つまたは複数のホスト画面からストリングの配列を作成し、変換に 挿入することもできます。ユーザーが GUI 上のフィールドに入力したストリング を抽出して、別の場所で使用することもできます。

単一の HATS アプリケーションの有効範囲内でのみ可視であるグローバル変数は、 ローカル・グローバル変数と呼ばれます。同じ .ear ファイルにあるすべての HATS Web アプリケーション、または同じリッチ・クライアント環境内で実行され ているすべての HATS リッチ・クライアント・アプリケーションから可視であり、 使用可能なグローバル変数は、共用グローバル変数と呼ばれます。グローバル変数 を使用または作成する場合は、必ずこの変数がローカル変数または共用変数のいず れであるかを指定する必要があります。「拡張」設定セクションで共用を指定でき ます。すべてのグローバル変数のデフォルト設定は「ローカル」です。

注: 同じ名前を持つ 2 つのグローバル変数がある場合、1 つがローカルでもう 1 つ が共用であれば共存が可能です。

HATS Web アプリケーションの場合は、単一 HTTP セッション中に同一 .ear フ ァイル 内のアプリケーション間でグローバル変数を共用できます。HATS リッチ・ クライアント・アプリケーションの場合は、同一のリッチ・クライアント環境で実 行されるアプリケーション間でグローバル変数を共用できます。リッチ・クライア ント環境を閉じて再始動すると、以前に共用されていたグローバル変数値は保持さ れません。

グローバル変数の値は、数値、ストリング、またはストリングの索引付き配列で す。グローバル変数にストリングの配列を含める場合は、配列全体を使用するか、 特定の索引を使用するか、または特定の索引から始まるすべての値を使用するかを 指定することができます。グローバル変数に対するすべての操作で、大文字と小文 字が区別されます。グローバル変数には、「HATS」、「hats」、または「Hats」で 始まる名前は使用しないでください。

グローバル変数の値を設定するには、次の方法があります。

- ・ 画面イベントまたはアプリケーション・イベントに対して「グローバル変数を設 定」または「グローバル変数を抽出」アクションを指定する。
- 画面変換でユーザーに値の入力を求めるプロンプトを表示する。
- マクロを実行しているときに、ユーザーに値の入力を求めるプロンプトを表示する。
- マクロ・ソース・コードで値を設定する。
- ビジネス・ロジック・プログラムの中で値を設定する。

グローバル変数に値が入っている場合、その値は以下の目的に使用できます。

- 「グローバル変数を設定」アクションで、他のグローバル変数の値を計算するため
- 「データを挿入」アクションを使用してホスト画面に値を書き込むため
- 「グローバル変数を挿入」メニュー項目を使用して、変換またはテンプレートに 値を挿入するため
- マクロに値を渡すため
- ビジネス・ロジックの中で値を使用するため
- 画面認識で基準として使用するため
- ٠

Т

ホスト画面にグローバル変数を挿入する場合は、変換を適用する前にこのアクショ ンをリストして、ホスト画面から作成された GUI にそのグローバル変数が表示さ れるようにする必要があります。ただし、変換が戻されてからホスト画面がホスト に戻されるまでの間にグローバル変数を挿入した方が良い場合もあります。画面イ ベントのアクションを指定する方法の詳細については、 183 ページの『アクショ ン』を参照してください。グローバル変数を変換およびテンプレートに挿入する方 法については、 216 ページの『グローバル変数を挿入』を参照してください。

グローバル変数をプロンプト・マクロおよび抽出マクロで使用して、プロンプトに 値を入力したり、ホスト画面から抽出した値を保管することができます。グローバ ル変数をマクロと連動して使用して、1 つの GUI で複数のホスト画面を結合でき ます。マクロでグローバル変数を使用する方法の詳細については、 381 ページの 『第 11 章 マクロとホスト端末』 および 415 ページの『第 14 章 画面の結合』 を参照してください。

データを GUI からアプリケーションに受け渡すようにグローバル変数をオーバー ライドすることができます。ローカル変数および共用グローバル変数は、オーバー ライドできます。詳しくは、 141 ページの『グローバル変数のオーバーライド』を 参照してください。

これらは、画面認識にも使用できます。詳しくは、 177 ページの『画面認識基準または開始画面』を参照してください。

ビジネス・ロジックでのグローバル変数の使用については、ご使用のアプリケーション環境に応じて、「HATS Web アプリケーション・プログラマーズ・ガイド」または「HATS リッチ・クライアント・プラットフォーム・プログラマーズ・ガイド」を参照してください。

グローバル変数を使用して複数の画面からのストリングまたは数値を累算する場合 は、開始また接続アプリケーション・イベントに「グローバル変数を設定」アクシ ョンを追加することによって、そのグローバル変数を初期化することができます。

「HATS Projects」ビューで HATS プロジェクトの「プロジェクト設定」をダブル クリックします。「イベント」タブに進みます。

接続イベントのグローバル変数を設定するには、「接続」をダブルクリックして、 イベント・エディターを開きます。次に、「アクション」タブでグローバル変数を 追加できます。このようにして、実行されるアクションとグローバル変数をリンク できます。 同じ操作を開始イベントにも実行できます。

画面イベントまたはアプリケーション・イベントで「グローバル変数を除去」アク ションを使用することにより、ローカルおよび共用グローバル変数を除去すること ができます。詳しくは、 188 ページの『「グローバル変数を除去」アクション』を 参照してください。

## グローバル変数の名前変更

グローバル変数の各インスタンスは名前変更できます。特定の HATS プロジェクト にあるすべてのグローバル変数のリストを取得するには、以下のステップを実行し ます。

- HATS メニュー・バーから「ウィンドウ」>「ビューの表示」>「HATS グロー バル変数」を選択します。「パレット」ビューの直下に「HATS グローバル変 数」ビューが配置されます。
- 「HATS Projects」ビュー内のプロジェクトをクリックして、選択されたプロジェクトのマクロおよびイベント内にあるすべてのグローバル変数を「HATS グローバル変数」ビューに取り込みます。別のプロジェクトを選択すると、「HATS グローバル変数」ビューが更新されます。選択されたプロジェクトのマクロまたはイベントが追加、削除、または編集されると、内容が最新表示されます。
- 3. グローバル変数名を変更するには、「HATS グローバル変数」ビューでグロー バル変数を右クリックし、変数名を編集します。マクロまたはイベントを開くに は、各グローバル変数の下にリストされているマクロまたはイベントをダブルク リックします。マクロまたはイベントを作成または編集すると、「HATS グロ ーバル変数」ビューが自動的に更新されます。
- 注: グローバル変数の名前変更は、マクロおよびイベント内で定義されたグローバル 変数でのみサポートされます。したがって、「HATS グローバル変数」ビュー にはこのようなグローバル変数のみが表示されます。グローバル変数を名前変更 しても、ビジネス・ロジック、変換、または HATS プロジェクト内のほかの場 所にあるグローバル変数は名前変更されません。

### グローバル変数とマクロ変数の違い

HATS では、主に 2 つのタイプの変数があります。グローバル変数とマクロ変数で す。ここでは 2 つの変数の違いを説明します。

### グローバル変数

グローバル変数は、HATS Toolkit で作成され、HATS プロジェクトで使用される 変数です。グローバル変数は、HATS の .hma ソース・ファイル内のマクロ・スク リプトの外部に格納されます。HATS ランタイムによって管理され、更新されま す。グローバル変数には 2 つのタイプがあります。

ローカル

ローカル・グローバル変数は、HATS プロジェクト内で作成される変数で あり、そのプロジェクトからのみ可視になります。

共用 共用グローバル変数は、.ear ファイル内のすべての Web アプリケーショ

ン、またはリッチ・クライアント環境のすべてのリッチ・クライアント・ア プリケーションから可視であり、使用可能なグローバル変数です。

グローバル変数がローカル変数または共用変数のいずれであるかは、グローバル変数の作成時に GUI の「共用」チェック・ボックスが選択されたかどうか、または HATS の .hma ソース・ファイル内で set、prompt、または extract タグの共用属 性の値が yes または no のいずれに指定されているかどうかによって決まります。

## マクロ変数

マクロ変数は、 Visual Macro Editor または拡張マクロ・エディターで作成される 変数です。マクロ変数はマクロ内部で使用されます。マクロの外部で使用されるこ とはありません。マクロ変数は、マクロ・エンジンにより作成、保管、使用され、 マクロ・スクリプトにリストされます。マクロ変数の詳細については、「HATS 拡 張マクロ・ガイド」の『変数とインポートした Javaクラス』の章を参照してくださ い。

HATS プロンプトを使用し、グローバル変数を抽出する HATS マクロ (.hma) フ ァイルのソースでは、プロンプトおよび抽出は、ソース・ファイル内のマクロ・ス クリプトの前に組み込まれます。マクロ・スクリプトの構文は、<HAScript> タグ と </HAScript> タグで囲みます。

# 第13章 統合オブジェクトの使用

L

L

L

Т

L

この章では、ホスト・アプリケーションとの対話をカプセル化する Java Beans で ある、統合オブジェクトについて説明します。統合オブジェクトをサポートしてい るのは、HATS Web アプリケーションのみです。.

注: グローバル変数およびテンプレートは、HATS ポートレットで使用される統合 オブジェクトではサポートされていません。

IBM WebSphere Host Publisher を使用したことがあれば、統合オブジェクトの性 質の多くについては理解されているでしょうが、その場合でも、統合オブジェクト が HATS でどのように使用されるかを理解する必要があります。HATS で統合オ ブジェクトを作成したり使用するには、経験豊富な Host Publisher 開発者である 必要はありません。

次の条件のいずれかに該当する場合には、統合オブジェクトを使用する必要がある 場合があります。

- ご使用のアプリケーションが複数のホスト・アプリケーションに接続する。
- ホストとの対話を Enterprise JavaBeans (EJB) アプリケーションまたは Web サ ービスにカプセル化する必要がある。これらのプロセスの説明については、 「HATS Web アプリケーション・プログラマーズ・ガイド」を参照してください。
- マクロの入力および出力に基づいて Web ページを構築する必要がある。

統合オブジェクトを作成すると、これを次のようなさまざまな用法で使用できま す。

- ビジネス・ロジックから統合オブジェクトを実行する。
- 統合オブジェクトの入力および出力に基づいて、モデル 1、Struts、または JSF の Web ページを構築する。
- 統合オブジェクトをチェーニングして、統合オブジェクトを順番に実行できるようにする。
- 「URL に転送」アクションを実行して、変換指向の HATS プロジェクトから、
   1 つ以上のチェーニングされた統合オブジェクトを呼び出す JSP に制御を渡す。

統合オブジェクトを使用して実行できるその他の高度なタスクについては、「HATS Web アプリケーション・プログラマーズ・ガイド」を参照してください。次のよう なタスクについての説明があります。

- 統合オブジェクトを使用して、ホスト・アプリケーションに含まれるビジネス・ ロジックとトランザクションへの標準プログラミング・インターフェースを提供 する、サービス指向アーキテクチャー (SOA) 資産を作成するために使用でき る、従来型 (WSDL ベース) または RESTful の Web サービスを作成する。
- HATS EJB プロジェクトで統合オブジェクトを作成することにより、HATS Enterprise JavaBeans (EJB) アプリケーションを作成する。
- 統合オブジェクトの Java コードを変更する。

• 標準ポートレットでの統合オブジェクトの実行。

# 統合オブジェクトの作成

統合オブジェクトは、マクロから作成します。 381 ページの『第 11 章 マクロと ホスト端末』のステップに従って、マクロを記録してください。

「HATS Projects」ビューでマクロを右クリックして、「統合オブジェクトの作成」 を選択します。統合オブジェクトは、マクロと同じ名前になります。マクロを記録 すると統合オブジェクトが自動的に生成されるように、HATS のプリファレンスを 設定することもできます。「ウィンドウ (Window)」>「プリファレンス」をクリッ クし、左側のツリーで「HATS」を展開し、「統合オブジェクト」をクリックしま す。「マクロ保存時に統合オブジェクトを自動的に生成」というラベルの付いたボ ックスを選択して、「適用」をクリックします。

統合オブジェクトの作成に使用するマクロに命名するときは、必ず以下の要件に従 ってください。

- マクロの名前には、英字、数字、または下線文字のみを使用できます。
- 名前の最初の文字を数字にすることはできません。

注:

- 1. 自動生成された統合オブジェクトは、チェーニングされていません。
- DBCS サポートを使用する場合の統合オブジェクト作成については、 549 ページの『統合オブジェクトの作成』を参照してください。

チェーニングされたマクロから統合オブジェクトを作成することはできません。統 合オブジェクト・チェーニングの場合、チェーン内の各統合オブジェクトの実行が 完了してから次の統合オブジェクトに制御が渡されるので、マクロのチェーニング とはまったく異なります。マクロのチェーニングでは、HATS の「マクロを実行」 アクションを使用して、現在のマクロ(「マクロを実行」アクションが発生したマ クロ)を終了し、ターゲット・マクロの指定されたマクロ画面の処理を開始しま す。<playmacro name="chainedMacroName"/> タグを含む Host On-Demand マクロ をインポートした場合、このマクロは HATS の「マクロを実行」アクションおよび 「マクロ・トランザクションを実行」アクションのみに使用できます。マクロのチ ェーニングについて詳しくは、「HATS 拡張マクロ・ガイド」を参照してくださ い。

あるマクロから統合オブジェクトが作成された後で、マクロ・エディターを使用し てそのマクロを変更した場合、この変更を正確反映させるには、その統合オブジェ クトを再生成する必要があります。「マクロ保存時に統合オブジェクトを自動的に 生成」プリファレンスを選択した場合、統合オブジェクトは自動的に更新されま す。

作成した統合オブジェクトのリストを表示するには、HATS Toolkit の「HATS Projects」表示タブをクリックし、プロジェクト名を展開します。次に、「ソース」 >「統合オブジェクト」の順に移動し、フォルダーをダブルクリックして中身を表示 します。

注: 「ソース」 の下にある「統合オブジェクト」フォルダーは、最初の統合オブジ ェクトが作成されるまでは表示されません。

## 統合オブジェクトのチェーニング

統合オブジェクト・チェーニングを使用すると、複数の統合オブジェクトを作成 し、これらをご使用の Host Access Transformation Services アプリケーション内 で単一のメジャー・タスクにグループ化できます。各統合オブジェクトが 1 つのサ ブタスクを実行し、統合オブジェクト・チェーンがメジャー・タスクを実行しま す。アプリケーションが実行されると、同じ接続を使用して、統合オブジェクトが 順々に実行されます。

マクロを右マウス・ボタンでクリックして統合オブジェクトを作成するときに、 「チェーニングされた統合オブジェクトの作成」を選択します。次に、その統合オ ブジェクトをチェーン内の最初のオブジェクトにするか、中間のオブジェクトにす るか、最後のオブジェクトにするかを指定します。チェーン内には、複数の中間統 合オブジェクトを置くことができます。この統合オブジェクトの開始状態および停 止状態を示すラベルを入力します。チェーン内の最初の統合オブジェクトには開始 状態ラベルがなく、チェーン内の最後の統合オブジェクトには停止状態ラベルがあ りません。状態ラベルは、チェーン内の統合オブジェクトが正しい順番で処理さ れ、そのつど正しいデータが渡されることを保証する必要があります。

このセクションでは、統合オブジェクト・チェーニングについて詳しく説明し、 HATS アプリケーション内で統合オブジェクト・チェーニングを使用する方法を示 します。

# どのようなときに統合オブジェクト・チェーニングを使用するかの 判断

チェーン内にいくつの統合オブジェクトが必要かを判断するには、まず、実行する 必要があるサブタスクをすべてリストします。例えば、*fileview* という名前のホス ト・アプリケーションがあり、このホスト・アプリケーションを起動すると、ファ イルのリストが表示されるとします。ユーザーは、ファイル名の横に「1」と入力 し、**Enter** を押して、その中身を表示することにより、ファイルのリストから任意 のファイルを選択できます。実行する作業は次の 2 つです。

- 1. ユーザーに表示するファイルのリストを取得する。
- 2. 選択されたファイルのファイル詳細を取得する。

2 つのマクロが必要です。なぜなら、2 番目のマクロを実行する前にユーザーの判断が必要なためです。2 番目のマクロは、ユーザー入力を待機する必要があります。ユーザー入力が必要な場所を定義するのが、複数のタスクを個々の統合オブジェクトに分離するための最初のステップです。

ユーザーの選択肢が複数ある場合、それぞれの選択によって引き起こされるホス ト・アクションが異なるときは、それぞれの選択は別個の統合オブジェクトでなけ ればなりません。その後、ユーザーの選択に基づいて、これらの統合オブジェクト を動的に組み合わせることができます。例えば、5 つの項目からなるメニューがあ るとします。5 つの選択項目の中からユーザーが任意に選択できる場合、それぞれ の選択は独立した統合オブジェクトでなければなりません。

アプリケーション内に別個のタスクがいくつあるかわかったら、アプリケーション に対するチェーニングの影響を判断できます。3 つ以上のタスクがある場合は、チ ェーニングを使用することにより、アプリケーションの応答時間を改善したり、実 行する必要があるマクロ記録の量を減らして統合オブジェクトの全体的な複雑さを 減らすことができます。

# 統合オブジェクト・チェーニングの使用

チェーン内の統合オブジェクトは、接続を (ある画面で) ある状態にします。統合オ ブジェクトが実行を終了したら、その状態で (つまり、その画面で) 開始する別の統 合オブジェクトが実行できます。

チェーニングを使用すると、複雑なアプリケーションを複数のタスクに分割できま す。各タスクは1つの統合オブジェクトによって表現されます。統合オブジェクト の順序を正しく指定する必要があります。

例えば、あるチェーンに 3 つの統合オブジェクト (A、B、および C) がある場合、 最初に A を使用し、次に B を使用し、最後に C を使用する必要があるとしま す。統合オブジェクト B よりも先に統合オブジェクト C が呼び出された場合、C がその接続を要求したときに接続が正しい状態で使用可能になっていないと、この 統合オブジェクトは失敗します。

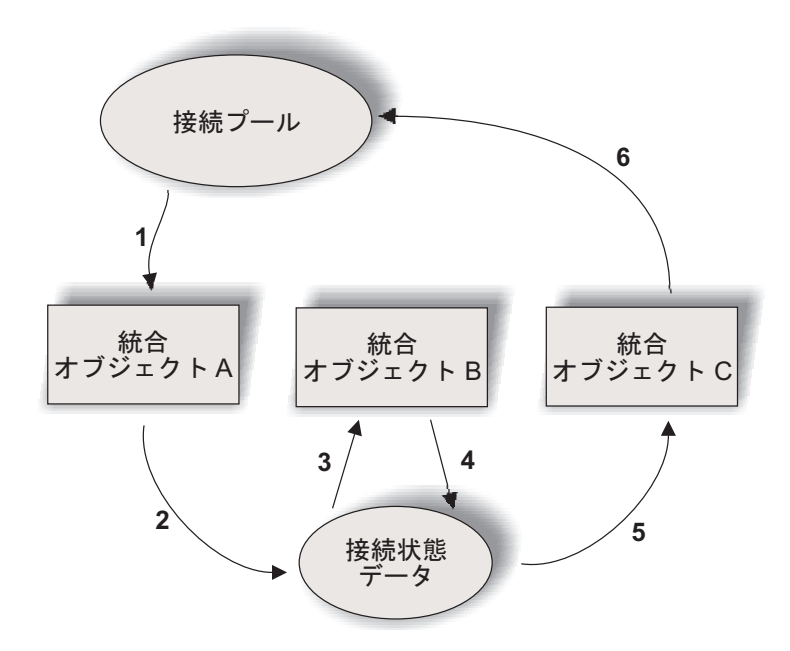

図 76. チェーニングを使用した場合の接続の存続時間

図 76 は、3 つの統合オブジェクトの実行全体を通しての接続の存続時間を示して います。統合オブジェクト A が最初で、統合オブジェクト B が中間で、統合オブ ジェクト C が最後として構成されています。接続状態データは、最後の統合オブジ ェクトの実行の接続および状態ラベルを表します。

 統合オブジェクト A は、実行を開始すると、マクロに指定されている接続を取 得します。チェックイン画面が使用可能であり、かつ、接続が使用可能な場合、 接続はすでにログオン済みでレディー状態です。チェックイン画面が使用可能で 接続が使用不可である場合、接続が作成され、(指定されている場合は)接続マ クロが実行されます。チェックイン画面が使用不可の場合は、接続が作成され、 (指定されている場合は)接続マクロが実行されます。

- 2. 統合オブジェクト A は関連付けられたマクロを実行し、次の呼び出しに備え て、接続およびその現在の状態を保存します。(統合オブジェクト・チェーニン グ時に、この状態を停止状態ラベルとして定義しておきます)。
- 統合オブジェクト B は、実行を開始すると、接続状態データから接続およびその状態を取得します。それはこれが中間の統合オブジェクトであるためです。統合オブジェクト B の開始状態ラベルは、統合オブジェクト A の停止状態ラベルとして定義しておく必要があります。これにより、これらの統合オブジェクト・チェーニングが可能になります。
- 4. 統合オブジェクト B の実行が完了すると、接続およびその状態が接続状態デー タに保存されます。
- 5. 統合オブジェクト C もまた、接続状態データから接続を取得します。統合オブジェクト C は、実行を開始すると、接続状態データから接続およびその状態を取得します。それはこれが最後の統合オブジェクトであるためです。統合オブジェクト C の開始状態ラベルは、統合オブジェクト B の停止状態ラベルとして定義しておく必要があります。これにより、これらの統合オブジェクト・チェーニングが可能になります。接続は常に戻されるので、チェーンの最後の統合オブジェクトには終了ラベルがありません。
- チェックイン画面が使用可能である場合、接続はプールに戻ります。使用不可の 場合、(指定されている場合は)切断マクロが実行され、接続が終了します。
- 注: チェックイン画面は、接続設定の「マクロ」タブで設定できます。チェックイン 画面設定を使用可能にするには、プールを使用可能にする必要があります。詳し くは、 158 ページの『接続エディター』を参照してください。

HATS で統合オブジェクト・チェーニングを使用してアプリケーションを構築する には、最初に統合オブジェクトを構築し、そのあとで、統合オブジェクトから Web ページを作成する必要があります。

以下のステップに従って、アプリケーションを作成してください。

- 1. マクロを記録します。
- 2. 各マクロから、チェーニングされた統合オブジェクトを作成します。
- 3. それぞれの統合オブジェクトの Web ページを作成
- マクロの記録

HATS ホスト端末を使用して、HATS Toolkit にマクロを記録することがで きます。そのためには、HATS ホスト端末画面で、「マクロの記録」アイ コンをクリックします。マクロの記録については、 385 ページの『マクロ 関連アイコン』を参照してください。

作成するそれぞれの統合オブジェクトごとに、これらのステップを実行しま す。

それぞれのマクロからの統合オブジェクトの作成

すべてのマクロを作成後、HATS Toolkit の「HATS プロジェクト表示」 タブに移動します。次に、プロジェクト名を展開し、「マクロ」フォルダー を開きます。 個々のマクロを右マウス・ボタンでクリックし、「チェーニングされた統合 オブジェクトの作成」を選択します。オブジェクト・チェーン内での位置 を、「最初」、「中間」、「最後」の中から選択できます。「最初」を選択 した場合、統合オブジェクト・チェーニングの構成時の状態は停止状態にな ります。「中間」を選択した場合、状態は開始状態または停止状態になりま す。オブジェクト・チェーンの「最後」の位置では、開始状態を使用しま す。

チェーンを構成するすべての統合オブジェクトについて、この作業を行う必 要があります。

それぞれの統合オブジェクトからの Web ページの作成

統合オブジェクトの作成が完了したら、Web ページを作成できます。統合 オブジェクトから Web ページを作成する方法の詳細については、 409 ペ ージの『統合オブジェクトからの Web ページの構築』を参照してくださ い。

# 統合オブジェクト・チェーニングを使用するアプリケーションのデ バッグ

統合オブジェクト・チェーニングは、非常に複雑なホスト・アプリケーションをモ デル化するための強力なツールですが、アプリケーションをアセンブルする際には 注意が必要です。間違った順番で統合オブジェクトが呼び出される Java EE アプリ ケーションを作成してしまう恐れがあるため、このような事態が発生したときにサ ーバー上にどのようなエラーが表示されるかを認識している必要があります。

統合オブジェクトを間違った順番でチェーニングすると、統合オブジェクトを実行 したときに問題が発生します。以下に、サーバー上に表示される可能性のあるエラ ー・メッセージおよびそのデバッグ方法を示します。

**HPS5075** ファイル zzz.macro のマクロの再生時に STATE\_PLAY\_ERROR を受け 取りました。

このエラーは、現在の画面と一致しないことが原因でマクロを再生できない ときに発生します。これは、チェーン内の統合オブジェクトが正しい順番で 呼び出された(使用する接続がそのチェーン内で見つかった)が、マクロ自 体の実行が失敗した場合に発行される可能性があります。開始状態ラベルお よび停止状態ラベルがすべて同じ場合、あるいは、これらのラベルが2つ 以上の統合オブジェクトに関して同じ場合、間違った論理順序で統合オブジ ェクトを呼び出すと、問題が発生します。

HPS5035 HttpSession の中にデータ・ソース・オブジェクト {0} がありません。考 えられる原因としては、単一マシンから複数のブラウザーをチェーン・アプリケー ションに対して使用している可能性があります。詳細については資料を参照してく ださい。

このエラーは、最後の統合オブジェクト状態の開始状態ラベルを持つ統合オ ブジェクトが、そのオブジェクトの開始状態ラベルが直前の統合オブジェク トの停止状態ラベルと一致しなかったために、接続およびその状態の取得に 失敗した場合に発生します。

この状況が発生した場合は、統合オブジェクトが間違った順番で呼び出され た原因を判別してください。

- 別の統合オブジェクト(最初の統合オブジェクトまたは中間の統合オブジェクト)がすでに実行され、その接続が、最後の統合オブジェクト状態 (その停止状態ラベル)のラベルを持つ状態に置かれていますか。
- この統合オブジェクトを実行している JSP は正しい順番でリンクされて いますか。
- 接続を最後の統合オブジェクト状態というラベルの付いた状態に置いた 可能性のある、失敗した統合オブジェクトが JSP 上にありませんか。こ れにより、ページ上の別の統合オブジェクトの呼び出しが妨げられると はかぎりません。一連のエラーである可能性があります。

## 統合オブジェクトからの Web ページの構築

任意の統合オブジェクトから JSP を作成できます。JSP を構築するには、モデル 1、JSF、および Struts という、3 つの方法があります。以下のセクションでは、こ れらの 3 つの方法について説明し、これらを使用してページを作成する方法を示し ます。

## モデル 1 Web ページの作成

JSP を構築する HATS の従来の方法はモデル 1 と呼ばれます。

注: これは、HATS ポートレットでサポートされている唯一の方法です。

このモデルでは、単一の JSP に以下のものが含まれています。

- ユーザーに表示される情報
- 情報の表示方法を指定する書式設定タグ
- 次に呼び出されるページを制御する制御ロジック

「HATS Projects」ビューで、統合オブジェクトの名前を右クリックして、「モデ ル 1 Web ページの作成」を選択します。入出力ページ名と宛先を指定するか、あ るいは統合オブジェクト名に基づいて作成されたデフォルト名を受け入れます。 「既存ファイルへの付加」または「既存ファイルの上書き」を選択して、「ページ 生成オプション」を指定することもできます。選択が終わったら、「次へ」をクリ ックします。

モデル 1 Web ページを作成する場合は、2 つのページを定義します。統合オブジェクトに必要なデータを収集する入力ページと、統合オブジェクトの実行後に結果 を表示する出力ページです。

「入力の定義」ページで、各入力プロパティーの入力コントロールを定義できま す。HTML コントロールがデフォルトとして使用されます。 コントロールを変更 するには、入力プロパティーを選択し、「編集」をクリックします。オプション で、入力プロパティーを HTML コントロールまたは Dojo ウィジェットのいずれ かを使用してレンダリングできます。同じモデル 1 Web ページで HTML コント ロールと Dojo ウィジェットを混用できます。 コントロールに先行テキストを追加 し、必要な場合は、選択したコントロールを構成できます。入力コントロールを使 用する代わりに、入力プロパティーをグローバル変数の値に設定することを選択で きます。オプションで、入力プロパティー値をグローバル変数として格納できます (統合オブジェクトが使用するグローバル変数は共用されます)。 入力ページを実行

L

すると、出力ページに制御が直接渡されるのではなく、HATS アプリケーションに 制御が戻るため、これによってグローバル変数の設定やその他のアクションを必要 に応じて行うことができます。

注:

Ι

Т

T

T

|

Т

1

L

L

- 1. マクロにプロンプトがない場合、入力ページは表示されません。
- 2. Dojo ウィジェットは HATS Web プロジェクトでのみ使用可能です。 HATS ポートレット・プロジェクトでは使用できません。

「出力の定義」ページで、表示する統合オブジェクトの出力プロパティーを選択し ます。コントロールを変更するには、出力プロパティーを選択し、「編集」をクリ ックします。オプションで、出力プロパティーを、HTML コントロール、Dojo ウ ィジェット、または通常テキストのいずれかを使用してレンダリングできます。同 じモデル 1 Web ページで HTML コントロールと Dojo ウィジェットを混用でき ます。 コントロールに先行テキストを追加できます。 出力 JSP には、統合オブジ ェクトの初期化、グローバル変数からの統合オブジェクトのプロパティーの設定、 統合オブジェクトの実行、および統合オブジェクト出力の表示を行うためのコード が含まれます。

ユーザーが作成するページは、「HATS Projects」ビューの「Web Content/Model 1 Pages」フォルダーに入ります。 Web ページの編集と Rich Page Editor の起動 を行うには、ページ名をダブルクリックします。ページをテストするには、入力ペ ージ (入力がない場合は出力ページ)を右クリックし、「サーバーでデバッグ」また は「サーバーで実行」のいずれかを選択します。

- 注: HATS ポートレット・プロジェクトで統合オブジェクトのモデル 1 Web ページを使用するときは、以下の考慮事項に注意してください。
  - HATS 標準ポートレット・プロジェクトをコピーまたは名前変更すると、ス タンドアロン統合オブジェクトまたはチェーン内の最初の統合オブジェクト から生成されたモデル 1 JSP は、誤った接続仕様を参照します。以下の記述 を変更する必要があります。

SignOn.setHPubStartPoolName("<new\_project\_name>/<default\_connection>");

- Web プロジェクトからポートレット・プロジェクトを生成すると、以前に統 合オブジェクトから生成されたモデル 1 JSP ページは変更されません。それ らのページを再生成するか、手動で変更する必要があります。
- Dojo ウィジェットは HATS Web プロジェクトでのみ使用可能です。 HATS ポートレット・プロジェクトでは使用できません。

#### Struts Web ページの作成

HATS では、Struts 2 を使用して、統合オブジェクトに基づく Web ページを作成 できます。

注: この方法は HATS ポートレットではサポートされていません。

「HATS Projects」ビューで、統合オブジェクトの名前を右クリックして、「Struts Web ページの作成」を選択します。入力ページと出力ページの名前を指定するか、 統合オブジェクト名に基づいて作成されるデフォルトの名前を受け入れます。「完 了 (Finish)」をクリックする。 Struts Web ページを作成すると、次の新規ファイルが HATS により生成されます。

Struts アクション・クラス

L

L

Т

Т

I

Т

Т

I

Т

I

T

I

I

Т

I

T

L

L

Т

|

Т

Т

L

T

I

I

Т

L

I

Т

T

L

Т

L

L

L

このクラスはメイン・クラスです。このクラスは、統合オブジェクトのイン スタンスを生成し、ActionForm クラスの値を使用して統合オブジェクトの プロパティーを設定し、統合オブジェクトのプール名を設定して、統合オブ ジェクトを実行します。次に、出力 JSP に転送します。あるいは、エラー があった場合は、HATS ランタイムに戻り、HATS ランタイムにエラーの 処理を委ねます。開発者は、このクラスを変更しないでください。このファ イルは、プロジェクトの Source/Struts/Actions フォルダーにあります。

#### ActionForm クラス

このクラスには、入力 JSP の各入力の setter と getter が含まれていま す。入力 JSP は Struts サーブレットに実行依頼し、Struts サーブレットは ActionForm クラスのインスタンスを生成し、実行依頼された入力 JSP フ ォームに基づいてこのクラスのすべてのプロパティーを設定します。このク ラスは、統合オブジェクトのすべてのプロパティーを設定する目的で、 Action クラスによって使用されます。入力 JSP に入力プロパティーを追加 したり、入力 JSP から入力プロパティーを除去した場合は、対応する setter および getter をこのファイルに追加 (または除去) する必要がありま す。このファイルは、プロジェクトの Source/Struts/ActionForms フォル ダーにあります。

入力 JSP

入力 JSP には、Struts コントローラーに要求を送信する Struts HTML フ ォームが含まれています。Struts コントローラーは ActionForm を作成 し、要求を適切な Action クラスに転送します。統合オブジェクトが入力デ ータを必要としない場合、あるいは入力データが別のソース (例えば、グロ ーバル変数) から取り込まれる場合、HTML フォームのみを含む空の入力 JSP が作成されます。入力ページは Web Content/Struts Pages フォルダ ー内に作成されます。ページをテストするには、ブラウザーでリンク http://<hostname>:<port>/

出力 JSP

出力 JSP は、統合オブジェクトの出力プロパティーを表示します。このページは、モデル 1 の出力 JSP と似ています。このファイルは、プロジェクトの Web Content/Struts Pages フォルダーにあります。

また、HATS は、Action クラスと入力/出力/エラー・ページを関連付けるため に、struts.xml ファイルへのアクションの追加または更新を行います。

注: Struts がまだプロジェクトにインストールされていない場合は、Struts ページ を作成するときに、HATS によって Struts がインストールされ、プロジェクト の source フォルダーの下に struts.xml ファイルが作成されます。

# JSF Web ページの作成

JavaServer Faces (JSF) は、Java サーバーで実行する Web アプリケーション用の ユーザー・インターフェース (UI) を開発するためのフレームワークです。再使用可 能な UI コンポーネントをページでアセンブルすることにより、Web アプリケーシ ョンをすぐに構築できます。JSF Web ページを作成すると、Rich Page Editor や パレットなどのツールを使用して変更や編集を行うことができます。

注: この方法は HATS ポートレットではサポートされていません。

「HATS Projects」ビューで、統合オブジェクトの名前を右クリックして、「JSF Web ページの作成」を選択します。入力ページと出力ページの名前、および宛先を 指定するか、統合オブジェクト名に基づいて作成されたデフォルトの名前を受け入 れます。「既存ファイルの上書き」チェック・ボックスを選択して、既存のファイ ルを上書きすることもできます。選択が終わったら、「次へ」をクリックします。

JSF Web ページを作成する場合は、2 つのページを定義します。統合オブジェクト に必要なデータを収集する入力ページと、統合オブジェクトの実行後に結果を表示 する出力ページです。

入力ページの場合、各入力プロパティーの入力コントロールを定義できます。コン トロールを変更するには、入力プロパティーを選択し、「編集」をクリックしま す。コントロールに先行テキストを追加し、必要な場合は、選択したコントロール を構成できます。「次へ」をクリックします。

出力ページの場合、表示する統合オブジェクトの出力プロパティーを選択します。 コントロールを変更するには、出力プロパティーを選択し、「編集」をクリックし ます。コントロールに先行テキストを追加できます。「完了」をクリックします。

ユーザーが作成するページは、「HATS Projects」ビューの「Web Content/JSF Pages」フォルダーに入ります。Web ページの編集と Rich Page Editor の起動を 行うには、ページ名をダブルクリックします。ページをテストするには、入力ペー ジ (入力がない場合は出力ページ)を右クリックし、「サーバーでデバッグ」または 「サーバーで実行」のいずれかを選択します。

注:

Т

## BasiclOErrorPage.jsp および AdvancedlOErrorPage.jsp

BasicIOErrorPage は、統合オブジェクトを起動する JSP が使用するデフォルトの エラー・ページです。エラーが発生した場合、エラーの性質に関する基本的な情報 がブラウザーに戻されます。この処理では、バックエンド接続は自動的に廃棄され ます。

デフォルトの接続定義に基づいて接続が作成された場合、AdvancedIOErrorPage.jsp により、デフォルトの変換の HATS エントリー・サーブレットに接続が渡されま す。この処理により、バックエンド接続との対話が可能になり、発生したエラーを 特定できる可能性があります。デフォルトの変換の場合は、接続を切断することも できます。統合オブジェクトでエラーが発生した場合、基本的に AdvancedIOErrorPage.jsp により、ユーザーが処理を制御できる範囲が広がりま

す。

これらのエラー・ページは、プロジェクトの「Web コンテンツ」フォルダーにある 「ナビゲーター」ビューで参照できます。

#### JSP での統合オブジェクトの使用

以下に示す HATS ツールの機能は、JSP で統合オブジェクトを使用する場合に適用 されます。以下に示す項目は、HATS Toolkit メニュー・バーの「HATS ツール」 メニューから選択できます。

### 統合オブジェクト・プロパティーの挿入

統合オブジェクトの入出力を変換 JSP に追加できます。

#### 入力

統合オブジェクトの入力を JSP に追加するときは、「統合オブジェクト・プロパテ ィーを挿入」>「入力」を選択します。「統合オブジェクト・クラスの選択」ページ で、使用する統合オブジェクトのクラス名、およびユーザーが入力フォームを送信 するときに表示される宛先ページを入力します。「次へ」をクリックします。「入 力の定義」ページで、コントロールを変更するには、入力プロパティーを選択し、 「編集」をクリックします。 ここでは、先行テキストを定義したり、必要な場合は 適切な入力コントロールを選択および構成したり、値をグローバル変数として保管 したりできます。

注: Dojo ウィジェットは、モデル 1 Web ページに挿入される入力プロパティーの レンダリングにのみ使用できます。同じモデル 1 Web ページで HTML コント ロールと Dojo ウィジェットを混用できます。

#### 出力

統合オブジェクトの出力を JSP に追加するときは、「統合オブジェクト・プロパティーを挿入」>「出力」を選択します。「統合オブジェクト・クラスの選択」ページ で、使用する統合オブジェクトのクラス名を入力し、チェック・ボックス「統合オ ブジェクトのトランザクション・メソッドを挿入します」をクリックして、統合オ ブジェクトを実行するトランザクション・メソッドを挿入します。「次へ」をクリ ックします。「出力の定義」ページで、コントロールを変更するには、出力プロパ ティーを選択し、「編集」をクリックします。 ここで、先行テキストの定義、およ び適切な出力コントロールの選択を行うことができます。

注: Dojo ウィジェットは、モデル 1 Web ページに挿入される出力プロパティーの レンダリングにのみ使用できます。同じモデル 1 Web ページで HTML コント ロールと Dojo ウィジェットを混用できます。

HATS のグローバル変数には、ある HATS オブジェクトから別の HATS オブジェ クトに情報を渡すために使用できる値が格納されます。統合オブジェクトの出力デ ータを別の HATS オブジェクトに渡す場合は、統合オブジェクトを駆動するために 使用する出力 JSP にコードを追加する必要があります。このコードは、統合オブジ ェクトが正常に実行された後で追加する必要があります。以下に例を示します。

```
<%
IOGV.setGlobalVariableString(session, "exampleGV",
exampleI0.getOutputData());
%>
```

この例では、共用グローバル変数 exampleGV に統合オブジェクト exampleIO の OutputData プロパティーの値が代入されます。 統合オブジェクト環境で使用するグローバル変数は、共用グローバル変数として定 義する必要があります。この例のコードでは、共用グローバル変数が存在しない場 合は、これが作成されます。

# HATS アプリケーションへの転送の挿入

「HATS アプリケーションへの転送の挿入」は、JSP 制御情報をユーザーが起動し た HATS アプリケーション (Web アプリケーションまたは標準ポートレットのい ずれか) に戻すボタンを変換に追加するときに選択します。例えば、JSP によって統 合オブジェクトが起動されて指定のタスクが実行されたら、HATS アプリケーショ ンに制御を戻したい場合があります。このボタンの属性を変更するには、「設計 (Design)」ビューでボタンを強調表示し、右マウス・ボタンでクリックして「属 性」を選択します。

# 第14章 画面の結合

一般的に、複数のホスト画面の出力データを収集して 1 つの出力ページに表示でき るか、または複数のホスト画面に入力データを供給する 1 つの入力ページを作成で きる必要があります。HATS では、このような操作を実行するための手法がいくつ かあります。このような手法には、画面組み合わせ、画面カスタマイズ、変換、マ クロ、グローバル変数、および統合オブジェクトなどの使用があります。使用する 手法は、実行する操作とデータの場所によって異なります。

以降のセクションでは、4 種類の操作と、これらの操作を実行するために使用できる HATS の手法の要約を示します。操作と操作を実行する HATS 手法の組み合わせは、以下で説明する組み合わせに限りません。

# 連続出力データの結合

この例では、連続出力データとは、ホスト画面の 1 つの長方形領域にすべて表示さ れ、後続の連続画面でも同じ場所に表示されるデータとして定義されています。こ の例としては、1 つの画面に収まらない出力データのリストがあります。この例で は、すべてのデータを表示するために、ユーザーは端末エミュレーターを使用し て、連続する画面を順方向にナビゲートする必要があります。ユーザーに対して表 示される画面に関係なく、表示画面上でデータは同じ位置に表示されます。

このタイプのデータでは、HATS 画面組み合わせを使用して、複数画面からなる連 続データのブロックを、ユーザーに対して表示される 1 つのスクロール可能な GUI にまとめることができます。画面組み合わせは HATS 画面イベントの一種で す。画面イベントと画面組み合わせの作成および編集の詳細については、 175 ペー ジの『第 7 章 画面イベントの処理』を参照してください。

## 不連続出力データの結合

この例では、不連続出力データはホスト画面の複数の長方形領域に表示される出力 データとして定義されており、同一のホスト・アプリケーションの他の(連続して いるとは限らない)画面では表示される場所が異なることがあります。この例とし ては、ホスト・アプリケーションの複数画面に分散しているデータがあります。

このようなデータを結合するには、HATS マクロを使用してホスト画面を自動的に ナビゲートし、マクロの「抽出アクションを追加」機能を使用して、後で単一変換 に表示できるようにデータをグローバル変数に取り込むか、または HATS マクロ・ イベント・ハンドラー変換を使用してデータを表示します。HATS マクロの使用の 詳細については、 381 ページの『第 11 章 マクロとホスト端末』を参照してくだ さい。HATS グローバル変数の使用の詳細については、 399 ページの『第 12 章 グローバル変数との対話』を参照してください。

### 複数アプリケーションからの出力の結合

この例では、出力データが、上記のように定義された連続出力データでも不連続出 カデータでも、複数のホスト・アプリケーションから出力されることを前提として います。これらのホスト・アプリケーションは、同一のホスト・システムまたは複 数の異なるホスト・システムに存在していることがあります。

複数のホスト・アプリケーションからデータを収集するには、HATS 統合オブジェ クトと、複数ホスト・アプリケーションへのバックグラウンド接続の HATS サポー トを使用できます。統合オブジェクトとは、ホスト・アプリケーションとの対話を カプセル化する Java Bean です。これらは、HATS マクロから生成され、モデル 1 Web ページにより起動されます。

ホスト・アプリケーションごとにバックグラウンド接続、接続マクロ、切断マク ロ、およびデータ・マクロを作成します。適切な入力を受け入れ、アプリケーショ ンの画面をナビゲートし、ユーザーに対して表示するデータを抽出するデータ・マ クロを作成します。各データ・マクロから統合オブジェクトを生成します。統合オ ブジェクトの 1 つからモデル 1 Web ページを生成します。これらのページでは、 入力が統合オブジェクトに渡され、統合オブジェクトにより抽出された出力が表示 されます。次に、他の統合オブジェクトを実行してその出力を同じ Web ページに 追加するため、出力 Web ページを編集し、HATS ツールを使用して統合オブジェ クト・プロパティーを挿入します。出力 Web ページの編集中に、複数の統合オブ ジェクト (複数のホスト・アプリケーション) からの出力を自由に編成し、ユーザー に対して表示するデータを結合します。HATS 統合オブジェクトの使用の詳細につ いては、 403 ページの『第 13 章 統合オブジェクトの使用』を参照してくださ い。HATS 接続の定義については、 157 ページの『第 6 章 接続の管理』を参照し てください。

### 複数画面の入力の結合

同一アプリケーションの複数のホスト画面に入力データを提供する単一入力ページ を作成するには、変換、グローバル変数、およびマクロを使用できます。例えば、 変換を使用して入力データをグローバル変数に取り込むことができます。プロジェ クト設定エディターの「その他」タブで使用可能な「グローバル変数のオーバーラ イド」機能を使用して、グローバル変数を初期化する変換に対してユーザーがデー タを入力できるようにする方法があります。詳細については、141 ページの『グロ ーバル変数のオーバーライド』を参照してください。次に、グローバル変数の値を 入力として使用し、複数のホスト画面をナビゲートするマクロを作成し、ユーザー がマクロを実行するためにクリックできるボタンを変換上に配置します。

複数のホスト・アプリケーションに入力データを提供するには、『複数アプリケー ションからの出力の結合』セクションで説明した方法に類似した、複数のバックグ ラウンド接続で実行する統合オブジェクトを使用する方法があります。統合オブジ ェクトを生成するマクロを作成するときに、「プロンプト・アクションを追加」機 能を使用して、入力を求めるプロンプトを作成するか、または前述の「グローバル 変数のオーバーライド」機能を使用できます。

# 第15章 印刷サポートの使用可能化

HATS プロジェクトを開発するときに、関連するホスト・アプリケーション用の印 刷セッションを確立できます。 HATS アプリケーションを実稼働環境で実行中に、 アプリケーションのユーザーは印刷用にフォーマットされたデータを印刷または表 示することができます。印刷サポート設定は、デフォルトの HATS 接続だけに適用 されます。

ホスト・アプリケーションと直接対話する場合、物理プリンターをアクティブ化し てアプリケーションからデータを印刷します。HATS アプリケーションと対話する 場合、物理プリンターはアクティブ化しません。代わりに、印刷ファイルが生成さ れ、ユーザーはこのファイルを表示することができます。印刷ファイルは印刷する こともできます。

注: 印刷ファイルが Adobe PDF ファイルで、PDF ビューアー (Adobe Acrobat Reader) がインストールされていない場合は、ファイルをディスクに保存するよ う要求するプロンプトが出されます。

この章では、HATS プロジェクトで印刷サポートを使用可能にするプロセス、および展開済みアプリケーションの HATS Toolkit 環境とランタイム環境で印刷サポートを使用するプロセスについて説明します。

### 3270 ホストでのホスト印刷セッションの構成

HATS プロジェクトの印刷サポートを設定する前に、ユーザーまたはシステム管理 者によってホスト印刷セッションの以下の構成が実行済みであることを確認してく ださい。

- ディスプレイおよびプリンターの論理装置 (LU) を含む交換回線メジャー・ノードの VTAM<sup>®</sup>構成。
- 印刷に使用するために関連するディスプレイおよびプリンター LU へのアクセス を提供する TN3270E ホスト・ポート に接続された HATS ホスト印刷アプリケ ーション。ディスプレイ/プリンター LU 関連は、TN3270E サーバー構成で指 定および構成されます。

これらの手順の詳細については、3270 ホスト・ソフトウェアの資料を参照してください。

# プロジェクト用印刷サポートの定義

プロジェクトで印刷サポートを利用するには、Telnet サーバーのホスト名とポート 番号をシステム管理者から取得する必要があります。プロジェクト用の接続設定を 定義するときに、これらの値を入力します。

# 3270E 接続の場合

3270E 接続の印刷サポートを定義するには、以下のステップに従ってください。

- ホスト上の印刷サポートが構成およびアクティブ化されていることをシステム管 理者に確認します。
  - 注: HATS では、3270E 接続用に関連付けられた印刷のみをサポートします。つ まり、エンド・ユーザーはディスプレイ LU またはディスプレイ LU プー ル名を指定し、印刷ジョブは割り当てられたディスプレイ LU に関連付けら れたプリンター LU に送信される必要があります。
- プロジェクトで、デフォルト接続のホスト・タイプを 3270E と指定します。
- システム管理者からディスプレイ LU またはディスプレイ LU プール名を取得 します。
- 3270E デフォルト接続用のエディターで、「拡張」タブをクリックし、「LU またはプール名」セクションで以下のオプションの1 つを選択します。
  - ディスプレイ LU 名を使用する場合は、「プロンプトを出す」を選択する か、または「指定値を使用」を選択してディスプレイ LU 名を入力します。
    - 注: ディスプレイ LU 名を指定する場合は、複数のユーザーが同時にアプリ ケーションを使用するために、各ユーザーは接続時にディスプレイ LU 名をオーバーライドする必要があります。詳細については、 130 ページ の『接続パラメーターのオーバーライド』を参照してください。
  - ディスプレイ LU プール名を使用する場合は、「指定値を使用」を選択して ディスプレイ LU プール名を入力します。
- 3270E デフォルト接続用のエディターで、「印刷」タブをクリックして「印刷サポートを使用可能にする」チェック・ボックスを選択します。
- 構成する印刷シナリオのタイプを選択します。事前定義された 3 つのスタータ ー・シナリオから選択することも、拡張 Host On-Demand プリンター・セッシ ョン・プロパティーを使用して独自のシナリオを構成することもできます。3 つ のスターター・シナリオとは、次のとおりです。
  - デフォルト印刷 (Adobe PDF 形式)
  - 基本テキスト・ファイル (プレーン・テキスト形式)
  - サーバーに接続されたデフォルトの Windows プリンターに送信 Web のみ

または

デフォルトの Windows プリンターに送信 RCP のみ

- 詳しくは、 162 ページの『3270E 接続の印刷設定』を参照してください。
- VM システムで実行する場合は、印刷ジョブに使用するプリンターを確認しま す。

HATS アプリケーションのユーザーがファイルを印刷するコマンドを発行すると、 ホスト・アプリケーションは印刷ジョブをプリンター LU に送信し、HATS ランタ イムが印刷ジョブを接続用に構成されたフォーマットに変換します。ファイルのフ ォーマット後は、ユーザーが「印刷ジョブを表示」をクリックすると、キューに入 れられた印刷ジョブのリストが表示されます。Web アプリケーションの場合、これ はアプリケーション・キーパッド上のボタンです。リッチ・クライアント・アプリ ケーションの場合は、「アプリケーション」ビューのポップアップ・メニューの項 目です。 注: 使用可能な印刷ジョブのリストはユーザーごとに個別に存在します。あるユーザ ーが印刷したジョブは、別のユーザーには表示されません。

該当するアイコンをクリックすることによって、キュー内のジョブのオープンまた は削除を行うことができます。例えば、PDF ファイルに対してオープンを選択する と、Adobe Acrobat などのビューアー・プログラムがインストールされている場合 は、そのビューアー・プログラムで指定のファイルが開きます。この時点でファイ ルの印刷または保存を行うことができます。例えば、PDF ビューアーがインストー ルされていない場合は、ファイルを (.pdf ファイルとして)保存するように要求さ れます。保存したファイルは、PDF ビューアー・プログラムがインストールされて いる別のシステムで開くことができます。

注:

- HATS Web アプリケーションでは、印刷ファイルは WebSphere Application Server システムに保管されています。HATS アプリケーションを終了すると、 キューにある印刷ファイルがすべて失われます。
- HATS リッチ・クライアント・アプリケーションの場合、印刷ファイルはリッ チ・クライアント・ワークステーション上に格納されています。ユーザーは、リ ッチ・クライアント環境を閉じる際にそれらのファイルを削除するかどうかを選 択できます。その手順については、101 ページの『印刷プリファレンス』を参 照してください。
- アプリケーションで、印刷ジョブを直接プリンターに送信するように構成されている場合は、印刷ファイルはどこにも保管されません。ユーザーはこのパネルでジョブを表示することも削除することもできませんが、ジョブが受信されたことは印刷が完了するまで確認できます。
- 日本語ホスト・コード・ページ 1390 または 1399 を使用する 3270E 接続用に 作成された PDF を表示するには、Adobe Reader 9 が必要です。JIS2004 文字 を含まない、Adobe Reader 8 で表示可能な PDF ファイルを作成するには、 3270E 接続に対する JIS2004 サポートを無効にする必要があります。これを行 う方法については、 514 ページの『コード・ページ 1390 および 1399 用の JIS2004 サポートの無効化』を参照してください。

#### Host On-Demand PDT コンパイラーの使用

Host On-Demand PDT コンパイラーは、3270E ホスト印刷用の新規 Host On-Demand プリンター定義テーブル (PDT) ファイルを作成する必要があるユーザ ーの利便性を考慮して提供されるものです。PDT ファイルは通常は不要ですが、カ スタマイズされた非 Windows の特定のプリンター・タイプ向けのバイナリー印刷 出力ファイルを作成する必要がある場合に使用できます。PDT ファイルを作成する には、まずソースのプリンター定義ファイル (PDF) を作成または変更し、次にそれ をバイナリー PDT ファイルにコンパイルします。PDT ファイルは Windows プリ ンターへの印刷には使用されません。

新規 PDT ファイルを作成するには、ソース PDF を <*RationalSDP\_install\_directory*>¥hats¥PDT¥pdfpdt¥usrpdf¥ ディレクトリーにコピー します。このディレクトリーには、ソース PDF のサンプルが提供されています。 サンプル PDF を usrpdf ディレクトリーに unzip し、変更またはコンパイルして ください。<*RationalSDP\_install\_directory*>¥hats¥PDT¥ ディレクトリーにコマンド・ プロンプトを開き、pdtcom.bat コマンドを実行します。「プリンター定義テーブル のコンパイル (Compile a Printer Definition Table)」ウィンドウが開きます。この ウィンドウのドロップダウン・ボックスからソース・ファイルを選択し、説明を入 力して「OK」ボタンをクリックすると、そのファイルが PDT ファイルにコンパイ ルされます。コンパイルされた PDT ファイルは、

<*RationalSDP\_install\_directory*>¥hats¥PDT¥pdfpdt¥ ディレクトリーに保管されま す。コンパイル済み PDT ファイルのファイル拡張子は .hodpdt です。

コンパイル済みの PDT ファイルを、HATS Web アプリケーションの .ear プロジ ェクトのルートまたはご使用の HATS リッチ・クライアント・プロジェクトの HATS RCP ランタイム拡張プロジェクトのルートにあるフォルダー (例えば MyPDT)、あるいは、ご使用の HATS ポートレット・プロジェクトの WEB-INF フォルダー内にあるフォルダーにコピーします。

コンパイル済みの PDT ファイルは、デフォルト接続の接続エディターの「印刷」 タブで、HATS に対して構成されます。「初期化」セクションで、「基本テキス ト・ファイル (プレーン・テキスト形式)」を選択して「初期化」ボタンをクリック します。「名前/値」テーブルで、PDTFile プロパティーの値を

MyPDT/usribm3250.hodpdt などに設定します。さらに、printMimeType プロパ ティーを application/octet-stream に、usePDT プロパティーを true に設定しま す。詳しくは、 162 ページの『印刷』を参照してください。ユーザーは、3270E 印 刷出力を、特定タイプの非 Windows プリンターへのコピーに適したバイナリー印 刷ファイルとして取得します。

Host On-Demand の PDF ファイルおよび PDT ファイルについて詳しくは、Host On-Demand Knowledge Center (http://publib.boulder.ibm.com/infocenter/ hodhelp/v11r0/index.jsp?topic=/com.ibm.hod.doc/doc/troubleshoot/ pdtcompile.html) を参照してください。

注:

- 1. プリンター定義ファイル (PDF) は、Adobe PDF ファイルとは何の関係もあり ません。
- 他の HOD インストールに PDT ファイルが既に存在している場合は、それを 再コンパイルせずにカスタム・プリンターに使用できます。その PDT ファイル を、前述のように Web プロジェクトまたはリッチ・クライアント・プロジェク トの適切な場所に単にコピーし、そのファイルを使用するようにデフォルト接続 の印刷設定を設定してください。
- 3. 日本語 JIS2004 サポートの詳細については、 512 ページの『3270E セッション の PDT 印刷および Print-to-File の JIS2004 サポート』を参照してください。

# 5250 接続の場合

5250 デフォルト接続用のエディターで 5250 接続用の印刷サポートを定義するに は、「印刷」タブをクリックして「印刷サポートを使用可能にする」チェック・ボ ックスを選択します。System i Access for Web の「プリンター出力」ウィンドウ の URL を指定します。デフォルトの URL は http://hostname/webaccess/ iWASpool です。hostname は、5250 サーバーの名前です。5250 サーバーで印刷を サポートするには、印刷スプールがある 5250 ホストに System i Access for Web をインストールする必要があります。 5250 のすべての印刷機能は、ターゲットの 5250 ホストにある System i Access for Web のプリンター出力サーブレットによ って提供されます。 その他の構成を行う必要はありません。HATS アプリケーションのユーザーがファ イル印刷コマンドを発行すると、System i Access for Web によりホスト印刷ジョ ブが PDF 形式に変換され、ユーザー側にダウンロードしやすくなります。ユーザ ーは、アプリケーション・キーパッド上の「印刷ジョブを表示」をクリックするこ とで、System i Access for Web の「プリンター出力」ウィンドウを表示できま す。このウィンドウで、次の印刷オプションを選択できます。

- 1. PDF デバイス・タイプ (PDF device type)
- 2. 用紙サイズ
- 3. 宛先

これらの印刷オプションについて詳しくは、System i Access for Web の資料を参照してください。

### ユーザーへの資料の提供

ユーザーによる HATS アプリケーションの使用を容易にするには、HATS での印 刷サポートの使用方法を説明した資料を提供することをお勧めします。その資料で は、アプリケーションのグラフィカル・ユーザー・インターフェースまたはその他 の簡単に表示できる形式 (テンプレート内でのリンク使用など)を使用して、次の項 目を説明する必要があります。

- 以下に説明するような、「プリンター出力」ウィンドウでの機能の使用方法。
- PDF ビューアー (Adobe) がインストールされていない場合は、ファイルをディ スクに保存するよう要求するプロンプトが出されます。

注: ユーザーが Acrobat Reader の無料コピーをダウンロードするリンクをアプ リケーションに追加することもできます。

- HATS アプリケーションを閉じると、自動的に「プリンター出力」ウィンドウが 閉じます。
- 組み込む必要のあるアプリケーション固有の情報。

HATS 印刷サポートを使用するには、次の手順を実行する必要があります。

- 1. HATS アプリケーションを始動します。
- 2. ファイルを印刷します。
- 「印刷ジョブを表示」をクリックします。Web アプリケーションの場合、これ はアプリケーション・キーパッド上のボタンです。リッチ・クライアント・アプ リケーションの場合は、「アプリケーション」ビューのポップアップ・メニュー の項目です。印刷ジョブがある場合は、そのリストが「プリンター出力」ウィン ドウに表示されます。

「プリンター出力」ウィンドウで、ユーザーは、印刷ジョブのオプションをクリ ックして印刷ジョブをオープンまたは削除 することができます。「オープン」 をクリックすると、印刷ジョブは、Acrobat Reader が使用可能な場合 Acrobat Reader に PDF ファイルとして表示されます。Acrobat Reader が使用不可能 な場合、ファイルをディスクに保存するよう要求するプロンプトが表示されま す。 注:

- a. 印刷ジョブのスプール中は、「プリンター出力」ウィンドウに印刷ジョブの ファイル名が表示されることがありますが、表示および削除は PDF フォー マットへの変換が完了するまで使用できません。
- b. 使用可能な印刷ジョブのリストはユーザーごとに個別に存在します。あるユ ーザーが印刷したジョブは、別のユーザーには表示されません。
# 第16章 キーボード・サポートの使用可能化

ユーザーは、ホスト・アプリケーションとの対話で、物理キーボード上の特殊キー (F1、Attn、Reset、Clear など)を頻繁に使用します。HATS アプリケーションのユ ーザーがキー・ストロークをホストに送信するには、以下のようにさまざまな方法 があります。

- 物理キーボード上のキーを押す。この章で使用しているキーボード・サポートという用語は、このアクティビティーを指します。
- HATS のデフォルト・レンダリングによってレンダリングされるファンクション・キー用のボタンまたはリンクを使用する。ユーザーは、ボタンまたはリンクをクリックして、ホスト・キーをホストに送信します。
- 個々に挿入したホスト・キーパッド、ボタン、またはリンクを使用する。ユーザーは、ボタンまたはリンクをクリックして、ホスト・キーをホストに送信します。

この章では、HATS プロジェクトでキーボード・サポートを定義する方法について 説明します。また、キーボード・サポートを文書化するためのヒントも示します。

HATS Web プロジェクトでキーボード・サポートを使用するには、サポートされる Web ブラウザーが必要です。サポートされる Web ブラウザーのリスト、および制 限については、「System Requirements for Host Access Transformation Services」(http://www.ibm.com/support/docview.wss?uid=swg27011794) および 「Host Access Transformation Services 9.6 - Known issues and workarounds」(http://www.ibm.com/support/docview.wss?uid=swg27050242) を参照してください。

# キーボード・サポートの定義

L

L

1

I

|

キーボード・サポートがデフォルトで有効になっていない場合は、「プロジェクト 設定」の「その他」タブでキーボード・サポートを有効にして使用可能なオプショ ンを選択できます。詳しくは、 129 ページの『キーボード・サポート』を参照して ください。

また、ホスト・キーパッドとアプリケーション・アプリケーションを定義できま す。詳細については、 122 ページの『ホスト・キーパッド』および 121 ページの 『アプリケーション・キーパッド』を参照してください。

# キーパッドの外観の変更

HATS Web プロジェクトの場合は、「プロジェクト設定」の「レンダリング」タブ で「ホスト・キーパッド」と「アプリケーション・キーパッド」設定を使用して、 表示するキーと、これらのキーをボタンまたはリンクのいずれとして表示するかを 定義します。詳細については、 122 ページの『ホスト・キーパッド』および 121 ページの『アプリケーション・キーパッド』を参照してください。 特定の HATS Web プロジェクトのキーパッドのスタイルを変更するには、そのキ ーパッドに対応する Cascading Style Sheet (.css ファイル) を変更します。これ は、プロジェクトを構築する際に使用するスタイル・シートになります。Rational SDP ワークベンチで、HATS Toolkit の「HATS Projects」ビューに進み、プロジ ェクト名を展開します。 Web Content/Common/Stylesheets を展開します。詳し くは、 374 ページの『スタイル・シートの使用』を参照してください。

スタイル・シートを変更するには、.css ファイルをダブルクリックしてエディター を開きます。テンプレートでは、スタイル・シートの変更をオーバーライドできま す。Cascading Style Sheet の詳細については、http://www.w3.org/Style/CSS/ を参照してください。

HATS スタイルがまだ定義されていない場合は、スタイル・シートを使用して以下 の任意の HATS スタイルを定義できます。

#### table.HostKeypad

ホスト・キーパッドの背景

#### table.ApplicationKeypad

アプリケーション・キーパッドの背景

#### input.HostPFKey

ホスト・キーパッドの PF ボタン

#### input.HostButton

ホスト・キーパッドのボタン

#### input.ApplicationButton

アプリケーション・キーパッドのボタン

#### a.HostKeyLink

ホスト・キーパッドのリンク

#### a.ApplicationKeyLink

アプリケーション・キーパッドのリンク

HATS リッチ・クライアント・プロジェクトの場合は、「プロジェクト設定」の 「レンダリング」タブで「ホスト・キーパッド」設定を使用して、表示するキー と、これらのキーをボタンまたはリンクのいずれとして表示するかを定義します。 詳細については、122 ページの『ホスト・キーパッド』を参照してください。表示 するアプリケーション・レベルのボタンを定義するには、「プロジェクト設定」の 「レンダリング」タブの「アプリケーション・キーパッド」を使用します。アプリ ケーション・レベルのボタンにテキストまたはイメージ、あるいはこの両方のいず れを表示するかを設定するには、「レンダリング」タブの「ツールバー」設定を使 用します。詳細については、121 ページの『アプリケーション・キーパッド』およ び 121 ページの『ツールバー」 RCP のみ』を参照してください。

# ユーザーへの資料の提供

L

Т

|

L

L

HATS アプリケーションの使用を促進するために、ユーザー向けにキーボード設定 に関する資料を作成することがあります。この資料は、アプリケーションのグラフ ィカル・ユーザー・インターフェースで作成するか、またはその他の簡単に表示で きる形式 (テンプレートのリンクなど) で作成します。エンド・ユーザー用資料に は、以下の事項に関する説明を含めてください。

- 「キーボードのオン/オフ」を使用してキーボード・サポートをオンまたはオフに する方法。
- HATS キーボード・マッピング (表 5 を参照)。
- Enter キーと HATS タブ付きフォルダーがどのように連動するのか。ユーザーが Tab キーで新しいタブに移動した後で Enter キーを押して新しいタブのコン テンツを表示するときは、キーボード・サポートはオフになっていなければなり ません。キーボード・サポートがオフになっていないときに Enter キーを押す と、ホストに進むことになります。
- 必須レベルの Web ブラウザーのリスト、および HATS Web アプリケーション でのキーボード・サポート使用の制限については、「System Requirements for Host Access Transformation Services」(http://www.ibm.com/support/ docview.wss?uid=swg27011794) および「Host Access Transformation Services 9.6 - Known issues and workarounds」(http://www.ibm.com/support/ docview.wss?uid=swg27050242)を参照してください。

表 5. HATS でのキー・マッピング

| ボタンまたはボタン・バー   | デフォルトの物理キー・マッピング        |
|----------------|-------------------------|
| F1 から F12      | F1 から F12               |
| F13 から F24     | Shift + F1 から F12       |
| ENTER          | Enter                   |
| CLEAR          | Esc                     |
| RESET          | Ctrl + R                |
| システム要求         | Shift + Esc             |
| ATTN           | Pause/Break             |
| 前ページ           | Page Up                 |
| 次ページ           | Page Down               |
| PA1            | Alt + Delete            |
| PA2            | Alt + End               |
| PA3            | Alt + Page Down         |
| 印刷             | Ctrl + P Web のみ         |
|                | Ctrl + Shift + P RCP のみ |
| ヘルプ            | Ctrl + H                |
| キーボード使用可能/使用不可 | Ctrl + K                |
| デフォルト          | Alt + Insert            |
| 最新表示           | Alt + Page Up           |
| HTML フォームのリセット | Ctrl + S                |
| 切断             | Ctrl + D                |
| 印刷ジョブを表示       | Ctrl + J                |

表 5. HATS でのキー・マッピング (続き)

| ボタンまたはボタン・バー | デフォルトの物理キー・マッピング             |
|--------------|------------------------------|
| 反転           | Alt + Enter                  |
| フィールドの終了     | Shift + Enter Web のみ         |
|              | テン・キーの Enter RCP のみ          |
|              | 注: 詳しくは、『特殊な 5250 フィールド・     |
|              | キー・サポート』を参照してください。           |
| Field+       | Ctrl + テン・キーのプラス (+) Web のみ  |
|              | テン・キーのプラス (+) RCP のみ         |
| Field-       | Ctrl + テン・キーのマイナス (-) Web のみ |
|              | テン・キーのマイナス (-) RCP のみ        |
|              | 注: 詳しくは、『特殊な 5250 フィールド・     |
|              | キー・サポート』を参照してください。           |

注: Ctrl+R は双方向セッションと非双方向セッションの両方のホスト RESET にマ ップされ、Alt+Enter は双方向セッションの反転にマップされています。

## 特殊な 5250 フィールド・キー・サポート

注: このようなモバイル・デバイスのサポートについては、 55 ページの『モバイル 装置に関する考慮事項および制約事項』を参照してください。

#### デフォルトのフィールド・キー押下の組み合わせ

HATS Web アプリケーションのデフォルトのフィールド・キー押下の組み合わせを 以下にリストします。キーボードの再マップ方法について詳しくは、 428 ページの 『HATS アプリケーションでのキーボードの再マップ』を参照してください。

- フィールドの高速終了 (Quick Field Exit): Ctrl + Enter
- フィールドの終了: Shift + Enter
- フィールドの高速マイナス (Quick Field Minus): Shift + テン・キーのマイナス

   (-)
- フィールドのマイナス: Ctrl + テン・キーのマイナス (-)
- フィールドのプラス: Ctrl + テン・キーのプラス (+)

#### フィールドの高速終了 (Quick Field Exit)

HATS Web アプリケーションで「フィールドの高速終了 (Quick Field Exit)」キー の押下を使用することにより、5250 画面での数値データの入力を高速化することが できます。このキー押下は、現行フィールドを現在のキャレット位置からフィール ドの末尾まで消去し、カーソル位置を次のフィールドに進めます。このキー押下は 任意のフィールドで使用できますが、ユーザーが「フィールドの終了」を使用する 可能性がある場所で特に有用です。本来の「フィールドの終了」キーの押下は、デ ータの画面をホストに送信し、HATS 変換を再描画させます。そのため、送信され る前に多数の「フィールドの終了」援助機能を必要とする画面では、使用可能度の 問題が発生する場合があります。「フィールドの高速終了 (Quick Field Exit)」キ ーの押下を「フィールドの終了エミュレーション (Field Exit Emulation)」フィーチ ャーと組み合わせて使用することにより、このようなアプリケーションの速度を大 幅に高速化することができます。 リッチ・クライアント・アプリケーションは Web アプリケーションとは異なるア ーキテクチャーを採用しているため、リッチ・クライアント・アプリケーションで は「フィールドの高速終了 (Quick Field Exit)」キーの押下は必要ありません。リ ッチ・クライアント・アプリケーションでは、本来の「フィールドの終了」による 往復遅延はありません。

#### フィールドの高速マイナス (Quick Field Minus)

HATS Web アプリケーションで「フィールドの高速マイナス (Ouick Field Minus)」キーの押下を使用することにより、5250 画面での負の数値データの入力を 高速化することができます。このキー押下は、現行フィールドを現在のキャレット 位置からフィールドの末尾まで消去し、フィールド値の前に負符号文字 (-) を付加 し、カーソル位置を次のフィールドに進めます。このキー押下は任意のフィールド で使用できますが、ユーザーが「フィールドのマイナス」を使用する可能性のある 5250 符号付き数値フィールドでのみ有効です。本来の「フィールドのマイナス」キ ーの押下は、データの画面をホストに送信し、変換を再描画させます。そのため、 送信される前に多数の「フィールドのマイナス」援助機能を必要とする画面では、 使用可能度の問題が発生する場合があります。「フィールドの高速マイナス (Quick Field Minus)」キーの押下を、「負の数値の入力の代替方法 (Alternate way to input negative numbers)」フィーチャーと組み合わせて使用することにより、この ようなアプリケーションの速度を大幅に高速化することができます。5250 符号付き 数値フィールド以外のフィールドで「フィールドの高速マイナス (Ouick Field Minus)」キーの押下を使用すると、不適切なデータ入力が行われる可能性がありま す。

リッチ・クライアント・アプリケーションは Web アプリケーションとは異なるア ーキテクチャーを採用しているため、リッチ・クライアント・アプリケーションで は「フィールドの高速マイナス (Quick Field Minus)」キーの押下は必要ありませ ん。リッチ・クライアント・アプリケーションでは、本来の「フィールドのマイナ ス」による往復遅延はありません。

#### 負の数値の入力の代替方法

5250 符号付き数値フィールドに負の数値を入力するには、「フィールドのマイナ ス」を使用してサーバーへの往復を実行する代わりに、負符号文字 (-) をフィール ドの先頭位置に入力できます。これにより、多数の負の数値を 5250 の符号付き数 値フィールドへより迅速に入力できるようになります。HATS サーバーにより、負 符号文字 (-) を先頭に付けて入力した 5250 符号付き数値フィールドごとに「フィ ールドのマイナス」キーの押下がエミュレートされます。すべての不要な事前に入 力されたデータは、別のフィールドにタブで移動する前にフィールドからクリアさ れる必要があります。負符号 (-) を先頭位置に入力しないでください。また、「フ ィールドのマイナス」、「フィールドのプラス」、または「フィールドの終了」も 押さないでください。

#### フィールドの終了エミュレーション

このフィーチャーは、「フィールドの終了」援助機能キーを、必要に応じてユーザ ーに自動的に提供します。「フィールドの終了」援助機能キーは、特定のタイプの 5250 フィールドが変更されたときに必要となります。

例えば、ユーザーが「フィールドの高速終了 (Quick Field Exit)」キーの押下を使用してフィールドからフィールドへ移動し、Enter キーまたはその他の非フィール

ド援助機能キーを使用して画面を送信する場合、画面が送信されたときにカーソル を含むフィールドに対して、「フィールドの終了」が必要になる場合があります。

この場合、必要な「フィールドの終了」が提供されないと、ホストはエラー・メッ セージ 「Enter キーはフィールドで使用できません (Enter key not allowed in field)」を表示する場合があります。 HATS サーバーでは、この HATS フィーチ ャーを使用して、Enter を送信する前に「フィールドの終了」をホストに送信し、 このエラー・メッセージを回避します。

このフィーチャーを使用不可に設定する場合は、以下のステートメントを application.hap ファイルに追加してください。

この名前の <class> セクションが既に存在する場合、<setting> 行だけをセクション内に追加してください。

## HATS アプリケーションでのキーボードの再マップ

## HATS キーを再マップする前に理解しておくべき概念

各 HATS アプリケーションは、Host On-Demand 製品のコードを組み込んで、ク ライアントに代わって Telnet サーバーへの接続を処理します。そのため、ユーザー がホスト・セッションでキーを押す操作を表し、ホスト・コンピューターに送信さ れるニーモニック・キーワードとして、このガイドでは Host On-Demand の用語 を採用しています。

#### ニーモニック・キーワード

HATS でサポートされる 3270 ニーモニック・キーワード・テーブル

表 6. SendKeys のニーモニック・キーワード

| 機能     | ニーモニック・キーワード |
|--------|--------------|
| アテンション | [attn]       |
| 代替ビュー  | [altview]    |
| クリア    | [clear]      |
| Enter  | [enter]      |
| F1     | [pf1]        |
| F2     | [pf2]        |
| F3     | [pf3]        |
| F4     | [pf4]        |
| F5     | [pf5]        |
| F6     | [pf6]        |
| F7     | [pf7]        |
| F8     | [pf8]        |
| F9     | [pf9]        |
| F10    | [pf10]       |

| · · · · · · · · · · · · · · · · · · · |              |
|---------------------------------------|--------------|
| 機能                                    | ニーモニック・キーワード |
| F11                                   | [pf11]       |
| F12                                   | [pf12]       |
| F13                                   | [pf13]       |
| F14                                   | [pf14]       |
| F15                                   | [pf15]       |
| F16                                   | [pf16]       |
| F17                                   | [pf17]       |
| F18                                   | [pf18]       |
| F19                                   | [pf19]       |
| F20                                   | [pf20]       |
| F21                                   | [pf21]       |
| F22                                   | [pf22]       |
| F23                                   | [pf23]       |
| F24                                   | [pf24]       |
| ホーム                                   | [home]       |
| PA1                                   | [pa1]        |
| PA2                                   | [pa2]        |
| PA3                                   | [pa3]        |
| リセット                                  | [reset]      |
| システム要求                                | [sysreq]     |

| 表 | 6. | SendKeys | のニー | モニック | ・キー | ワー | ド | (続き) |
|---|----|----------|-----|------|-----|----|---|------|
|---|----|----------|-----|------|-----|----|---|------|

HATS でサポートされる 5250 ニーモニック・キーワード・テーブル

表 7. SendKeys のニーモニック・キーワード

| 機能     | ニーモニック・キーワード |
|--------|--------------|
| アテンション | [attn]       |
| 代替ビュー  | [altview]    |
| クリア    | [clear]      |
| Enter  | [enter]      |
| F1     | [pf1]        |
| F2     | [pf2]        |
| F3     | [pf3]        |
| F4     | [pf4]        |
| F5     | [pf5]        |
| F6     | [pf6]        |
| F7     | [pf7]        |
| F8     | [pf8]        |
| F9     | [pf9]        |
| F10    | [pf10]       |
| F11    | [pf11]       |
| F12    | [pf12]       |

| 機能                            | ニーモニック・キーワード |
|-------------------------------|--------------|
| F13                           | [pf13]       |
| F14                           | [pf14]       |
| F15                           | [pf15]       |
| F16                           | [pf16]       |
| F17                           | [pf17]       |
| F18                           | [pf18]       |
| F19                           | [pf19]       |
| F20                           | [pf20]       |
| F21                           | [pf21]       |
| F22                           | [pf22]       |
| F23                           | [pf23]       |
| F24                           | [pf24]       |
| フィールドの終了                      | [fldext]     |
| Field+                        | [field+]     |
| Field-                        | [field-]     |
| ヘルプ                           | [help]       |
| PA1                           | [pa1]        |
| PA2                           | [pa2]        |
| PA3                           | [pa3]        |
| システム要求                        | [sysreq]     |
| Page Up                       | [pageup]     |
| Page Down                     | [pagedn]     |
| フィールドの高速終了 (Quick Field Exit) | [qfldext]    |
| フィールドの高速マイナス (Quick Field     | [qfld-]      |
| Minus)                        |              |
| リセット                          | [reset]      |
| システム要求                        | [sysreq]     |
| テスト要求                         | [test]       |

| 表 | 7. | SendKeys | のニ- | ーモニック・ | ・キー | ・ワー | ド | (続き) |
|---|----|----------|-----|--------|-----|-----|---|------|
|---|----|----------|-----|--------|-----|-----|---|------|

## キー・コード値の判別

キーボード上のキーのキー・コード値を判別するには、次の HTML コードをファ イルに保存し、Internet Explorer のブラウザー・ウィンドウで開きます。ブラウザ ーでキーを押すと、そのキーのキー・コード値が表示されます。

```
<html>
<head>
<script>
document.onkeydown = keydownhandler;
function keydownhandler()
{
    document.testform.displayField.value = "Keycode: " + window.event.keyCode;
}
</script>
</head>
<body>
```

```
<center>
<form name="testform">
<input type="text" name="displayField" value="Hit any key">
</form>
</center>
</body>
</html>
```

## HATS Web アプリケーションのキーの再マップ

すべての HATS Web アプリケーションには KBS.js というファイルがあります。 このファイルは、ユーザーのキーボードにより生成されるキー・コード値と、ホス ト・セッションへ送信されるキー・シグナルとのマップを指定します。HATS キー ボードを再マップするには、KBS.js ファイルを編集する必要があります。KBS.js を 見つけるには、「ナビゲーター」ビューに移動し、project\_name/Web Content/Common ディレクトリーを検索します。KBS.js には、キーボードで押された キーとホストへ送信されるシグナルの関係を決定する値が 3 つあります。3 つの値 を次に示します。

 押されたキーのキー・コード値。これは、KBS.js ファイル内で整変数として示 されます。例えば、以下のようになります。

```
var CODE_F2 = 113;
```

(F2 キーの場合の例)

- 2. キー・コード値とキーボードの Alt、Ctrl、Shift の組み合わせ。
- キー・コードの値と Alt、Ctrl、Shift 状態の組み合わせについて送信される Host On-Demand ニーモニック・キーワード。例えば、以下のようになりま す。

[CODE\_F2, 0, 0, 0, '[pf2]']

これにより、ユーザーのキーボードで F2 キーが押されたときに pf2 キー・シ グナルがホストへ送信されます。

HATS Web アプリケーションでキー・マッピングを変更する場合は、新規キーまた は既存のキーがニーモニック・キーワードを送信できるように組み合わせを変更ま たは追加します。

Ctrl、Alt、および Shift 修飾キーは再マップできない点に注意してください。HATS は JavaScript を使用し、JavaScript では、これらのキーはキープレスではなく修飾子とみなさ れます。

HATS Web アプリケーションでキーを再マップするために必要な処理は、KBS.js ファイルの上部でキー・コードと defaultKeyMappings 変数を変更することだけで す。

- 注: KBS.js ファイルにリストされているキー、「プロジェクト設定」の「キーボー ド・サポート」の状態、画面にリストされているキー・ボタンの有無には、依存 関係があります。この依存関係に関する規則を次に示します。
- キーボード・サポートは、プロジェクト・レベルの設定を使用して設定し、 HATS バージョン 5 以前の規則に従うかどうか、または表示されているボタン またはリンクとは関係なくマップされたすべてのキーをサポートするかどうかを

指定できます。これらの設定を変更するには、「HATS Projects」ビューを表示 し、HATS プロジェクトの「プロジェクト設定」をダブルクリックし、「その 他」タブを選択して「キーボード・サポート」をクリックします。詳しくは、 129 ページの『キーボード・サポート』を参照してください。

 デフォルトでは、HATS は、アプリケーション・キーパッドを表示しますが、 ホスト・キーパッドは表示しません。HATS でホスト・キーパッドを表示する には、「HATS Projects」ビューを表示し、HATS プロジェクトの「プロジェ クト設定」をダブルクリックし、「レンダリング」タブを選択して「ホスト・キ ーパッド」をクリックします。ここで、ホスト・キーパッドを表示するチェッ ク・ボックスをオンにするかどうかと、どのキーを表示するかを選択できます。

#### 例

キーボード上の Ctrl+Home キーの組み合わせをマップする方法の例を以下に示し ます。Home キーをホスト・セッションへ送信し、またこの機能用のボタンをご使 用の変換に組み込むには、KBS.js を編集してから、 436 ページの『変換への追加の キーパッド・ボタンの追加』で説明するように、この変換を変更する 2 つのステッ プが必要です。

ホスト・キーを送信するキーの組み合わせを指定するには、以下に太字イタリック で示されている行を追加して KBS.js ファイルを変更します。

var CODE BACKSPACE = 8;

| i ui u | JODE_DACKSTACE |     | ,    |
|--------|----------------|-----|------|
| var    | CODE_TAB       | =   | 9;   |
| var    | CODE_ENTER     | =   | 13;  |
| var    | CODE_PAUSE     | =   | 19;  |
| var    | CODE_ESC       | =   | 27;  |
| var    | CODE_PAGEUP    | =   | 33;  |
| var    | CODE_PAGEDOWN  | =   | 34;  |
| var    | CODE_END       | =   | 35;  |
| var    | CODE_HOME      | =   | 36;  |
| var    | CODE_INSERT    | =   | 45;  |
| var    | CODE_DELETE    | =   | 46;  |
| var    | CODE_A         | =   | 65;  |
| var    | CODE_B         | =   | 66;  |
| var    | CODE_C         | =   | 67;  |
| var    | CODE_D         | =   | 68;  |
| var    | CODE_E         | =   | 69;  |
| var    | CODE_F         | =   | 70;  |
| var    | CODE_G         | =   | 71;  |
| var    | CODE_H         | =   | 72;  |
| var    | CODE_I         | =   | 73;  |
| var    | CODE_J         | =   | 74;  |
| var    | CODE_K         | =   | 75;  |
| var    | CODE_L         | =   | 76;  |
| var    | CODE_M         | =   | 77;  |
| var    | CODE_N         | =   | 78;  |
| var    | CODE_0         | =   | 79;  |
| var    | CODE_P         | =   | 80;  |
| var    | CODE_Q         | =   | 81;  |
| var    | CODE_R         | =   | 82;  |
| var    | CODE_S         | =   | 83;  |
| var    | CODE_I         | =   | 84;  |
| var    | CODE_U         | =   | 85;  |
| var    | CODE_V         | =   | 86;  |
| var    | CODE_W         | =   | 87;  |
| var    | CODE_X         | =   | 88;  |
| var    | CODE_Y         | =   | 89;  |
| var    | CODE_Z         | =   | 90;  |
| var    | CODE_HOSTHOME  | = 3 | 36;  |
| var    | CODE_F1        | =   | 112; |

| var CODE_F2                             | = 113        | 3;         |            |               |                 |
|-----------------------------------------|--------------|------------|------------|---------------|-----------------|
| var CODE_F3                             | = 114        | 1;         |            |               |                 |
| var CODE_F4                             | = 115        | 5;         |            |               |                 |
| var CODE F5                             | = 116        | 5 <b>;</b> |            |               |                 |
| var CODE F6                             | = 117        | 7;         |            |               |                 |
| var CODE F7                             | = 118        | 3:         |            |               |                 |
| var CODE F8                             | = 119        | ):         |            |               |                 |
| var CODE E9                             | = 120        | )•         |            |               |                 |
| var CODE E10                            | = 121        | ,<br> •    |            |               |                 |
| var CODE = 110                          | = 122        | · ·        |            |               |                 |
|                                         | - 122        | -,         |            |               |                 |
|                                         | - 123        | );         |            |               |                 |
| Var Hostkey                             | =1;          |            |            |               |                 |
| var ApplicationKe                       | y =2;        |            |            |               |                 |
| /************************************** | ******       | ******     | ******     | ************* | *******         |
| * NOTICE: DO NOT M                      | MODIFY       | THE AE     | BOVE VA    | ARIABLES!!    |                 |
| *************                           | ******       | ******     | ******     | ******        | *********/      |
|                                         |              |            |            |               |                 |
| var defaultKeyMap                       | pings =      | = [        |            |               |                 |
| // KEYCODE,                             | ALT, (       | CTRL, S    | SHIFT,     | MNEMONIC      |                 |
| //========== cor                        | mmand        | kev mar    | pinas      |               | ===             |
| CODE ENTER.                             | 0.           | 0.         | 0.         | '[enter]'     | 1.              |
| CODE PAUSE.                             | 0.           | 0          | 0,         | '[attn]'      | 1.              |
|                                         | 0 <b>,</b>   | 0,<br>0    | 0,<br>0    | '[clear]'     | 1               |
|                                         | 0,           | 0,         | 1          |               | 」 <b>,</b><br>「 |
|                                         | ΰ,           | ΰ,         | 1,         | [sysreq]      | <b>」</b> ,      |
| [CODE_PAGEUP,                           | 0,           | ΰ,         | ΰ,         | [pageup]      | ],              |
| LCODE_PAGEUP,                           | 1,           | ΰ,         | ⊍,         | retresn       | <b>1</b> ,      |
| [CODE_PAGEDOWN,                         | 0,           | ΰ,         | ,⊍         | '[pagedn]'    | ],              |
| [CODE_HOSTHOME,                         | 0,           | 1,         | 0, '       | [home]' ],    | _               |
| LCODE_PAGEDOWN,                         | 1,           | 0,         | 0,         | '[pa3]'       | <b>」</b> ,      |
| [CODE_END,                              | 1,           | 0,         | 0,         | '[pa2]'       | ],              |
| [CODE_INSERT,                           | 1,           | 0,         | 0,         | 'default'     | ],              |
| [CODE DELETE,                           | 1,           | 0,         | 0,         | '[pa1]'       | ],              |
| [CODE D,                                | 0,           | 1,         | 0,         | 'disconnect'  | ],              |
| CODE H.                                 | 0.           | 1.         | 0.         | '[help]'      | 1.              |
| ICODE P.                                | 0,           | 1.         | 0,         | '[printhost]' | 1.              |
| [CODE_]                                 | 0.           | 1.         | 0.         | 'nrintions'   | 1.              |
| CODE ENTER                              | 1            | ,<br>0     | 0,<br>0    | 'reverse'     | 1'              |
|                                         | ۰,<br>۵      | 1          | 0 <b>,</b> | 'togglo'      | 」 <b>,</b><br>] |
|                                         | 0,           | 1,<br>1    | 0,         | DecetPutter!  | 」 <b>,</b>      |
| [(UDE_3,                                | U,<br>notion | L,         | U,         |               | ,<br>           |
|                                         |              | key ilic   | upping:    | <br>۱۲ £۱٦ ۱  | 1               |
| LCODE_F1,                               | ₿,           | ΰ,         | Ů,         | [p]]]         | ],              |
| LCODE_F1,                               | 0,           | 0,         | 1,         | ·[pt13]·      | 1,              |
| [CODE_F2,                               | 0,           | 0,         | 0,         | ·[pt2]·       | ],              |
| LCODE_F2,                               | 0,           | 0,         | 1,         | '[pf14]'      | ],              |
| LCODE_F3,                               | 0,           | 0,         | 0,         | '[pf3]'       | ],              |
| LCODE_F3,                               | 0,           | 0,         | 1,         | '[pf15]'      | ],              |
| [CODE_F4,                               | 0,           | 0,         | 0,         | '[pf4]'       | ],              |
| [CODE_F4,                               | 0,           | 0,         | 1,         | '[pf16]'      | ],              |
| [CODE F5,                               | 0,           | 0,         | 0,         | '[pf5]'       | ],              |
| [CODE F5,                               | 0,           | 0,         | 1,         | '[pf17]'      | ],              |
| [CODE_F6,                               | 0.           | 0.         | 0.         | '[pf6]'       | 1.              |
| CODE F6                                 | 0.           | 0.         | 1.         | '[pf18]'      | 1.              |
| LCODE E7.                               | 0,           | 0.         | 0          | '[nf7]'       | 1.              |
|                                         | 0,<br>0      | 0,<br>0    | 1          | '[nf19]'      | 1               |
| [CODE_E8                                | 0 <b>,</b>   | 0,<br>0    | ,<br>0     | '[nf8]'       | 1'              |
| [CODE_F8                                | 0 <b>,</b>   | 0 <b>,</b> | 1          | '[nf20]'      | 1               |
|                                         | 0,           | 0,         | ,<br>,     |               | 」 <b>,</b>      |
|                                         | ΰ,           | ΰ,         | Ů,         | [[]]<br>[]]   | ] <b>,</b>      |
| [CODE_F9,                               | ₿,           | ΰ,         | 1,         |               | 1,              |
| LCODE_FI0,                              | ⊍,           | U,         | θ,         | [D110].       | 1,              |
| LCODE_F10,                              | 0,           | Θ,         | 1,         | ·[p†22]'      | <b>]</b> ,      |
| LCODE_F11,                              | 0,           | 0,         | 0,         | '[p†11]'      | ],              |
| [CODE_F11,                              | 0,           | 0,         | 1,         | '[pf23]'      | <u>]</u> ,      |
| [CODE_F12,                              | 0,           | 0,         | 0,         | '[pf12]'      | ],              |
| [CODE_F12,                              | 0,           | 0,         | 1,         | '[pf24]'      | ]               |
| ];                                      |              |            |            |               |                 |
|                                         |              |            |            |               |                 |

注: 新規キー・コード変数 (この例では CODE\_HOSTHOME) に付ける名前は、固 有の名前で、defaultKeyMappings 変数リスト内の対応するエントリーと一致し ていれば、何でもかまいません。また、この例では Home キーのキー・コード に

var CODE HOME = 36;

エントリーがすでに存在しているため、実際には Home キー用の新規キー・コ ード変数を追加する必要はないことに注意してください。ただし、KBS.js です でに定義されているキー・コード変数に関連しないキーボード・キーをマップす る場合は、このようなエントリーが必要になります。

# HATS リッチ・クライアント・アプリケーションのキーの再マップ

リッチ・クライアント環境では、デフォルトのキーボード・マッピングは HATS RCP ランタイム拡張プラグインの plugin.xml ファイルに定義されており、同じ環 境で実行されるすべての HATS リッチ・クライアント・アプリケーションに適用さ れます。

常にユーザーに対して使用可能なコマンドを変更するには、Eclipse キーボード・コ ンテキストを使用します。ユーザーが HATS 変換ビューを使用している場合は、 HATS キーボード・コンテキストが使用されます。このコンテキストは、HATS RCP ランタイム拡張プラグインの plugin.xml ファイルに登録されています。以下 の例に、この記述を示します。

```
<extension

point="org.eclipse.ui.contexts">

<context

name="%KEYBOARD_CONTEXT_NAME"

description="%KEYBOARD_CONTEXT_NAME"

id="com.ibm.hats.rcp.transformationContext"

parentId="org.eclipse.ui.contexts.window">

</context>

</extension>
```

デフォルトのキーボード・マッピングも plugin.xml ファイルで定義されていま す。以下の例は、Eclipse RCP または Lotus Expeditor で実行される HATS アプ リケーション用のキー・マッピングがこのファイルでどのように記述されるかを示 しています。

```
<extension
     point="org.eclipse.ui.commands">
   <category
         name="%COMMAND CATEGORY NAME"
         description"%COMMAND CATEGORY NAME"
         id="com.ibm.hats.rcp.transformationCategory"
   </category>
   <command
         name="[pf1]"
         category="com.ibm.hats.rcp.transformationCategory"
         id="com.ibm.hats.rcp.send_[pf1]">
  </command>
 </extension>
<extension
     point="org.eclipse.ui.bindings">
   <kev
         commandId="com.ibm.hats.rcp.send [pf1]"
```

```
contextId="com.ibm.hats.rcp.transformationContext"
    configuration="org.eclipse.ui.defaultAcceleratorConfiguration"
    sequence="F1"
    </key>
    ...
</extension>
```

Lotus Notes で実行するためのキー・バインディングは、その他のキー・バインディングとは別です。前の例に相当するキー・バインディングは、次のようになります。

#### 例

Eclipse RCP または Lotus Expeditor で実行するリッチ・クライアント・アプリケ ーション用に、Ctrl+Home キーの組み合わせをキーボードにマップする方法の例を 以下に示します。まず、以下に示すように [home] 用のコマンド・タグ、および Ctrl+Home 用のキー・タグを HATS RCP ランタイム拡張プラグイン内の plugin.xml ファイルに追加します。

```
<extension
```

```
point="org.eclipse.ui.commands">
     . . .
   <command
         name="[home]"
         category="com.ibm.hats.rcp.transformationCategory"
         id="com.ibm.hats.rcp.send_[home]">
   </command>
</extension>
<extension
      point="org.eclipse.ui.bindings">
     . . .
   <kev
         commandId="com.ibm.hats.rcp.send [home]"
         contextId="com.ibm.hats.rcp.transformationContext"
         configuration="org.eclipse.ui.defaultAcceleratorConfiguration"
         sequence="Ctrl+Home"
   </key>
```

```
</extension>
```

次に、変換ビューにより新規キー・マッピングが plugin.xml ファイルに登録され たことが認識されるように、変換ビューのコードを更新します。この更新を行うに は、ご使用のプロジェクト内の MainView.java ファイルを編集します。このファイ ルは、「HATS Projects」ビューのプロジェクトの下にある ¥Source¥<*project name*>¥views フォルダー内にあります。MainView.java ファイルをダブルクリック して、エディターで開きます。MainView メソッドの次に、以下に示す createKeyboardActions メソッドを追加します。

```
protected void createKeyboardActions() {
    super.createKeyboardActions();
    addKeyboardAction("[home]", "com.ibm.hats.rcp.send_[home]");
}
```

HATS Web アプリケーションと同様に、HATS リッチ・クライアント・アプリケーション でも Ctrl、Alt、および Shift 修飾キーは再マップできない点に注意してください。

ユーザーがデフォルト Eclipse キーボード設定を構成するための手段を提供できま す。これは通常、メニュー・バーから「ウィンドウ」>「設定」>「ワークベンチ」 >「キー」を使用して構成します。ユーザーに対してこのような手段を提供すると、 ユーザーは HATS RCP ランタイム拡張プラグインで定義されているキー・マッピ ングをオーバーライドできます。

## 変換への追加のキーパッド・ボタンの追加

デフォルトのホスト・キーパッドに新規ボタンまたはリンクを追加できます。これ は、「プロジェクト設定」の「レンダリング」タブの「ホスト・キーパッド」設定 で制御されます。新しいボタンまたはリンクは、デフォルトのホスト・キーパッド が使用されるたびに表示されます。単一の変換に新しいボタンまたはリンクを追加 するには、変換の編集時に「ホスト・キーパッドを挿入」>「個別キー」機能を使用 します。詳細については、217 ページの『個々のキー』を参照してください。独自 のボタンまたはリンクを追加するための GUI には、表題とニーモニックが必要で す。この例では、表題が Home で、ニーモニックが [home] です。この新しいボ タンに対するキーボード・サポートが必要な場合、KBS.js defaultKeyMappings テ ーブル (Web アプリケーション) または HATS RCP ランタイム拡張プラグインの plugin.xml ファイル (リッチ・クライアント・アプリケーション) にそのボタンを 追加する必要があります。

# 第17章 ホスト・シミュレーションの使用

HATS Toolkit には、ホスト・シミュレーション機能があります。この機能を使用 して、ホスト・シミュレーション・トレース・ファイルを記録できます。このホス ト・シミュレーション・トレース・ファイル・ファイルは、保存してライブ・ホス ト接続の代わりに使用できます。ライブ・ホスト接続を使用する代わりにホスト・ シミュレーション・ファイルを使用する操作を以下に示します。

- ホスト端末機能を使用した画面キャプチャー、画面イベント、および画面変換の 作成。
- ホスト端末機能を使用したマクロの作成とテスト。
- Rational SDP ローカル・テスト環境を使用して、HATS アプリケーションをテ ストします。
- デモンストレーションに使用する HATS アプリケーションのランタイム環境への展開。

さらに、失敗したシナリオを記述する目的で、ランタイム環境で他のトレースおよ びログとともにホスト・シミュレーション・ファイルを記録できるようにすること で、ホスト・シミュレーション機能をトラブルシューティングに使用できます。

- 注:
- 1. ホスト・シミュレーションは、SSL 対応接続ではサポートされていません。
- 2. スタンドアロンのホスト・シミュレーター・ツールで記録された ENPTUI 対応 デバイスのホスト・シミュレーション・トレースは、ENPTUI が HATS プロジ ェクトで無効になっている場合は正しく再生されないことがあります。

## 「ホスト・シミュレーション」ウィザード

「ホスト・シミュレーション」ウィザードを開始するには、以下のステップのいず れかを実行します。

- メニュー・バーから、「ファイル」>「新規」>「HATS ホスト・シミュレーション」を選択します。
- メニュー・バーから、「HATS」>「新規」>「ホスト・シミュレーション」を選択します。
- ツールバーから、「HATS ホスト・シミュレーション・ファイルを作成」項目を クリックします。
- HATS プロジェクトを右クリックし、「新規 HATS」>「ホスト・シミュレーション」を選択します。
- HATS EJB プロジェクトを右クリックし、「新規ホスト・シミュレーション (New Host Simulation)」を選択します。

ウィザードの 1 番目のページである「ホスト・シミュレーション・トレースを作 成」ページには、次のフィールドがあります。 プロジェクト

このフィールドには、ホスト・シミュレーション・トレース・ファイルのタ ーゲット・プロジェクトを指定します。

- 名前 このフィールドには、ホスト・シミュレーション・トレース・ファイルの名 前を指定します。デフォルト名は ProjectNameTrace\_num です。 ProjectName はターゲット・プロジェクトの名前、num は基本ファイル名が すでに使用されている場合に付加される番号です。
- 場所 このフィールドには、ホスト・シミュレーション・トレース・ファイルの宛 先の場所が表示されます。これは変更できません。
- 説明 オプションの説明を追加するときに、このフィールドを使用します。

ウィザードの 2 番目のページは「接続の選択 (Choose Connection)」ページで す。このページでは、プロジェクトでトレース・ファイルの記録に使用される接続 を選択します。プロジェクトのデフォルト接続が記録のデフォルト接続になりま す。

ウィザードで「完了」をクリックすると、ホスト・シミュレーション・レコーダー が 「HATS ホスト・シミュレーション」プリファレンスの「TCP/IP ポートの範 囲」設定から使用する未使用のポートを検出し、レコーダー自体を実際のホストと HATS ホスト端末の間のプロキシーとしてセットアップします。詳細については、 150 ページの『HATS プリファレンスの使用』を参照してください。次にホスト端 末が表示されます。

ホスト端末を使用して、このトレース・ファイルのシナリオを記録するためにホス ト・システムと対話します。記録を停止するには「ホスト・シミュレーションの記 録を停止」ツールバー・アイコンを使用し、記録を再開するには「ホスト・シミュ レーションの記録を再開」ツールバー・アイコンを使用します。

記録を停止すると、トレース・ファイルを保存するオプションと、ホスト端末ウィ ンドウを閉じるかどうかを選択するオプションが示されます。保存されたトレー ス・ファイルは、「HATS Projects」ビューでターゲット・プロジェクトの下の「ホ スト・シミュレーション」フォルダーに表示されます。

## ホスト・シミュレーション・エディター

ホスト・シミュレーション・エディターでホスト・シミュレーション・トレース・ ファイルを開くには、プロジェクトの「ホスト・シミュレーション」フォルダーの 中にあるこのファイルをダブルクリックします。このエディターでは、トレース情 報を参照し、再生設定を変更することができます。ホスト・シミュレーション・エ ディターには、「概要」タブと「ソース」タブの 2 つがあります。

#### 「概要」タブ

「概要」タブには、「一般情報」セクションと「再生設定」セクションの 2 つがあ ります。

#### 「一般情報」セクション

「一般情報」セクションには、トレース・ファイルの名前と説明、最終変更日時、 および関連付けられている接続の名前が表示されます。 「再生設定」セクション

このセクションでは、再生設定を変更し、ホスト端末でトレースを再生するボタン をクリックできます。変更できる再生設定を以下に示します。

TCP/IP ポートの範囲

トレース再生中に、HATS ホスト・シミュレーション機能はホスト端末ま たは HATS アプリケーションとのホスト通信をシミュレートするため、特 定の範囲のポートを listen します。複数のセッションで同時にトレース再 生を実行できるように、複数ポートが使用されます。HATS ホスト・シミ ュレーション設定を使用して、デフォルト値が事前に設定されています。詳 細については、 150 ページの『HATS プリファレンスの使用』を参照して ください。

時間遅延設定

「遅延」、「最小 (ms)」、および「最大 (ms)」の値を使用して、ホスト・ シミュレーションが再生中にホスト端末または HATS アプリケーションか らの要求応答を待機する遅延時間 (ミリ秒単位) を設定します。HATS ホス ト・シミュレーション設定を使用して、デフォルト値が事前に設定されてい ます。デフォルト値はここで変更できます。 詳細については、 150 ページ の『HATS プリファレンスの使用』を参照してください。

「ホスト端末上で再生」ボタン

ホスト端末ウィンドウを開いてホスト・シミュレーション・トレース・ファ イルを再生するには、このボタンをクリックします。

「ソース」タブ

「ソース」タブでは、XML エディターにホスト・シミュレーション・トレース・フ ァイルのソースが表示されます。

# 実行時環境での記録

Web 環境では、管理者は HATS 管理コンソールを使用して実行時のホスト・シミ ュレーション記録を使用可能にできます。その手順については、 452 ページの『ト レース・オプションの設定』を参照してください。

リッチ・クライアント環境では、ユーザーがワークベンチ・プリファレンスを使用 して、実行時のホスト・シミュレーション記録を使用可能にできます。その手順に ついては、 102 ページの『トラブルシューティング・プリファレンス』を参照して ください。

## 再生オプション

各種ホスト・シミュレーション再生オプションの要約を次の表に示します。

表 8. ホスト・シミュレーション再生オプション

| 環境    | 記動アクション                     | 機能       |
|-------|-----------------------------|----------|
|       |                             |          |
| ホスト端末 | 「HATS Projects」ビューでホスト・シミュレ | 再生表示します。 |
|       | ーション・ファイルを右クリックし、「ホス        |          |
|       | ト端末上で再生」を選択します。             |          |

表 8. ホスト・シミュレーション再生オプション (続き)

| 環境                                                                 | 起動アクション                                                                                                    | 機能                                                            |
|--------------------------------------------------------------------|----------------------------------------------------------------------------------------------------|---------------------------------------------------------------|
| ホスト端末                                                              | 「HATS Projects」ビューで、ホスト・シミュ<br>レーション・ファイルをダブルクリックしま<br>す。ホスト・シミュレーション・ファイル・<br>エディターで「ホスト端末上で再生」ボタン<br>をクリックします。                                                                             | 再生表示します。                                                      |
| ホスト端末                                                              | 「HATS Projects」ビューで、接続をダブルク<br>リックします。接続エディターの「基本」タ<br>ブで、「ライブ接続の代わりに、ホスト・シ<br>ミュレーション・ファイルを使用」を選択<br>し、ドロップダウンからトレースを選択しま<br>す。<br>「HATS Projects」ビューで接続を右クリック<br>し、「ホスト端末をオープン」を選択しま<br>す。 | 画面キャプチャー、画面<br>イベント、および画面変<br>換を作成します。<br>マクロを作成してテスト<br>します。 |
| ローカル・テス<br>ト・ランタイム<br>(Web、EJB、およ<br>びリッチ・クライ<br>アント・アプリケ<br>ーション) | 「HATS Projects」ビューで、接続をダブルク<br>リックします。接続エディターの「基本」タ<br>ブで、「ライブ接続の代わりに、ホスト・シ<br>ミュレーション・ファイルを使用」を選択<br>し、ドロップダウンからトレースを選択しま<br>す。<br>アプリケーションをローカル・テスト環境で<br>実行します。                           | HATS アプリケーショ<br>ンをローカル・テスト環<br>境でテストします。                      |
| 展開済みランタイ<br>ム<br>(Web、EJB、およ<br>びリッチ・クライ<br>アント・アプリケ<br>ーション)      | 「HATS Projects」ビューで、接続をダブルク<br>リックします。接続エディターの「基本」タ<br>ブで、「ライブ接続の代わりに、ホスト・シ<br>ミュレーション・ファイルを使用」を選択<br>し、ドロップダウンからトレースを選択しま<br>す。<br>アプリケーションをエクスポートおよび展開<br>します。                             | HATS アプリケーショ<br>ンをデモンストレーショ<br>ンとして展開します。                     |

# トレース・ファイルのインポートおよびエクスポート

サポート対象外のスタンドアロン・ツールであるホスト・シミュレーターが、ダウ ンロード可能でした。ホスト・シミュレーターにより、HATS V9.6 に組み込まれて いるホスト・シミュレーション機能により今は使用可能となっている機能の一部を ユーザーが実行できました。スタンドアロンのホスト・シミュレーター・ツールに より作成されるトレース・ファイルと、HATS ホスト・シミュレーション機能によ り作成されるトレース・ファイルの両方をインポートできます。スタンドアロンの ホスト・シミュレーター・ツールにより作成されたトレース・ファイルをインポー トするには、メニュー・バーから「ファイル」>「インポート」

>「HATS」>「HATS へのホスト・シミュレーター・トレース」を選択します。 HATS ホスト・シミュレーション機能により作成されたトレース・ファイルをイン ポートするには、メニュー・バーから「ファイル」>「インポート」 >「HATS」>「HATS ホスト・シミュレーション」を選択します。ウィザードで 「追加」ボタンをクリックして、ファイル・システム内を参照し、インポートする トレース・ファイルを選択します。次に宛先プロジェクト内で「ホスト・シミュレ ーション」フォルダーを選択します。スタンドアロンのホスト・シミュレーター・ ツールにより作成されたトレース・ファイルをインポートする場合は、プロジェク ト内でこのトレース・ファイルに関連付ける接続を選択します。「完了」をクリッ クします。

HATS ホスト・シミュレーションのトレース・ファイルをエクスポートするには、 メニュー・バーから「ファイル」>「エクスポート」>「HATS」>「HATS ホス ト・シミュレーション」を選択します。次に、エクスポートするトレース・ファイ ルを選択し、参照して宛先を選択し、「完了」をクリックします。

# 第 18 章 HATS 管理コンソールの使用

HATS 管理インターフェースを使用して、接続を管理し、HATS Web アプリケー ションの問題を判別できます。この章では、これらの管理機能の使用方法について 説明します。HATS リッチ・クライアント・アプリケーションに関する情報につい ては、 94 ページの『HATS リッチ・クライアント・アプリケーションの管理』を 参照してください。

WebSphere Application Server に展開されている Enterprise Archive (.ear) ファ イルに含まれる一連の HATS アプリケーションに HATS 管理コンソールのサポー ト・ファイルを含めることができます。展開済み .ear ファイルはランタイム環境を 提供します。この環境では、HATS 管理コンソールを使用することにより HATS アプリケーションを管理できます。複数のプロジェクトに HATS 管理コンソール・ ファイルを含めると、異なるアプリケーション名を使用して複数の管理コンソール を開始できます。ただし、各管理コンソールは同一のビューと機能を提供します。

注: このオプションは、HATS ポートレット・プロジェクトではサポートされてい ません。

各 .ear ファイルに HATS 管理コンソール・サポート・ファイルを含める代わり に、HATS 管理コンソール・ファイルのみを含む .ear ファイルを作成することが できます。この .ear ファイルを展開する場合は、HATS 管理コンソールを開始し て管理の有効範囲を変更することで、1 つの管理コンソールのインスタンスで複数 の .ear ファイルの HATS アプリケーションをリモート側で管理できます。展開済 み HATS 管理コンソール・アプリケーションにより、すべての HATS アプリケー ションをまとめて 1 箇所から管理できます。新規 HATS プロジェクトを作成する ときに、プロジェクトに HATS 管理コンソール・ファイルを含めるかどうかを指定 します。HATS 管理コンソール・プロジェクトを作成する場合、作成したほかのプ ロジェクトに管理サポート・ファイルを追加する必要はありません。

HATS Toolkit で HATS 管理コンソール・プロジェクトを作成するには、「ファイ ル」>「新規」>「プロジェクト」>「HATS」>「HATS 管理プロジェクト」を選択 します。このプロジェクトを HATS 管理コンソール・プロジェクトとして一意に識 別する Enterprise Application プロジェクト名を指定します。HATS 管理コンソー ル・プロジェクトは、HATS Toolkit の「ナビゲーター」タブにのみ表示されま す。作成した .ear ファイルを WebSphere Application Server に展開して開始し ます (447 ページの『HATS 管理コンソールの開始』を参照)。HATS 管理コンソ ール・プロジェクトの管理の有効範囲を変更する場合には、448 ページの『管理の 有効範囲の選択』を参照してください。

その他の管理トピックについては、 454 ページの『端末の表示機能』で説明しま す。

1

I

L

Т

L

I

L

L

L

Т

L

## HATS 管理コンソールおよび WebSphere セキュリティー

HATS 管理コンソールでは、Java Management Extensions (JMX) Bean を使用し てリモート管理が実行されます。WebSphere Application Server のグローバル・セ キュリティーが有効になっている場合は、これらの JMX 呼び出しが WebSphere セキュリティーにより認証されるため、WebSphere で有効な許可レベルが設定され ている必要があります。したがって、ユーザー ID が、管理者権限またはオペレー ター権限が付与されている WebSphere Application Server 管理コンソール・ユー ザーとして定義されていないと、HATS 管理コンソールから適切にリモート管理操 作を実行できません。

HATS 管理コンソールでは、問題判別設定を表示および変更できます。また、接続 状況を確認し、ホスト接続を切断できます。HATS 管理機能を使用して HATS ア プリケーションを展開する場合は、セキュリティーのために、HATS の 3 つの役割 をそれぞれ特定のシステム・ユーザー ID にマップできます。定義されている 3 つ の HATS 役割 (HATSAdministrator、HATSOperator、および HATSMonitor) で は、それぞれに HATS 管理コンソールで実行できる機能が異なります。詳しくは、 446 ページの『HATS 管理コンソールの役割』を参照してください。

同様に、WebSphere Application Server 管理コンソールでは WebSphere Application Server 環境の構成を表示および変更できます。また、Web アプリケー ション (HATS アプリケーションなど) のインストール、開始、停止、およびアン インストールを実行できます。WebSphere コンソールのユーザー役割 (管理者、コ ンフィギュレーター、オペレーター、またはモニター) では、それぞれに WebSphere Application Server 管理コンソールで実行できる機能が異なります。こ れらのセキュリティーの役割およびポリシーについて詳しくは、以下の WebSphere Application Server Knowledge Center のリンクを参照してください。

- 管理ロールとネーミング・サービスの許可 (http://publib.boulder.ibm.com/ infocenter/wasinfo/v8r0/index.jsp?topic=/com.ibm.websphere.base.doc/info/ aes/ae/csec\_adminconsole.html)
- デフォルトの MBean セキュリティー・ポリシー (http:// publib.boulder.ibm.com/infocenter/wasinfo/v8r0/index.jsp?topic=/ com.ibm.websphere.base.doc/info/aes/ae/cjmx\_admin\_defmbsec.html)

WebSphere グローバル・セキュリティーが有効な場合は、HATS 役割が設定され ているユーザー ID を使用して、HATS アプリケーションで HATS 管理コンソー ルに接続でき、また特定の HATS アプリケーション内でのみ各管理操作を実行でき ます。他の HATS アプリケーションをリモート側で管理するために管理の有効範囲 を変更しようとすると、WebSphere セキュリティーによりユーザー ID の権限が検 査されます。ユーザー ID が、管理者権限またはオペレーター権限が設定された有 効な WebSphere Application Server 管理コンソール・ユーザーでない場合は、 JMX 呼び出しがブロックされ、HATS リモート管理が正しく機能しません。

例えば、ユーザー ID が WebSphere Application Server 管理コンソール・ユーザ ーとして定義されていないか、またはモニター権限のみが設定されている場合は、 HATS 管理コンソールの「管理の有効範囲」の下の「アプリケーションの選択」リ ストに、他の HATS アプリケーションが表示されません。他のアプリケーションが リストされていないために、管理の有効範囲を変更できません。 もう 1 つの例として、コンフィギュレーター権限が設定された WebSphere Application Server 管理コンソール・ユーザーとして定義されているユーザー ID の場合、このリストには他の HATS アプリケーションが表示されるので、ユーザー が有効範囲を別のアプリケーションに変更できます。ただし、HATS 管理コンソー ルに表示される情報が正しくないことがあり、この場合リモート管理操作で試行し た変更はすべて無効になります。

したがって、WebSphere グローバル・セキュリティーが有効である場合は、HATS 管理コンソールの使用に関して次の2つのオプションがあります。

- オプション 1: HATS と WebSphere Application Server のユーザー役割を分離 する HATS 役割にマップされているユーザー ID に対して WebSphere
  - Application Server 管理権限を付与しない場合は、すべての HATS アプリ ケーションに HATS 管理コンソールを組み込む必要があります。また、各 HATS アプリケーションを管理する際に、その HATS アプリケーションの HATS 管理コンソールを使用して別々に管理する必要があります。リモー ト管理は使用できません。
- オプション 2: HATS と WebSphere Application Server のユーザー役割を結合
- する 単一の HATS アプリケーションで HATS 管理コンソールを使用し、管理 の有効範囲を変更して他の HATS アプリケーションをリモートで管理する には、HATS 役割にマップされているユーザー ID を、WebSphere Application Server で管理者役割またはオペレーター役割が設定された WebSphere 管理コンソール・ユーザーとして定義する必要があります。こ れらのユーザーは、HATS 管理コンソールで管理の有効範囲を変更でき、 マップされている特定の HATS 役割に許可されているその他の HATS 管 理用タスクを実行できます。また、ユーザーは WebSphere Application Server 管理コンソールにログインして、マップされている WebSphere Application Server 管理コンソール・ユーザー役割に許可されている WebSphere 管理用タスクを実行できます。

いずれのオプションでも、WebSphere グローバル・セキュリティーが有効である場 合は、「アプリケーション・セキュリティーを有効にする (Enable application security)」オプションが選択されていることを確認してください。 WebSphere Application Server V6.x の場合、WebSphere 管理コンソールから、「セキュリテ ィー」>「セキュアな管理、アプリケーション、およびインフラストラクチャー (Secure administration, applications, and infrastructure)」>「アプリケーショ ン・セキュリティー」>「アプリケーション・セキュリティーを有効にする (Enable application security)」を選択します。WebSphere Application Server V7.x および v8.x の場合、WebSphere 管理コンソールから、「セキュリティー」>「グローバ ル・セキュリティー」>「アプリケーション・セキュリティー」>「グローバ ン・セキュリティー」>「アプリケーション・セキュリティー」>「グローバ

要約すると、WebSphere グローバル・セキュリティーが有効な場合は、HATS リ モート管理が適切に機能するように、HATS 役割にマップされているユーザー ID を、WebSphere Application Server の管理者役割またはオペレーター役割にもマッ プする必要があります。

## HATS 管理コンソールの役割

HATS 管理コンソールは WebSphere セキュリティーにバインドされています。つ まり、WebSphere Application Server セキュリティーが使用可能な場合には、シス テム管理者には HATS 管理タスクを実行するための適切な認証が必要となります。 HATS により使用されるセキュリティー機能は、Java EE フォーム・ベースの認証 プロセスに基づいています。WebSphere Application Server セキュリティーが使用 可能な場合には、HATS 管理コンソールの操作はユーザー ID に定義されている役 割に基づいて制限されます。HATS 管理コンソールの使用には、次の 3 つの役割が 定義されています。各役割ではそれぞれ実行できる機能が異なります。

#### HATSAdministrator

この役割は完全な管理能力を備えており、以下のすべてのタスクを実行でき ます。

- ライセンス情報の管理
- 管理の有効範囲の選択
- アクティブな接続、接続プール、接続プール定義、ユーザー・リスト、 およびログの表示
- アクティブな接続の終了
- ログおよびトレース・ファイルの表示
- ログおよびトレース・オプションの設定
- 端末の表示を確認することによる重要データである可能性のあるデータの表示、トレース設定の変更、既存の接続の終了、トレース・ファイルのダウンロード。

デフォルトでは、HATSAdministrator 役割は「すべての認証済み」ユーザ ーにマップされています。

#### HATSOperator

この役割は、重要データである可能性のあるデータにアクセスできない点を 除いて役割 HATSAdministrator と同等です。この役割が設定されているユ ーザーは、端末の表示のトレースを使用可能にすることができません。ま た、トレース・ファイルもダウンロードできません。

#### HATSMonitor

この役割では、ユーザーが重要データ以外のデータ (アクティブ接続、接続 プール、ユーザー・リスト、およびログなど) だけを表示できます。この役 割が設定されているユーザーは、設定 (ライセンス管理設定、ログおよびト レース・ファイル・オプション、端末の表示の設定など) の変更と、トレー ス・ファイルのダウンロードを実行できません。

ユーザーまたはユーザー・グループへの役割のマッピングは、WebSphere 管理コン ソールを使用して実行されます。

WebSphere Application Server V6.x の場合、適切な HATS 役割について、「セ キュリティー・ロールをユーザー/グループにマップ」パネルで「認証済みすべて」 オプションに必ずチェックマークを付けてください。WebSphere Application Server V7.x および V8.x の場合、適切な HATS 役割について、「セキュリティ ー・ロールをユーザー/グループにマップ」 パネルの「特殊サブジェクトのマップ (Map Special Subjects)」ドロップダウンを使用して、「アプリケーション・レル ム内の認証済みすべて (All Authenticated in Application Realm)」オプションが 選択されていることを確認してください。

## HATS 管理コンソールの開始

HATS 管理コンソールは、Web ベースです。 Web ブラウザーを使用して、HATS 管理コンソール・サーブレットである HATSAdminServlet により提供されるユー ザー・インターフェースを介して管理タスクを実行します。

HATS 管理コンソールを始動するには、ブラウザーで URL http://host:port/ appname/hatsadmin/admin をロードします。ここで、host は使用するホスト名、 port は HATS アプリケーションが稼働しているアプリケーション・サーバーの HTTP トランスポートのポート番号、appname は管理サポートが含まれている HATS アプリケーションの名前です。

注: URL 要求が WebSphere に対応して構成されている Web サーバーに送信され る場合は、ポート の指定は不要です。

HATS 管理コンソールを始動すると、サーバーのデフォルト言語が使用されます。 ただし、この言語は変更できます。言語を変更するには、ナビゲーション・フレー ムの「プリファレンス」を選択し、言語を選択してからブラウザーを再開始しま す。ブラウザーでは新たに選択した言語がデフォルトになります。この言語を変更 するには、「プリファレンス」を選択して別の言語を選択します。

注:

1

L

Т

Т

- 1. HATS 管理コンソールにアクセスするブラウザーの Cookie が無効になってい る場合は、次の変更が発生します。
  - HATS 管理コンソールでユーザーの言語設定が追跡されません。
  - ブラウザーの言語は、Accept-Language ヘッダーに基づいて、ブラウザーの 優先言語により決定します。
  - 管理コンソール・プリファレンスに言語選択項目は表示されません。
- サポートされる Web ブラウザーのリスト、および制限については、「System Requirements for Host Access Transformation Services」(http:// www.ibm.com/support/docview.wss?uid=swg27011794) および「Host Access Transformation Services 9.6 - Known issues and workarounds」(http:// www.ibm.com/support/docview.wss?rs=3441&uid=swg27050242) を参照して ください。

### HATS Toolkit での管理コンソールの開始

HATS Toolkit では、「サーバーでデバッグ」または「サーバーで実行」モードで HATS 管理コンソールを開始できます。

特定のプロジェクトに対して HATS 管理コンソールを起動するには、「HATS Projects」ビューでプロジェクトを右クリックし、「管理コンソールをオープン」を クリックします。

プロジェクトがローカル・テスト環境でまだ実行されていない場合は、「サーバー でデバッグ」モードを使用してこのプロジェクトが起動され、Web ブラウザー・ペ ージで管理コンソール URL が表示されます。 「サーバーで実行」モードでプロジェクトが既に実行されている場合は、サーバー がデバッグ・モードで実行されていないことを示すプロンプトが表示されます。 「現行モードで続行 (Continue in the current mode)」オプションを選択すると、 管理コンソールが「サーバーで実行」モードで開きます。

各種テスト・モードでの実行方法について詳しくは、「スタートアップ・ガイド」 の『Web プロジェクトのテスト・モード』を参照してください。

HATS Toolkit で管理コンソールを実行するときに変更するランタイム設定は、使用しているモードによって異なります。詳しくは、 450 ページの『問題判別コンポーネントの管理』を参照してください。

## HATS 管理コンソールの機能の使用

このセクションでは、HATS 管理コンソールのさまざまな機能について説明します。

## 管理の有効範囲の選択

管理の有効範囲を選択できます。HATS 管理コンソールでは、HttpSession の存続 期間にわたる管理の有効範囲のリストが維持されます。最初の管理の有効範囲は、 デフォルトでは、HATS 管理コンソールへのアクセスに使用される HATS アプリ ケーションの HATS Enterprise Application (.ear) として選択されます。同じ WebSphere セル内に展開されている別の HATS Enterprise Application を管理す るように管理の有効範囲を変更できます。

管理の有効範囲の変更で重要なことは、HATS 管理コンソールがインストールされ ている HATS Enterprise Application を検出できるようにホストとポートに関する 情報を提供することです。指定されているポート値は、アクティブな WebSphere BOOTSTRAP\_ADDRESS ポートでなければなりません。WebSphere Application Server、ノード、およびセルにはそれぞれ、BOOTSTRAP\_ADDRESS ポートがあり ます。1 つの WebSphere リソースにポート値を指定すると、そのリソースに展開 されている HATS Enterprise Application の管理が可能になります。WebSphere ノードのホストとポートを指定すると、そのノードにインストールされているすべ ての HATS Enterprise Application の管理が可能になります。 BOOTSTRAP\_ADDRESS ポートの詳細については、WebSphere Application

Server の資料を参照してください。

機密保護機能のある環境では、管理者が管理の有効範囲を変更しようとすると、 HATS 管理コンソールで次のメッセージが表示されることがあります。

選択された有効範囲の管理中に問題が発生しました。HATS アプリケーションがあり ません。管理の有効範囲は変更されませんでした。

機密保護機能のある WebSphere 環境で、管理対象の使用可能なアプリケーション のリストにデータを設定するための通信を実行する権限がユーザーにない場合に、 この問題が発生することがあります。

WebSphere でユーザー・レジストリーにローカル・オペレーティング・システムを 使用している場合、HATS 管理コンソールへのアクセスで使用するユーザー名に、 ローカル・オペレーティング・システムのレジストリーでの管理者権限を設定する 必要があります。WebSphere でユーザー・レジストリーに LDAP を使用している 場合は、HATS 管理コンソールへのアクセスで使用するユーザー名は、WebSphere で LDAP へのアクセスで使用するサーバー ID である必要があります。

#### ライセンスの管理

左側のナビゲーション・フレームの「ライセンス管理」という見出しの下に、ライ センス情報を管理するための 2 つのパネルがあります。

- 「ライセンス使用」パネル:ノード内のすべてのアプリケーション・サーバーの ライセンス使用状況を追跡します。HATS は、ホストまたはデータベース・リソ ースへの HATS 接続の数を追跡し、その値が購入したライセンスの数を超過す ると、メッセージをログに記録します。
- 「ライセンス設定」パネル:所有するライセンスのタイプ(「許可ユーザー」または「バリュー・ユニット」)を指定します。「許可ユーザー」ライセンスを所有している場合は、所有ライセンス数を指定します。有効な値は1から50000です。また、ライセンスのトラッキング情報を収集するかどうか、およびトラッキング情報の書き込み先ファイルのテンプレート名を指定します。デフォルトのテンプレート・ファイル名は license.txt です。ライセンス設定の指定について詳しくは、「スタートアップ・ガイド」の『HATS ランタイムおよびライセンス設定を有効にする』を参照してください。

## 接続のモニター

左側のナビゲーション・フレームの「接続管理」という見出しの下に、各種接続を モニターできる独立したパネルがあります。

- 「ホスト接続」パネル: 3270、5250、またはホスト上で稼働している VT アプリ ケーション (Telnet 経由でアクセスできる IBM i サーバーやその他のサーバー など) への接続。
- 「データベース接続」パネル: HATS アプリケーションから JDBC (Java Database Connection) インターフェースを介したデータベースへの接続。

これらの表示画面に表示される各接続は、バックエンド・データ・ソース (3270 ア プリケーションやデータベースなど) への通信リンクを示します。これらの表示画 面では、データ・ソースとユーザーの接続と、ユーザーの接続 ID に関する詳細情 報を確認できます。3270 接続用の LU またはプール名が存在する場合は、それも 表示されます。また、セッションをシャットダウンすることもできます。

#### 接続プールのモニター

左側のナビゲーション・フレームの「接続管理」という見出しの下にある「接続プ ール」パネルには、定義されている接続プールに関する情報が表示されます。接続 プールの1 つ以上の接続が割り振られるまでは、接続プールはリストされません。

接続プールは、3270 アプリケーションやデータベースのようなバックエンド・デー タ・ソースへの通信リンクの集合です。クライアント要求の代理として統合オブジ ェクトまたはアプリケーションが実行されると、このオブジェクトまたはアプリケ ーションはプールから使用可能な接続を取得し、この接続を使用してデータ・ソー スへアクセスし、接続をプールに戻します。接続プールが使用可能になる場合、接 続の確立におけるプロセッサー使用は、最初の接続の使用時に吸収されます。この 接続を再利用すると、前回確立された接続が利用され、処理が高速になります。

## プール定義のモニター

左側のナビゲーション・フレームの「接続管理」という見出しの下にある「接続プ ール定義」パネルには、ホストおよびデータベース接続のプール定義情報が表示さ れます。定義されているプールから 1 つ以上の接続が割り振られるまでは、プール 定義はリストされません。

プール定義は、データ・ソース接続の集合に関する情報を提供します。プール定義 には、関連する一部の定義(接続とマクロの定義やユーザー・リスト名など)が関連 付けられています。プール定義は、他のいくつかの定義間の関連を作成するほか に、最小および最大プール・サイズ (アクティブ接続数に換算)や接続タイマーな ど、プール内のすべての接続に対する構成パラメーターを提供します。

## ユーザー・リストとユーザー・リスト・メンバーのモニター

左側のナビゲーション・フレームの「ユーザー管理」という見出しの下にある「ユ ーザー・リスト」パネルには、ユーザー・リストに関する情報が表示されます。

ユーザー・リストは、特定の接続プール定義に関連付けられているユーザー ID や その他の接続固有パラメーターを示します。ユーザー ID ごとに 1 つの接続だけが 許可されるシステムでは、1 つのプールでアクティブな接続の数はユーザー ID の 数によって決まります。

## 問題判別コンポーネントの管理

HATS 管理コンソールでは、問題解決時に役立つロギングとトレースをモニターで きます。左側のナビゲーション・フレームの「トラブルシューティング」という見 出しの下にあるリンクを選択して、ログ内のメッセージを表示したり、ログ設定や トレース設定を変更したりできます。このような問題判別補助機能の設定は、プロ パティー・ファイルに維持されています。

ランタイム環境で実行されている HATS 管理コンソールへのアクセス中に設定を変 更すると、この変更は runtime.properties ファイルに保存されます。この方法は推 奨しませんが、ファイルを直接編集して設定を変更することもできます。このファ イルは HATS Enterprise Application の *was\_dir/installedApps/ear\_name* ディレ クトリーに格納されています。

HATS Toolkit 内のローカル・テスト環境で実行されている HATS 管理コンソール へのアクセス中に設定を変更すると、この変更は異なる 2 つのファイルのいずれか 1 つに保存されます。「サーバーで実行」モードで実行している場合は、変更は runtime.properties ファイルに保存されます。「サーバーでデバッグ」モードで実 行している場合は、変更は runtime-debug.properties ファイルに保存されます。詳 しくは、 447 ページの『HATS Toolkit での管理コンソールの開始』を参照してく ださい。ファイルを直接編集して設定を変更することもできます。これらのファイ ルは HATS Toolkit の .ear プロジェクトのルートにあります。 HATS Toolkit で runtime.properties ファイルが変更された場合、その変更は保持され、HATS アプ リケーションをランタイム環境に展開するときに有効になります。 runtime-debug.properties ファイルは、ランタイム環境では無視されます。

注: WebSphere Application Server for z/OS<sup>®</sup> 上で実行している場合、 runtime.properties ファイルを編集するときには ASCII エディターを使用して ください。この場合、このファイルをワークステーションに例えば FTP を使用 して転送し、ファイルを編集した後でこのファイルを送り返します。また、アプ リケーション・サーバーのアクティブなサーバントごとに runtime.properties のコピーがあります (サーバントのアドレス・スペース ID により区別されま す)。アプリケーション・サーバーの再始動後も変更を維持するには、基本 runtime.properties ファイルを変更します。

これらのファイルでのログ設定とトレース設定について詳しくは、 557 ページの 『付録 A. ランタイム・プロパティー・ファイル』を参照してください。

#### ログ・ファイルとトレース・ファイルの名前

runtime.properties に記述されている基本ログおよびトレース・ファイルの名前 は、各アプリケーション・サーバーの一意のログ・ファイルおよびトレース・ファ イルのセットを生成するときにテンプレートとして使用されます。デフォルトの基 本トレース・ファイル名は trace.txt、デフォルトの基本ログ・ファイル名は messages.txt です。アプリケーション・サーバーのログ・ファイルおよびトレース・ ファイルのテンプレートを生成するときには、基本ファイル名にアプリケーショ ン・サーバー名が付加されます。このアプリケーション・サーバー名は、 WebSphere で定義されているアプリケーション・サーバーの完全修飾名と同一で す。この名前は cell\_node\_server です。

- cell は WebSphere セルの名前です。
- node は WebSphere ノードの名前です。
- server は WebSphere ノードの名前です。

HATS を実行しているアプリケーション・サーバーの名前は、アンダースコアー文字 (\_)、アプリケーション・サーバー名、アンダースコアー文字 (\_) をこの順序で 連結したものになります。

例えばトレース・ファイルを使用する場合、この名前は trace \_cell\_node\_server\_.txt となります。さらに、複数のファイルを区別する場合、この名前に索引 (1、2、3 …)を追加します。複数のトレース・ファイルが構成されている場合、このアプリケ ーション・サーバーのトレース・ファイル名は trace\_cell\_node\_server\_1.txt, trace\_cell\_node\_server\_2.txt … となります。

注: WebSphere Application Server for z/OS 上で実行している場合、アプリケー ション・サーバーは複数のサーバントを実行できます。この場合、各サーバント が固有のログ・ファイルとトレース・ファイルを生成します。これらのファイル を区別するため、名前のサーバー・コンポーネント部分にはサーバントのアドレ ス・スペース ID (ASID) が接頭部として追加されます (例: trace\_asid\_1.txt)。

#### ログの表示

「ログの表示」パネルを使用して、HATS ログ・ファイルを表示したり、ファイル 全体をダウンロードしたり、ファイルをクリアしたりできます。ログ・ファイルに は、次の 2 種類のイベントに関する情報が記録されます。

エラー・イベント 操作の完了を妨げている問題。一般にエラー・イベントでは、問題を訂正す る何らかのアクションを実行する必要があります。 警告イベント

問題を訂正するアクションが必要な可能性のある予期しない状況の発生。警告イベントはエラー・イベントほど重大ではありません。

ログ・ファイルは、管理者がトラブルシューティングを行うときに参照し、参考情報として使用することを目的としています。ログに表示される多くのメッセージが、「HATS メッセージ」に記載されています。この資料では、必要に応じて実行できる問題訂正アクションを提案しています。

注: Windows では、HATS アプリケーションの実行中に標準出力ログと標準エラ ー・ログの名前の変更や削除はできません。トラブルシューティング手順で、デ ィスク・スペースの再利用や情報バンドル・ファイルのサイズの最小化のために これらのログの名前を変更するか、または削除する必要がある場合には、HATS を表すアプリケーション・サーバーを停止する必要があります。ただし、 WebSphere ノードは引き続き実行できます。

#### ログ・オプションの設定

「ログ設定」パネルでは、ログ・ファイルへの情報と警告イベントの書き込みを制 御し、ログ・イベントの書き込み先ファイルを定義できます。ログ・ファイル名の 指定方法については、 451 ページの『ログ・ファイルとトレース・ファイルの名 前』を参照してください。ファイルがすでに存在している場合には、新しいイベン トはこのファイルに追加されます。エラー・イベントは常にログ・ファイルに書き 込まれます。維持するログ・ファイルの数と各ログ・ファイルの最大サイズも定義 できます。

#### トレース・オプションの設定

「トレース設定」パネルを使用して、次のタイプのトレース・オプションを 1 つ以 上選択できます。

- ランタイムのトレースを使用可能にする
  - プロジェクト内で接続に関する HATS ランタイムのトレースを使用可能に します。これらのランタイム接続を異なるレベルでトレースする場合には、 557 ページの『付録 A. ランタイム・プロパティー・ファイル』でトレー スの設定に関する説明を参照してください。
- ウィジェットのトレースを使用可能にする

プロジェクト内でウィジェットに関する HATS ランタイムのトレースを使 用可能にします。ウィジェットを異なるレベルでトレースする場合には、 557 ページの『付録 A. ランタイム・プロパティー・ファイル』でトレース の設定に関する説明を参照してください。

アクションのトレースを使用可能にする

プロジェクト内でイベント・アクションに関する HATS ランタイムのトレ ースを使用可能にします。トレース・イベントを異なるレベルでトレースす る場合には、 557 ページの『付録 A. ランタイム・プロパティー・ファイ ル』でトレースの設定に関する説明を参照してください。

コンポーネントのトレースを使用可能にする

プロジェクト内でコンポーネントに関する HATS ランタイムのトレースを 使用可能にします。コンポーネントを異なるレベルでトレースする場合に は、 557 ページの『付録 A. ランタイム・プロパティー・ファイル』でト レースの設定に関する説明を参照してください。

ユーティリティーのトレースを使用可能にする

プロジェクト内でランタイム・ユーティリティーに関する HATS ランタイ ムのトレースを使用可能にします。これらのランタイム・ユーティリティー を異なるレベルでトレースする場合には、 557 ページの『付録 A. ランタ イム・プロパティー・ファイル』でトレースの設定に関する説明を参照して ください。

統合オブジェクトのトレース

プロジェクト内の特定の統合オブジェクトのトレースを使用可能にします。 クラス名指定フィールドに、1 つ以上のパターンを使用してトレースする統 合オブジェクトを指定します。各パターンには、1 つ以上のワイルドカード (\*) 文字を使用できます。例えば IntegrationObject.Callup\* は、Callup で 始まる名前を持つすべての統合オブジェクトに対してトレースを使用可能に することを指定します。すべての統合オブジェクトをトレースするには、 IntegrationObject.\* を指定します。複数のパターンを指定する場合には、各 パターンをコンマで区切ってください。HATS 管理コンソールでは、統合 オブジェクトの設定が最大トレース・レベルに設定されます。統合オブジェ クトを異なるレベルでトレースする場合には、557 ページの『付録 A. ラ ンタイム・プロパティー・ファイル』でトレースの設定に関する説明を参照 してください。

アプレットのトレース

アプレットのトレースを使用可能にします。トレースのレベルを上げるほ ど、より多くのトレース情報が生成されます。アプレットのトレースをオン にすると、サーバー・サイドのトラブルシューティング・メッセージが出力 されます。アプレットのトレース設定の詳細については、 557 ページの 『付録 A. ランタイム・プロパティー・ファイル』を参照してください。

ユーザー・マクロのトレース

マクロ実行をトレースします。このトレースはシステム・パフォーマンスに 影響するため、このトレースはマクロをデバッグする目的でのみ使用するこ とをお勧めします。

端末の表示

サーバーでリアルタイムに実行されているあらゆる接続のホスト端末画面を 表示できます。端末の表示を使用可能にすると、その後に作成された接続の 端末設定のみが表示されます。端末の表示の詳細については、 454 ページ の『テストとデバッグでの端末の表示の使用』を参照してください。

- 注: サーバーで実行時に端末の表示をオンにするかどうかを尋ねるダイアロ グを HATS で表示するかを決定できます。詳しくは、 150 ページの 『HATS プリファレンスの使用』を参照してください。
- ホスト・シミュレーション・トレースの記録

実行時にホスト・シミュレーションの記録を使用可能にするには、「ホス ト・シミュレーションの記録を使用可能にする」ボックスを選択します。ホ スト・セッションの次回開始時に記録が開始され、ホスト・セッションのク ローズ時 (ユーザーがアプリケーション・キーパッドの切断ボタンをクリッ クする時点など) に記録が終了されます。トレースがアクティブなときにユ ーザーが Web ブラウザーを閉じると、HTTP セッションがタイムアウトに なるまでトレースが続行されます。トレース・ファイルはサーバーのホス ト・シミュレーション・フォルダー (例: *<WebSphere install* 

root>¥AppServer¥profiles¥AppSrv01¥installedApps¥<Node ID>¥<ear file name>¥<ApplicationName>.war¥WEB-INF¥profiles¥hostsimulations) に保存 されます。トレース・ファイル名は、

ApplicationName\_ConnectionName\_Date(yyyymmdd)\_Time(hhmmss)\_Number と いうテンプレートを使用して指定されます (例えば、

MyApplication\_main\_20060101\_134543\_1)。

複数のホスト・セッションを同時にトレースするため、ホスト・シミュレー ションでは複数の TCP/IP ポートが使用されます。「記録の対象となる TCP/IP ポート範囲」フィールドを使用してサーバーが実行時に使用するポ ート番号の範囲を設定します。デフォルトの範囲開始ポートは 7021、デフ ォルトの終了ポートは 7050 です。

IBM サービス・トレース・オプション

HATS 管理コンソールの「サービス・トレース・オプションの表示」チェ ック・ボックスを使用して、トレースをオンにできます (IBM サービス担 当員から指示された場合)。IBM サービス担当員に指示された場合以外は、 これらのトレースは使用しないでください。

トレース出力

トレース・ファイルへのトレース情報の書き込みを制御し、ログ・イベント の書き込み先ファイルを定義できます。トレース・ファイル名の生成方法に ついては、451 ページの『ログ・ファイルとトレース・ファイルの名前』 を参照してください。ファイルがすでに存在している場合には、新しいトレ ース情報はこのファイルに追加されます。維持するトレース・ファイルの数 と各トレース・ファイルの最大サイズも定義できます。

## 端末の表示機能

## テストとデバッグでの端末の表示の使用

テスト・システムでアプリケーションをデバッグするときに、サーバーのディスプ レイ上にホスト画面を表示する端末ウィンドウを作成するかどうかを制御できま す。端末ウィンドウに表示されるホスト画面では、実行時に HATS アプリケーショ ンとホスト・アプリケーションの間の対話を監視できます。また、端末ウィンドウ のホスト画面を使用してホスト・アプリケーションと対話することもできます。こ のオプションがオンの間に確立された接続の端末画面のみが作成されます。既存の 接続またはアイドル状態の接続には作成されません。ただし、HATS 管理コンソー ルの「ホスト接続」パネルには、選択されている接続の端末の表示をオンまたはオ フにする「表示状況の切り替え (Toggle Display Status)」ボタンがあります。

#### 注意**:**

「端末の表示」オプションをオンにすると、サーバーのパフォーマンスに深刻な影響を及ぼしたり、サーバーで過負荷が発生する可能性があります。多数の接続があるサーバーではこのオプションを使用しないでください。端末の表示は、テスト・システムでのアプリケーション開発時のデバッグ作業で使用することを目的としており、負荷の高い実動サーバーでの使用には適していません。

新しいホスト接続で端末の表示をオンにするには、左側のナビゲーション・フレー ムにある「トラブルシューティング」という見出しの下の「トレース設定」パネル の「端末の表示を使用可能にする」ボックスを選択します。ただし、「トレース設 定」パネルの「端末の表示を使用可能にする」ボックスが選択されているかどうか に関係なくいつでも特定の接続の端末の表示をオンまたはオフにするには、「ホス ト接続」パネルの「端末の表示の切り替え」ボタンを使用します。

注:

- WebSphere Application Server が、Windows プラットフォームでサービスと して始動されるときに端末の表示が正しく行われるように、WebSphere Application Server のサービス設定で 「デスクトップと対話することをサービ スに許可する (Allow service to interact with desktop)」 を選択する必要が あります。
- 表示端末を Windows プラットフォームで WebSphere Portal V7 と適切に連携させるには、ポータル・サーバーを Windows サービスではなく通常の Windows プロセスとして始動する必要があります。
- IBM i プラットフォームで Native Abstract Windowing Toolkit (NAWT) を 使用して表示端末機能に必要なグラフィックスを表示する方法については、必要 に応じて、以下のいずれかの資料でセクション『グラフィカル・ユーザー・イン ターフェースを使用しないホスト上で Java アプリケーションを実行する』を参 照してください。
  - IBM Systems iSeries プログラミング IBM Developer Kit for Java バージョン 5 リリース 4 (http://publib.boulder.ibm.com/infocenter/iseries/v5r4/topic/rzaha/rzaha.pdf)
  - System i プログラミング IBM Developer Kit for Java バージョン 6 リリース 1 (http://publib.boulder.ibm.com/infocenter/iseries/v6r1m0/topic/rzaha/rzaha.pdf)
  - *IBM i* プログラミング *IBM Developer Kit for Java* 7.1 (http:// publib.boulder.ibm.com/infocenter/iseries/v7r1m0/topic/rzaha/rzaha.pdf)
- 他のプラットフォームで表示端末機能を構成する方法について詳しくは、HATS Knowledge Center においてセクション『IBM i, z Systems, and Unix platform-specific information』(http://www.ibm.com/support/ knowledgecenter/SSXKAY\_9.6.0)を参照してください。

# 第 19 章 WebSphere Portal と HATS

IBM WebSphere Portal は、Web コンテンツおよびアプリケーションへの単一のア クセス・ポイントを提供するものであり、各ユーザーのニーズに合わせて個別に設 定されます。

HATS を WebSphere Portal と統合することにより、HATS、WebSphere Portal、 およびその他のポータル・アプリケーションの間でデータを自由にやり取りできま す。WebSphere Portal の関連機能はすべて、組み込みツールや簡単な Java 開発に よって HATS 内でも使用できます。WebSphere Portal 環境で HATS を実行した 場合、HATS 機能の大部分は保持されます。詳細については、 469 ページの 『HATS ポートレットの考慮事項と制限』を参照してください。

HATS アプリケーションはポートレットとして WebSphere Portal 内で直接動作可 能なため、WebSphere Portal と HATS は直接対話できます。標準の Java Portlet Specification API (JSR 168 または JSR 286、以降、標準ポートレット API と呼 ぶ) に準拠した HATS ポートレットを作成できます。

注: 本書を通じて、標準ポートレット API (JSR 168 または JSR 286) に準拠する HATS ポートレットは、標準ポートレットと呼ばれます。 区別が必要な場合 は、JSR 168 または JSR 286 が示されます。

HATS ビジネス・ロジック・クラスは WebSphere Portal API を使用でき、HATS JSP は WebSphere Portal JSP タグ・ライブラリーを組み込むことができます。ポ ートレットと拡張ポータル機能のプログラミングの詳細については、「HATS Web アプリケーション・プログラマーズ・ガイド」を参照してください。

HATS ポートレット・プロジェクトは、変換指向アプリケーションを対象としてい ます。 WebSphere Portal で動作するようにモデル 1 統合オブジェクト・ベースの アプリケーションを適合させる方法については、「HATS Web アプリケーション・ プログラマーズ・ガイド」を参照してください。 WebSphere Portal で実行する Struts 統合オブジェクト・ベースのアプリケーションを変換する方法については、 ご使用の WebSphere Portal レベルの資料を http://www.ibm.com/ developerworks/websphere/zones/portal/proddoc/index.html で参照し、 「Struts」で検索を行います。

ポータルのツールの詳細およびヘルプを参照するには、Rational SDP ツールバーで 「ヘルプ」メニューを選択し、「ヘルプ目次」を選択します。左側のヘルプ・リス トの「ポータルおよびポートレット・アプリケーションの開発 (Developing portal and portlet applications)」をクリックして、ポートレット開発者用文書にアクセス します。

## HATS ポートレットの作成

HATS ポートレットを作成する方法は 2 つあります。

L

1

L

- HATS の「プロジェクトの作成」ウィザードを使用し、サポートされる WebSphere Portal サーバーの 1 つを 「ターゲット・サーバー」とするよう指 定することにより、新規ポートレットを作成できます。
- 既存の HATS Web プロジェクトからポートレットを生成する。この方法をとる と、WebSphere Portal に HATS Web アプリケーションを移動する際に、その アプリケーションの作成に費やした時間が無駄にならずに済みます。

## 新規 HATS ポートレット・プロジェクトの作成

新規 HATS ポートレット・プロジェクトを作成するには、次のいずれかの操作によって「プロジェクトの作成」ウィザードを起動します。

- メニュー・バーから「HATS」>「新規」>「プロジェクト」を選択します。
- メニュー・バーから「ファイル」>「新規」>「HATS プロジェクト」を選択します。
- ツールバーの「HATS プロジェクトを作成」アイコンをクリックします。

「プロジェクトの作成」ウィザードの「HATS プロジェクト」パネルで、以下のようにします。

- 1. ポートレット・プロジェクトの名前を入力します。
- 2. オプションで、説明を入力します。
- 3. デフォルトの場所をそのまま使用します。
- 4. 「Web」を選択して、これが Web プロジェクトであることを示します。
  - 注: Web デプロイメント・オプションが使用不可になっている場合、サーバ ー・ランタイムが定義されていないことを示しています。サーバー・ランタ イムを定義するには、「ウィンドウ」>「設定」>「サーバー」>「ランタイ ム環境 (Runtime Environments)」と移動して、少なくとも 1 つのランタ イム定義を追加します。
- 5. 「ターゲット・サーバー」フィールドで、以下のいずれかのターゲット WebSphere Portal サーバーを選択します。
  - WebSphere Portal v7.0
  - WebSphere Portal v8.0

Т

T

L

|

- 「エンタープライズ・アプリケーション・プロジェクト」フィールドに、ローカ ル・テスト環境でのテストに使用する EAR プロジェクトの名前を入力しま す。
- 「ポートレット API」フィールドで、このポートレットが準拠する API として、「JSR 286 ポートレット」または「JSR 168 ポートレット」を選択します。
- 8. 管理コンソール用のサポート・ファイルを組み込むかどうかを選択します。

注: このオプションは、HATS 標準ポートレットではサポートされていません。 9. 「次へ」をクリックして、プロジェクトの作成を通常どおりに続行します。

これにより、ローカル・テスト環境でのテストに使用可能な EAR プロジェクトを 含む単一の HATS ポートレット・プロジェクトが生成されます。
## HATS Web プロジェクトからのポートレットの生成

既存の HATS Web プロジェクトをポートレットとして実行できるようにするに は、ポートレットの仕様に合うように HATS プロジェクトの構造と内容を変更する 必要があります。HATS Toolkit では、通常の HATS Web プロジェクトをポート レットに変換するプロセスが自動化されています。Rational SDP のポータル・ツー ル機能は、この変換プロセスの前提条件です。

既存の HATS Web プロジェクトから HATS ポートレット・プロジェクトを生成 するには、「HATS Projects」ビューで Web プロジェクトを右クリックし、「ポ ートレット・プロジェクトの生成」を選択します。

「ポートレット・プロジェクトの生成」ウィザードの「ポートレット・プロジェク ト生成オプション」パネルで、以下のようにします。

- 1. ポートレット・プロジェクトの名前を入力します。
- 2. 「ターゲット・サーバー」フィールドで、以下のいずれかのターゲット WebSphere Portal サーバーを選択します。
  - WebSphere Portal v7.0
  - WebSphere Portal v8.0
  - 注: HATS Web プロジェクトから HATS ポートレット・プロジェクトを生成 する場合は、Web プロジェクトのターゲット・サーバーによってポートレ ット・プロジェクトのターゲット・サーバー・オプションが決まります。

Web プロジェクトのターゲット・サーバーが WebSphere Application Server v7.0 の場合、生成されるポートレットのターゲット・サーバー・オ プションは以下のとおりです。

- WebSphere Portal v7.0
- WebSphere Portal v8.0

Web プロジェクトのターゲット・サーバーが WebSphere Application Server v8.0 または v8.5 の場合、生成されるポートレットのターゲット・ サーバー・オプションは以下のとおりです。

- WebSphere Portal v8.0
- 「エンタープライズ・アプリケーション・プロジェクト」フィールドに、ローカ ル・テスト環境でのテストに使用する EAR プロジェクトの名前を入力しま す。
- 「ポートレット API」フィールドで、このポートレットが準拠する API として、「JSR 286 ポートレット」または「JSR 168 ポートレット」を選択します。
- 5. 自動変換するファイルのタイプをこのリストから選択します。
  - 変換

L

L

1

1

- 変換フラグメント
- テンプレート
- マクロ・ハンドラー
- カスケーディング・スタイル・シート
- 6. 「完了」をクリックします。

選択した Web プロジェクトから HATS ポートレット・プロジェクトが作成されま す。ポートレットが作成されたら、その他のカスタマイズを実行できます。HATS プロジェクトの変更の詳細については、 107 ページの『第 5 章 HATS プロジェク トの変更』を参照してください。

注:

- HATS Web プロジェクトを HATS ポートレット・プロジェクトに変換する場合、Web プロジェクトに対して構成されているプラグインがポートレット・プロジェクトに対してサポートされない場合は、Web 高速ログオン (WEL) 構成ファイル (hatswelcfg.xml) の手動での変更が必要になる可能性があります。WEL 構成ファイル (hatswelcfg.xml) が適切に更新されるようにするために、WEL 構成ユーザー・インターフェースを使用してサポートされるプラグインを追加することをお勧めします。
- HATS Web プロジェクトから HATS ポートレット・プロジェクトを生成した あとに、あるプロジェクトに変更が加えられても、その変更はほかのプロジェク トには反映されません。HATS Web プロジェクトに加えた変更を反映させるに は、変更した HATS Web プロジェクトから新規 HATS ポートレット・プロジ ェクトを生成します。
- 3. HATS ポートレット・プロジェクトを HATS Web プロジェクトに変換しなお すことはできません。
- 既存の HATS V4、V5、V6、V7.0、V7.1、V7.5、V8.0、または V8.5 アプリケ ーションがある場合は、ポートレット・プロジェクトを生成する前に、そのアプ リケーションを HATS V9.6 にマイグレーションする必要があります。 HATS V9.6 へのマイグレーションについて詳しくは、 17 ページの『第 2 章 HATS V9.6 へのマイグレーション』を参照してください。

## HATS ポートレットの処理

HATS ポートレット・プロジェクトが HATS プロジェクトであることに変わりは ありません。つまり、すべての HATS ウィザードおよびエディターをこのプロジェ クト上で引き続き使用することができます。また、HATS ポートレット・プロジェ クトもポートレット・プロジェクトです。つまり、プロジェクトですべての Portal Tools のエディターおよびランタイム構成が使用できるということです。HATS ポ

ートレット・プロジェクトは、異なるアイコン 📴 でツリーに表示されます。

### 接続パラメーターおよびグローバル変数のオーバーライド

ポートレットの接続パラメーターおよびグローバル変数は、プロジェクト設定をカ スタマイズすることによってオーバーライドできます。詳しくは、 130 ページの 『接続パラメーターのオーバーライド』および 141 ページの『グローバル変数の オーバーライド』を参照してください。

#### 標準ポートレット

HATS 標準 ポートレットでプロジェクト設定のオーバーライドを許可した場合、ユ ーザーは、ツールバーのポートレット・メニューから「パーソナライズ (Personalize)」を選択し、編集モードに切り替えることにより、接続パラメーター およびグローバル変数をオーバーライドすることができます。 注: HATS は、WebSphere Application Server でのポートレット編集モードはサポ ートしていません。ポートレット編集モードを使用する代わりに、WebSphere Application Server 上で直接稼働するように HATS 標準ポートレットをデプロ イすると、ユーザーは、ポートレットへのアクセスに使用する URL 内の接続 パラメーターおよびグローバル変数をオーバーライドすることができます。

ポートレット編集モードに切り替わると、ユーザーに対して設定ページが表示され ます。このページで、ユーザーは接続パラメーターおよびグローバル変数の設定を オーバーライドできます。これらの機能は、アプリケーションへの初回アクセス時 に URL を使用して設定をオーバーライドすることをユーザーに許可する、HATS の Web アプリケーション用機能と同等のものです。

この設定ページの接続パラメーター・セクションにある接続パラメーターのドロッ プダウンには、プロジェクト設定でのオーバーライドを許可する Host On-Demand セッション・パラメーターがリストされます。ユーザーがオーバーライドを設定す るには、このドロップダウン・リストからパラメーターを選択して「値」フィール ドに値を入力し、「追加」をクリックします。デフォルトでは、最初に追加される ときにオーバーライド設定が使用可能になります。「使用可能」ドロップダウンか ら「false」を選択すると、この設定を無効にできます。オーバーライドを削除する には、パラメーター名の横にあるチェック・ボックスを選択して、「削除」をクリ ックします。

グローバル変数セクションでユーザーがオーバーライドを設定するには、グローバ ル変数の名前および値を入力して、「追加」をクリックします。オーバーライドの 追加後に「共用」ドロップダウンから「true」を選択すると、そのグローバル変数 が共用グローバル変数として識別されるようになります。デフォルトでは、最初に 追加されるときにオーバーライド設定が使用可能になります。「使用可能」ドロッ プダウンから「false」を選択すると、この設定を無効にできます。オーバーライド を削除するには、グローバル変数名の横にあるチェック・ボックスを選択して、 「削除」をクリックします。

ユーザーが「保存して終了」をクリックすると、ポートレット設定に設定が保存さ れます。

注:

- 1. ユーザーが入力した値は検証されません。
- 新しい値を有効にするには、ポートレット・アプリケーションを切断してから再 始動する必要があります。

ユーザーによるオーバーライド設定を許可するほかに、必要に応じて HATS JSR 286 または JSR 168 入力ポートレットを拡張することによって、接続パラメーター およびグローバル変数のオーバーライドをプログラマチックに指定することができ ます。詳しくは、「HATS Web アプリケーション・プログラマーズ・ガイド」のセ クション『Entry ポートレットの拡張』を参照してください。

注: こちらが拡張ポートレット・クラスを使用して接続パラメーターまたはグローバ ル変数のオーバーライドを指定した際に、ユーザーがポートレット編集モードを 使用して同じオーバーライドを指定した場合は、こちらが拡張ポートレット・ク ラスで指定した値が、ユーザーが編集モードで指定した値によってオーバーライ ドされます。

## ポートレット通信

WebSphere Portal は、ポートレットが情報を交換または共用するための複数の方法 をサポートします。詳しくは、http://www.ibm.com/developerworks/websphere/ zones/portal/proddoc/index.html において、ご使用の WebSphere Portal レベル の資料を参照して、「Portlet communication」で検索を行ってください。

このセクションでは、WebSphere Portal ポートレット通信の HATS サポートにつ いて説明します。

#### JSR 168 ポートレット

HATS JSR 168 ポートレット・サポートは、WebSphere Portal 連携ポートレット・メカニズムを使用してポートレット通信ソリューションを提供します。

JSR 168 ポートレットは、プロパティーを使用して相互に通信します。 HATS JSR 168 ポートレットは、その他の JSR 168 ポートレット (HATS または非 HATS) との間でプロパティーの送受信を行うための機能をサポートします。通信するために は、ポートレットをワイヤリングする必要があります。

HATS JSR 168 ポートレットからのプロパティーの送信:

- 送信するプロパティーの値を含むグローバル変数を作成します。これは、「グロ ーバル変数を抽出」アクションや「グローバル変数を設定」アクションの実行な ど、いくつかの方法で行うことができます。JSR 168 ポートレット通信では、ゼ ロ個以上のストリングを含む (それ以外のタイプは含まない) ことができるグロ ーバル変数のみを使用できます。グローバル変数は、JSR 168 プロパティーの値 のラッパーと考えることができます。
- HATS 画面イベントまたは一致しない画面アプリケーション・イベントに「グローバル変数の送信」アクションを追加して、グローバル変数の値をプロパティーとして送信します。これを行う方法については、189ページの『「グローバル変数を送信」アクション』を参照してください。

このアクションを「グローバル変数を抽出」アクションとともに使用することに よって、ユーザーが入力したデータを、あるポートレットから別のポートレット に送信することができます。例えば、「変換を適用」アクションと「グローバル 変数の送信」アクションの間に「グローバル変数を抽出」アクションを追加する ことで、ユーザーが入力したデータを取り込み、それを他のポートレットに送信 することができます。

 HATS JSR 168 ポートレット・プロジェクトが実行されているときに「グロー バル変数の送信」アクションを実行すると、指定されたグローバル変数のプロパ ティー名とストリング内容が WebSphere Portal に渡され、そこからこの HATS JSR 168 ポートレットにワイヤリングされているポートレットにプロパ ティーを受信するように通知します。 HATS JSR 168 ポートレットでのプロパティーの受信:

- ポートレット設定を使用して、プロパティー名および、このポートレットで受信 するプロパティーの値を含む、対応するグローバル変数を定義します。ポートレ ット設定には、プロジェクト設定エディターで「その他」タブをクリックしてか ら「ポートレット」をクリックすることによりアクセスします。これを行う方法 の詳細については、148ページの『ポートレットの設定』を参照してくださ い。
- WebSphere Portal がソース・ポートレットからプロパティーを受信すると、タ ーゲット・ポートレットに通知されます。HATS JSR 168 ポートレット・ラン タイム・サービスは、WebSphere Portal からプロパティー値を取得し、指定さ れたグローバル変数に格納します。繰り返しますが、JSR 168 通信では、ストリ ング (複数可)を含むグローバル変数のみを使用できます。

非 HATS JSR 168 ポートレットとの通信: Rational SDP には、連携ポートレットを実装するための GUI サポートがあります。 HATS JSR 168 ポートレットと通信するように非 HATS JSR 168 ポートレットを構成する場合は、以下のステップを実行します。

- 1. 「ウィンドウ」>「ビューの表示」>「その他」>「一般」>「プロジェクト・エ クスプローラー」と選択して、Rational SDP メニュー・バーから「プロジェク ト・エクスプローラー」ビューを開きます。
- 2. 「プロジェクト・エクスプローラー」ビューで、ポートレット・プロジェクトの 下にある「ポートレット・デプロイメント記述子」ノードを右クリックします。
- 「連携 (Cooperative)」>「このポートレットによるデータ (ソース)の送信を使用可能にする」、または「連携 (Cooperative)」>「このポートレットによるデータ (ターゲット)の受信を使用可能にする」と選択し、選択したポートレットの連携ポートレット・サポートを有効にするためのウィザードを開始します。
- 4. このウィザードでは、以下の項目を正しく設定してください。
  - データ型 URI = http://com.ibm.hats.portlet.pb#<property\_name>Type。
     この URI では、名前空間の後にプロパティーのタイプが続きます。 HATS
     JSR 168 ポートレットで送信または受信するプロパティーは、名前空間として com.ibm.hats.portlet.pb を使用します。

注: Type というワードは、大文字の T で始める必要があります。

 Java タイプ = java.lang.String。 HATS ポートレットでは、プロパティ ーをストリングとして送信または受信します。

データ型 URI の編集: 「グローバル変数の送信」アクションまたはプロパティー を受信するためのポートレット設定を構成するときに、HATS は、そのプロパティ ーのデータ型 URI をデフォルトで http://

com.ibm.hats.portlet.pb#<property\_name>Type に設定します。 この URI を使用 するのは、ソース・ポートレットとターゲット・ポートレットをワイヤリングする 場合のみです。 WebSphere Portal でプロパティーを送信および受信するには、ソ ース・ポートレットとターゲット・ポートレットで同じ URI を使用する必要があり ます。何らかの理由でこの URI をデフォルト以外の値に構成する必要がある場合 は、Portal のツールキットで以下のステップを実行することにより、プロパティー の URI を変更することができます。

- 「ウィンドウ」>「ビューの表示」>「その他」>「一般」>「プロジェクト・エ クスプローラー」と選択して、Rational SDP メニュー・バーから「プロジェク ト・エクスプローラー」ビューを開きます。
- 「プロジェクト・エクスプローラー」ビューでプロジェクトを展開し、変更の対象となるプロパティーを表示します。プロパティーは、「ポートレット・デプロイメント記述子」ノードの下にあります。
- 3. プロパティーを右クリックし、「データ型の編集」を選択します。
- 4. 「連携ソースの編集」ウィザードまたは「連携ターゲットの編集」ウィザード で、「データ型 URI」を変更します。

#### **JSR 286** ポートレット

HATS JSR 286 ポートレット・サポートは、WebSphere Portal ポートレット・イベント・メカニズムを使用してポートレット通信ソリューションを提供します。

JSR 286 ポートレットは、イベントを使用して相互に通信します。イベントは、名前と値タイプで定義されます。単一ポートレット内のイベント名は固有でなければなりません。 ポートレットは、それがイベントの公開 (送信) または処理 (受信) のどちらを行うかを宣言します。

HATS JSR 286 ポートレットからのイベントの送信:

- 送信する 1 つまたは複数のオブジェクトを含むグローバル変数を作成します。 これは、「グローバル変数を抽出」アクションや「グローバル変数を設定」アク ションの実行など、いくつかの方法で行うことができます。1 つ以上の順序付け 可能なオブジェクトを含む任意の HATS グローバル変数を通信で使用できま す。グローバル変数は、JSR 286 イベントのオブジェクトのラッパーと考えるこ とができます。
- HATS 画面イベントまたは一致しない画面アプリケーション・イベントに「グローバル変数の送信」アクションを追加して、グローバル変数のオブジェクトをポートレット・イベントとして送信します。これを行う方法については、189ページの『「グローバル変数を送信」アクション』を参照してください。

このアクションを「グローバル変数を抽出」アクションとともに使用することに よって、ユーザーが入力したデータを、あるポートレットから別のポートレット に送信することができます。例えば、「変換を適用」アクションと「グローバル 変数の送信」アクションの間に「グローバル変数を抽出」アクションを追加する ことで、ユーザーが入力したデータを取り込み、それを他のポートレットに送信 することができます。

 HATS JSR 286 ポートレット・プロジェクトが実行されているときに「グロー バル変数の送信」アクションを実行すると、指定されたグローバル変数のイベン ト名と内容が WebSphere Portal に渡され、そこからこの HATS JSR 286 ポー トレットにワイヤリングされているポートレットにイベントを受信するように通 知します。

HATS JSR 286 ポートレットでのイベントの受信:

 ポートレット設定を使用して、このポートレットで受信できる、イベント名、イベントのオブジェクトを含める対応するグローバル変数、およびオブジェクト・ タイプを定義します。ポートレット設定には、プロジェクト設定エディターで 「その他」タブをクリックしてから「ポートレット」をクリックすることにより アクセスします。これを行う方法の詳細については、 148 ページの『ポートレ ットの設定』を参照してください。

 WebSphere Portal がソース・ポートレットからイベントのオブジェクトを受信 すると、ターゲット・ポートレットに通知されます。HATS JSR 286 ポートレ ット・ランタイム・サービスは、WebSphere Portal からイベントのオブジェク トを取得し、指定されたグローバル変数に格納します。

非 HATS JSR 286 ポートレットとの通信: Rational SDP は、JSR 286 ポートレ ット・イベントを実装するための GUI サポートを提供します。 HATS JSR 286 ポ ートレットと通信するように非 HATS JSR 286 ポートレットを構成する場合は、以 下のステップを実行します。

- 「ウィンドウ」>「ビューの表示」>「その他」>「一般」>「プロジェクト・エ クスプローラー」と選択して、Rational SDP メニュー・バーから「プロジェク ト・エクスプローラー」ビューを開きます。
- 「プロジェクト・エクスプローラー」ビューで、ポートレット・プロジェクトの 下にある「ポートレット・デプロイメント記述子」ノードを右クリックします。
- 「イベント」>「このポートレットによるイベントの発行を使用可能にする (Enable this Portlet to Publish Event)」または「イベント」>「このポートレ ットによるイベントの処理を使用可能にする (Enable this Portlet to Process Event)」を選択し、選択したポートレットに対して JSR 286 ポートレット・イ ベント・サポートを有効にするためのウィザードを開始します。
- 4. ポートレットの公開 (送信) と処理 (受信) の間でイベント名と値タイプが一致 する必要があることに注意して、ウィザードを実行します。

#### 通信のためのポートレットのワイヤリング

ポートレットのワイヤリングは、JSR 286 ポートレットのイベントまたは WebSphere Portal 連携ポートレット API を使用して通信するポートレット間の情 報フローを誘導するために使用されます。ポートレットのワイヤリングとは、ポー トレット・イベントまたは連携ポートレット・プロパティーの送受信を目的とし て、ポータル・サーバーのワイヤリング・ツールを使用して 2 つのポートレットを 接続することです。ポートレットは、単一のイベント (またはプロパティー) につい てのみワイヤリングされ、両方のポートレットがこのイベント (またはプロパティ ー) に同じ名前を指定する必要があります。ただし、関連付けられたグローバル変 数の名前は異なっていてもかまいません。言い換えると、2 つのポートレットが 2 つのイベント (またはプロパティー) を送受信する場合、それらを接続する 2 つの ワイヤー (それぞれのイベント (またはプロパティー) に対して 1 つ) が必要で す。ワイヤリング手順を実行しないと、データは伝送されません。

### カスタム **PDT** およびカスタム・テーブル

カスタム・プリンター定義テーブル (PDT) またはカスタム・テーブルを含むポート レット・プロジェクトをポータル・サーバーにデプロイする前に、ファイルまたは フォルダーを HATS ポートレット・プロジェクトの ¥Web Content ディレクトリー にコピーする必要があります。各追加のタイプのファイルまたはフォルダーを以下 に示します。

 カスタム・プリンター定義テーブル (PDT): コンパイルされた PDT ファイル、 またはコンパイルされた PDT ファイルを含むフォルダー • カスタム・テーブル: カスタム・テーブルの定義を含む customtable フォルダー

### Web Services for Remote Portlets

Web Services for Remote Portlets (WSRP) は、ポータルで、ポートレット、アプ リケーション、およびコンテンツを WSRP サービスとして提供する際に使用可能な 規格です。他のポータルは、ポータル・ユーザーのリモート・ポートレットとし て、これらの WSRP サービスを統合できます。標準ポートレットおよび IBM HATS ポートレットを、他のポータルで消費可能なリモート・ポートレットとして 指定できます。詳しくは、http://www.ibm.com/developerworks/websphere/ zones/portal/proddoc/index.html において、ご使用の WebSphere Portal レベル の資料を参照して、「Using WSRP services」で検索を行ってください。

## HATS ポートレットのテスト

T

1

Rational SDP 内に WebSphere Portal テスト環境が構成されている場合は、その 環境を使用して、HATS 標準ポートレットを実動ポータル・サーバーに展開する前 にテストすることができます。

WebSphere Application Server ローカル・テスト環境を使用して HATS 標準ポートレットをテストすることもできます。

HATS ポートレット・プロジェクトをテストする場合は、HATS Web プロジェクトのテストと同じ手順を使用します。詳しくは、 107 ページの『概要』を参照してください。

## HATS ポートレットのエクスポート

HATS ポートレットをデプロイメントのためにエクスポートするには、「HATS Projects」ビューでポートレット・プロジェクトを右クリックして、「プロジェクト のエクスポート」を選択します。エクスポートする .war ファイルのターゲット・ ファイル名を 「宛先」ドロップダウンで入力し、「完了」をクリックします。.war ファイルのみがエクスポートされます。.ear ファイルを使用するのは、ローカル・ テスト環境でのテストの場合のみです。

HATS ポートレットの .war ファイルをエクスポートしたら、WebSphere Portal の管理ツールを使用して、それを WebSphere Portal にインストールします。

標準ポートレットを WebSphere Application Server にインストールする場合は、 WebSphere Application Server 管理コンソールを使用し、以下の説明を考慮に入れ てください。

- インストール中に、コンテキスト・ルート名を指定する必要があります。このコンテキスト・ルート名は、インストール完了後にポートレット .war ファイルを 開始するために必要です。インストール中に、.war ファイルを server1、または 定義済み Web サーバー・インスタンスにデプロイします。
- ポートレット .war ファイルのインストール後、「アプリケーション」を展開して「エンタープライズ・アプリケーション」をクリックすることにより、
   WebSphere Application Server 管理コンソールを使用してコンテキスト・ルート名とポートレット名を確認できます。ご使用の .war ファイルをクリックし、

「Web モジュールのコンテキスト・ルート」をクリックします。 Web モジュ ールと ContextRoot の値をメモします。これらの値は、HATS アプリケーショ ンを開始するために使用されます。

 HATS アプリケーションを実行するには、ブラウザーに URL を入力します。例 えば、http://host:port/context\_root\_name/portlet\_name と入力します。ここ で、host と port は、ポートレットをインストールした WebSphere Application Server ホストのホスト名とポートを表します。context\_root\_name には、ポートレット .war ファイルのインストール時にコンテキスト・ルートに 指定した値を使用し、portlet\_name には、Web モジュールに指定した値を使用 します。

## HATS ポートレットの管理

L

L

L

I

Т

L

I

T

I

T

I

I

L

L

Т

L

HATS ポートレットは、HATS 管理コンソールを使用して管理できます。 HATS 標準ポートレットは、Portal Server または WebSphere Application Server のどち らにインストールしたかには関係なく、独立型の HATS 管理アプリケーションを使 用して管理できます。

## 独立型の HATS 管理アプリケーションの使用

| HA<br>す | ATS 標準ポートレットを独立型の HATS 管理アプリケーションを使用して管理<br>るには、以下のステップに従います。                                                                                          |
|---------|----------------------------------------------------------------------------------------------------|
| 1.      | HATS Toolkit で「ファイル」>「新規」>「プロジェクト」<br>>「HATS」>「HATS 管理プロジェクト」と選択して、独立型の HATS 管理<br>プロジェクトを作成します。 HATS 管理プロジェクトは、HATS Toolkit の<br>「ナビゲーター」タブにのみ表示されます。 |
| 2.      | その HATS 管理 .ear プロジェクトを右クリックし、「エクスポート」>「Java<br>EE」>「EAR」を選択することによって、.ear プロジェクトを .ear ファイルに<br>エクスポートします。                                             |
| 3.      | 独立型の HATS 管理アプリケーションの .ear ファイルを、WebSphere<br>Application Server 管理コンソールを使用して WebSphere Application Server<br>に展開します。                                  |
|         | 注:                                                                                                    |

- a. .ear ファイルは、WebSphere Portal サーバーと同じ WebSphere Application Server システムにインストールしてください。標準 HATS ポ ートレットを WebSphere Application Server に直接インストールする場合 は、.ear ファイルを同じサーバーにインストールしてください。
- b. モジュールは、WebSphere Portal Server ではなく、WebSphere Application Server にマップするようにしてください (例えば、server1)。
- c. WebSphere Application Server V6.x の場合、HATS 管理者役割について、「セキュリティー・ロールをユーザー/グループにマップ」パネルで「認証済みすべて」オプションに必ずチェックマークを付けてください。
   WebSphere Application Server V7.x および V8.x の場合、「セキュリティー・ロールをユーザー/グループにマップ」パネルの「特殊サブジェクトのマップ (Map Special Subjects)」ドロップダウンを使用して、「アプリケーション・レルム内の認証済みすべて (All Authenticated in Application Realm)」オプションが選択されていることを確認してください。

- ポートレットの管理に使用するユーザー ID は、管理者権限を付与された WebSphere Application Server 管理コンソール・ユーザーとして定義されてい る必要があります。これを実行するには、以下のステップを実行します。
  - a. WebSphere Application Server 管理コンソールで、「ユーザーおよびグル ープ (Users and Groups)」>「管理ユーザーのロール (Administrative User Roles)」>「追加」を選択します。
  - b. ポートレットの管理に使用するユーザー ID を入力し、このユーザー ID を 管理者の役割にマップします。
  - 注: 詳しくは、 444 ページの『HATS 管理コンソールおよび WebSphere セキ ュリティー』を参照してください。
- 5. WebSphere Application Server 管理コンソールを使用して HATS 管理アプリ ケーションを開始します。
- 独立型の HATS 管理コンソールにアクセスします。例えば、 http://<washostname>/<hatsadminprojectname>/hatsadmin/admin という URL を使用します。
  - 注: HATS 管理コンソールにアクセスする際は、ポートレットにアクセスする際 とは異なるブラウザーを使用する必要があります。
  - a. 「スタートアップ・ガイド」>「管理の有効範囲」と選択します。
  - b. 「新規」をクリックします。

Т

T

Т

Т

T

- c. 「ホスト」フィールドに、ターゲット WebSphere Application Server ホストと同じホスト名を入力します。
- d. 「ポート」フィールドに、ターゲット・サーバーの
   BOOTSTRAP\_ADDRESS ポートを入力します。ターゲット・サーバーの
   BOOTSTRAP\_ADDRESS ポートを調べるには、WebSphere Application
   Server 管理コンソールにアクセスして、以下のステップに従います。
  - 1) 「サーバー」>「アプリケーション・サーバー」と選択します。
  - ターゲット・サーバー (WebSphere Portal サーバーまたは WebSphere Application Server (例: server1、標準 HATS ポートレットが WebSphere Application Server に直接インストールされている場合) のいずれか)をクリックします。
  - 3) 「構成」タブの「通信 (Communications)」にある「ポート (**Ports**)」を 展開します。
  - ターゲット・サーバーの BOOTSTRAP\_ADDRESS ポートをメモします。
- e. 「**OK**」をクリックします。
- f. 新しく追加したホストを選択します。
- g. 「上記で選択した有効範囲内のすべてのアプリケーションを管理」は選択し ないでください。
- h. HATS ポートレットのリストが表示されます。 HATS 管理コンソールを使用して、このリストから 1 つを選択することにより、一度に 1 つのポートレット・アプリケーションを管理します。

## HATS ポートレットの考慮事項と制限

|

I

Т

I

T

I

Т

I

T

I

I

T

T

I

Т

I

I

L

I

L

T

L

Т

I

L

T

|

|

一般的な考慮事項と制限

以下に、HATS 標準ポートレットを使用する際の考慮事項および制限をリストします。

- ポートレットは、Web アプリケーション・アーカイブ (.war ファイル) として インストールする場合にのみ、実動環境にインストールできます。 HATS では .war ファイルごとに 1 つのプロジェクトしかないため、HATS アプリケーションのセットを単一のポートレット・アプリケーションとしてエクスポートするこ とはできません。
- WebSphere Portal 内での認証には Cookie が必要であるため、WebSphere Portal 内の HATS は Cookie を有効にして稼働させる必要があります。
- HATS Web プロジェクトから HATS 標準ポートレット・プロジェクトにコピーされた JSP ファイル (テンプレート、変換、変換フラグメント、およびマクロ・ハンドラーなど) は、変換しない限り動作しません。これらの JSP ファイルを変換するには、「ポータルの JSP の変換」アクションを使用します。
- Rational SDP の「新規ポートレット」ウィザードに HATS オプションが表示されますが、これらのオプションを選択しても、HATS リソースのない空のポートレットが生成されるだけです。
- HATS ポートレットがその他のポートレット (HATS または非 HATS) と同じポ ータル・ページにある場合、HATS ポートレットを切断すると、同じポータル・ ページ上のその他のポートレットとの対話で発生するページ最新表示の結果とし て、ポートレットは自動的に再始動されます。 HATS 標準ポートレットは、ポ ータル・ページのテーマが PortalWeb2 に設定されている場合にこの動作を示し ます。
- 特定の HATS 事前定義テンプレートを使用する複数の HATS ポートレット が、同じポータル・ページで実行されている場合、テンプレートが互いに干渉し 合うことがあります。この状況は、すべてのテンプレートが同じカスケーディン グ・スタイル・シート (CSS) ルール名を使用している場合に発生します。この影 響を受けるのは、template.jsp ファイルの CSS ルール名のみです。これは、こ れらの名前に接頭部 div#<portletName> が付いていないためです。この制限を 回避するには、以下のいずれかを実行します。
  - この制限のない以下のいずれかの HATS 事前定義テンプレートを使用します。
    - Finance
    - Industry
    - Medical
    - Research
    - Transport
  - template.jsp ファイルを編集し、接頭部 div#<portletName> を各 CSS ルー ルに追加します。例えば、template.jsp ファイルに次のように記載されている とします。

A.BOTTOMBAR:visited, A.BOTTOMBAR:link, A.BOTTOMBAR:active {color: #55839A; font-size: 1em;}

```
table.ApplicationKeypad {
    color: blue;
    white-space: nowrap;
   ポートレット・プロジェクトの名前が hatsPort914 であると仮定して、この
   例を以下のように変更します。
   div#hatsport914 A.BOTTOMBAR:visited,
   div#hatsport914 A.BOTTOMBAR:link,
   div#hatsport914 A.BOTTOMBAR:active {color: #55839A; font-size: 1em;}
   div#hatsport914 table.ApplicationKeypad {
    color: blue;
    white-space: nowrap;
• 以下の HATS 機能、アクション、および設定は、HATS ポートレットではサポ
 ートされていません。
 - Dojo ウィジェット。
    「HTTP 圧縮を有効にする」設定。
    「非同期更新」アプレット。
 _
    「disconnectOnClose」接続パラメーター。
 - 画面組み合わせのオプション「動的キャッシュ・コンテンツ・ロードを使用
   する」。
 - WebFacing アプリケーションとの HATS の相互運用性。
 - HATS 標準ポートレットは、WebSphere Portal または WebSphere
   Application Server プラットフォーム上でのみ実行することができます。
 - WebSphere Portal 信任状ボールト・プラグインを使用して HATS 標準ポー
    トレットに Web 高速ログオン (WEL) サポートを追加すると、サポートされ
   る WebSphere Portal サーバーで実行されます。ただし、信任状ボールト・
   サービス・サポートのない WebSphere Application Server で直接実行して
   いる場合、ホスト・システムへのログオンは失敗します。
 - 以下の HATS アクション、設定、および機能は、HATS 標準ポートレット
   ではサポートされていません。
   - ポートレット・プロジェクトに HATS 管理コンソール・サポートを追加
     する機能。
   - 「新規ビジネス・ロジック」ウィザードで、認証データへのアクセス、認
     証データの取得、ポートレット・メッセージング、またはプロパティー・
     ブローカーの使用などの機能のサンプル・コードを生成する機能。
   - 「ポートレットのプレプレゼンテーション (Portlet Prepresentation)
     」(「ブロック区切り文字を追加」) アクション。
 - 「グローバル変数の送信」アクションを使用する際、「変換を適用」アクシ
    ョンと「グローバル変数の送信」アクションの間でサポートされるアクショ
   ンは、以下のアクションだけです。
   - ビジネス・ロジックを実行
   - グローバル変数を抽出
   - データを挿入
   - グローバル変数を設定
```

|

Т

- グローバル変数を除去
- マクロ・トランザクションを実行
- 一時停止

L

L

L

Т

Т

Т

L

L

|

Т

Т

Т

L

Т

Т

T

Т

Т

L

L

1

- 統合オブジェクトを使用する際は、以下のことが適用されます。
  - モデル 1 Web ページのみがサポートされます。 Struts および JSF の Web ページはサポートされません。
  - HATS ポートレット・プロジェクトをコピーまたは名前変更すると、独立 型の統合オブジェクトまたはチェーン内の最初の統合オブジェクトから生 成されたモデル 1 JSP は、誤った接続仕様を参照することになります。以 下の記述を変更する必要があります。

SignOn.setHPubStartPoolName("<new\_project\_name>/<default\_connection>");

- Web プロジェクトからポートレット・プロジェクトを生成した際、以前に 統合オブジェクトから生成したモデル 1 JSP ページに変更はありません。 それらのページを再生成するか、手動で変更する必要があります。
- グローバル変数およびテンプレートはサポートされていません。
- 標準ポートレットで Web 高速ログオンを使用するように構成されている 統合オブジェクトを実行するには、processRequest() メソッドを実行する 前に setHPubPortletRequest(javax.portlet.PortletRequest) を呼び出して、 その統合オブジェクトで PortletRequest を使用できるようにする必要があ ります。詳しくは、「HATS Web アプリケーション・プログラマーズ・ガ イド」の『Web 高速ログオンの使用』を参照してください。
- HATS 管理コンソールを使用してアクティブなホスト接続を表示する際、
   HATS 標準ポートレットのクライアント接続に、ブランクの IP アドレスが表示されます。

# 「第 20 章 WebFacing と HATS

L

I

Т

Т

Т

L

L

WebFacing テクノロジーは、IBM i データ記述仕様 (DDS) ディスプレイ・ファイ ル・ソース・メンバーを既存の 5250 プログラムの Web ベースのユーザー・イン ターフェースに変換する機能を提供します。

WebFacing テクノロジーはインストール可能な HATS フィーチャーによって提供 されています。IBM i フィーチャー用の IBM WebFacing Tool は、HATS インス トール・プロセスの一部としてインストールできます。

HATS Toolkit の IBM WebFacing Tool for IBM i フィーチャーによって、 IBM i データ記述仕様 (DDS) およびユーザー・インターフェース・マネージャー (UIM) ヘルプ・パネル・ソース・メンバーを既存の 5250 プログラム用の Web ベース・ユーザー・インターフェースに変換する機能が提供されます。

WebFacing フィーチャーのインストールの詳細については、「*HATS* スタートアッ プ・ガイド」のセクション『HATS Toolkit のインストール』を参照してくださ い。WebFacing 機能について詳しくは、『HATS アプリケーションの開発 (Developing HATS Applications)』トピックの下の製品ヘルプの『WebFacing アプ リケーションの開発』トピックを参照してください。また、WebFacing 情報は http://www.ibm.com/support/knowledgecenter/SSXKAY\_9.6.0 の HATS Knowledge Center でも使用可能です。

### WebFacing との HATS 対話

HATS には、WebFacing テクノロジーと対話する方法が 2 つあります。1 番目の 方法を使用すると、HATS Web アプリケーションは、Telnet 5250 サーバーへの接 続の代わりに WebFacing サーバーへの接続を使用できます。2 番目の方法を使用 すると、HATS Web アプリケーションと WebFacing アプリケーションをリンクし て、WebFacing サーバーへの単一の接続を使用できる単一のエンタープライズ・ア プリケーションとして相互に運用できます。それぞれの方法について、以下に説明 します。

## WebFacing サーバーへの HATS 接続

HATS には、5250 ホスト画面アプリケーションへ接続するための接続オプション が、以下のように 2 つあります。

- 5250 (Telnet)
- 5250W (WebFacing)

HATS と Telnet 5250 サーバー間のデータ・フローまたは HATS と WebFacing サーバー間のデータ・フローに差はありません。両接続とも 5250 アプリケーショ ンへのアクセスを提供しますが、WebFacing サーバーへの接続では、オンライン・ トランザクション処理 (OLTP) 能力 (対話式 CPW)を必要としません。このため、 TN5250 セッション接続に関連した対話式機能の要件を排除することで、HATS と 5250 アプリケーションを使用するためのコスト全体を大幅に削減できます。 WebFacing サーバーへの接続を使用可能にするには、「新規プロジェクト」ウィザ ード、「新規接続」ウィザード、接続エディターのいずれかで、「タイプ」フィー ルドから「5250W」接続タイプを選択します。WebFacing サーバー接続のデフォル トのポートは、4004 です。詳細については、 158 ページの『基本』を参照してく ださい。

既存のプロジェクトを使用可能にして WebFacing 接続オプションを活用するに は、接続エディターで「5250W」を選択します。WebFacing サーバー接続は、プロ ジェクトのデフォルト接続またはバックグラウンド接続として機能を果たすことが できます。

WebFacing サーバーに接続するには、5250 ホスト・システム上でサーバー・プロ セスを実行することが必要です。WebFacing サーバーを始動するには、オペレーテ ィング・システムのコマンド行で STRTCPSVR SERVER(\*WEBFACING) というコマンド を入力します。

WebFacing サーバーを停止するには、オペレーティング・システムのコマンド行で ENDTCPSVR SERVER(\*WEBFACING) というコマンドを入力します。

WebFacing サーバーが実行されていることを確認するには、コマンド行で WRKACTJOB JOB(QQF\*) というコマンドを入力して、すべての WebFacing ジョブを リストで表示します。

WebFacing サーバー・ジョブである QQFWFSVR と、WebFacing 仮想端末サーバ ー・ジョブである QQFVTSVR が両方とも表示されます。ジョブのリストには、通 常、複数の QQFVTSVR ジョブが表示されます。

注: システム値 QAUTOVRT を確認してください。QAUTOVRT の値により、自動 的に開始できる VT ジョブの数が決まります。WebFacing サーバーは、VT ジ ョブに依存しています。この値が 0 の場合、ブラウザー・セッションは起動で きません。必要な場合は、QAUTOVRT の値を \*NOMAX または 0 より大き いいずれかの値に設定してください。QAUTOVRT の値を変更するには、 WRKSYSVAL システム・コマンドを使用してシステム値を操作します。 WebFacing サーバー接続ジョブは、QINTER サブシステムの下にもリストが表 示され、INT (対話式) というマークが付いていますが、これらはサーバーの対 話能力の一部とはみなされません。

#### 制限

HATS とホスト・アプリケーション間の 5250W 接続については、Secure Socket Layer (SSL) はサポートされていません。

5250W 接続では、ワークステーション ID の事前の命名はサポートされていません。接続前に具体的なワークステーション ID を指定することはできません。

### WebFacing アプリケーションとの HATS 相互運用性

#### 概要

WebFacing アプリケーションとの HATS 相互運用性により、データ記述仕様 (DDS) ディスプレイ・ファイル・ソース・メンバー変換や、 5250 データ・ストリ ーム変換を、同じ Web アプリケーションの内部で実行できる機能が提供されま す。この機能が特に有益なのは、HATS ツールを使用して変換したホスト・アプリ ケーションと対話する必要がある DDS ソース・ベースの変換アプリケーション を、WebFacing ツールを使用して作成したユーザーです。この機能は、DDS ディ スプレイ・ファイル・ソース・メンバーに基づいて、WebFacing ツールによって提 供される変換を利用する HATS ユーザーにも役立ちます。

この文脈では、相互運用性とは、1 つの HATS Web アプリケーションが、1 つの WebFacing アプリケーションと相互に運用されるか、または連携して動作すること を意味します。結合 Web アプリケーションは、何らかの制限がある状態で 2 つの ツールの機能を備えていますが、Web アプリケーションの内部では、これらの機能 が明確に分離されています。結合 Web アプリケーションを作成するには、1 つの HATS Web プロジェクトを 1 つの WebFacing プロジェクトにリンクして、1 つ のエンタープライズ・アプリケーション、つまり .ear ファイルにパッケージ化しま す。このエンタープライズ・アプリケーションには、両製品のランタイムの他に、 5250 バックエンド・ホストへの共用接続を作成して対話する場合に使用する共通ラ ンタイム・コンポーネントが内蔵されています。

HATS アプリケーションと WebFacing アプリケーションの相互運用を実施する方 法について詳しくは、IBM Host Access Transformation Services Education Assistant の Web サイト (http://publib.boulder.ibm.com/infocenter/ieduasst/ rtnv1r0/topic/com.ibm.iea.hats/plugin\_coverpage.html) にある「*Create a Linked WebFacing and HATS Application*」チュートリアルを参照してください。この機能 の詳細情報およびデモンストレーションについては、「IBM Enterprise Modernization Demos」(http://rational.dfw.ibm.com/atdemo/ atdemo\_hats\_wf\_recorded.html) を参照してください。

L

L

|

Т

L

Т

L

注: この機能を使用するには、HATS WebFacing フィーチャーがインストールされ ている必要があります。

## 第 21 章 セキュリティーおよび Web 高速ログオン

HATS はアプリケーションにセキュリティーを提供します。HATS は、SSL (Secure Sockets Layer) を使用して、HATS アプリケーションと接続先 Telnet サ ーバー間のセキュア接続を提供します。

HATS は、VT 接続用のセキュア・シェル (SSH) もサポートします。

Web 高速ログオン (WEL) は、ユーザーを認証する (HATS Web アプリケーショ ンおよびポートレットを実行する) 機能を備えており、ユーザーは WEL によって シングル・サインオンが可能になります。

Kerberos サービス・チケットを使用すると、5250 Telnet セッションを使用し、 Windows ドメイン・クライアントで稼働するリッチ・クライアント・アプリケーシ ョンのサインオンを自動化できます。

HATS は、Java 2 セキュリティーをサポートすることにより、WebSphere Application Server システム内部のシステム・リソースや API の保護機能を提供 するのに役立ちます。

HATS 管理コンソールを使用する場合の WebSphere Application Server のセキュ リティーの効果については、 443 ページの『第 18 章 HATS 管理コンソールの使 用』を参照してください。

WebSphere Application Server セキュリティー情報については、 http://www.ibm.com/software/webservers/appserv/was/library/のWebSphere Application Server オンライン・ライブラリーを参照してください。

## SSL セキュリティーの使用可能化

Web アプリケーションの場合、ユーザーのブラウザーと HATS アプリケーション 間で SSL セキュリティーを確保するには、HTTPS 接続が必要です。その場合、 HTTP サーバーと WebSphere Application Server で HTTPS がサポートされるよ うに構成する必要があります。HTTP サーバーの証明書は、ブラウザーの証明書ス トアに保管され、ブラウザーと HTTP サーバーとの接続に使用されます。

このセクションで後述する HATS SSL 構成は、HATS アプリケーションと (SSL ポートを使用して構成する必要がある) Telnet サーバー間で SSL を構成するときに 使用します。 この HATS SSL 構成のサポート対象は、HATS Web、リッチ・クラ イアント、EJB アプリケーション、および HATS ポートレットです。

注: HATS と WebFacing サーバー間の 5250W 接続については、SSL はサポート されていません。

HATS アプリケーションと Telnet サーバー間の SSL を使用可能にするには、接続 エディターの「セキュリティー」タブで、「SSL を使用可能にする」チェック・ボ ックスを選択します。詳しくは、 166 ページの『セキュリティー』を参照してくだ さい。接続に対して SSL を使用可能にすることにより、接続を経由して流れるデー タを暗号化し、接続の機密保護を要求します。

「JSSE を使用」チェック・ボックスを選択すると、HATS と HOST システムの間 の接続で、SSLite の代わりに、Java Secure Socket Extension (JSSE) セキュリティ ー・ライブラリーを使用した TLS v1.0、TLS v1.1、または TLS v1.2 が使用可能に なります。選択しない場合は (デフォルト・オプション)、SSLite ライブラリーが使 用され、この接続に TLS v1.1 と TLS v1.2 は使用できません。

注: IETF Internet-Draft「TLS ベースの Telnet セキュリティー」は、TLS ベースの Telnet 接続を介して SSL ハンドシェークを行うためのプロトコルを定義してい ます。接続先の Telnet サーバーがこのプロトコルをサポートしている場合、接 続定義の拡張接続設定に SSLTelnetNegotiated プロパティーを追加する必要が あります。拡張接続設定は、接続エディターの「拡張」タブにあります (161 ページのオプションの拡張接続設定を構成してくださいを参照)。プロパティー の値を true に設定します。

HATS では、Host On-Demand テクノロジーを採用することにより、HATS アプ リケーションから 3270 および 5250 アプリケーションまでの接続を Telnet プロト コルを使用してサポートします。HATS では、Host On-Demand テクノロジーに よって得られる SSL サポートを使用することにより、これらの接続のセキュリティ ーを確保します。 SSL 上でセキュア接続を使用すると、接続を介して流れるデータ が暗号化され、したがって第三者による判読を防止できます。

保護された接続の場合、HATS アプリケーションとそれが接続されている Telnet サーバーの両方が SSL をサポートしている必要があります。接続を保護するには、 Telnet サーバーがデータの暗号化に使用する証明書を提供する必要があります。

接続の確立が試行されると、HATS は Telnet サーバーから証明書を受け取り、接 続を受諾するか拒否するかを判断します。 HATS は、内蔵している鍵ストア・ファ イルを対象に、Telnet サーバーの個人証明書に一致する署名者証明書を検索しま す。HATS 鍵ストア・ファイルには、Verisign、Thawte、RSA などの一連の既知の 証明書が含まれています。Telnet サーバーで有効な既知の証明書を使用している場 合、その証明書は、HATS で提供される既知の証明書のいずれかと一致するので、 受け入れられます。この場合には、証明書を格納している鍵ストア・ファイルを作 成する必要はありません。必要な署名者の証明書は、既に HATS 内蔵の鍵ストア・ ファイル内に存在するためです。

Telnet サーバーが既知の証明書を使用していない場合は、有効な署名者の証明書を 格納している鍵ストア・ファイルを作成して、HATS に対して構成する必要があり ます。 この証明書を入手するには、Telnet サーバーの鍵ストア・ファイルを開き、 証明書をバイナリー .der ファイルとして抽出し、証明書管理ツール (別名 IBM 鍵 管理ツール)を使用して、HATS で使用する鍵ストア・ファイルに .der ファイル をインポートします。

例えば、Telnet サーバー・プラットフォームが IBM 鍵管理ツールをサポートして いる場合、Telnet サーバーの鍵ストア・ファイルから証明書ファイルを抽出するに は、以下の手順を実行します。

1. IBM 鍵管理ツールを開始します。

Ι

L

Т

L

Т

- 「鍵データベース・ファイル (Key Database File)」をクリックして、「開く」 を選択します。IBM CMS 鍵ストア・ファイルを開く方法については、 504 ペ ージの『IBM CMS 鍵ストア・ファイルの使用』を参照してください。
- Telnet サーバーの鍵ストア・ファイルに対応する「鍵データベース・タイプ」 を選択し、「参照」をクリックして、このファイルを格納しているディレクトリ ーを探します。
- 4. 「**OK**」をクリックします。

L

L

Т

Т

L

- 5. 「鍵データベースの内容」の下で、ドロップダウン・リストから「署名者証明 書」を選択します。
- 6. 抽出する証明書を選択して、「抽出」をクリックします。
- 「データ型」で、「Binary DER データ (Binary DER data)」を選択します。
   証明書が ASCII フォーマットの場合、「BASE64 エンコード ASCII データ」
   を選択します。
- 8. 証明書ファイルの名前と場所を指定して、「OK」をクリックします。

Telnet サーバーの鍵ストア・ファイルから抽出した証明書ファイルを収容した鍵ス トア・ファイルを作成して、HATS と組み合わせて使用するには、以下の手順を実 行します。

- 1. Telnet サーバーの鍵ストア・ファイルから抽出した証明書を HATS 開発シス テムにコピーします。
- 「スタート」>「すべてのプログラム」>「IBM Rational SDP package group」
   >「IBM Rational HATS V9.6」>「Certificate Management」をクリックします (IBM Rational SDP package group はインストールした Rational SDP パッケージ・グループの名前です)。
- 3. 「鍵データベース・ファイル」をクリックして、「新規」を選択する。
- 「鍵データベース・タイプ (Key database type)」には、「PKCS12」または 「JKS」 (JSSE を使用している場合)を選択します。ファイルに .p12 拡張子 または .jks 拡張子 (JSSE を使用している場合)の付いた名前を指定し、ファ イルの場所を指定して、「OK」をクリックします。
- 5. パスワードを入力して確認し、「**OK**」をクリックします。JKS ファイルのパ スワードは、少なくとも 6 文字にする必要があります。
- 6. 「鍵データベース・コンテンツ」の下で、ドロップダウン・リストから「署名 者証明書」を選択し、「追加」をクリックします。
- 「データ型」で、「Binary DER データ (Binary DER data)」を選択します。 証明書が ASCII フォーマットの場合、「BASE64 エンコード ASCII データ」を選択します。
- 8. 「参照」をクリックして、Telnet サーバーの鍵ストア・ファイルから抽出した 証明書を検索して選択し、「**OK**」をクリックします。
- 9. 証明書のラベルを入力して「**OK**」をクリックします。
- 10. 証明書管理ツールを終了します。
- 注: 証明書管理について詳しくは、 498 ページの『HATS アプリケーションに対す る IBM Certificate Management の使用』を参照してください。

HATS が証明書を必要とする場合は、接続エディターの「セキュリティー」タブの オプションを使用すると、証明書を格納している鍵ストア・ファイルの HATS によ る検索方法を構成できます。鍵ストア・ファイルをプロジェクトにインポートする 場合は、「インポート」ボタンを使用します。 または、鍵ストア・ファイルをプロ ジェクト内には格納しないが、ターゲット・ランタイム・システム上の別の場所に 存在するようにすることを指定する場合は、「特定のパスで PKCS12 鍵ストアを使 用」オプションを使用します。このオプションは、HATS アプリケーションを再展 開する必要なく鍵ストア・ファイルを更新する場合に便利です。鍵ストア・ファイ ルをインポートすると、このファイルは、HATS によって EAR プロジェクトのル ート (Web プロジェクトの場合)、¥Web Content¥WEB-INF ディレクトリー (ポー トレット・プロジェクトの場合)、またはランタイム拡張機能プラグイン (リッチ・ クライアント・プロジェクトの場合) のいずれかにコピーされます。インポートが 完了すると、鍵ストア・ファイルは HATS プロジェクトの一部となり、プロジェク トをエクスポートする場合には、残りのプロジェクト・ファイルとともにパッケー ジ化されます。詳しくは、 166 ページの『セキュリティー』を参照してください。

- 注:
- 1. 複数の証明書を 1 つの鍵ストア・ファイルに追加できます。
- 複数の HATS プロジェクトで同じ鍵ストア・ファイルを使用できます。このためには、同じ鍵ストア・ファイルを EAR プロジェクト (Web アプリケーションの場合) またはランタイム拡張機能プラグイン (リッチ・クライアント・アプリケーションの場合) にインポートするか、「特定のパスで PKCS12 鍵ストアを使用」オプションで同じ鍵ストア・ファイルを参照します。
- 3. 単一の HATS プロジェクト内部の各接続が参照する鍵ストア・ファイルは、同 じファイルでも別のファイルでも構いません。

WebSphere Application Server のセキュリティーについて詳しくは、 http://www.ibm.com/software/webservers/appserv/was/library/ を参照してく ださい。IBM HTTP Server のセキュリティーについては、http://www.ibm.com/ software/webservers/httpservers/library.html を参照してください。

## SSH セキュリティーの使用可能化

VT 接続用のセキュア・シェル (SSH) を構成するには、次のようにします。

- 1. 「HATS Projects」ビューで、「接続」フォルダーを展開し、VT 接続の項目を ダブルクリックします。
- 2. 接続エディターで、「拡張」タブをクリックします。
- 3. 「オプションの拡張接続設定を構成してください」で、「追加」をクリックしま す。
- 「パラメーターを追加」ダイアログで、「名前」フィールドのドロップダウン・ リストから、「SecurityProtocol」パラメーターを選択し、「値」フィールドを SESSION\_PROTOCOL\_SSH に設定し、「OK」をクリックします。
- 5. 「追加」をクリックします。
- 「パラメーターを追加」ダイアログで、「名前」フィールドのドロップダウン・ リストから、「userID」パラメーターを選択し、「値」フィールドをご使用の ユーザー ID に設定し、「OK」をクリックします。
- 7. 「追加」をクリックします。

 「パラメーターを追加」ダイアログで、「名前」フィールドのドロップダウン・ リストから、「userPassword」パラメーターを選択し、「値」フィールドをご 使用のパスワードに設定し、「OK」をクリックします。

## Web 高速ログオン (WEL) の使用

### 概要

Web 高速ログオン (WEL) により、ユーザーは自分のネットワーク・セキュリティ ー信任状のみを使用してホスト・アプリケーションにアクセスできるようになりま す。これにより、HATS アプリケーションは、ネットワーク・セキュリティー層に よって事前に認証されたユーザーのネットワーク信任状情報を受け入れ、その情報 を使用して、使用するホスト信任状を生成できるため、HATS ユーザーはホストの ログオン画面にナビゲートする必要がありません。

WEL は、企業のセキュリティーを維持するための企業のネットワーク・セキュリティー・アプリケーションとともに機能し、ユーザーがユーザー ID およびパスワードを再入力せずにホスト・システムにログオンできるようにします。WEL には、以下の利点があります。

- 使いやすい: ユーザーは、ネットワーク・セキュリティー・アプリケーションに ログオンし、ID およびパスワードを再入力せずにホスト・アプリケーションに アクセスできます。
- パスワード関連サポート呼び出しの削減: ユーザーがパスワードを忘れたり間違 えたりして企業のサポート担当者を呼び出す頻度が減少します。
- 生産性の向上: ユーザーは、ユーザー ID、パスワード、および認証を定義する方 法が複数ある環境に 1 回だけログオンできます。

証明書高速ログオンというタイプもサポートされています。これにより、ネットワ ーク・セキュリティー・アプリケーションを使用するのではなく X.509 証明書を使 用して認証できます。

### アーキテクチャー

次の図は、ホスト Credential Mapper の例として、DCAS および RACF<sup>®</sup> を使用 した WEL アーキテクチャーを示しています。

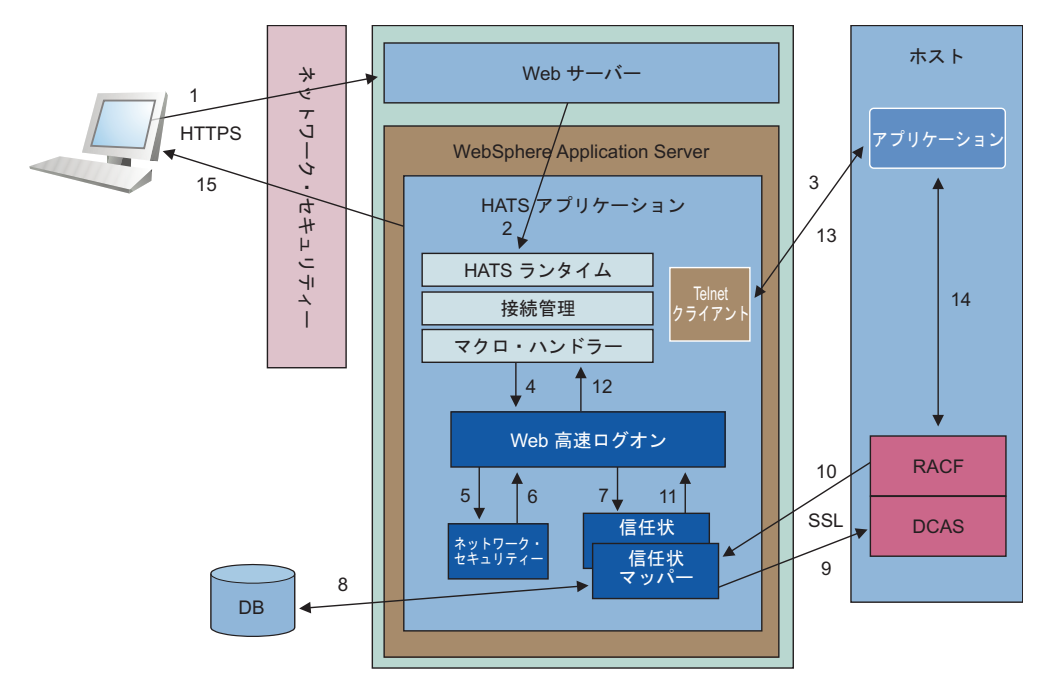

図 77. WEL アーキテクチャー

1. ユーザーはネットワーク・セキュリティー・アプリケーション (NSA) を通じ て HATS アプリケーションへの接続要求を送信します。

NSA は X.509 証明書またはユーザー ID とパスワードを使用してユーザーを 認証します。NSA は認証の後、ユーザーに関連するポリシー情報に基づい て、要求されたアプリケーションへのアクセスを許可します。次に、NSA は、Web サーバー経由でユーザーのネットワーク信任状 (ネットワーク ID) を WebSphere Application Sever に渡します。

NSA の例としては、IBM Tivoli Access Manager があります。

- 2. WebSphere Application Server は要求を HATS に送付します。
- 3. HATS ランタイムはホストへの Telnet 接続を開始します。
- HATS マクロ・ハンドラーは WEL ログオン・マクロを実行します。 484 ペ ージの『WEL ログオン・マクロの作成方法』を参照してください。WEL は、 ホスト信任状 (ホストのユーザー ID とパスワード/パスチケット) を返すよう に要求する Java 関数呼び出しをそのマクロから受け取ります。
- 5. WEL は適切なネットワーク・セキュリティー・プラグインを呼び出し、NSA によって保存されていた場所からユーザーのネットワーク ID を取得します。

使用されている NSA に対応するネットワーク・セキュリティー・プラグイン が HATS に構成されている必要があります。 485 ページの『ネットワーク・ セキュリティー・プラグイン』を参照してください。

- ネットワーク・セキュリティー・プラグインはユーザーのネットワーク ID を 返します。
- WEL は、適切な Credential Mapper プラグインを呼び出し、ユーザーのネットワーク ID とホスト・アプリケーション ID をホスト信任状 (ホストのユーザー ID とパスワードまたはパスチケット) に変換します。

使用されている Credential Mapper に対応する Credential Mapper プラグインが HATS に構成されている必要があります。 485 ページの『Credential Mapper プラグイン』を参照してください。

8. Credential Mapper プラグインは、ユーザーのネットワーク ID をホスト・ユ ーザー ID にマップするための機能 (この場合は、IBM DB2<sup>®</sup> などの JDBC アクセス可能データベース) を呼び出します。

HATS 提供の Credential Mapper プラグインは、JDBC アクセス可能データ ベースを使用するように設計されています。LDAP ディレクトリーを使用する という選択肢もあります。ただし、LDAP を使用する場合は、お客様独自のカ スタム・プラグインを作成する必要があります。詳しくは、「HATS Web アプ リケーション・プログラマーズ・ガイド」の章『Web 高速ログオンのプラグイ ンの作成』を参照してください。

- 9. Credential Mapper プラグインは、ホストのユーザー ID とホスト・アプリケ ーション ID を使用してバックエンドの Credential Mapper (この場合は、 DCAS および RACF) を呼び出し、パスチケットを要求します。
- 10. RACF がパスチケットを生成して返します。
- 11. Credential Mapper プラグインはホストのユーザー ID とパスチケットをWEL に返します。
- 12. WEL はホストのユーザー ID とパスチケットをマクロに返します。
- 13. マクロはホストのユーザー ID とパスチケットをホストのログオン画面に挿入 します。
- 14. ホスト・アプリケーションはホストのユーザー ID とパスチケットを検証し、 接続を許可します。
- 15. ユーザーに対してホスト・アプリケーション画面が提示されます。

## インプリメンテーションの計画

HATS プロジェクトで WEL を使用するためのセットアップおよび構成を計画する ときに考慮する必要がある事項があります。以下に、必要な情報のリストを示しま す。

- ホスト・タイプ
- ユーザーが経由するネットワーク・セキュリティー層
- WEL を使用してユーザーがアクセスするホスト・アプリケーション
- それらのアプリケーションに必要なホスト認証
- ホスト認証信任状の格納先およびアクセス方法
- 組み込み Credential Mapper プラグインがジョブの実行に十分であるかどう か、またはカスタム・プラグインを作成する必要があるかどうか

### インプリメンテーション

WEL のセットアップを開始するための情報を入手したら、以下のステップを実行す る必要があります。

- ネットワーク・セキュリティー・アプリケーションを (使用する場合は) 構成します。
- WEL 用に HATS プロジェクトの接続を構成します。

「接続」エディターの「セキュリティー」タブにある「**Web** 高速ログオンを使 用する」チェック・ボックスを選択し、「構成 ...」ボタンをクリックすると、 Web 高速ログオン・エディターが開きます。このエディターには以下の 3 つの タブがあります。

- ネットワーク・セキュリティー・プラグイン
- Credential Mapper プラグイン
- ソース
- 以下のようにして WEL を構成します。
  - 使用するネットワーク・セキュリティー・プラグインを識別し、初期化パラ メーターを指定します。
  - EAR プロジェクトで使用する Credential Mapper プラグイン、各プラグインの選択基準、および各プラグインの初期化パラメーターを識別します。選択基準に基づいて最適な順序に配列します。
- バックエンド信任状ソース (DCAS など) を作成して設定します。
- DCAS などのバックエンド信任状ソースに接続するために必要な必須鍵ストア・ファイルを構成します。証明書管理ツール (IBM 鍵管理ツールとも呼ばれる) が提供されています。詳しくは、 494 ページの『SSL 鍵ストア・ファイルの作成 (DCAS のみ)』を参照してください。
- WEL 処理を起動するためのユーザー ID およびパスワードを要求するプロンプトを含むマクロを記録します。
- HATS プロジェクト (接続のログオン・マクロなど) で必要なときにこれらのマ クロを起動します。

### WEL ログオン・マクロの作成方法

WEL ログオン・マクロを作成するには、以下のステップを行います。

- 1. 「HATS Projects」ビューで、「接続」フォルダーからプロジェクト接続を選択 します。
- 2. HATS ツールバーで、「HATS ホスト端末をオープン」アイコンをクリックして、セッションを開始します。
- 3. 「マクロの記録」アイコンをクリックします。
- 4. ユーザー ID 入力フィールドを含む画面にナビゲートします。
- ツールバーから「プロンプト・アクションを追加」アイコンを選択します。「プロンプト・アクションを追加」ウィザードが表示されます。フィールドに入力します。詳しくは、387ページの『プロンプト・アクションを追加』を参照してください。
- 「プロンプト・アクションを追加」ダイアログで「Web 高速ログオンを使用」
   を選択します。「ユーザー ID」のプロンプト・タイプを選択し、「アプリケーション ID」フィールドにアプリケーション ID を入力します。
- 7. 「パスワード」入力フィールドにナビゲートします。
- 「プロンプト・アクションを追加」アイコンを選択し、「Web 高速ログオンを 使用」と「パスワード」プロンプト・タイプを選択して、アプリケーション ID を入力します。
- 9. ログイン処理が完了したら、「マクロを停止」アイコンおよび「マクロを保存」 をクリックします。

マクロを記録して保存したら、このマクロを起動するように HATS を構成する必要 があります。いくつかの方法を使用できます。

- WEL ログオン・マクロを接続の接続マクロとして定義します。WEL を接続マ クロとして構成するには、以下のステップを行います。
  - 1. 「HATS Projects」ビューから接続を選択します。
  - 2. 「マクロ」タブをオープンします。
  - 3. 「接続マクロ」ドロップダウン・リストを使用して WEL マクロを選択しま す。
- 接続イベントの「マクロを実行」オプションで WEL ログオン・マクロを起動します。
  - 1. 「プロジェクト設定」ビューで「イベント」タブを選択します。
  - 2. 「アプリケーション・イベント」の下にある「接続」をクリックします。
  - 3. 接続イベントの「概要」パネルで「アクション」タブをクリックします。
  - 4. 「アクション」パネルで「追加」をクリックします。
  - 5. 「アクションを選択」ページで「マクロを実行」を選択して「次へ」をクリ ックします。
  - 6. 「アクション・プロパティーの定義」ページのドロップダウン・リストから WEL ログオン・マクロを選択して「完了」をクリックします。
- ・ 画面カスタマイズの「マクロを実行」オプションで WEL ログオン・マクロを起動します。詳しくは、194ページの『マクロを実行』を参照してください。
- マクロから統合オブジェクトを作成します。

### ネットワーク・セキュリティー・プラグイン

WEL には以下のネットワーク・セキュリティー・プラグインを選択できます。 .ear ファイルごとに指定可能なセキュリティー・プラグインは 1 つのみです。「プ ラグイン・タイプ」の横にあるドロップダウン・リストから選択し、以下のリスト を表示させます。

- なし(証明書高速ログオンと同様に、ネットワーク・セキュリティー・パッケージを使用しない場合に使用します)
- カスタム (「HATS Web アプリケーション・プログラマーズ・ガイドの章『Web 高速ログオンのプラグインの作成』を参照)
- アクセス・マネージャー・ネットワーク・セキュリティー
- WebSphere Portal ネットワーク・セキュリティー・プラグイン
  - 注: WebSphere Portal ネットワーク・セキュリティー・プラグインは、HATS ポートレット・プロジェクトを操作している場合にのみ表示されます。

## Credential Mapper プラグイン

WEL には以下の組み込み Credential Mapper プラグインを選択できます。「追加」ボタンをクリックし、「組み込み Credential Mapper プラグインの追加」を 選択した後、以下のリストから選択します。

• DCAS/RACF/JDBC Credential Mapper

- 注: パスチケットの取得に、DCAS および RACF が zOS オペレーティング・ システムとともに使用されます。ユーザーのネットワーク ID をユーザーの ホスト ID にマップするために、JDBC アクセス可能リポジトリーが必要で す。
- 証明書ベースの DCAS/RACF Credential Mapper
  - 注: パスチケットの取得に、DCAS および RACF が zOS オペレーティング・ システムとともに使用されます。このプラグインの場合、証明書は直接 DCAS に渡され、ホスト ID とパスチケットのペアが返されるため、JDBC アクセス可能リポジトリーは必要ありません。
- JDBC ボールト Credential Mapper
  - 注: DB2 や Oracle、さらには Windows 上の Excel スプレッドシートなど、任 意の JDBC/ODBC 準拠のリポジトリーを使用できます。このリポジトリー は、ホストのユーザー ID とパスワードを保管するために使用されます。
- WebSphere Portal Credential Vault Credential Mapper
  - 注:
  - このプラグインは、ポートレット・プロジェクトの「組み込み資格情報マッ パー・プラグインの追加」ダイアログにのみ表示されます。
  - 2. このマッパーは、指定された信任状ボールト・スロットからユーザー ID と パスワードのペアを取得します。
  - 3. この Credential Mapper プラグインには、SLOT\_ID (デフォルトは HATS) および SLOT\_TYPE (デフォルトは 2) の 2 つの設定が必要です。
  - 4. スロット ID は、信任状ボールトで使用されるスロット名の接頭部を指定します。完全なスロット名は次のように構成されます。
    - スロット ID + (スペース) + ホストの完全名 + (スペース) + アプリケ ーション ID
    - 例: HATS zserveros.demos.ibm.com CICSA
  - 5. アプリケーション ID が存在しない場合、スロットにアクセスする際に、ホ スト名の後ろに末尾スペースが必要です。
  - 6. スロット・タイプは、信任状ボールト・スロットのタイプを指定します。
    - 0 プライベート
    - 1 共用
    - 2 管理 (デフォルト)
    - 3 システム
  - 7. ポータル管理者は、スロット ID およびスロット・タイプをセットアップす る責任があります。
  - 詳しくは、http://www.ibm.com/developerworks/websphere/zones/ portal/proddoc/index.html において、ご使用の WebSphere Portal レベル の資料を参照してください。
- テスト Credential Mapper
  - 注: このプラグインは WEL マクロのテスト用に提供されています。これは、ユ ーザーから提供されたハードコーディングのホスト・ユーザー ID とパスワ ードを使用するため、HATS Toolkit 内でのテスト専用です。

「カスタム Credential Mapper プラグインの追加」 を選択してカスタム Credential Mapper プラグインの追加を選択し、テキスト・ボックスに完全修飾プ ラグイン名を入力する方法もあります。カスタム・プラグインの作成について詳し くは、「HATS Web アプリケーション・プログラマーズ・ガイド」の章『Web 高 速ログオンのプラグインの作成』を参照してください。

Credential Mapper プラグインを選択すると、クラス、名前、説明、作成者などの 詳細情報が「詳細」セクションに自動的に入力されます。「初期化」セクションに は、選択したプラグイン用に構成されている一連のパラメーターが表示されます。

「追加」ボタンをクリックして、使用するプラグインの追加パラメーターを指定で きます。また、「除去」を選択すると、選択したパラメーターを除去できます。不 要なパラメーターのみを除去できます。

#### Credential Mapper の選択

表 9 では、どの Credential Mapper 要求がこのプラグインによって処理されるか を説明しています。

表 9. 認証タイプと説明

| 認証タイプ           | 説明                              |
|-----------------|---------------------------------|
| AuthType_All    | すべての認証タイプで使用する信任状を識別<br>します     |
| AuthType_3270   | 3270 エミュレーションで使用する信任状を<br>識別します |
| AuthType_5250   | 5250 エミュレーションで使用する信任状を<br>識別します |
| AuthType_VTHost | VT エミュレーションで使用する信任状を識<br>別します   |

複数の Credential Mapper が定義されている場合、2 次選択基準としてホスト・マ スクを使用して、使用する最適な Credential Mapper を識別できます。表 10 は、 ホスト・マスクの指定方法の例を示しています。

表 10. 一致するホスト・マスクと値

| ホスト・マスク           | 一致する値                                    |
|-------------------|------------------------------------------|
| *.raleigh.ibm.com | .raleigh.ibm.com で終了するすべてのアドレ<br>スに一致します |
| ralvm*            | ralvm で開始するすべてのアドレスに一致し<br>ます            |
| *                 | すべてに一致します                                |
| *xyz*             | xyz を含むすべてのホスト・アドレスに一致<br>します            |

### 初期化パラメーター

z/OS および DCAS を使用するソリューションの場合は、DCAS プラグイン・パ ラメーターを追加します。これらのパラメーターを追加すると、CMP は、ネットワ ーク ID をホスト ID にマップして、ホストで実行される DCAS アプリケーショ ンからパスチケットを取得できます。 パスチケットはパスワードに似た信任状です が、パスチケットは特定の時間が経過すると有効期限が切れてしまい、1 回しか使 用できません。DCAS には、IBM Resource Access Control Facility (RACF) セキ ュリティー・サーバーなどのパスチケット生成をサポートする SAF (Security Access Facility) 準拠のサーバー製品が必要です。

注: DCAS サーバーへのセキュア接続を確保するため、HATS DCAS/RACF/JDBC および証明書ベースの DCAS/RACF Credential Mapper プラグインにより、 Java Secure Socket Extension (JSSE) が使用されます。 このサポートの HATS V7 より前のバージョンからのマイグレーションについては、 25 ページの 『Web 高速ログオン (WEL)』を参照してください。

## **DCAS/RACF/JDBC Credential Mapper** プラグインの **DCAS** パラ メーター

必須の DCAS パラメーター: Credential Mapper プラグインで DCAS サーバーに 安全に接続するには、以下のパラメーターをいくつか組み合わせることが必要で す。

#### CMPI\_DCAS\_TRUSTSTORE

このパラメーターには、HATS DCAS クライアント証明書と DCAS サー バー証明書をルックアップするために使用する鍵ストア・ファイルの名前が 記述されています。CMPI\_DCAS\_USE\_DEFAULT\_TRUSTSTORE が true に設定されている場合は、このパラメーターによって指定される鍵ストア・ ファイルの代わりに、JSSE のデフォルトの鍵ストア・ファイルが使用され ます。

#### CMPI\_DCAS\_TRUSTSTORE\_PASSWORD

このパラメーターには、CMPI\_DCAS\_TRUSTSTORE で指定されている鍵 ストア・ファイルのパスワードが記述されています。

#### CMPI\_DCAS\_TRUSTSTORE\_TYPE

このパラメーターには、CMPI\_DCAS\_TRUSTSTORE で指定されている鍵 ストア・ファイルのタイプが記述されています。有効値は pkcs12、jceks、 および jks です。

#### CMPI\_DCAS\_USE\_DEFAULT\_TRUSTSTORE

このパラメーターは、HATS DCAS クライアント証明書と DCAS サーバ ー証明書をルックアップするために、JSSE のデフォルトの鍵ストア・ファ イルを使用するかどうかを示します。デフォルトは false です。true に指 定すると、CMPI\_DCAS\_TRUSTSTORE パラメーターによって指定される 鍵ストア・ファイルの代わりにこの鍵ストア・ファイルが使用されます。

- 注: JSSE デフォルトの鍵ストア・ファイルの検索順序は、以下のとおりで す。
  - javax.net.ssl.trustStore システム・プロパティーで指定した場所
  - <java-home>/lib/security/jssecacerts
  - <java-home>/lib/security/cacerts

以下のパラメーターは、JDBC データベース Credential Mapper とともに機能する ように設計されています。このタイプのネットワーク・アクセス可能なデータベー スを使用すると、ユーザーのネットワーク ID をホスト ID に柔軟かつ安全に関連 付けることができます。関連したアクセス情報をすべて格納することによって、既 存のデータベースへのアクセスを構成することも、新規作成されたデータベースを 指すこともできます。データベースのセキュリティーのレベルは、データベース・ ベンダーによって異なります。

#### CMPI\_DCAS\_DB\_ADDRESS

これは、データベースのアドレスを提供する URL ストリングです。

#### CMPI\_DCAS\_DB\_NET\_DRIVER

このストリングは、ネットワーク・データベース・ドライバーとして機能す るクラスの名前を含みます。例えば、このストリングは

COM.ibm.db2.jdbc.net.DB2Driver となります。このクラスの場所は既存の クラス・パスにあると想定されます。

#### CMPI\_DCAS\_DB\_USERID

これは、データベースにアクセスするときに使用するユーザー・アカウントの ID です。

#### CMPI\_DCAS\_DB\_CASE\_SENSITIVE

このパラメーターでは、DCAS プラグインでユーザーのアプリケーション ID とネットワーク ID を小文字に変換し、lcase() メソッドを使用して HCM データベースに SQL 照会を行うかどうかを指定します。lcase() メ ソッドをサポートしない SQL アプリケーションを使用する場合、このパラ メーターを true に設定する必要があります。

#### CMPI\_DCAS\_DB\_PASSWORD

これは、データベースにアクセスするときに使用するユーザー・アカウント のパスワードです。

#### CMPI\_DCAS\_DB\_TABLE

このエントリーは、必要な照会に使用するテーブルを識別します。

以下の 4 つのパラメーター値は、Credential Mapper データベースの列名に一致 し、列の内容を明確に示さなければなりません。IBM DB2 などの一部のデータベー スでは、データベースの 4 つの列見出しはすべて大文字でなければなりません (例: NETWORKID、HOSTADDRESS、APPLICATIONID、HOSTID)。

#### CMPI\_DCAS\_DB\_NETID\_COL\_NAME

このエントリーは、ネットワーク ID 値 (NETWORKID) を含む列の名前を 識別します。

#### CMPI\_DCAS\_DB\_HOSTADDR\_COL\_NAME

このエントリーは、ホスト・アドレス値 (HOSTADDRESS) を含む列の名前 を識別します。

#### CMPI\_DCAS\_DB\_HOSTAPP\_COL\_NAME

このエントリーは、ホスト・アプリケーション値 (APPLICATIONID) を含 む列の名前を識別します。

注: アプリケーション ID は 3270 ホスト・タイプの場合にのみ使用されま す。

#### CMPI\_DCAS\_DB\_HOSTID\_COL\_NAME

このエントリーは、ユーザーのホスト識別値 (HOSTID) を含む列の名前を 識別します。 上記のパラメーターによって指定された情報に基づいて、データベースの SQL 照 会を作成してホスト ID を取得できます。この照会は、ネットワーク ID、ホスト・ アドレス、およびホスト・アプリケーションを照会のキーとして使用します。結果 はホスト識別の列で示されます。照会が正常に終了すると、DCAS サーバーの呼び 出しが実行され、パスチケットが要求されます。

オプションの DCAS パラメーター: 以下の DCAS パラメーターはオプションです。

#### CMPI\_DCAS\_DB\_PRESERVE\_WHITESPACE

このパラメーターは、信任状要求パラメーターから空白文字を除去するかどうかを示します。true の場合は、空白文字を除去しません。デフォルトは false です。

### CMPI\_DCAS\_HOST\_ADDRESS

デフォルト DCAS ホスト・アドレスは、HATS 接続に指定された宛先ホス トに基づいて判別されます。

#### CMPI\_DCAS\_HOST\_PORT

DCAS ホスト・アドレスは、要求で指定された宛先ホストに基づいて判別 されます。デフォルトのポート・アドレスとしては 8990 が使用されます が、このパラメーターを使用してオーバーライドできます。

#### CMPI\_DCAS\_NO\_FIPS

このパラメーターを true に設定すると、FIPS セキュリティー・プロバイ ダーを使用しないことが指定されます。代わりに、デフォルトのセキュリテ ィー・プロバイダーが使用されます。デフォルトは false です。

#### CMPI\_DCAS\_REQUEST\_TIMEOUT

このパラメーターは、パスチケット要求タイムアウトをミリ秒単位で指定し ます。これは、マクロ・タイムアウト値よりも小さくしてください。デフォ ルトは 50000 です。

#### CMPI\_DCAS\_TRACE\_LEVEL

このパラメーターは、DCAS プラグインのトレース・レベルを指定しま す。トレース・メッセージは HATS トレース・ファイルに記録されます。 トレース・レベル値には、以下の設定があります。

- **0** = なし: トレースを実行しません。これはデフォルトです。
- 1 = 最小: API、パラメーター、戻り値、およびエラーをトレースしま す。
- 2 = 通常: 最小のトレースに加え、内部 API、パラメーター、および通 知メッセージもトレースします。
- 3 = 最大: 通常のトレースに加え、Java 例外もトレースします。

#### CMPI\_DCAS\_USE\_NETID\_AS\_HOSTID

true に設定すると、ホスト ID を対象とするデータベース検索はスキップ されます。このパラメーターは、ネットワーク ID が RACF ID である場 合にも使用します。デフォルトは false です。

#### CMPI\_DCAS\_VERIFY\_SERVER\_NAME

このパラメーターは、証明書の検証に加え、証明書のサーバー・ホスト名を 検証するかどうかを示します。デフォルトは false です。

## 証明書ベースの DCAS/RACF Credential Mapper プラグインの DCAS パラメーター

必須の DCAS パラメーター: Credential Mapper プラグインで DCAS サーバーに 安全に接続するには、以下のパラメーターをいくつか組み合わせることが必要で す。

#### CMPI\_DCAS\_TRUSTSTORE

このパラメーターには、HATS DCAS クライアント証明書と DCAS サー バー証明書をルックアップするために使用する鍵ストア・ファイルの名前が 記述されています。CMPI\_DCAS\_USE\_DEFAULT\_TRUSTSTORE が true に設定されている場合は、このパラメーターによって指定される鍵ストア・ ファイルの代わりに、JSSE のデフォルトの鍵ストア・ファイルが使用され ます。

#### CMPI\_DCAS\_TRUSTSTORE\_PASSWORD

このパラメーターには、CMPI\_DCAS\_TRUSTSTORE で指定されている鍵 ストア・ファイルのパスワードが記述されています。

#### CMPI\_DCAS\_TRUSTSTORE\_TYPE

このパラメーターには、CMPI\_DCAS\_TRUSTSTORE で指定されている鍵 ストア・ファイルのタイプが記述されています。有効値は pkcs12、jceks、 および jks です。

#### CMPI\_DCAS\_USE\_DEFAULT\_TRUSTSTORE

このパラメーターは、HATS DCAS クライアント証明書と DCAS サーバ ー証明書をルックアップするために、JSSE のデフォルトの鍵ストア・ファ イルを使用するかどうかを示します。デフォルトは false です。true に指 定すると、CMPI\_DCAS\_TRUSTSTORE パラメーターによって指定される 鍵ストア・ファイルの代わりにこの鍵ストア・ファイルが使用されます。

注: JSSE デフォルトの鍵ストア・ファイルの検索順序は、以下のとおりで す。

- javax.net.ssl.trustStore システム・プロパティーで指定した場所
- <java-home>/lib/security/jssecacerts
- <java-home>/lib/security/cacerts

オプションの DCAS パラメーター: 以下の DCAS パラメーターはオプションです。

#### CMPI\_DCAS\_HOST\_ADDRESS

デフォルトの DCAS ホスト・アドレスは、HATS 接続に指定された宛先ホ ストです。

#### CMPI\_DCAS\_HOST\_PORT

デフォルトのポート・アドレスとしては 8990 が使用されますが、このパラ メーターを使用してオーバーライドできます。

#### CMPI\_DCAS\_NO\_FIPS

このパラメーターを true に設定すると、FIPS セキュリティー・プロバイ ダーを使用しないことが指定されます。代わりに、デフォルトのセキュリテ ィー・プロバイダーが使用されます。デフォルトは false です。

#### CMPI\_DCAS\_REQUEST\_TIMEOUT

このパラメーターは、パスチケット要求タイムアウトをミリ秒単位で指定し ます。これは、マクロ・タイムアウト値よりも小さくしてください。デフォ ルトは 50000 です。

#### CMPI\_DCAS\_TRACE\_LEVEL

このパラメーターは、DCAS プラグインのトレース・レベルを指定しま す。トレース・メッセージは HATS トレース・ファイルに記録されます。 トレース・レベル値には、以下の設定があります。

- **0** = なし: トレースを実行しません。これはデフォルトです。
- 1 = 最小: API、パラメーター、戻り値、およびエラーをトレースしま す。
- 2 = 通常: 最小のトレースに加え、内部 API、パラメーター、および通 知メッセージもトレースします。
- 3 = 最大: 通常のトレースに加え、Java 例外もトレースします。

#### CMPI\_DCAS\_VERIFY\_SERVER\_NAME

このパラメーターは、証明書の検証に加え、証明書のサーバー・ホスト名を 検証するかどうかを示します。デフォルトは false です。

### JDBC ボールト Credential Mapper プラグインのボールト・パラメ ーター

CMPIVaultPlugin に対するボールト・パラメーターを追加します。JDBC ベースの ボールト・ホスト・セキュリティーを使用する環境の場合は、ボールト・プラグイ ン・パラメーターを追加します。このモデルは、DCAS パスチケット環境でネット ワーク ID およびホスト ID の関連付けに使用するデータベース・メカニズムと同 一です。唯一の違いは、ボールト・スタイル認証では

CMPI\_VAULT\_DB\_HOSTPW パラメーターが必要な点です。

必須ボールト・パラメーター:以下のボールト・パラメーターは必須です。

#### CMPI\_VAULT\_DB\_ADDRESS

これは、データベースのアドレスを提供する URL ストリングです。例えば、このストリングは jdbc:db2://dtagw:6789/CMTEST となります。

#### CMPI\_VAULT\_DB\_NET\_DRIVER

このストリングは、ネットワーク・データベース・ドライバーとして機能す るクラスの名前を含みます。例えば、このストリングは

COM.ibm.db2.jdbc.net.DB2Driver となります。このクラスの場所は既存の クラス・パスにあると想定されます。

#### CMPI\_VAULT\_DB\_USERID

これは、データベースにアクセスするときに使用するユーザー・アカウント の ID です。

#### CMPI\_VAULT\_DB\_CASE\_SENSITIVE

このパラメーターでは、ボールト・プラグインでユーザーのアプリケーショ ン ID とネットワーク ID を小文字に変換し、lcase() メソッドを使用して HCM データベースに SQL 照会を行うかどうかを指定します。lcase() メ ソッドをサポートしない SQL アプリケーションを使用する場合、このパラ メーターを true に設定する必要があります。

#### CMPI\_VAULT\_DB\_PASSWORD

これは、データベースにアクセスするときに使用するユーザー・アカウント のパスワードです。

#### CMPI\_VAULT\_DB\_TABLE

このエントリーは、必要な照会に使用するテーブルを識別します。

以下の 5 つのパラメーター値は、Credential Mapper データベースの列名に正確に 一致していなければなりません。

#### CMPI\_VAULT\_DB\_NETID\_COL\_NAME

このエントリーは、ネットワーク ID 値 (NETWORKID) を含む列の名前を 識別します。

#### CMPI\_VAULT\_DB\_HOSTADDR\_COL\_NAME

このエントリーは、ホスト・アドレス値 (HOSTADDRESS) を含む列の名前 を識別します。

#### CMPI\_VAULT\_DB\_HOSTAPP\_COL\_NAME

このエントリーは、ホスト・アプリケーション値 (APPLICATIONID) を含 む列の名前を識別します。

注: アプリケーション ID は 3270 ホスト・タイプの場合にのみ使用されま す。

#### CMPI\_VAULT\_DB\_HOSTID\_COL\_NAME

このエントリーは、ユーザーのホスト識別値 (HOSTID) を含む列の名前を 識別します。

#### CMPI\_VAULT\_DB\_HOSTPW\_COL\_NAME

このエントリーは、ユーザーのホスト・パスワード (PASSWORD) を含む 列の名前を識別します。

上記のパラメーターによって指定された情報に基づいて、データベースの SQL 照 会を作成してホスト ID を取得できます。この照会は、ネットワーク ID、ホスト・ アドレス、およびホスト・アプリケーションを照会のキーとして使用します。結果 はホスト識別の列で示されます。照会が正常に終了すると、ユーザー ID およびパ スワードが戻されます。

オプションのボールト・パラメーター:以下のボールト・パラメーターはオプション です。

#### CMPI\_VAULT\_TRACE\_LEVEL

このパラメーターは、ボールト・プラグインのトレース・レベルを指定しま す。トレース・メッセージは HATS トレース・ファイルに記録されます。 トレース・レベル値には、以下の設定があります。

- **0** = なし: トレースを実行しません。これはデフォルトです。
- 1 = 最小: API、パラメーター、戻り値、およびエラーをトレースしま す。
- 2 = 通常: 最小のトレースに加え、内部 API、パラメーター、および通 知メッセージもトレースします。
- 3 = 最大: 通常のトレースに加え、Java 例外もトレースします。

CMPI\_VAULT\_DB\_PRESERVE\_WHITESPACE

このパラメーターは、信任状要求パラメーターから空白文字を除去するかど うかを示します。true の場合は、空白文字を除去しません。デフォルトは false です。

WebSphere Portal 信任状ボールトの Credential Mapper のボール ト・パラメーター

注: この初期化パラメーターは、HATS ポートレット・プロジェクトを処理してい る場合だけに表示されます。

#### SLOT\_ID

これは、ボールト・スロットから受動ユーザー・パスワード信任状を取得するボールト・スロット ID です。

#### SLOT\_TYPE

このパラメーターは、アクセスする信任状スロットのタイプを示します。有 効値は、以下のとおりです。

- **0** = プライベート・スロット
- 1 = 共用スロット
- 2 = 管理スロット (デフォルト値)
- **3** = システム・スロット

各タイプのスロットについては、WebSphere Portal 製品情報 Web サイト (http://www.ibm.com/developerworks/websphere/zones/portal/ proddoc.html) を参照してください。

## SSL 鍵ストア・ファイルの作成 (DCAS のみ)

DCAS サーバーと通信するには、クライアント認証を使用して SSL 接続を確立す る必要があります。このためには、鍵ストア・ファイルを指定する必要がありま す。サポートされている鍵ストア・ファイル・タイプは、PKCS12、JKS、または JCEKS です (PKCS12 は、Solaris ではサポートされていません)。 CMPI\_DCAS\_TRUSTSTORE パラメーターで指定する鍵ストア・ファイルを作成す るには、証明書管理ツール (IBM 鍵管理ツールとも呼ばれる)を使用します。この 鍵ストア・ファイルには、HATS DCAS クライアントの証明書と DCAS サーバー の証明書 (公開鍵) の情報が記述されている必要があります。

注:

- CMPI\_DCAS\_USE\_DEFAULT\_TRUSTSTORE パラメーターを true に設定する と、CMPI\_DCAS\_TRUSTSTORE パラメーターによって指定される鍵ストア・ ファイルの代わりに JSSE のデフォルトの鍵ストア・ファイルが使用されます。 デフォルトのファイルには、HATS DCAS クライアントの証明書と DCAS サ ーバーの証明書 (公開鍵) の情報が記述されている必要があります。
- 2. HATS DCAS クライアントの証明書は、SSL クライアント認証用に DCAS サ ーバーの鍵ストア・ファイルに追加/インポートする必要もあります。

IBM Key Management ツールを使用して作成された古い証明書が既に存在してい る場合は、その証明書をインポートできます。旧システムで作成した個人用サーバ ー証明書は、旧システムからエクスポートすることも、新システムにインポートす ることもできません。ただし、これを実行するための方法があります。
- 1. 既存の.kdb ファイルを新規の鍵ストア・ファイル (PKCS12、JKS、または JCEKS) にインポートします。
- 2. 証明書 (DCAS 個人用サーバー証明書など) を .p12 形式の証明書にエクスポートします。
- 3. 証明書 (.p12 形式) を新規の鍵ストア・ファイル (PKCS12、JKS、または JCEKS) にインポートします。

| 🖪 IBM Key Management                                            |                                                      | = = >               |
|-----------------------------------------------------------------|------------------------------------------------------|---------------------|
| Key Database <u>File</u> <u>Create</u> <u>View</u> <u>H</u> elp |                                                      |                     |
|                                                                 |                                                      |                     |
|                                                                 | Key database information                             |                     |
| DB-Type:                                                        |                                                      |                     |
| File Name:                                                      |                                                      |                     |
| Token Label:                                                    |                                                      |                     |
|                                                                 | Key database content                                 |                     |
| Signer Certificates                                             | ▼                                                    | Add                 |
|                                                                 |                                                      | Delete<br>View/Edit |
| New<br>Key database type PKC                                    | XI<br>CS12 ▼                                         | Extract             |
| File Name: Hats                                                 | Welkeys p12 Browse                                   |                     |
| Location: C:\Pr                                                 | rogram Files/IBM/WebSphere Studio/Application Develo |                     |
|                                                                 |                                                      |                     |
|                                                                 |                                                      |                     |
|                                                                 |                                                      |                     |
|                                                                 |                                                      |                     |
|                                                                 |                                                      |                     |
|                                                                 |                                                      |                     |
|                                                                 |                                                      |                     |
|                                                                 |                                                      |                     |
|                                                                 |                                                      |                     |
|                                                                 |                                                      |                     |
|                                                                 |                                                      |                     |
|                                                                 |                                                      |                     |

図 78. HATS 証明書管理

CMPI\_DCAS\_TRUSTSTORE パラメーターで指定される HatsWelkeys.p12 という 名前の新規の鍵ストア・ファイルを作成するには、以下の手順を実行します。

- 注: 以下の手順では、PKCS12 鍵ストア・ファイルの作成方法を示します。 HATS アプリケーションのターゲット・プラットフォームが Solaris である場合は、以 下の PKCS12 ではなく、JCEKS または JKS のいずれかの鍵データベース・ タイプを使用してください。
- 「スタート」>「すべてのプログラム」>「IBM Rational SDP package group」
   「IBM Rational HATS V9.6」>「Certificate Management」をクリックします (IBM Rational SDP package group はインストールした Rational SDP パッ ケージ・グループの名前です)。
- 「鍵データベース・ファイル」をクリックして、「新規」を選択する。鍵データ ベースのタイプには、「PKCS12」を選択します。「ファイル名」および「場 所」に入力するか、デフォルト値を確定します。
- 3. 「**OK**」をクリックします。
- 4. パスワードを入力して確認し、「OK」をクリックします。

- 5. DCAS サーバーの証明書を鍵ストア・ファイルに追加します。「鍵データベースの内容」に、「署名者証明書」が表示されていることを確認してください。それ以外の場合は、プルダウン・メニューを選択して変更します。その後、「追加」を選択します。
  - a. 「データ・タイプ (Data type)」には「Binary DER データ (Binary DER data)」を選択する。サーバー証明書が ASCII 形式の場合は「base64 エン コードの ASCII データ (Base64-encoded ASCII data)」を選択します。
  - b. 「証明書ファイル名 (Certificate file name)」 フィールドにファイル名を 入力します。
  - c. 「場所」フィールドにパス名を入力します。
  - d. 「**OK**」をクリックします。
  - e. 証明書のラベルを入力して「OK」をクリックします。
- 6. DCAS クライアントの証明書を鍵ストア・ファイルに追加します。
  - a. 「鍵データベースの内容 (Key database content)」を「個人証明書 (Personal Certificates)」に変更し、「エクスポート/インポート (Export/Import)」をクリックします。
  - b. 「鍵のエクスポート/インポート (Export/Import Key)」パネルで、「鍵を インポート (Import Key)」を選択します。
  - c. 鍵ファイル・タイプに「PKCS12」を選択します。
  - d. 「ファイル名」フィールドにクライアント証明書の .p12 ファイル名を入力 し、「場所」フィールドにパス名を入力します。
    - 注: インポートする証明書を含む鍵ストア・ファイル (.p12/pkcs12) を参照 し、ユーザー ID とパスワードを入力してファイルを開きます。鍵スト ア・ファイルには、インポートする証明書だけを格納するようにしま す。.kdb ファイルから証明書をインポートすることもできます。その 場合、各証明書ごとに選択できます。
  - e. 「**OK**」をクリックし、パスワードを入力してソース鍵データベースを開き ます。
  - f. 「**OK**」をクリックします。
- 7. 証明書管理 GUI を終了します。
- 注: 証明書管理ツールの詳細については、 498 ページの『HATS アプリケーション に対する IBM Certificate Management の使用』を参照してください。

### Kerberos サービス・チケットの使用

Kerberos サービス・チケットを使用して、5250 Telnet セッションを使用し、 Windows ドメイン・クライアントで稼働するリッチ・クライアント・アプリケーシ ョンのサインオンを自動化できます。そのためには、ご使用のリッチ・クライアン ト・アプリケーションの 5250 Telnet 接続の接続ファイル (.hco ファイル) を編集 します。「セキュリティー」タブをクリックして、 Kerberos サービス・チケット を使用してサインオンを自動化する (Windows ドメイン・クライアントのみ) ため のオプションを選択します。 このサポートは、IBM i Kerberos ベース・ネットワーク認証とともに、基礎となる IBM Host On-Demand 接続ベースの自動化を使用します。詳しくは、Host On-Demand Knowledge Center において、接続ベースの自動化を構成する方法に 関するセクション (http://publib.boulder.ibm.com/infocenter/hodhelp/v11r0/ index.jsp?topic=/com.ibm.hod.doc/doc/logon/logon14.html) を参照してくださ い。

### Java 2 セキュリティー

Java 2 セキュリティーは、ファイル入出力、ソケット、環境プロパティーなど、特定の保護システム・リソースにアプリケーションがアクセスできるようにする前に、アクセス権を検査するポリシー・ベースのアクセス制御機構を提供します。

Java 2 セキュリティーは、アプリケーション・サーバーによってサポートされま す。Java 2 セキュリティーは、デフォルトでは使用不可になっていますが、グロー バル・セキュリティーを使用可能にするように WebSphere セキュリティーを構成 すると自動的に使用可能になります。Java 2 セキュリティーは、WebSphere グロ ーバル・セキュリティーを使用可能にすると使用可能になりますが、使用不可にす ることもできます。Java 2 セキュリティーとグローバル・セキュリティーは、互い に独立して構成できます。グローバル・セキュリティーを使用不可にしても、Java 2 セキュリティーが自動的に使用不可になるわけではありません。Java 2 セキュリ ティーは、明示的に使用不可にする必要があります。

HATS が Java 2 セキュリティーをサポートするのは、サポートされている任意の サーバー・ソフトウェア・プラットフォーム上で WebSphere Application Server が実行されている場合です。HATS でサポートされるサーバー・ソフトウェアにつ いて詳しくは、「Rational Host Access Transformation Services: System Requirements」(http://www.ibm.com/support/docview.wss?uid=swg27011794) を参照してください。

HATS は、以下の環境では Java 2 セキュリティーをサポートしません。

- HATS Toolkit でのサーバーで実行 (ROS) 機能。
- Windows 以外のプラットフォームでの WebSphere Portal

### ポリシー・ファイル

HATS Toolkit には、Java 2 セキュリティーが使用可能になったときに動作するように、展開されている HATS アプリケーションに対して必要なアクセス権を付与する Java 2 セキュリティー・ポリシー・ファイルが組み込まれています。HATS の 基本的な動作は、Java 2 セキュリティーを使用可能にした状態でテストされていますが、一部の HATS アプリケーションでは、Java 2 セキュリティーを使用可能にした状態で動作できるようにするために、ポリシー・ファイルの変更が必要な場合があります。 例えば、アプリケーション内部のビジネス・ロジックがシステム・リソースにアクセスする場合や、鍵リング・ファイルなどのファイルが、まだポリシー・ファイルの対象範囲になっていないパスに存在する場合などです。

HATS アプリケーションのポリシー・ファイルは、HATS パースペクティブの「ナ ビゲーター」ビューで参照できます。HATS アプリケーションの EAR プロジェク トを展開して、META-INF フォルダーを開き、was.policy ファイルを探します。 HATS では、作成した新規プロジェクトごとに、デフォルトのポリシー・ファイル がコピーされます。デフォルトのポリシー・ファイルを変更する場合、このファイ ルは、インストールされている HATS プラグインの下位で、以下のディレクトリー に置かれています。

<shared\_install\_directory>¥plugins¥com.ibm.hats\_nnn¥predefined¥
projects¥earProject¥META-INF¥

ここで、*shared\_install\_directory* は IBM Installation Manager を使用して HATS オファリングをインストールした共用リソース・ディレクトリー、*nnn* は HATS のバージョンおよびビルド・レベルです。

Java 2 セキュリティーおよびポリシー・ファイルの詳細については、WebSphere Knowledge Center (http://publib.boulder.ibm.com/infocenter/wasinfo/v8r0/ index.jsp?topic=/com.ibm.websphere.express.doc/info/exp/ae/ tsec\_enablejava2sec.html) を参照してください。

# HATS アプリケーションに対する IBM Certificate Management の使用

IBM Key Management ツールに付属の Certificate Management を使用すれば、 Secure Sockets Layer (SSL) 接続に必要な証明書を作成および管理できます。

HATS の場合、SSL は以下の状況で使用されます。

- HATS アプリケーションと Telnet サーバーの間で、セキュア接続を確保するため。
- Digital Certificate Access Server (DCAS) とクライアントの間で、ホスト信任状を取得するために HATS アプリケーションで Web 高速ログオン (WEL) を使用するため。

### 鍵データベース・ファイルの作成

T

Т

T

Т

HATS アプリケーション用に SSL を構成する前に、鍵ストア・ファイルまたはト ラストストア・ファイルとも呼ばれる、鍵データベース・ファイルを作成する必要 があります。

新規の鍵データベース・ファイルを作成するには、以下の手順を実行します。

- 「スタート」>「すべてのプログラム」>「IBM Rational SDP package group」
   >「IBM Rational HATS 9.6」>「Certificate Management」をクリックします (IBM Rational SDP package group はインストールした Rational SDP パッケージ・グループの名前です)。
- 2. これにより、IBM Key Management ツールが起動します。
- 3. 「鍵データベース・ファイル (Key Database File)」>「新規」をクリックしま す。
- 4. 鍵データベース・タイプとして「PKCS12」、「JKS」、または「JCEKS」鍵デ ータベース・ファイルを選択します。

注: HATS アプリケーションと Telnet サーバーの間のセキュア接続には、 PKCS12 が必要です。

5. ファイル名を入力します。HATS は、特定のファイル名を必要としません。

- 場所についてディレクトリー名を入力します。HATS は、鍵データベース・ファイルを作成するために特定のディレクトリーを必要としませんが、これを使用するアプリケーションを展開するには、鍵データベース・ファイルをエンタープライズ・アーカイブ・ファイル (.ear ファイル) にコピーする必要があります。
- 7. 「**OK**」をクリックします。
- 8. パスワードを入力して確認し、「OK」をクリックします。

既存の鍵データベース・ファイルを開くには、以下の手順を実行します。

- 「鍵データベース・ファイル (Key Database File)」>「開く」をクリックします。
- 2. 鍵データベース・タイプを選択します。
- 3. 「参照」をクリックして、鍵データベース・ファイルを参照します。
- 4. 鍵データベース・ファイルを選択して、「開く」をクリックします。
- 5. 「**OK**」をクリックします。
- 6. 現行パスワードを入力して「**OK**」をクリックします。

鍵データベース・ファイルを作成または開いた後、以下の操作が可能です。

- 定義済みの既知の認証局 (CA) からの証明書を要求する。この手順の場合は、サ ーバー証明書の発行元である CA の識別に必要な CA 署名者証明書で鍵データ ベース・ファイルが事前構成されているため、それほど多くの構成作業は必要あ りません。
- 未知の認証局からの証明書を要求する。この手順では、CA の署名者証明書も取得して鍵データベース・ファイルに保管する必要があるため、より多くの構成が必要です。さらに、ホスト信任状の取得元となる SSL パートナーが署名者証明書を使用できるようにしておく必要があります。『認証局からの証明書の要求および保管』を参照してください。
- 自己署名証明書を作成する。この手順の場合、認証局は必要ありません。サーバーのインストール後即時に使用できます。ただし、SSL パートナーが自己署名証明書を使用できるようにしておく必要があります。認証局から証明書が取得されるまでの間のテスト用に、この手順を使用することもできます。 502 ページの『自己署名証明書の使用』を参照してください。
- SSL パートナーと証明書を交換する。構成によっては、SSL 通信を使用可能に するために、Telnet または DCAS サーバーなど、任意の SSL パートナーがサ ーバーの鍵データベース・ファイル内の証明書を使用できるようにしておく必要 があります。 502 ページの『証明書の交換』を参照してください。
- 注: 実行中の HATS アプリケーションで使用されている鍵データベース・ファイル を変更する場合は、必ず HATS アプリケーションを停止して再始動してください。

#### 認証局からの証明書の要求および保管

鍵データベース・ファイルを作成するときに、サーバー証明書の発行元である CA の識別に必要となる既知の CA の CA 署名者 (トラステッド・ルート) 証明書で鍵 データベース・ファイルが事前構成されます。鍵データベース・ファイルに署名者 証明書が事前定義されていない CA は、未知の CA と呼ばれます。新しく作成さ れた鍵データベース・ファイルには、以下の既知の CA 署名者証明書が自動的に保 管され、トラステッド・ルート証明書としてマークが付けられます。

- Thawte Personal Premium CA
- Thawte Personal Freemail CA
- Thawte Personal Basic CA
- Thawte Premium Server CA
- Thawte Server CA
- RSA secure server CA (VeriSign からも取得)
- VeriSign class 4 public primary CA
- VeriSign class 3 public primary CA
- VeriSign class 2 public primary CA

以下の各セクションでは、既知の CA および未知の CA からの証明書の要求およ び保管のための手順について、概要を説明します。

- ・ 証明書要求の作成
- 証明書要求の送信
- 証明書の保管

#### 証明書要求の作成

公開/秘密鍵および証明書要求を作成するには、以下の手順を実行します。

- IBM Key Management ウィンドウの「鍵データベース・コンテンツ (Key database content)」の下にあるドロップダウン・リストから「個人証明書要求 (Personal Certificate Requests)」を選択します。
- 2. 「新規」をクリックします。
- 3. データベース内の鍵および証明書の識別用の鍵ラベルを入力します。
- 使用する鍵サイズに対応する数値を選択します。大きな鍵サイズを選択するとセキュリティーは強化されますが、接続を確立するためにはクライアントおよびサーバー上で多くの処理が必要になります。
- 5. 証明書を所有するサーバーの共通名 (TCP/IP ホスト名) を入力します (例: myserver.mycompany.com)。
- 6. 組織名を入力します。
- 7. オプションとして、組織単位、およびその他のロケーション情報を入力します。
- 8. 国別コードを選択します。
- 9. 証明書要求ファイル名を入力するか、デフォルトのファイル名を使用します。

「OK」をクリックすると、情報が処理され、証明書要求が作成されたディレクトリー内で、複数のファイルが作成または更新されます。鍵データベースをバックアップする場合は、これらのファイルもバックアップしてください。鍵データベース・ファイルまたは証明書要求が破損する可能性があるため、これらのファイルを編集しないでください。

#### 証明書要求の送信

証明書要求を送信する場合は、CA の手順に従います。

以下のリストは、2 つの既知の CA の URL を示しています。

- Thawte: http://www.thawte.com/
- Verisign: http://www.verisign.com/

選択した CA 次第で、証明書管理から生成された証明書要求を E メールで送信す るか、CA から提供されたフォームまたはファイルに証明書要求を組み込むことが できます。

CA による証明書要求の処理を待つ間に、 502 ページの『自己署名証明書の使用』 に記載された手順を使用して自己署名証明書を作成および保管して、テスト用の SSL セキュリティーを使用可能にできます。

#### 証明書の保管

未知の CA から申請済み証明書を受け取った場合、CA に接触して CA の署名者 (ルート) 証明書を取得します。申請済み証明書を保管する前に、未知の CA の署名 者証明書を鍵データベース・ファイルに保管する必要があります。CA の署名者証 明書は、申請済み証明書の検証に使用されます。

未知の CA の署名者証明書を保管するには、未知の CA の署名者証明書のバック アップ・コピーを作成した後に、次の手順を実行します。

- IBM Key Management ウィンドウの「鍵データベース・コンテンツ (Key database content)」の下にあるドロップダウン・リストから「署名者証明書 (Signer Certificates)」を選択します。
- 2. 「追加」をクリックします。
- 3. データ・タイプ「BASE64 エンコード ASCII データ (BASE64 encoded ASCII data)」(armored 64 形式)を選択します。
- 4. 証明書ファイル名を入力します。
- 5. 証明書の場所またはパスを入力します。
- 「OK」をクリックします。ファイルは、トラステッドとしてマークが付けられ て保管されます。

既知の CA または未知の CA から受け取った申請済み証明書を保管するには、証 明書のバックアップ・コピーを作成した後、以下の手順を実行します。

- ドロップダウン・リストから「個人証明書 (Personal Certificates)」を選択し、 「受信 (Receive)」をクリックして、証明書要求を受け取ります。「ファイルか ら証明書を受信 (Receive Certificate from a File)」ウィンドウが表示されま す。
- データ・タイプは「BASE64 エンコード ASCII データ (BASE64-encoded ASCII data)」(armored 64 形式) でなければなりません。
- 3. 証明書ファイル名を入力します。
- 4. 証明書の場所 (パス名) を入力します。
- 5. 「**OK**」をクリックします。保管したばかりの証明書が最初の項目として表示されます。

- 6. 鍵情報を表示する場合は、証明書を強調表示して「表示/編集 (View/Edit)」を クリックします。
- 7. 証明書の名前が「個人証明書 (Personal Certificate)」ドロップダウン・リストの下に表示され、「個人証明書要求 (Personal Certificate Requests)」ドロップ ダウン・リストからその証明書要求が消去されます。
- デプロイできるように、鍵データベース・ファイルをエンタープライズ・アーカ イブ・ファイル (.ear ファイル) にコピーします。エンタープライズ・アーカイ ブが実行中の場合は、停止して再始動します。

# 自己署名証明書の使用

自己署名証明書を作成および使用するには、以下の手順を使用します。

- IBM Key Management ウィンドウの「鍵データベース・コンテンツ (Key database content)」の下にあるドロップダウン・リストから「個人証明書 (Personal Certificates)」を選択します。
- 2. 「新規の自己署名 (New Self-signed)」をクリックします。
- 3. データベース内の鍵および証明書の識別用の鍵ラベルを入力します。
- 4. 証明書バージョンとして「X509 V3」を選択します。
- 使用する鍵サイズに対応する数値を選択します。大きな鍵サイズを選択すると セキュリティーは強化されますが、接続を確立するためにはクライアントおよ びサーバー上で多くの処理が必要になります。
- 証明書を所有するサーバーの共通名 (TCP/IP ホスト名) を入力します (例: myserver.mycompany.com)。
- 7. 組織名を入力します。
- 8. オプションとして、組織単位、およびその他のロケーション情報を入力しま す。
- 9. 国別コードを選択します。
- 10. 自己署名証明書を有効にする日数を入力します。
- 11. 「**OK**」をクリックします。
- デプロイできるように、鍵データベース・ファイルをエンタープライズ・アー カイブ・ファイル (.ear ファイル) にコピーします。エンタープライズ・アー カイブが実行中の場合は、停止して再始動します。

#### 証明書の交換

構成によっては、DCAS サーバーなどの SSL パートナーも証明書を使用できるようにしておく必要があります。ご使用のサーバーで未知の CA からの証明書を使用している場合、未知の CA の署名者 (ルート) 証明書を、SSL パートナーが使用できるようにしておく必要があります。ご使用のサーバーで自己署名証明書を使用している場合、自己署名証明書のコピーを、SSL パートナーが使用できるようにしておく必要があります。

交換するために証明書ファイルを作成するには、以下の手順を実行します。

- 1. 鍵データベース・ファイルを開きます。 498 ページの『鍵データベース・ファ イルの作成』を参照してください。
- 2. 証明書を抽出します。

- ご使用のサーバーが不明 CA から発行された証明書を使用している場合は、 以下のようにします。
  - a. 「鍵データベースの内容」の下で、ドロップダウン・リストから「署名 者証明書」を選択します。
  - b. ご使用のサーバー用の証明書を発行した CA の署名者 (ルート) 証明書 を強調表示します。
  - c. 「抽出」をクリックします。
- ご使用のサーバーが自己署名証明書を使用している場合は、以下のようにします。
  - a. 「鍵データベースの内容 (Key database content)」の下で、ドロップダ ウン・リストから「個人証明書 (Personal Certificate)」を選択します。
  - b. ご使用のサーバーで使用している証明書を強調表示します。
  - c. 「証明書の抽出 (Extract Certificate)」をクリックします。
- 「証明書をファイルに抽出 (Extract Certificate to a File)」ウィンドウで、 「Base64 エンコード ASCII データ (Base64-encoded ASCII data)」または 「バイナリー DER データ (Binary DER data)」を選択します。一般的に、証 明書が E メールで安全に転送される場合は、「Base64 エンコード ASCII デ ータ (Base64-encoded ASCII data)」を使用します。証明書のファイル名およ び場所は自由に選択できます。
- 4. 「OK」をクリックして、証明書ファイルを抽出します。
- 5. 証明書ファイルを SSL パートナー (例えば DCAS サーバー) に安全に転送 し、証明書をその鍵データベース・ファイルに追加します。

#### 証明書管理ツールの考慮事項

#### DOS ウィンドウ

証明書管理ツールを起動すると、DOS ウィンドウが開き、ツールが実行されている 間は表示され続けます。このウィンドウは、ツールを終了すると閉じます。DOS ウ ィンドウが表示されるのは、証明書管理ツールのデフォルトの実行プロパティーが 「通常のウィンドウ」であるためです。

ツールの起動時に DOS ウィンドウを最小化するには、以下のステップを実行します。

- 「スタート」>「すべてのプログラム」>「IBM Rational SDP package group」
   >「IBM Rational HATS 9.6」に進みます (IBM Rational SDP package group はインストールした Rational SDP パッケージ・グループの名前です)。
- 2. 「証明書の管理」を右クリックし、「プロパティー」を選択する。
- 3. 実行プロパティーが「最小化」になるように構成する。
- 4. 「**OK**」をクリックします。

#### 管理者として実行

II

Windows Vista では、「管理者として実行」オプションを使用してプログラムを開始しようとすると、証明書管理ツールは開始されません。これは、以下の2つの方法で発生します。

1. 「証明書管理」アイコンを右クリックし、「管理者として実行」を選択する。

2. 「証明書管理」アイコンのプロパティーの拡張設定で「管理者として実行」を指 定して、プログラムを実行するアイコンをダブルクリックする。

証明書管理は、「管理者として実行」オプションを使用せずに実行できます。

#### IBM CMS 鍵ストア・ファイルの使用

IBM CMS 鍵ストア・ファイルを使用するには、適切なプロバイダー・クラスをプ ロバイダー・リストに追加して登録する必要があります。これを行うには、次の手 順を実行します。

次の場所にあるプロバイダー・リストを編集します。
 *RationalSDP install directory*>¥jdk¥jre¥lib¥security¥java.security

RationalSDP\_install\_directory は、IBM Installation Manager を使用して

- Rational SDP オファリングをインストールしたディレクトリーです。
- 2. 次の記述をプロバイダーのリストに追加します。

security.provider.<n>=com.ibm.security.cmskeystore.CMSProvider

<n> は、優先順位です。例えば、以下のようになります。

security.provider.10=com.ibm.security.cmskeystore.CMSProvider

# 第 22 章 言語サポート

HATS のユーザー・インターフェースおよびコンテキストに依存したヘルプは、以下の言語で提供されています。

- アラビア語
- ブラジル・ポルトガル語
- 中国語 (簡体字)
- 中国語 (繁体字)
- チェコ語
- 英語
- フランス語
- ドイツ語
- ハンガリー語
- イタリア語
- 日本語
- 韓国語
- ポーランド語
- ロシア語
- スペイン語
- トルコ語

すべての言語が単一の製品イメージとしてインストールされます。各国語サポート はオペレーティング・システムに依存するため、使用する言語用の適切なフォント とキーボード・サポートをオペレーティング・システムにインストールしておく必 要があります。例えば、フランス語のフォントとキーボード・サポートをまだイン ストールしていないのに、ホスト・セッション言語としてフランス語を使用しよう としても、文字を正しく表示できない場合があります。

注:

- 1. HATS Toolkit の「スタート」メニュー項目は、HATS をインストールした Rational SDP パッケージ・グループの下の IBM Rational HATS V9.6 グルー プにあります。
- HATS Toolkit の「スタート」メニュー項目を使用する場合、HATS Toolkit は、Rational SDP 用にインストールされた言語で翻訳されるものとして、その 同じ言語で開始されます。
- 3. アラビア語を使用した HATS の開始について詳しくは、 534 ページの『HATS Toolkit の画面方向』を参照してください。

# 言語コード

言語コードは、ユーザーに提示する言語を決定するために製品の随所で使用されま す。言語および言語コードについては、表 11 を参照してください。

| 衣 11. HAIS 言語 - |  |  |
|-----------------|--|--|
|-----------------|--|--|

| 言語          | 言語コード |  |
|-------------|-------|--|
| アラビア語       | ar    |  |
| チェコ語        | cs    |  |
| ドイツ語        | de    |  |
| 英語          | en    |  |
| スペイン語       | es    |  |
| フランス語       | fr    |  |
| ハンガリー語      | hu    |  |
| イタリア語       | it    |  |
| 日本語         | ja    |  |
| 韓国語         | ko    |  |
| ポーランド語      | pl    |  |
| ブラジル・ポルトガル語 | pt_BR |  |
| ロシア語        | ru    |  |
| トルコ語        | tr    |  |
| 中国語 (簡体字)   | zh    |  |
| 中国語 (繁体字)   | zh_TW |  |

# コード・ページ

HATS は以下のコード・ページをサポートしています。各 HATS プロジェクト用 のコード・ページは、プロジェクトの作成時に選択することができます。また、後 でプロジェクト・エディターを使用して変更することもできます。

表 12. コード・ページ

| コード・ページ | 場所または用途  |
|---------|----------|
| 037     | ベルギー     |
|         | ブラジル     |
|         | カナダ      |
|         | オランダ     |
|         | ポルトガル    |
|         | 米国       |
| 273     | オーストリア   |
|         | ドイツ      |
| 274     | ベルギー (旧) |
| 275     | ブラジル (旧) |
| 277     | デンマーク    |
|         | ノルウェー    |

表 12. コード・ページ (続き)

| コード・ページ | 場所または用途                              |
|---------|--------------------------------------|
| 278     | フィンランド                               |
|         | スウェーデン                               |
| 280     | イタリア                                 |
| 284     | スペイン                                 |
|         | ラテンアメリカ (スペイン語)                      |
| 285     | 英国                                   |
| 297     | フランス                                 |
| 420     | アラビア語                                |
| 424     | ヘブライ語 (新規コード)                        |
| 500     | マルチリンガル                              |
| 803     | ヘブライ語 (旧コード)                         |
| 838     | タイ語                                  |
| 870     | ボスニア・ヘルツェゴビナ                         |
|         | クロアチア                                |
|         | チェコ                                  |
|         | ハンガリー                                |
|         | ホーフンド                                |
|         | フロバキマ                                |
|         | スロベニア                                |
| 871     | アイスランド                               |
| 875     | ギリシャ                                 |
| 924     | マルチリンガル ISO ユーロ                      |
| 930     | 日本邦 (カタカナ)                           |
| 250     | 日本 (拡張カタカナ)                          |
| 933     | 韓国                                   |
| 937     | 台湾 (中国語 (繁体字))                       |
|         | 注: アクセント付き文字のサポートについては、              |
|         | 509 ページの『コード・ページ 937 用のアクセント付き文字の使用』 |
|         | を参照してください。                           |
| 939     | 日本語 (拡張ローマ字)                         |
| 1025    | ベラルーシ                                |
|         | ブルガリア                                |
|         | マケドニア共和国                             |
|         | ロンブ<br>カルビア(エンテナガロ (土山北立字)           |
| 1026    |                                      |
| 1026    |                                      |
| 1047    |                                      |
| 1112    | リトアニア                                |
| 1122    | エストニア                                |
| 1123    | ウクライナ                                |
| 1137    | ヒンディ語                                |

表 12. コード・ページ (続き)

| コード・ページ | 場所または用途                  |  |
|---------|--------------------------|--|
| 1140    | ベルギー・ユーロ                 |  |
|         | ブラジル・ユーロ                 |  |
|         | カナダ・ユーロ                  |  |
|         | オランダ・ユーロ                 |  |
|         | ポルトガル・ユーロ                |  |
|         | 米国ユーロ                    |  |
| 1141    | オーストリア・ユーロ               |  |
|         | ドイツ・ユーロ                  |  |
| 1142    | デンマーク・ユーロ                |  |
|         |                          |  |
| 1143    | フィンランド・ユーロ               |  |
|         |                          |  |
| 1144    | 1897.1-0                 |  |
| 1145    | ラテンアメリカ・ユーロ (スペイン語)      |  |
| 1144    |                          |  |
| 1146    | 央国ユーロ                    |  |
| 1147    | フランス・ユーロ                 |  |
| 1148    | マルチリンガル・ユーロ              |  |
| 1149    | アイスランド・ユーロ               |  |
| 1153    | ボスニア・ヘルツェゴビナ・ユーロ         |  |
|         | クロアチア・ユーロ                |  |
|         | チェコ・ユーロ                  |  |
|         |                          |  |
|         |                          |  |
|         |                          |  |
|         | スロベニア・ユーロ                |  |
| 1154    |                          |  |
| 1104    | ブルガリア・コーロ                |  |
|         | マケドニア共和国ユーロ              |  |
|         | ロシア・ユーロ                  |  |
|         | セルビア/モンテネグロ (キリル文字) ユーロ  |  |
| 1155    | トルコ・ユーロ                  |  |
| 1156    | ラトビア・ユーロ                 |  |
|         | リトアニア・ユーロ                |  |
| 1157    | エストニア・ユーロ                |  |
| 1158    | ウクライナ・ユーロ                |  |
| 1160    | タイ・ユーロ                   |  |
| 1166    | カザフスタン・ユーロ               |  |
| 1364    | 韓国ユーロ                    |  |
| 1371    | 台湾 (中国語 (繁体字)) ユーロ       |  |
| 1388    | PRC (中国語簡体字拡張 : GB18030) |  |
| 1390    | 日本語 (カタカナ Unicode 拡張)    |  |
| 1399    | 日本語 (Latin Unicode 拡張)   |  |

# エンコードの設定

HATS JSP (HATS 変換およびテンプレートなど) で使用されている文字セットは、 ユーザーのブラウザーで構成されているエンコード、およびアプリケーション・サ ーバーで指定されているエンコードと一致する必要があります。HATS アプリケー ションは、すべてのロケールで UTF-8 文字セットを使用して、JSP を作成します。

WebSphere Application Server には、さまざまなロケール用にさまざまなデフォル ト・エンコード設定があります。一部の 2 バイト文字および双方向言語データ入力 では、そのロケールのエンコード設定が UTF-8 でない場合に、正しくデコードされ ない場合があります。HATS アプリケーションが実行されているアプリケーショ ン・サーバーを、ご使用の HATS アプリケーションの JSP が使用するエンコード と同じエンコードを使用するよう構成する必要があります。UTF-8 を構成するに は、次の手順に従います。

- WebSphere Application Server 管理コンソールを開きます。Rational SDP に 含まれるローカル・テスト環境を使用している場合は、「サーバー」ビューで、 サーバーを右クリックし、「管理」>「管理コンソールの実行」を選択します。
- 管理コンソールにログインし、左側のナビゲーション・パネルの「サーバー」ツ リーを開いて、「アプリケーション・サーバー」を選択します。
- 3. 変更するサーバー名を選択します。
- 4. 右側のパネルで「Java およびプロセス管理」ツリーを開いて、「プロセス定 義」を選択し、次に開いたパネルで「Java 仮想マシン」を選択します。
- 5. 「汎用 JVM 引数」セクションで、-Dclient.encoding.override=UTF-8 と入力 します。
- 6. 「**OK**」ボタンをクリックします。
- 7. メッセージ・ブロックの「保存」リンクを選択します。
- 8. ログオフして、WebSphere Application Server を再始動します。

# **5250 Unicode** サポート

ユニコード・データ・ストリームを使用可能に設定するパラメーターを使用して、 5250 ホスト用の接続パラメーターを構成できます。unicodeDataStreamEnabled パラメーターは、接続エディターの「拡張」タブ上にあるパラメーターです。パラ メーターを追加するには、「オプションの拡張接続設定の構成 ( Configure optional, advanced connections settings)」に移動し、「追加」ボタンをクリック します。プルダウンの「名前」 メニューから「unicodeDataStreamEnabled」パラ メーターを選択し、「値」を入力します。「OK」をクリックします。

#### \_\_\_\_ コード・ページ **937** 用のアクセント付き文字の使用

5250 接続に中国語 (繁体字) コード・ページ 937 を使用する場合に、アクセント付 き文字を使用できるようにするには、拡張接続設定パラメーター useAccentedCharacters を追加し、接続エディターの「拡張」タブでこのパラメー ターの値を true に設定する必要があります。Host On-Demand セッション・パラ メーターの追加方法については、 159 ページの『拡張』を参照してください。ま た、CCSID 937 ではアクセント付き文字がサポートされていないため、このサポートを使用するにはホストの CCSID が 65535 であることを確認してください。この 機能は 5250 接続でのみサポートされています。

#### \_\_\_\_ コード・ページ **1388 (GB18030)** の使用

PRC (中国語簡体字拡張: GB18030) コード・ページ 1388 を使用するときの考慮事 項を以下にリストします。

- GB18030 文字をテンプレートに追加する場合、これらの文字は「ソース」タブで は正しく表示できますが、テンプレート・エディターの「設計」ビューでは正し く表示されない場合があります。
- ・ 画面変換でのウィジェットの操作時に、GB18030 データは Rich Page Editor に 表示されない場合があります。
   GB18030 データが Page Designer で表示され ない場合は、以下の手順を実行します。
  - 「ホスト・コンポーネントを挿入」ウィザードの「レンダリング・オプション」パネルで「ウィジェット設定」ボタンをクリックします。
  - 2. 「設定」パネルで「プロジェクトのデフォルトを使用」ボックスをクリアします。
  - 3. 「スタイル」フィールドの横にある「**CSS** スタイル・プロパティー」ボタン をクリックします。
  - 4. GB18030 4 バイト・サポート・フォント (SimSun-18030 など) をフォン ト・ファミリー・リストに追加します。
  - 5. 「OK」および「完了」を適宜クリックして、ウィザードを閉じます。

# コード・ページ 1390 および 1399 用のホスト・コード・マッピング

日本語のホスト・コード・ページ 1390 または 1399 を使用する場合、複数の DBCS コード・ポイント上で、IBM パーソナル・コミュニケーションズ製品と Host On-Demand 製品の間で、ホストから PC へのコード・マッピングの不整合 が存在しています。Host On-Demand では、これらの不整合を解消するために、 UseHodCDRA1399 パラメーターにより Unicode の再マップが制御されます。以 下の表は、UseHodCDRA1399 パラメーターの true および false の両方の設定の マッピングの要約です。

| EBCDIC |                                 |                                 |  |
|--------|---------------------------------|---------------------------------|--|
| コード・   | Unicode コード・ポイント                | Unicode コード・ポイント                |  |
| ポイント   | (UseHodCDRA1399=true)           | (UseHodCDRA1399=false)          |  |
| 0x4260 | U+FF0D (Fullwidth hyphen-minus) | U+2212 (Minus sign)             |  |
| 0xE9F3 | U+2212 (Minus sign)             | U+FF0D (Fullwidth hyphen-minus) |  |
| 0x43A1 | U+FF5E (Fullwidth Tilde)        | U+301C (Wave Dash)              |  |
| 0xE9F4 | U+301C (Wave Dash)              | U+FF5E (Fullwidth Tilde)        |  |
| 0x447C | U+2225 (Parallel To)            | U+2016 (Double Vertical Line)   |  |
| 0xDFE5 | U+2016 (Double Vertical Line)   | U+2225 (Parallel To)            |  |
| 0x444A | U+2015 (Horizontal Bar)         | U+2014 (EM Dash)                |  |
| 0xDDB7 | U+2014 (EM Dash)                | U+2015 (Horizontal Bar)         |  |

表 13. Unicode マッピングの要約

表 13. Unicode マッピングの要約 (続き)

| EBCDIC |                               |                               |
|--------|-------------------------------|-------------------------------|
| コード・   | Unicode コード・ポイント              | Unicode コード・ポイント              |
| ポイント   | (UseHodCDRA1399=true)         | (UseHodCDRA1399=false)        |
| 0x426A | U+FFE4 (Fullwidth Broken Bar) | U+00A6 (Broken Bar)           |
| 0xE9F5 | U+00A6 (Broken Bar)           | U+FFE4 (Fullwidth Broken Bar) |

HATS では、同じ目的のために、Host On-Demand の UseHodCDRA1399 パラメ ーターを使用します。UseHodCDRA1399 パラメーターの HATS のデフォルト は、false です。パラメーターを true に設定するには、HATS プロジェクトで接続 を編集して、次の手順を実行します。

- 1. 「詳細設定」タブをクリックします。
- 2. 「追加」をクリックします。
- 3. パラメーター名のドロップダウン・リストから、「UseHodCDRA1399」を選択 します。
- 4. パラメーター値を「true」に設定します。
- 5. 「**OK**」をクリックします。

### **JIS2004** サポート

新しい日本語国別標準コード化文字セットである JIS2004 では、3 つのタイプの新 規文字が追加されます。

- 1. JIS2004 サポートより前では使用不可であった、通常の新規文字。
- 単一の文字を表す 2 つのリンクされた Unicode コード・ポイントである、代 理文字。2 つの Unicode コード・ポイントが分けられると、それらに意味はあ りません。
- 1 つの文字として結合された 2 つの Unicode コード・ポイントである、結合 文字。結合文字を形成する 2 つの個々の Unicode コード・ポイントは、別々 に表示することもできます。

#### JIS2004 サポートの考慮事項と制限

アプリケーションで JIS2004 を使用する場合は、以下の項目を考慮してください。

- JIS2004 は、Windows Vista SP1 でのデフォルトの日本語フォント・サポート です。Vista オペレーティング・システムで継続して JIS90 を使用する場合は、 Microsoft サービス・パック KB927490 をインストールします。このサービ ス・パックは、Windows Update を使用してダウンロードし、追加ソフトウェ アとして適用できます。
- Windows XP で JIS2004 文字を表示するには、Microsoft パッチ KB927489 を インストールする必要があります。パッチがインストールされている場合でも、 代理文字などの一部の JIS2004 文字は、IME がサポートされていないため挿入 できません。
- 3. HATS のデフォルトのフォント設定では、フォント設定を一部変更しないと、 JIS2004 文字が正しく表示されません。

HATS Web アプリケーションの場合、各 HATS ウィジェット (フィールド・ ウィジェットなど) でスタイル設定を有効にして、以下のフォントを追加しま す。

- MS MinCho
- MS Gothic
- Meiryo

HATS リッチ・クライアント・アプリケーションの場合、各 HATS ウィジェットのフォント設定を MS Mincho フォントに設定します。

- Internet Explorer V7 以上を使用する場合、前の項目で説明したようにフォントを設定することにより、新しい JIS2004 文字を正しくサポートすることができます。
- Internet Explorer V6 を使用する場合、または Windows XP で実行する HATS Toolkit でプレビュー機能を使用する場合、一部の新しい JIS2004 文字 はまったく正しく表示されません。
- 6. 代理文字のサポート:
  - a. HATS 端末で、IME を使用して JIS2004 文字を入力すると、候補ウィンド ウに代理文字が黒の正方形として表示されます。ただし、文字が HATS に 送信されると、HATS 端末には代理文字が正しく表示されます。
  - b. Host On-Demand カスタム・テーブルの場合、JIS2004 代理文字はサポートされません。
- 7. 結合文字のサポート:
  - a. Windows アプリケーション (メモ帳など)、および Firefox バージョン 3 は、JIS2004 結合文字を 1 つの文字として正しく処理します。ただし、実行 時に HATS リッチ・クライアント・アプリケーションを実行する場合、ま たは Internet Explorer で HATS Web アプリケーションを実行する場合、 結合文字は入力フィールドで 1 つの文字ではなく 2 つの別々の文字として 処理されます。カーソルが 2 つの結合文字の間に配置される可能性があり ます。
  - b. 実行時に Internet Explorer で HATS Web アプリケーションを実行するときに、入力フィールドに結合文字を入力し、「レンダリング」タブの「DBCS」セクションで「無保護のシフトアウト/シフトイン文字はスペースとして表示」設定が有効である場合、結合文字は白の正方形になります。この設定を無効にするか、または Firefox ブラウザーを使用することにより、白の正方形を修正できます。
  - c. HATS PDF 印刷機能は、結合文字を正しく表示できません。

### **3270E** セッションの PDT 印刷および Print-to-File の JIS2004 サ ポート

JIS2004 文字を印刷するには、次のようにします。

- PDT 印刷の場合、pdfpdt ファイル (ibm5577.pdfpdt など)を指定し、パラメー ター KANJI\_CODE=SHIFT\_JIS が指定されていることを確認します。
- Print-to-File の場合、パラメーター KANJI\_CODE を使用してファイル・エンコ ードを指定します。

- フォント・イメージを持つ PC ファイルとして出力をダンプして、出力を PC ファイルとして保存するには、pdfpdt ファイルで KANJI\_CODE=SHIFT\_JIS を指定することにより、ファイル・エンコードを Shift JIS に設定します。印刷出力はネイティブ PC ファイルとして保存さ れ、ファイルの内容を物理プリンターに出力するために使用できます。
- 代理ペアのコード・ポイントを持つ Unicode ファイルとして出力をダンプして、出力を Unicode ファイルとして保存するには、pdfpdt ファイルでKANJI\_CODE=UNICODE ファイルを指定することにより、ファイル・エンコードを Unicode に設定します。印刷出力は UCS-2 ファイルであり、そのファイルを追加のデータ処理またはアーカイブ目的で使用できます。

次の表は、JIS2004 文字を持つデータを出力ファイルに印刷する (Print-to-File) とき に、さまざまな pdfpdt ファイルで KANJI\_CODE セッション・パラメーターにさ まざまな値を指定した結果を示しています。

|                      |                     | その他のサポートされる<br>プリンター          |
|----------------------|---------------------|-------------------------------|
| pdfpdt ファイルのセッション・   | ASCII テキスト・モード      | (esc_*.pdf、ibm*.pdf、lips*.pdf |
| パラメーター               | (basic_dbcs.pdf)    | など)                           |
| KANJI_CODE=SHIFT_JIS | 代理ペアはネイティブ PC ファ    | 出力はネイティブ PC ファイル              |
|                      | イルに格納できないため、適用      | に保存され、JIS2004 文字と             |
|                      | 外。                  | UDA 文字のフォント・イメージ              |
|                      |                     | (バイナリー・データ) がこのフ              |
|                      |                     | ァイルに格納されます。                   |
| KANJI_CODE=UNICODE   | 出力は Unicode ファイルに保存 | PC プリンターは Unicode デー          |
|                      | されます。代理ペアと UDA 文    | タを受け入れないため、適用外。               |
|                      | 字は UCS-2 で格納されます。   |                               |

表 14. KANJI\_CODE セッション・パラメーターの要約

さらに、ファイルに印刷する場合、セッション・パラメーター printerMimeType および printSaveAsExtension を適切に構成する必要もあります。

表 15. Print-to-File セッション・パラメーターの要約

| 設定<br>さらに印刷<br>するための<br>39-5 | pdfpdt ファイルのセッショ<br>ン・パラメーター<br>KANJI_CODE=SHIFT_JIS | HATS の<br>セッション・<br>パラメーター<br>printerMimeType<br>application/octet-<br>stream | HATS の<br>セッション・<br>パラメーター<br><i>printSaveAsExtension</i><br>.bin | 結果<br>バイナリ<br>ー・データ<br>を使用する                 |
|------------------------------|------------------------------------------------------|-------------------------------------------------------------------------------|-------------------------------------------------------------------|----------------------------------------------|
| <sub>取</sub> た<br>ASCII テキ   | KANII CODE=UNICODE                                   | text/plain                                                                    | .txt                                                              | を使用 9 る<br>ネイティブ<br>PC ファイ<br>ル。<br>UCS-2 ファ |
| スト・モー<br>ドの設定                | MANIECODE-ONICODE                                    |                                                                               |                                                                   | イル。                                          |

詳しくは、 417 ページの『プロジェクト用印刷サポートの定義』および 162 ページの『印刷』を参照してください。

コード・ページ 1390 および 1399 用の JIS2004 サポートの無効化 コード・ページ 1390 および 1399 を使用した接続に対する JIS2004 サポートを無 効にするには、以下の手順を実行します。

- 1. 「HATS Projects」ビュー内のプロジェクトを展開します。
- 2. 「接続」フォルダーを展開します。
- 3. 接続をダブルクリックして、接続エディターを開きます。
- 4. 「詳細設定」タブをクリックします。
- 5. 「オプションの拡張接続設定を構成してください」で、「追加」をクリックしま す。
- 6. 「パラメーターを追加」パネルで、以下の設定を入力します。
  - a. 「名前」フィールドに enableJIS2004 と入力します。
  - b. 「値」フィールドに false と入力します。
  - c. 「**OK**」をクリックします。
- 注: HATS 印刷サポートを使用して作成された特定の PDF ファイルを表示できる ようにするには、JIS2004 サポートを無効にする必要があります。詳しくは、 417 ページの『3270E 接続の場合』を参照してください。

# キーボードおよびディスプレイの文字の再マップ

HATS の Host On-Demand カスタム・テーブルのサポートにより、ホストから PC へのコード・ページ変換テーブルをカスタマイズすることで、ユーザーのキー ボードおよびディスプレイの文字を再マップすることができます。カスタム・テー ブル・ファイルには、キーボードおよびディスプレイ・テーブルを任意に組み合わ せて、任意の数のテーブルを含めることができます。キーボード・テーブルは、ユ ーザーのキーボード文字を、ホスト・アプリケーション用にカスタマイズされた入 力として再マップします。ディスプレイ・テーブルは、ホストのディスプレイ文字 を、ユーザー用にカスタマイズされた画面出力に再マップします。

注: この再マップは、HATS キーボード・マッピングと関係がありません。この再 マップは文字の再マップを処理します (例えば、a、b、c など)。一方、HATS キーボード・マッピングは、制御キーのマッピングを処理します (例えば、 Clear、Enter、F1 など)。 HATS キーボード・マッピングの詳細については、 423 ページの『第 16 章 キーボード・サポートの使用可能化』を参照してくだ さい。

サンプルのカスタム・テーブル・ファイル CustomTableExample.txt が <*RationalSDP\_install\_directory*>¥hats¥customtables ディレクトリーにあります。フ ァイル・フォーマットは Java プロパティー・ファイルのフォーマットと同様で す。「#」で始まる行はコメントで、n および N として表示される変数は 16 進値 です。以下の例は、サンプルのカスタム・テーブル・ファイルのフォーマットを示 しています。

##### Start of file
# Map SBCS Local nn to SBCS EBCDIC NN in keyboard table
sbcs.keyboard.0xnn=0xNN
# Map DBCS Unicode nnnn to DBCS EBCDIC NNNN in keyboard table
dbcs.keyboard.0xnnn=0xNNNN
...

# Map SBCS EBCDIC NN to SBCS local nn in display table sbcs.display.0xNN=0xnn # Map DBCS EBCDIC NNNN to DBCS Unicode nnnn in display table dbcs.display.0xNNNN=0xnnn

##### End of file

ご使用のプロジェクトでカスタム・テーブルを使用できるようにするには、次の手順に従います。

- 例として上記サンプルを使用してカスタム・テーブル・ファイルを作成し、 customtables という名前のフォルダーにコピーします。このフォルダーは、ご 使用の HATS Web アプリケーションの .ear プロジェクトのルート、またはご 使用の HATS リッチ・クライアント・プロジェクト用の HATS リッチ・クラ イアント・ランタイム拡張プロジェクトのルートにあります。customtables フ ォルダーが存在しない場合は、新規に作成します。
- 2. HATS プロジェクトを開きます。
- 3. 「接続」ディレクトリーで名前をダブルクリックして、接続を編集します。
- 4. 「詳細設定」タブをクリックします。
- 5. 「追加」をクリックします。
- 「パラメーターを追加」ダイアログで、「名前」のドロップダウン・リストから 「CustomTable」を選択し、「値」フィールドにカスタム・テーブル・ファイ ルの名前を入力します。
- 7. 「OK」をクリックして、「パラメーターを追加」ダイアログを終了します。
- 8. 接続設定への変更を保存します。

### 文字置換の優先順位

HATS で文字を置換する方法はいくつかあります。これらの機能による文字置換 は、次の順序で発生します。

- 1. カスタム・テーブル・サポート
- 2. UseHodCDRA1399 パラメーター (DBCS の場合のみ)
- 3. ユーザー定義文字 (UDC) (DBCS の場合のみ)
- 4. テキスト置換

例えば、カスタム・テーブル・サポートを使用して表示文字を変更し、同じ文字を 変更するテキスト置換が定義されている場合、テキスト置換の発生時にその文字は 存在しません。

# 第23章 双方向アプリケーション・サポート

この章では、双方向言語でのアプリケーション開発用に HATS により提供される各 機能の使用方法について説明します。この内容の大部分は、ヘブライ語とアラビア 語のアプリケーション開発者に当てはまります。アラビア語のユーザーに固有の機 能は個別に説明します。

HATS では、双方向言語をサポートするために以下の各機能を提供します。

- HATS Toolkit 開発環境の方向に対する制御
- 双方向コード・ページのサポート
- 正確な双方向のテキスト処理と対称スワッピング
- 左から右および右から左の画面カスタマイズのサポート
- 統合オブジェクトから生成されたモデル 1 Web ページ、JSF Web ページ、ボ トムアップ従来型 (WSDL ベース) Web サービス、および RESTful Web サー ビスのサポート
- 標準ポートレットのサポート (標準ポートレット間のポートレット通信のサポートを含む)
- ・ 画面方向の左から右 (LTR) と右から左 (RTL) を切り替える「画面を反転」ボタ
   ン
- 画面方向に対するさまざまなユーザー制御レベル
- 通常の画面方向と逆方向の場合がある、ホスト・コンポーネント、ウィジェット、およびテキストの方向に対する制御
- デフォルトのレンダリングにおける、右から左および左から右の方向のコンポー ネントに対するオプションとしての認識(拡張レンダリングでの双方向コンポー ネントのオプションとしての認識を含む)
- マクロ・プロンプトおよび抽出の方向に対する制御
- ウィジェット設定に使用される双方向混在テキスト
- 各種ブラウザーやプラットフォームでの可視入力フィールドのサポート (Web プロジェクト) および可視テキストのサポート (リッチ・クライアント・プロジェクト)
- グローバル変数の双方向テキストと、画面上での左から右および右から左の方向のテキスト置換
- 3270 セッションにおける右から左への印刷のサポート
- 正しい挿入と抽出を含む、VT 論理と可視双方向セッションのサポート
- 双方向テキストを使用するグローバルな規則
- SWT 端末の双方向サポート
- スプレッドシートの双方向サポート
- リッチ・クライアント・プロジェクトの完全な双方向サポート

この章では、上記のすべての機能について説明します。

注: Dojo 変換、ライト・ペン (アテンション)、およびライト・ペン (選択) のホス ト・コンポーネントに双方向サポートはありません。

### ソフトウェア環境

双方向アプリケーション・サポートの要件を以下に示します。

- 双方向アプリケーションでサポートされるブラウザーは次のとおりです。
  - Firefox V3.4 以降
  - Internet Explorer V6.0 以降
  - Mozilla V1.8 以降
- 正しい双方向データ入力をサポートするには、UTF-8 を指定する必要があります。これを行う方法については、 509 ページの『エンコードの設定』を参照してください。
- HATS リッチ・クライアント・アプリケーションのデフォルトの位置合わせは左から右です。例えば、選択リスト、ツールバー・アイコン、およびファンクション・キーは、左から右に位置合わせされます。HATS リッチ・クライアント・プラットフォーム・アプリケーションの位置合わせを右から左にするには、以下のようにする必要があります。
  - 「新規製品構成」ウィザードを使用し、「ファイル」>「新規」>「その他」 >「プラグイン開発」>「製品構成」を選択して、.product ファイルを作成し ます。 .product ファイルは、ナビゲーター・ビューの project\_name¥src フ ォルダーに表示されます。
  - 2. 「ランチャー」タブを選択します。
  - 3. 「プログラムの引数」セクションに dir rtl と入力します。

### ホスト端末の操作

HATS ホスト端末では Host On-Demand 双方向固有のキー・ストロークが使用可能なため、以下の双方向機能を実行することができます。以下のホスト・ファンクション・キーは、3270、5250 および VT の両方のセッションで使用可能です。

- Ctrl+L: ラテン語レイヤー (Latin Layer)
  - このキー組み合わせにより言語レイヤーがラテン語に変更され、オペレータ ー情報域 (OIA) は英語を表示するために更新されます。
- Ctrl+N: BIDI レイヤー

このキー組み合わせにより、言語レイヤーは双方向に変更され、OIA は双方向言語を表示するために更新されます。

Ctrl+S: 画面を反転

画面方向が左から右の場合、このキー組み合わせにより画面イメージの方向 は右から左に変更され、言語レイヤーは BIDI に変更されます。画面方向が 右から左の場合は、このキー組み合わせにより画面イメージは逆方向の左か ら右に変更され、言語レイヤーはラテン語に変更されます。これは、VT 可 視セッションでは使用できません。

#### Ctrl+F: フィールド反転

フィールド方向が左から右の場合、このキー組み合わせによりフィールドの 方向が右から左に変更され、カーソルもフィールドの反対側に移動します。 言語レイヤーは、双方向に変更されます。フィールド方向が右から左の場 合、このキー組み合わせによりフィールドの方向が左から右に変更され、カ ーソルもフィールドの反対側に移動します。言語レイヤーはラテン語に変更 されます。これは 5250 セッションのみで使用可能です。

- 以下のホスト・ファンクション・キーは、3270 セッションでのみ使用可能です。
- Ctrl+P: プッシュ

フィールドと逆の方向で、テキストを入力および編集できます。

**Ctrl+O:** プッシュ終了

プッシュ・モードが終了し、カーソルはプッシュ・セグメントの最後に移動 します。

Ctrl+A: 自動プッシュ

言語レイヤーを変更して、左から右、および右から左の双方向が混在したテ キストを入力できます。

以下のホスト・ファンクション・キーは、5250 セッションでのみ使用可能です。

#### Ctrl+C: クローズ

1 つのキー・ストローク方向で(左から右、右から左のどちらでも)入力し たデータは、以前に逆の方向で入力したデータと連結されます。カーソルの 方向はフィールドの方向と同一に設定され、言語レイヤーはデフォルトでフ ィールドと同一方向に設定されています。現在の画面方向が左から右である 場合、連結されたテキストではカーソルは右側の最初のヌルに置かれます。 現在の画面方向が右から左である場合、連結されたテキストではカーソルは 左側の最初のヌルに置かれます。

以下のホスト・ファンクション・キーは、Arabic VT セッションでのみ使用可能です。

#### Ctrl+K: 列見出し

「列見出し」モードによって、テキストの列の間にブランクを入れて挿入部 分を中断させ、データの列に対する英語のタイトルが正しい位置を維持する ことができます。

以下のホスト・ファンクション・キーは、Hebrew VT セッションでのみ使用可能 です。

#### **Ctrl+D**: カーソルの方向

現在のカーソル方向が左から右の場合は、Ctrl+D を押すと右から左に変更 され、再度押すと左から右に戻ります。この機能は、「可視」テキスト・タ イプにのみ使用できます。カーソル方向を「右から左」に設定しても、カー ソルのアドレッシングおよび移動、文字の挿入および削除、行における削除 または表示での削除は影響を受けません。以下の機能が、右から左へのカー ソル方向設定から影響を受けます。

- バックスペース (カーソルは右方向へ 1 つの位置だけ移動します)
- 復帰 (カーソルは現在行の右端位置に移動します)
- 改行 (カーソルは次の行の右端位置に移動します)
- 自動折り返しモードでの入力 (現在行は次行の右端位置から継続されま す)

#### Ctrl+D: 文字セット・モード

この機能により、文字セットが 7 ビットと 8 ビット間で切り替わります。 現在の文字セットが DEC Hebrew (8 ビット) または ISO Hebrew Supplemental (8 ビット) である場合には、Ctrl+B を押すと、現在の文字 セットが Hebrew NRCS (7 ビット) に変更されます。現在の文字セットが ヘブライ語 NRCS (7 ビット) である場合には、Ctrl+B を押すと、2 つの 8 ビット文字セットのいずれかが次の規則に基づいてロードされます。

セッションが 8 ビット文字セットの 1 つを使用するように構成されている場合には、そのセッションの 8 ビット文字セットがロードされます。セッションが 7 ビット文字セットを使用するように構成されている場合には、ISO Hebrew Supplemental がロードされます。現在の言語レイヤーとカーソル方向は変更されません。

## ホスト端末に関する制限

ホスト端末では Unicode フィールドがサポートされません。そのため、Unicode フィールドで言語を切り替えることはできません。

双方向のテキストと数字を含む複雑なテキストを画面認識基準に使用しないでくだ さい。

### 画面の取り込み

双方向のセッションでは、画面は左から右、右から左のどちらの方向でも取り込め ます。取り込まれた画面は、取り込まれた状態のまま表示されます。画面を右から 左の画面として取り込むには、左から右の画面で Ctrl+S (画面を反転)を押してか ら、「画面キャプチャーを作成」をクリックします。

# 双方向ホスト・コンポーネントの認識

通常、ホスト・コンポーネントの方向は画面方向と同じです。ただし、ホスト・コ ンポーネントの方向が通常の画面方向と逆である場合もあります。HATS プロジェ クトで双方向コード・ページを使用する場合、「画面と逆方向のコンポーネントを 認識」というラベルが付いたチェック・ボックスが「ホスト・コンポーネントを挿 入」ウィザードと「画面組み合わせを作成」ウィザードに追加されます。変換にホ スト・コンポーネントの追加時、ホスト・コンポーネントの方向が画面方向と逆で ある場合はこのボックスを選択してください。このボックスを選択すると、HATS は、画面方向と逆の方向であるコマンド・プロンプト、ファンクション・キー、選 択リスト、サブファイル、およびヒント付き入力フィールドを認識します。

ファンクション・キーと選択リスト設定では、混在する双方向テキストが使用され ます。これはつまり、BIDI1 = BIDI2 のようなストリングは、BIDI1 と BIDI2 が 双方向テキストのセグメントで、ファンクション・キーおよび選択リストとして認 識されることを意味します。

デフォルトでは、画面のデフォルト・レンダリングでは、(英語セッションと同様に) LTR (左から右) コンポーネントのみが識別されます。ただし、プロジェクト設定エ ディターで「レンダリング」タブの「デフォルト・レンダリング」セクションで 「画面と逆方向のコンポーネントを認識」プロパティーを選択すると、デフォル ト・レンダリングで左右両方向のコンポーネントが認識されます。 また、デフォルトでは画面変換のコンポーネントは画面方向に基づいてのみ認識さ れます。プロジェクト・レベルでは、コンポーネントが認識されない場合に、HATS が逆の画面方向を使用してコンポーネントの認識を試行することを指定できます。 これを指定するには、プロジェクト・エディターの「レンダリング」タブの「デフ ォルト・レンダリング」の下の「拡張」セクションで、「画面と逆方向のコンポー ネントを認識」チェック・ボックスを選択します。このように選択してもまだコン ポーネントが認識されない場合は、「コンポーネント・レンダリングの失敗時にデ フォルト・レンダリングを使用」設定での指定内容に従ってレンダリングが実行さ れます。

この設定は、コンポーネント・レベルでも指定できます。そのためには、「レンダ リング・オプション」パネルで、「ホスト・コンポーネントを挿入」ウィザードを 使用して、変換にコンポーネントを追加する場合に、「レンダリングの拡張設定」 ボタンをクリックして、「画面と逆方向のコンポーネントを認識」ボックスを選択 します。コンポーネント・レベルでのこの設定の値は、プロジェクト設定から継承 されません。以下のテーブルは、プロジェクト・レベルおよびコンポーネント・レ ベルでのこの設定の可能な組み合わせと使用される設定を示しています。一般情報 については、114 ページの『拡張レンダリング』を参照してください。

表 16. プロジェクトとコンポーネントの設定の組み合わせ

| プロジェクト設定 | コンポーネント設定 | 使用される設定 |
|----------|-----------|---------|
| クリア      | クリア       | コンポーネント |
| クリア      | 選択        | コンポーネント |
| 選択       | クリア       | プロジェクト  |
| 選択       | 選択        | コンポーネント |

### ウィジェット方向の制御

アプリケーションが WebSphere Application Server で稼働する場合、ウィジェット表示の制御を可能にする特別なチェック・ボックスが 2 つあります。この制御は、以下に適用されます。

- 新規変換ウィザードの「デフォルト・レンダリングを使用して事前設定」または 「フィールドを使用して事前設定」の場合は、カスタマイズされた画面全体
- 以下の場合は、選択されている特定のウィジェット
  - 「ホスト・コンポーネントを挿入」ウィザード
  - 変換の HATS 固有コンポーネントの「プロパティー」ビュー
  - HATS 画面組み合わせの「レンダリング・オプション」または「レンダリン グ」タブ

この 2 つのチェック・ボックスは以下のとおりです。

- ウィジェットでテキストを反転
- ウィジェットの方向を反転させる

「ウィジェットの方向を反転させる」チェック・ボックスが選択されている場合、 左から右への画面では、GUI イメージの方向が右から左への方向に変更されます。 同様に、「ウィジェットでテキストを反転」のチェック・ボックスが選択されてい る場合、GUI イメージ内のテキストは RTL (右から左) に変更されます。

例えば、以下のテキストを表示している左から右の画面があるとします (大文字は 双方向言語データで、小文字は英語データのままです)。 BIDI TEXT

pf01=help

この画面を RTL としてカスタマイズすると、次のように表示されます。

TXET IDIB

pleh=10fp

ユーザーの観点から見ると、ファンクション・キー以外はすべて正しく表示されて います。ファンクション・キーは認識されてはいますが、逆方向に表示されていま す。

カスタマイズした画面が正しく表示されるようにするには、カスタマイズした画面 にファンクション・キー・ホスト・コンポーネントを挿入するときに、「ウィジェ ットの方向を反転させる」および「ウィジェットでテキストを反転」の両方のチェ ック・ボックスを選択する必要があります。

これを実行すると、画面は以下のように表示されます。

TXET IDIB

pf01=help

双方向性プロジェクトにおいて、テキスト入力フィールドの代りにドロップダウ ン・リストを使用すると、ドロップダウン・リスト項目の表題は、画面方向の影響 を受けません。ウィジェットの「ウィジェットでテキストを反転」チェック・ボッ クスを選択していなければ、表題は常に可視 LTR フォーマットで表示されます。 選択されている場合、表題は可視 RTL フォーマットで表示されます。

また、双方向性 HATS アプリケーションの作成時、保護フィールドから可視入力フ ィールドに複数行のテキストのコピー、貼り付けを行うと、テキストが反転する場 合があります。一度に 1 行のコピー、貼り付けを行うと、テキストの方向は維持さ れます。

### ウィジェットの位置合わせの制御

HATS コンポーネント要素を含んだウィジェットに適切な位置合わせを割り当てる ために、以下の HATS 構成パネルにある「コンポーネントの位置合わせ」設定を使 用できます。

- Web アプリケーションのデフォルト・レンダリングを設定する、プロジェクト 設定エディターの「レンダリング」タブ
- 「変換の作成」ウィザードの「レンダリング・オプション」パネル
- 「画面カスタマイズの作成」ウィザードの「アクション」パネル

さらに、個々のウィジェットに適切な位置合わせを割り当てるために、フィール ド・ウィジェットおよびテーブル・ウィジェットに対して、「レンダリング・オプ ション」ウィザードのウィジェット設定ダイアログにある「フィールドの位置合わ せ」設定および「テーブルの位置合わせ」設定も使用できます。

これらの設定の値は、left および right です。プロジェクト設定内の「コンポー ネントの位置合わせ (Component Alignment)」設定は、プロジェクト内の全ウィ ジェットの位置合わせに影響します。プロジェクト設定の値セットは、「変換の作 成」ウィザードと「画面カスタマイズの作成」ウィザードのデフォルトになりま す。個別ウィジェットに指定した位置合わせによって、デフォルト・レンダリング に指定した値がオーバーライドされます。

## カスタマイズされたコンポーネントとウィジェットの双方向サポート

Web プロジェクトなどで新しいコンポーネントとウィジェットをカスタマイズする 場合は、次のように双方向の対の片方を使用する必要があります。

import com.ibm.hats.transform.widgets.BIDI.LabelWidgetBIDI

public class newBIDILabel extends LabelWidgetBIDI implements HTMLRenderer

# グローバル変数

グローバル変数が抽出される際、抽出されたデータは見ている画面の方向も含め て、画面に表示されたとおりのものです。画面イベントのアクションとして画面に 挿入されているグローバル変数は、画面方向に応じて挿入されています。

Web アプリケーションとリッチ・クライアント・アプリケーションの両方におい て、静的テキストおよび入力フィールドからの双方向データは、Rational SDP 環境 およびランタイム環境の両方で、可視形式で、グローバル変数に保管されます。

「グローバル変数の挿入」ウィザードを使用して、グローバル変数値を静的テキス トとして双方向性画面の変換に挿入する場合、「グローバル変数を可視形式で挿 入」というオプションがあります。グローバル変数値を静的テキストとして可視形 式で挿入するには、このオプションを選択します。値を静的テキストとして論理形 式で挿入するには、このオプションをクリアします。

グローバル変数が、論理 VT セッションから抽出される場合、抽出されるデータ は、可視形式に変換されます。VT 論理セッションに挿入されたグローバル変数 は、論理形式に変換されます。テキストの方向は画面方向に対応して設定されま す。

## テキスト置換

プロジェクト・レベルまたは HATS コンポーネント・タグ・レベルの双方向セッションでテキスト置換を使用する場合、使用可能なチェック・ボックスがさらに 3 つあります。

LTR 画面で一致

このオプションを選択すると、左から右の表示画面上のテキストに対するテ キスト置換が正確に実行されます。 **RTL** 画面で一致

このオプションを選択すると、右から左の表示画面上のテキストに対するテ キスト置換が正確に実行されます。

画面を反転させて比較

このボックスと「LTR 画面で一致」チェック・ボックスを選択した場合、 反転ストリングは右から左の画面に一致します。左から右の画面上で「画面 を反転」ボタンをクリックした場合、データは整合します。

このボックスと「**RTL** 画面で一致」チェック・ボックスを選択した場合、 反転ストリングは左から右の画面に一致します。右から左の画面上で「画面 を反転」ボタンをクリックした場合、データは整合します。

「LTR 画面で一致」または「RTL 画面で一致」のいずれかを選択する必要があり ます。

例えば、左から右のホスト画面にテキスト NO on が含まれていたと仮定します。テ キスト置換で、no から yes への変換と大/小文字の区別なしを定義すると、選択し たチェック・ボックスにより、結果は以下のように異なります。

表 17. 双方向テキスト置換のオプションと結果

| 選択されたオプション             | LTR 画面  | <b>RTL</b> 画面 |
|------------------------|---------|---------------|
| LTR 画面のみ一致             | yes on  | no ON         |
| RTL 画面のみ一致             | NO on   | yes ON        |
| LTR 画面と RTL 画面に一致      | yes on  | yes ON        |
| LTR 画面と反転画面に一致         | yes on  | no sey        |
| RTL 画面と反転画面に一致         | NO sey  | yes ON        |
| LTR と RTL の両画面と反転画面に一致 | yes sey | yes sey       |

# グローバル規則

双方向セッションでプロジェクト・レベルまたは画面レベルのグローバル規則を使 用する場合、(テキスト置換の場合と同様に) さらに 3 つのチェック・ボックスを選 択できます。

#### LTR 画面で一致

このオプションを選択すると、左から右の表示画面上のテキストに対して、 設定されたグローバル規則が正確に実行されます。

#### **RTL** 画面で一致

このオプションを選択すると、右から左の表示画面上のテキストに対して、 設定されたグローバル規則が正確に実行されます。

#### 画面を反転させて比較

このボックスと「LTR 画面で一致」チェック・ボックスを選択した場合、 反転ストリングは右から左の画面に一致します。左から右の画面上で「画面 を反転」ボタンをクリックした場合、データは整合します。

このボックスと「**RTL** 画面で一致」チェック・ボックスを選択した場合、 反転ストリングは左から右の画面に一致します。右から左の画面上で「画面 を反転」ボタンをクリックした場合、データは整合します。

## ユーザーによる画面方向反転の可能化

アプリケーション・キーパッド設定ではユーザーの便宜のために、双方向変換で 「画面を反転」ボタンを提供できます。このボタンは、アプリケーション・キーパ ッド (Web アプリケーション) と変換ビュー・ツールバー (リッチ・クライアン ト・アプリケーション) に表示されます。 このボタンをクリックすると、画面の方 向が切り替わります。これは、ホスト・システムでは Alt+Enter キーを押して実行 していた操作です。

プロジェクト・レベルでは、プロジェクト・エディターの「レンダリング」タブの 「アプリケーション・キーパッド」セクションに「画面を反転」ボタンを組み込む ことができます。変換レベルでは、変換エディターの「アプリケーション・キーパ ッドを挿入」機能を使用して「画面を反転」ボタンを組み込むことができます。

新しい HATS プロジェクトを作成して双方向コード・ページを選択すると、「接続 設定」パネルに「カスタマイズしていない画面の反転を使用可能にする」と「カス タマイズした画面の反転を使用可能にする」という 2 つのチェック・ボックスが追 加されます。これらのチェック・ボックスを使用して、組み込んだ「画面を反転」 ボタンがこれらの画面に表示されるかどうかを決定します。デフォルトでは、どち らのボックスも選択されています。1 番目のボックスを選択すると、2 番目のボッ クスが選択可能になります。 2 番目のボックスのみを選択することはできません。

カスタマイズされていない画面とは、いずれの画面カスタマイズにも一致しない画 面です。カスタマイズされていない画面がユーザーに対して表示される場合、画面 の方向は直前の画面と同じです。最初の画面が、カスタマイズされていない画面の 場合、その画面方向は左から右への画面方向になります。直前の画面で画面の方向 が変更された場合は、次のカスタマイズされていない画面にはこの変更が継承さ れ、次のカスタマイズされた画面ではリセットされます。

カスタマイズされた画面の初期画面方向は、画面がカスタマイズされた場合と同一 の方向です。カスタマイズされている場合も、カスタマイズされていない場合で も、「画面を反転」をクリックすると画面方向が変更されます。画面認識の間、反 転された画面は、反転される前の同一画面とは別の画面として認識されます。その ため、「画面を反転」ボタンを使用すると、画面が認識されない場合もあります。 カスタマイズ画面上に表示されるすべてのホスト・コンポーネントの方向が適切で あると開発者が確信している場合、その画面の「画面を反転」ボタンは使用可能に する必要はありません。カスタマイズ画面の「画面を反転」ボタンは使用不可にす ることをお勧めします。

アラビア語アプリケーションのユーザーに対して「画面を反転」ボタンを使用可能 にすると、別のチェック・ボックスで成形の方向を制御できるようになります。詳 しくは、 534 ページの『アラビア語コード・ページの機能』を参照してください。

### VT 双方向表示オプション

VT 双方向セッションの場合、双方向ユーザーに対して正常に動作するように、端 末に一部の特定の双方向プロパティーを設定する必要があります。VT 「BIDI 表示 オプション」ボタンが、以下のオプションにアクセスするために、「接続設定」パ ネルに追加、表示されます。

テキスト・タイプ (ヘブライ語)

保管されるテキスト文字のフォーマットを決定します。「可視」または「論 理」を選択してください。デフォルトは「可視」です。

カーソルの方向 (ヘブライ語可視)

カーソルの方向を左から右 (LTR) または右から左 (RTL) に設定します。カ ーソルの方向を RTL に設定すると、デフォルトではカーソルは表示された 各文字の左に移動するので、すべての文字は RTL の方向に表示されます。 一般的には、カーソルの方向が RTL に設定されていると、RTL 方向の入 カデータを受け入れるように設計されているアプリケーションだけが正常に 動作します。デフォルトは LTR です。

- スマート配列 (アラビア語/ヘブライ語論理) 異なるテキスト属性をもつ文字のセグメントを別々に配列するかどうかを決 定します。デフォルトは「オフ」です。
- テキスト属性表示 (アラビア語/ヘブライ語論理) スマート配列がオンのときのみ使用可能です。デフォルトは「はい」です。

### マクロのプロンプトおよび抽出の双方向オプション

Visual Macro Editor またはホスト端末でマクロ・プロンプト (または抽出) を編集 する場合は、実行時のマクロ再生中にプロンプト (または抽出) で使用するホスト画 面方向を定義できます。オプションは、「ホスト画面キャプチャーから継承」、 「LTR」、および「RTL」です。「ホスト画面キャプチャーから継承」を選択する と、マクロ・プロンプト (または抽出) に関連付けられたホスト画面に対して定義さ れたものと同じ画面方向値が使用されます。ホスト画面が関連付けられていない場 合は、このオプションは使用できません。「LTR」または「RTL」のいずれかを指 定する必要があります。

HATS V8.0 より前のマクロを HATS V9.6 プロジェクトにコピーする際、または HATS V8.0 より前のプロジェクトを HATS V9.6 にマイグレーションする際に、 ホスト画面がマクロ・プロンプト (または抽出) に関連付けられている場合は、「ホ スト画面キャプチャーから継承」オプションが使用されます。それ以外の場合、デ フォルト値である「LTR」が使用されます。

ヘブライ語 VT 双方向論理セッションについては、2 つのカーソル方向ラジオ・ボ タン (「左から右」および「右から左」) があります。これらのボタンは、マクロ記 録時にプロンプト・アクションに対して入力制御方向を制御します。 VT 接続用の エディターでは、「BIDI 表示オプション」をクリックして、これらのラジオ・ボタ ンを表示してください。

デフォルトの入力制御方向は、LTR 方向です。つまり、プロンプト値は、暗黙的な LTR 形式で表示されます。

### マクロ SQL 照会の双方向オプション

双方向言語 (アラビア語とヘブライ語) 用の SQL ウィザードでは、特定の双方向プ ロパティーを設定する必要があります。これらの設定にアクセスするには、「拡張 マクロ」エディター・パネルの「拡張」ボタンをクリックします。このパネルは、 使用中のワークステーションで双方向言語を構成している場合だけに表示されま す。以下の設定を使用できます。

ホスト・ファイル・タイプ (Host-File Type)

このオプションは、ホスト・ファイルを論理形式と可視形式のどちらで保存 するかを指定します。デフォルトは「可視」です。(このオプションは、 Java 用 AS/400 ツールボックスから JDBC ドライバーに対して使用する ことはできません。)

ローカル・ファイル・タイプ (Local-File Type)

このオプションでは、ローカル・ファイルを論理形式と可視形式のどちらに するかを指定します。デフォルトは「論理」です。

ホスト・ファイルの方向 (Host-File Orientation)

ホスト・ファイルを LTR 形式と RTL 形式のどちらで保存するかを指定し ます。デフォルトは「左から右 (Left-to-Right)」です。(このオプション は、Java 用 AS/400 ツールボックスから JDBC ドライバーに対して使用 することはできません。)

ローカル・ファイルの方向

このオプションでは、ローカル・ファイルを LTR 形式と RTL 形式のどち らにするかを指定します。デフォルトは「左から右 (Left-to-Right)」です。

ラーム/アリフ拡張 (Lam-Alef Expansion)

ラーム/アリフ文字の動作を指定します。 SQL ウィザードのステートメン トによってホストからアラビア語のデータを受信する場合、「ラームとアリ フ」文字が 2 つの文字に拡張されます (「ラームとアリフ」文字の後にス ペースがある場合は、「ラーム」の後に「アリフ」が続きます)。

ラーム/アリフ圧縮 (Lam-Alef Compression)

ラーム/アリフ文字の動作を指定します。 SQL ウィザードのステートメン トによってホストにアラビア語のデータを送信する場合、「ラーム」とその 後に続く「アリフ」が 1 つの文字に圧縮され、「ラームとアリフ」文字の 後にスペースが追加されます。このオプションは、アラビア語のシステムだ けで使用可能になります。デフォルトは「オン」です。(このオプション は、Java 用 AS/400 ツールボックスから JDBC ドライバーに対して使用 することはできません。).

対称スワッピング (Symmetric Swapping)

大括弧などの対称文字の動作を指定します。画面を反転させると、反対向きの相手と置換されます。デフォルトは「オン」です。(このオプションは、 Java 用 AS/400 ツールボックスから JDBC ドライバーに対して使用する ことはできません。)

ラウンド・トリップ (Round Trip)

数表示が混在する双方向テキストの処理方法を制御します。

数表示形状 (Numerals Shape)

SQL ウィザードのステートメントで、ホスト・ファイルの数表示の形状を

指定します。数表示形状は、NOMINAL、NATIONAL、および CONTEXTUAL のいずれかです。このオプションは、アラビア語のシステ ムでのみ使用可能です。デフォルトは NOMINAL です。(このオプション は、Java 用 AS/400 ツールボックスから JDBC ドライバーに対して使用 することはできません。)

### 右から左の印刷サポート

双方向ファイルは、RTL ファイルまたは LTR ファイルのいずれかです。RTL デー タを正しく印刷するには、双方向 3270E デフォルト接続の接続エディターの「印 刷」タブに表示される「RTL 印刷を使用可能にする」 チェック・ボックスを選択 する必要があります。PDF ファイルと非 PDF ファイルの両方がサポートされてい ます。

このチェック・ボックスは、印刷が可能な場合に使用可能になります。

アラビア語アプリケーションの場合、RTL 印刷を有効にすると、以下の 2 つのチ ェック・ボックスが選択可能になります。

- 対称スワッピングを使用可能にする:対称スワッピングが使用可能な場合、スワ ッピング文字は、RTL ファイルの印刷時にスワップされます。
- 数値スワッピングを使用可能にする:数値スワッピングが使用可能な場合、RTL ファイルの印刷時に、英語の数表示はアラビア語の数表示、およびアラビア語の 数表示は英語の数表示に置換されます。

## BMS マップのサポート

BMS マップの双方向言語サポートには、次の内容が含まれます。

- 1. 双方向コード・ページ: BMS マップ・セットを双方向プロジェクトにインポー トする場合は、次のコード・ページを使用する必要があります。
  - アラビア語のプロジェクト:ホスト・コード・ページ 420、BMS ファイル・コード・ページ 1256 または 864
  - ヘブライ語のプロジェクト:ホスト・コード・ページ 424 または 803、BMS ファイル・コード・ページ 1255
- 双方向属性: BMS マップ・セットを双方向プロジェクトにインポートするときには、「BIDI オプション」ボタンが表示されます。このボタンをクリックして、以下の BIDI 属性を設定します。
  - インポートされている BMS ソース・ファイルのテキスト・タイプ。
     テキスト・タイプ:「可視」または「論理」
  - BMS マップ・セットから作成される画面キャプチャーに関するオプション:
    - 画面方向: 「左から右」または「右から左」
    - 対称スワッピング:「オン」または「オフ」
    - 数値スワッピング:「オン」または「オフ」

## 統合オブジェクトのサポート

統合オブジェクトのサポートには、抽出したテキストの再配列などを可能にする双 方向固有のプロパティーによる統合オブジェクト Bean の拡張が含まれています。 詳しくは、「HATS Web アプリケーション・プログラマーズ・ガイド」の章 『HATS の双方向 API の使用』を参照してください。

統合オブジェクトの Web ページ (モデル 1 および JSF) のサポートには、実行時 に抽出/挿入したデータの正しい再配列、および高水準の GUI を使用した、画面お よび抽出/挿入コントロールの方向に対するアプリケーション開発者による完全な制 御が含まれます。

以下の機能がサポートされています。

 モデル 1 Web ページまたは JSF Web ページを作成する場合は、「モデル 1 Web ページの作成」または「JSF Web ページの作成」ダイアログで「ページ方 向」ラジオ・ボタン・オプションを使用して、「生成された Web ページの方向 を設定」(「LTR」または「RTL」)することができます。

「入力テキスト」および「出力テキスト」ラジオ・ボタン・オプションを使用し て「可視」または「論理」テキスト・インターフェースを選択する機能も提供さ れています。

- 入力テキストの「可視」インターフェースを選択すると、データが入力フィールド・プロンプトに可視入力フィールド形式で入力されます。出力テキストの「可視」インターフェースを選択すると、抽出された結果が可視フィールド形式で表示されます。
- 「論理」出力を選択した場合は、双方向マークを使用する「両方向を抑制する」オプションを選択して、双方向混在テキストの正しい再配列を行うことができます。
- iContext メソッド、または (多くの場合、論理形式になっている)外部データ で HTML コンテンツを変更できるようにするその他のメソッドを使用して マッシュアップを作成するには、「入力テキスト」設定で「論理」を指定す る必要があります。
- 統合オブジェクトの入力(または出力)プロパティーを定義した場合は、「入力の定義」(または「出力の定義」)ダイアログに表示されます。プロパティー名、入力(または出力)コントロールのタイプ、およびコントロール方向が表示されます。これらの設定を変更するには、「編集」をクリックします。「入力プロパティーの定義」(または「出力プロパティーの定義」)ダイアログで、入力(または出力)コントロールの先行テキストとタイプを変更できます。コントロール方向(「LTR」または「RTL」)を変更するには、「入力コントロール方向」(または「出力コントロール方向」)ラジオ・ボタンを使用します。
  - 注:
  - 1. 個々の入力 (または出力) コントロールの方向は、「ページ方向」設定とは関 係ありません。
  - それぞれの入力 (または出力) 制御の方向は、デフォルトで、対応するプロン プト (または抽出) と同じ方向に設定されます。
  - 3. 「入力コントロール方向」および「出力コントロール方向」ラジオ・ボタン の使用は、Dojo ウィジェット、およびモデル 1 Web ページの HTML コン

トロールでサポートされます。ただし、双方向テキストおよびウィジェット 方向は、Dojo コンボ・ボックス・ウィジェットおよびテキスト・ボックス・ ウィジェットの「設計」ビューでは正しく表示されません。

注: JSF Web ページを処理している場合、テーブル内の双方向テキストの位置合わせが正しく表示されないことがあります。これは、JSF の設計上の制限です。

### ボトムアップ Web サービスのサポート

HATS は、統合オブジェクトから生成されたモデル 1 および JSF の Web ページ をサポートするだけでなく、統合オブジェクトから生成されたボトムアップ従来型 (WSDL ベース) Web サービス用の双方向サポートを提供します。この場合、Web サービスは、統合オブジェクトのすべての双方向機能を継承します。この Web サ ービスは、抽出されたテキストの再配列などを可能にするプロパティーによって拡 張されています。これらのプロパティーは、サンプル JSP ページや Web サービ ス・エクスプローラーなどのツールを使用してテストできます。詳しくは、「HATS Web アプリケーション・プログラマーズ・ガイド」の章『従来の (WSDL ベース の) Web サービスの作成』および『HATS 双方向 API の使用』を参照してくださ い。

HATS Toolkit によって生成されたサンプル JSP ページは論理 LTR アプリケーションであるため、これらのアプリケーションで Web サービスの結果が正しく表示 されるのは、プロンプトを呼び出して再配列を抽出し、どちらの場合でも RTL 再 配列を「FALSE」に設定するように設定している場合のみです。それ以外の場合、 結果は正しく表示されません。しかし、プロパティー値の変更が Web サービスに どのように影響するかを確認するために、「誤った」結果を表示することもできま す。

サンプル JSP ページで論理 LTR 以外の抽出再配列の正しい結果を表示する必要が ある場合、HATS Toolkit によって生成された Result.jsp ファイルを手動で編集す る必要がある場合があります。 <body> タグがある行の後に、<div dir=rtl> (論理 RTL の場合)、<bdo dir=ltr> (可視 LTR の場合)、または <bdo dir=rtl> (可視 RTL の場合) という行を挿入します。

論理 LTR 以外の再配列の場合に Web サービス・エクスプローラーを使用することはお勧めしません。

Web サービス・サポート・ファイルの作成または更新時に、Web サービスで公開 する入出力プロパティーを選択する「プロパティーの選択」ページでは、以下の双 方向入出力プロパティーがデフォルトで選択されます。 Web サービスへの公開時 に、これらのプロパティーは Web サービスのコンシューマーによって変更できま す。

- hExtractRTLTextOrientation
- hExtractReordering
- hPreventBidiRoundTrip
- hPromptRTLTextOrientation
- hPromptReordering
# RESTful Web サービスのサポート

RESTful Web サービスは、双方向セッションでサポートされます。 RESTful サー ビス・リソースの作成または更新時に、選択した HTTP メソッドと統合オブジェク トを反映したデフォルトが設定される「JAX-RS リソース・メソッドの構成」ペー ジで、以下の双方向入出力メソッド・パラメーターもデフォルトに設定されます。

- hPromptReordering (デフォルトは「論理」)
- hExtractReordering (デフォルトは「論理」)
- hPromptRTLTextOrientation (デフォルトは「false」)
- hExtractRTLTextOrientation (デフォルトは「false」)
- hPreventBidiRoundTrip (デフォルトは「false」)

これらのメソッド・パラメーターの設定は、要件に合うように変更できます。詳し くは、「HATS Web アプリケーション・プログラマーズ・ガイド」の章『RESTful Web サービスの作成』および『HATS 双方向 API の使用』を参照してください。

# ポートレット・サポート

ポートレット間の通信は、グローバル変数を使用して HATS で実施されます。 HATS グローバル変数は、3270 および 5250 システムでの標準である可視 LTR フ ォーマットで保管されます。ただし、他のオペレーティング・システム環境で保管 されるデータは通常、論理 LTR フォーマットで保管されます。これは、HATS ポ ートレットはデフォルトで、可視 LTR フォーマットで保管された双方向テキス ト・ストリングを使用するのに対して、非 HATS ポートレットは双方向テキスト・ ストリングに論理 LTR フォーマットを使用する場合があることを意味します。

HATS ポートレット (可視 LTR フォーマットを使用) と非 HATS ポートレット (論理 LTR フォーマットを使用) との間で双方向テキスト・ストリングを交換でき るようにするには、フォーマットの変換が必要であることを HATS に対して指定す る必要があります。 HATS ポートレットの送信時にこれを行うには、「グローバル 変数の送信」アクションを追加または編集する際に、「論理 BIDI 形式に変換」を 選択します。詳しくは、 189 ページの『「グローバル変数を送信」アクション』を 参照してください。 HATS ポートレットの受信時にこれを行うには、受信したプロ パティー (JSR168) またはイベント (JSR286) を追加または編集する際に、「論理 BIDI 形式から変換」を選択します。詳しくは、 148 ページの『ポートレットの設 定』を参照してください。

注: 同じフォーマットを使用する 2 つのポートレット間 (例えば、2 つの HATS ポートレット間) で通信を行う際には、変換は実行できません。

# ユーザー向けの情報

双方向コード・ページを使用している HATS アプリケーションは、可視入力フィー ルドと呼ばれる特別な入力フィールドを提供します。論理データの入力および表示 をインプリメントする通常のフィールドと異なり、可視フィールドは可視データの 入力および表示をインプリメントします。可視フィールドにデータを入力する際、 以下の機能を使用できます。 Alt+Shift: 言語選択

このキー組み合わせにより、言語レイヤーがラテン語と双方向言語に切り替 わります。

Alt+Enter: 画面を反転

このキー組み合わせにより、画面の方向が反転します。

## Shift+NumLock: プッシュ

フィールドと反対方向のテキストを入力および編集することができます。

#### Shift+NumPad 「/」文字: プッシュ終了

プッシュ・モードが終了し、カーソルはプッシュ・セグメントの最後に移動 します。

## Alt+NumPad 「/」文字: 自動プッシュ

言語レイヤーを変更して、左から右、および右から左の双方向が混在したテ キストを入力できます。自動プッシュは、右からの左の方向に数字を入力す るときに特に有用です。プッシュおよびプッシュ終了の機能は、入力された テキストの言語に応じて自動的にアクティブになります。右から左の方向の フィールドでは、数字またはラテン語を入力すると、言語を変更しなくても 自動的にプッシュが開始されます。さらにラテン文字または数字を入力する と、プッシュ・モードが継続します。その他の文字が入力されると自動的に プッシュ・モードは終了します。この機能により、プッシュおよびプッシュ 終了を使用しなくても組み込み数字やラテン語で双方向のテキストを入力す ることができます。

左から右のフィールドでは、双方向の文字を入力すると、自動的にプッシュ が開始されます。数字またはラテン文字を入力すると、自動的にモードが終 了します。ユーザーは、プッシュやプッシュ終了の代わりに言語レイヤー選 択を使用して、組み込み双方向言語でラテン語テキストを入力することがで きます。

最初に「最初に自動プッシュ・モードを使用可能にする」設定を使用して自 動プッシュ・モードを使用可能または使用不可にできます。プロジェクト・ エディターでは、2 とおりの方法でこの設定を行うことができます。「概 要」タブで現在のテーマへのリンクをクリックし、「最初に自動プッシュ・ モードを使用可能にする」設定を使用します。「その他」タブで「クライア ント設定」セクションを選択し、「最初に自動プッシュ・モードを使用可能 にする」設定を使用します。

注: 統合オブジェクトへのインターフェースとなる JSF Web ページ上の自 動プッシュを使用する場合、必要に応じてフィールド・サイズを手動で 変更し、デフォルト・ブラウザー入力フィールド・サイズにより許可さ れる文字よりも多くの文字を入力する必要がある場合があります。

# フィールド自動反転

#### Alt+NumPad 5

フィールド自動反転が使用可能になっていると、英数字フィールドに初めて入った時、そのフィールドの向きは右から左に設定されます (画面の向きが左から右と右から左の両方の場合)。

- フィールド自動反転が使用可能になっていると、数値フィールドに初めて入った時、そのフィールドの向きは左から右に設定されます (画面の向きが左から右と右から左の両方の場合)。
- フィールド自動反転が使用不可になっていると、(数字の場合、英数字の 場合にかかわらず)フィールドに初めて入った時、フィールドの向きは画 面の向きと常に同じ向きに設定されます。

フィールド自動反転がアクティブにされている場合、パスワード・フィール ド以外のすべてのフィールドは、(上記に説明したのと)同じ動作を行いま す。3270 セッションの右から左の画面では、フィールド自動反転が、操作 のデフォルト・モードです。

# フィールド反転

## Alt+Numlock

フィールド反転がアクティブになっている場合、現在の(フォーカスの置か れている)フィールドへの入力方向が変更されます。フィールドが空の場 合、カーソルが、フィールドの反対側に位置合わせされます。フィールドが 空でない場合、カーソル位置は変りません。フィールド反転は、現在のフィ ールドに限りアクティブになります。フォーカスが外れると、入力方向はそ の前の値に戻ります。

# クリップボードの機能

双方向データを使用して、プラットフォームの論理エディターから HATS の可視フ ィールドに、または HATS の可視フィールド (静的テキストを含む) からプラット フォームの論理エディターに、クリップボード操作 (コピー、貼り付け、切り取り など) を行う場合、この処理は、 Windows プラットフォームで実行されます。 Windows ユーザーは、クリップボードを使用して、HATS と、論理データを使用 する他のアプリケーションの間で、データを交換できます。

Internet Explorer のクリップボード操作は、メニュー・バーの「編集」オプション、またはショートカット・キー (Ctrl+C、Ctrl+X、Ctrl+V) のどちらを使用しても、実行できます。

Windows プラットフォームで Mozilla ブラウザーを使用する場合は、ショートカット・キーを使用して呼び出した場合にのみ、双方向データのクリップボード操作がサポートされます。

# オペレーター情報域 (OIA)

双方向セッションには、オペレーター情報域 (OIA) に表示されるセッション関連情報のほかに、画面と入力の方向、アクティブなレイヤー、自動フィールド反転モードの状況、および成形の状況 (アラビア語セッションの場合) が含まれます。

双方向セッション (キーボード) の関連情報は、ホスト・システムで使用されている 形式と類似した形式で表示されます。HATS 変換の OIA でこの情報を表示するに は、プロジェクト設定エディターの「レンダリング」タブで「オペレーター情報 域」を選択し、次に「OIA を表示」チェック・ボックスを選択します。プロジェク ト設定エディターの「OIA を表示」チェック・ボックスがクリアされている場合 は、Web アプリケーションでは HATS 双方向状況域がステータス・バーに表示されますが、リッチ・クライアント・アプリケーションでは表示されません。

# キーボード・レイヤーの自動切り替え

HATS Web プロジェクトでこの機能を使用すると、画面が反転する際に、双方向言 語とラテン語間のキーボード・レイヤーの自動切り替えをシミュレートできます。 シミュレーションは、キーボードの再マップを使用して実行されます。 これによ り、フィールド・タイプ入力方向に応じて、アラビア/ヘブライ文字またはラテン文 字が強制的に追加されます。 例えば、反転された画面では、テキストのタイプ入力 が、右から左へ行われる場合、アラビア/ヘブライ文字が、実際のキーボード・レイ ヤー状態にかかわらず、挿入されます。 この機能を使用可能にするには、「プロジ ェクト設定」エディターの「概要」タブで、現在のテーマをクリックし、「キーボ ード・レイヤーの自動切り替えを有効にする」を選択してください。 この設定は、 「プロジェクト設定」エディターの「その他」タブの「クライアント設定」セクシ ョンでも選択できます。

HATS リッチ・クライアント・プロジェクトの振る舞いは、この機能が使用可能で ある場合と常に同様になります。

注: 「パスワード」フィールド、および可視入力フィールドに基づいていない、その 他の特別なフィールドは、システム・キーボード設定にしたがって機能します。 すなわちキーボードの再マップはこのようなタイプのフィールドに対して実行さ れません。

# IBM i 5250 Unicode サポート

5250 システムを使用する Unicode フィールドに表示される双方向性テキストは、 可視入力フィールドを使用するのではなく、(最初のストロング文字に従って) コン テキスト配列方式を使用して表示および編集されます。

# アラビア語コード・ページの機能

以下の機能は、アラビア語コード・ページを使用するプロジェクトに限定されるも のです。

# HATS Toolkit の画面方向

希望する画面方向を使用して HATS Toolkit 開発環境を開始するには、HATS Toolkit の「スタート」メニュー項目を使用します。 HATS Toolkit のアラビア語 翻訳を使用できるかどうかは、基礎となる Rational SDP プラットフォームで提供 されるアラビア語サポートに依存します。アラビア語翻訳の Rational SDP にイン ストールした場合は、アラビア語翻訳の HATS Toolkit を開始する「HATS Toolkit (アラビア語)」、および英語翻訳の HATS Toolkit を開始する「HATS Toolkit (英語)」の 2 つの HATS Toolkit の「スタート」メニュー項目が用意され ています。アラビア語がサポートされるかどうかを判別するには、ご使用の Rational SDP プラットフォームを Knowledge Center で検索してください。 HATS Toolkit の「スタート」メニュー項目を使用せずに、HATS Toolkit で使用 する方向を指定するには、以下の表に示すように、-nl または -dir Eclipse 開始引 数を使用します。

表 18. HATS Toolkit 方向設定

| Eclipse 開始引数                                               | HATS Toolkit 方向 |
|------------------------------------------------------------|-----------------|
| -nl <bidi locale=""> (BIDI 言語パックがイン<br/>ストールされている)</bidi>  | 右から左            |
| -nl <bidi locale=""> (BIDI 言語パックがイン<br/>ストールされていない)</bidi> | 左から右            |
| -nl <bidi locale=""> -dir rtl</bidi>                       | 右から左            |
| -dir rtl                                                   | 右から左            |
| -nl <bidi locale=""> -dir ltr</bidi>                       | 左から右            |
| -nl <non-bidi locale=""></non-bidi>                        | 左から右            |
| -dir ltr                                                   | 左から右            |

例えば、アラビア語の場合は eclipse.exe -OpenHatsPerspective -nl ar -dir rtl を使用して HATS Toolkit を開始します。 Eclipse 開始引数が指定されていない場合、HATS Toolkit 方向は、開発ワークステーションのロケールに関係なく、左から右になります。

# JSP ページの方向をカスタマイズ

希望どおりの方向を作成するために、テンプレート、変換、または他の JSP ページ (例えば、stop.jsp ページなど) をカスタマイズしなければならない場合がありま す。これを行うには、属性 dir=rtl および align=rtl を HTML タグに適宜追加 します。例えば、stop.jsp ページの場合、stop.jsp ページのテキストを囲む タグに dir=rtl を追加できます。

# 成形の方向

アプリケーション・キーパッド設定で「画面を反転」ボタンを使用可能にすると、 アラビア語コード・ページ・プロジェクトの場合は「RTL 整形」ボタンも表示され ます。「RTL 整形」ボタンをクリックすると、RTL 成形の状態がオンとオフで切 り替わります。RTL 成形の選択を解除にすると、ユーザーが画面方向とは無関係に LTR ファイルを現在編集中であるということが、HATS に対して通知されます。 RTL 成形をオンにすると、現在 RTL ファイルが画面方向とは無関係に編集されて いることが HATS に対して通知されるため、同じアラビア語成形データを両方の画 面方向で正しく送信することができます。LTR ファイルを編集および送信する前 に、RTL 整形の選択が解除されていることを確認する必要があります。また、RTL ファイルを編集および送信する前には、RTL 整形が選択されていることを確認しま す。

# アラビア語の選択的形状

場合により、ホストへの分離フォーマットでのデータ送信が必要になります。その ような要件を満たすために、2 つのチェック・ボックスを使用して、アラビア語セ ッション用の成形不可フィールド・プロパティーが追加されました。

• パスワード・フィールドのフィールド整形を禁止

新しい HATS プロジェクトを作成し、アラビア語コード・ページを選択する と、このチェック・ボックスが表示されます。このチェック・ボックスによっ て、パスワード・フィールドの整形を使用可能または使用不可にするかが決定さ れます。すなわち、パスワード・フィールドのアラビア語データが、分離フォー ムまたは整形フォームでホストに送信されるかが決定されます。

• フィールドの整形を禁止

このチェック・ボックスは、「ホスト・コンポーネントを挿入」ウィザードにお いて表示されます。それによって、選択領域の入力フィールド内のアラビア語デ ータが、分離フォームまたは整形フォームでホストに送信されるかが決定されま す。

# 対称スワッピングおよび数字スワッピング

これらのオプションは、アラビア語の 3270 セッションでのみ有効です。対称スワ ッピングが使用可能である場合、スワッピング文字は右から左の画面にスワップイ ンされます。数字スワッピングが使用可能である場合、英語の数表示は右から左の 画面ではアラビア語の数表示に置換され、アラビア語の数表示は右から左の画面で は英語の数表示に置換されます。これらのパラメーターは、接続エディターの「拡 張」タブの「オプションの拡張接続設定を構成してください。」セクションで設定 されています。パラメーターは symmetricSwapEnabled および numericSwapEnabled として識別されます。また、パラメーターの値は true また は false のどちらかです。

HATS ホスト端末は、対称パラメーターおよび数値スワッピング・パラメーターの 影響も受けます。

# アラビア (西洋) 数字の入力を無効にする

新規の HATS プロジェクトを作成してから、または HATS 接続を作成または編集 してから、アラビア語コード・ページ 420 を選択する場合、設定「RTL 画面での アラビア (西洋)数字の入力を使用不可にする」が表示されます。このオプションを 選択し、アラビア (西洋)数字の入力を無効にします。すなわち、RTL 画面でアラ ビア (インド)数字のみを入力できるようにします。これを実行して、送信時に、す べての数字がアラビア (西洋)数字として送信されるようにします。

# キーボード・レイヤーの自動切り替え

アラビア語のキーボードには、一部のキーがわずかに異なる、101 キーボード・レ イアウトと 102 キーボード・レイアウトの 2 つのレイアウトがあります。キーボ ード・レイヤーの自動切り替え機能を使用すると、以下のマッピングが実行されま す。

- Tatweel 文字は、両方のキーボードで、shift+j にマップされます。
- 「不等号 (より大)」キーと「不等号 (より小)」キーは、両方のキーボードで、「1」キーの左側のキーにマップされます。
- ZAL 文字は、両方のキーボードで、Enter キーの左側のキーにマップされます。

# ホスト端末に関する制限

英語のシステム・キーボード・レイアウトとアラビア語キーボード 101 の両方で以 下の制約事項が適用されます。

- 英語キーボード・レイアウトとアラビア語レイヤーを使用する場合に、キーボードのキーパッド領域のドット(.)文字とスラッシュ(/)文字が正しく表示されません。
- 英語キーボードとアラビア語レイヤーを使用する場合、アラビア語文字 Tatweel は ZAL 文字として入力します。ZAL 文字を入力するには、shift+J キーの組み 合わせを使用します。

これらの制限は、アラビア語キーボード 102 には見られません。

アラビア語キーボード 102 を使用する場合は、次の制限が発生します。

- 文字 S を入力する目的で Shift+s キーを押しても、何も入力されません。
- 文字 J を入力する目的で Shift+j キーを押すと、アラビア語文字の Tatweel が 入力されます。
- 文字 L を入力する目的で Shift+l キーを押すと、バックスラッシュ (¥) が入力 されます。

これらの文字を正しく表示するには、キーボード・レイヤーを「英語」に切り替え る必要があります。

# 画面キャプチャー

右から左に取り込まれた画面でのアラビア語セッションの場合、大括弧と数表示は アプリケーションの対称スワッピングおよび数字スワッピングのオプションの影響 を受けます。

注: アラビア語のセッションの場合、キャプチャーされた画面でユーロ記号がブロッ クとして表示されます。

# System i Access for Web でのアラビア語印刷セッションを設 定

以下は、System i Access for Web 上でアラビア語データを正しく提示するための 設定の要約です。

グローバル設定の場合:

 システム値 QCCSID (37)。このシステム値は英語用であり、HTTP、TomCat、 およびバックグラウンド・サーバーが、コード・ページ 420 で表現されない POSIX 文字を使用する必要のある場合に用いて、正常に動作を開始することがで きます。

SCS レポート:

 このレポートのコード・ページは、プリンター・ファイル・パラメーター (CHRID) に反映されているスプール・ファイルの文字セット ID (CHRID) から 取得され、また、プリンター・ファイル・パラメーターは、装置記述、次にシス テム値から取得されます。システム値 QCCSID が 420 に設定されていない場合 にアラビア語の文字を正常に表示するには、以下のステップを実行してくださ い。

- 1. 文字 ID パラメーター CHRID (235 420) を含む CHGPRTF または OVRPRTF。グラフィック文字セット 235 とコード・ページ 420。
- 2. スプール・ファイルを再生成します。

## AFP レポート:

- 以下のいずれかの方法で、リソース・ライブラリー・リストに、フォントとオー バーレイ・レポートを追加します。
  - システム・ライブラリー・リスト・システム値 QSYSLIBL にライブラリー QFNTAR3 を追加します。
  - プリンター・ファイル・パラメーターのユーザー・リソース・ライブラリ
     ー・リスト USRRSCLIBL に、オーバーレイとフォントを含む各リソース・
     ライブラリーを追加します。このパラメーターは、上記のシステム値設定より優先し、システム・ライブラリー・リストで定義されている残りのライブ
     ラリーのチェックを行いません。

スプール・ファイルを再生成します。

# その他の考慮事項

- アラビア数字をウィジェット・プレビューと展開されている HATS アプリケーションで正確に表示するには、地域設定で数字置換を「なし」に設定する必要があります。
- 画面認識は、アラビア語の一部でなく全体を使用して実行される必要がありま す。
- 双方向機能は、WebSphere Studio V5 JSP 設計の双方向データに関する制限の ため、変換設計ではサポートされていません。
- アラビア語セッションのパスワード・フィールドでは、双方向 IBM i 入力制限 はサポートされません。

# HATS ファイルへの追加

プロジェクトでアラビア語のコード・ページが使用される場合、画面イベント (.evnt) ファイルの記述タグには <orientation>true</orientation> タグが追加され ます。値 true は、画面が右から左の方向にカスタマイズされることを示していま す。その他の場合は、左から右の方向にカスタマイズされます。

双方向コード・ページを使用しているプロジェクトの場合、接続 (.hco) ファイル が、以下の値を取ることができる、<hodconnection> タグの追加 enableScrRev 属 性を持ちます。

## (blank)

「画面を反転」ボタンはどの画面にも表示されません。

## NotCustomized

「画面を反転」ボタンは画面カスタマイズに一致しない画面にのみ表示され ます。

## Customized

「画面を反転」ボタンはすべての画面に表示されます。

アラビア語コード・ページを使用しているプロジェクトの場合、接続 (.hco) ファイルが、true または false のいずれかの値を取ることができる、<hodconnection> タグの追加 disableFldShp 属性を持ちます。

3270 セッションで印刷が選択されている場合、<classSetttings> タグに追加の printRTLSupport 設定が表示されます。アラビア語 3270 セッションでは、さらに 2 つの設定が対称スワッピングと数値スワッピングに対して、すなわち、 printSymSwapSuppot および printNumSwapSupport が表示されます。この 2 つ の印刷設定は、機能の使用可能または使用不可にそれぞれ対応する true または false のいずれかの値を持ちます。

プロジェクトで双方向コード・ページが使用される場合、アプリケーション (.hap) ファイルには、<textReplacement> タグ内の <replace> タグの属性が追加されま す。

#### matchLTR

画面方向が左から右の場合、テキストは置換されます。

#### matchRTL

画面方向が右から左の場合、テキストは置換されます。

## matchReverse

画面方向が反転の場合、テキストは置換されます。

# 第24章2バイト文字セットのサポート

この章では、2 バイト文字セット (DBCS) をサポートする HATS アプリケーションの開発に固有の機能と考慮事項について説明します。

一般的な機能に加え、HATS には次のような DBCS をサポートするための特定の 機能があります。

- データ・タイプの検査
- フィールド長の検査
- コピー/貼り付け操作の防止
- Input Method Editor (IME)
- AutoIME 切り替え
- シフトアウト/シフトインに関する考慮事項

この章では、これらの特定の機能と、HATS の一般的な機能を使用して DBCS を サポートする際の特別な考慮事項について説明します。

# DBCS および SBCS フィールドのサポート

HATS は、以下のタイプの DBCS および SBCS フィールドをサポートしています。

表 19. DBCS および SBCS フィールドのサポート

|                     |                                     | プラット |
|---------------------|-------------------------------------|------|
| フィールド・タイプ           | フィールドに入力できる内容                       | フォーム |
| DBCS 混用 (DBCS       | SBCS および DBCS 文字 (シフトアウト/シフトイン      | 3270 |
| mix)                | (SO/SI) 文字付き)                       |      |
| DBCS のみ (G)         | DBCS 文字 (SO/SI なし)                  | 3270 |
| 英数字のみ               | SBCS 文字のみ、DBCS 文字なし                 | 3270 |
| 数値のみ                | 0 から 9 までの数字、コンマ (,)、ピリオド (.)、正符号   | 3270 |
|                     | (+)、負符号 (-)、およびスペース ( ) のみ          |      |
|                     |                                     |      |
| DBCS オープン (O)       | SBCS および DBCS 文字 (SO/SI 付き)         | 5250 |
| (DBCS open (O))     |                                     |      |
| DBCS グラフィック         | DBCS 図形文字 (SO/SI なし)                | 5250 |
| (G) (DBCS graphic   |                                     |      |
| (G))                |                                     |      |
| DBCS のみ (J)         | DBCS 文字 (SO/SI 付き)                  | 5250 |
| DBCS いずれか (E)       | DBCS (SO/SI 付き) または SBCS characters | 5250 |
| 英字のみ (X)            | 文字 A から Z、コンマ (,)、ピリオド (.)、ハイフン     | 5250 |
|                     | (-)、およびスペース()のみ                     |      |
| 英数字シフト (A)          | SBCS 文字のみ、DBCS 文字なし                 | 5250 |
| (Alphanumeric shift |                                     |      |
| (A))                |                                     |      |

表 19. DBCS および SBCS フィールドのサポート (続き)

|                      |                                   | プラット |
|----------------------|-----------------------------------|------|
| フィールド・タイプ            | フィールドに入力できる内容                     | フォーム |
| 数字シフト (N)            | SBCS 文字のみ、DBCS 文字なし               | 5250 |
| 符号付き数值 (S)           | 数字 0 から 9 のみ                      | 5250 |
| (Signed numeric (S)) |                                   |      |
| 数値のみ (Y)             | 0 から 9 までの数字、コンマ (,)、ピリオド (.)、正符号 | 5250 |
|                      | (+)、負符号 (-)、およびスペース ( ) のみ        |      |
| カタカナ・フィール            | SBCS 文字のみ、DBCS 文字なし               | 5250 |
| ド (W) (Katakana      |                                   |      |
| field (W))           |                                   |      |
| キーボード入力使用            | 特殊装置 (ライト・ペンなど) 以外のキーボードからの       | 5250 |
| 禁止 (I)               | 入力なし                              |      |
| 数字のみ (D)             | 数字 0 から 9 のみ                      | 5250 |
| 数値のみの文字 (M)          | 0 から 9 までの数字、コンマ (,)、ピリオド (.)、正符号 | 5250 |
|                      | (+)、負符号 (-)、およびスペース ( ) のみ        |      |

#### \_\_\_\_\_\_ データ・タイプの検査

各種 DBCS フィールドには、許容されているタイプのデータのみが含まれている必 要があります。例えば DBCS グラフィック (G) フィールドには、SO/SI 文字のな い DBCS 図形文字のみが含まれている必要があります。HATS では、DBCS フィ ールドに許容されているタイプのデータのみを入力できるようにするため、デー タ・タイプ検査が実行されます。

# フィールド長の検査

ホスト画面のフィールドでは、DBCS 文字の長さは 2 です。GUI ページのフィー ルドでは、DBCS の長さは 1 です。この HATS 機能は、GUI フィールドに入力さ れる DBCS 文字の長さを検査し、この GUI フィールドに対応するホスト・フィー ルドに収まらない文字が入力されないようにします。

# コピー/貼り付け操作の防止

この HATS 機能では、ユーザーが正しくないタイプのデータをコピーし、フィール ドに貼り付けることを防止します。混合データが貼り付けられると、最初の正しく ない文字より後のすべての文字がトリムされます。例えばユーザーが abc&cde をフ ィールドに貼り付けるが、このフィールドのタイプでは & が正しくない文字である 場合には、abc のみが貼り付けられます。

注: この機能は、Windows プラットフォームで Internet Explorer を使用する HATS Web アプリケーションと HATS リッチ・クライアント・アプリケーシ ョンでのみサポートされます。

# Input Method Editor (IME)

Input Method Editor (IME) は、キーボード入力を処理して DBCS ストリングを 生成するフロントエンド・プロセッサー (FEP) です。一般に、IME はオペレーテ ィング・システムのコンポーネントですが、独立した 1 つの製品であったり、また はワード・プロセッサーなどの別のアプリケーションの一部であることがありま す。

DBCS ユーザーは、標準サイズのキーボードを使用して数千種類の文字を生成でき ます。一般に、ユーザーは文字シーケンスを入力し、IME を使用してこのシーケン スを 2 バイト文字に変換します。場合によっては同一文字シーケンスに対して複数 の可能な変換 (候補) があるため、変換を再試行する必要があることがあります。こ の変換処理の実行中は、テキストは論理的には IME に属しています。変換処理後 は、ユーザーが IME を使用して変換後の 2 バイト文字をアプリケーションにコミ ットします。HATS では、IME を使用した HATS フィールドへの 2 バイト文字 のコミットがサポートされています。

レンダリングされた HATS フィールドの最大長を超える文字をユーザーが IME に 入力しようとしたときの動作は、「DBCS フィールドの最大長の除去 (Eliminate maximum length in DBCS fields)」設定および「SBCS フィールドの最大長の除 去 (Eliminate maximum length in SBCS fields)」設定に応じて変わります。 「DBCS フィールドの最大長の除去 (Eliminate maximum length in DBCS fields)」設定の詳細については、 545 ページの『DBCS フィールドの最大長の除去 (Eliminate maximum length in DBCS fields)』を参照してください。「SBCS フ ィールドの最大長の除去 (Eliminate maximum length in SBCS fields)」設定の 詳細については、 548 ページの『SBCS での最大長の除去』を参照してください。

# AutoIME 切り替え

ホスト画面に DBCS フィールドと SBCS フィールドの両方が含まれていることが よくあります。HATS では、カーソルが DBCS フィールドにあると IME が自動的 にオンになり、カーソルが SBCS フィールドにあると IME が自動的にオフになり ます。

注:

- この機能は、Windows プラットフォームの HATS リッチ・クライアント・ア プリケーションと Internet Explorer を使用する HATS Web アプリケーショ ンでのみサポートされます。
- AutoIME は、DBCS セッションで DBCS 混用 (3270)、DBCS オープン (O)、DBCS いずれか (E)、およびキーボード入力使用禁止 (I) 以外のすべての フィールドにおいてサポートされます。
- 3. 文字レベルではなくフィールド・レベルでサポートされます。
- 4. コンボ・ウィジェットではサポートされません。
- 日本語 Windows プラットフォームの HATS Web アプリケーションでは、カ ーソルがカタカナ (W) フィールドに位置している場合は IME が DBCS (全角) ひらがなモードに切り替わります。ユーザーは、DBCS (全角) カタカナ文字を 入力した後、ファンクション・キー F8 を使用して半角カタカナ文字に変換で き、またファンクション・キー F10 を使用して英数字に変換できます。

# シフトアウト/シフトインに関する考慮事項

DBCS 混用、DBCS オープン (O)、DBCS のみ (J)、および DBCS いずれか (E) の 各フィールドでは、「レンダリング」タブの「DBCS」セクションで「無保護のシ フトイン/シフトアウト文字はスペースとして表示」設定が選択されていると、GUI で SO/SI 文字がスペースとして表示されます。この設定が選択されていない場合 は、SO/SI 文字は GUI には表示されません。

HATS 統合オブジェクトに使用する接続用にこのプロパティーを構成するには、 omitSOSI Host On-Demand セッション・パラメーターを使用してください。この パラメーターは、値 true または false を持つことができます。true を設定する と、HATS 統合オブジェクトによって接続の SO/SI 文字が削除されます。 false (デフォルト)を設定すると、HATS 統合オブジェクトでは、通常のように SO/SI 文字をスペースで置換します。統合オブジェクト接続に omitSOSI プロパティーを 追加する方法については、 161 ページのオプションの拡張接続設定を構成してくだ さいを参照してください。

# その他の考慮事項

このセクションでは、HATS の一般機能を使用して DBCS をサポートするアプリ ケーションを開発する際に理解しておくべきその他の考慮事項を説明します。

# プロジェクト・テーマ設定

## **DBCS** 最大長の除去

**DBCS** フィールドの最大長の除去 (Eliminate maximum length in DBCS fields)

この設定をテーマ・レベルで使用して、DBCS フィールドの最大長属性を除 去するかどうかを選択します。この設定は、プロジェクト設定エディターで も選択できます。この設定の詳細については、プロジェクト設定エディター の「レンダリング」タブにある 545 ページの『DBCS フィールドの最大長 の除去 (Eliminate maximum length in DBCS fields)』設定の説明を参照 してください。

# プロジェクト設定エディター

DBCS プロジェクトのプロジェクト設定エディターで使用できる設定を以下に示し ます。その他のプロジェクト設定について詳しくは、 107 ページの『第 5 章 HATS プロジェクトの変更』を参照してください。

「レンダリング」タブ

## **DBCS**:

「レンダリング」タブで、デフォルト接続に DBCS コード・ページが指定されてい る場合、プロジェクトに以下の DBCS オプションを構成できます。

無保護のシフトアウト/シフトイン文字はスペースとして表示

GUI で DBCS 混用、DBCS オープン (O)、DBCS のみ (J)、および DBCS いずれか (E) フィールドの無保護のシフトアウト/シフトイン文字をスペー

スとして表示するには、このボックスを選択します。これを選択しないと、 シフトイン/シフトアウト文字は GUI で表示されません。

G タイプおよび J タイプのフィールドの SBCS 文字から DBCS 文字への自動変 換 (Automatically convert SBCS characters to DBCS for G-type and J-type fields)

3270 および 3270E G タイプまたは 5250 G タイプおよび J タイプ・フィ ールドで、1 バイト文字を 2 バイト文字に自動変換する場合は、このボッ クスを選択します。

# **DBCS** フィールドの最大長の除去 (Eliminate maximum length in DBCS fields) Web のみ

選択しなかった場合は、DBCS フィールドの最大長を超える文字を IME に 入力できません。

選択した場合は、以下のようになります。

- プロジェクト設定エディターの「レンダリング」タブの「クライアント 設定」セクションにある「自動フィールド移動を有効にする」が選択さ れている場合は、DBCS フィールドの最大長を超える文字を IME に入 力できます。また、ユーザーが IME によって示される候補を選択して このフィールドに入力した場合は、超過する文字が次のフィールドにカ ット・アンド・ペーストされます。
- 「自動フィールド移動を有効にする」が選択されていない場合は、DBCS フィールドの最大長を超える文字を IME に入力できます。ただし、ユ ーザーが IME によって示される候補を選択してこのフィールドに入力 した場合は、超過する文字は除去され、他のいずれのフィールドにも入 力されません。
- この設定は、以下のフィールド・タイプでサポートされます。
- 3270
  - DBCS 混用 (DBCS mix)
  - DBCS のみ(G)
- 5250
  - DBCS のみ (J)
  - DBCS グラフィック (G)
  - DBCS いずれか (E)
  - DBCS オープン (O) (DBCS open (O))

注:

- 1. この設定は、ポートレット・プロジェクトなどの Web プロジェクトの DBCS コード・ページでのみ使用可能です。
- 2. この設定は Internet Explorer に対してのみサポートされます。
- デフォルトの ATOK 入力モードを Roman に設定 RCP のみ

ATOK デフォルト入力モードを Roman に設定するには、このボックスを 選択します。選択されていない場合、ATOK デフォルト入力モードは Hanji に設定されます。リッチ・クライアント・プラットフォームのアプリ ケーションの場合にのみ有効です。 「その他」タブ

「その他」タブの「クライアント設定」セクションで、以下の DBCS プロジェクト の設定を考慮してください。

自動フィールド進行を使用可能にする:

HATS Web アプリケーションの場合、自動拡張フィーチャーは、現行の文字数とフ ィールド長に基づいて拡張時間を決定します。「レンダリング」タブの「DBCS」 セクションで「無保護のシフトイン/シフトアウト文字はスペースとして表示」設定 が選択されていないと、フィールドに DBCS 文字が含まれている場合に、文字数が フィールド制限に達することはありません。したがって、HATS Web アプリケーシ ョンの場合、DBCS 環境で自動拡張機能が必要な場合は、「無保護のシフトイン/シ フトアウト文字はスペースとして表示」設定を選択する必要があります。

IME を使用してフィールドにデータを入力する場合、KBS.js ファイル内の 2 つの テーブルを使用して自動拡張を起動するキーを定義します。デフォルトのトリガ ー・キーのセットが提供されています。必要な場合、KBS.js ファイル内のテーブル を編集してデフォルトを変更できます。 KBS.js ファイルを編集するには、「ナビゲ ーター」ビューから、project\_name¥Web Content¥common フォルダーにあるファ イルをダブルクリックします。次の例は、2 つのテーブルに定義されているデフォ ルト・キーを示しています。例えば、ALT + SBCS/DBCS (キー・コード 25) キー 組み合わせは、デフォルトのトリガー・キーです。キーを追加するには、必要に応 じて、キー・コード (KBS.js ファイルで定義されている変数名または数値のいずれ か) およびキー修飾子 (ALT、CTRL、または Shift) を入力します。キーボード上の 特定のキーのキー・コード値を判別する方法については、 430 ページの『キー・コ ード値の判別』を参照してください。

```
var IMEkeysForKeyUp = [
//-Keycode----ALT-CTRL-Shift----//
[ CODE_ENTER, 0, 0, 0 ],
[ CODE_M, 0, 1, 0 ],
[ CODE_ENTER, 0, 1, 0 ]
];
var IMEkeysForKeyDown = [
//-Keycode----ALT-CTRL-Shift----//
[ 25, 1, 0, 0 ] //ALT + SBCS/DBCS key
];
```

上書きモード (初期):

DBCS 入力では上書きモード (初期) 機能はサポートされていません。

注:

- ブラウザーに対して入力を行うと、そのブラウザーが、上書き可能かどうかを制 御します。上書きが許可されないブラウザー実装環境もあれば、SBCS に関して のみ上書きが許可されるブラウザー実装環境もあります。
- 2. 上書きモードが使用可能かどうかにかかわらず、1 つの DBCS 文字が、SBCS または DBCS 文字の前に挿入されます。
- 3. SBCS 文字は、SO/SI 文字を含む 1 つの DBCS 文字を上書きできます。

フォーカスされたテキストをすべて選択する:

この設定を選択した場合、ユーザーが 5250 J フィールドにタブで移動してフィー ルドがフォーカスされると、フィールド内のすべてのテキストが選択されます。次 に、ユーザーが DBCS 文字を入力した後「フィールドの終了」機能を使用してフィ ールドを終了した場合は、ストリングの最後の文字が削除されることがあります。

この動作を回避するには、「フォーカスされたテキストをすべて選択する」ボック スをクリアして、「無保護のシフトイン/シフトアウト文字はスペースとして表示」 ボックスを選択します。この場合、カーソルはフィールドの最初の入力位置に正確 に配置されます。ユーザーは、この位置から入力を開始した後「フィールドの終 了」機能を使用してフィールドを終了できます。

注: これらの考慮事項は、Web アプリケーションでの 5250 J フィールドにしか当 てはまりません。

# 画面イベント・エディター

# 画面認識基準/開始画面

2 バイト (DBCS) 文字でない文字 (半角カタカナなど) を含む画面認識基準は選択 しないでください。選択された DBCS 文字は、選択済み領域に完全に含める必要が あります。詳細については、 177 ページの『画面認識基準または開始画面』を参照 してください。

# ホスト・コンポーネント

## 選択リスト

DBCS プロジェクトの選択リスト・コンポーネントに対して使用可能な設定を以下 に示します。その他の選択リスト・コンポーネント設定について詳しくは、 240 ペ ージの『選択リスト』を参照してください。

## アクション番号を変換 (DBCS のみ)

ホストではリスト項目の先行トークンが 2 バイト文字で表示されるにも関 わらず、この項目のターゲット入力フィールドには 1 バイト文字で入力さ れる場合、このパラメーターを使用可能にする必要があります。このため、 HATS では、DBCS 項目をホストに送信する前に SBCS 項目に変換しま す。この設定は、ホスト上で半角文字として表示される項目に対しては適用 されません。

# サブファイル

サブファイル・コンポーネントの「列の切れ目」設定を使用する際の考慮事項を以下に示します。その他のサブファイル・コンポーネント設定について詳しくは、 242 ページの『サブファイル』を参照してください。

#### 列の切れ目

列の切れ目によって DBCS 文字を分割することはできません。

## テーブル

テーブル・コンポーネントの「列の切れ目」設定を使用する際の考慮事項を以下に 示します。その他のテーブル・コンポーネント設定について詳しくは、 250 ページ の『テーブル』を参照してください。 列の切れ目

列の切れ目によって DBCS 2 バイト文字を分割することはできません。

# ウィジェット

## **SBCS** での最大長の除去

# SBCS フィールドの最大長の除去 (Eliminate maximum length in SBCS fields) (DBCS コード・ページのみ)

選択しなかった場合は、SBCS フィールドの最大長を超える文字を IME に 入力できません。

選択した場合は、以下のようになります。

- プロジェクト設定エディターの「レンダリング」タブの「クライアント 設定」セクションにある「自動フィールド移動を有効にする」が選択さ れている場合は、SBCS フィールドの最大長を超える文字を IME に入力 できます。また、ユーザーが IME によって示される候補を選択してこ のフィールドに入力した場合は、超過する文字が次のフィールドにカッ ト・アンド・ペーストされます。
- 「自動フィールド移動を有効にする」が選択されていない場合は、SBCS フィールドの最大長を超える文字を IME に入力できます。ただし、ユ ーザーが IME によって示される候補を選択してこのフィールドに入力 した場合は、超過する文字は除去され、他のいずれのフィールドにも入 力されません。

この設定は、以下のウィジェットでサポートされます。

- カレンダー
- フィールド
- ポップアップ
- サブファイル (チェック・ボックス)
- サブファイル (ドロップダウン)
- サブファイル (ポップアップ)
- テーブル
- テキスト入力
- この設定は、以下のフィールド・タイプでサポートされます。
- 3270
  - 英数字
- 5250
  - カタカナ (W)
  - 英数字 (A)
  - 浮動小数点 (F)
  - 数字シフト (N)

注:

1. この設定は、ポートレット・プロジェクトなどの Web プロジェクトの DBCS コード・ページでのみサポートされます。

- 2. この設定は Internet Explorer V6 および V7 でのみサポートされま す。
- この設定と「自動フィールド移動を有効にする」設定の両方を選択した 場合は、ユーザーが IME ではなくキーボードを使用して文字を入力す ると、上にリストしたサポートされるフィールド・タイプで自動フィー ルド移動機能が動作しません。

# マクロ・サポート

DBCS プロジェクトでマクロ・サポートを使用する際の考慮事項を以下に示します。

## マクロの記録

マクロを記録するときには、「抽出アクションを追加」を使用してホスト画面から 情報を抽出できます。「抽出アクションを追加」の詳細については、389 ページの 『抽出アクションを追加』を参照してください。DBCS 文字の抽出時には、以下で 説明する内容を検討してください。

ホスト画面の領域をテーブルに抜き出す場合、テーブルの形式を変更できます。例 えば、テーブルの 1 つの列を 2 つの列に分割することができます。「分割」をク リックすると、選択された列が HATS によって分割されます。列に 2 バイト (DBCS) 文字が含まれる場合、1 つの DBCS 文字が 2 列に分割されることがあり ます。この場合、DBCS 文字はどちらの列にも表示されません。抽出アクションの 編集中にこの問題が発生した場合は、「右」ボタンまたは「左」ボタンで列を調整 してください。分割された DBCS 文字は、1 つの列に入ると再度表示されます。

# マクロのエクスポート

DBCS 文字を含むマクロを HOD マクロにエクスポートし、それを Host On-Demand にインポートする場合、DBCS 文字が判読不能になる可能性がありま す。 この問題を回避するには、UTF-8 エンコードをサポートするメモ帳などのエデ ィターでエクスポートされたマクロを開き、マクロをネイティブ・エンコードで保 存してからマクロを Host On-Demand にインポートします。

# 統合オブジェクトの作成

DBCS プロジェクトでの統合オブジェクトの作成時の考慮事項を以下に示します。 詳しくは、 404 ページの『統合オブジェクトの作成』を参照してください。

統合オブジェクトの作成に使用するマクロの名前を指定するときには、2 バイト (全角) 文字は使用できません。

# モバイル装置アプリケーションの操作

Internet Explorer Mobile では、DBCS サポート対象フィーチャーの入力フィール ドへの変更は、入力フィールドがフォーカスを失った場合、すなわち、blur イベン トが発生した場合に行われます。これは、キー・イベントを使用してリアルタイム で変更が行われるデスクトップ・ブラウザーでのサポートとは異なります。

データ・タイプの検査では、最初の文字が正しくないと、それ以後のすべての文字が、入力フィールドがフォーカスを失った場合、すなわち、blur イベントが発生した場合に除去されます。

詳しくは、 54 ページの『モバイル装置用の HATS アプリケーションの作成』を参照してください。

# キーボードおよびディスプレイの文字の再マップ

HATS の Host On-Demand カスタム・テーブルのサポートを使用して、コード・ページ変換テーブルをカスタマイズすることで、ユーザーのキーボードおよびディ スプレイの文字を再マップすることができます。詳しくは、 514 ページの『キーボ ードおよびディスプレイの文字の再マップ』を参照してください。

# ユーザー定義文字の処理

DBCS 言語は、表音文字ではなく、表意文字から構成されています。 DBCS 言語で は何千もの表意文字が使用されるため、現在定義されているコード・ページまたは フォントが、これらの文字の要件を常に満たすわけではありません。 ユーザー定義 文字 (UDC) は、コード・ページまたはフォントで定義されていない、必要な文字 をサポートするために使用されます。 UDC マッピング・エディターを使用する と、ローカル・コード・ポイントを、ユーザー定義領域 (UDA) から、この文字の ために予約される、指定されたホスト・ コード・ポイントに割り当てることができ ます。

HATS UDC 機能は、3270、3270E、および 5250 接続タイプをサポートしていま す。 3270、3270E、および 5250 接続で UDC を表示するには、HATS UDC マッ ピング・サポートを使用し、3270E 接続で、PDF または PDT モードで UDC を印 刷するには、HATS フォント・イメージ・サポートを使用します。

## 表示サポート

3270、3270E、および 5250 接続での UDC 表示サポートを使用可能にするには、 次のステップに従います。

- 1. UDC ウィザードを起動します。
  - a. 「HATS Projects」ビューで、DBCS プロジェクトの接続を編集します。
  - b. 接続エディターで、「拡張」タブをクリックします。
  - c. 「拡張」タブで、「ユーザー定義文字 (UDC) ファイルのセットアップ」を クリックします。
- 2. 「デフォルト・マッピング・テーブルの選択」ページで以下を行います。
  - a. 「UDC マッピング・サポートの使用可能化」を選択します。
  - b. 接続に定義されたコード・ページのマッピング・エディターを起動するには、「UDC マッピング・エディターの起動」を選択し、「起動」をクリックします。マッピング・エディターを使用して変更を行います。UDC の変更を保存する場合、.gtt ファイル拡張子を持つマッピング・テーブル・ファイルは、<*RationalSDP\_install\_directory>*¥hats¥UDC¥udctransl¥ ディレクトリーに保管されます。以下のコード・ページがサポートされます。

表 20. UDC マッピング・エディター・サポート対象コード・ページ

| コード・ページ | 場所または用途     |
|---------|-------------|
| 930     | 日本語 (カタカナ)  |
| 930     | 日本 (拡張カタカナ) |
| 933     | 韓国 (拡張)     |

表 20. UDC マッピング・エディター・サポート対象コード・ページ (続き)

| コード・ページ | 場所または用途                  |
|---------|--------------------------|
| 937     | 台湾 (拡張中国語 (繁体字))         |
| 939     | 日本語 (拡張ローマ字)             |
| 1364    | 韓国ユーロ                    |
| 1371    | 台湾 (中国語 (繁体字)) ユーロ       |
| 1388    | PRC (中国語簡体字拡張 : GB18030) |
| 1390    | 日本語 (カタカナ Unicode 拡張)    |
| 1399    | 日本語 (Latin Unicode 拡張)   |

- c. 既存のマッピング・テーブル・ディレクトリー、例えば、Host On-Demand 製品を使用して作成されたマッピング・テーブル・ディレクトリーをインポ ートするには、「使用可能な UDC マッピング・テーブル・ディレクトリー のインポート」を選択し、「参照」をクリックします。 有効なマッピン グ・テーブル・ディレクトリーには、1 つのマッピング索引ファイル (udctables.inx) および複数のマッピング・テーブル・ファイル (\*.gtt) が含 まれている必要があります。
- d. 「デフォルト・マッピング・テーブルの選択」セクションから、デフォルト として使用するテーブルを選択します。必要に応じて、「リストを最新表 示」をクリックし、表示されているテーブルのリストを最新表示します。
- e. 「次へ」をクリックします。
- 「要約」ページのすべてのセットアップ情報に注意します。変更を行うには、 「戻る」をクリックします。変更を行わない場合は、「完了」をクリックしま す。

UDC ウィザードで「完了」をクリックすると、HATS は、関連した UDC ファイ ルを該当する HATS プロジェクトにコピーし、プロジェクトの

「**UDC\_SETTING**」および「**UDC\_TABLE\_SELECTION**」拡張接続設定を更新します。

## 印刷サポート

3270E 接続の UDC 印刷サポートを使用可能にするには、以下のステップに従って ください。

- 1. UDC ウィザードを起動します。
  - a. 「HATS Projects」ビューで、DBCS プロジェクトの接続を編集します。
  - b. 接続エディターで、「拡張」タブをクリックします。
  - c. 「拡張」タブで、「ユーザー定義文字 (UDC) ファイルのセットアップ」を クリックします。
- 2. 「デフォルト・マッピング・テーブルの選択」ページで、「次へ」をクリックし ます。
- 3. 「フォント・イメージ・ファイルの選択」ページで以下を行います。
  - a. Windows ユーザー定義フォントを使用可能なフォント・イメージ・ファイ ルに変換するために、UDC フォント・イメージ変換ツールのドロップダウ ンから適切な変換ツールを選択して、「起動」をクリックします。

- 注:
- 日本語 Windows 2000 オペレーティング・システムの場合、「日本語 Windows 2000」 変換ツールを選択し、それ以外の場合、「標準」変換 ツールを選択します。
- 日本語 Windows 2000 ツールを使用して、Windows 2000 上で UDC を変換する場合、Unicode で定義されているすべての UDC が変換されます。HATS は、ローカル・ワークステーション・コードで定義されている UDC (合計 1880 文字) だけではなく、ホスト UDC を含む、Unicode で定義されている UDC (コード・ページ 930 および 939 では 0x6941-0x89BD、コード・ページ 1390 および 1399 では 0x6941-0x7FFE) も印刷できます。
- b. 変換ツールを使用して、「変換」をクリックし、フォント・イメージ・ファ イルを作成して保存します。ファイルの名前は、以下のテーブルに表示され ているオペレーティング・システム・プラットフォームにより異なります。

表 21. フォント・イメージ・ファイル名

| プラットフォーム          | フォント・イメージ・ファイル名 |
|-------------------|-----------------|
| 日本語 Windows       | jpn24.fnt       |
| 韓国語 Windows       | kor24.fnt       |
| 中国語 (簡体字) Windows | chs24.fnt       |
| 中国語 (繁体字) Windows | cht24.fnt       |

- c. HATS アプリケーションで使用するフォント・イメージ・ファイルを選択す るには、「参照」をクリックして、変換ツールを使用して作成したファイル を参照します。Host On-Demand 製品を使用して以前に作成したフォン ト・イメージ・ファイルを使用する場合は、代わりにそのファイルを参照し ます。
- d. 「次へ」をクリックします。
- 「要約」ページのすべてのセットアップ情報に注意します。変更を行うには、 「戻る」をクリックします。変更を行わない場合は、「完了」をクリックしま す。

「完了」をクリックすると、HATS は、関連した UDC ファイルを該当する HATS プロジェクトにコピーします。

## Adobe PDF モードでの UDC の印刷

Adobe PDF モードで UDC を印刷するには、接続設定エディターの「印刷」タブ で以下の設定を構成します。

- 「印刷設定の初期化」セクションのドロップダウン・リストから、「デフォルト 印刷 (Adobe PDF 形式)」を選択します。
- 2. 「初期化」をクリックします。
- 3. 以下の「名前/値」テーブルのデフォルト値を使用します。

表 22. 「名前/値」テーブルの設定

| 名前               | 値     |
|------------------|-------|
| printDestination | false |

表 22. 「名前/値」テーブルの設定 (続き)

| 名前                   | 値               |
|----------------------|-----------------|
| printMimeType        | application/pdf |
| printSaveAsExtension | .pdf            |
| separateFiles        | true            |
| useAdobePDF          | true            |
| usePDT               | false           |
| useWindowsPrinter    | false           |

# PDT モードでの UDC の印刷

PDT モードで UDC を印刷するには、接続設定エディターの「印刷」タブで以下の 設定を構成します。

- 1. 「印刷設定の初期化」セクションのドロップダウン・リストから、「基本テキスト・ファイル (プレーン・テキスト形式)」を選択します。
- 2. 「初期化」をクリックします。
- 3. 「名前/値」テーブルで以下の値を設定します。

表 23. 「名前/値」テーブルの設定

| 名前                   | 值                                                                                                    |
|----------------------|----------------------------------------------------------------------------------------------------|
| PDTFile              | PDTfile へのパスは、例えば、 <i>MyPDT/PDTFileName</i> .hodpdt で<br>す。 使用する PDT ファイル名についての、以下のテーブルを<br>参照してください。PDT ファイル名は、コード・ページとサポ<br>ートされる PDT プリンターにより異なります。 |
| printDestination     | false                                                                                                    |
| printMimeType        | application/octet-stream                                                                                                    |
| printSaveAsExtension | .out                                                                                                    |
| separateFiles        | true                                                                                                    |
| useAdobePDF          | false                                                                                                    |
| usePDT               | true                                                                                                    |
| useWindowsPrinter    | false                                                                                                    |

注: 以下のテーブルは、「名前/値」テーブルの PDTFile 設定に使用する PDT ファイル名を示しています。PDT ファイル名は、コード・ページとサポー トされる PDT プリンターにより異なります。Host On-Demand PDT コン パイラーの使用については、 419 ページの『Host On-Demand PDT コン パイラーの使用』を参照してください。

表 24. PDT ファイル名

|                                                                                  | サポートされる PDT プリ                           |                             |
|----------------------------------------------------------------------------------|------------------------------------------|-----------------------------|
| コード・ページ                                                                          | ンター                                      | PDT ファイル名                   |
| 930 日本語 (カタカナ)                                                                   | ASCII テキスト・モード                           | /pdfpdt/                    |
| 930 日本 (拡張カタカナ)                                                                  |                                          | basic_dbcs.hodpdt           |
| 939 日本 (拡張ローマ字)<br>1390 日本語                                                      | ESC/P 24-J84 に基づくプ<br>リンター               | /pdfpdt/esc_p.hodpdt        |
| <ul> <li>(払張カタカナ Unicode)</li> <li>1399 日本語</li> <li>(拡張ローマ字 Unicode)</li> </ul> | IBM 5577-<br>B02、F02、G02、H02             | /pdfpdt/ibm5577.hodpdt      |
|                                                                                  | IBM 5585-H01 プリンター                       | /pdfpdt/ibm5585.hodpdt      |
|                                                                                  | IBM 5587-G01、H01 (拡<br>張機能なし)            | /pdfpdt/ibm5587.hodpdt      |
|                                                                                  | Lips3a4 プリンター                            | /pdfpdt/lips3a4.hodpdt      |
|                                                                                  | Lips3b4 プリンター                            | /pdfpdt/lips3b4.hodpdt      |
| 933 韓国 (拡張)                                                                      | 韓国 IBM 5577 プリンタ                         | /pdfpdt/ibm5577k.hodpdt     |
| 1364 韓国ユーロ                                                                       | -                                        |                             |
|                                                                                  | Ks_jo プリンター                              | /pdfpdt/ks_jo.hodpdt        |
|                                                                                  | Ks_wan プリンター                             | /pdfpdt/ks_wan.hodpdt       |
|                                                                                  | Kssm_jo プリンター                            | /pdfpdt/kssm_jo.hodpdt      |
|                                                                                  | Kssm_wan プリンター                           | /pdfpdt/<br>kssm_wan.hodpdt |
| 937 台湾<br>(拡張中国語 (繁体字))                                                          | 中国語 (繁体字) ESC/P<br>プリンター (5550)          | /pdfpdt/esc_5550.hodpdt     |
| 1371 台湾<br>(中国語 (繁体字)) ユーロ                                                       | 中国語 (繁体字) ESC/P<br>プリンター (big-5)         | /pdfpdt/esc_big5.hodpdt     |
|                                                                                  | 中国語 (繁体字) ESC/P<br>プリンター (cns)           | /pdfpdt/esc_cns.hodpdt      |
|                                                                                  | 中国語 (繁体字) ESC/P<br>プリンター (tca)           | /pdfpdt/esc_tca.hodpdt      |
|                                                                                  | 中国語 (繁体字) IBM 5577<br>プリンター (拡張機能な<br>し) | /pdfpdt/ibm5577t.hodpdt     |
|                                                                                  | 中国語 (繁体字) IBM 5585<br>プリンター              | /pdfpdt/ibm5585t.hodpdt     |
| 1388 PRC (拡張中国語 (簡体字);<br>GB18030)                                               | 中国語 (簡体字) ESC/P<br>プリンター                 | /pdfpdt/esc_pp.hodpdt       |

ローカル PDT プリンターを使用して、PDT モードでファイル・コンテンツを印刷 するには、以下のステップに従います。

- 1. HATS 印刷ジョブ・リストから PDT ファイルをダウンロードします。
- DOS プロンプトに、type xxxx.out > prn と入力し、ファイルをローカル PDT プリンターに送信します。

制限

• UDC 変換ツールの制限

- 中国語 (繁体字) Windows 環境では、IBM の Big5 UDC より 13 個多い UDC があります。 このため、最後の 13 個の UDC が 0xC8F2-0xC8FE の 範囲に定義されている場合、これらはユーティリティーにより無視され、使 用することはできません。
- 韓国語 Windows 環境では、ローカル・コード・ページ 949 のみがサポート されています。 0xC9A1-0xC0FE および 0xFEA1-0xFEFE の範囲で、188 個 の UDC を定義して印刷できます。
- ユーザー定義領域 (UDA) の範囲は、Windows プラットフォームに基づいて定 義されるため、 UDC は、Windows プラットフォームのみで表示できます。

# 付録 A. ランタイム・プロパティー・ファイル

ログ、トレース、およびライセンスの設定などのランタイム設定は、次の 2 つの異 なるファイルのいずれかに保管されます。

- runtime.properties ファイルは、ランタイム環境および「サーバーで実行」モード (Web アプリケーションの場合) または「実行」モード (リッチ・クライアント・アプリケーションの場合) で稼働するローカル・テスト環境で、HATS によって使用されます。
- runtime-debug.properties ファイルは、「サーバーでデバッグ」モード (Web ア プリケーションの場合) または「デバッグ」モード (リッチ・クライアント・ア プリケーションの場合) のローカル・テスト環境で、HATS によって使用されま す。

Web アプリケーションのランタイム設定の管理方法について詳しくは、 450 ペー ジの『問題判別コンポーネントの管理』を参照してください。リッチ・クライアン ト・アプリケーションのランタイム設定の管理方法について詳しくは、 94 ページ の『HATS リッチ・クライアント・アプリケーションの管理』を参照してくださ い。

runtime.properties ファイルと runtime-debug.properties ファイルには、次のプロ パティーが含まれています。

# adminPortNum

adminPortNum は、管理の有効範囲を変更するときに HATS 管理コンソ ールにより使用されるデフォルト値です。ポート値は、アクティブな WebSphere BOOTSTRAP\_ADDRESS ポートでなければなりません。デフ ォルト値は 2809 です。これは、WebSphere ベース・インストールの server1 のデフォルト BOOTSTRAP\_ADDRESS ポート、または Deployment Manager セルにアプリケーション・サーバー・ノードを統合 するときのノード・エージェント・サーバーのデフォルト BOOTSTRAP ADDRESS ポートです。

## ioPatternKey Web のみ

トレースする統合オブジェクトを指定する 1 つ以上のパターン。以下の trace.INTEGRATIONOBJECT の説明を参照してください。

各パターンには、1 つ以上のワイルドカード (\*) 文字を使用できます。例え ば *IntegrationObject.Callup*\* は、Callup で始まる名前を持つすべての統合オ ブジェクトに対してトレースを使用可能にすることを指定します。すべての 統合オブジェクトをトレースするには、*IntegrationObject.*\* を指定します。

複数のパターンを指定する場合には、各パターンをコンマで区切ってください。

#### numLicenses

購入したライセンスの数を指定します。HATS は、ホスト・リソースへの HATS 接続の数を追跡し、その値が購入したライセンスの数を超過する と、メッセージをログに記録します。 この値は整数です。デフォルト値はありません。「許可ユーザー」ライセン スの有効値は 1 から 50000 です。「バリュー・ユニット」ライセンスで は、値は、-1 でなければなりません。

### licenseHardLimit

HATS ライセンス資格を含む暗号化されたフィールド。このフィールド は、手動で変更しないでください。

#### licenseTracking

HATS でライセンス使用を記録するかどうかを指定します。この値は 2 進数です。デフォルトは 0 です。

- 0 HATS はライセンス使用を記録しません。
- 1 HATS は 1 つのノード内のすべてのアプリケーション・サーバー のライセンス使用を記録します。HATS は、ホストまたはデータベ ース・リソースへの HATS 接続の数を追跡し、その値が購入した ライセンスの数を超過すると、メッセージをログに記録します。ラ イセンス使用情報は、サーバー上の HATS インストール・ディレ クトリーの log ディレクトリーにある licensex.txt という名前のフ ァイルに書き込まれます。ここで、x は 1 または 2 です。

ライセンス使用状況ファイルの最大サイズは、512 KB です。 license1.txt ファイルのサイズが 512 KB に達するか、または HATS サーバーが再始動されると、そのファイル名は license2.txt に変更され、新しい license1.txt ファイルが作成されます。新しい license1.txt ファイルには、最新のライセンス使用状況情報が入りま す。新しい license1.txt が 512 KB に達し、名前変更されると、古 い license2.txt は削除されます。

ライセンス使用状況ファイルは一連の行から成り、1 行に以下の情報が入っています。各行はそれぞれ 1 時間分の操作に対応していま す。値と値の間はスペース() で区切られます。

- 1. 日付
- 2. 時刻
- 3. サーバーが始動されてからの最大ライセンス数
- 過去 1 時間における最大ライセンス数 (最後の 60 エントリー の最大値)
- 5. 1 分ごと (1 から 60) のライセンス数

#### licenseFile

ライセンス使用状況情報のライセンス・ファイルの名前を生成するときにテ ンプレートとして使用される名前です。このプロパティーのデフォルト値は license.txt です。

#### logFile

ログ・メッセージが書き込まれるアプリケーション・サーバー・ファイルの 各セットに名前を生成するためのテンプレートとして使用する名前。ログ・ ファイルのデフォルトのベース名は、*messages.txt* です。

#### logMask

特定のマクロ・エラーが発生すると、ホスト画面のイメージ (画面ダンプ) が HATS ログ・ファイルに入れられます。

画面ダンプは INFO メッセージに分類されます。HATS ログに記録するメ ッセージのタイプを制御するには、この設定を使用します。例えば、セキュ リティー上の懸念事項により HATS ログに画面が表示されるのを避ける場 合は、logMask=6 を設定して、INFO メッセージ (画面ダンプを含む) がロ グに入れられることを防止します。

logMask 設定を使用して ERROR メッセージをシャットオフすることはで きません。

- **4** ERROR メッセージを記録します。
- 5 ERROR および INFO メッセージを記録します。
- **6** ERROR および WARNING メッセージを記録します。
- **7** ERROR、WARNING および INFO メッセージを記録します。

#### maxLogFiles

メッセージ・ファイルの最大数。デフォルトは 2 です。

runtime.properties の中の基本ログ・ファイル名が、各アプリケーション・ サーバーに固有のメッセージ・ログ・ファイルのセットを生成するためのテ ンプレートとして使用されます。デフォルトの基本ログ・ファイル名は runtime.properties で変更できます。HATS を実行しているアプリケーショ ン・サーバーの名前は、アンダースコアー文字 (\_)、HATS インスタンスの 名前、アンダースコアー文字 (\_) をこの順序で連結したものになります。

アプリケーション・サーバーのログ・ファイルのテンプレートを生成するに は、基本ファイル名に HATS インスタンス ID (\_SSS\_ など) を付加しま す。ログ・ファイルの場合、これは messages \_SSS\_.txt になります。さら に、複数のファイルを区別する場合、この名前に索引 (1、2、3 ...) を追加 します。そこで、例えば、HATS インスタンス ID が cell\_node\_server の場 合、アプリケーション・サーバーのログ・ファイル名は

messages\_cell\_node\_server\_.txt になります。複数のログ・ファイルが構成されている場合、このアプリケーション・サーバーのログ・ファイル名は messages\_cell\_node\_server\_1.txt, messages\_cell\_node\_server\_2.txt ... となりま す。

*messages\_cell\_node\_server\_1.txt* のサイズが maxLogFileSize に達すると、そのファイルはクローズされ、*messages\_cell\_node\_server\_2.txt* に名前変更されます。新しい *messages\_cell\_node\_server\_1.txt* がオープンされます。

*messages\_cell\_node\_server\_1.txt* のサイズが再度 maxLogFileSize に達する と、古いログ・ファイルの名前が変更されます。例えば、

messages\_cell\_node\_server\_2.txt は messages\_cell\_node\_server\_3.txt に変更され ます。messages\_cell\_node\_server\_1.txt は messages\_cell\_node\_server\_2.txt に名 前変更され、新しい messages\_cell\_node\_server\_1.txt ファイルがオープンさ れます。

maxLogFiles の数を超過すると、最も古いファイルが削除されます。

注: WebSphere Application Server for z/OS 上で実行している場合、ロ グ・ファイル名のサーバー部分には、ログへの書き込みを実行するサー バントのアドレス・スペース ID も含まれています (例: *messages\_asid\_1.txt*)。詳細については、 451 ページの『ログ・ファイル とトレース・ファイルの名前』を参照してください。

#### maxLogFileSize

メッセージ・ログ・ファイルの最大サイズを KB 単位で指定します。この サイズに達すると、新しいログ・ファイルがオープンされます。

この値は整数です。デフォルトは 512 KB です。

#### traceFile

HATS トレース・メッセージの書き込み先のファイル名を生成するために テンプレートとして使用する名前。トレース・ファイルのデフォルトの基本 名は、*trace.txt* です。

#### maxTraceFiles

トレース情報ファイルの最大数。デフォルトは「5」です。

server.properties の中の基本トレース・ファイル名が、各アプリケーショ ン・サーバーに固有のトレース・ファイルのセットを生成するためのテンプ レートとして使用されます。デフォルトの基本トレース・ファイル名は runtime.properties で変更できます。HATS を実行しているアプリケーショ ン・サーバーの名前は、アンダースコアー文字 (\_)、HATS サーバー・イン スタンスの名前、アンダースコアー文字 (\_) をこの順序で連結したものにな ります。

アプリケーション・サーバーのトレース・ファイルのテンプレートを生成す るには、基本ファイル名に HATS サーバー・インスタンス ID (\_SSS\_ な ど)を付加します。このファイル名は trace \_SSS\_.txt となります。さら に、複数のトレース・ファイルを区別する場合、この名前に索引 (1、2、3 …)を追加します。そこで、例えば、HATS サーバー・インスタンス ID が cell\_node\_server の場合、アプリケーション・サーバーのトレース・ファイル 名は trace\_cell\_node\_server\_.txt になります。複数のトレース・ファイル 名は trace\_cell\_node\_server\_.txt になります。複数のトレース・ファイル 名は trace\_cell\_node\_server\_.txt, trace\_cell\_node\_server\_.txt … となります。

*trace\_cell\_node\_server\_1.txt* のサイズが maxTraceFileSize に達すると、その ファイルはクローズされ、*trace\_cell\_node\_server\_2.txt* に名前変更されます。 新しい *trace\_cell\_node\_server\_1.txt* がオープンされます。

*trace\_cell\_node\_server\_1.txt* のサイズが再度 maxTraceFileSize に達すると、 古いトレース・ファイルの名前が変更されます。例えば、

*trace\_cell\_node\_server\_2.txt* は *trace\_cell\_node\_server\_3.txt* に変更されます。 *trace\_cell\_node\_server\_1.txt* は *trace\_cell\_node\_server\_2.txt* に名前変更され、 新しい *trace\_cell\_node\_server\_1.txt* ファイルがオープンされます。

maxTraceFiles の数を超過すると、最も古いファイルが削除されます。

注: WebSphere Application Server for z/OS 上で実行している場合、トレ ース・ファイル名のサーバー部分には、ログへの書き込みを実行するサ ーバントのアドレス・スペース ID も含まれています (例: *trace\_asid\_1.txt*)。詳細については、 451 ページの『ログ・ファイルとト レース・ファイルの名前』を参照してください。

#### maxTraceFileSize

トレース・ファイルの最大サイズを KB 単位で指定します。このサイズに 達すると、新しいトレース・ファイルがオープンされます。

この値は整数です。デフォルトは 10240 KB です。

## traceLogDirectory

アプリケーションの EAR を展開する場合にログとトレース出力を書き込む ためのディレクトリーを設定します。このキーワードを指定しない場合、ま たは指定された値が有効でない場合は、使用されるディレクトリーは 「*logs*」で、これは EAR のインストール・ディレクトリーの下に配置され ます。この値は、EAR がアプリケーション・サーバーに展開された場合の みに使用されます。この値は、Toolkit 環境では無効です。

#### maxHODThreadManagerThreads

Host On-Demand ThreadManager スレッド・プールに作成できるスレッドの最大数を指定します。10 から 10000 までの値を指定できます。この範囲外の値を指定すると、設定が無視され、デフォルトの Host On-Demand 値である 10000 が使用されます。

# トレース・オプション

このセクションで説明するトレース・オプションで使用されるトレース・レベル値 は、16 進数字ストリングを表します。数字ストリングの各ビットは、そのランタイ ムに対する 1 つのトレース・タイプを制御します。デフォルトは以下のとおりで す。

| tracelevel.1 | : | 00000000000020000 |           |
|--------------|---|-------------------|-----------|
| tracelevel.2 | : | 000000000000020f  |           |
| tracelevel.3 | : | 000000000004023f  | (minimum) |
| tracelevel.4 | : | 0000000000041a3f  |           |
| tracelevel.5 | : | 00000000000c1bbf  | (normal)  |
| tracelevel.6 | : | 00000000000c1bbf  |           |
| tracelevel.7 | : | 00000000001c1bbf  | (maximum) |
| tracelevel.8 | : | 00000000001c1bbf  |           |
| tracelevel.9 | : | 00000000001c1bbf  |           |

以下に、トレース・マスク内の各ビットの定義を示します。

| x000001 | - Informational messages                     |
|---------|----------------------------------------------|
| x000002 | - Warning messages                           |
| x000004 | - Error messages                             |
| x000008 | - Critical error messages                    |
| x000010 | - API traces                                 |
| x000020 | - Callback API traces                        |
| x000080 | - Method entry                               |
| x000100 | - Method exit                                |
| x000200 | - Exceptions                                 |
| x000400 | - Miscellaneous traces                       |
| x000800 | - Object creation                            |
| x001000 | - Object disposal                            |
| x020000 | - performance tracing - use this value alone |
| x040000 | - Miscellaneous data - level 1               |
| x080000 | - Miscellaneous data - level 2               |
| x100000 | - Miscellaneous data - level 3               |

トレース・レベル値をカスタマイズするには、トレース・マスクの 16 進値を合計 します。例えば、tracelevel.9=180 と指定し、trace.RUNTIME=9 を使用すると、メ ソッドの開始とメソッド出口のランタイム・トレースのみが実行されます。

#### trace.RUNTIME

メイン・ランタイムのトレース・レベル、およびトレース・レベルを指定し ていない RUNTIME.\* で使用されるすべての設定に関するトレース・レベ ルを指定します。

この値は、0 から 9 の整数です。デフォルトは 0 です。このデフォルト値 ではランタイム・トレースは実行されません。

#### trace.RUNTIME.ACTION

イベント・アクションのトレースのレベルを指定します。この設定は、 trace.RUNTIME の設定をオーバーライドします。

この値は、0 から 9 の整数です。デフォルトは 0 です。このデフォルト値 ではイベント・アクション・トレースは実行されません。

### trace.TRANSFORM

HATS 変換のトレース・レベル、およびトレース・レベルを指定していない TRANSFORM.\* で使用されるすべての設定に関するトレース・レベルを指定します。

この値は、0 から 9 の整数です。デフォルトは 0 です。このデフォルト値 では変換トレースは実行されません。

#### trace.TRANSFORM.COMPONENT

HATS コンポーネントに対するトレースのレベルを指定します。この設定 は、trace.TRANSFORMの設定をオーバーライドします。

この値は、0 から 9 の整数です。デフォルトは 0 です。このデフォルト値 ではコンポーネント・トレースは実行されません。

#### trace.TRANSFORM.WIDGET

HATS ウィジェットに対するトレースのレベルを指定します。この設定 は、trace.TRANSFORM の設定をオーバーライドします。

この値は、0 から 9 の整数です。デフォルトは 0 です。このデフォルト値 ではウィジェット・トレースは実行されません。

#### trace.INTEGRATIONOBJECT Web のみ

統合オブジェクトに対するトレースのレベルを指定します。

この値は、0 から 9 の整数です。デフォルトは 0 です。このデフォルト値 では統合オブジェクトのトレースは実行されません。

#### trace.UTIL

HATS ランタイム・ユーティリティーに対するトレースのレベルを指定します。

この値は、0 から 9 の整数です。デフォルトは 0 です。このデフォルト値 ではランタイム・ユーティリティー・トレースは実行されません。

#### trace.APPLET Web のみ

アプレットのトレースのレベルを指定します。

値は整数であり、以下のようになります。

- **0** トレースは実行されません。
- 3 最小レベルのトレースが実行されます。
- 5 通常レベルのトレースが実行されます。

# Host On-Demand トレース

## trace.HOD.COMMEVENT

Host On-Demand COMM イベントのトレース・レベルを指定します。

- 0 Host On-Demand COMM イベント・トレースは使用不可です。
- **1** Host On-Demand COMM イベント・トレースが使用可能です。
- この値は2進数です。デフォルトは0です。

#### trace.HOD.DISPLAYTERMINAL

Host On-Demand が接続ごとに端末ウィンドウを表示するかどうかを指定 します。

- **0** Host On-Demand は接続ごとに端末ウィンドウを表示しません。
- 1 Host On-Demand は接続ごとに端末ウィンドウを表示します。

この値は2進数です。デフォルトは0です。

trace.HOD.DISPLAYTERMINAL が 1 の場合、HATS がホスト接続を作成 すると (例えばアプリケーションからの要求に応答して作成するなど)、自動 的にホスト端末表示が作成されます。このプロパティーが 0 に設定されて いると、この処理は行われません。ただし、ホスト接続作成時にホスト端末 表示が自動的に作成されるかどうかに関係なく、HATS 管理者は HATS 管 理コンソールを使用して各ホスト接続のホスト端末表示をオンまたはオフに できます。

## trace.HOD.DS

Host On-Demand データ・ストリーム・トレースのトレース・レベルを指 定します。

この値は、0から3の整数です。

- **0** トレースは実行されません。
- 1 最小レベルのトレースが実行されます。
- **2** 通常レベルのトレースが実行されます。
- 3 最大レベルのトレースが実行されます。

デフォルトは 0 です。

## trace.HOD.MACRO

Host On-Demand マクロのトレースのレベルを指定します。

この値は、0から2の整数です。

- 0 Host On-Demand マクロ・トレースは使用不可です。
- **1** Host On-Demand イベント・トレースが使用可能です。
- 2 Host On-Demand サポート・トレースが使用可能です。

デフォルトは 0 です。

## trace.HOD.PS

Host On-Demand 表示スペースのトレース・レベルを指定します。 この値は、0 から 3 の整数です。

- **0** トレースは実行されません。
- 1 最小レベルのトレースが実行されます。
- 2 通常レベルのトレースが実行されます。
- **3** 最大レベルのトレースが実行されます。

デフォルトは 0 です。

## trace.HOD.PSEVENT

Host On-Demand PS イベントのトレース・レベルを指定します。

- **0** Host On-Demand PS イベント・トレースは使用不可です。
- **1** Host On-Demand PS イベント・トレースが使用可能です。

この値は2進数です。デフォルトは0です。

#### trace.HOD.OIAEVENT

Host On-Demand OIA イベントのトレース・レベルを指定します。

- **0** Host On-Demand OIA イベント・トレースは使用不可です。
- 1 Host On-Demand OIA イベント・トレースが使用可能です。

この値は2進数です。デフォルトは0です。

## trace.HOD.SESSION

Host On-Demand セッションのトレースのレベルを指定します。

この値は、0から3の整数です。

- **0** トレースは実行されません。
- 1 最小レベルのトレースが実行されます。
- 2 通常レベルのトレースが実行されます。
- **3** 最大レベルのトレースが実行されます。

デフォルトは 0 です。

## trace.HOD.TRANSPORT

Host On-Demand トランスポートのトレース・レベルを指定します。 この値は、0 から 3 の整数です。

- **0** トレースは実行されません。
- 1 最小レベルのトレースが実行されます。
- **2** 通常レベルのトレースが実行されます。
- 3 最大レベルのトレースが実行されます。

デフォルトは 0 です。

## trace.HOD.USERMACRO

Host On-Demand ユーザー・マクロでのトレース・アクションのトレー ス・レベルを指定します。 この値は、0から3の整数です。

- 0 トレースは実行されません。
- 1 最小レベルのトレースが実行されます。
- 2 通常レベルのトレースが実行されます。
- **3** 最大レベルのトレースが実行されます。

デフォルトは 0 です。

# ホスト・シミュレーション・トレース

## recordSimulationTrace

- ホスト・シミュレーション・トレースの記録を実行時に使用可能にするかど うかを指定します。
- ホスト・シミュレーション・トレースの記録は使用可能ではありません。
- 1 ホスト・シミュレーション・トレースの記録は使用可能です。

この値は2進数です。デフォルトは0です。

#### startPort

実行時に、複数ホスト・セッションのホスト・シミュレーション・トレース 記録を同時に実行するために使用するポート範囲の開始ポートを指定しま す。デフォルトは、ポート 7021 です。

## endPort

実行時に、複数ホスト・セッションのホスト・シミュレーション・トレース 記録を同時に実行するために使用するポート範囲の終了ポートを指定しま す。デフォルトは、ポートは 7050 です。
# 付録 B. HATS 画面確定のリファレンス

ここでは、画面確定の概要、画面確定の設定、および画面確定に影響する他の設定について説明します。

#### 画面確定の概要

ホスト・アプリケーションは、アウトバウンド・データをいくつのパケットに分け て伝送する場合があります。ただし、この数はクライアントに通知されません。こ の状態は、端末またはヘビー・クライアント端末エミュレーターを使用すると、簡 単に処理できます。これは、端末またはヘビー・クライアント端末エミュレーター では、通信が常にアクティブで、必要な場合にクライアントのビューがいつでも更 新されるためです。ただし、HATS を使用して画面ベースのホスト・アプリケーシ ョンを HTML 形式に変換する場合、クライアントが(アプリケーション・サーバ ーの HATS ランタイムを通じて間接的に)ホストに接続されるのは、クライアント から要求されたブラウザーの更新が処理されている間だけです。そのため、HATS は、このブラウザー更新サイクルで受信したアウトバウンド・データを分析し、現 在のホスト画面を変換などのイベント処理のために画面認識エンジンに送信するタ イミングを判断する必要があります。アウトバウンド・データを分析して、現在の ホスト画面を呼び出すタイミングを決定するこの処理を、画面確定と呼びます。

画面確定は、以下の場合に HATS ランタイムで実行されます。

- ・ 画面を変換する場合のみ(つまり、次の画面を確認するための独自の条件を含む
   マクロまたは統合オブジェクトを実行していない場合)
- ホストとの対話 ([Enter] などの AID キーによるものなど) が発生し、アウトバウンド・データが送信される可能性がある場合

画面が確定されると、HATS では、その後の処理のために、ホスト画面 (表示スペース) が調べられ、使用可能な画面カスタマイズ (画面認識) のセットと比較されます。確定された画面が、意図された画面であることが重要です。

### 画面確定手順

HATS では、画面確定が主に以下の 2 つの操作で実行されます。

- アウトバウンド・データの分析
- オペレーター情報域 (OIA) フラグの取得待ち

HATS では、アウトバウンド・データの分析時に、複数のアウトバウンド・データ 分析計画のいずれかが実行され、ホスト・アプリケーションのデータ送信が完了す るタイミングが判断されます。これらの各計画は、それぞれ異なる事例で使用さ れ、動作をカスタマイズするための設定がそれぞれに含まれています。

OIA フラグの取得を待機する場合、アウトバンド・データの分析に使用される計画 に依存しません。そのため、セッションの OIA フラグが検査され、ホストの準備 が整い、ユーザーがインバウンド・データを送信できる状態であることが確認され ます。この動作をカスタマイズする設定もあります。

#### \_\_\_\_\_\_ アウトバウンド・データの分析

実行時の事情に応じて、HATS では、使用可能な複数の計画の 1 つを使用して、ホ ストが各画面更新の送信を完了したかを判断します。 HATS では複数の要因に基づ いた計画を使用します。要因には、ホストの接続タイプ、接続状態、ユーザー構成 可能な各種設定などが含まれます。

接続が使用中の計画を確認するには、HATS ランタイムをトレースします。トレー スの詳細については、 448 ページの『HATS 管理コンソールの機能の使用』を参照 してください。これらの各計画をカスタマイズするには、接続設定を追加または変 更します。計画については、表 25 を参照してください。また、設定については、 569 ページの表 26 を参照してください。

表 25. 使用可能な計画

| 計画       | Java クラス名            | 説明と使用法                                                                                                    |  |  |
|----------|----------------------|----------------------------------------------------------------------------------------------------|--|--|
| タイミング    | TimingNextScreenBean | 初期値は、待機時間として使用されます。表示スペースのすべて<br>のデータを確実に受信するために、ホストのアウトバウンド・デ<br>ータ伝送の着信に基づいて、待機インターバルが追加されること<br>があります。追加されるインターバルは、初期値の半分の値に設<br>定されます。HATS は、待機インターバルの後半に表示スペース<br>のデータを受信すると、さらにインターバルを追加します。<br>この計画は、ホスト・タイプが TN5250、TN3270 の場合、および<br>ホスト・タイプが TN3270E でコンテンション解消が使用されな<br>い場合に使用されます。 |  |  |
| 高速 3270E | Fast3270ENSB         | この計画では、コンテンション解消で提供される TN3270E プロ<br>トコルによる通信を向上させ、アウトバウンド・データが完全に<br>着信したタイミングをより正確に判断できます。この計画では、<br>アウトバウンド・データ着信の追加タイミングはありません。そ<br>のため、 569 ページの表 26 で説明する default.delayInterval<br>および default.appletDelayInterval 設定は無視されます。                                                            |  |  |
|          |                      | この計画は、ホスト・タイプが TN3270E で、接続にコンテンシ<br>ョン解消機能が使用される場合に、使用されます。コンテンショ<br>ン解消を HATS で使用するには、この機能を telnet サーバーで<br>活動化し、接続開始時に telnet プロトコルで折衝する必要があり<br>ます。詳細については、 573 ページの『コンテンション解消<br>(TN3270E のみ)』を参照してください。                                                                                  |  |  |
|          |                      | この計画は、ホスト・セッションの SNA サイドがシステム・サ<br>ービス制御点 (SSCP) に現在接続されている場合、ホスト・タイ<br>プ TN3270 と TN3270E にも使用されます。これは、HATS が<br>TN3270E プロトコルを使用してアウトバウンド・データの着信を<br>すぐに判断できるためです。                                                                                                    |  |  |
| 高速 5250  | Fast5250NSB          | この計画は、タイミング計画に基づいていますが、可能な場合、<br>通常の待ちを簡略化することができます。OIA システム・ロッ<br>ク・フラグがクリアされ、空でない表示スペースの更新 (ブランク<br>以外の文字を含む更新) をホストから受信している場合は、簡略化<br>が許可され、通常の待ちが終了します。                                                                                                    |  |  |
|          |                      | この計画は、ホスト・タイプ TN5250 のデフォルトです。                                                                                                    |  |  |

# 画面間の遷移に関する設定のカスタマイズについては、表 26 を参照してください。

#### 表 26. 画面間遷移設定

| 設定 (大文字と小文字を区別)             | Description                                                                                                    | デフォルト    |
|-----------------------------|----------------------------------------------------------------------------------------------------|----------|
| default.delayInterval       | 画面確定計画を使用したアウトバウンド・データの分析中<br>に、HATS が待機する通常の期間 (ミリ秒単位)。インターバ<br>ルを追加するタイミング計画や簡略化を行う高速 5250 計画<br>のように、画面確定計画によって、実際の期間がこの設定値<br>と異なることがあります。より高い値を指定すると、長い処<br>理時間やネットワーク遅延によりホストで遅延が発生した場<br>合に、画面変換の信頼性が向上します。ただし、より高い値<br>を設定すると、応答時間が長くなります。特に、タイミング<br>計画を使用して、この値が画面間の最小遅延である場合に、<br>この傾向が強くなります。<br>注: Fast3270E 計画では、この設定が使用されません。                                                                                                    | 1200 ミリ秒 |
| default.appletDelayInterval | 画面確定計画を使用したアウトバウンド・データの分析中<br>に、HATS が待機する通常の期間 (ミリ秒単位)。非同期更新<br>アプレットが使用可能であり、クライアント用に実行されて<br>いる場合、default.delayInterval の代わりに、画面確定計画<br>を使用します。インターバルを追加するタイミング計画や簡<br>略化を行う高速 5250 計画のように、画面確定計画によっ<br>て、実際の待機期間が異なることがあります。詳細について<br>は、 576 ページの『自動最新表示』を参照してください。<br>注: Fast3270E 計画では、この設定が使用されません。                                                                                                    | 400      |
| fast3270E.minimumWait       | <ul> <li>高速 3270E 計画と折衝されたコンテンション解消を使用した<br/>アウトバウンド・データの分析中に、HATS が待機する最小<br/>期間 (ミリ秒単位)。この設定のデフォルト値は、250 ミリ秒<br/>です。この設定は、最小待機期間の値が小さいほど、画面確<br/>定の信頼性が向上する、以下の 2 つの場合に便利です。</li> <li>1. 高速 3270E 計画で、telnet クライアントで関連するすべ<br/>てのイベントが処理される前に、受信したアウトバウン<br/>ド・データのタイミングに応じて画面確定を実行できる<br/>場合</li> <li>2. 変換を意図しない短期間の一時画面がホスト・アプリケ<br/>ーションから送信されるために、この設定を使用して、<br/>一時画面が意図された画面に更新されるまで HATS が待<br/>機する必要がある場合</li> <li>この設定で指定される最小待機時間が全ての画面確定に使用<br/>されるので、この値を変更する場合は、ユーザー応答時間に<br/>注意してください。</li> </ul> | 250      |

#### 表 26. 画面間遷移設定 (続き)

| 設定 (大文字と小文字を区別)        | Description                                                                                                    | デフォルト                                                     |
|------------------------|----------------------------------------------------------------------------------------------------|-----------------------------------------------------------|
| fast5250.minimumWait   | 高速 5250 計画を使用したアウトバウンド・データの分析中<br>に、HATS が待機する最小期間 (ミリ秒単位)。このオプショ<br>ン設定は、最小待機期間の値が小さいほど、画面確定の信頼<br>性が向上する、以下の一般的な 2 つの場合に便利です。                                                                                                    | 0 (最小期間なし)                                                |
|                        | <ol> <li>高速 5250 計画で、telnet クライアントで関連するすべ<br/>てのイベントが処理される前に、受信したアウトバウン<br/>ド・データのタイミングに応じて画面確定を実行できる<br/>場合</li> </ol>                                                                                                    |                                                           |
|                        | <ol> <li>変換を意図しない短期間の一時画面がホスト・アプリケ<br/>ーションから送信されるために、この設定を使用して、<br/>一時画面が意図された画面に更新されるまで HATS が待<br/>機する必要がある場合</li> </ol>                                                                                                    |                                                           |
|                        | この設定で指定される最小待機時間が全ての画面確定に使用<br>されるので、この値を変更する場合は、ユーザー応答時間に<br>注意してください。                                                                                                    |                                                           |
| default.nonHostKeyWait | 実際の画面確定ステップを必要としない<br>[fldext]、[field+]、[eraseeof] などの擬似 AID キーの 1 つ<br>を処理した後に HATS が待機する期間をミリ秒単位で指定<br>します。この設定を変更しないことをお勧めします。                                                                                                    | 100                                                       |
| nextScreenClass        | アウトバウンド・データの分析中に計画のオーバーライドを<br>許可します。それには、HATS が使用する計画とは別の計画<br>の完全修飾 Java クラス名を指定します。ホスト・アプリケ<br>ーションから 5250 アウトバウンド・データが送信され、<br>HATS が一部のホスト画面または誤ったホスト画面を変換し<br>て表示する場合に、信頼性を向上させるために、5250 アプリ<br>ケーションの調整でこの設定が使用されることがあります。<br>このような特殊な場合は、この設定で<br>com.ibm.hats.runtime.TimingNextScreenBean を指定するこ<br>とによって、Fast5250 計画でなく、タイミング計画がアウト<br>バウンド・データ分析で使用されるように強制できます。<br>HATS の計画に対する Java パッケージ名は、<br>com.ibm.hats.runtime です。ホスト・タイプ TN3270 また<br>は TN3270E では、この設定を使用しないことをお勧めしま<br>す。 | ホスト・タイプな<br>どの 568 ページ<br>の表 25 で説明す<br>る要因によって異<br>なります。 |

すべての計画に適用される初期画面のカスタマイズ設定については、 571 ページの 表 27 を参照してください。

#### 表 27. 初期画面設定

| 設定 (大文字と小文字を区別)      | 説明                                                                                                    | デフォルト |
|----------------------|----------------------------------------------------------------------------------------------------|-------|
| default.delayStart   | アウトバウンド・データの分析中に、HATS が初期ホスト画<br>面についてだけ待機する通常の期間 (ミリ秒単位)。接続セッ<br>トアップ・プロセスが使用可能な画面を取得するためにすで<br>に待機しているので、この値は、追加遅延にはなりません。<br>579 ページの『関連する HATS 設定』の connecttimeout を<br>参照してください。この値は、そのホストとの通信が開始さ<br>れてから初期画面の認識を試行するまでに HATS が待機する<br>最小期間です。高速ネットワークに対しては、この値を小さ<br>く設定し、初期画面の応答時間を向上させることができま<br>す。 | 2000  |
| ignoreBlankStartupPS | ホストへの接続後に、完全にブランクである表示スペースを<br>正しい最初の画面として使用するかどうかを指定します。ほ<br>とんどのホスト接続では、MSG10 画面などのログオン画面<br>が表示されます。完全にブランクである画面も HATS で変換<br>などの処理を行う有効な最初の画面として許容する場合は、<br>この値を false に設定します。false を設定しない場合は、<br>HATS で接続セットアップが成功したとは見なされません。                                                                          | true  |

## OIA フラグの取得待ち

HATS は、アウトバンド・データの分析後に、ホストの準備が整い、ユーザーがイ ンバウンド・データを送信できる状態であることを示す OIA フラグを待ちます。 アウトバウンド・データの分析後に、OIA フラグがすでにこの状態を示している場 合もあります。その場合は、OIA フラグの待機はすぐに終了します。デフォルトで は、HATS は、STATE\_SYS\_LOCK (システム・ロック) フラグと STATE\_TIME (キーボード入力禁止) フラグがクリアされるまで、最大 5 分間待機します。どちら の条件も、表 28 で定義する設定でカスタマイズできます。これらの設定は、アウ トバウンド・データ分析に使用する計画に関係なく、適用されます。

表 28. OIA カスタマイズ設定

| 設定 (大文字と小文字を区別)       | Description              | デフォルト |
|-----------------------|--------------------------|-------|
| keyboardInhibitedWait | キーボード入力禁止 OIA フラグがクリア    | true  |
|                       | されるまで待機するかどうかを指定しま       |       |
|                       | す。この値を false に設定すると、HATS |       |
|                       | は、システム・ロック OIA フラグのクリ    |       |
|                       | アだけを待ちます。この設定は、キーボー      |       |
|                       | ド入力禁止画面をクライアントに送信する      |       |
|                       | ために使用します。                |       |

#### 表 28. OIA カスタマイズ設定 (続き)

| 設定 (大文字と小文字を区別) | Description                    | デフォルト                          |
|-----------------|--------------------------------|--------------------------------|
| oiaLockMaxWait  | ユーザーが他のデータを送信できることを            | 300000 ミリ秒 (5 分に相当)。た          |
|                 | 表す OIA フラグを HATS が待つ最大期        | だし、非同期更新アプレットが                 |
|                 | 間をミリ秒単位で指定します。ロック画面            | 使用可能で実行されている場合                 |
|                 | をより高速で戻す場合は、この値を小さく            | を除きます。その場合のデフォ                 |
|                 | することができます。この値が小さすぎる            | ルトは、 569 ページの表 26 で            |
|                 | と、画面の信頼性が低下します。特定のロ            | 説明する                           |
|                 | ック画面をユーザーに送信する場合は、             | default.appletDelayInterval のデ |
|                 | oiaLockMaxWait の値を変更する前に       | フォルト値です。                       |
|                 | keyboardInhibitedWait 設定を使用するこ |                                |
|                 | とをお勧めします。                      |                                |

### カスタマイズ設定の変更

画面確定カスタマイズ設定は、HATS Toolkit の接続エディターを使用して変更で きます。設定を変更するには、通常、「main」という名前の接続用の main.hco フ ァイルで「HATS Projects」ビューを開き、「接続」を展開して、「main (デフォ ルト)」を選択します。

以下の 5 つの設定は、接続エディターの「画面処理 (Screen Handling)」タブで変 更できます。

- default.delayInterval
- default.delayStart
- default.appletDelayInterval
- default.blankScreen

578 ページの表 29 を参照してください。

• default.blankScreenKeys

578 ページの表 29 を参照してください。

前述のすべての設定は、「ソース」タブで構成できます。<classSettings> タグ内で は、画面確定設定が com.ibm.hats.common.NextScreenSettings クラス内に含まれ ます。

画面確定パフォーマンスの必要に応じて、設定を追加または変更できます。デフォ ルトの接続設定は、以下のとおりです。

<classSettings>

```
<class name="com.ibm.hats.common.NextScreenSettings">
<setting name="default.delayInterval" value="1200"/>
<setting name="default.appletDelayInterval" value="400"/>
<setting name="default.blankScreen" value="timeout"/>
<setting name="default.delayStart" value="2000"/>
</class>
</classSettings>
```

以下の例では、1 つの設定が更新され、1 つの設定が追加されます。

```
<classSettings>
...
<class name="com.ibm.hats.common.NextScreenSettings">
<setting name="default.delayInterval" value="1200"/>
<setting name="default.appletDelayInterval" value="400"/>
<setting name="default.blankScreen" value="timeout"/>
<setting name="default.delayStart" value="1500"/>
<setting name="nextScreenClass"
value="com.ibm.hats.runtime.TimingNextScreenBean"/>
</class>
</class>
```

### HATS で使用されている計画の判断

HATS で使用されている計画を判断するには、以下のステップを実行します。

- HOD 転送と HATS ランタイムのトレースをオンにします。トレースの詳細に ついては、 448 ページの『HATS 管理コンソールの機能の使用』を参照してく ださい。runtime.properties ファイル内の設定は、以下のとおりです。 trace.HOD.TRANSPORT=2 trace.RUNTIME=7
- 2. トレース・ファイル (通常は、HATS.ear ファイルの logs ディレクトリー内に 格納されており、trace で始まるファイル名を持つ)を表示します。
- 3. HATS による画面確定時の以下のような項目を検索します。

Text RUNTIME runtime.NextScreenBean.getInstance() oiaStatusFlags/isSSCP=x7 false

太字で強調表示されたキー・テキストは、画面確定処理を開始する最初の項目例 のメソッド名 runtime.NextScreenBean.getInstance() です。この項目で作成さ れたオブジェクトの名前は、Create: で始まります。この例で作成された計画オ ブジェクトの名前 (Fast3270E) とその Java クラス名 (Fast3270ENSB) は、2 つ 目のトレース項目例で斜体 で強調表示されています。

### コンテンション解消 (TN3270E のみ)

コンテンション解消は、Internet Engineering Task Force (IETF) の TN3270E プロ トコル規格 (RFC2355) の最新の草案で定義され、多数の TN3270E サーバーで使用 可能です。この機能は、ホストの SNA プロトコルからクライアントの Telnet プ ロトコルへの変換に関する制限を克服するのに役立ちます。コンテンション解消を 使用すると、HATS を含む TN3270E クライアントのパフォーマンスが向上しま す。

コンテンション解消の使用は、HATS の telnet クライアント (HACL telnet クラ イアント) と TN3270E サーバーの間で、接続セットアップ中に折衝されます。 HATS と TN3270E サーバーの間でコンテンション解消の折衝に成功した場合、よ り効率的な通信を実現でき、ホスト・システムとの対話の遅延が減少します。デフ ォルトでは、HATS は、TN3270E ホスト・タイプの 3270 ベースのホスト・シス テムとの間でコンテンション解消の折衝を試行します。

### **z/OS Communications Server** を使用する場合のコンテンション 解消

z/OS 1.2 以降、IBM は、VTAM を含め、z/OS Communications Server におけ るコンテンション解消をインプリメントしてきました。ただし、z/OS 1.2、1.3、お よび 1.4 のオリジナルのインプリメンテーションは、急拡大する規格に完全には一 致していませんでした。その結果、 HATS がこれらのオリジナル・リリースの z/OS Communications Server と通信しにくいことがありました。この問題を解決 するために、IBM は、パッチ (PTF) を発行し、推奨されるパッチをリストした情 報 APAR (テクニカル・ノート) を公開していました。

z Systems 管理者に連絡して、APAR II13135「Common Telnet Problems Under z/OS」を参照してください。APAR II13135 では、HATS でコンテンション解消を 活用するために推奨される PTF がリストされています。例えば、z/OS 1.4 の場 合、APAR PQ71574 と PQ72265 が適用され、PTF UQ76065 で修正されます。正 しいフィックスがない場合、HATS がハングすることがあります。この問題が発生 すると、HATS Toolkit の端末ウィンドウにクロック画面 (クロック・アイコンが下 部に表示されたまま画面がフリーズした状態) が表示されたままになるので、HATS 開発者はこの問題の発生を確認できます。

z Systems 管理者が II13135 パッチをすぐにインストールできない場合は、 579 ペ ージの『関連する HATS 設定』で説明する negotiateCResolution 設定を使用し て、値 false を指定します。この設定に false を指定すると、HATS がコンテン ション解消の折衝をスキップし、以前の TN3270E の仕様に準拠します。コンテン ション解消を使用不可にすることにより、3270 の応答時間が長くなり、HATS のパ フォーマンスが低下することがあります。使用不可にしなければ悪影響はありませ ん。

コンテンション解消の折衝に関するこの問題は、HATS が、影響がある z/OS ホス ト・システムに直接接続せずに、フロントエンドの 3270 通信ゲートウェイ経由で 接続する場合には、発生しません。これらのゲートウェイでは、コンテンション解 消がサポートされない場合、またはコンテンション解消をサポートするためにサー ビスを追加する必要がある場合があります。

### 他の Communications Server を使用する場合のコンテンション 解消

AIX、Linux、Linux on zSeries、および Windows 向けの IBM Communications Server の最新リリースでも、コンテンション解消が正しくサポートされます。パッ チによる z/OS Communications Server 1.2 以降へのアップグレードが不可能な場 合は、これらの代わりのプラットフォーム・バージョンの Communications Server を使用して、HATS でコンテンション解消による応答の高速化を実現できます。 IBM Communications Server も、VM、VSE、または TPF を実行中で、コンテン ション解消がサポートされないホスト・システムに対して役立つことがあります。

これらのインスタンスでは、HATS は TN3270E 経由で、オプションで SSL や TLS を使用して、AIX、Linux、Linux on zSeries、または Windows で実行中の IBM Communications Server に接続します。IBM Communications Server は、 SNA 接続 (従来の SNA 接続、またはエンタープライズ・エクステンダー (インタ ーネット・プロトコル・ネットワークを経由する SNA トラフィック)) を使用して ホスト・システムに接続します。システム管理者は、ホスト・システムではなく、 IBM Communications Server で TN3270E LU を管理できます。

### コンテンション解消を使用する場合のパフォーマンスへの影響

HATS のデフォルト設定を使用すると、コンテンション解消によって 3270 画面間 の伝送遅延を約 800 ミリ秒短縮することができます (IBM による制約がない高速ネ ットワークでのテスト結果)。通常の Web ユーザーにとってこの程度の遅延は許容 範囲内にありますが、コンテンション解消を使用すると、特定の高速度ユーザー、 およびハイパフォーマンスの Web サービスの場合にメリットがあります。

コンテンション解消は、特定のワークロードを処理するための HATS サーバー・プロセッサーの処理能力要件に直接影響しません。

### コンテンション解消状況の判断

HATS が特定の TN3270E 接続について正しくコンテンション解消を折衝している かどうかを判断できます。HATS のトレースを調べて折衝の結果を表示するには、 以下のステップを実行します。

- HOD 転送と HATS ランタイムのトレースをオンにします。トレースの詳細に ついては、 448 ページの『HATS 管理コンソールの機能の使用』を参照してく ださい。runtime.properties ファイル内の設定は、以下のとおりです。 trace.HOD.TRANSPORT=2 trace.RUNTIME=7
- 2. トレース・ファイル (通常は、HATS.ear ファイルの logs ディレクトリー内に 格納されており、trace で始まるファイル名を持つ)を表示します。
- 3. トレース・ファイル内で、接続開始時の以下のような項目をまとめて検索しま す。

Text HOD HOD.() Correlator: HodConn:localhost:localhost:server1:HATS.ear#1 trcmsg: -->TN3270 : Negotiate CMD = D0 0PT = TN3270-E

Text HOD HOD.()
Correlator: HodConn:localhost:localhost:server1:HATS.ear#1
trcmsg: <--TN3270 : Response CMD = WILL OPT = TN3270-E</pre>

キー・テキストは、太字で強調表示された、CMD = D0 と CMD = WILL です。OPT = TN3270-E (ここでは太字で表示しています) も同時に現れます。CMD = D0 と CMD = WILL の両方が表示される場合、HATS が特定のホスト接続について TN3270E と折衝しており、コンテンション解消を要求できることを表します。CMD = WONT と CMD = DONT の一方または両方が表示される場合は、ホストで TN3270E がサポートされず、HATS がコンテンション解消を要求できない可能 性があります。

4. 接続開始時の以下のような項目を検索してください。

Text HOD HOD.()
Correlator: HodConn:localhost:localhost:server1:HATS.ear#1
trcmsg: <--TN3270 : FUNCTION\_STATUS: CR REQUESTED</pre>

キー・テキストは、太字で強調表示された、FUNCTION\_STATUS: CR REQUESTED です。このテキストが表示された場合は、HATS が特定のホスト 接続についてコンテンション解消を要求していることを示します。 5. 接続開始時の以下のような項目を検索してください。

Text HOD HOD.()
Correlator: HodConn:localhost:localhost:server1:HATS.ear#1
trcmsg: <--TN3270E: FUNCTION STATUS: CR ENABLED</pre>

キー・テキストは、太字で強調表示された、FUNCTION\_STATUS: CR ENABLED です。このテキストが表示された場合は、HATS が特定のホスト接 続に関するコンテンション解消の折衝に成功したことを示します。

6. HATS による画面確定時の以下のような項目を 2 つ検索します。

Text RUNTIME runtime.NextScreenBean.getInstance()
isEnhancedTNServer=true

キー・テキストは、太字で強調表示された、EnhancedTNServer=true と Create: Fast3270E です。これらが表示された場合、HATS がコンテンション解 消の折衝に成功し、アウトバウンド・データ分析のために Fast3270E 計画を使 用して応答していることを示します。

# 自動最新表示

HATS は、クライアント・ブラウザーを非同期アウトバウンド・データで更新する ために、クライアント・プル機能とサーバー・プッシュ機能の両方を提供します。 これらの機能の詳細については、 134 ページの『自動切断および最新表示 Web のみ』を参照してください。

これらの機能を使用して、HATS の画面確定処理を調整することもできます。これ らの機能を使用するかどうかは、以下に基づきます。

- 必要な場合、アプリケーションが画面確定設定の微調整をどのように処理するか。
- TN3270E ホストのコンテンション解消がオプションであるかどうか。
- ポータルやファイアウォールなどの考慮事項がデプロイメントでの使用を制限す るかどうか。

これらの機能のいずれかを使用すると、画面確定回数を減らし、パフォーマンスを 向上させることができます。これは、失敗した更新をアプリケーション・サーバー で受信したときに、これらの更新をクライアントで最新表示できるためです。一部 のデフォルト画面確定設定は、クライアントでサーバー・プッシュ (アプレット)機 能を構成および実行するときに、変更されます。これらの設定について詳しくは、 569 ページの表 26 および 571 ページの表 28 を参照してください。

#### 一時画面の処理

一時画面は、ユーザーが応答するアプリケーション画面 (意図された画面) を表示す るまでの最低限の期間だけクライアントで表示するために、ホストから意図的に送 信されるホスト画面です。一時画面の 2 つの例は、以下のとおりです。

• 「お待ちください」というメッセージ、またはその他の処理中を表すメッセージ

- アプリケーション内、アプリケーション間、またはログオン画面から他の画面への移動中にホストが発行した画面クリア・コマンドによって生成されたブランク 文字だけを含むブランク画面。
- 注: マクロでの一時画面の処理については、 396 ページの『一時画面の処理』を参 照してください。

標準のエミュレーターを実行しているユーザーは、一時的に表示され、意図された 画面に置換される一時画面に気付かないこともあります。HATS が一時画面を受信 すると、ホストがデータ送信を完了したと HATS が誤って判断することがありま す。一時画面は、使用可能な画面カスタマイズと比較され、ほとんどの場合、デフ ォルトの変換によってレンダリングされて、クライアント・ブラウザーに表示され ます。一時画面と置換するための意図された画面がホストから送信されますが、 HATS では、そのブラウザー更新に関する画面確定が完了しているため、ホスト画 面更新を待つことも処理することもありません。意図されていない一時画面が変換 されていることにユーザーが気付いて、「最新表示」 をクリックすると、HATS は、現在のホスト画面と同期し、クライアント・ブラウザーが正しく更新されま す。この結果は全体としては不本意であり、通常は画面確定までの遅延時間の調整 により、場合によっては自動最新表示機能のいずれかを使用可能にすることにより 防止できます。

望ましくないこのシナリオを除去する別の方法は、一時画面に一意に一致し、他の 画面に一致しない 1 つ以上の画面カスタマイズを作成して、適切なアクションを取 ることです。このアクションには何も組み込むことができません。このアクション は、短い <pause> エレメントのみを含む簡単なマクロの「マクロを実行」アクシ ョンを使用してインプリメントできます。画面カスタマイズ・アクション・リスト の処理後に HATS が実行する画面確定アクションと組み合わせると、ブラウザー更 新要求に応答するための目的の画面を受信するまで HATS が待機する結果になりま す。画面カスタマイズに認識基準を作成する場合は、ユーザーに対して表示する画 面と一致しないように注意する必要があります。

HATS では、追加の画面確定設定が提供されます。これらの設定により、画面カス タマイズとマクロを作成しなくてよいため、ブランク画面の処理が簡単になりま す。ブランク画面の処理を簡略化するこれらのカスタマイズ設定では、HATS がブ ランク画面を確定した場合に実行するアクションを指定できます。指定できるアク ションは、待機、特定のホスト・キーの送信、画面認識処理への移行のいずれかで す。

初期画面でのブランク画面処理については、2 つの追加画面確定接続設定を使用で きます。初期ブランク画面処理の構成については、 157 ページの『第 6 章 接続の 管理』の 165 ページの『画面処理』を参照してください。

# 初期ブランク画面処理設定

初期ブランク画面処理設定については、表 29 を参照してください。

#### 表 29. ブランク画面処理設定

|                          |                                           |          | デフォ |
|--------------------------|-------------------------------------------|----------|-----|
| 設定                       | Description                               | 値        | ルト  |
| default.blankScreen      | システムは、「拡張」タブの接続タイムアウトで指定され                | タイムアウ    | タイム |
|                          | た時間、非ブランク画面を待ちます。default.blankScreen      | ト、通常、ま   | アウト |
|                          | 設定により、ブランク画面のみの状態が続いて接続タイム                | たは       |     |
|                          | アウトの有効期限が切れた場合の処理を指定します。有効                | sendkeys |     |
|                          | な値は以下のとおりです。                              |          |     |
|                          | timeout                                   |          |     |
|                          | エラー・メッセージを発行します。これはデフォ                    |          |     |
|                          | ルト値です。                                    |          |     |
|                          | normal                                    |          |     |
|                          | ブランク画面が表示されます。初期画面がブラン                    |          |     |
|                          | ク画面になることが予期される場合は、低めの接                    |          |     |
|                          | 続タイムアウトを指定することもできます。                      |          |     |
| sendkeys                 |                                           |          |     |
|                          | default.blankScreen.keys 設定で定義されたホス       |          |     |
|                          | ト・キーが送信されます。初期画面がブランク画                    |          |     |
|                          | 面になることが予期される場合は、低めの接続タ                    |          |     |
|                          | イムアウトを指定することもできます。                        |          |     |
| default.blankScreen.keys | default.blankScreen が sendkeys に設定されている場合 | 有効ホスト・   | なし  |
|                          | に送信するホスト・キーを指定します。                        | キー       |     |

初期画面より後に表示されるブランク画面には、定義されたアプリケーション・イ ベントが使用されます。このアプリケーション・イベントについては、 175 ページ の『第 7 章 画面イベントの処理』の 125 ページの『アプリケーション・イベン ト』にある「ブランク画面」を参照してください。

# 関連する HATS 設定

| 名前                   | 設定場所                                                                                                    | 説明                                                                                                    |
|----------------------|----------------------------------------------------------------------------------------------------|----------------------------------------------------------------------------------------------------|
| negotiateCResolution | この接続プロパティーは、<br>HATS Toolkit の接続エデ<br>ィターにある「拡張」タブ<br>の拡張接続設定テーブルに<br>追加することができます。<br>.hco ファイルのソースで<br>は、このプロパティーは<br><otherparameters> タグの<br/>項目になります。</otherparameters> | HATS で使用される telnet クライアント<br>(HACL) に、TN3270E 接続でコンテンション解<br>消を折衝するかどうかを通知します。デフォル<br>トは true です。<br>このパラメーターを false に設定すると、<br>HATS は telnet サーバーからのコンテンション<br>解消を要求しません。コンテンション解消は使<br>用されないため、このホストの HATS 画面確定<br>動作が実行され、タイミング計画が使用されま<br>す。 |
|                      |                                                                                                    | この機能とこの機能を使用不可に設定する理由<br>について詳しくは、 573 ページの『コンテンシ<br>ョン解消 (TN3270E のみ)』を参照してくださ<br>い。<br>コンテンション解消は、ホスト・タイプが<br>TN3270E の場合だけに要求されるので、ホス<br>ト・タイプを TN3270E ではなく TN3270 に変<br>更すると、副次作用として HATS 画面確定が同<br>じ影響を受けます。                               |

以下の設定では、HATS 画面確定を直接構成できません。ただし、画面確定に影響 するため、参考のためにここで説明します。

| 名前             | 設定場所                       | 説明                               |
|----------------|----------------------------|----------------------------------|
| connecttimeout | HATS 接続エディターの              | 接続プール (プールが使用可能な場合) または新         |
|                | 「基本」では、この接続プ               | 規接続から、接続が使用可能になるまでサーバ            |
|                | ロパティーに「指定された               | ーが待機する時間を秒単位で指定します。デフ            |
|                | 秒数の経過後に接続試行を               | オルトは、120 ミリ秒です。新規接続は、ホス          |
|                | 中止 (Abandon attempt        | トとの通信が開始され、使用可能なホスト画面            |
|                | to connect after specified | を受信したときに、使用可能になります。完全            |
|                | number of seconds)」と       | にブランクの画面は、ignoreBlankStartupPS 画 |
|                | いうラベルが付けられま                | 面確定フラグが false に設定されない限り、使        |
|                | す。                         | 用不可と見なされます。                      |
|                | bco ファイルのソースで              |                                  |
|                |                            |                                  |
|                | chodconnection> タグの        |                                  |
|                | connecttimeout 属性で         |                                  |
|                | す。                         |                                  |
|                | 注: これは、接続エディタ              |                                  |
|                | ーで拡張接続プロパティー               |                                  |
|                | を追加するときにドロップ               |                                  |
|                | ダウン・リストに表示され               |                                  |
|                | る connectionTimeout パ      |                                  |
|                | ラメーターではありませ                |                                  |
|                | ん。これは、新規のプロパ               |                                  |
|                | ティーであり、HATS が使             |                                  |
|                | 用可能なプロパティーのリ               |                                  |
|                | ストを要求したときに、                |                                  |
|                | Host On-Demand 製品か         |                                  |
|                | ら HATS に公開されま              |                                  |
|                | す。 HATS パラメーター             |                                  |
|                | または HATS 画面確定と             |                                  |
|                | は関係ありません。                  |                                  |

| 名前                                | 設定場所         | 説明                                                                        |
|-----------------------------------|--------------|---------------------------------------------------------------------------|
| ignorepauseforenhancedtn          | これらのマクロ・プロパテ | ホストによるデータ送信の完了時には、マクロ                                                     |
| • ignorenauseoverrideforenhancedt | ィーは、マクロのソース・ | でも画面確定と同じ状況が発生します。そのた                                                     |
|                                   | ビューで指定できます。詳 | め、「拡張マクロ・ガイド」で説明するこれら                                                     |
| delayimotenhancedtn               | しくは、「拡張マクロ・ガ | のプロパティーおよびその説明をここでも紹介                                                     |
|                                   | イド」の『タイミングの問 | します。                                                                      |
|                                   | 題』を参照してください。 | これらのマクロのプロパティーでけ コンテン                                                     |
|                                   |              | ション解消を使用できる環境と使用できない環                                                     |
|                                   |              | 境の両方でマクロ開発者が単一バージョンのマ                                                     |
|                                   |              | クロをサポートしようとする際に直面する問題                                                     |
|                                   |              | を解決できます。これらのプロパティーを使用                                                     |
|                                   |              | して、コンテンション解消を使用できない環境                                                     |
|                                   |              | に必須であるマクロの <pause> エレメント</pause>                                          |
|                                   |              | を、コンテンション解消を使用する環境でどの                                                     |
|                                   |              | ように実行するかを制御します。                                                           |
|                                   |              | HAC-minth OTDN=                                                           |
|                                   |              | <aascript> のプロハリィー</aascript>                                             |
|                                   |              | は false です この値は <nauses td="" エレメン<=""></nauses>                          |
|                                   |              | トが常に処理されることを表します。この値を                                                     |
|                                   |              | true に変更すると、コンテンション解消の使用                                                  |
|                                   |              | 時に <pause> エレメントが無視されます。</pause>                                          |
|                                   |              |                                                                           |
|                                   |              | <pre><pre><pre><pre>opd/pause&gt; 07 pr/pause&gt;</pre></pre></pre></pre> |
|                                   |              | Ignorepauseoverrideforenhancedtn を true に<br>恐安すると manage エレイントがフキップす     |
|                                   |              |                                                                           |
|                                   |              | x > b ignorenauseforenhancedtn $x$ true                                   |
|                                   |              | に設定した、コンテンション解消を使用可能な                                                     |
|                                   |              | 環境でも、同様に <pause> エレメントが実行</pause>                                         |
|                                   |              | されます。                                                                     |
|                                   |              |                                                                           |
|                                   |              | ignorepauseforenhancedtn の値が true の場                                      |
|                                   |              | 合は、コンテンンヨン解泪を活用するために、                                                     |
|                                   |              | <пASCTIPT>のノロハリィー<br>dolayifnotonhancodtn を必ず使田才ス必要があ                     |
|                                   |              | http://www.ayinotennanceum を必要についているのでの<br>ります マクロは コンテンション解消を結田          |
|                                   |              | ^ 6 7 。、 / 1 6、 - / / / - / / - / / / / / / / / / / /                     |
|                                   |              | このプロパティーでは、OIA の変更時に発生す                                                   |
|                                   |              | る遅延をミリ秒単位で指定します。デフォルト                                                     |
|                                   |              | は、0です。                                                                    |
|                                   |              |                                                                           |
|                                   |              | これらのフロバティーについて詳しくは、「拡                                                     |
|                                   |              | 版 × クロ・ルイト」の『タイミンクの问題』を                                                   |
|                                   |              | 参照ししくたさい。                                                                 |

# HATS 画面確定の調整

HATS 画面確定の信頼性とパフォーマンスの両方を向上させるために、HATS 画面 確定をさまざまな方法で調整できます。その場合、以下のような事項を決定する必 要があります。 パフォーマンスと信頼性の向上に、コンテンション解消を使用するかどうか。 HATS でコンテンション解消の折衝に成功した場合、より効率的な通信を 実現でき、ホスト・システムとの対話の遅延が減少します。詳細について は、 573 ページの『コンテンション解消 (TN3270E のみ)』を参照してく ださい。

計画の遅延を調整するかどうか。

default.delayInterval を変更して、応答時間が長いアプリケーションや環境 での応答時間の向上や、信頼できるパフォーマンスの確保などを実現する必 要がある場合があります。ホスト・システムによっては、特定の画面を送信 するまでに長い応答時間の遅延が繰り返し発生することがあります。遅延 は、大量の処理が必要なホストのステップで発生することがあります。ま た、ときどき要求が多くなるネットワーク・リソースが遅延に関係すること もあります。これらのケースでは、delayInterval の値を大きくすると、画 面確定の信頼性が向上することがあります。ホストの平均応答時間だけでな く、典型的な最長変動も考慮する必要があります。典型的な操作条件に適し た値を選択してください。同様に、

default.delayStart, default.appletDelayInterval,

fast3270E.minimumWait、および fast5250.minimumWait 設定でも、さま ざまな場合の遅延を制御できます。 569 ページの表 26 で設定の説明を参 照してください。

default.delayInterval のような遅延値の設定が小さすぎる場合にどうなる

- か。 HATS ランタイムで、画面の完成とホストからのデータ送信の完了 を判断できます。これらの徴候の例は、以下のとおりです。
  - HATS 画面がブランクの場合に「最新表示」をクリックすると、 正しい画面が表示される。
  - 画面が部分的に (不完全に) レンダリングされているように見え る場合に、「最新表示」をクリックすると、正しい画面が表示さ れる。
  - ・ 誤った画面カスタマイズ・イベントが呼び出される。この場合、
     画面認識基準で不完全な画面を正しく検査できないため、誤った
     カスタム変換が表示されることがある。

遅延値の設定が大きすぎる場合にどうなるか。

ユーザーに対する応答時間が長くなり、最悪の場合は、画面を取得 するための待機が終了します。アプリケーション・チューニングで は、アプリケーションとそのアプリケーションが使用されるネット ワーク環境について運用面の判断を行い、バランスを保つ必要があ ります。

他の問題があるシナリオを修正できるかどうか。

計画の遅延を調整することによって解決される状況に似ていても、ソリュー ションが異なる場合があります。

- アプリケーションで使用禁止画面を処理できるようにします。この場合、 OIA フラグの取得待機に関するカスタマイズ設定 keyboardInhibitedWait と oiaLockMaxWait を使用します。
- 5250 接続の HATS での画面更新は、計画の遅延を調整した後でも失敗 することがあります。nextScreenClass 設定を使用して、Fast5250 計画 をオフにする必要が生じることがあります。

自動最新表示を使用するかどうか。

ご使用のネットワーク環境と要件に基づいて、自動最新表示を使用すると応 答時間の向上に役立つことがあります。詳細については、 576 ページの 『自動最新表示』を参照してください。

# リファレンス

この節のリファレンスは、画面確定の調整に便利です。

### コンテンション解消の情報

RFC2355 拡張機能 (2003 年 3 月ドラフト)

http://www.ietf.org/proceedings/03mar/I-D/draft-ietf-tn3270eextensions-04.txt

#### 情報 APAR II13135

http://www.ibm.com/support/docview.wss?uid=isg1II13135

#### z/OS Communications Server

z/OS Knowledge Center (http://www-01.ibm.com/support/ knowledgecenter/SSLTBW\_1.12.0/com.ibm.zos.r12/zosr12home.html) にア クセスして用語「SNAEXT」で検索してください。

### Linux、Linux on zSeries、AIX、および Windows 向けの IBM Communications Server

http://www.ibm.com/software/network/commserver

### 拡張マクロ・ガイド

マクロ設計のパラメーターおよびオプションの影響を受けるマクロ再生中のタイミ ングの問題、およびマクロに関する画面確定の問題については、「拡張マクロ・ガ イド」の『タイミングの問題』を参照してください。

# 付録 C. 特記事項

本書は米国 IBM が提供する製品およびサービスについて作成したものです。本書 に記載の製品、サービス、または機能が日本においては提供されていない場合があ ります。日本で利用可能な製品、サービス、および機能については、日本 IBM の 営業担当員にお尋ねください。本書で IBM 製品、プログラム、またはサービスに 言及していても、その IBM 製品、プログラム、またはサービスのみが使用可能で あることを意味するものではありません。これらに代えて、IBM の知的所有権を侵 害することのない、機能的に同等の製品、プログラム、またはサービスを使用する ことができます。ただし、IBM 以外の製品とプログラムの操作またはサービスの評 価および検証は、お客様の責任で行っていただきます。

IBM は、本書に記載されている内容に関して特許権 (特許出願中のものを含む) を 保有している場合があります。本書の提供は、お客様にこれらの特許権について実 施権を許諾することを意味するものではありません。実施権についてのお問い合わ せは、書面にて下記宛先にお送りください。

〒103-8510 東京都中央区日本橋箱崎町19番21号 日本アイ・ビー・エム株式会社 法務・知的財産 知的財産権ライセンス渉外

以下の保証は、国または地域の法律に沿わない場合は、適用されません。 IBM お よびその直接または間接の子会社は、本書を特定物として現存するままの状態で提 供し、商品性の保証、特定目的適合性の保証および法律上の瑕疵担保責任を含むす べての明示もしくは黙示の保証責任を負わないものとします。国または地域によっ ては、法律の強行規定により、保証責任の制限が禁じられる場合、強行規定の制限 を受けるものとします。

この情報には、技術的に不適切な記述や誤植を含む場合があります。本書は定期的 に見直され、必要な変更は本書の次版に組み込まれます。 IBM は予告なしに、随 時、この文書に記載されている製品またはプログラムに対して、改良または変更を 行うことがあります。

本書において IBM 以外の Web サイトに言及している場合がありますが、便宜の ため記載しただけであり、決してそれらの Web サイトを推奨するものではありま せん。それらの Web サイトにある資料は、この IBM 製品の資料の一部ではあり ません。それらの Web サイトは、お客様の責任でご使用ください。

IBM は、お客様が提供するいかなる情報も、お客様に対してなんら義務も負うことのない、自ら適切と信ずる方法で、使用もしくは配布することができるものとします。

本プログラムのライセンス保持者で、(i) 独自に作成したプログラムとその他のプロ グラム (本プログラムを含む) との間での情報交換、および (ii) 交換された情報の 相互利用を可能にすることを目的として、本プログラムに関する情報を必要とする 方は、下記に連絡してください。 Intellectual Property Dept. for Rational Software IBM Corporation 5 Technology Park Drive Westford, MA 01886 U.S.A.

本プログラムに関する上記の情報は、適切な使用条件の下で使用することができま すが、有償の場合もあります。

本書で説明されているライセンス・プログラムまたはその他のライセンス資料は、 IBM 所定のプログラム契約の契約条項、IBM プログラムのご使用条件、またはそれ と同等の条項に基づいて、 IBM より提供されます。

IBM 以外の製品に関する情報は、その製品の供給者、出版物、もしくはその他の公 に利用可能なソースから入手したものです。IBM は、それらの製品のテストは行っ ておりません。したがって、他社製品に関する実行性、互換性、またはその他の要 求については確証できません。 IBM 以外の製品の性能に関する質問は、それらの 製品の供給者にお願いします。

本書には、日常の業務処理で用いられるデータや報告書の例が含まれています。よ り具体性を与えるために、それらの例には、個人、企業、ブランド、あるいは製品 などの名前が含まれている場合があります。これらの名称はすべて架空のものであ り、名称や住所が類似する企業が実在しているとしても、それは偶然にすぎませ ん。

著作権使用許諾:

本書には、様々なオペレーティング・プラットフォームでのプログラミング手法を 例示するサンプル・アプリケーション・プログラムがソース言語で掲載されていま す。お客様は、サンプル・プログラムが書かれているオペレーティング・プラット フォームのアプリケーション・プログラミング・インターフェースに準拠したアプ リケーション・プログラムの開発、使用、販売、配布を目的として、いかなる形式 においても、IBM に対価を支払うことなくこれを複製し、改変し、配布することが できます。このサンプル・プログラムは、あらゆる条件下における完全なテストを 経ていません。従って IBM は、これらのサンプル・プログラムについて信頼性、 利便性もしくは機能性があることをほのめかしたり、保証することはできません。 これらのサンプル・プログラムは特定物として現存するままの状態で提供されるも のであり、いかなる保証も提供されません。IBM は、お客様の当該サンプル・プロ グラムの使用から生ずるいかなる損害に対しても一切の責任を負いません。

この情報をソフトコピーでご覧になっている場合は、写真やカラーの図表は表示さ れない場合があります。

### プログラミング・インターフェース情報

このユーザーと管理者のガイドには、プログラムを作成するユーザーが HATS のサ ービスを使用するためのプログラミング・インターフェースに関する情報がありま す。

# 商標

IBM、IBM ロゴおよび ibm.com は、世界の多くの国で登録された International Business Machines Corporation の商標です。他の製品名およびサービス名等は、 それぞれ IBM または各社の商標である場合があります。現時点での IBM の商標リ ストについては、http://www.ibm.com/legal/copytrade.shtml をご覧ください。

Adobe は Adobe Systems Incorporated の米国およびその他の国における登録商 標です。

Linux は、Linus Torvaldsの米国およびその他の国における商標です。

Microsoft および Windows は、Microsoft Corporation の米国およびその他の国に おける商標です。

Java およびすべての Java 関連の商標およびロゴは Oracle やその関連会社の米国 およびその他の国における商標または登録商標です。

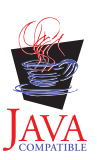

# 用語集

アクション (action). 画面イベントに指定された画面認識基準と一致するホスト画面などの、イベントの結果として管 理対象オブジェクトに対してアプリケーションが実行する既定のタスク。アクションのリストは、各イベントの定義の 一部である。

ADB. 「アプリケーション・データ・バッファー (application data buffer)」を参照。

管理コンソール (administrative console). HATS 管理コンソールは、Web ベースのユーティリティーである。管理 コンソールで提供されるビューおよび機能を使用すると、HATS Web アプリケーションのためのライセンスと接続の 管理、ログ設定とトレース設定、メッセージとトレースの表示、および問題判別を実行できる。

アプリケーション (application). 「HATS アプリケーション (HATS application)」を参照。

アプリケーション・データ・バッファー (application data buffer). WebFacing アプリケーションが消費するために WebFacing サーバーによって戻されるデータの形式。

アプリケーション・イベント (application event). アプリケーションのライフ・サイクル内での状態変更により起動 される HATS イベント。アプリケーション・イベントの例には、ユーザーによる HATS アプリケーションへの最初 のアクセス (開始イベント)、またはアプリケーションによる認識できない画面の検出 (一致しない画面イベント) など がある。

アプリケーション・キーパッド (application keypad). HATS アプリケーション・レベルの機能を表す一連のボタン またはリンク。 (「ホスト・キーパッド (host keypad)」と対比。)

成果物 (artifact). 「リソース (resource)」を参照。

バックグラウンド接続 (background connection). デフォルト接続以外の、HATS アプリケーションで定義されてい る接続。 HATS はバックグラウンド接続からの画面は変換しない。 (「デフォルト接続 (default connection)」と対 比。)

双方向 (bidi) (bidirectional (bidi)). 一般に右から左に読み、数字だけは左から右に読むアラビア語やヘブライ語な どのスクリプトに関係した表現。

BMS マップ (BMS map). CICS の基本マッピング・サポートで使用する画面定義ファイル。 BMS マップは、CICS アプリケーションによりグループとして表示される一連のフィールドを定義する。

ビジネス・ロジック (business logic). 高度な機能を実行する Java コード。例えば、Java API 経由でアクセス可能 な別のアプリケーション、データベース、またはその他のシステムと対話する機能を実行する。ビジネス・ロジック は、アプリケーションまたは画面イベント内のアクションとして呼び出される。

チェックイン画面 (checkin screen). ホスト画面を識別する画面。これは接続プールに戻せると見なされる接続に対 してアクティブである必要がある。アプリケーションがチェックイン画面で指定された画面上にない場合、接続は廃棄 されるか、またはチェックイン画面で指定されたホスト画面への接続を戻そうとしてリサイクルされる。チェックイン 画面は、接続に対して接続プールが指定されている場合にのみ意味がある。

コンポーネント (component). ホスト画面のビジュアル要素。コマンド行、ファンクション・キー、または選択リストなど。 HATS アプリケーションは、ホスト・コンポーネントをウィジェットに変換する。

接続 (connection). HATS により使用される一連のパラメーター。.hco ファイルに保管され、ホスト・アプリケーションに接続する。 (「デフォルト接続 (default connection)」および「バックグラウンド接続 (background connection)」も参照。)

接続プール (connection pool). 初期状態で維持されるホスト接続のグループ。作成および初期化せずに使用できる。

信任状マッパー (credential mapper). Web 高速ログオンのコンポーネント。ネットワーク・セキュリティー層によ り事前に認証されている、ホスト信任状に対する要求を処理する。 (「ネットワーク・セキュリティー層 (network security layer)」を参照。)

**DDS** マップ (**DDS map**). データ記述仕様 (Data Description Specification) マップの略。これらのマップでは、 IBM i 端末アプリケーションの表示スペースのレイアウトおよび動作を定義する。

デバッグ (Debug). リッチ・クライアント・プロジェクトの場合、「実行」と同じである。加えて以下の操作を実行 できる。

- 端末の表示を使用して、プロジェクトのテスト中にホスト画面ナビゲーションを表示する。
- Rational SDP コンソールにデバッグ・メッセージを表示する。
- アプリケーションを再始動せずに、プロジェクトへの変更 (テンプレートまたは変換の変更など)を表示する。
- ランタイム環境に展開された設定 (runtime.properties ファイル内で定義) を変更せずに、ランタイム設定 (runtime-debug.properties ファイル内で定義) を変更およびテストする。
- HATS ビジネス・ロジックなどの Java コードをステップスルーする。

サーバーでデバッグ (Debug on Server). Web プロジェクトの場合、「サーバーで実行」と同じである。加えて以下 の操作を実行できる。

- 端末の表示を使用して、プロジェクトのテスト中にホスト画面ナビゲーションを表示する。
- Rational SDP コンソールにデバッグ・メッセージを表示する。
- テスト・サーバー上でアプリケーションを再始動せずに、プロジェクトへの変更 (テンプレートまたは変換の変更など)を表示する。
- ランタイム環境に展開された設定 (runtime.properties ファイル内で定義) を変更せずに、ランタイム設定 (runtime-debug.properties ファイル内で定義) を変更およびテストする。
- HATS ビジネス・ロジックなどの Java コードをステップスルーする。

デフォルト接続 (default connection). HATS がホスト・アプリケーション画面を変換してユーザーに提示する接続。「変換接続 (transformation connection)」とも言う。 (「バックグラウンド接続 (background connection)」と 対比。)

デフォルト・レンダリング (default rendering). 特定の変換が指定されていないホスト画面のパーツのレンダリング に HATS が使用するメソッド。

展開 (deploy). HATS アプリケーションをランタイム環境内で使用できるようにすること。 HATS Web アプリケー ションの場合、これには、HATS プロジェクトの Java EE アプリケーション (つまり .ear ファイル) としてのエクス ポート、および WebSphere Application Server へのそのインストールが含まれる。HATS リッチ・クライアント・ アプリケーションの場合、これには、HATS プロジェクトの Eclipse フィーチャーとしてのエクスポート、および個 々のクライアント・システムへのそのインストールが含まれる。インストールは、独立の Eclipse アプリケーションと して行う場合と、更新サイトから既存の Eclipse ランタイム環境に対して行う場合がある。

記述子 (descriptor). 「画面認識基準 (screen recognition criteria)」を参照。

開発者 (developer). HATS Toolkit を使用してアプリケーションを開発する人。アプリケーション開発者または Web 開発者とも呼ばれる。 (「ユーザー (user)」と対比。)

**Device Runtime Environment (DRE).** Lotus Expeditor Client V6.2.0 以前で HATS リッチ・クライアント・アプ リケーションを実行するために必要な他のランタイム環境 (J2SE ランタイムなど) を含むパッケージ。DRE は、Lotus Expeditor Client のランタイム環境にインストールされる。

端末の表示 (display terminal). 実行時の HATS アプリケーションとホスト・アプリケーションとの対話を監視する ために、テストおよびデバッグ中に使用できるホスト画面を表示する端末ウィンドウ。端末ウィンドウ内のホスト画面 を使用して、ホスト・アプリケーションと対話することもできる。 Eclipse. ISV および他のツール開発者に、プラグ・コンパチブル・アプリケーション開発ツール用の標準プラットフ オームを提供する、オープン・ソース・イニシアチブ。 Eclipse は、http://www.eclipse.org からダウンロードでき る。

エディター (editor). 既存のデータを変更できるアプリケーション。 HATS Toolkit では、エディターはウィザード で作成されたリソースのカスタマイズに使用できる。

拡張非プログラマブル端末ユーザー・インターフェース (ENPTUI: Enhanced Non-Programmable Terminal User Interface). 非プログラマブル端末 (NPT) およびプログラマブル・ワークステーション (PWS) 上で拡張インターフェースを使用可能にし、5250 フルスクリーン・メニュー方式インターフェース上で、5250 表示データ・ストリーム拡張 機能を使用する。

エンタープライズ・アーカイブ (EAR: enterprise archive). 特殊な Java アーカイブ (JAR)ファイル。Java EE 標準 により定義され、Java EE アプリケーションを Java EE アプリケーション・サーバーに展開するために使用される。 EAR ファイルには、エンタープライズ Bean、配置記述子、および個々の Web アプリケーション用の Web アーカイ ブ (WAR) ファイルが含まれる。 (Sun)

Enterprise JavaBeans (EJB). オブジェクト指向の分散エンタープライズ・レベル・アプリケーションの開発およびデ プロイメントのために Oracle によって定義されたコンポーネント・アーキテクチャー。 (Oracle)

イベント (event). 特定の状態への到達に基づいて一連のアクションを実行する HATS リソース。アプリケーショ ン・イベントと画面イベントの、2 つのタイプの HATS イベントがある。

エクスポート (export). アプリケーションの展開に備えて、HATS プロジェクトのリソースを収集すること。リソー スは、必要な実行可能コードとともに、(Web アプリケーションの場合は) アプリケーション EAR ファイル、(リッ チ・クライアント・アプリケーションの場合は) Eclipse フィーチャーに収集される。

**Extensible Markup Language (XML).** SGML から派生し、そのサブセットであるマークアップ言語を定義するための標準メタ言語。

**GB18030.** GB18030 は、新規の中国語文字エンコード規格である。 GB18030 には 160 万の有効なバイト・シーケン スがあり、1、2、または 4 バイトの文字シーケンスをエンコードする。

グローバル規則 (global rule). 特定の入力フィールドのレンダリングを特定の基準に基づいて変更する方法を定義す る規則。グローバル規則は、カスタマイズ画面およびデフォルトを使ってレンダリングされる画面に使用される。グロ ーバル規則は、プロジェクト・レベルまたは画面イベント・レベルで定義できる。

グローバル変数 (global variable). アクション用の情報を含めるために使用する変数。グローバル変数の値は、ホス ト画面などから抽出して、テンプレート、変換、マクロ、統合オブジェクト、またはビジネス・ロジックで使用するこ とができる。グローバル変数は、単一値にも配列にもでき、同じブラウザー・セッションを共用する他の HATS アプ リケーションと共用できる。

#### HATS. 「Host Access Transformation Services」を参照。

HATS アプリケーション (HATS application). ホスト・アプリケーションの特定のバージョンをユーザーに提示す
 るアプリケーション。WebSphere Application Server に展開された Web 対応アプリケーション、WebSphere Portal
 に展開されたポートレット、または Lotus Notes、Lotus Expeditor Client などの Eclipse リッチ・クライアント・プ
 ラットフォームに展開された Eclipse クライアント・サイド処理プラグインの形を取る。 HATS アプリケーション
 は、HATS プロジェクトから HATS Toolkit で作成され、適用可能な環境に展開される。展開されたアプリケーショ
 ンは、他のホストまたは e-ビジネス・アプリケーションと対話して、組み合わせた情報をユーザーに提示できる。

HATS EJB プロジェクト (HATS EJB project). 他のアプリケーションがホスト・データを入手するために使用でき る、HATS EJB および統合オブジェクトを含むプロジェクト。 HATS EJB プロジェクトは、ホスト・アプリケーショ ンからの変換済み画面は示さない。 HATS エントリー・サーブレット (HATS entry servlet). HATS Web アプリケーションをブラウザーで開始すると きに処理されるサーブレット。

HATS プロジェクト (HATS project). HATS リソースの集合 (成果物とも呼ばれる)。HATS Toolkit ウィザードを 使用して作成され、HATS Toolkit エディターを使用してカスタマイズされ、HATS アプリケーションにエクスポート できる。

HATS Toolkit. Rational SDP 上で稼働する HATS のコンポーネント。これにより、HATS プロジェクトの作業を 行って HATS アプリケーションを作成できるようになる。

Host Access Transformation Services (HATS). IBM ソフトウェアのツール・セットであり、ホスト・ベース・ア プリケーションおよびデータ・ソースへの Web ベースのアクセスを可能にする。

ホスト・コンポーネント (host component). 「コンポーネント (component)」を参照。

ホスト・キーパッド (host keypad). ファンクション・キーまたは Enter キーなどの、一般にホスト・キーボードか ら使用できる機能を表す一連のボタンまたはリンク。 (「アプリケーション・キーパッド (application keypad)」と対 比。)

ホスト・シミュレーション (host simulation). ホスト・シミュレーションを利用すると、ホスト・シミュレーショ ン・トレース・ファイルを記録および保管できる。これらのファイルは、ライブ・ホスト接続の代わりに後から使用で きる。記録されたトレース・ファイルを再生することにより、以下の操作を実行できる。ホスト端末機能を使用した、 画面キャプチャー、画面イベント、および画面変換の作成。ホスト端末機能を使用した、マクロの作成およびテスト。 Rational SDP ローカル・テスト環境を使用した、HATS アプリケーションのテスト。他のトレースおよびログと併せ て行われる、ランタイム環境内で失敗したシナリオのトラブルシューティングの支援。

ホスト・シミュレーション・トレース (host simulation trace). ホスト・シミュレーション・トレース・ファイル は、ホスト画面とトランザクションを記録および保管する。これらのホスト画面とトランザクションは、ライブ・ホス ト接続を使用する代わりに後から再生できる。トレース・ファイルは、ホスト端末機能を使用するかまたはランタイム 環境内での実行中に記録できる。

ホスト端末 (host terminal). HATS Toolkit ツール。特定の HATS 接続と結合されたセッションであり、HATS 開発者は、画面の取り込み、画面カスタマイズの作成、およびマクロの記録に使用できる。

HTML. ハイパーテキスト・マークアップ言語 (Hypertext Markup Language)。

HTML ウィジェット (HTML widget). 「ウィジェット (widget)」を参照。

統合オブジェクト (Integration Object). 単一または一連のホスト画面との対話をカプセル化する Java Bean。統合オ ブジェクトはマクロで構成され、従来の (WSDL ベースの) Web サービス、RESTful Web サービス、または HATS EJB プロジェクトに組み込むことができる。統合オブジェクトは、リッチ・クライアント・プラットフォーム・アプリ ケーションでは使用できない。

相互運用性 (interoperability). コンピューターまたはプログラムが他のコンピューターまたはプログラムと連携する 能力。

相互運用性ランタイム (interoperability runtime). バックエンド・ホストへの共通接続を管理するために、結合 HATS/WebFacing アプリケーションが使用する共通ランタイム。このランタイムは、WebFacing サーバーが戻すデー タをアプリケーションの HATS 部分または WebFacing 部分のどちらで処理するかを決定する。

Java Platform, Enterprise Edition (Java EE). エンタープライズ・アプリケーションの開発およびデプロイのために Oracle によって定義された環境。 Java EE プラットフォームは、複数層の Web ベース・アプリケーションを開発す るための機能を提供するサービス、アプリケーション・プログラミング・インターフェース (API)、およびプロトコル のセットで構成される。 (Oracle) JavaServer Faces (JSF). Java で Web ベースのユーザー・インターフェースを作成するためのフレームワーク。 Web 開発者は、ページ上に再利用可能な UI コンポーネントを配置し、コンポーネントをアプリケーション・デー タ・ソースに接続し、クライアント・イベントをサーバー・イベント・ハンドラーに接続することで、アプリケーショ ンを構築できる。 (Oracle)

JavaServer Pages (JSP). サーバー・サイドのスクリプト記述テクノロジー。Web ページ (HTML ファイル) が提供 されるときに、Java コードを動的にそのページに組み込んで実行し、クライアントに動的コンテンツを返すことがで きる。 (Oracle)

JavaServer Pages Standard Tag Library (JSTL). 共通構造化タスクのサポートを提供する標準タグ・ライブラリー。共通構造化タスクには、反復と条件、XML 文書の処理、国際化対応、構造化照会言語 (SQL) を使用したデータベース・アクセスなどがある。(Oracle)

JSF. 「JavaServer Faces (JSF)」を参照。

JSP. 「JavaServer Pages (JSP)」を参照。

JSR 168. Java ポートレット仕様は、ポータル環境で実行されるポートレットの集約、パーソナライゼーション、プ レゼンテーション、およびセキュリティーの要件に対応する。Java ポートレット仕様のバージョン 1.0、Java Specification Request 168 (JSR 168) は、各種ベンダーが提供するポータル・サーバー間でのポートレットの互換性を 有効にする標準を定義している。「JSR 286」を参照。

JSR 286. Java ポートレット仕様は、ポータル環境で実行されるポートレットの集約、パーソナライゼーション、プレゼンテーション、およびセキュリティーの要件に対応する。Java ポートレット仕様のバージョン 2.0、Java Specification Request 286 (JSR 286) は、ポートレット、リソース・サービス提供、およびその他の拡張機能間の調整 など、バージョン 1.0 (JSR 168) の機能を拡張する標準を定義している。「JSR 186」を参照。

JSTL. 「JavaServer Pages Standard Tag Library」を参照。

キーボード・サポート (keyboard support). Web ブラウザーまたはリッチ・クライアント環境内でのアプリケーションの実行中にユーザーが物理キーボードを使用してホストと対話できるようにするために、開発者が利用する機能。 開発者は、プロジェクトにホスト・キーパッドまたはアプリケーション・キーパッド (あるいはその両方) を含めるか どうかも決定する。キーパッドが含まれる場合、開発者は、クライアント・インターフェースに含めるキーおよびそれ らのキーとキーパッドの表示方法も決定する。

キーパッド・サポート (keypad support). ユーザーがキーボード上の物理キーを押した場合と同様にホストと対話し たり、アプリケーションに関連するタスク (印刷ジョブの表示や画面の最新表示など) を実行したりできるようにする ために、開発者が利用する機能。「アプリケーション・キーパッド (application keypad)」および「ホスト・キーパッ ド (host keypad)」も参照。

リンク HATS/WebFacing プロジェクト (linked HATS/WebFacing project). 単一の HATS Web プロジェクトと 単一の WebFacing プロジェクトをリンクさせて作成されたプロジェクト。HATS Web アプリケーションと WebFacing アプリケーションが相互運用されるエンタープライズ・アプリケーションを作成し、5250 バックエンド・ ホストへの接続を共用することを目的とする。

**Lotus Expeditor Client.** Lotus Expeditor 製品のスタンドアロン・クライアント。ユーザーのマシンまたは開発マシ ンにインストールされる。

Lotus Notes クライアント (Lotus Notes Client). Lotus Notes 製品のスタンドアロン・クライアント。ユーザーの マシンまたは開発マシンにインストールされる。

マクロ (macro). マクロは、.hma ファイルに保管され、ホストとの対話を自動化する。これはコマンドをホストに送 信し、入力フィールドにデータを入力し、ホストからデータを抽出し、ユーザーに代わって画面をナビゲートするため に使用できる。 モデル 1 Web ページ (Model 1 Web pages). ユーザーに提示する情報、情報の表示方法を指定する書式設定タグ、およびページの表示順序を制御する論理を含む単一の JSP。(「Struts Web ページ (Struts Web pages)」と対比。)

ネットワーク・セキュリティー層 (network security layer). ユーザーを認証し、IBM Tivoli Access Manager など のネットワーク・リソースへのアクセスを許可するためのソフトウェア。

オペレーター情報域 (OIA) (Operator Information Area (OIA)). OIA は、ホスト・セッション画面下部の領域であ り、セッション標識とメッセージが表示される。セッション標識は、ワークステーション、ホスト・システム、および 接続に関する情報を示す。

パースペクティブ (perspective). Rational SDP ワークベンチで、そのワークベンチ内のリソースのさまざまな側面を 表示するビューのグループ。 HATS パースペクティブはビューおよびエディターの集合であり、これにより開発者は HATS アプリケーションに属するリソースを作成、編集、表示、および実行できる。

プール (pooling). 「接続プール (connection pool)」を参照。

ポータル (portal). 統合 Web サイトのこと。リンク、コンテンツ、またはサービスなどの Web リソースのカスタマ イズ・リストを動的に作成し、特定のユーザーのアクセス許可に基づいて、特定のユーザーが使用できる。

印刷サポート (print support). ホスト・セッションと関連付けるプリンター・セッションを指定し、ユーザーがホスト・アプリケーション印刷ジョブを表示、プリンターに送信、またはディスクに保管できるようにするために、開発者が利用する機能。印刷サポートは、デフォルト接続でのみ使用可能である。

プロファイル (Profile). リッチ・クライアント・プロジェクトの場合、「実行」と同じである。加えて最も多くの時間を必要とする操作を見つけ、繰り返されるアクションを識別し、冗長さを除去できる。この機能は、パフォーマンス分析に使用できる。そうすれば、アプリケーションをさらに詳しく理解できるようになる。

サーバーでプロファイル作成 (Profile on Server). Web プロジェクトの場合、「サーバーで実行」と同じである。加 えて最も多くの時間を必要とする操作を見つけ、繰り返されるアクションを識別し、冗長さを除去できる。この機能を パフォーマンス分析に使用して、アプリケーションの理解を向上させるために役立てることができる。

| プロジェクト (project). HATS リソースの集合 (成果物とも呼ばれる)。HATS Toolkit ウィザードを使用して作成さ
 | れ、HATS Toolkit エディターを使用してカスタマイズされる。これらのリソースは HATS アプリケーションとして
 | エクスポートされる。 HATS プロジェクトのタイプには、Web、ポートレット、EJB、リッチ・クライアントの各プロ
 | ジェクトと、HATS Web (ポートレットおよび EJB を含む) アプリケーションの管理を目的とする HATS 管理コンソ
 | ール・プロジェクトがあります。「HATS プロジェクト (HATS project)」または「HATS EJB プロジェクト
 | (HATS EJB project)」を参照。

**Rational Software Delivery Platform (Rational SDP).** Eclipse オープン・ソース・プラットフォームをベースにした、e-business アプリケーションを開発するための一貫したツール・セットを提供する IBM ソフトウェア・プロダクト・ファミリー。

レンダリング・セット (rendering set). レンダリング・セットは、レンダリング項目の優先順位付きのリストを作成 することにより構成される。各レンダリング項目は、1 つの特定の領域を定義する。その領域の内部で、指定されたホ スト・コンポーネントが認識され、指定されたウィジェットを使用してレンダリングされる。

リソース (resource). HATS プロジェクトに組み込まれる複数のデータ構造のすべて。 HATS リソースには、テンプ レート、画面イベント、変換、画面キャプチャー、接続、およびマクロが含まれる。他の Rational SDP プラグインで は、これらを「成果物」と呼ぶこともある。

RESTful Web サービス (RESTful Web service). 「Web サービス、RESTful (Web service, RESTful)」を参照。

リッチ・クライアント (rich client). クライアント環境内の Eclipse リッチ・クライアント・プラットフォーム上で 実行するために設計されたプラグイン。展開先のプラットフォームのネイティブの外観および振る舞いを利用すること により、ユーザー・エクスペリエンスが向上するように設計されている。 実行 (Run). リッチ・クライアント・プロジェクトにおいて、Eclipse、Lotus Notes、または Lotus Expeditor Client インスタンスで HATS リッチ・クライアント・プロジェクトをテストできるようにする Rational SDP の一機能。こ のモードでは、ランタイム環境に展開されたランタイム設定 (runtime.properties ファイルにおいて定義) を変更およ びテストできる。このモードでテストを行っている間にランタイム設定に対して行われた変更はすべて保持され、ラン タイム環境に HATS アプリケーションを展開するときに有効になることに注意する必要がある。

リーバーで実行 (Run on Server). Web プロジェクトにおいて、WebSphere Application Server で HATS Web プ
 ロジェクトおよびポートレット・プロジェクトを適宜テストできるようにする Rational SDP の一機能。このモードで
 は、ランタイム環境に展開されたランタイム設定 (runtime.properties ファイルにおいて定義) を変更およびテストで
 きる。このモードでテストを行っている間にランタイム設定に対して行われた変更はすべて保持され、ランタイム環境
 に HATS アプリケーションを展開するときに有効になることに注意する必要がある。

ランタイム設定 (runtime settings). ランタイム環境に展開されたログ、トレース、および問題判別の設定 (runtime.properties ファイル内で定義)。

画面キャプチャー (screen capture). ホスト画面の XML 表現。.hsc ファイルに保管され、画面カスタマイズ、画面 組み合わせ、変換、グローバル規則、またはマクロの作成またはカスタマイズに使用される。画面キャプチャーは、ホ ストに接続していない場合でも HATS プロジェクトの開発に使用できるため、有用である。 HATS 統合オブジェク トと Web サービス・サポートのコアであるマクロの作成にも有用である。

ビデオ端末 (VT) ホスト画面の画面キャプチャーは、Visual Macro Editor を使用して、およびプール構成時のチェッ クイン画面として、マクロを作成またはカスタマイズするために使用できる。これらの画面キャプチャーは、画面カス タマイズ、画面組み合わせ、変換、デフォルト・レンダリング、またはグローバル規則の作成には使用できない。

画面組み合わせ (screen combination). HATS 画面イベントのタイプの 1 つであり、連続する類似のホスト画面から 出力データを収集し、それらを組み合わせ、単一の出力ページで表示するように設計されている。 .evnt ファイルに保 管される画面組み合わせの定義内容には、組み合わされる開始および終了画面両方の一連の画面認識基準、画面間のナ ビゲート方法、各画面から収集されるデータの認識およびレンダリングに使用するコンポーネントとウィジェットが含 まれる。

画面カスタマイズ (screen customization). ホスト画面の認識時に一連のアクションを実行するように設計された、画面イベントのタイプの1つ。 .evnt ファイルに保管される画面カスタマイズの定義内容には、ホスト画面を突き合わせるための一連の基準、およびホスト画面がそれらの基準と一致するときに実行されるアクションが含まれる。

画面イベント (screen event). 特定の画面認識基準と突き合わせることでホスト画面が認識されるときに起動される HATS イベント。画面カスタマイズと画面組み合わせの、2 つのタイプの画面イベントがある。

画面認識基準 (screen recognition criteria). HATS が 1 つ以上の画面と突き合わせるときに使用する一連の基準。 ホストが画面を表示するときに、HATS は検索を実行し、現在のホスト画面が、プロジェクト内の画面イベントに対し て定義された画面認識基準と一致するかを判別する。 HATS が一致するものを検出した場合、その画面イベントの既 定のアクションが実行される。

画面認識基準はマクロの記録プロセスにも使用され、そのコンテキストでは「記述子 (descriptors)」と呼ばれることが ある。

Secure Sockets Layer (SSL). 通信プライバシーを提供するセキュリティー・プロトコル。 SSL により、クライアント/サーバー・アプリケーションは、盗聴、改ざん、およびメッセージ偽造ができないように設計された方法で通信できる。 SSL は、Netscape Communications Corp. および RSA Data Security, Inc. により開発された。

ソース (source). HATS プロジェクトまたはそのリソースの 1 つを定義するマークアップ言語を含むファイル。さら に、各 HATS プロジェクトに含まれるフォルダーの名前。

#### SSL. 「Secure Sockets Layer」を参照。

標準ポートレット (standard portlets). Java Portlet Specifications JSR 168 または JSR 286 で定義されている標準 ポートレット API に準拠するポートレット。「JSR 168」および「JSR 286」を参照。. **Standard Widget Toolkit (SWT).** Java 開発者向けの Eclipse ツールキット。基盤となるオペレーティング・システムのネイティブ・ウィジェットを使用する、移植可能な共通のユーザー・インターフェース API を定義する。

Struts Web ページ (Struts Web pages). Java Web アプリケーションを作成するための The Apache Software Foundation の Struts オープン・ソース・フレームワークを使用して構築された Web ページ。この Web ページ構築 方法では、クラス・ファイル (値を設定し、getter と setter を格納する)、入出力 JSP、および Web ダイアグラム (Web ページの流れと論理を表示する) を作成する。(「モデル 1 Web ページ (Model 1 Web pages)」と対比。)

#### SWT. 「Standard Widget Toolkit」を参照。

システム画面 (system screen). データ記述仕様 (DDS) ディスプレイ・ファイル・ソース・メンバーを使用できない IBM i 画面。システム画面は、WebFacing 化された IBM i 上のアプリケーションに固有の画面である。

テンプレート (template). .jsp ファイル (Web プロジェクトの場合) または .java ファイル (リッチ・クライアン ト・プロジェクトの場合) に保管されるテンプレート。アプリケーションの基本レイアウト、および色やフォントなど のスタイルを制御する。さらに、バナーやナビゲーション域などの、GUI に共通の領域の外観も定義する。

テキスト置換 (text replacement). HATS 画面変換時にホスト・システム上のテキストをイメージ、HTML コード、 または他のテキストに変換するために使用される HATS 機能。

テーマ (theme). テーマでは、プロジェクトの共通の外観および振る舞いの特性一式がグループ化される。これらの属 性は後から個別に変更できる。

転送 (transfer). アプリケーション EAR ファイルをサーバーにコピーすること。一般には FTP を使用する。

変換 (transformation). .jsp ファイル (Web プロジェクトの場合) または .java ファイル (リッチ・クライアント・プ ロジェクトの場合) に保管される変換。ホスト・コンポーネントを、GUI のウィジェットを使用して抽出および表示す る方法を定義する。

変換接続 (transformation connection). 「デフォルト接続 (default connection)」を参照。

変換フラグメント (transformation fragment). 任意の変換において特定のパターンの出現個所をすべて置換するため のコンテンツを含む HATS リソース。

Unicode. 現代世界のいずれかの言語で書き記されたテキストの交換、処理、および表示をサポートする、汎用文字エ ンコード標準。多くの古典言語や、いくつかの言語の過去のテキストもサポートする。 Unicode 標準には、ISO 10646 で定義された 16 ビットの国際文字セットがある。

ユーザー (user). コンピューター・システムのサービスを使用する、人物、組織、プロセス、デバイス、プログラ ム、プロトコル、またはシステムのこと。

ユーザー・リスト (user list). HATS アプリケーションがホストまたはデータベースにアクセスするために使用でき る、アカウント (ユーザー ID) に関する情報を記載したリスト。ユーザー・リストには、アカウントのユーザー ID、 パスワード、および説明が記載されている。

**UTF-8.** Unicode 変換形式の 8 ビットのエンコード形式。既存の ASCII ベース・システムで使いやすくするために 設計された。

Web アーカイブ (WAR) (Web archive (WAR)). Java EE 標準で定義された圧縮ファイル・フォーマット。Web ア プリケーションのインストールおよび実行に必要なすべてのリソースを単一のファイルに保管する。

Web 高速ログオン (WEL) (Web Express Logon (WEL)). HATS の機能の 1 つであり、これによりユーザーは、ネ ットワーク・セキュリティー層で認証された一連の信任状を使用して複数のホストにログオンできる。 (「ネットワー ク・セキュリティー層 (network security layer)」を参照。)

Web サービス (Web service). 標準ネットワーク・プロトコルを使用して、ネットワークを介して公開および呼び出 すことができる、必要なものを完備した自己記述型のモジュラー・アプリケーション。 Web サービス、RESTful (Web service, RESTful). ステートレス・アーキテクチャーを使用し、関数呼び出しでは なくリソースとして表示される Web サービス。Web サービス・リソースを識別するのに適切な書式の URI が使用 され、アクティビティーを作成、取得、更新、および削除 (CRUD) するのに HTTP メソッド・プロトコルが使用さ れ、メッセージ・フォーマットを定義するのに HTTP ヘッダー情報が使用される。

Web サービス、従来型、WSDL ベース (Web service, traditional, WSDL-based). 通常、データにタグを付けるの に XML が使用され、データの転送に SOAP が使用され、使用可能なサービスの記述に WSDL が使用され、どのサ ービスが使用可能かリストするのに UDDI が使用される Web サービス。

WebFacing フィーチャー (WebFacing feature). HATS Toolkit の IBM i 用 IBM WebFacing ツールのフィーチャー。 WebFacing フィーチャーを使用すると、IBM i データ記述仕様 (DDS) ディスプレイ・ファイル・ソース・メンバーを、既存の 5250 プログラム用 Web ベース・ユーザー・インターフェースに変換できる。

WebFacing アプリケーション (WebFaced application). HATS Toolkit の WebFacing フィーチャーによって生成される Web アプリケーション。

WebSphere. Web アプリケーションを実行するための e-business アプリケーションおよびミドルウェアを開発する ためのツールを包含する IBM の商標名。 WebSphere Application Server の短縮名として使用される場合もある。こ れは、WebSphere プロダクト・ファミリーのランタイム部分を表す。

WebSphere Application Server. Web サーバー上で実行し、e-ビジネス・アプリケーションの展開、統合、実行、および管理に使用できる、Web アプリケーション・サーバー・ソフトウェア。 HATS アプリケーションは、エクスポートされてサーバーに転送されると、WebSphere Application Server のアプリケーションとして実行される。

WEL. 「Web 高速ログオン (Web Express Logon (WEL))」を参照。

ウィジェット (widget). 再使用可能なユーザー・インターフェース・コンポーネント。例えば、ボタン、スクロー ル・バー、制御域、またはテキスト編集域などで、キーボードまたはマウスから入力を受け取り、アプリケーションま たは他のウィジェットと通信できる。 HATS アプリケーションは、ホスト・コンポーネントをウィジェットに変換す る。

ウィザード (wizard). アクティブな形式のヘルプであり、ユーザーに特定のタスクの各ステップを段階ごとに手引き する。

ワークベンチ (workbench). Rational SDP などの Eclipse ベースの製品におけるユーザー・インターフェースおよび 統合開発環境 (IDE)。

XML. 「Extensible Markup Language (XML)」を参照。

Java に関する各種の定義は、Oracle からの許可を得て転載しました。

# 索引

日本語, 数字, 英字, 特殊文字の 順に配列されています。なお, 濁 音と半濁音は清音と同等に扱われ ています。

# [ア行]

アイコン 384 アクション アプリケーション・イベント 3 一時停止 196 画面イベント 3 キーを送信 195 グローバル変数を除去 188 グローバル変数を設定 188 グローバル変数を送信 189 グローバル変数を抽出 185 切断 196 説明 3 データを挿入 187 ビジネス・ロジックを実行 185 変換を適用 185 マクロを実行 194 マクロ・トランザクションを実行 195 URL に転送 192 URL または SWT コンポジットを表 示 191 URL を表示 191 「アクション」タブ 画面イベント 183 画面カスタマイズ 183 画面組み合わせ 183 アクセント付き文字 コード・ページ 937 509 圧縮 HTTP 142 アプリケーション イベント 125 開発手順 11 キーパッド 378 Web 編成 35 「アプリケーション」ビュー 95 ポップアップ・メニュー 96 アプリケーション処理 HATS 9 アプリケーション・イベント 125 アクション3 説明 3 アプリケーション・キーパッド 378

アプリケーション・キーパッド (続き) 設定 121 挿入 217 カスタム 218 個別キー 218 デフォルト 217 アプリケーション・キーパッドを挿入 217 アプレット 自動切断および最新表示 136 アラビア語コード・ページ 双方向 534 一時画面 マクロ処理 396 イベント アプリケーション 125 エラー 451 画面 173 警告 452 説明 2 ロギング 451 「イベント」タブ プロジェクトの変更 124 「印刷」タブ 接続 162 印刷サポート 「印刷」タブ 162 印刷画面 98 概要 416 構成 417 使用可能化 416 説明 8 定義 417 ユーザー 421 リッチ・クライアント プリファレンス 100 3270 接続の場合 417 5250 接続の場合 420 Host On-Demand PDT コンパイラー 419 インストール HATS Web アプリケーション 40 HATS リッチ・クライアント・アプリ ケーション 87 Eclipse RCP 87 Lotus Expeditor Client 92 Lotus Notes 88 インポート リッチ・クライアント・プロジェクト 74 Web プロジェクト 38

ウィザード アプリケーション・キーパッドを挿入 217 オペレーター情報域を挿入 216 格納済み画面を挿入 218 グローバル変数を挿入 216 すべてのフィールドに抽出アクション を追加 393 すべてのフィールドにプロンプト・ア クションを追加 393 すべてのホスト・コンポーネントを挿 入 218 タブ付きフォルダーを挿入 214 抽出を追加 389 デフォルト・レンダリングを挿入 213 デフォルト・レンダリングを編集 214 プロンプトの追加 387 ホスト・キーパッドを挿入 217 ホスト・コンポーネントを挿入 211 ホスト・コンポーネントを編集 213 マクロの記録 385 マクロ・キーを挿入 216 ループの記録 392 ウィジェット 概要 4 カレンダー 260 グラフ (水平棒、折れ線、垂直棒) 285 コンボ 269 サブファイル (チェック・ボックス) 312 サブファイル (ドロップダウン) 320 サブファイル (ポップアップ) 327 スクロール・バー (ENPTUI) 311 設定 121, 256 ダイアログ 272 チェック・ボックス 267 ツールバー 346 テーブル 335 テキスト入力 341 ドロップダウン (選択) 277 ドロップダウン (データ入力) 274 フィールド 279 マイグレーション 21 ボタン 257 マイグレーション 20 ボタン・テーブル 259 ポップアップ 298 ラジオ・ボタン (項目選択) 306 ラジオ・ボタン (選択) 308 ラジオ・ボタン (データ入力) 303 ラベル 290

ウィジェット (続き) リスト 295 リンク 291 リンク (項目選択) 293 Dojo 350 拡張グリッド 356 検証テキスト・ボックス 361 コンボ・ボックス 351 テキスト・ボックス 360 日付テキスト・ボックス 353 フィルター操作選択 357 ウィジェットの位置合わせ 双方向 522 ウィジェットの方向 双方向 521 上書きモード 145 エクスポート ポートレット 466 リッチ・クライアント・プロジェクト 73 HATS ランタイム・フィーチャー 84 HATS リッチ・クライアント・プロジ エクト 82 Web プロジェクト 37 Java EE 39 エディター 接続 158 マクロ 382 エラー・イベント 127, 451 エンコード 設定 509 UTF-8 509 エンコードの設定 509 オペレーター情報域 122 設定 122 挿入 216 オペレーター情報域を挿入 216 オンライン・トランザクション処理 (OLTP) 473

# [カ行]

```
カーソル位置 144
開始イベント 125
「開始画面」タブ
画面イベント 177
画面カスタマイズ 177
画面組み合わせ 177
開始状態ラベル 406
開発手順
アプリケーション 11
「概要」タブ
画面イベント 177
画面カスタマイズ 177
画面組み合わせ 177
接続 158
```

「概要」タブ (続き) プロジェクトのテスト 108 プロジェクトの変更 107 プロジェクト・テーマ 107 マクロ・エディター 382 拡張 エディター 394 「拡張」タブ 接続 159 拡張エディター 394 拡張グリッド Dojo ウィジェット 356 拡張レンダリング 114 格納済み両面 挿入 218 格納済み画面を挿入 218 カスタム・テーブルのサポート 514 画面 結合 414 複数、入力 416 複数アプリケーションの出力 415 不連続出力データ 415 連続出力データ 415 使用禁止 200 ロック 200 画面イベント アクション 3 「アクション」タブ 183 一時停止 196 色基準 180 カーソル位置基準 178 「開始画面」タブ 177 「概要」タブ 177 カスタム基準 181 キーを送信 195 「グローバル規則」タブ 196 グローバル変数基準 179 グローバル変数を除去 188 グローバル変数を設定 188 グローバル変数を送信 189 グローバル変数を抽出 185 作業 173 「終了画面」タブ 182 条件基準 181 切断 196 説明 3 「ソース」タブ 199 「次の画面」タブ 199 データを挿入 187 「テキスト置換」タブ 197 テキスト・ストリング位置基準 179 「ナビゲーション」タブ 182 ビジネス・ロジックを実行 185 フィールド基準 177 「変換を適用」アクション 185 編集 177

画面イベント (続き) ポートレットのプレプレゼンテーショ ン 196 マクロを実行 194 マクロ・トランザクションを実行 195 優先順位 124 領域と値の比較の基準 180 領域を領域と比較する基準 180 「レンダリング」タブ 181 URL に転送 192 URL または SWT コンポジットを表 示 191 URL を表示 191 画面カスタマイズ 「アクション」タブ 183 一時停止 196 色基準 180 ウィザード 175 カーソル位置基準 178 「開始画面」タブ 177 「概要」タブ 177 カスタム基準 181 キーを送信 195 「グローバル規則」タブ 196 グローバル変数基準 179 グローバル変数を除去 188 グローバル変数を設定 188 グローバル変数を送信 189 グローバル変数を抽出 185 作業 173 条件基準 181 切断 196 説明 3 「ソース」タブ 199 「次の画面」タブ 199 データを挿入 187 「テキスト置換」タブ 197 テキスト・ストリング位置基準 179 ビジネス・ロジックを実行 185 フィールド基準 177 「変換を適用」アクション 185 編集 177 ポートレットのプレプレゼンテーショ ン 196 マクロを実行 194 マクロ・トランザクションを実行 195 優先順位 124 領域と値の比較の基準 180 領域を領域と比較する基準 180 URL に転送 192 URL または SWT コンポジットを表 示 191 URL を表示 191 画面キャプチャー 説明 7 双方向 520

画面組み合わせ 414 「アクション」タブ 183 一時停止 196 色基準 180 ウィザード 176 カーソル位置基準 178 「開始画面」タブ 177 「概要」タブ 177 カスタム基準 181 キーを送信 195 「グローバル規則」タブ 196 グローバル変数基準 179 グローバル変数を除去 188 グローバル変数を設定 188 グローバル変数を送信 189 グローバル変数を抽出 185 作業 173 「終了画面」タブ 182 条件基準 181 切断 196 説明 3 「ソース」タブ 199 「次の画面」タブ 199 データを挿入 187 「テキスト置換」タブ 197 テキスト・ストリング位置基準 179 「ナビゲーション」タブ 182 ビジネス・ロジックを実行 185 フィールド基準 177 「変換を適用」アクション 185 編集 177 ポートレットのプレプレゼンテーショ ン 196 マクロを実行 194 マクロ・トランザクションを実行 195 優先順位 124 領域と値の比較の基準 180 領域を領域と比較する基準 180 「レンダリング」タブ 181 URL に転送 192 URL または SWT コンポジットを表 示 191 URL を表示 191 画面スキップ・マクロ 説明 381 画面設定 リファレンス 567 画面認識基準 色 180 オプション 178 カーソル位置 178 カスタム 181 グローバル変数 179 条件 181 説明 3 追加の基準 179

画面認識基準 (続き) テキスト・ストリング位置 179 反転一致 179 非オプション 178 フィールド 177 領域と値の比較 180 領域と領域の比較 180 画面の向き 双方向 525 カレンダー・ウィジェット 260 管理 接続 157 ポートレット 467 管理コンソール 機能 441 役割 445 キーパッド アプリケーション 121, 378 外観 423 変更 423 ホスト 122, 219 Cascading Style Sheet 423 キーパッドの非表示 393 キーパッドの表示 393 キーパッド・サポート 説明 9 キーボード 再マップ 514 キーボードの再マップ 428 リッチ・クライアント 434 Web 431 キーボード・サポート 129 概要 423 キー・コード値 430 キー・マッピング 425 再マップ 428 リッチ・クライアント 434 Web 431 使用可能化 423 設定 129 説明 8 定義 423 ニーモニック・キーワード 428 マッピング 425 ユーザー 424 5250 フィールド・キー・サポート 426 キーボード・マッピング マイグレーション 23 キー・コード値 430 「基本」タブ 接続 158 クライアント設定 142 クライアント・ロケール 130 設定 130 クラスター環境 HATS 構成 43

クラス・ローダー・ポリシー 構成 42 グラフ (水平棒、折れ線、垂直棒) ウィジ エット 285 グローバル規則 説明 5 双方向 524 プロジェクト設定 116 マイグレーション 21 「グローバル規則」タブ 画面イベント 196 画面カスタマイズ 196 画面組み合わせ 196 グローバル変数 共用 399 使用 397 除去 188 設定 188 説明 6 送信 189 挿入 216 双方向 523 取り出し中 185 名前変更 401 マイグレーション 22 ローカル 399 グローバル変数のオーバーライド 141 設定 141 ポートレット 460 リッチ・クライアント 97 グローバル変数を挿入 216 結合 画面 414 複数、入力 416 複数アプリケーションの出力 415 不連続出力データ 415 連続出力データ 415 言語、選択 447 言語コード 506 言語サポート 505 エンコードの設定 509 キーボードおよびディスプレイの再マ ップ 514 言語コード 506 コード・ページ 506 コード・ページ 1388 510 コード・ページ 1390 および 1399 510 コード・ページ 937 509 GB18030 510 JIS2004 510, 511 Unicode サポート 509 検証テキスト・ボックス Doio ウィジェ ット 361 コード・ページ 506 コード・ページ 1388 GB18030 510

コード・ページ 1390 および 1399 ホスト・コード・マッピング 510 コード・ページ 937 アクセント付き文字 509 コード・ページのサポート 双方向 515 更新サイト リッチ・クライアント 85 構成 印刷サポート 417 項目選択コンポーネント 236 コピー プロジェクト・リソース 72 コマンド行コンポーネント 221 コンテンツ・アシスタンス マクロ 147, 395 コンパクト・レンダリング 113 コンポーネント 項目の選択 236 コマンド行 221 サブファイル 242 設定 120, 221 選択リスト 240 ダイアログ 222 テーブル 250 テーブル (可視) 254 テーブル (フィールド) 252 テキスト 255 入力フィールド 232 ヒント付き入力フィールド 234 ファンクション・キー 229 フィールド 228 ライト・ペン (アテンション) 238 ライト・ペン (選択) 239 ENPTUI 226 HTML DDS キーワード 231 URL 256 コンポーネントおよびウィジェット 220 設定 120, 220 説明 220 マッピング 363 コンボ・ウィジェット 269 コンボ・ボックス Dojo ウィジェット 351

# [サ行]

サーバー管理 使用 448
サーバーで実行 説明 7
サーバーでデバッグ 説明 7
サーバーでプロファイル作成 説明 8

サーバーの考慮事項 ディスク・スペース 35 デプロイメント 36 トレース 36 ライセンス追跡 36 ロギング 36 サーバー・モジュールの可視性 構成 42 再マップ キーボードおよびディスプレイの文字 514 作成 接続 157 サブファイル (チェック・ボックス)ウィ ジェット 312 サブファイル (ドロップダウン) ウィジェ ット 320 サブファイル (ポップアップ) ウィジェッ ト 327 サブファイル・コンポーネント 242 サポート Unicode 509 実行 説明 8 自動拡張 144 マイグレーション 19 自動最新表示 134 自動切断 134 自動切断および最新表示 クライアント・プル (AJAX) 134 サーバー・プッシュ (アプレット) 136 Web アプリケーション 設定 134 「終了画面」タブ 画面イベント 182 画面組み合わせ 182 上級者向けトピック 端末の表示 454 使用禁止 画面 200 使用禁止画面 200 状態ラベル、開始 406 状態ラベル、停止 406 使用中のページ 146 使用中のページを有効にする 146 信任状マッパー 選択 487 スクロール・バー (ENPTUI) ウィジェッ ト 311 スタイル・シート 使用 374 テンプレート 375 スタイル・シート、カスケード 423 スプレッドシート スプレッドシート・ファイルの提供 317, 324, 332, 340

すべてのフィールドに抽出アクションを追 加 393 すべてのフィールドにプロンプト・アクシ ョンを追加 393 すべてのホスト・コンポーネント 挿入 218 すべてのホスト・コンポーネントを挿入 218 正規表現 「テキスト置換」タブ 197 セキュリティー Java 2 セキュリティー 497 Kerberos 496 Kerberos を使用可能にする 168 SSH 480 SSL 477 SSL マイグレーション 25 SSL を使用可能にする 166 Web 高速ログオンを使用可能にする 168 WEL 481 WEL マイグレーション 25 「セキュリティー」タブ 接続 166 接続 「印刷」タブ 162 エディター 158 「概要」 タブ 158 「拡張」 タブ 159 管理 157, 449 「基本」タブ 158 作成 157 「セキュリティー」タブ 166 「ソース」タブ 172 「プール」タブ 169 プロジェクトの変更 109 「マクロ」タブ 170 「ユーザー・リスト」タブ 171 接続イベント 126 接続エディター 158 接続設定 screenRecoUseOIASnapshot 396 接続パラメーターのオーバーライド 130 設定 130 ポートレット 460 リッチ・クライアント 96 接続プール HATS 管理コンソール 449 切断イベント 128 設定 キーボード・サポート 129 クライアント・ロケール 130 グローバル変数のオーバーライド 141 接続パラメーターのオーバーライド 130 disconnectOnClose 133
設定 (続き) keepOutputTogether 230 先行入力サポート 147 先行入力サポートを使用可能にする 147 選択リスト・コンポーネント 240 「ソース」タブ 画面イベント 199 画面カスタマイズ 199 画面組み合わせ 199 接続 172 テンプレート 376 プロジェクトの変更 149 変換 210 マクロ・エディター 394 挿入、HATS アプリケーションへの転送 の 414 双方向 アラビア語コード・ページの機能 534 ウィジェットの位置合わせ 522 ウィジェットの方向 521 画面キャプチャー 520 画面の向き 525 グローバル規則 524 グローバル変数 523 ソフトウェア環境 518 追加、HATS ファイルへの 538 テキスト置換 523 統合オブジェクト 529 ホスト端末の操作 518 ホスト・コンポーネント 520 右から左の印刷 528 リッチ・クライアント・アプリケーシ ョンの位置合わせ 518 IBM i 5250 Unicode サポート 534 VT 表示オプション 525,531 Web サービス 517, 530 双方向のサポート 概要 515 属性 enableScrRev session タグ 538 「その他」タブ プロジェクトの変更 129 ソフトウェア環境 双方向 518

## [夕行]

ダイアログ・ウィジェット 272 ダイアログ・コンポーネント 222 代替レンダリング 114 対話式 CPW 473 タブ順序 143 タブ付きフォルダー 挿入 214

「タブ付きフォルダーを挿入」ウィザード 「テキスト置換」タブ 214 端末 表示 7 ホスト 7 端末の表示 説明 7 テストとデバッグ 454 HATS 管理コンソール 453 チーム共用 プロジェクト 35,72 チェーニング 使用するアプリケーションのデバッグ 408 統合オブジェクト 概要 405 どのようなときに使用するかの判断 405 チェック・ボックス・ウィジェット 267 抽出アクションを追加 389 抽出マクロ 説明 381 ツールバー 設定 121 ツールバー・ウィジェット 346 追加、HATS ファイルへの 双方向 538 追加のキーパッド・ボタンの追加 変換 436 「次の画面」タブ 画面イベント 199 画面カスタマイズ 199 画面組み合わせ 199 データ 挿入 187 テーブル (可視) コンポーネント 254 テーブル (フィールド) コンポーネント 252 テーブル・ウィジェット 335 テーブル・コンポーネント 250 テーマ プロジェクト 107 定義 印刷サポート 417 キーボード・サポート 423 停止イベント 128 停止状態ラベル 406 ディスプレイ 再マップ 514 テキスト 選択 146 テキスト OIA の表示 394 テキスト置換 説明 5 双方向 523

プロジェクト設定 120

画面イベント 197 画面カスタマイズ 197 画面組み合わせ 197 正規表現 197 テキスト入力ウィジェット 341 テキスト・コンポーネント 255 テキスト・ボックス Dojo ウィジェット 360 「デザイン」タブ テンプレート 373 変換 208 テスト サーバーで実行 7 サーバーでデバッグ 7 サーバーでプロファイル作成8 実行 8 デバッグ 8 プロジェクト 108 プロファイル 8 テスト・モード マイグレーション 25 デバッグ 説明 8 デフォルト・レンダリング 説明 5 挿入 213 プロジェクト設定 111 編集 214 「デフォルト・レンダリングを挿入」ウィ ザード 213 「デフォルト・レンダリングを編集」ウィ ザード 214 デプロイ HATS リッチ・クライアント・アプリ ケーション 81 展開 HATS Web アプリケーション 38 転送、HATS アプリケーションへの 挿入 414 テンプレート ウィザード 370 概要 5 作成ウィザード 370 使用 367 スタイル・シート 375 説明 5 「ソース」タブ 376 「デザイン」タブ 373 編集 372 リッチ・クライアント 377 Web 372 例 368 「テンプレート」タブ プロジェクトの変更 110

統合オブジェクト 作成 404 作成、モデル 1 Web ページの 409 作成、JSF Web ページの 411 作成、Struts Web ページの 410 出力の挿入 413 使用 402 説明 6 双方向 529 チェーニング 405, 406 入力の挿入 413 Web ページの構築 409 トラブルシューティング リッチ・クライアント プリファレンス 100 リッチ・クライアント・アプリケーシ ョン 94 Web アプリケーション 450 トレース オプションの設定 452 クラスター環境 43 サーバーの考慮事項 36 トレース設定 オプション 561 ホスト・シミュレーション 565 リッチ・クライアント・アプリケーシ ョン 94 Host On-Demand 563 runtime.properties ファイル 557 Web アプリケーション 450 トレース・ファイル 560 ドロップダウン (選択) ウィジェット 277 ドロップダウン (データ入力) ウィジェッ ト 274

## [ナ行]

「ナビゲーション」タブ 画面イベント 182 画面組み合わせ 182 ニーモニック キーワード 428 ニーモニック・キーワード 428 入力フィールド・コンポーネント 232 ネットワーク・セキュリティー・プラグイ ン 485

# [ハ行]

バージョン インディケーター 13 パターン レンダリング 205 バックアップ Web プロジェクト 37 バックアップ・ファイル マイグレーション 19 パフォーマンス HTTP 圧縮 142 反転一致基準 179 ビジネス・ロジック 実行 185 説明 5 ビジュアル・マクロ・エディター 381 日付テキスト・ボックス Dojo ウィジェ ット 353 非同期更新 アプレット 136 リッチ・クライアント 設定 134 ヒント 396 マクロ 396 ヒント付き入力フィールド・コンポーネン ト 234 「プール」タブ 接続 169 プール定義 449 ファイル トレース 560 .ear 35 .war 35 ファンクション・キー・コンポーネント 229 フィールド・ウィジェット 279 マイグレーション 21 フィールド・キー・サポート 5250 426 フィールド・コンポーネント 228 不一致画面イベント 127 フィルター操作選択 Dojo ウィジェット 357 フォーカスされたテキストをすべて選択す る 146 DBCS 546 複数の画面 結合 414 ブランク画面イベント 126 プリファレンス リッチ・クライアント 100 印刷 100 トラブルシューティング 100 HATS Toolkit 149 Rational SDP 155 プロキシー・サーバー カレンダー・ウィジェット 261 グラフ・ウィジェット 286 テキスト置換 199 ポップアップ・ウィジェット 298 HATS 構成 44 プロジェクト 設定 107

プロジェクト (続き) 説明 2 チーム共用 35,72 変更 107 リソースのコピー 72 リッチ・クライアント 移動 73 インポート 74 エクスポート 73 Web 移動 36 インポート 38 エクスポート 37 作成 33 バックアップ 37 .ear ファイル 36 プロジェクト設定 アプリケーション・キーパッド 121 ウィジェット 121 オペレーター情報域 122 グローバル規則 116 コンポーネント 120 コンポーネントおよびウィジェット 120 ツールバー 121 テキスト置換 120 デフォルト・レンダリング 111 ホスト・キーパッド 122 プロジェクトの変更 107 「イベント」タブ 124 「概要」タブ 107 接続 109 「ソース」タブ 149 「その他」タブ 129 「テンプレート」タブ 110 「レンダリング」タブ 110 プロジェクト・テーマ 107 プロファイル 説明 8 「プロンプトおよび抽出」タブ マクロ・エディター 394 プロンプト・アクションを追加 387 プロンプト・マクロ 説明 381 変換 ウィザード 211 作業 203 作成ウィザード 205 説明 4 「ソース」タブ 210 追加のキーパッド・ボタンの追加 436 適用 185 「デザイン」タブ 208 パターン 205 プレビュー 219 編集 207

変換 (続き) リッチ・クライアント 211 Web 207 ホスト・キーパッド 219 「変換」ビュー 98 ポップアップ・メニュー 99 編集 画面イベント 177 画面カスタマイズ 177 画面組み合わせ 177 変数 グローバル 6 ポートレット エクスポート 466 管理 467 考慮事項 469 作業 460 作成 457 新規作成 458 制限事項 469 通信 462 テスト 466 パラメーターのオーバーライド 460 標準 WEL 470 プレプレゼンテーション 196 ブロック区切り文字を追加 196 連携 462 HATS 457 HATS プロジェクトからの生成 458 Web Services for Remote Portlets 466 WSRP 466 ポートレットの設定 148 ホスト キーパッド 219 ホストおよびアプリケーション・サーバー の選択 448 ホスト画面のプレビュー 394 ホスト端末 説明 7 双方向 518 マクロの処理 383 ホストの印刷サポート 参照: 印刷サポート ホスト・キーパッド 設定 122 挿入 217 カスタム 217 個別キー 217 デフォルト 217 ホスト・キーパッドを挿入 217 ホスト・キーボード・サポート 参照: キーボード・サポート ホスト・コンポーネント 概要 4

ホスト・コンポーネント (続き) 設定 221 挿入 211 双方向 520 編集 213 「ホスト・コンポーネントを挿入」ウィザ ード 211 「ホスト・コンポーネントを編集」ウィザ ード 213 ホスト・シミュレーション 436 ウィザード 437 エディター 438 実行時の記録 439 トレース設定 565 リッチ・クライアント・ランタイム・ トレースを使用可能にする 102 Web アプリケーション・ランタイ ム・トレースを使用可能にする 453 ボタン・ウィジェット 257 マイグレーション 20 ボタン・テーブル・ウィジェット 259 ポップアップ・ウィジェット 298 ポップアップ・メニュー 「アプリケーション」ビュー 96 「変換」ビュー 99

## [マ行]

マイグレーション キーボード・マッピング 23 グローバル規則 21 グローバル変数 22 自動拡張 19 テスト・モード 25 特別な考慮事項 19 バックアップ・ファイル 19 フィールド・ウィジェット 21 プロジェクトのインポート 17 変換 19 ボタン・ウィジェット 20 ライセンス設定 24 ランタイムの使用可能化 24 リッチ・クライアント 24 ワークスペース・プロジェクト 18 EJB Access Bean 21 HATS 15 Host Publisher 26 HTTP 圧縮 22 IBM License Metric Tool 23 IBM Tivoli License Compliance Manager 23 ITLM 23 **J2EE 30** SSL 25 TLCM 23 URL ホスト・コンポーネント 25

マイグレーション (続き) WEL 25 マクロ 一時画面の処理 396 インポート 395 エクスポート 396 エディター 382 「概要」タブ 382 「ソース」タブ 394 「プロンプトおよび抽出」タブ 394 エラー 395 拡張エディター 394 画面スキップ 381 キーパッドの非表示 393 キーパッドの表示 393 記録 385 組み込み 379 コンテンツ・アシスタンス 147, 395 実行 194 すべてのフィールドに抽出アクション を追加 393 すべてのフィールドにプロンプト・ア クションを追加 393 説明 6 抽出 381, 389 テキスト OIA の表示 394 ビジュアル・エディター 381 ヒント 396 プロンプト 381, 387 無限ループの回避 396 ループの記録 392 「マクロ」タブ 接続 170 マクロのインポート 395 マクロのエクスポート 396 「マクロの記録」ウィザード 385 マクロ・キー 挿入 216 マクロ・キーを挿入 216 マッピング コンポーネントおよびウィジェット 363 右から左の印刷 双方向 528 未変更フィールド 送信の抑制 143 無限ループ 回避 396 モデル 1 Web ページ 統合オブジェクト 409 モバイル装置 カーソル位置 283, 300, 317, 324, 332, 338, 344 カーソル位置決め 59 考慮事項 55 Android 63

モバイル装置(続き)
考慮事項(続き)
iPad デバイス 63
コンパクト・レンダリング 113
サブファイル列およびテーブル列の配置 56, 314, 321, 329, 337
制限事項 55
フリー・レイアウト・テーブルのプリ ファレンス 154
DBCS 549
HATS アプリケーションの開発 54
問題判別 14
リッチ・クライアント・アプリケーション 94
Web アプリケーション 450

### [ヤ行]

役割 HATS 管理コンソール 445 矢印キー・ナビゲーション 146 矢印キー・ナビゲーションを使用可能にす る 146 ユーザー 印刷サポート 421 キーボード・サポート 424 ユーザー定義文字 550 ユーザー・リスト 管理 450 「ユーザー・リスト」タブ 接続 171 優先順位 画面イベント 124 画面カスタマイズ 124 画面組み合わせ 124

## [ラ行]

ライセンス 管理 449 licenseFile タグ (runtime.properties) 558 licenseHardLimit タグ (runtime.properties) 558 licenseTracking タグ (runtime.properties) 558 numLicenses タグ (runtime.properties) 557 ライセンス管理 HATS 管理コンソール 449 ライセンス設定 パネル 449 マイグレーション 24 ランタイムの使用可能化 39,81 リッチ・クライアント 82

ライセンス設定 (続き) リッチ・クライアント・アプリケーシ ョン 94 runtime.properties ファイル 557 ライセンス追跡 クラスター環境 43 サーバーの考慮事項 36 ライト・ペン (アテンション) コンポーネ ント 238 ライト・ペン (選択) コンポーネント 239 ラジオ・ボタン (項目選択) ウィジェット 306 ラジオ・ボタン (選択) ウィジェット 308 ラジオ・ボタン (データ入力) ウィジェッ ト 303 ラベル 開始 406 停止 406 ラベル・ウィジェット 290 ランタイムの使用可能化 マイグレーション 24 ライセンス設定 39,81 リスト・ウィジェット 295 リッチ・クライアント 63 「アプリケーション」ビュー 95 ポップアップ・メニュー 96 アプリケーション・フィーチャーのエ クスポート 82 管理 94 グローバル変数のオーバーライド 97 更新サイト 85 接続パラメーターのオーバーライド 96 ツールバー設定 121 トラブルシューティング 94 トレース 94 バージョン番号の更新 93 非同期更新 設定 134 プリファレンス 100 印刷 100 トラブルシューティング 100 プロジェクト 70 「変換」ビュー 98 ツールバー 98 テンプレートおよび変換領域 99 ビューのクローズ 99 ホスト・キーパッド 99 ポップアップ・メニュー 99 ランタイム状況表示パネル 99 OIA 状況域 99 マイグレーション 24 ライセンス設定 82,94 ロギング 94 ワークステーション ID のプロンプト 表示 100

リッチ・クライアント (続き) HATS RCP ランタイム拡張プロジェ クト 69 HATS アプリケーションのインストー ル 87 Eclipse RCP 87 Lotus Expeditor Client 92 Lotus Notes 88 HATS アプリケーションの開発 66 HATS アプリケーションのテスト 74 HATS アプリケーションのデプロイ 81 HATS の考慮事項 104 HATS の制限 104 HATS ランタイム・フィーチャーのエ クスポート 84 LU 名のプロンプト表示 100 リッチ・クライアント・アプリケーション の位置合わせ 双方向 518 リッチ・クライアント・プラットフォーム HATS 63 リモート・ポートレットの Web サービ ス 466 リンク (項目選択) ウィジェット 293 リンク・ウィジェット 291 ループ・アクションの記録 392 連携ポートレット 462 レンダリング 拡張 114 コンパクト 113 代替 114 パターン 205 HTML テーブル 115 「レンダリング」タブ 画面イベント 181 画面組み合わせ 181 プロジェクトの変更 110 レンダリング・セット 111 ロギング クラスター環境 43 サーバーの考慮事項 36 ログオン・マクロの作成 WEL 484 ログ設定 リッチ・クライアント・アプリケーシ ヨン 94 runtime.properties ファイル 557 Web アプリケーション 450 ログ・ファイル オプションの制御 452 表示 451 ロジック ビジネス 5 ロック 画面 200

## [ワ行]

ワークステーション ID 設定 160 ワークステーション ID のプロンプト表 示 リッチ・クライアント 100

## [数字]

2 バイト文字セット 541 上書きモード 546 画面認識 547 キーボードおよびディスプレイの文字 再マップ 514, 550 コピー/貼り付け操作の防止 542 サブファイル・コンポーネント 547 自動拡張 546 シフトアウト/シフトインに関する考 慮事項 544 選択リスト・コンポーネント 547 データ・タイプの検査 542 テーブル・コンポーネント 547 統合オブジェクトの作成 549 フィールド長の検査 542 フィールドのサポート 541 フォーカスされたテキストをすべて選 択する 546 プロジェクト設定エディター 544 プロジェクト・テーマの設定 544 プロジェクト・レベルのレンダリング 544 マクロのエクスポート 549 マクロの記録 549 モバイル装置アプリケーション 549 ユーザー定義文字 550 AutoIME 切り替え 543 DBCS での最大長の除去 544, 545 Input Method Editor (IME) 543 SBCS での最大長の除去 548 UDC 550 5250 Unicode サポート 509 5250 フィールド・キー・サポート 426 5250W HATS 接続 158, 473

### Α

adminPortNum (runtime.properties) 557 AdvancedIOErrorPage BasicIOErrorPage.jsp 412 Android デバイス 考慮事項 63 Apache Geronimo HATS アプリケーションの開発 45

#### В

BasicIOErrorPage.jsp AdvancedIOErrorPage 412 BasicIOErrorPage.jsp および AdvancedIOErrorPage.jsp 412 Bluemix HATS アプリケーションの開発 49 BMS マップ・セット インポート 201

## С

Cascading Style Sheet 423 connection 説明 5 CPW 473 Credential Mapper プラグイン 485

### D

DBCS 541 上書きモード 546 画面認識 547 キーボードおよびディスプレイの文字 再マップ 514, 550 コピー/貼り付け操作の防止 542 サブファイル・コンポーネント 547 自動拡張 546 シフトアウト/シフトインに関する考 慮事項 544 選択リスト・コンポーネント 547 データ・タイプの検査 542 テーブル・コンポーネント 547 統合オブジェクトの作成 549 フィールド長の検査 542 フィールドのサポート 541 フォーカスされたテキストをすべて選 択する 546 プロジェクト設定エディター 544 プロジェクト・テーマの設定 544 プロジェクト・レベルのレンダリング 544 マクロのエクスポート 549 マクロの記録 549 モバイル装置アプリケーション 549 ユーザー定義文字 550 AutoIME 切り替え 543 DBCS 最大長の除去 545 DBCS での最大長の除去 544 Input Method Editor (IME) 543 SBCS 最大長の除去 548 UDC 550 disconnectOnClose パラメーター 133

#### Dojo ウィジェット 拡張グリッド 356 検証テキスト・ボックス 361 コンボ・ボックス 351 設定 350 テキスト・ボックス 360

テキスト・ボックス 360 日付テキスト・ボックス 353 フィルター操作選択 357 Dojo ウィジェット 409, 413

#### Ε

EAR ファイル 35 EJB Access Bean マイグレーション 21 EJB プロジェクト SSL セキュリティー 166 enableScrRev 属性 session タグ 538 ENPTUI コンポーネント 226

### G

GB18030 考慮事項 510 Geronimo HATS アプリケーションの開発 45

#### Η

HATS アプリケーション開発 11 アプリケーション処理 9 ウィジェット 256 概要 i グローバル変数 397 処理順序 9 プロジェクト 変更 107 ホスト・コンポーネント 221 macros 組み込み 379 WebFacing 473 WebFacing 相互運用性 474 HATS 管理コンソール アクセス 447 機能 441 接続の管理 449 接続プール 449 端末の表示 453 トレース オプション 452 プール定義 449

HATS 管理コンソール (続き) ホストおよびアプリケーション・サー バーの選択 448 ホスト・シミュレーション・ランタイ ム・トレースを使用可能にする 453 問題判別 450 役割 445 ユーザー・リスト 450 ライセンスの管理 449 ログ オプションの設定 452 表示 451 HATS の評価 39,81 HATS プリファレンス リッチ・クライアント 100 HATS Toolkit 149 HATS マクロ エクスポート 396 Host On-Demand カスタム・テーブルのサポート 514 トレース設定 563 Host On-Demand PDT コンパイラー 419 Host On-Demand マクロ インポート 395 エクスポート 396 Host Publisher マイグレーション 26 Host Publisher マクロ インポート 395 エクスポート 396 HTML DDS キーワード・コンポーネン ト 231 HTTP 圧縮 142 マイグレーション 22

### I

IBM Bluemix Server HATS アプリケーションの開発 49 IBM i 5250 Unicode サポート 双方向 534 IBM License Metric Tool マイグレーション 23 IBM Tivoli License Compliance Manager マイグレーション 23 Input Method Editor (IME) 543 DBCS での最大長の除去 544, 545 SBCS での最大長の除去 548 ioPatternKey タグ (runtime.properties) 557 iPad デバイス 考慮事項 63 ITLM マイグレーション 23

### J

J2EE マイグレーション 30 Java 2 セキュリティー 497 JIS2004 言語サポート 510, 511 JSF Web ページ 統合オブジェクト 411

#### Κ

keepOutputTogether 230 Kerberos 使用 496 「セキュリティー」タブ 168

#### L

logFile tag (runtime.properties) 558 logMask タグ (runtime.properties) 558 LU 名のプロンプト表示 リッチ・クライアント 100

### Μ

maxHODThreadManagerThreads タグ (runtime.properties) 561 maxLogFiles タグ (runtime.properties) 559 maxLogFileSize タグ (runtime.properties) 560 maxTraceFileSize タグ (runtime.properties) 560 maxTraceFileSize タグ (runtime.properties) 561

### 0

OLTP 473 Oracle WebLogic Server HATS アプリケーションの開発 46 otherParameters タグ 432

#### Ρ

PDT コンパイラー 419

#### R

recordSimulationTrace タグ (runtime.properties) 565

Rich Page Editor テンプレート 「ソース」タブ 376 「デザイン」タブ 373 変換 「ソース」タブ 210 「デザイン」タブ 208 Web テンプレート 372 変換 207 runtime-debug.properties ファイル 557 リッチ・クライアント・アプリケーシ ョン 94 Web アプリケーション 450 runtime.properties タグ adminPortNum 557 ioPatternKey 557 licenseFile 558 licenseHardLimit 558 licenseTracking 558 logFile 558 logMask 558 maxHODThreadManagerThreads 561 maxLogFiles 559 maxLogFileSize 560 maxTraceFiles 560 maxTraceFileSize 561 numLicenses 557 recordSimulationTrace 565 traceFile 560 traceLogDirectory 561 trace.APPLET 562 trace.HOD.COMMEVENT 563 trace.HOD.DISPLAYTERMINAL 563 trace.HOD.DS 563 trace.HOD.MACRO 563 trace.HOD.OIAEVENT 564 trace.HOD.PS 564 trace.HOD.PSEVENT 564 trace.HOD.SESSION 564 trace.HOD.TRANSPORT 564 trace.HOD.USERMACRO 564 trace.INTEGRATIONOBJECT 562 trace.RUNTIME 562 trace.RUNTIME.ACTION 562 trace.TRANSFORM 562 trace.TRANSFORM. COMPONENT 562 trace.TRANSFORM.WIDGET 562 trace.UTIL 562 runtime.properties ファイル 557 クラスター環境 43 リッチ・クライアント・アプリケーシ ョン 94 Web アプリケーション 450

## S

SBCS 最大長の除去 548 screenRecoUseOIASnapshot 接続設定 396 SSH 使用可能化 480 SSL 使用可能化 477 「セキュリティー」タブ 166 マイグレーション 25 EJB プロジェクト 166 SSL 鍵ストア・ファイル WEL 494 struts Web ページ 統合オブジェクト 410

## Т

TLCM マイグレーション 23 Tomcat HATS アプリケーションの開発 45 traceFile タグ (runtime.properties) 560 traceLogDirectory タグ (runtime.properties) 561 trace.APPLET タグ (runtime.properties) 562 trace.HOD.COMMEVENT タグ (runtime.properties) 563 trace.HOD.DISPLAYTERMINAL タグ (runtime.properties) 563 trace.HOD.DS タグ (runtime.properties) 563 trace.HOD.MACRO タグ (runtime.properties) 563 trace.HOD.OIAEVENT タグ (runtime.properties) 564 trace.HOD.PS タグ (runtime.properties) 564 trace.HOD.PSEVENT タグ (runtime.properties) 564 trace.HOD.SESSION タグ (runtime.properties) 564 trace.HOD.TRANSPORT タグ (runtime.properties) 564 trace.HOD.USERMACRO タグ (runtime.properties) 564 trace.INTEGRATIONOBJECT タグ (runtime.properties) 562 trace.RUNTIME タグ (runtime.properties) 562 trace.RUNTIME.ACTION タグ (runtime.properties) 562

trace.TRANSFORM タグ (runtime.properties) 562 trace.TRANSFORM.COMPONENT タグ (runtime.properties) 562 trace.TRANSFORM.WIDGET タグ (runtime.properties) 562 trace.UTIL タグ (runtime.properties) 562

### U

UDC 550 Unicode サポート 509 URL に転送 192 表示 191 URL コンポーネント 256 URL ホスト・コンポーネント マイグレーション 25 UTF-8 エンコードの設定 509

#### V

VT 表示オプション 双方向 525, 531

#### W

WAR ファイル 35 Web アプリケーション インストール 40 自動切断および最新表示 設定 134 展開 38 Web サービス 403 双方向 517, 530 RESTful サービス 403 Web ブラウザー 複数インスタンス 41 Web プロジェクト エクスポート Java EE 39 Web ページの構築 統合オブジェクト 409 WebFacing HATS 473 HATS 接続 473 HATS 相互運用性 474 WebLogic HATS アプリケーションの開発 46 WebSphere Portal HATS 457

WEL
インプリメンテーション 483
計画 483
使用 481
初期化パラメーター 487
「セキュリティー」タブ 168
ネットワーク・セキュリティー・プラ グイン 485
マイグレーション 25
ログオン・マクロの作成 484
Credential Mapper の選択 487
Credential Mapper プラグイン 485
SSL 鍵ストア・ファイル 494
WSRP 466

## X

xml タグ otherParameters 432

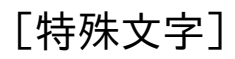

.ear ファイル 35 .war ファイル 35

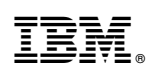

Printed in Japan

SA88-5379-02

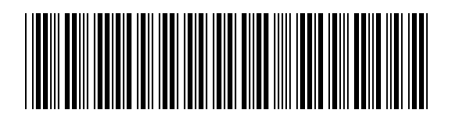

日本アイ・ビー・エム株式会社 〒103-8510東京都中央区日本橋箱崎町19-21